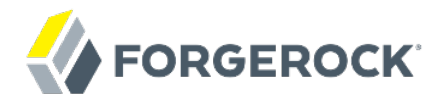

# **Integrator's Guide**

/ OpenIDM 4

Latest update: 4.0.0

Anders Askåsen Paul Bryan Mark Craig Andi Egloff Laszlo Hordos Matthias Tristl Lana Frost Mike Jang Daly Chikhaoui

ForgeRock AS 201 Mission St., Suite 2900 San Francisco, CA 94105, USA +1 415-599-1100 (US) www.forgerock.com

#### Copyright © 2011-2017 ForgeRock AS.

#### Abstract

Guide to configuring and integrating OpenIDM into identity management solutions. OpenIDM identity management software offers flexible, open source services for automating management of the identity life cycle.

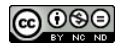

This work is licensed under the Creative Commons Attribution-NonCommercial-NoDerivs 3.0 Unported License.

To view a copy of this license, visit https://creativecommons.org/licenses/by-nc-nd/3.0/ or send a letter to Creative Commons, 444 Castro Street, Suite 900, Mountain View, California, 94041, USA.

ForgeRock® and ForgeRock Identity Platform™ are trademarks of ForgeRock Inc. or its subsidiaries in the U.S. and in other countries. Trademarks are the property of their respective owners.

UNLESS OTHERWISE MUTUALLY AGREED BY THE PARTIES IN WIRTING, LICENSOR OFFERS THE WORK AS-IS AND MAKES NO REPRESENTATIONS OR WARRANTIES OF ANY KIND CONCERNING THE WORK, EXPRESS, IMPLIED, STATUTORY OR OTHERWISE, INCLUDING, WIRTINGUI LIMITATION, WARRANTIES OF TITLE, MEECHANTABILITY, FITNESS FOR A PARTICULAR PURPOSE, NONINFRINGEMENT, OR THE ABSENCE OF LATENT OR OTHER DEFECTS, ACCURACY, OR THE PRESENCE OF ABSENCE OF ERRORS, WHETHER OR NOT DISCOVERABLE. SOME JURISDICTIONS DO NOT ALLOW THE EXCLUSION OF IMPLIED WARRANTIES, SO SUCH EXCLUSION WAY NOT APPLY TO YOU.

EXCEPT TO THE EXTENT REQUIRED BY APPLICABLE LAW, IN NO EVENT WILL LICENSOR BE LIABLE TO YOU ON ANY LEGAL THEORY FOR ANY SPECIAL, INCIDENTAL, CONSEQUENTIAL, PUNITIVE OR EXEMPLARY DAMAGES ARISING OUT OF THIS LICENSE OR THE USE OF THE WORK, EVEN IF LICENSOR HAS BEEN ADVISED OF THE POSSIBILITY OF SUCH DAMAGES.

DejaVu Fonts

Bitstream Vera Fonts Copyright

Copyright (c) 2003 by Bitstream, Inc. All Rights Reserved. Bitstream Vera is a trademark of Bitstream, Inc.

Permission is hereby granted, free of charge, to any person obtaining a copy of the fonts accompanying this license ("Fonts") and associated documentation files (the "Font Software"), to reproduce and distribute the Font Software, including without limitation the rights to use, copy, merge, publish, distribute, and/or sell copies of the Font Software, and to permit persons to whom the Font Software is furnished to do so, subject to the following conditions:

The above copyright and trademark notices and this permission notice shall be included in all copies of one or more of the Font Software typefaces.

The Font Software may be modified, altered, or added to, and in particular the designs of glyphs or characters in the Fonts may be modified and additional glyphs or characters may be added to the Fonts, only if the fonts are renamed to names not containing either the words "Bitstream" or the word "Vera".

This License becomes null and void to the extent applicable to Fonts or Font Software that has been modified and is distributed under the "Bitstream Vera" names.

The Font Software may be sold as part of a larger software package but no copy of one or more of the Font Software typefaces may be sold by itself.

THE FONT SOFTWARE IS PROVIDED "AS IS", WITHOUT WARRANTY OF ANY KIND, EXPRESS OR IMPLIED, INCLUDING BUT NOT LIMITED TO ANY WARRANTIES OF MERCHANTABILITY, FITNESS FOR A PARTICULAR PURPOSE AND NONINFRINCEMENT OF COPYRIGHT, PATENT, TRADEMARK, OR OTHER RIGHT. IN NO EVENT SHALL BITSTREAM OR THE GNOME FOUNDATION BE LIABLE FOR ANY CLAIM, DAMAGES OR OTHER LIABILITY, INCLUDING ANY GENERAL, SPECIAL, INDIRECT, INCIDENTAL, OR CONSEQUENTIAL DAMAGES, WHETHER IN AN ACTION OF CONTRACT, TORT OR OTHERWISE, ARISING FROM, OUT OF THE USE OR INABILITY TO USE THE FONT SOFTWARE OR FROM OTHER DEALINGS IN THE FONT SOFTWARE.

Except as contained in this notice, the names of Gnome, the Gnome Foundation, and Bitstream Inc., shall not be used in advertising or otherwise to promote the sale, use or other dealings in this Font Software without prior written authorization from the Gnome Foundation or Bitstream Inc., respectively. For further information, contact: fonts at gnome dot org.

Arev Fonts Copyright

Copyright (c) 2006 by Tavmjong Bah. All Rights Reserved.

Permission is hereby granted, free of charge, to any person obtaining a copy of the fonts accompanying this license ("Fonts") and associated documentation files (the "Font Software"), to reproduce and distribute the modifications to the Bitstream Vera Font Software, including without limitation the rights to use, copy, merge, publish, distribute, and/or sell copies of the Font Software, and to permit persons to whom the Font Software is furnished to do so, subject to the following conditions:

The above copyright and trademark notices and this permission notice shall be included in all copies of one or more of the Font Software typefaces.

The Font Software may be modified, altered, or added to, and in particular the designs of glyphs or characters in the Fonts may be modified and additional glyphs or characters may be added to the Fonts, only if the fonts are renamed to names not containing either the words "Tavmjong Bah" or the word "Arev".

This License becomes null and void to the extent applicable to Fonts or Font Software that has been modified and is distributed under the "Tavmjong Bah Arev" names.

The Font Software may be sold as part of a larger software package but no copy of one or more of the Font Software typefaces may be sold by itself.

THE FONT SOFTWARE IS PROVIDED "AS IS", WITHOUT WARRANTY OF ANY KIND, EXPRESS OR IMPLIED, INCLUDING BUT NOT LIMITED TO ANY WARRANTIES OF MERCHANTABILITY, FITNESS FOR A PARTICULAR PURPOSE AND NONINFRINCEMENT OF COPYRIGHT, PATENT, TRADEMARK, OR OTHER RIGHT. IN NO EVENT SHALL TAVMJONG BAH BE LIABLE FOR ANY CLAIM, DAMAGES OR OTHER LIABILITY, INCLUDING ANY GENERAL, SPECIAL, INDIRECT, INCIDENTAL, OR CONSEQUENTIAL DAMAGES, WHETHER IN AN ACTION OF CONTRACT, TORT OR OTHERWISE, ARISING FROM, OUT OF THE USE OR INABILITY TO USE THE FONT SOFTWARE OR FROM OTHER DEALINGS IN THE FONT SOFTWARE.

Except as contained in this notice, the name of Tavmjong Bah shall not be used in advertising or otherwise to promote the sale, use or other dealings in this Font Software without prior written authorization from Tavmjong Bah. For further information, contact: tavmjong @ free . fr.

FontAwesome Copyright

Copyright (c) 2017 by Dave Gandy, http://fontawesome.io.

This Font Software is licensed under the SIL Open Font License, Version 1.1. This license is available with a FAQ at: http://scripts.sil.org/OFL

# **Table of Contents**

| Preface                                                              | viii |
|----------------------------------------------------------------------|------|
| 1. Who Should Use This Guide                                         | viii |
| 2. Formatting Conventions                                            | viii |
| 3. Accessing Documentation Online                                    | . ix |
| 4. Using the ForgeRock.org Site                                      | . ix |
| 1. Architectural Overview                                            | 1    |
| 1.1. OpenIDM Modular Framework                                       | 1    |
| 1.2. Infrastructure Modules                                          | 3    |
| 1.3. Core Services                                                   | 4    |
| 1.4. Secure Commons REST Commands                                    | 5    |
| 1.5. Access Layer                                                    | 5    |
| 2. Starting and Stopping OpenIDM                                     | . 7  |
| 2.1. To Start and Stop OpenIDM                                       | 7    |
| 2.2. Specifying the OpenIDM Startup Configuration                    | 8    |
| 2.3. Monitoring the Basic Health of an OpenIDM System                | 10   |
| 2.4. Displaying Information About Installed Modules                  | 18   |
| 2.5. Starting OpenIDM in Debug Mode                                  | 19   |
| 2.6. Running OpenIDM As a Service on Linux Systems                   | 20   |
| 3. OpenIDM Command-Line Interface                                    | 23   |
| 3.1. Using the <b>configexport</b> Subcommand                        | 24   |
| 3.2. Using the <b>configimport</b> Subcommand                        | 25   |
| 3.3. Using the <b>configureconnector</b> Subcommand                  | 26   |
| 3.4. Using the encrypt Subcommand                                    | 27   |
| 3.5. Using the secureHash Subcommand                                 | 29   |
| 3.6. Using the <b>keytool</b> Subcommand                             | 31   |
| 3.7. Using the validate Subcommand                                   | 32   |
| 3.8. Using the <b>update</b> Subcommand                              | 32   |
| 4. OpenIDM Web-Based User Interfaces                                 | 33   |
| 4.1. Configuring OpenIDM from the Admin UI                           | 33   |
| 4.2. Working With the Self-Service UI                                | 36   |
| 4.3. Configuring User Self-Service                                   | 37   |
| 4.4. Customizing a UI Template                                       | 45   |
| 4.5. Managing Accounts                                               | 51   |
| 4.6. Configuring Account Relationships                               | 55   |
| 4.7. Managing Workflows From the Self-Service UI                     | 64   |
| 4.8. Customizing the UI                                              | 66   |
| 4.9. Changing the UI Theme                                           | 66   |
| 4.10. Using an External System for Password Reset                    | 69   |
| 4.11. Providing a Logout URL to External Applications                | 70   |
| 4.12. Changing the UI Path                                           | 70   |
| 4.13. Disabling the UI                                               | 71   |
| 5. Managing the OpenIDM Repository                                   | 72   |
| 5.1. Understanding the JDBC Repository Configuration File            | 72   |
| 5.2. Using Explicit or Generic Object Mapping With a JDBC Repository | 76   |

| 5.3. Configuring SSL with a JDBC Repository                 | . 83 |
|-------------------------------------------------------------|------|
| 5.4. Interacting With the Repository Over REST              | . 85 |
| 6. Configuring OpenIDM                                      | 87   |
| 6.1. OpenIDM Configuration Objects                          | . 87 |
| 6.2. Changing the Default Configuration                     | 90   |
| 6.3. Configuring an OpenIDM System for Production           | 90   |
| 6.4. Configuring OpenIDM Over REST                          | 92   |
| 6.5. Using Property Value Substitution In the Configuration | . 96 |
| 6.6. Adding Custom Endpoints                                | 98   |
| 6.7. Custom Endpoint Example                                | 104  |
| 6.8. Setting the Script Configuration                       | 106  |
| 6.9. Calling a Script From a Configuration File             | 108  |
| 7. Accessing Data Objects                                   | 111  |
| 7.1. Accessing Data Objects By Using Scripts                | 111  |
| 7.2. Accessing Data Objects By Using the REST API           | 112  |
| 7.3. Defining and Calling Oueries                           | 112  |
| 8. Managing Users, Groups, Roles and Relationships          | 129  |
| 8.1. Creating and Modifying Managed Object Types            | 129  |
| 8.2. Working with Managed Users                             | 131  |
| 8.3. Working With Managed Groups                            | 132  |
| 8.4. Working With Managed Boles                             | 132  |
| 8.5. Managing Relationships Between Objects                 | 149  |
| 8.6. Running Scripts on Managed Objects                     | 154  |
| 8.7. Encoding Attribute Values                              | 155  |
| 8.8 Restricting HTTP Access to Sensitive Data               | 157  |
| 9. Using Policies to Validate Data                          | 160  |
| 91 Configuring the Default Policy for Managed Objects       | 160  |
| 9.2 Extending the Policy Service                            | 164  |
| 9.3. Disabling Policy Enforcement                           | 167  |
| 9.4 Managing Policies Over REST                             | 167  |
| 10 Configuring Server Logs                                  | 172  |
| 10.1 Log Message Files                                      | 172  |
| 10.2 Specifying the Logging Level                           | 172  |
| 10.3 Disabling Logs                                         | 173  |
| 10 Connecting to External Resources                         | 174  |
| 11.1 About OpenIDM and OpenICF                              | 174  |
| 11.2 Accessing Remote Connectors                            | 176  |
| 11.3. Configuring Connectors                                | 178  |
| 11.4 Installing and Configuring Remote Connector Servers    | 189  |
| 11.5 Connectors Supported With OpenIDM A                    | 100  |
| 11.6. Creating Default Connector Configurations             | 231  |
| 11.7 Checking the Status of External Systems Over REST      | 237  |
| 11.8 Adding Attributes to Connector Configurations          | 241  |
| 12 Synchronizing Data Retween Resources                     | 243  |
| 12. Synom on Ling Data Detween Resources                    | 243  |
| 12.1. Types of Synchronization                              | 243  |
| 12.2. Configuring Synchronization Between Two Resources     | 214  |
| 12.5. Comparing Synchronization between 1 workesources      | 24J  |

| 12.4. Managing Reconciliation Over REST                                  | 260 |  |  |  |  |  |
|--------------------------------------------------------------------------|-----|--|--|--|--|--|
| 12.5. Restricting Reconciliation By Using Queries                        |     |  |  |  |  |  |
| 12.6. Restricting Reconciliation to a Specific ID                        | 270 |  |  |  |  |  |
| 12.7. Configuring the LiveSync Retry Policy                              | 271 |  |  |  |  |  |
| 12.8. Disabling Automatic Synchronization Operations                     | 274 |  |  |  |  |  |
| 12.9. Configuring Synchronization Failure Compensation                   | 275 |  |  |  |  |  |
| 12.10. Synchronization Situations and Actions                            | 276 |  |  |  |  |  |
| 12.11. Asynchronous Reconciliation                                       | 287 |  |  |  |  |  |
| 12.12. Configuring Case Sensitivity For Data Stores                      |     |  |  |  |  |  |
| 12.12. Optimizing Reconciliation Performance                             |     |  |  |  |  |  |
| 12.14. Correlating Existing Target Objects                               |     |  |  |  |  |  |
| 12.15. Scheduling Synchronization                                        | 298 |  |  |  |  |  |
| 13. Scheduling Tasks and Events                                          | 301 |  |  |  |  |  |
| 13.1. Scheduler Configuration                                            | 301 |  |  |  |  |  |
| 13.2. Configuring Persistent Schedules                                   | 305 |  |  |  |  |  |
| 13.3. Schedule Examples                                                  | 306 |  |  |  |  |  |
| 13.4. Managing Schedules Over REST                                       | 307 |  |  |  |  |  |
| 13.5. Scanning Data to Trigger Tasks                                     | 312 |  |  |  |  |  |
| 14. Managing Passwords                                                   | 319 |  |  |  |  |  |
| 14.1. Enforcing Password Policy                                          | 319 |  |  |  |  |  |
| 14.2. Storing Separate Passwords Per Linked Resource                     | 323 |  |  |  |  |  |
| 14.3. Generating Random Passwords                                        | 325 |  |  |  |  |  |
| 14.4. Synchronizing Passwords Between OpenIDM and an LDAP Server         | 325 |  |  |  |  |  |
| 15. Managing Authentication, Authorization and Role-Based Access Control | 342 |  |  |  |  |  |
| 15.1. OpenIDM Authentication                                             | 342 |  |  |  |  |  |
| 15.2. Roles and Authentication                                           | 357 |  |  |  |  |  |
| 15.3. Authorization                                                      | 358 |  |  |  |  |  |
| 15.4. Building Role-Based Access Control (RBAC)                          | 361 |  |  |  |  |  |
| 16. Securing & Hardening OpenIDM                                         | 363 |  |  |  |  |  |
| 16.1. Accessing the Security Management Service                          | 363 |  |  |  |  |  |
| 16.2. Security Precautions for a Production Environment                  | 370 |  |  |  |  |  |
| 17. Integrating Business Processes and Workflows                         | 382 |  |  |  |  |  |
| 17.1. BPMN 2.0 and the Activiti Tools                                    | 382 |  |  |  |  |  |
| 17.2. Setting Up Activiti Integration With OpenIDM                       | 383 |  |  |  |  |  |
| 17.3. Using Custom Templates for Activiti Workflows                      | 389 |  |  |  |  |  |
| 17.4. Managing Workflows Over the REST Interface                         | 390 |  |  |  |  |  |
| 18. Using Audit Logs                                                     | 405 |  |  |  |  |  |
| 18.1. Configuring the Audit Service                                      | 405 |  |  |  |  |  |
| 18.2. Configuring Audit Event Handlers                                   | 406 |  |  |  |  |  |
| 18.3. Audit Log Event Topics                                             | 413 |  |  |  |  |  |
| 18.4. Event Topics: Filtering                                            | 414 |  |  |  |  |  |
| 18.5. Filtering Audit Logs by Policy                                     | 419 |  |  |  |  |  |
| 18.6. Configuring an Audit Exception Formatter                           | 419 |  |  |  |  |  |
| 18.7. Adjusting Audit Write Behavior                                     | 420 |  |  |  |  |  |
| 18.8. Generating Reports                                                 | 420 |  |  |  |  |  |
| 18.9. Purging Obsolete Audit Information                                 | 421 |  |  |  |  |  |
| 18.10. Querying Audit Logs Over REST                                     | 423 |  |  |  |  |  |
|                                                                          |     |  |  |  |  |  |

| 19. Configuring OpenIDM for High Availability |                                                                 |       |  |  |  |  |  |  |
|-----------------------------------------------|-----------------------------------------------------------------|-------|--|--|--|--|--|--|
|                                               | 19.1. Configuring and Adding to a Cluster                       | 438   |  |  |  |  |  |  |
|                                               | 19.2. Configuring an OpenIDM Instance as Part of a Cluster      | 439   |  |  |  |  |  |  |
|                                               | 19.3. Managing Scheduled Tasks Across a Cluster                 |       |  |  |  |  |  |  |
|                                               | 19.4. Managing Nodes Over REST                                  | 444   |  |  |  |  |  |  |
| 2                                             | 20. Sending Email                                               | 446   |  |  |  |  |  |  |
|                                               | 20.1. Sending Mail Over REST                                    | 449   |  |  |  |  |  |  |
|                                               | 20.2. Sending Mail From a Script                                | 450   |  |  |  |  |  |  |
| 21. Accessing External REST Services          |                                                                 |       |  |  |  |  |  |  |
|                                               | 21.1. Invocation Parameters                                     | 452   |  |  |  |  |  |  |
|                                               | 21.2. Support for Non-JSON Responses                            | 453   |  |  |  |  |  |  |
| 22. OpenIDM Project Best Practices            |                                                                 |       |  |  |  |  |  |  |
|                                               | 22.1. Implementation Phases                                     | 456   |  |  |  |  |  |  |
| 2                                             | 23. Troubleshooting                                             | 459   |  |  |  |  |  |  |
|                                               | 23.1. OpenIDM Stopped in Background                             | 459   |  |  |  |  |  |  |
|                                               | 23.2. The scr list Command Shows Sync Service As Unsatisfied    | 459   |  |  |  |  |  |  |
|                                               | 23.3. JSON Parsing Error                                        | 460   |  |  |  |  |  |  |
|                                               | 23.4. System Not Available                                      | 460   |  |  |  |  |  |  |
|                                               | 23.5. Bad Connector Host Reference in Provisioner Configuration | 461   |  |  |  |  |  |  |
|                                               | 23.6. Missing Name Attribute                                    | 461   |  |  |  |  |  |  |
| 2                                             | 24. Advanced Configuration                                      | 463   |  |  |  |  |  |  |
|                                               | 24.1. Advanced Startup Configuration                            | 463   |  |  |  |  |  |  |
|                                               | A. File Layout                                                  | 465   |  |  |  |  |  |  |
| 1                                             | B. Ports Used                                                   | 473   |  |  |  |  |  |  |
| (                                             | C. Data Models and Objects Reference                            | 474   |  |  |  |  |  |  |
|                                               | C.1. Managed Objects                                            | 475   |  |  |  |  |  |  |
|                                               | C.2. Configuration Objects                                      | 489   |  |  |  |  |  |  |
|                                               | C.3. System Objects                                             | 492   |  |  |  |  |  |  |
|                                               | C.4. Audit Objects                                              | 492   |  |  |  |  |  |  |
|                                               | C.5. Links                                                      | 492   |  |  |  |  |  |  |
|                                               | D. Synchronization Reference                                    | 493   |  |  |  |  |  |  |
|                                               | D.1. Object-Mapping Objects                                     | 493   |  |  |  |  |  |  |
|                                               | D.2. Links                                                      | 500   |  |  |  |  |  |  |
|                                               | D.3. Queries                                                    | 501   |  |  |  |  |  |  |
|                                               | D.4. Reconciliation                                             | . 501 |  |  |  |  |  |  |
|                                               | D.5. REST API                                                   | 502   |  |  |  |  |  |  |
|                                               | E. REST API Reference                                           | 504   |  |  |  |  |  |  |
|                                               | E.1. URI Scheme                                                 | 505   |  |  |  |  |  |  |
|                                               | E.2. Object Identifiers                                         | 505   |  |  |  |  |  |  |
|                                               | E.3. Content Negotiation                                        | 506   |  |  |  |  |  |  |
|                                               | E.4. Supported Operations                                       | 506   |  |  |  |  |  |  |
|                                               | E.5. Conditional Operations                                     | 510   |  |  |  |  |  |  |
|                                               | E.6. Supported Methods                                          | 510   |  |  |  |  |  |  |
|                                               | E.7. REST Endpoints and Sample Commands                         | 516   |  |  |  |  |  |  |
|                                               | E.8. HTTP Status Codes                                          | 530   |  |  |  |  |  |  |
| 1                                             | F. Scripting Reference                                          | 532   |  |  |  |  |  |  |
|                                               | F.1. Function Reference                                         | 532   |  |  |  |  |  |  |
|                                               |                                                                 |       |  |  |  |  |  |  |

| F.2. Places to Trigger Scripts                                         | 550 |
|------------------------------------------------------------------------|-----|
| F.3. Variables Available to Scripts                                    | 551 |
| F.4. Validating Scripts Over REST                                      | 555 |
| G. Router Service Reference                                            | 557 |
| G.1. Configuration                                                     | 557 |
| G.2. Example                                                           | 561 |
| H. Embedded Jetty Configuration                                        | 563 |
| H.1. Using OpenIDM Configuration Properties in the Jetty Configuration | 563 |
| H.2. Jetty Default Settings                                            | 565 |
| H.3. Registering Additional Servlet Filters                            | 565 |
| H.4. Disabling and Enabling Secure Protocols                           | 566 |
| I. Authentication and Session Module Configuration Details             | 568 |
| I.1. OPENAM_SESSION Module Configuration Options                       | 570 |
| J. Audit Configuration Schema                                          | 573 |
| J.1. OpenIDM Specific Audit Event Topics                               | 573 |
| J.2. Commons Audit Event Topics                                        | 575 |
| J.3. Audit Event Handler Configuration                                 | 578 |
| K. Release Levels & Interface Stability                                | 580 |
| K.1. ForgeRock Product Release Levels                                  | 580 |
| K.2. ForgeRock Product Interface Stability                             | 581 |
| OpenIDM Glossary                                                       | 583 |
| Index                                                                  | 586 |

# Preface

In this guide you will learn how to integrate OpenIDM as part of a complete identity management solution.

## 1. Who Should Use This Guide

This guide is written for systems integrators building identity management solutions based on OpenIDM services. This guide describes OpenIDM, and shows you how to set up OpenIDM as part of your identity management solution.

You do not need to be an OpenIDM wizard to learn something from this guide, though a background in identity management and building identity management solutions can help.

## 2. Formatting Conventions

Most examples in the documentation are created in GNU/Linux or Mac OS X operating environments. If distinctions are necessary between operating environments, examples are labeled with the operating environment name in parentheses. To avoid repetition file system directory names are often given only in UNIX format as in /path/to/server, even if the text applies to C:\path\to\server as well.

Absolute path names usually begin with the placeholder /path/to/. This path might translate to /opt/, C:\Program Files\, or somewhere else on your system.

Command-line, terminal sessions are formatted as follows:

```
$ echo $JAVA_HOME
/path/to/jdk
```

Command output is sometimes formatted for narrower, more readable output even though formatting parameters are not shown in the command.

Program listings are formatted as follows:

```
class Test {
   public static void main(String [] args) {
      System.out.println("This is a program listing.");
   }
}
```

# 3. Accessing Documentation Online

ForgeRock publishes comprehensive documentation online:

• The ForgeRock Knowledge Base offers a large and increasing number of up-to-date, practical articles that help you deploy and manage ForgeRock software.

While many articles are visible to community members, ForgeRock customers have access to much more, including advanced information for customers using ForgeRock software in a mission-critical capacity.

• ForgeRock product documentation, such as this document, aims to be technically accurate and complete with respect to the software documented. It is visible to everyone and covers all product features and examples of how to use them.

# 4. Using the ForgeRock.org Site

The ForgeRock.org site has links to source code for ForgeRock open source software, as well as links to the ForgeRock forums and technical blogs.

If you are a *ForgeRock customer*, raise a support ticket instead of using the forums. ForgeRock support professionals will get in touch to help you.

# Chapter 1 Architectural Overview

This chapter introduces the OpenIDM architecture, and describes the modules and services that make up the OpenIDM product.

In this chapter you will learn:

- How OpenIDM uses the OSGi framework as a basis for its modular architecture
- How the infrastructure modules provide the features required for OpenIDM's core services
- What those core services are and how they fit in to the overall architecture
- How OpenIDM provides access to the resources it manages

### 1.1. OpenIDM Modular Framework

OpenIDM implements infrastructure modules that run in an OSGi framework. It exposes core services through RESTful APIs to client applications.

The following figure provides an overview of the OpenIDM architecture, which is covered in more detail in subsequent sections of this chapter.

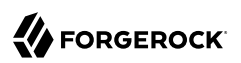

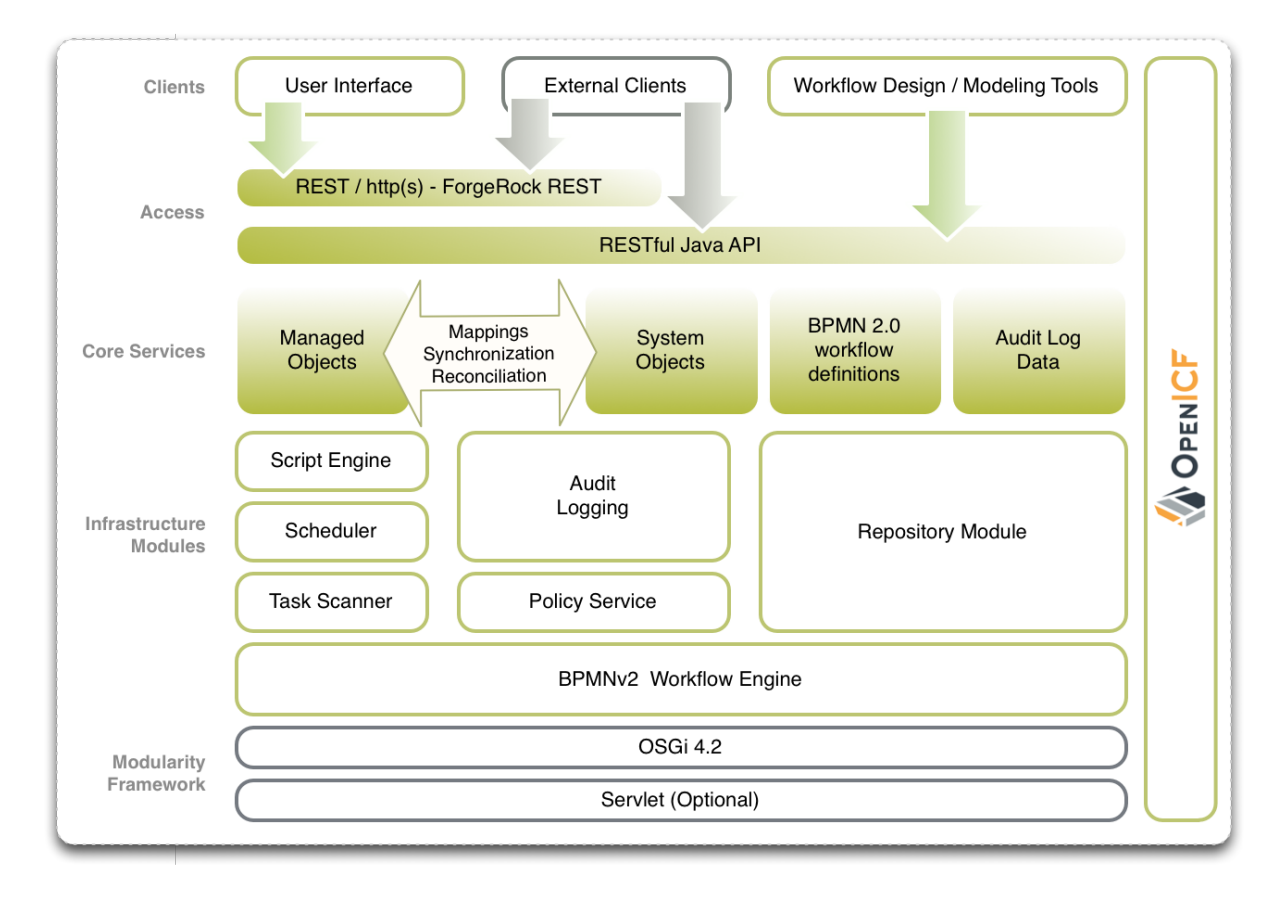

### The OpenIDM Modular Architecture

The OpenIDM framework is based on OSGi:

### OSGi

OSGi is a module system and service platform for the Java programming language that implements a complete and dynamic component model. For a good introduction to OSGi, see the OSGi site. OpenIDM currently runs in Apache Felix, an implementation of *the OSGi Framework* and Service Platform.

### Servlet

The Servlet layer provides RESTful HTTP access to the managed objects and services. OpenIDM embeds the Jetty Servlet Container, which can be configured for either HTTP or HTTPS access.

### 1.2. Infrastructure Modules

OpenIDM infrastructure modules provide the underlying features needed for core services:

### **BPMN 2.0 Workflow Engine**

OpenIDM provides an embedded workflow and business process engine based on Activiti and the Business Process Model and Notation (BPMN) 2.0 standard.

For more information, see "Integrating Business Processes and Workflows".

#### **Task Scanner**

OpenIDM provides a task-scanning mechanism that performs a batch scan for a specified property in OpenIDM data, on a scheduled interval. The task scanner then executes a task when the value of that property matches a specified value.

For more information, see "Scanning Data to Trigger Tasks".

#### Scheduler

The scheduler provides a **cron**-like scheduling component implemented using the Quartz library. Use the scheduler, for example, to enable regular synchronizations and reconciliations.

For more information, see "Scheduling Tasks and Events".

### Script Engine

The script engine is a pluggable module that provides the triggers and plugin points for OpenIDM. OpenIDM currently supports JavaScript and Groovy.

### **Policy Service**

OpenIDM provides an extensible policy service that applies validation requirements to objects and properties, when they are created or updated.

For more information, see "Using Policies to Validate Data".

### Audit Logging

Auditing logs all relevant system activity to the configured log stores. This includes the data from reconciliation as a basis for reporting, as well as detailed activity logs to capture operations on the internal (managed) and external (system) objects.

For more information, see "Using Audit Logs".

#### Repository

The repository provides a common abstraction for a pluggable persistence layer. OpenIDM 4 supports reconciliation and synchronization with several major external repositories in production, including relational databases, LDAP servers, and even flat CSV and XML files.

The repository API uses a JSON-based object model with RESTful principles consistent with the other OpenIDM services. To facilitate testing, OpenIDM includes an embedded instance of OrientDB, a NoSQL database. You can then incorporate a supported internal repository, as described in "Installing a Repository For Production" in the Installation Guide.

# 1.3. Core Services

The core services are the heart of the OpenIDM resource-oriented unified object model and architecture:

### **Object Model**

Artifacts handled by OpenIDM are Java object representations of the JavaScript object model as defined by JSON. The object model supports interoperability and potential integration with many applications, services, and programming languages.

OpenIDM can serialize and deserialize these structures to and from JSON as required. OpenIDM also exposes a set of triggers and functions that system administrators can define, in either JavaScript or Groovy, which can natively read and modify these JSON-based object model structures.

### **Managed Objects**

A *managed object* is an object that represents the identity-related data managed by OpenIDM. Managed objects are configurable, JSON-based data structures that OpenIDM stores in its pluggable repository. The default configuration of a managed object is that of a user, but you can define any kind of managed object, for example, groups or roles.

You can access managed objects over the REST interface with a query similar to the following:

```
$ curl \
    --cacert self-signed.crt \
    --header "X-OpenIDM-Username: openidm-admin" \
    --header "X-OpenIDM-Password: openidm-admin" \
    --request GET \
    "https://localhost:8443/openidm/managed/..."
```

### **System Objects**

*System objects* are pluggable representations of objects on external systems. For example, a user entry that is stored in an external LDAP directory is represented as a system object in OpenIDM.

System objects follow the same RESTful resource-based design principles as managed objects. They can be accessed over the REST interface with a query similar to the following:

```
$ curl \
    --cacert self-signed.crt \
    --header "X-OpenIDM-Username: openidm-admin" \
    --header "X-OpenIDM-Password: openidm-admin" \
    --request GET \
    "https://localhost:8443/openidm/system/..."
```

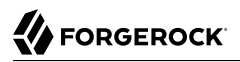

There is a default implementation for the OpenICF framework, that allows any connector object to be represented as a system object.

#### Mappings

*Mappings* define policies between source and target objects and their attributes during synchronization and reconciliation. Mappings can also define triggers for validation, customization, filtering, and transformation of source and target objects.

For more information, see "Synchronizing Data Between Resources".

#### Synchronization and Reconciliation

*Reconciliation* enables on-demand and scheduled resource comparisons between the OpenIDM managed object repository and source or target systems. Comparisons can result in different actions, depending on the mappings defined between the systems.

*Synchronization* enables creating, updating, and deleting resources from a source to a target system, either on demand or according to a schedule.

For more information, see "Synchronizing Data Between Resources".

### 1.4. Secure Commons REST Commands

Representational State Transfer (REST) is a software architecture style for exposing resources, using the technologies and protocols of the World Wide Web. For more information on the ForgeRock REST API, see "*REST API Reference*".

REST interfaces are commonly tested with a **curl** command. Many of these commands are used in this document. They work with the standard ports associated with Java EE communications, 8080 and 8443.

To run **curl** over the secure port, 8443, you must include either the **--insecure** option, or follow the instructions shown in "Restrict REST Access to the HTTPS Port". You can use those instructions with the self-signed certificate generated when OpenIDM starts, or with a **\*.crt** file provided by a certificate authority.

In many examples in this guide, **curl** commands to the secure port are shown with a --cacert selfsigned.crt option. Instructions for creating that self-signed.crt file are shown in "Restrict REST Access to the HTTPS Port".

### 1.5. Access Layer

The access layer provides the user interfaces and public APIs for accessing and managing the OpenIDM repository and its functions:

### **RESTful Interfaces**

OpenIDM provides REST APIs for CRUD operations, for invoking synchronization and reconciliation, and to access several other services.

For more information, see "REST API Reference".

#### **User Interfaces**

User interfaces provide password management, registration, self-service, and workflow services.

# Chapter 2 Starting and Stopping OpenIDM

This chapter covers the scripts provided for starting and stopping OpenIDM, and describes how to verify the *health* of a system, that is, that all requirements are met for a successful system startup.

## 2.1. To Start and Stop OpenIDM

By default you start and stop OpenIDM in interactive mode.

To start OpenIDM interactively, open a terminal or command window, change to the openidm directory, and run the startup script:

- startup.sh (UNIX)
- startup.bat (Windows)

The startup script starts OpenIDM, and opens an OSGi console with a -> prompt where you can issue console commands.

To stop OpenIDM interactively in the OSGi console, run the **shutdown** command:

-> shutdown

You can also start OpenIDM as a background process on UNIX and Linux. Follow these steps before starting OpenIDM for the first time.

1. If you have already started OpenIDM, shut down OpenIDM and remove the Felix cache files under openidm/felix-cache/:

```
-> shutdown
...
$ rm -rf felix-cache/*
```

2. Start OpenIDM in the background. The **nohup** survives a logout and the **2>&1&** redirects standard output and standard error to the noted console.out file:

```
$ nohup ./startup.sh > logs/console.out 2>&1&
[1] 2343
```

To stop OpenIDM running as a background process, use the **shutdown.sh** script:

```
$ ./shutdown.sh
./shutdown.sh
Stopping OpenIDM (2343)
```

Incidentally, the process identifier (PID) shown during startup should match the PID shown during shutdown.

#### Note

Although installations on OS X systems are not supported in production, you might want to run OpenIDM on OS X in a demo or test environment. To run OpenIDM in the background on an OS X system, take the following additional steps:

- Remove the org.apache.felix.shell.tui-\*.jar bundle from the openidm/bundle directory.
- Disable ConsoleHandler logging, as described in "Disabling Logs".

# 2.2. Specifying the OpenIDM Startup Configuration

By default, OpenIDM starts with the configuration, script, and binary files in the openidm/conf, openidm/ script, and openidm/bin directories. You can launch OpenIDM with a different set of configuration, script, and binary files for test purposes, to manage different OpenIDM projects, or to run one of the included samples.

The **startup.sh** script enables you to specify the following elements of a running OpenIDM instance:

--project-location or -p /path/to/project/directory

The project location specifies the directory with OpenIDM configuration and script files.

All configuration objects and any artifacts that are not in the bundled defaults (such as custom scripts) *must* be included in the project location. These objects include all files otherwise included in the openidm/conf and openidm/script directories.

For example, the following command starts OpenIDM with the configuration of Sample 1, with a project location of /path/to/openidm/samples/sample1:

```
$ ./startup.sh -p /path/to/openidm/samples/sample1
```

If you do not provide an absolute path, the project location path is relative to the system property, user.dir. OpenIDM then sets launcher.project.location to that relative directory path. Alternatively, if you start OpenIDM without the **-p** option, OpenIDM sets launcher.project.location to /path/to/openidm/ conf.

Note

When we refer to "your project" in ForgeRock's OpenIDM documentation, we're referring to the value of launcher.project.location.

--working-location **or** -w /path/to/working/directory

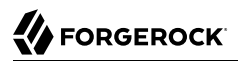

The working location specifies the directory to which OpenIDM writes its database cache, audit logs, and felix cache. The working location includes everything that is in the default db/ and audit/, and felix-cache/ subdirectories.

The following command specifies that OpenIDM writes its database cache and audit data to /Users/ admin/openidm/storage:

#### \$ ./startup.sh -w /Users/admin/openidm/storage

If you do not provide an absolute path, the path is relative to the system property, user.dir. If you do not specify a working location, OpenIDM writes this data to the openidm/db, openidm/felix-cache and openidm/audit directories.

Note that this property does not affect the location of the OpenIDM system logs. To change the location of the OpenIDM logs, edit the conf/logging.properties file.

You can also change the location of the Felix cache, by editing the conf/config.properties file, or by starting OpenIDM with the s option, described later in this section.

#### --config **Or** -c /path/to/config/file

A customizable startup configuration file (named Launcher.json) enables you to specify how the OSGi Framework is started.

Unless you are working with a highly customized deployment, you should not modify the default framework configuration. This option is therefore described in more detail in "*Advanced Configuration*".

#### --storage Or -s /path/to/storage/directory

Specifies the OSGi storage location of the cached configuration files.

You can use this option to redirect output if you are installing OpenIDM on a read-only filesystem volume. For more information, see "*Installing OpenIDM on a Read-Only Volume*" in the *Installation Guide*. This option is also useful when you are testing different configurations. Sometimes when you start OpenIDM with two different sample configurations, one after the other, the cached configurations are merged and cause problems. Specifying a storage location creates a separate felix-cache directory in that location, and the cached configuration files remain completely separate.

By default, properties files are loaded in the following order, and property values are resolved in the reverse order:

- system.properties
- config.properties
- boot.properties

If both system and boot properties define the same attribute, the property substitution process locates the attribute in **boot.properties** and does not attempt to locate the property in **system.properties**.

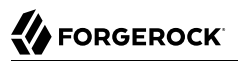

You can use variable substitution in any .json configuration file with the install, working and project locations described previously. You can substitute the following properties:

```
install.location
install.url
working.location
working.url
project.location
project.url
```

Property substitution takes the following syntax:

```
&{launcher.property}
```

For example, to specify the location of the OrientDB database, you can set the dbUrl property in repo.orientdb.json as follows:

```
"dbUrl" : "local:&{launcher.working.location}/db/openidm",
```

The database location is then relative to a working location defined in the startup configuration.

You can find more examples of property substitution in many other files in your project's conf/ subdirectory.

Note that property substitution does not work for connector reference properties. So, for example, the following configuration would not be valid:

```
"connectorRef" : {
    "connectorName" : "&{connectorName}",
    "bundleName" : "org.forgerock.openicf.connectors.ldap-connector",
    "bundleVersion" : "&{LDAP.BundleVersion}"
    ...
```

The "connectorName" must be the precise string from the connector configuration. If you need to specify multiple connector version numbers, use a range of versions, for example:

```
"connectorRef" : {
    "connectorName" : "org.identityconnectors.ldap.LdapConnector",
    "bundleName" : "org.forgerock.openicf.connectors.ldap-connector",
    "bundleVersion" : "[1.4.0.0,2.0.0.0)",
    ...
```

## 2.3. Monitoring the Basic Health of an OpenIDM System

Due to the highly modular, configurable nature of OpenIDM, it is often difficult to assess whether a system has started up successfully, or whether the system is ready and stable after dynamic configuration changes have been made.

OpenIDM includes a health check service, with options to monitor the status of internal resources.

To monitor the status of external resources such as LDAP servers and external databases, use the commands described in "Checking the Status of External Systems Over REST".

### 2.3.1. Basic Health Checks

The health check service reports on the state of the OpenIDM system and outputs this state to the OSGi console and to the log files. The system can be in one of the following states:

- **STARTING** OpenIDM is starting up
- $\ensuremath{\mathsf{ACTIVE\_READY}}$  all of the specified requirements have been met to consider the OpenIDM system ready
- ACTIVE\_NOT\_READY one or more of the specified requirements have not been met and the OpenIDM system is not considered ready
- **STOPPING** OpenIDM is shutting down

You can verify the current state of an OpenIDM system with the following REST call:

```
$ curl \
--cacert self-signed.crt \
--header "X-OpenIDM-Username: openidm-admin" \
--header "X-OpenIDM-Password: openidm-admin" \
--request GET \
"https://localhost:8443/openidm/info/ping"
{
    "_id" : "",
    "state" : "ACTIVE_READY",
    "shortDesc" : "OpenIDM ready"
}
```

The information is provided by the following script: openidm/bin/defaults/script/info/ping.js.

### 2.3.2. Getting Current OpenIDM Session Information

You can get more information about the current OpenIDM session, beyond basic health checks, with the following REST call:

```
$ curl \
--cacert self-signed.crt
\
--header "X-OpenIDM-Username: openidm-admin"
\
--header "X-OpenIDM-Password: openidm-admin"
\
--request GET \
"https://localhost:8443/openidm/info/login"
```

```
ł
  " id" : "",
  "class" : "org.forgerock.services.context.SecurityContext",
  "name" : "security",
  "authenticationId"
                      : "openidm-admin",
  "authorization" : {
    "id" : "openidm-admin",
    "component" : "repo/internal/user",
"roles" : [ "openidm-admin", "openidm-authorized" ],
    "ipAddress" : "127.0.0.1"
 },
  'parent" : {
    "class" : "org.forgerock.caf.authentication.framework.MessageContextImpl",
    "name" : "jaspi",
    "parent" : {
      "class" : "org.forgerock.services.context.TransactionIdContext",
      "id" : "2b4ab479-3918-4138-b018-1a8fa01bc67c-288",
      "name" : "transactionId",
      "transactionId" : {
        "value" : "2b4ab479-3918-4138-b018-1a8fa01bc67c-288",
        "subTransactionIdCounter" : 0
      },
       'parent" : {
        "class" : "org.forgerock.services.context.ClientContext",
        "name" : "client"
        "remoteUser" : null,
        "remoteAddress" : "127.0.0.1",
        "remoteHost" : "127.0.0.1",
        "remotePort" : 56534,
        "certificates" : ""
. . .
```

The information is provided by the following script: openidm/bin/defaults/script/info/login.js.

### 2.3.3. Monitoring OpenIDM Tuning and Health Parameters

You can extend OpenIDM monitoring beyond what you can check on the openidm/info/ping and openidm/
info/login endpoints. Specifically, you can get more detailed information about the state of the:

- Operating System on the openidm/health/os endpoint
- Memory on the openidm/health/memory endpoint
- JDBC Pooling, based on the openidm/health/jdbc endpoint
- Reconciliation, on the openidm/health/recon endpoint.

You can regulate access to these endpoints as described in the following section: "access.js".

### 2.3.3.1. Operating System Health Check

With the following REST call, you can get basic information about the host operating system:

```
$ curl \
--cacert self-signed.crt \
--header "X-OpenIDM-Username: openidm-admin" \
--header "X-OpenIDM-Password: openidm-admin" \
--request GET \
"https://localhost:8443/openidm/health/os"
{
    "_id" : "",
    "_rev" : "",
    "availableProcessors" : 1,
    "systemLoadAverage" : 0.06,
    "operatingSystemArchitecture" : "amd64",
    "operatingSystemName" : "Linux",
    "operatingSystemVersion" : "2.6.32-504.30.3.el6.x86_64"
}
```

From the output, you can see that this particular system has one 64-bit CPU, with a load average of 6 percent, on a Linux system with the noted kernel operatingSystemVersion number.

### 2.3.3.2. Memory Health Check

With the following REST call, you can get basic information about overall JVM memory use:

```
$ curl \
 --cacert self-signed.crt \
 --header "X-OpenIDM-Username: openidm-admin" \
 --header "X-OpenIDM-Password: openidm-admin" \
 --request GET \
 "https://localhost:8443/openidm/health/memory"
{
    " id" : ""
    " rev" : ""
    "objectPendingFinalization" : 0,
    "heapMemoryUsage" : {
        "init" : 1073741824,
        "used" : 88538392,
        "committed" : 1037959168,
        "max" : 1037959168
    },
    "nonHeapMemoryUsage" : {
        "init" : 24313856,
        "used" : 69255024,
        "committed" : 69664768,
        "max" : 224395264
    }
}
```

The output includes information on JVM Heap and Non-Heap memory, in bytes. Briefly,

- JVM Heap memory is used to store Java objects.
- JVM Non-Heap Memory is used by Java to store loaded classes and related meta-data

### 2.3.3.3. JDBC Health Check

With the following REST call, you can get basic information about the status of the configured internal JDBC database:

```
$ curl \
 --cacert self-signed.crt \
 --header "X-OpenIDM-Username: openidm-admin" \
 --header "X-OpenIDM-Password: openidm-admin" \
 --request GET \
 "https://localhost:8443/openidm/health/jdbc"
{
   "_id" : "",
"_rev" : "",
   "com.jolbox.bonecp:type=BoneCP-547b64b7-6765-4915-937b-e940cf74ed82" : {
      "connectionWaitTimeAvg" : 0.010752126251079611,
      "statementExecuteTimeAvg" : 0.8933237895474139,
      "statementPrepareTimeAvg" : 8.45602988656923,
      "totalLeasedConnections" : 0,
      "totalFreeConnections" : 7,
      "totalCreatedConnections" : 7,
      "cacheHits" : 0,
      "cacheMiss" : 0,
      "statementsCached" : 0,
      "statementsPrepared" : 27840,
      "connectionsRequested" : 19683,
      "cumulativeConnectionWaitTime" : 211,
      "cumulativeStatementExecutionTime" : 24870,
      "cumulativeStatementPrepareTime" : 3292,
      "cacheHitRatio" : 0.0,
      "statementsExecuted" : 27840
   },
    com.jolbox.bonecp:type=BoneCP-856008a7-3553-4756-8ae7-0d3e244708fe" : {
      "connectionWaitTimeAvg" : 0.015448195945945946,
      "statementExecuteTimeAvg" : 0.6599738874458875,
      "statementPrepareTimeAvg" : 1.4170901010615866,
      "totalLeasedConnections" : 0,
      "totalFreeConnections" : 1,
      "totalCreatedConnections" : 1,
      "cacheHits" : 0,
      "cacheMiss" : 0,
      "statementsCached" : 0,
      "statementsPrepared" : 153,
      "connectionsRequested" : 148,
      "cumulativeConnectionWaitTime" : 2,
      "cumulativeStatementExecutionTime" : 152,
      "cumulativeStatementPrepareTime" : 107,
      "cacheHitRatio" : 0.0,
      "statementsExecuted" : 231
   }
}
```

The statistics shown relate to the time and connections related to SQL statements.

### Note

To check the health of a JDBC repository, you need to make two changes to your configuration:

- Install a JDBC repository, as described in "Installing a Repository For Production" in the Installation Guide.
- Open the **boot.properties** file in your *project-dir/conf/boot* directory, and enable the statistics MBean for the BoneCP JDBC connection pool:

```
openidm.bonecp.statistics.enabled=true
```

### 2.3.3.4. Reconciliation Health Check

With the following REST call, you can get basic information about the system demands related to reconciliation:

```
$ curl \
--cacert self-signed.crt \
--header "X-OpenIDM-Username: openidm-admin" \
--header "X-OpenIDM-Password: openidm-admin" \
--request GET \
"https://localhost:8443/openidm/health/recon"
{
    "_id" : "",
    "_rev" : "",
    "activeThreads" : 1,
    "corePoolSize" : 10,
    "largestPoolSize" : 10,
    "maximumPoolSize" : 10,
    "currentPoolSize" : 1
}
```

From the output, you can review the number of active threads used by the reconciliation, as well as the available thread pool.

### 2.3.4. Customizing Health Check Scripts

You can extend or override the default information that is provided by creating your own script file and its corresponding configuration file in openidm/conf/info-name.json. Custom script files can be located anywhere, although a best practice is to place them in openidm/script/info. A sample customized script file for extending the default ping service is provided in openidm/samples/infoservice/ script/info/customping.js. The corresponding configuration file is provided in openidm/samples/ infoservice/conf/info-customping.json.

The configuration file has the following syntax:

```
{
    "infocontext" : "ping",
    "type" : "text/javascript",
    "file" : "script/info/customping.js"
}
```

The parameters in the configuration file are as follows:

• infocontext specifies the relative name of the info endpoint under the info context. The information can be accessed over REST at this endpoint, for example, setting infocontext to mycontext/myendpoint

would make the information accessible over REST at <a href="https://localhost:8443/openidm/info/mycontext/myendpoint">https://localhost:8443/openidm/info/mycontext/myendpoint</a>.

- type specifies the type of the information source. JavaScript ("type" : "text/javascript") and Groovy ("type" : "groovy") are supported.
- file specifies the path to the JavaScript or Groovy file, if you do not provide a "source" parameter.
- source specifies the actual JavaScript or Groovy script, if you have not provided a "file" parameter.

Additional properties can be passed to the script as depicted in this configuration file (openidm/samples/ infoservice/conf/info-name.json).

Script files in openidm/samples/infoservice/script/info/ have access to the following objects:

- request the request details, including the method called and any parameters passed.
- healthinfo the current health status of the system.
- openidm access to the JSON resource API.
- Any additional properties that are depicted in the configuration file ( openidm/samples/infoservice/
   conf/info-name.json.)

### 2.3.5. Verifying the State of Health Check Service Modules

The configurable OpenIDM health check service can verify the status of required modules and services for an operational system. During system startup, OpenIDM checks that these modules and services are available and reports on whether any requirements for an operational system have not been met. If dynamic configuration changes are made, OpenIDM rechecks that the required modules and services are functioning, to allow ongoing monitoring of system operation.

### Examples of Required Modules

OpenIDM checks all required modules. Examples of those modules are shown here:

```
"org.forgerock.openicf.framework.connector-framework"
"org.forgerock.openicf.framework.connector-framework-internal"
"org.forgerock.openicf.framework.connector-framework-osgi"
"org.forgerock.openidm.audit"
"org.forgerock.openidm.core"
"org.forgerock.openidm.enhanced-config"
"org.forgerock.openidm.external-email"
"org.forgerock.openidm.system"
"org.forgerock.openidm.ui"
"org.forgerock.openidm.util"
"org.forgerock.commons.org.forgerock.json.resource"
"org.forgerock.commons.org.forgerock.json.resource.restlet"
"org.forgerock.commons.org.forgerock.restlet"
"org.forgerock.commons.org.forgerock.util"
"org.forgerock.openidm.security-jetty"
"org.forgerock.openidm.jetty-fragment"
"org.forgerock.openidm.quartz-fragment"
"org.ops4j.pax.web.pax-web-extender-whiteboard"
"org.forgerock.openidm.scheduler"
"org.ops4j.pax.web.pax-web-jetty-bundle"
"org.forgerock.openidm.repo-jdbc"
"org.forgerock.openidm.repo-orientdb"
"org.forgerock.openidm.config"
"org.forgerock.openidm.crypto"
```

### Examples of Required Services

OpenIDM checks all required services. Examples of those services are shown here:

```
"org.forgerock.openidm.config"
"org.forgerock.openidm.provisioner"
"org.forgerock.openidm.provisioner.openicf.connectorinfoprovider"
"org.forgerock.openidm.external.rest"
"org.forgerock.openidm.audit"
"org.forgerock.openidm.policy"
"org.forgerock.openidm.script"
"org.forgerock.openidm.crypto"
"org.forgerock.openidm.info"
"org.forgerock.openidm.info"
"org.forgerock.openidm.router"
"org.forgerock.openidm.scheduler"
"org.forgerock.openidm.scheduler"
```

You can replace the list of required modules and services, or add to it, by adding the following lines to your project's conf/boot.properties file. Bundles and services are specified as a list of symbolic names, separated by commas:

- openidm.healthservice.reqbundles overrides the default required bundles.
- openidm.healthservice.reqservices overrides the default required services.

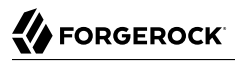

- openidm.healthservice.additionalreqbundles specifies required bundles (in addition to the default list).
- openidm.healthservice.additionalreqservices specifies required services (in addition to the default list).

By default, OpenIDM gives the system 15 seconds to start up all the required bundles and services, before the system readiness is assessed. Note that this is not the total start time, but the time required to complete the service startup after the framework has started. You can change this default by setting the value of the servicestartmax property (in milliseconds) in your project's conf/boot/boot.properties file. This example sets the startup time to five seconds:

```
openidm.healthservice.servicestartmax=5000
```

# 2.4. Displaying Information About Installed Modules

On a running OpenIDM instance, you can list the installed modules and their states by typing the following command in the OSGi console. (The output will vary by configuration):

```
-> scr list
```

|    | Id  | State        |   | Name                                         |
|----|-----|--------------|---|----------------------------------------------|
| [  | 12] | [active      | ] | org.forgerock.openidm.endpoint               |
| [  | 13] | [active      | ] | org.forgerock.openidm.endpoint               |
| [  | 14] | [active      | ] | org.forgerock.openidm.endpoint               |
| [  | 15] | [active      | ] | org.forgerock.openidm.endpoint               |
| [  | 16] | [active      | ] | org.forgerock.openidm.endpoint               |
|    |     |              |   |                                              |
| [  | 34] | [active      | ] | org.forgerock.openidm.taskscanner            |
| [  | 20] | [active      | ] | org.forgerock.openidm.external.rest          |
| [  | 6]  | [active      | ] | org.forgerock.openidm.router                 |
| [  | 33] | [active      | ] | org.forgerock.openidm.scheduler              |
| [  | 19] | [unsatisfied | ] | org.forgerock.openidm.external.email         |
| [  | 11] | [active      | ] | org.forgerock.openidm.sync                   |
| [  | 25] | [active      | ] | org.forgerock.openidm.policy                 |
| [  | 8]  | [active      | ] | org.forgerock.openidm.script                 |
| [  | 10] | [active      | ] | org.forgerock.openidm.recon                  |
| [  | 4]  | [active      | ] | org.forgerock.openidm.http.contextregistrato |
| [  | 1]  | [active      | ] | org.forgerock.openidm.config                 |
| [  | 18] | [active      | ] | org.forgerock.openidm.endpointservice        |
| [  | 30] | [unsatisfied | ] | org.forgerock.openidm.servletfilter          |
| [  | 24] | [active      | ] | org.forgerock.openidm.infoservice            |
| [  | 21] | [active      | ] | org.forgerock.openidm.authentication         |
| -> |     |              |   |                                              |

To display additional information about a particular module or service, run the following command, substituting the Id of that module from the preceding list:

-> scr info Id

The following example displays additional information about the router service:

-> scr info 6

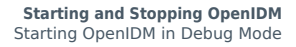

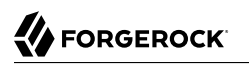

```
ID: 6
Name: org.forgerock.openidm.router
Bundle: org.forgerock.openidm.core (41)
State: active
Default State: enabled
Activation: immediate
Configuration Policy: optional
Activate Method: activate (declared in the descriptor)
Deactivate Method: deactivate (declared in the descriptor)
Modified Method: modified
Services: org.forgerock.json.resource.JsonResource
Service Type: service
Reference: ref JsonResourceRouterService ScopeFactory
    Satisfied: satisfied
    Service Name: org.forgerock.openidm.scope.ScopeFactory
    Multiple: single
    Optional: mandatory
    Policy: dynamic
Properties:
    component.id = 6
    component.name = org.forgerock.openidm.router
    felix.fileinstall.filename = file:/openidm/samples/sample1/conf/router.json
    jsonconfig = {
    "filters" : [
        {
            "onRequest" : {
                "type" : "text/javascript",
                "file" : "bin/defaults/script/router-authz.js"
            }
        },
        {
            "onRequest" : {
                "type" : "text/javascript",
                "file" : "bin/defaults/script/policyFilter.js"
            },
            "methods" : [
                "create"
                "update"
            1
        }
    ]
}
    openidm.restlet.path = /
    service.description = OpenIDM internal JSON resource router
    service.pid = org.forgerock.openidm.router
    service.vendor = ForgeRock AS
->
```

## 2.5. Starting OpenIDM in Debug Mode

To debug custom libraries, you can start OpenIDM with the option to use the Java Platform Debugger Architecture (JPDA):

• Start OpenIDM with the jpda option:

```
$ cd /path/to/openidm
$ ./startup.sh jpda
Executing ./startup.sh...
Using OPENIDM_HOME: /path/to/openidm
Using OPENIDM_OPTS: -Xmx1024m -Xms1024m -Denvironment=PROD -Djava.compiler=NONE
-Xnoagent -Xdebug -Xrunjdwp:transport=dt_socket,address=5005,server=y,suspend=n
Using LOGGING_CONFIG:
    -Djava.util.logging.config.file=/path/to/openidm/conf/logging.properties
Listening for transport dt_socket at address: 5005
Using boot properties at /path/to/openidm/conf/boot/boot
.properties
-> OpenIDM version "4.0.0" (revision: xxxx)
OpenIDM ready
```

The relevant JPDA options are outlined in the startup script (startup.sh).

• In your IDE, attach a Java debugger to the JVM via socket, on port 5005.

#### Caution

This interface is internal and subject to change. If you depend on this interface, contact ForgeRock support.

### 2.6. Running OpenIDM As a Service on Linux Systems

OpenIDM provides a script that generates an initialization script to run OpenIDM as a service on Linux systems. You can start the script as the root user, or configure it to start during the boot process.

When OpenIDM runs as a service, logs are written to the directory in which OpenIDM was installed.

To run OpenIDM as a service, take the following steps:

- 1. If you have not yet installed OpenIDM, follow the procedure described in "*Installing OpenIDM Services*" in the *Installation Guide*.
- 2. Run the RC script:

```
$ cd /path/to/openidm/bin
$ ./create-openidm-rc.sh
```

3. As a user with administrative privileges, copy the openidm script to the /etc/init.d directory:

```
$ sudo cp openidm /etc/init.d/
```

4. If you run Linux with SELinux enabled, change the file context of the newly copied script with the following command:

```
$ sudo restorecon /etc/init.d/openidm
```

You can verify the change to SELinux contexts with the <u>ls -Z /etc/init.d</u> command. For consistency, change the user context to match other scripts in the same directory with the <u>sudo</u> <u>chcon -u system\_u /etc/init.d/openidm</u> command.

- 5. Run the appropriate commands to add OpenIDM to the list of RC services:
  - On Red Hat-based systems, run the following commands:

```
$ sudo chkconfig --add openidm
```

```
$ sudo chkconfig openidm on
```

• On Debian/Ubuntu systems, run the following command:

```
$ sudo update-rc.d openidm defaults
Adding system startup for /etc/init.d/openidm ...
...
/etc/rc0.d/K20openidm -> ../init.d/
openidm
/etc/rc1.d/K20openidm -> ../init.d/
openidm
/etc/rc2.d/S20openidm -> ../init.d/
openidm
/etc/rc3.d/S20openidm -> ../init.d/
openidm
/etc/rc4.d/S20openidm -> ../init.d/
openidm
/etc/rc5.d/S20openidm -> ../init.d/
```

Note the output, as Debian/Ubuntu adds start and kill scripts to appropriate runlevels.

When you run the command, you may get the following warning message: update-rc.d: warning: /etc/init.d/openidm missing LSB information. You can safely ignore that message.

6. As an administrative user, start the OpenIDM service:

\$ sudo /etc/init.d/openidm start

Alternatively, reboot the system to start the OpenIDM service automatically.

7. (Optional) The following commands stops and restarts the service:

```
$ sudo /etc/init.d/openidm stop
```

\$ sudo /etc/init.d/openidm restart

If you have set up a deployment of OpenIDM in a custom directory, such as /path/to/openidm/production, you can modify the /etc/init.d/openidm script.

Open the **openidm** script in a text editor and navigate to the **START\_CMD** line.

At the end of the command, you should see the following line:

org.forgerock.commons.launcher.Main -c bin/launcher.json > logs/server.out 2>&1 &"

Include the path to the production directory. In this case, you would add **-p production** as shown:

org.forgerock.commons.launcher.Main -c bin/launcher.json -p production > logs/server.out 2>&1 &

Save the openidm script file in the /etc/init.d directory. The **sudo** /etc/init.d/openidm start command should now start OpenIDM with the files in your production subdirectory.

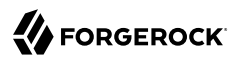

# Chapter 3 OpenIDM Command-Line Interface

This chapter describes the basic command-line interface provided with OpenIDM. The command-line interface includes a number of utilities for managing an OpenIDM instance.

All of the utilities are subcommands of the cli.sh (UNIX) or cli.bat (Windows) scripts. To use the utilities, you can either run them as subcommands, or launch the cli script first, and then run the utility. For example, to run the **encrypt** utility on a UNIX system:

```
$ cd /path/to/openidm
$ ./cli.sh
Using boot properties at /path/to/openidm/conf/boot/boot.properties
openidm# encrypt ....
```

or

```
$ cd /path/to/openidm
$ ./cli.sh encrypt ...
```

By default, the command-line utilities run with the properties defined in your project's conf/boot/ boot.properties file.

If you run the **cli.sh** command by itself, it opens an OpenIDM-specific shell prompt:

openidm#

The startup and shutdown scripts are not discussed in this chapter. For information about these scripts, see "*Starting and Stopping OpenIDM*".

The following sections describe the subcommands and their use. Examples assume that you are running the commands on a UNIX system. For Windows systems, use **cli.bat** instead of **cli.sh**.

For a list of subcommands available from the openidm# prompt, run the **cli.sh help** command. The **help** and **exit** options shown below are self-explanatory. The other subcommands are explained in the subsections that follow:

```
local:keytool Export or import a SecretKeyEntry.
   The Java Keytool does not allow for exporting or importing SecretKeyEntries.
local:encrypt
                 Encrypt the input string.
local:secureHash Hash the input string.
local:validate Validates all json configuration files in the configuration
    (default: /conf) folder.
basic:help Displays available commands.
basic:exit
           Exit from the console.
                            Update the system with the provided update file.
remote:update
remote:configureconnector
                            Generate connector configuration.
remote:configexport
                            Exports all configurations.
remote:configimport
                            Imports the configuration set from local file/directory.
```

The configexport, configimport, and configureconnector subcommands support up to four options:

#### -u or --user USER[:PASSWORD]

Allows you to specify the server user and password. Specifying a username is mandatory. If you do not specify a username, the following error is output to the OSGi console: Remote operation failed: Unauthorized. If you do not specify a password, you are prompted for one. This option is used by all three subcommands.

#### --url URL

The URL of the OpenIDM REST service. The default URL is <a href="http://localhost:8080/openidm/">http://localhost:8080/openidm/</a>. This can be used to import configuration files from a remote running instance of OpenIDM. This option is used by all three subcommands.

#### -P or --port PORT

The port number associated with the OpenIDM REST service. If specified, this option overrides any port number specified with the **--url** option. The default port is 8080. This option is used by all three subcommands.

#### -r or --replaceall or --replaceAll

Replaces the entire list of configuration files with the files in the specified backup directory. This option is used with only the **configimport** command.

### 3.1. Using the configexport Subcommand

The **configexport** subcommand exports all configuration objects to a specified location, enabling you to reuse a system configuration in another environment. For example, you can test a configuration in a development environment, then export it and import it into a production environment. This subcommand also enables you to inspect the active configuration of an OpenIDM instance.

OpenIDM must be running when you execute this command.

Usage is as follows:

\$ ./cli.sh configexport --user username:password export-location

For example:

\$ ./cli.sh configexport --user openidm-admin:openidm-admin /tmp/conf

On Windows systems, the *export-location* must be provided in quotation marks, for example:

C:\openidm\cli.bat configexport --user openidm-admin:openidm-admin "C:\temp\openidm"

Configuration objects are exported as .json files to the specified directory. The command creates the directory if needed. Configuration files that are present in this directory are renamed as backup files, with a timestamp, for example, audit.json.2014-02-19T12-00-28.bkp, and are not overwritten. The following configuration objects are exported:

- The internal repository table configuration (repo.orientdb.json or repo.jdbc.json) and the datasource connection configuration, for JDBC repositories (datasource.jdbc-default.json)
- Default and custom configuration directories (script.json)
- The log configuration (audit.json)
- The authentication configuration (authentication.json)
- The cluster configuration (cluster.json)
- The configuration of a connected SMTP email server (external.email.json)
- Custom configuration information (info-name.json)
- The managed object configuration (managed.json)
- The connector configuration (provisioner.openicf-\*.json)
- The router service configuration (router.json)
- The scheduler service configuration (scheduler.json)
- Any configured schedules (schedule-\*.json)
- Standard knowledge-based authentication questions (selfservice.kba.json)
- The synchronization mapping configuration (sync.json)
- If workflows are defined, the configuration of the workflow engine (<a href="workflow.json">workflow.json</a>) and the workflow access configuration (process-access.json)
- Any configuration files related to the user interface (ui-\*.json)
- The configuration of any custom endpoints (endpoint-\*.json)
- The configuration of servlet filters (servletfilter-\*.json)
- The policy configuration (policy.json)

# 3.2. Using the configimport Subcommand

The **configimport** subcommand imports configuration objects from the specified directory, enabling you to reuse a system configuration from another environment. For example, you can test a configuration in a development environment, then export it and import it into a production environment.

The command updates the existing configuration from the *import-location* over the OpenIDM REST interface. By default, if configuration objects are present in the *import-location* and not in the existing configuration, these objects are added. If configuration objects are present in the existing location but not in the *import-location*, these objects are left untouched in the existing configuration.

If you include the --replaceAll parameter, the command wipes out the existing configuration and replaces it with the configuration in the *import-location*. Objects in the existing configuration that are not present in the *import-location* are deleted.

Usage is as follows:

\$ ./cli.sh configimport --user username:password [--replaceAll] import-location

For example:

\$ ./cli.sh configimport --user openidm-admin:openidm-admin --replaceAll /tmp/conf

On Windows systems, the *import-location* must be provided in quotation marks, for example:

C:\openidm\cli.bat configimport --user openidm-admin:openidm-admin --replaceAll "C:\temp\openidm"

Configuration objects are imported as .json files from the specified directory to the conf directory. The configuration objects that are imported are the same as those for the **export** command, described in the previous section.

### 3.3. Using the configureconnector Subcommand

The configure connector subcommand generates a configuration for an OpenICF connector.

Usage is as follows:

\$ ./cli.sh configureconnector --user username:password --name connector-name

Select the type of connector that you want to configure. The following example configures a new XML connector:

```
$ ./cli.sh configureconnector --user openidm-admin:openidm-admin --name myXmlConnector
Starting shell in /path/to/openidm
Using boot properties at /path/to/openidm/conf/boot/boot.properties
0. CSV File Connector version 1.5.0.0
1. Database Table Connector version 1.1.0.1
2. Scripted Poolable Groovy Connector version 1.4.2.0
3. Scripted Groovy Connector version 1.4.2.0
4. Scripted CREST Connector version 1.4.2.0
5. Scripted SQL Connector version 1.4.2.0
6. Scripted REST Connector version 1.4.2.0
7. LDAP Connector version 1.4.1.0
8. XML Connector version 1.1.0.2
9. Exit
Select [0..9]: 8
Edit the configuration file and run the command again. The configuration was
saved to /openidm/temp/provisioner.openicf-myXmlConnector.json
```

The basic configuration is saved in a file named /openidm/temp/provisioner.openicf-connector-name.json. Edit the configurationProperties parameter in this file to complete the connector configuration. For an XML connector, you can use the schema definitions in Sample 1 for an example configuration:

```
"configurationProperties" : {
    "xmlFilePath" : "samples/sample1/data/resource-schema-1.xsd",
    "createFileIfNotExists" : false,
    "xsdFilePath" : "samples/sample1/data/resource-schema-extension.xsd",
    "xsdIcfFilePath" : "samples/sample1/data/xmlConnectorData.xml"
},
```

For more information about the connector configuration properties, see "Configuring Connectors".

When you have modified the file, run the **configureconnector** command again so that OpenIDM can pick up the new connector configuration:

```
$ ./cli.sh configureconnector --user openidm-admin:openidm-admin --name myXmlConnector
Executing ./cli.sh...
Starting shell in /path/to/openidm
Using boot properties at /path/to/openidm/conf/boot/boot.properties
Configuration was found and read from: /path/to/openidm/temp/provisioner.openicf-myXmlConnector.json
```

You can now copy the new provisioner.openicf-myXmlConnector.json file to the conf/ subdirectory.

You can also configure connectors over the REST interface, or through the Admin UI. For more information, see "Creating Default Connector Configurations" and "Adding New Connectors from the Admin UI".

### 3.4. Using the encrypt Subcommand

The **encrypt** subcommand encrypts an input string, or JSON object, provided at the command line. This subcommand can be used to encrypt passwords, or other sensitive data, to be stored in the OpenIDM repository. The encrypted value is output to standard output and provides details of the cryptography key that is used to encrypt the data.

Usage is as follows:

\$ ./cli.sh encrypt [-j] string

The -j option specifies that the string to be encrypted is a JSON object. If you do not enter the string as part of the command, the command prompts for the string to be encrypted. If you enter the string as part of the command, any special characters, for example quotation marks, must be escaped.

The following example encrypts a normal string value:
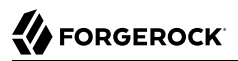

```
$ ./cli.sh encrypt mypassword
Executing ./cli.sh
Starting shell in /path/to/openidm
Using boot properties at /path/to/openidm/conf/boot/boot.properties
Activating cryptography service of type: JCEKS provider: location: security/keystore.jceks
Available cryptography key: openidm-sym-default
Available cryptography key: openidm-localhost
CryptoService is initialized with 2 keys
----BEGIN ENCRYPTED VALUE-----
{
  "$crypto" : {
    "value" : {
      "iv" : "M2913T5ZADlC2ip2imeOyg==",
      "data" : "DZAAAM1nKjQM1qpLwh3BgA==",
      "cipher" : "AES/CBC/PKCS5Padding",
      "key" : "openidm-sym-default"
    }.
    "type" : "x-simple-encryption"
 }
}
-----END ENCRYPTED VALUE-----
```

The following example encrypts a JSON object. The input string must be a valid JSON object:

```
$ ./cli.sh encrypt -j {\"password\":\"myPassw0rd\"}
Starting shell in /path/to/openidm
Using boot properties at /path/to/openidm/conf/boot/boot.properties
Activating cryptography service of type: JCEKS provider: location: security/keystore.jceks
Available cryptography key: openidm-sym-default
Available cryptography key: openidm-localhost
CryptoService is initialized with 2 keys
----BEGIN ENCRYPTED VALUE-----
{
  "$crypto" : {
    "value" : {
      "iv" : "M2913T5ZADlC2ip2imeOyg==",
      "data" : "DZAAAM1nKjQM1qpLwh3BgA==",
      "cipher" : "AES/CBC/PKCS5Padding",
      "key" : "openidm-sym-default"
    },
    "type" : "x-simple-encryption"
 }
}
-----END ENCRYPTED VALUE-----
```

The following example prompts for a JSON object to be encrypted. In this case, you do not need to escape the special characters:

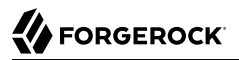

\$ ./cli.sh encrypt -j Using boot properties at /path/to/openidm/conf/boot/boot.properties Enter the Json value > Press ctrl-D to finish input Start data input: {"password":"myPassw0rd"} ^D Activating cryptography service of type: JCEKS provider: location: security/keystore.jceks Available cryptography key: openidm-sym-default Available cryptography key: openidm-localhost CryptoService is initialized with 2 keys ----BEGIN ENCRYPTED VALUE-----{ "\$crypto" : { "value" : { "iv" : "6e0RK8/4F1EK5FzSZHwNY0==". "data" : "gwHSdDTmzmUXeD6Gtfn6JFC8cAUiksiAGfvzTsdnAqQ=", "cipher" : "AES/CBC/PKCS5Padding", "key" : "openidm-sym-default" }, "type" : "x-simple-encryption" } } - END ENCRYPTED VALUE-----

## 3.5. Using the secureHash Subcommand

The **secureHash** subcommand hashes an input string, or JSON object, using the specified hash algorithm. This subcommand can be used to hash password values, or other sensitive data, to be stored in the OpenIDM repository. The hashed value is output to standard output and provides details of the algorithm that was used to hash the data.

Usage is as follows:

```
$ ./cli.sh secureHash --algorithm [-j] string
```

The -a or --algorithm option specifies the hash algorithm to use. OpenIDM supports the following hash algorithms: MD5, SHA-1, SHA-256, SHA-384, and SHA-512. If you do not specify a hash algorithm, SHA-256 is used.

The -j option specifies that the string to be hashed is a JSON object. If you do not enter the string as part of the command, the command prompts for the string to be hashed. If you enter the string as part of the command, any special characters, for example quotation marks, must be escaped.

The following example hashes a password value (mypassword) using the SHA-1 algorithm:

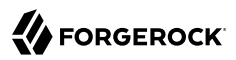

```
$ ./cli.sh secureHash --algorithm SHA-1 mypassword
Executing ./cli.sh...
Starting shell in /path/to/openidm
Using boot properties at /path/to/openidm/conf/boot/boot.properties
Activating cryptography service of type: JCEKS provider: location: security/keystore.jceks
Available cryptography key: openidm-sym-default
Available cryptography key: openidm-localhost
CryptoService is initialized with 2 keys
----BEGIN HASHED VALUE-----
{
  "$crypto" : {
    "value" : {
      "algorithm" : "SHA-1",
      "data" : "YNBVgtR/jlOaMm01W8xnCBAj2J+x73iFpbhgMEXl7cOsCeWm"
    "type" : "salted-hash"
 }
}
----END HASHED VALUE-----
```

The following example hashes a JSON object. The input string must be a valid JSON object:

```
$ ./cli.sh secureHash --algorithm SHA-1 -j {\"password\":\"myPassw0rd\"}
Executing ./cli.sh...
Starting shell in /path/to/openidm
Using boot properties at /path/to/openidm/conf/boot/boot.properties
Activating cryptography service of type: JCEKS provider: location: security/keystore.jceks
Available cryptography key: openidm-sym-default
Available cryptography key: openidm-localhost
CryptoService is initialized with 2 keys
----BEGIN HASHED VALUE-----
{
  "$crypto" : {
    "value" : {
      "algorithm" : "SHA-1",
      "data" : "ztpt8rEbeqvLXUE3asgA3uf5gJ77I3cED20v0Ixd5bi1eHtG"
    },
    "type" : "salted-hash"
 }
}
  ----END HASHED VALUE-----
```

The following example prompts for a JSON object to be hashed. In this case, you do not need to escape the special characters:

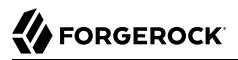

```
$ ./cli.sh secureHash --algorithm SHA-1 -j
Using boot properties at /path/to/openidm/conf/boot/boot.properties
Enter the Json value
> Press ctrl-D to finish input
Start data input:
{"password":"myPassw0rd"}
^D
Activating cryptography service of type: JCEKS provider: location: security/keystore.jceks
Available cryptography key: openidm-sym-default
Available cryptography key: openidm-localhost
CryptoService is initialized with 2 keys
----BEGIN HASHED VALUE-----
{
  "$crypto" : {
    "value" : {
      "algorithm" : "SHA-1",
      "data" : "ztpt8rEbeqvLXUE3asgA3uf5gJ77I3cED20v0Ixd5bi1eHtG"
    "type" : "salted-hash"
  }
}
     -END HASHED VALUE-----
```

# 3.6. Using the **keytool** Subcommand

The keytool subcommand exports or imports secret key values.

The Java **keytool** command enables you to export and import public keys and certificates, but not secret or symmetric keys. The OpenIDM **keytool** subcommand provides this functionality.

Usage is as follows:

```
$ ./cli.sh keytool [--export, --import] alias
```

For example, to export the default OpenIDM symmetric key, run the following command:

```
$ ./cli.sh keytool --export openidm-sym-default
Using boot properties at /openidm/conf/boot/boot.properties
Use KeyStore from: /openidm/security/keystore.jceks
Please enter the password:
[OK] Secret key entry with algorithm AES
AES:606d80ae316be58e94439f91ad8ce1c0
```

The default keystore password is changeit. For security reasons, you *must* change this password in a production environment. For information about changing the keystore password, see "Change the Default Keystore Password".

To import a new secret key named *my-new-key*, run the following command:

\$ ./cli.sh keytool --import my-new-key
Using boot properties at /openidm/conf/boot/boot.properties
Use KeyStore from: /openidm/security/keystore.jceks
Please enter the password:
Enter the key:
AES:606d80ae316be58e94439f91ad8ce1c0

If a secret key of that name already exists, OpenIDM returns the following error:

```
"KeyStore contains a key with this alias"
```

# 3.7. Using the validate Subcommand

The validate subcommand validates all .json configuration files in your project's conf/ directory.

Usage is as follows:

# 3.8. Using the update Subcommand

The **update** subcommand supports updates of OpenIDM 4 for patches and migrations. For an example of this process, see "*Updating OpenIDM*" in the *Installation Guide*.

# Chapter 4 OpenIDM Web-Based User Interfaces

OpenIDM provides a customizable, browser-based user interface. The functionality is subdivided into Administrative and Self-Service User Interfaces.

If you are administering OpenIDM, navigate to the Administrative User Interface, also known as the Admin UI. If OpenIDM is installed on the local system, you can get to the Admin UI at the following URL: <a href="https://localhost:8443/admin">https://localhost:8443/admin</a>. In the Admin UI, you can configure connectors, customize managed objects, set up attribute mappings, manage accounts, and more.

The Self-Service User Interface, also known as the Self-Service UI, provides role-based access to tasks based on BPMN2 workflows, and allows users to manage certain aspects of their own accounts, including configurable self-service registration. When OpenIDM starts, you can access the Self-Service UI at <a href="https://localhost:8443/">https://localhost:8443/</a>.

#### Warning

The default password for the OpenIDM administrative user, openidm-admin, is openidm-admin. To protect your deployment in production, change this password.

All users, including openidm-admin, can change their password through the Self-Service UI. After you have logged in, click Change Password.

# 4.1. Configuring OpenIDM from the Admin UI

You can set up a basic configuration for OpenIDM with the Administrative User Interface (Admin UI).

Through the Admin UI, you can connect to resources, configure attribute mapping and scheduled reconciliation, and set up and manage objects, such as users, groups, and devices.

When you log into the Admin UI, the first screen you should see is the Dashboard.

| Forgerock 👩 🛛<br>Dashboard             | ASHBOARD & CONFIGURE          | Ø6 MANAGE -     | ۵.                                        |
|----------------------------------------|-------------------------------|-----------------|-------------------------------------------|
| QUICK START                            |                               |                 |                                           |
| Add Connector                          | Create Mapping                | Manage Role     | Add Device                                |
| Set Up Registration                    | Set Up Password Reset         | Manage User     | Set Up System                             |
| AST RECONCILIATION                     |                               |                 |                                           |
| SYSTEM HEALTH                          | Select a                      | mapping         |                                           |
| USED<br>77%<br>CPU Usage               | Use<br>19<br>Memory Usage     | ep<br>%         | Used<br>30%<br>Memory Usage (JMM NonHeap) |
| CONNECTORS                             | View All MAPPINGS             | View All        | MANAGED OBJECTS View Al                   |
| HR<br>LDAP Connector     New Connector | systemHRAccou     New Mapping | nts_managedUser | e assignment<br>e group<br>role           |
|                                        |                               |                 | e user                                    |

## The OpenIDM Administrative UI Dashboard

The Admin UI includes a fixed top menu bar. As you navigate around the Admin UI, you should see the same menu bar throughout. You can click the Dashboard link on the top menu bar to return to the Dashboard.

The Dashboard is split into four sections:

- Quick Start cards support one-click access to common administrative tasks, and are described in detail in the following section.
- Last Reconciliation includes data from the most recent reconciliation between data stores. After you run a reconciliation, you should see data similar to:

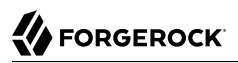

| AST RECONCILIATION           |           |                                            |
|------------------------------|-----------|--------------------------------------------|
| systemHRAccounts_managedUser |           | O December 03, 2015 11:27   / Edit Mapping |
| SUCCESS                      | FAILURE   | DURATION                                   |
| 25 entries                   | O entries | 00:00:12:784 completion                    |

- System Health includes data on current CPU and memory usage.
- Resources include an abbreviated list of configured connectors, mappings, and managed objects.

The Quick Start cards allow quick access to the labeled configuration options, described here:

• Add Connector

Use the Admin UI to connect to external resources. For more information, see "Adding New Connectors from the Admin UI".

• Create Mapping

Configure synchronization mappings to map objects between resources. For more information, see "Configuring the Synchronization Mapping".

Manage Role

Set up managed provisioning or authorization roles. For more information, see "Working With Managed Roles".

Add Device

Use the Admin UI to set up managed objects, including users, groups, roles, or even Internet of Things (IoT) devices. For more information, see "Managing Accounts".

Set Up Registration

Configure User Self-Registration. You can set up the OpenIDM Self-Service UI login screen, with a link that allows new users to start a verified account registration process. For more information, see "Configuring User Self-Service".

Set Up Password Reset

Configure user self-service Password Reset. You can configure OpenIDM to allow users to reset forgotten passwords. For more information, see "Configuring User Self-Service".

• Manage User

Allows management of users in the current internal OpenIDM repository. You may have to run a reconciliation from an external repository first. For more information, see "Working with Managed Users".

Set Up System

Configure how OpenIDM works, as it relates to:

- Authentication, as described in "Supported Authentication and Session Modules".
- Audit, as described in "Using Audit Logs".
- Self Service UI, as described in "Changing the UI Path".
- Email, as described in "Sending Email".
- Updates, as described in "Updating OpenIDM" in the Installation Guide.

You can configure more of OpenIDM than what is shown in the Quick Start cards. In the top menu bar, select the Configure and Manage drop-down menus and see what happens when you select each option.

## 4.2. Working With the Self-Service UI

For all users, the Self-Service UI includes Dashboard and Profile links in the top menu bar.

To access the Self-Service UI, start OpenIDM, then navigate to https://localhost:8443/. If you have not installed a certificate that is trusted by a certificate authority, you are prompted with an Untrusted Connection warning the first time you log in to the UI.

The Dashboard includes a list tasks assigned to the user who has logged in, tasks assigned to the relevant group, processes available to be invoked, current notifications for that user, along with Quick Start cards for that user's profile and password.

## The OpenIDM Self-Service UI Dashboard

|                  | a DASHBOARD       | å PROFILE           |                   | <b>3</b> - |
|------------------|-------------------|---------------------|-------------------|------------|
| Dashboard        |                   |                     |                   |            |
| MY TASKS         |                   |                     | NOTIFICATIONS     |            |
|                  | No tasks a        | assigned.           | No notifications. |            |
| MY GROUP'S TASKS |                   |                     |                   |            |
|                  | Your group has no | tasks at this time. |                   |            |
| PROCESSES        |                   |                     |                   |            |
|                  | No processes i    | n your queue.       |                   |            |
| QUICK START      |                   |                     |                   |            |
| View Profile     | Ch                | A lange Password    |                   |            |

For examples of these tasks, processes, and notifications, see "*Workflow Samples*" in the *Samples Guide*.

# 4.3. Configuring User Self-Service

The following sections describe how you can configure three functions of user self-service: User Registration, Forgotten Username, and Password Reset.

• User Registration: You can configure limited access that allows a current anonymous user to create their own accounts. To aid in this process, you can configure reCAPTCHA, email validation, and KBA questions.

- Forgotten Username: You can set up OpenIDM to allow users to recover forgotten usernames via their email addresses or first and last names. OpenIDM can then display that username on the screen, and / or email such information to that user.
- Password Reset: You can set up OpenIDM to verify user identities via KBA questions. If email configuration is included, OpenIDM would email a link that allows users to reset their passwords.

If you enable email functionality, the one solution that works for all three self-service functions is to configure an outgoing email service for OpenIDM, as described in "*Sending Email*".

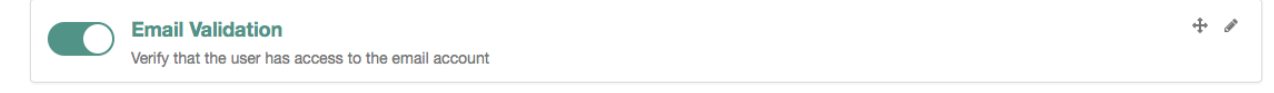

#### Note

ł

If you disable email validation only for user registration, you should perform one of the following actions:

- Disable validation for mail in the managed user schema. Click Configure > Managed Objects > User > Schema. Under Schema Properties, click Mail, scroll down to Validation Policies, and set Required to false.
- Configure the User Registration template to support user email entries. To do so, use "Customizing the User Registration Page", and substitute mail for employeeNum.

Without these changes, users who try to register accounts will see a Forbidden Request Error.

You can configure user self-service through the UI and through configuration files.

- In the UI, log into the Admin UI. You can enable these features when you click Configure > User Registration, Configure > Forgotten Username, and Configure > Password Reset.
- In the command-line interface, copy the following files from samples/misc to your working *project-dir/* conf directory:

User Registration: selfservice-registration.json Forgotten username: selfservice-username.json Password reset: selfservice-reset.json

Examine the <u>ui-configuration.json</u> file in the same directory. You can activate or deactivate User Registration and Password Reset by changing the value associated with the <u>selfRegistration</u> and <u>passwordReset</u> properties:

```
"configuration" : {
    "selfRegistration" : true,
    "passwordReset" : true,
    "forgotUsername" : true,
...
```

For each of these functions, you can configure several options, including:

### reCAPTCHA

Google reCAPTCHA helps prevent bots from registering users or resetting passwords on your system. For Google documentation, see *Google reCAPTCHA*. For directions on how to configure reCAPTCHA for user self-service, see "Configuring Google reCAPTCHA".

### **Email Validation / Email Username**

You can configure the email messages that OpenIDM sends to users, as a way to verify identities for user self-service. For more information, see "Configuring Self-Service Email Messages".

If you configure email validation, you must also configure an outgoing email service in OpenIDM. To do so, click Configure > System Preferences > Email. For more information, read "*Sending Email*".

### **User Details**

You can modify the Identity Email Field associated with user registration; by default, it is set to mail.

### **User Query**

When configuring password reset and forgotten username functionality, you can modify the fields that a user is allowed to query. If you do, you may need to modify the HTML templates that appear to users who request such functionality. For more information, see "Modifying Valid Query Fields".

### Valid Query Fields

Property names that you can use to help users find their usernames or verify their identity, such as userName, mail, or givenName.

### **Identity ID Field**

Property name associated with the User ID, typically <u>\_id</u>.

### **Identity Email Field**

Property name associated with the user email field, typically something like mail or email.

### **Identity Service URL**

The path associated with the identity data store, such as managed/user.

### KBA Stage

You can modify Knowledge-based Authentication (KBA) questions. Users can then select the questions of their choice to help users verify their own identities. For directions on how to configure KBA questions, see "Configuring Self-Service Questions". For User Registration, you cannot configure these questions in the Admin UI.

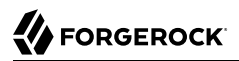

### **Registration Form / Password Reset Form**

You can change the Identity Service URL for the target repository, to an entry such as managed/ user.

### **Password Reset Form**

You can change the Identity Service URL for the target repository, to an entry such as managed/ user. You can also cite the property associated with user passwords, such as password.

#### **Display Username**

For forgotten username retrieval, you can configure OpenIDM to display the username on the website, instead of (or in addition to) sending that username to the associated email account.

#### **Snapshot Token**

OpenIDM User Self-Service uses JWT tokens, with a default token lifetime of 1800 seconds.

You can reorder how OpenIDM works with relevant self-service options, specifically reCAPTCHA, KBA stage questions, and email validation. Based on the following screen, users who need to reset their passwords will go through reCAPTCHA, followed by email validation, and then answer any configured KBA questions.

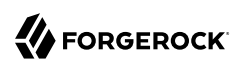

### OpenIDM Self-Service UI - Password Reset Sequence

| Options      | Advanced                                                                   |   |                                                                                                    |
|--------------|----------------------------------------------------------------------------|---|----------------------------------------------------------------------------------------------------|
| Configure th | e end-user password reset experience.                                      |   |                                                                                                    |
| PASSWORD     | RESET STEPS                                                                |   |                                                                                                    |
|              | reCAPTCHA for Password Reset<br>Use Google reCAPTCHA to stop bots.         |   |                                                                                                    |
|              | User Query Form<br>Configure form used to find users during password reset | ÷ | <b>A</b>                                                                                                    |
|              | Email Validation<br>Verify that the user has access to the email account   | ÷ | e de la constante de la constante de la consta |
|              | KBA Stage<br>Questions used during password reset                          |   | <b>+</b>                                                                                                    |
|              | Password Reset Form<br>Configure password reset form                       | + | Ø                                                                                                    |

To reorder the steps, either "drag and drop" the options in the Admin UI, or change the sequence in the associated configuration file, in the *project-dir/conf* directory.

OpenIDM generates a token for each process. For example, users who forget their usernames and passwords go through two steps:

- The user goes through the User Registration process gets a JWT token, and has the token lifetime (default = 1800 seconds) to get to the next step in the process.
- With username in hand, that user may then start the Password Reset process. That user gets a second JWT token, with the token lifetime configured for that process.

## 4.3.1. Common Configuration Details

This section describes configuration details common to both User Registration and Password Reset.

## 4.3.1.1. Configuring Self-Service Email Messages

When a user requests a new account, or a Password Reset, you can configure OpenIDM to send that user an email message, to confirm the request. That email can include a link that the user would select to continue the process.

You can configure that email message either through the UI or the associated configuration files, as illustrated in the following excerpt of the selfservice-registration.json file:

```
{
   "stageConfigs" : {
      {
         "name" : "emailValidation"
         "identitvEmailField" : "mail"
         "emailServiceUrl" : "external/email",
         "from" : "admin@example.net",
         "subject" : "Register new account",
         "mimeType" : "text/html",
         "subjectTranslations" : {
            "en" : "Create a new username"
         },
         "messageTranslations" : {
            "<h3>This is your confirmation email.</h3><h4><a href=\"%link%\">Click to continue</a></h4>",
         "verificationLinkToken" : "%link%",
         "verificationLink" : "https://openidm.example.net:8443/#register/"
      }
. . .
```

Note the two languages in the subjectTranslations and messageTranslations code blocks. You can add translations for languages other than US English en and French fr. Use the appropriate two-letter code based on ISO 639. End users will see the message in the language configured in their web browsers.

You can set up similar emails for password reset and forgotten username functionality, in the selfservice-reset.json and selfservice-username.json files. For templates, see the /path/to/openidm/samples/ misc directory.

One difference between User Registration and Password Reset is in the "verificationLink"; for Password Reset, the corresponding URL is:

```
...
"verificationLink" : "https://openidm.example.net:8443/#passwordReset/"
...
```

## 4.3.1.2. Configuring Google reCAPTCHA

To use Google reCAPTCHA, you will need a Google account and your domain name (RFC 2606compliant URLs such as localhost and example.com are acceptable for test purposes). Google then provides a Site key and a Secret key that you can include in the self-service function configuration.

For example, you can add the following reCAPTCHA code block (with appropriate keys as defined by Google) into the selfservice-registration.json, selfservice-reset.json or the selfservice-username.json configuration files:

```
{
    "stageConfigs" : [
        {
            "name" : "captcha",
            "recaptchaSiteKey" : "< Insert Site Key Here >",
            "recaptchaSecretKey" : "< Insert Secret Key Here >",
            "recaptchaUri" : "https://www.google.com/recaptcha/api/siteverify"
        },
```

You may also add the reCAPTCHA keys through the UI.

## 4.3.1.3. Configuring Self-Service Questions

OpenIDM uses Knowledge-based Authentication (KBA) to help users prove their identity when they perform the noted functions. In other words, they get a choice of questions configured in the following file: <a href="mailto:selfservice.kba.json">selfservice.kba.json</a>.

The default version of this file is straightforward:

```
{
  "questions" : {
    "1" : {
      "en" : "What's your favorite color?",
      "en_GB" : "What is your favourite colour?",
      "fr" : "Quelle est votre couleur préférée?"
    },
    "2" : {
      "en" : "Who was your first employer?"
    }
}
```

You may change or add the questions of your choice, in JSON format.

At this time, OpenIDM supports editing KBA questions only through the noted configuration file. However, individual users can configure their own questions and answers, during the User Registration process.

After a regular user logs into the Self-Service UI, that user can modify, add, and delete KBA questions under the Profile tab:

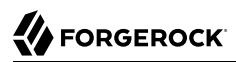

# User profile

| Basic Info Password Security                  | Questions                                                             |
|-----------------------------------------------|-----------------------------------------------------------------------|
| Select security question(s) below. These ques | stions will help us verify your identity if you forget your password. |
| Security question                             | What's your favorite color?                                           |
| Security answer                               |                                                                       |
|                                               | Delete                                                                |
|                                               | + Add another question                                                |
|                                               | Reset Update                                                          |

## 4.3.1.4. Setting a Minimum Number of Self-Service Questions

In addition, you can set a minimum number of questions that users have to define to register for their accounts. To do so, open the associated configuration file, selfservice-registration.json, in your project-dir/conf directory. Look for the code block that starts with kbaSecurityAnswerDefinitionStage:

```
{
    "name" : "kbaSecurityAnswerDefinitionStage",
    "numberOfAnswersUserMustSet" : 1,
    "kbaConfig" : null
},
```

In a similar fashion, you can set a minimum number of questions that users have to answer before OpenIDM allows them to reset their passwords. The associated configuration file is set.json, and the relevant code block is:

```
{
    "name" : "kbaSecurityAnswerVerificationStage",
    "kbaPropertyName" : "kbaInfo",
    "identityServiceUrl" : "managed/user",
    "numberOfQuestionsUserMustAnswer" : "1",
    "kbaConfig" : null
},
```

## 4.3.2. The End User and Commons User Self-Service

When all self-service features are enabled, OpenIDM includes three links on the self-service login page: Reset your password, Register, and Forgot Username?.

When the account registration page is used to create an account, OpenIDM normally creates a managed object in the OpenIDM repository, and applies default policies for managed objects.

# 4.4. Customizing a UI Template

You may want to customize information included in the Self-Service UI.

These procedures do not address actual data store requirements. If you add text boxes in the UI, it is your responsibility to set up associated properties in your repositories.

To do so, you should copy existing default template files in the openidm/ui/selfservice/default subdirectory to associated extension/ subdirectories.

To simplify the process, you can copy some or all of the content from the openidm/ui/selfservice/ default/templates to the openidm/ui/selfservice/extension/templates directory.

You can use a similar process to modify what is shown in the Admin UI.

## 4.4.1. Customizing User Self-Service Screens

In the following procedure, you will customize the screen that users see during the User Registration process. You can use a similar process to customize what a user sees during the Password Reset and Forgotten Username processes.

For user Self-Service features, you can customize options in three files. Navigate to the extension/
templates/user/process subdirectory, and examine the following files:

- User Registration: registration/userDetails-initial.html
- Password Reset: reset/userQuery-initial.html
- Forgotten Username: username/userQuery-initial.html

The following procedure demonstrates the process for User Registration.

### Customizing the User Registration Page

1. When you configure user self service, as described in "Configuring User Self-Service", anonymous users who choose to register will see a screen similar to:

| 4 | FOR | GER | оск |
|---|-----|-----|-----|
|   |     |     |     |

|       | FORGEROCK             |  |
|-------|-----------------------|--|
|       | Register Your Account |  |
| User  | name                  |  |
| First | Name                  |  |
| Last  | Name                  |  |
| Pass  | word                  |  |
| Rety  | pe Password           |  |
|       | SAVE                  |  |
|       | Return to Login Page  |  |

- 2. The screen you see is from the following file: userDetails-initial.html, in the selfservice/extension/ templates/user/process/registration subdirectory. Open that file in a text editor.
- 3. Assume that you want new users to enter an employee ID number when they register.

Create a new form-group stanza for that number. For this procedure, the stanza appears after the stanza for Last Name (or surname) sn:

```
<div class="form-group">
    <label class="sr-only" for="input-employeeNum">{{t 'common.user.employeeNum'}}</label>
    <input type="text" placeholder="{{t 'common.user.employeeNum'}}" id="input-employeeNum"
    name="user.employeeNum" class="form-control input-lg" />
</div>
```

4. Edit the relevant translation.json file. As this is the customized file for the Self-Service UI, you will find it in the selfservice/extension/locales/en directory that you set up in "Customizing the UI".

You need to find the right place to enter text associated with the employeeNum property. Look for the other properties in the userDetails-initial.html file.

The following excerpt illustrates the employeeNum property as added to the translation.json file.

```
...;
"givenName" : "First Name",
"sn" : "Last Name",
"employeeNum" : "Employee ID Number",
...
```

5. The next time an anonymous user tries to create an account, that user should see a screen similar to:

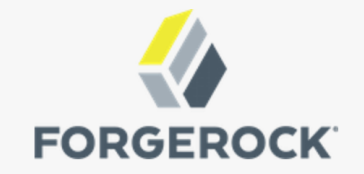

# **Register Your Account**

| Username           |
|--------------------|
| First Name         |
| Last Name          |
| Employee ID Number |
| Password           |
| Retype Password    |
| SAVE               |

In the following procedure, you will customize what users can modify when they navigate to their User Profile page:

### Adding a Custom Tab to the User Profile Page

If you want to allow users to modify additional data on their profiles, this procedure is for you.

- 1. Log in to the Self-Service UI. Click the Profile tab. You should see at least the following tabs: Basic Info and Password. In this procedure, you will add a Mobile Phone tab.
- 2. OpenIDM generates the user profile page from the following file: UserProfileTemplate.html. Assuming you set up custom extension subdirectories, as described in "Customizing a UI

Template", you should find a copy of this file in the following directory: selfservice/extension/
templates/user.

 Examine the first few lines of that file. Note how the tablist includes the tabs in the Self-Service UI user profile. The following excerpt includes a third tab, with the userTelephoneNumberTab property:

```
<div class="container">
    <div class="page-header">
        <hl>{{t "common.user.userProfile"}}</hl>
    </div>
    <div class="tab-menu">

            cli class="nav nav-tabs" role="tablist">

            <a href="#userDetailsTab" role="tab" data-
toggle="tab">{{t "common.user.basicInfo"}}</a>
        <a href="#userPasswordTab" role="tab" data-toggle="tab">{{t "common.user.password"}}</a>
        <</i>
        <</i>
        <</i>
        <</i>
        <</i>
        <</li>
        <</li>
        <</li>
        <</li>
        <</li>
        <</li>
        <</li>
        <</li>
        <</li>
        <</li>

        <</li>
        <</li>
        <</li>
        <</li>

        </li
```

4. Next, you should provide information for the tab. Based on the comments in the file, and the entries in the Password tab, the following code sets up a Mobile Phone number entry:

```
<div role="tabpanel" class="tab-pane panel panel-default fr-panel-tab" id="userTelephoneNumberTab">
   <form class="form-horizontal" id="password">
      <div class="panel-body">
         <div class="form-group">
            <label class="col-sm-3 control-label" for="input-telephoneNumber">{{t
 "common.user.telephoneNumber"}}</label>
            <div class="col-sm-6">
               <input class="form-control" type="telephoneNumber" id="input-telephoneNumber"</pre>
 name="telephoneNumber" value="" />
            </div>
         </div>
      </div>
      <div class="panel-footer clearfix">
         {{> form/ basicSaveReset}}
      </div>
   </form>
</div>
    . . .
```

#### Note

For illustration, this procedure uses the HTML tags found in the UserProfileTemplate.html file. You can use any standard HTML content within tab-pane tags, as long as they include a standard form tag and standard input fields. OpenIDM picks up this information when the tab is saved, and uses it to PATCH user content.

5. Review the managed.json file. Make sure it is viewable and userEditable as shown in the following excerpt:

```
"telephoneNumber" : {
    "type" : "string",
    "title" : "Mobile Phone",
    "viewable" : true,
    "userEditable" : true,
    "pattern" : "^\\+?([0-9\\- \\(\\)])*$"
},
```

6. Review the result. Log in to the Self-Service UI, and click Profile. Note the entry for the Mobile Phone tab.

| User profile              |        |              |
|---------------------------|--------|--------------|
| Basic Info Password Mobil | Phone  |              |
| Mobile Phone              | ****** |              |
|                           |        | Reset Update |

## 4.4.2. Modifying Valid Query Fields

For Password Reset and Forgotten Username functionality, you may choose to modify Valid Query Fields, such as those described in "Configuring User Self-Service".

For example, if you click Configure > Password Reset > User Query Form, you can make changes to *Valid Query Fields*.

| Configure User Lookup Form |                            | × |
|----------------------------|----------------------------|---|
| Valid Query Fields         | userName mail givenName sn |   |
| Identity Id Field          | _id                        |   |
| Identity Email Field       | mail                       |   |
| Identity Service URL       | managed/user               |   |
|                            |                            |   |

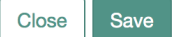

If you add, delete, or modify any Valid Query Fields, you will have to change the corresponding userQuery-initial.html file.

Assuming you set up custom extension subdirectories, as described in "Customizing a UI Template", you can find this file in the following directory: selfservice/extension/templates/user/process.

If you change any Valid Query Fields, you should make corresponding changes.

- For Forgotten Username functionality, you would modify the username/userQuery-initial.html file.
- For Password Reset functionality, you would modify the reset/userQuery-initial.html file.

For a model of how you can change the userQuery-initial.html file, see "Customizing the User Registration Page".

# 4.5. Managing Accounts

Only administrative users (with the role <code>openidm-admin</code>) can add, modify, and delete accounts from the Admin UI. Regular users can modify certain aspects of their own accounts from the Self-Service UI.

## 4.5.1. Account Configuration

In the Admin UI, you can manage most details associated with an account, as shown in the following screenshot.

### Account, UI Configuration

|         | ser<br>Djensen |                                                                      | Delete  |
|---------|----------------|----------------------------------------------------------------------|---------|
| Details | Password       | Provisioning Roles Authorization Roles Direct Reports Linked Systems |         |
|         | Username       | bjensen                                                              |         |
|         | First Name     | Barbara                                                              |         |
|         | Last Name      | Jensen                                                               |         |
|         | Email Address  | bjensen@example.com                                                  |         |
|         | Status         | active                                                               |         |
|         | Mobile Phone   | 1-360-229-7105                                                       |         |
|         | Address 1      |                                                                      |         |
|         | Address 2      |                                                                      |         |
|         | City           |                                                                      |         |
|         | Postal Code    |                                                                      |         |
|         | Country        |                                                                      |         |
|         | State/Province |                                                                      |         |
|         | Manager        | + Add Manager                                                        |         |
|         |                |                                                                      |         |
|         |                | Res                                                                  | et Save |

You can configure different functionality for an account under each tab:

### Details

The Details tab includes basic identifying data for each user, with two special entries:

### Status

By default, accounts are shown as *active*. To suspend an account, such as for a user who has taken a leave of absence, set that user's status to *inactive*.

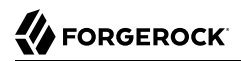

### Manager

You can assign a manager from the existing list of managed users.

### Password

As an administrator, you can create new passwords for users in the managed user repository.

#### **Provisioning Roles**

Used to specify how objects are provisioned to an external system. For more information, see "Working With Managed Roles".

### **Authorization Roles**

Used to specify the authorization rights of a managed user within OpenIDM. For more information, see "Working With Managed Roles".

#### **Direct Reports**

Users who are listed as managers of others have entries under the Direct Reports tab, as shown in the following illustration:

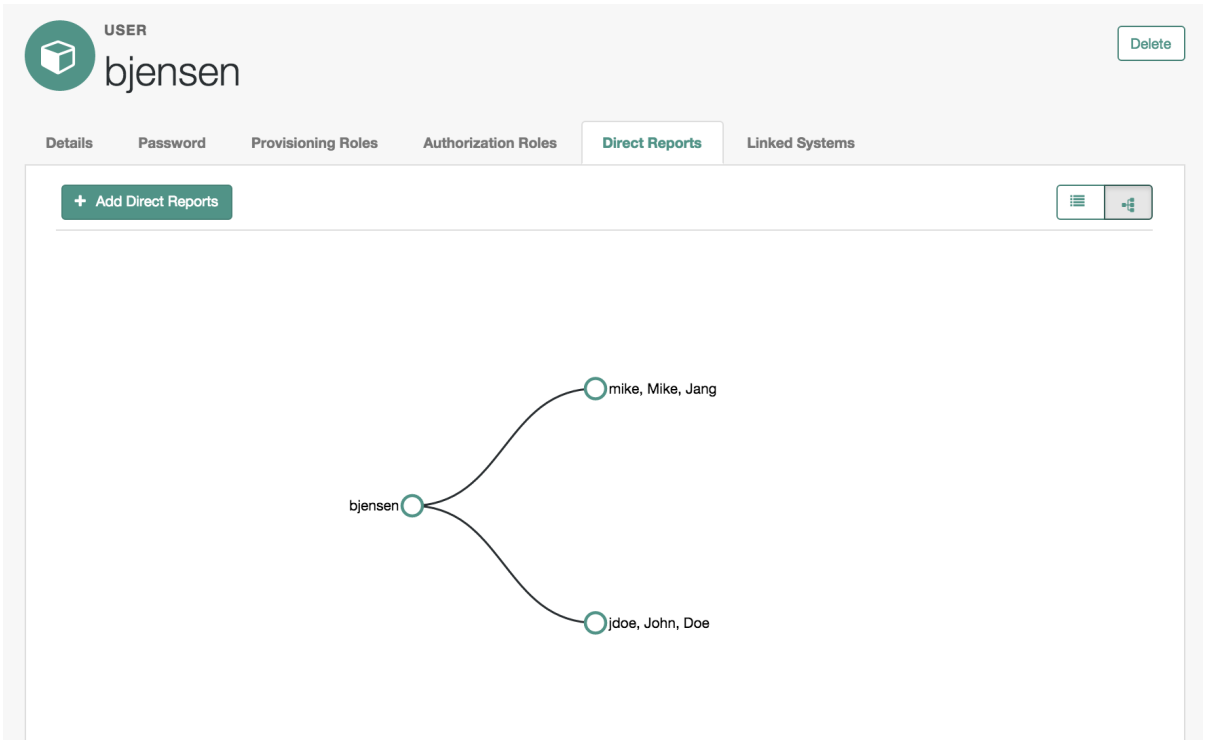

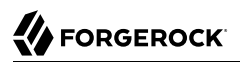

### Linked Systems

Used to display account information reconciled from external systems.

### 4.5.2. Procedures for Managing Accounts

With the following procedures, you can add, update, and deactivate accounts for managed objects such as users.

The managed object does not have to be a user. It can be a role, a group, or even be a physical item such as an IoT device. The basic process for adding, modifying, deactivating, and deleting other objects is the same as it is with accounts. However, the details may vary; for example, many IoT devices do not have telephone numbers.

### To Add a User Account

- 1. Log in to the Admin UI at <a href="https://localhost:8443/admin">https://localhost:8443/admin</a>.
- 2. Click Manage > User.
- 3. Click New User.
- 4. Complete the fields on the New User page.

Most of these fields are self-explanatory. Be aware that the user interface is subject to policy validation, as described in "*Using Policies to Validate Data*". So, for example, the email address must be a valid email address, and the password must comply with the password validation settings that appear if you enter an invalid password.

In a similar way, you can create accounts for other managed objects.

You can review new managed object settings in the managed.json file of your project-dir/conf directory.

In the following procedures, you learn how to update, deactivate, and delete user accounts, as well as how to view that account in different user resources. You can follow essentially the same procedures for other managed objects such as IoT devices.

### *To Update a User Account*

- 1. Log in to the Admin UI at <a href="https://localhost:8443/admin">https://localhost:8443/admin</a> as an administrative user.
- 2. Click Manage > User.
- 3. Click the Username of the user that you want to update.
- 4. On the profile page for the user, modify the fields you want to change and click Update.

The user account is updated in the OpenIDM repository.

## To Delete a User Account

- 1. Log in to the Admin UI at <a href="https://localhost:8443/admin">https://localhost:8443/admin</a> as an administrative user.
- 2. Click Manage > User.
- 3. Select the checkbox next to the desired Username.
- 4. Click the Delete Selected button.
- 5. Click OK to confirm the deletion.

The user is deleted from the internal repository.

### To View an Account in External Resources

The Admin UI displays the details of the account in the OpenIDM repository (managed/user). When a mapping has been configured between the repository and one or more external resources, you can view details of that account in any external system to which it is linked. As this view is read-only, you cannot update a user record in a linked system from within the Self-Service UI.

By default, *implicit synchronization* is enabled for mappings *from* the managed/user repository *to* any external resource. This means that when you update a managed object, any mappings defined in the sync.json file that have the managed object as the source are automatically executed to update the target system. You can see these changes in the Linked Systems section of a user's profile.

To view a user's linked accounts:

- 1. Log in to the Admin UI at <a href="https://localhost:8443/admin">https://localhost:8443/admin</a>.
- 2. Click Manage User > Username > Linked Systems.
- 3. The Linked Systems panel indicates the external mapped resource or resources.
- 4. Select the resource in which you want to view the account, from the Linked Resource list.

The user record in the linked resource is displayed.

# 4.6. Configuring Account Relationships

This section will help you set up relationships between human users and devices, such as IoT devices.

You'll set this up with the help of the Admin UI schema editor, which allows you to create and customize managed objects such as Users and Devices as well as relationships between managed objects. You can also create these options in the managed.json file for your project.

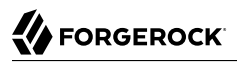

When complete, you will have users who can own multiple unique devices. If you try to assign the same device to more than one owner, OpenIDM will stop you with an error message.

This section assumes that you've started OpenIDM with "Sample 2b - LDAP Two Way" in the *Samples Guide*.

After you've started OpenIDM with "Sample 2b", go through the following procedures, where you will:

- Set up a managed object named <u>Device</u>, with unique serial numbers for each device. You can configure the searchable schema of your choice. See "Configuring Schema for a Device" for details.
- Set up a relationship from the Device to the User managed object. See "Configure a Relationship from the Device Managed Object" for details.
- Set up a reverse relationship from the User to the Device managed object. See "Configure a Relationship From the User Managed Object" for details.
- Demonstrate the relationships. Assign users to devices. See what happens when you try to assign a device to more than one user. For details, see "Demonstrating an IoT Relationship".

### Configuring Schema for a Device

This procedure illustrates how you might set up a Device managed object, with schema that configures relationships to users.

After you configure the schema for the Device managed object, you can collect information such as model, manufacturer, and serial number for each device. In the next procedure, you'll set up an owner schema property that includes a relationship to the User managed object.

- Click Configure > Managed Objects > New Managed Object. Give that object an appropriate IoT name. For this procedure, specify <u>Device</u>. You should also select a managed object icon. Click Save.
- 2. You should now see four tabs: Details, Schema, Scripts, and Properties. Click the Schema tab.

|                            | ECT                                                      | + New Mapping |
|----------------------------|----------------------------------------------------------|---------------|
| tails Schema               | Scripts Properties                                       |               |
| adable Title               |                                                          |               |
| Device                     |                                                          |               |
| escription                 |                                                          |               |
| Devices related to the Inf | ternet of Things                                         |               |
| model<br>serialNumber      | model × Property V                                       |               |
| manufacturer               | Property Name                                            |               |
| description                | model                                                    |               |
| category                   | Readable Title                                           |               |
|                            | Model                                                    |               |
|                            | Description                                              |               |
|                            | Device model can be common with different serial numbers |               |
|                            | Viewable                                                 |               |
|                            | true                                                     | \$            |
|                            | Searchable                                               |               |
|                            | true                                                     | \$            |
|                            | End users allowed to edit?                               |               |
|                            | false                                                    | \$            |

3. The items that you can add to the new managed object depend on the associated properties.

The Schema tab includes the Readable Title of the device; in this case, set it to Device.

- 4. You can add schema properties as needed in the UI. Click the Property button. Include the properties shown in the illustration: model, serialNumber, manufacturer, description, and category.
- 5. Initially, the new property is named **Property 1**. As soon as you enter a property name such as **model**, OpenIDM changes that property name accordingly.
- 6. To support UI-based searches of devices, make sure to set the Searchable option to true for all configured schema properties, unless it includes extensive text, In this case, you should set Searchable to false for the description property.

The Searchable option is used in the data grid for the given object. When you click Manage > Device (or another object such as User), OpenIDM displays searchable properties for that object.

- 7. After you save the properties for the new managed object type, OpenIDM saves those entries in the managed.json file in the *project-dir/conf* directory.
- 8. Now click Manage > Device > New Device. Add a device as shown in the following illustration.

| Details | New De        | evice         |
|---------|---------------|---------------|
|         |               | A             |
|         | Model         | Special Phone |
|         | Serial Number |               |
|         | Manufactuer   | Phone-1       |
|         |               | PhoneCo       |
|         | Description   |               |
|         | Catagory      |               |
|         | Category      | Smart Phones  |
|         |               |               |
|         |               | Save          |

- 9. You can continue adding new devices to the managed object, or reconcile that managed object with another data store. The other procedures in this section assume that you have set up the devices as shown in the next illustration.
- 10. When complete, you can review the list of devices. Based on this procedure, click Manage > Device.

| Dev<br>+ N | vice List<br>ew Device |                         | 2 Reload Grid      | Clear Filters     Delete Selected |
|------------|------------------------|-------------------------|--------------------|-----------------------------------|
|            | Filter<br>MODEL        | Filter<br>SERIAL NUMBER | Filter MANUFACTUER | Filter CATEGORY                   |
|            | Generic Model          | Sphone2                 | IoTCompany         | Smart Phones                      |
|            | MagicCool              | Cooler-1                | CoolerMaker        | Cooling Device                    |
|            | MagicFreeze            | Freeze-4                | CoolerMaker        | Cooling Device                    |
|            | Special Phone          | Phone-1                 | PhoneCo            | Smart Phones                      |
|            |                        | « <                     | : > >              |                                   |

11. Select one of the listed devices. You'll note that the label for the device in the Admin UI matches the name of the first property of the device.

| Bevice<br>Generic | c <b>I</b> | Vodel              |
|-------------------|------------|--------------------|
|                   | •          |                    |
| Model             |            | Generic Model      |
| Serial Number     | 0          |                    |
|                   |            | Sphone-2           |
| Manufacturer      | 0          |                    |
|                   |            | loiCompany         |
| Description       | 0          | Another emot phone |
|                   | ค          |                    |
| Category          |            | Smart Phones       |

You can change the order of schema properties for the Device managed object by clicking Configure > Managed Object > Device > Schema, and select the property that you want to move up or down the list. Alternatively, you can make the same changes to this (or any managed object schema) in the managed.json file for your project.

### Configure a Relationship from the Device Managed Object

In this procedure, you will add a property to the schema of the Device managed object.

- 1. In the Admin UI, click Configure > Managed Objects > Device > Schema.
- 2. Under the Schema tab, add a new property. For this procedure, we call it *owner*. Unlike other schema properties, set the Searchable property to false.
- 3. Scroll down to Validation Policies; click the Type box and select Relationship. This opens additional relationship options.
- 4. Set up a Reverse Property Name of IoT\_Devices. You'll use that reverse property name in the next "Configure a Relationship From the User Managed Object".

| Validation policies                                                                             |       |
|-------------------------------------------------------------------------------------------------|-------|
| + item                                                                                          |       |
| Required                                                                                        |       |
| false                                                                                           |       |
| Return by Default                                                                               |       |
|                                                                                                 |       |
| false       Fype     Relationship                                                               |       |
| false Type Relationship \$ Reverse Relationship                                                 |       |
| false Type Relationship \$ Reverse Relationship true                                            | <br>₹ |
| false Type Relationship \$ Reverse Relationship true Reverse Property Name                      | \$    |
| false  Type Relationship   Reverse Relationship  true  Reverse Property Name  IoT_Devices       | •     |
| false Type Relationship \$ Reverse Relationship true Reverse Property Name IoT_Devices Validate | \$    |

Be sure to set the Reverse Relationship and Validate options to true, which ensures that each device is associated with no more than one user.

- 5. Scroll down and add a Resource Collection. Set up a link to the managed/user object, with a label that matches the User managed object.
- 6. Enable queries of the User managed object by setting Query Filter to true. The Query Filter value for this Device object allows you to identify the user who "owns" each device. For more information, see "Common Filter Expressions".

| ath                  |            |
|----------------------|------------|
| managed/user         |            |
| abel                 |            |
| User                 |            |
| Query                |            |
| Query Filter         |            |
| true                 |            |
| FIELD<br>UserName    | х <b>ч</b> |
| givenName            | × • •      |
| sn                   | X T        |
| + Field × Last Field |            |
| Sort Keys            |            |
| SORT KEY             |            |
| userName             | ×          |

- 7. Set up fields from managed/user properties. The properties shown in the illustration are just examples, based on "Sample 2b LDAP Two Way" in the *Samples Guide*.
- 8. Add one or more Sort Keys from the configured fields.
- 9. Save your changes.

### Configure a Relationship From the User Managed Object

In this procedure, you will configure an existing User Managed Object with schema to match what was created in "Configure a Relationship from the Device Managed Object".

With the settings you create, OpenIDM supports a relationship between a single user and multiple devices. In addition, this procedure prevents multiple users from "owning" any single device.

- 1. In the Admin UI, click Configure > Managed Objects > User > Schema.
- 2. Under the Schema tab, add a new property, called IoT\_Devices.
- 3. Make sure the searchable property is set to false, to minimize confusion in the relationship. Otherwise, you'll see every device owned by every user, when you click Manage > User.
- 4. For validation policies, you'll set up an *array* with a relationship. Note how the reverse property name matches the property that you configured in "Configure a Relationship from the Device Managed Object".

| alidation policies                                                                      |       |    |
|-----------------------------------------------------------------------------------------|-------|----|
| + item                                                                                  |       |    |
| aquired                                                                                 |       |    |
| alse                                                                                    |       | \$ |
| turn by Default                                                                         |       |    |
| alse                                                                                    |       | -  |
|                                                                                         |       |    |
| tem Type (Relationship \$                                                               |       |    |
| tem Type Relationship \$                                                                |       |    |
| tem Type Relationship \$                                                                | \$    |    |
| tem Type Relationship \$ Reverse Relationship true Reverse Property Name                | \$    |    |
| tem Type Relationship \$  Reverse Relationship  true  Reverse Property Name owner       | \$    |    |
| tem Type Relationship \$ Reverse Relationship true Reverse Property Name owner Validate | <br>↓ |    |

Be sure to set the Reverse Relationship and Validate options to true, which ensures that no more than one user gets associated with a specific device.

- 5. Scroll down to Resource Collection, and add references to the managed/device resource, as shown in the next illustration.
- 6. Enter true in the Query Filter text box. In this relationship, OpenIDM will read all information from the managed/device managed object, with information from the device fields and sort keys that you configured in "Configure a Relationship from the Device Managed Object".

| esource Collect    | on 1 × Resource Collection + |
|--------------------|------------------------------|
| Path               |                              |
| managed/device     |                              |
| abel               |                              |
| Device             |                              |
| Query              |                              |
| Query Filter       |                              |
| true               |                              |
|                    |                              |
| Fields             |                              |
| FIELD              |                              |
| serialNumber       | × •                          |
|                    |                              |
| manufacturer       |                              |
| category           | × • •                        |
| model              | X A                          |
|                    |                              |
| + Field × Last Fie | d                            |
|                    |                              |
| Sort Keys          |                              |
| SORT KEY           |                              |
| manufacturer       | × v                          |
| category           | x r v                        |
| model              | x r v                        |
| serialNumber       | ×                            |
### Demonstrating an IoT Relationship

This procedure assumes that you've already taken the steps described in the previous procedures in this section, specifically, "Configuring Schema for a Device", "Configure a Relationship from the Device Managed Object", and "Configure a Relationship From the User Managed Object".

This procedure also assumes that you started OpenIDM with "Sample 2b - LDAP Two Way" in the *Samples Guide*, and have reconciled to set up users.

 From the Admin UI, click Manage > User. Select a user, and in this case, click the IoT Devices tab. See how you can select any of the devices that you may have added in "Configuring Schema for a Device".

|                                                                | Add IoT Devices             |                                                                                                    |                                                                                                    |                                   | ×              | <b>a</b> - |  |  |
|----------------------------------------------------------------|-----------------------------|----------------------------------------------------------------------------------------------------|----------------------------------------------------------------------------------------------------|-----------------------------------|----------------|------------|--|--|
| < Back to User List                                            | loT Devices                 | Enter search terms to find IoT Devices                                                                                                    |                                                                                                    |                                   | •              |            |  |  |
| bje                                                            | e                           | Cooler-1, CoolerMaker, Co<br>Freeze-4, CoolerMaker, Co<br>Phone-1, PhoneCo, Smart<br>Sphone-2, IoTCompany, Si<br>Watch-10, Watch Maker, w | oling device, MagicCo<br>oling Device, MagicFre<br>Phones, Special Phone<br>mart Phones, Generic I<br>rearable device, FirstW | ol<br>eeze<br>e<br>Model<br>latch | Close Add      | Delete     |  |  |
| Details F                                                      | Password Provisioning Roles | Authorization Roles                                                                                                    | Direct Reports                                                                                                    | IoT Devices                       | Linked Systems |            |  |  |
| + Add IoT Devices 27 Reload Grid X Remove Selected IoT Devices |                             |                                                                                                    |                                                                                                    |                                   |                |            |  |  |
| 0                                                              | DETAILS                     |                                                                                                    |                                                                                                    | ТҮРЕ                              |                |            |  |  |

2. Alternatively, try to assign a device to an owner. To do so, click Manage > Device, and select a device. You'll see either an Add Owner or Update Owner button, which allows you to assign a device to a specific user.

If you try to assign a device already assigned by a different user, you'll get the following message: Conflict with Existing Relationship.

# 4.7. Managing Workflows From the Self-Service UI

The Self-Service UI is integrated with the embedded Activiti worfklow engine, enabling users to interact with workflows. Available workflows are displayed under the Processes item on the Dashboard. In order for a workflow to be displayed here, the workflow definition file must be present in the <code>openidm/workflow</code> directory.

A sample workflow integration with the Self-Service UI is provided in <code>openidm/samples/workflow</code>, and documented in "Sample Workflow - Provisioning User Accounts" in the *Samples Guide*. Follow the steps in that sample for an understanding of how the workflow integration works.

General access to workflow-related endpoints is based on the access rules defined in the script/ access.js file. The configuration defined in the conf/process-access.json file determines who can invoke workflows. By default all users with the role openidm-authorized or openidm-admin can invoke any available workflow. The default process-access.json file is as follows:

```
ł
     "workflowAccess" : [
          {
               "propertiesCheck" : {
                    "property" : "_id",
"matches" : ".*",
                    "requiresRole" : "openidm-authorized"
               }
          },
          {
               "propertiesCheck" : {
                    "property" : "_id",
"matches" : ".*",
                    "requiresRole" : "openidm-admin"
               }
         }
     ]
}
```

#### "property"

Specifies the property used to identify the process definition. By default, process definitions are identified by their <u>\_id</u>.

#### "matches"

A regular expression match is performed on the process definitions, according to the specified property. The default ("matches" : ".\*") implies that all process definition IDs match.

#### "requiresRole"

Specifies the OpenIDM role that is required for users to have access to the matched process definition IDs. In the default file, users with the role openidm-authorized or openidm-admin have access.

To extend the process action definition file, identify the processes to which users should have access, and specify the qualifying user roles. For example, if you wanted to restrict access to a process definition whose ID was 567, to users with the role ldap you would add the following to the process-access.json file:

```
{
    "propertiesCheck" : {
        "property" : "_id",
        "matches" : "567",
        "requiresRole" : "ldap"
    }
}
```

# 4.8. Customizing the UI

OpenIDM allows you to customize both the Admin and Self-Service UIs. When you install OpenIDM, you can find the default UI configuration files in two directories:

- Admin UI: openidm/ui/admin/default
- Self-Service UI: openidm/ui/selfservice/default

OpenIDM looks for custom themes and templates in the following directories:

- Admin UI: openidm/ui/admin/extension
- Self-Service UI: openidm/ui/selfservice/extension

Before starting the customization process, you should create these directories. If you are running UNIX/Linux, the following commands create a copy of the appropriate subdirectories:

```
$ cd /path/to/openidm/ui
$ cp -r selfservice/default/. selfservice/extension
$ cp -r admin/default/. admin/extension
```

OpenIDM also includes templates that may help, in two other directories:

- Admin UI: openidm/ui/admin/default/templates
- Self-Service UI: openidm/ui/selfservice/default/templates

# 4.9. Changing the UI Theme

You can customize the theme of the user interface. OpenIDM uses the *Bootstrap* framework. You can download and customize the OpenIDM UI with the Bootstrap themes of your choice. OpenIDM is also configured with the *Font Awesome* CSS toolkit.

#### Note

If you use Brand Icons from the Font Awesome CSS Toolkit, be aware of the following statement:

All brand icons are trademarks of their respective owners. The use of these trademarks does not indicate endorsement of the trademark holder by ForgeRock, nor vice versa.

### 4.9.1. OpenIDM UI Themes and Bootstrap

You can configure a few features of the OpenIDM UI in the <u>ui-themeconfig.json</u> file in your project's <u>conf</u>/ subdirectory. However, to change most theme-related features of the UI, you must copy target

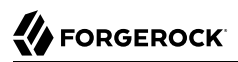

files to the appropriate extension subdirectory, and then modify them as discussed in "Customizing the UI".

The default configuration files for the Admin and Self-Service UIs are identical for theme configuration.

By default the UI reads the stylesheets and images from the respective <code>openidm/ui/function/default</code> directories. Do not modify the files in this directory. Your changes may be overwritten the next time you update or even patch your system.

To customize your UI, first set up matching subdirectories for your system (openidm/ui/admin/extension and openidm/ui/selfservice/extension). For example, assume you want to customize colors, logos, and so on.

You can set up a new theme, primarily through custom Bootstrap CSS files, in appropriate extension/ subdirectories, such as openidm/ui/selfservice/extension/libs and openidm/ui/selfservice/extension/css.

You may also need to update the "stylesheets" listing in the ui-themeconfig.json file for your project, in the project-dir/conf directory.

```
"stylesheets" : ["css/bootstrap-3.3.5-custom.css", "css/structure.css", "css/theme.css"], ...
```

You can find these stylesheets in the /css subdirectory.

• bootstrap-3.3.5-custom.css: Includes custom settings that you can get from various Bootstrap configuration sites, such as the Bootstrap *Customize and Download* website.

You may find the ForgeRock version of this in the config.json file in the ui/selfservice/default/css/ common/structure/ directory.

- structure.css: Supports configuration of structural elements of the UI.
- theme.css: Includes customizable options for UI themes such as colors, buttons, and navigation bars.

If you want to set up custom versions of these files, copy them to the extension/css subdirectories.

### 4.9.2. Changing the Default Logo

For the Self-Service UI, you can find the default logo in the openidm/ui/selfservice/default/images
directory. To change the default logo, copy desired files to the openidm/ui/selfservice/extension/images
directory. You should see the changes after refreshing your browser.

To specify a different file name, or to control the size, and other properties of the image file that is used for the logo, adjust the logo property in the UI theme configuration file for your project: *project-dir/conf/ui-themeconfig.json*).

The following change to the UI theme configuration file points to an image file named example-logo.png, in the openidm/ui/extension/images directory:

```
"loginLogo" : {
    "src" : "images/example-logo.png",
    "title" : "Example.com",
    "alt" : "Example.com",
    "height" : "104px",
    "width" : "210px"
},
```

Refresh your browser window for the new logo to appear.

# 4.9.3. Changing the Language of the UI

Currently, the UI is provided only in US English. You can translate the UI and specify that your own locale is used. The following example shows how to translate the UI into French:

1. Assuming you set up custom extension subdirectories, as described in "Customizing the UI", you can copy the default (en) locale to a new (fr) subdirectory as follows:

```
$ cd /path/to/openidm/ui/selfservice/extension/locales
$ cp -R en fr
```

The new locale (fr) now contains the default translation.json file:

```
$ ls fr/
translation.json
```

2. Translate the values of the properties in the fr/translate.json file. Do *not* translate the property names. For example:

```
"UserMessages" : {

"UserMessages" : {

"changedPassword" : "Mot de passe a été modifié",

"profileUpdateFailed" : "Problème lors de la mise à jour du profil",

"profileUpdateSuccessful" : "Profil a été mis à jour",

"userNameUpdated" : "Nom d'utilisateur a été modifié",

....
```

Change the UI configuration to use the new locale by setting the value of the lang property in the project-dir/conf/ui-configuration.json file, as follows:

"lang" : "fr",

4. Refresh your browser window, and OpenIDM applies your change.

You can also change the labels for accounts in the UI. To do so, navigate to the Schema Properties for the managed object to be changed.

To change the labels for user accounts, navigate to the Admin UI. Click Configure > Managed Objects > User, and scroll down to Schema.

Under Schema Properties, select a property and modify the Readable Title. For example, you can modify the Readable Title for userName to a label in another language, such as Nom d'utilisateur.

## 4.9.4. Creating a Project-Specific UI Theme

You can create specific UI themes for different projects and then point a particular UI instance to use a defined theme on startup. To create a complete custom theme, follow these steps:

1. Shut down the OpenIDM instance, if it is running. In the OSGi console, type:

```
shutdown
->
```

2. Copy the entire default Self-Service UI theme to an accessible location. For example:

```
$ cd /path/to/openidm/ui/selfservice
$ cp -r default /path/to/openidm/new-project-theme
```

3. If desired, repeat the process with the Admin UI; just remember to copy files to a different directory:

```
$ cd /path/to/openidm/ui/admin
$ cp -r default /path/to/openidm/admin-project-theme
```

- 4. In the copied theme, modify the required elements, as described in the previous sections. Note that nothing is copied to the extension folder in this case changes are made in the copied theme.
- 5. In the conf/ui.context-selfservice.json file, modify the values for defaultDir and extensionDir to the directory with your new-project-theme:

```
{
    "enabled" : true,
    "urlContextRoot" : "/",
    "defaultDir" : "&{launcher.install.location}/ui/selfservice/default",
    "extensionDir" : "&{launcher.install.location}/ui/selfservice/extension"
}
```

- 6. If you want to repeat the process for the Admin UI, make parallel changes to the *project-dir/conf/* ui.context-admin.json file.
- 7. Restart OpenIDM.

\$ cd /path/to/openidm
\$ ./startup.sh

8. Relaunch the UI in your browser. The UI is displayed with the new custom theme.

# 4.10. Using an External System for Password Reset

By default, the Password Reset mechanism is handled internally, in OpenIDM. You can reroute Password Reset in the event that a user has forgotten their password, by specifying an external URL to which Password Reset requests are sent. Note that this URL applies to the Password Reset link on the login page only, not to the security data change facility that is available after a user has logged in. To set an external URL to handle Password Reset, set the passwordResetLink parameter in the UI configuration file (conf/ui-configuration.json) file. The following example sets the passwordResetLink to https://accounts.example.com/account/reset-password:

passwordResetLink: "https://accounts.example.com/reset-password"

The passwordResetLink parameter takes either an empty string as a value (which indicates that no external link is used) or a full URL to the external system that handles Password Reset requests.

#### Note

External Password Reset and security questions for internal Password Reset are mutually exclusive. Therefore, if you set a value for the passwordResetLink parameter, users will not be prompted with any security questions, regardless of the setting of the securityQuestions parameter.

# 4.11. Providing a Logout URL to External Applications

By default, a UI session is invalidated when a user clicks on the Log out link. In certain situations your external applications might require a distinct logout URL to which users can be routed, to terminate their UI session.

The logout URL is *#logout*, appended to the UI URL, for example, *https://localhost:8443/#logout/*.

The logout URL effectively performs the same action as clicking on the Log out link of the UI.

# 4.12. Changing the UI Path

By default, the self service UI is registered at the root context and is accessible at the URL <a href="https://localhost:8443">https://localhost:8443</a>. To specify a different URL, edit the <a href="mailto:project-dir/conf/ui.context-selfservice.json">project-dir/conf/ui.context-selfservice.json</a> file, setting the <a href="mailto:urlContextRoot">urlContextRoot</a> property to the new URL.

For example, to change the URL of the self service UI to <a href="https://localhost:8443/exampleui">https://localhost:8443/exampleui</a>, edit the file as follows:

"urlContextRoot" : "/exampleui",

Alternatively, to change the Self-Service UI URL in the Admin UI, follow these steps:

- 1. Log in to the Admin UI.
- 2. Select Configure > System Preferences, and select the Self-Service UI tab.
- 3. Specify the new context route in the Relative URL field.

# 4.13. Disabling the UI

The UI is packaged as a separate bundle that can be disabled in the configuration before server startup. To disable the registration of the UI servlet, edit the *project-dir/conf/ui.context-selfservice.json* file, setting the *enabled* property to false:

"enabled" : false,

# Chapter 5 Managing the OpenIDM Repository

OpenIDM stores managed objects, internal users, and configuration objects in a repository. By default, OpenIDM uses OrientDB for its internal repository. In production, you must replace OrientDB with a supported JDBC repository, as described in "*Installing a Repository For Production*" in the *Installation Guide*.

This chapter describes the JDBC repository configuration, the use of mappings in the repository, and how to configure a connection to the repository over SSL. It also describes how to interact with the OpenIDM repository over the REST interface.

# 5.1. Understanding the JDBC Repository Configuration File

OpenIDM provides configuration files for each supported JDBC repository, as well as example configurations for other repositories. These configuration files are located in the /path/to/openidm/
db/database/conf directory. The configuration is defined in two files:

- datasource.jdbc-default.json, which specifies the connection details to the repository.
- repo.jdbc.json, which specifies the mapping between OpenIDM resources and the tables in the repository, and includes a number of predefined queries.

Copy the configuration files for your specific database type to your project's conf/ directory.

### 5.1.1. Understanding the Connection Configuration File

The default database connection configuration file for a MySQL database follows:

```
{
    "driverClass" : "com.mysql.jdbc.Driver",
    "jdbcUrl" : "jdbc:mysql://localhost:3306/openidm?allowMultiQueries=true&characterEncoding=utf8",
    "databaseName" : "openidm",
    "username" : "openidm",
    "password" : "openidm",
    "connectionTimeout" : 30000,
    "connectionPool" : {
        "type" : "bonecp"
    }
}
```

The configuration file includes the following properties:

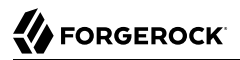

#### driverClass, jndiName, **Or** jtaName

Depending on the mechanism you use to acquire the data source, set one of these properties:

"driverClass" : string

To use the JDBC driver manager to acquire a data source, set this property, as well as "jdbcUrl", "username", and "password". The driver class must be the fully qualified class name of the database driver to use for your database.

Using the JDBC driver manager to acquire a data source is the most likely option, and the only one supported "out of the box". The remaining options in the sample repository configuration file assume that you are using a JDBC driver manager.

Example: "driverClass" : "com.mysql.jdbc.Driver"

"jndiName" : string

If you use JNDI to acquire the data source, set this property to the JNDI name of the data source.

This option might be relevant if you want to run OpenIDM inside your own web container.

Example: "jndiName" : "jdbc/my-datasource"

"jtaName" : string

If you use an OSGi service to acquire the data source, set this property to a stringified version of the OsgiName.

This option would only be relevant in a highly customized deployment, for example, if you wanted to develop your own connection pool.

Example: "jtaName" : "osgi:service/javax.sql.DataSource/(osgi.jndi.service.name=jdbc/openidm)"

#### "jdbcUrl"

The connection URL to the JDBC database. The URL should include all of the parameters required by your database. For example, to specify the encoding in MySQL use 'characterEncoding=utf8'.

Example: "jdbcUrl" : "jdbc:mysql://localhost:3306/openidm?characterEncoding=utf8"

#### "databaseName"

The name of the database to which OpenIDM connects. By default, this is openidm.

#### "username"

The username with which to access the JDBC database.

#### "password"

The password with which to access the JDBC database. OpenIDM automatically encrypts clear string passwords. To replace an existing encrypted value, replace the whole crypto-object value, including the brackets, with a string of the new password.

```
"connectionTimeout"
```

The period of time, in milliseconds, after which OpenIDM should consider an attempted connection to the database to have failed. The default period is 30000 milliseconds (30 seconds).

#### "connectionPool"

The library that manages database connection pooling. Currently OpenIDM supports **bonecp** only.

### 5.1.2. Understanding the Database Table Configuration

An excerpt from an database table configuration file follows:

```
{
    "dbType" : "MYSQL",
    "useDataSource" : "default",
    "maxBatchSize" : 100,
    "maxTxRetry" : 5,
    "queries" : {...},
    "commands" : {...},
    "resourceMapping" : {...}
}
```

The configuration file includes the following properties:

#### "dbType" : string, optional

The type of database. The database type might affect the queries used and other optimizations. Supported database types include MYSQL, SQLSERVER, ORACLE, MS SQL, and DB2.

#### "useDataSource" : string, optional

This option refers to the connection details that are defined in the configuration file, described previously. The default configuration file is named datasource.jdbc-default.json. This is the file that is used by default (and the value of the "useDataSource" is therefore "default"). You might want to specify a different connection configuration file, instead of overwriting the details in the default file. In this case, set your connection configuration file datasource.jdbc-name.json and set the value of "useDataSource" to whatever name you have used.

#### "maxBatchSize"

The maximum number of SQL statements that will be batched together. This parameter allows you to optimize the time taken to execute multiple queries. Certain databases do not support batching, or limit how many statements can be batched. A value of 1 disables batching.

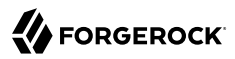

#### "maxTxRetry"

The maximum number of times that a specific transaction should be attempted before that transaction is aborted.

#### "queries"

Enables you to create predefined queries that can be referenced from the configuration. For more information about predefined queries, see "Parameterized Queries". The queries are divided between those for "genericTables" and those for "explicitTables".

The following sample extract from the default MySQL configuration file shows two credential queries, one for a generic mapping, and one for an explicit mapping. Note that the lines have been broken here for legibility only. In a real configuration file, the query would be all on one line.

```
"queries" : {
    "genericTables" : {
        "credential-query" : "SELECT fullobject FROM ${_dbSchema}.${_mainTable}
        obj INNER JOIN ${_dbSchema}.${_propTable} prop ON
        obj.id = prop.${_mainTable}_id INNER JOIN ${_dbSchema}.objecttypes
        objtype ON objtype.id = obj.objecttypes_id WHERE prop.propkey='/userName'
        AND prop.propvalue = ${username} AND objtype.objecttype = ${_resource}",
        ...
        "explicitTables" : {
            "credential-query" : "SELECT * FROM ${_dbSchema}.${_table}
            WHERE objectid = ${username} and accountStatus = 'active'",
            ...
        }
    }
}
```

Options supported for query parameters include the following:

• A default string parameter, for example:

openidm.query("managed/user", { "\_queryId": "for-userName", "uid": "jdoe" });

For more information about the query function, see "openidm.query(resourceName, params, fields)".

• A list parameter (\${list:propName}).

Use this parameter to specify a set of indeterminate size as part of your query. For example:

```
WHERE targetObjectId IN (${list:filteredIds})
```

• An integer parameter (\${int:propName}).

Use this parameter if you need query for non-string values in the database. This is particularly useful with explicit tables.

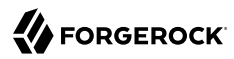

#### "commands"

Specific commands configured for to managed the database over the REST interface. Currently, only two default commands are included in the configuration:

- purge-by-recon-expired
- purge-by-recon-number-of

Both of these commands assist with removing stale reconciliation audit information from the repository, and preventing the repository from growing too large. For more information about repository commands, see "Running Queries and Commands on the Repository".

"resourceMapping"

Defines the mapping between OpenIDM resource URIs (for example, managed/user) and JDBC tables. The structure of the resource mapping is as follows:

```
"resourceMapping" : {
    "default" : {
        "mainTable" : "genericobjects",
        "propertiesTable" : "genericobjectproperties",
        "searchableDefault" : true
    },
    "genericMapping" : {...},
    "explicitMapping" : {...}
```

The default mapping object represents a default generic table in which any resource that does not have a more specific mapping is stored.

The generic and explicit mapping objects are described in the following section.

# 5.2. Using Explicit or Generic Object Mapping With a JDBC Repository

For JDBC repositories, there are two ways of mapping OpenIDM objects to the database tables:

- *Generic mapping*, which allows arbitrary objects to be stored without special configuration or administration.
- *Explicit mapping*, which allows for optimized storage and queries by explicitly mapping objects to tables and columns in the database.

These two mapping strategies are discussed in the following sections.

# 5.2.1. Using Generic Mappings

Generic mapping speeds up development, and can make system maintenance more flexible by providing a more stable database structure. However, generic mapping can have a performance impact and does not take full advantage of the database facilities (such as validation within the database and flexible indexing). In addition, queries can be more difficult to set up.

In a generic table, the entire object content is stored in a single large-character field named fullobject in the mainTable for the object. To search on specific fields, you can read them by referring to them in the corresponding properties table for that object. The disadvantage of generic objects is that, because every property you might like to filter by is stored in a separate table, you must join to that table each time you need to filter by anything.

The following diagram shows a pared down database structure for the default generic table, and indicates the relationship between the main table and the corresponding properties table for each object.

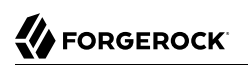

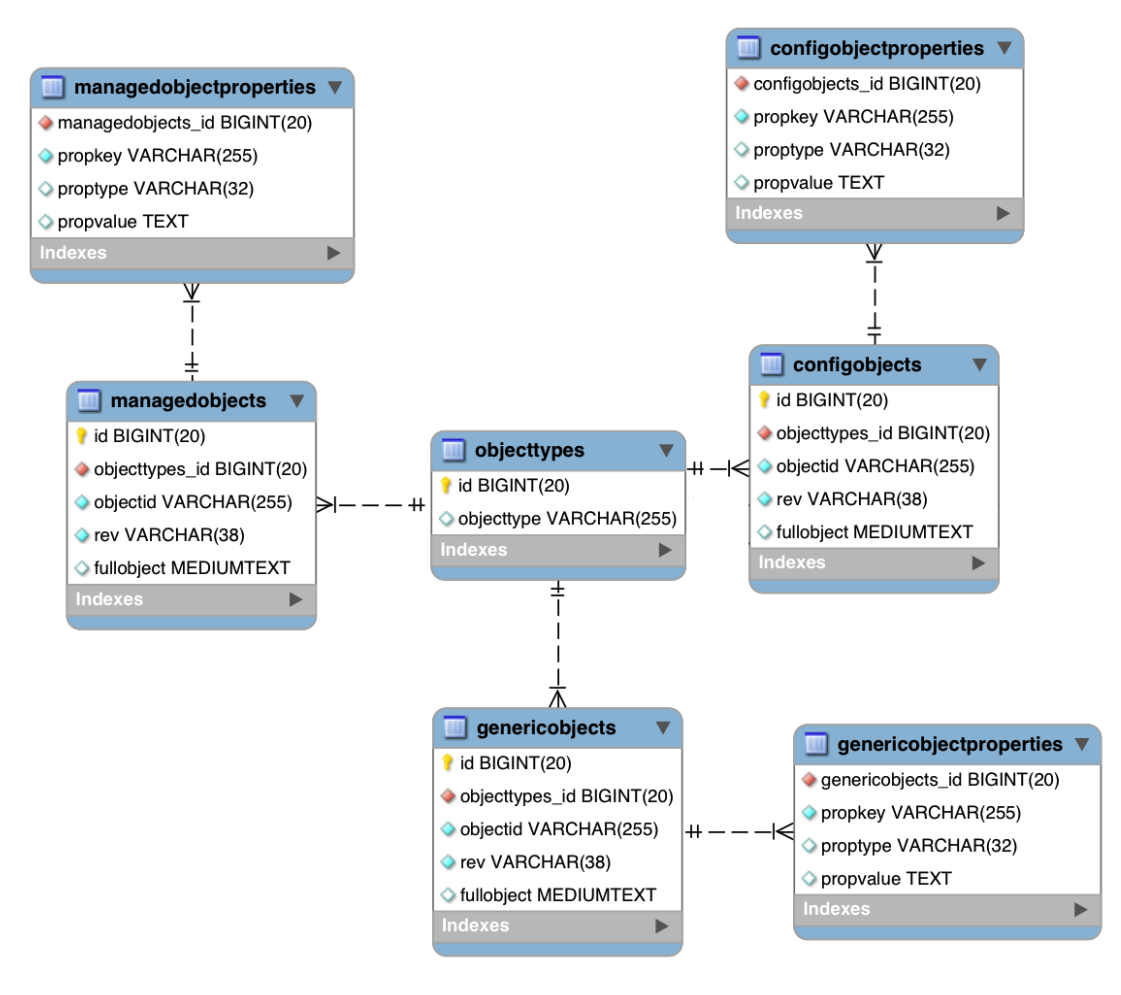

### Generic Tables Entity Relationship Diagram

These separate tables can make the query syntax particularly complex. For example, a simple query to return user entries based on a user name would need to be implemented as follows:

```
SELECT fullobject FROM ${_dbSchema}.${_mainTable} obj INNER JOIN ${_dbSchema}.${_propTable} prop
ON obj.id = prop.${_mainTable}_id INNER JOIN ${_dbSchema}.objecttypes objtype
ON objtype.id = obj.objecttypes_id WHERE prop.propkey='/userName' AND prop.propvalue = ${uid}
AND objtype.objecttype = ${_resource}",
```

The query can be broken down as follows:

1. Select the full object from the main table:

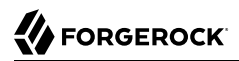

SELECT fullobject FROM \${\_dbSchema}.\${\_mainTable} obj

2. Join to the properties table and locate the object with the corresponding ID:

```
INNER JOIN ${_dbSchema}.${_propTable} prop ON obj.id = prop.${_mainTable}_id
```

3. Join to the object types table to restrict returned entries to objects of a specific type. For example, you might want to restrict returned entries to managed/user objects, or managed/role objects:

```
INNER JOIN ${_dbSchema}.objecttypes objtype ON objtype.id = obj.objecttypes_id
```

4. Filter records by the userName property, where the userName is equal to the specified uid and the object type is the specified type (in this case, managed/user objects):

```
WHERE prop.propkey='/userName'
AND prop.propvalue = ${uid}
AND objtype.objecttype = ${_resource}",
```

The value of the uid field is provided as part of the query call, for example:

openidm.query("managed/user", { "\_queryId": "for-userName", "uid": "jdoe" });

Tables for user definable objects use a generic mapping by default.

The following sample generic mapping object illustrates how managed/ objects are stored in a generic table:

#### mainTable (string, mandatory)

Indicates the main table in which data is stored for this resource.

The complete object is stored in the fullobject column of this table. The table includes an entityType foreign key that is used to distinguish the different objects stored within the table. In addition, the revision of each stored object is tracked, in the rev column of the table, enabling multi version concurrency control (MVCC). For more information, see "Manipulating Managed Objects Programmatically".

#### propertiesTable (string, mandatory)

Indicates the properties table, used for searches.

The contents of the properties table is a defined subset of the properties, copied from the character large object (CLOB) that is stored in the fullobject column of the main table. The properties are stored in a one-to-many style separate table. The set of properties stored here is determined by the properties that are defined as searchable.

The stored set of searchable properties makes these values available as discrete rows that can be accessed with SQL queries, specifically, with **WHERE** clauses. It is not otherwise possible to query specific properties of the full object.

The properties table includes the following columns:

- \${\_mainTable}\_id corresponds to the id of the full object in the main table, for example,
  manageobjects\_id, or genericobjects\_id.
- propkey is the name of the searchable property, stored in JSON pointer format (for example / mail).
- proptype is the data type of the property, for example java.lang.String. The property type is obtained from the Class associated with the value.
- propvalue is the value of property, extracted from the full object that is stored in the main table.

Regardless of the property data type, this value is stored as a string, so queries against it should treat it as such.

#### searchableDefault (boolean, optional)

Specifies whether all properties of the resource should be searchable by default. Properties that are searchable are stored and indexed. You can override the default for individual properties in the **properties** element of the mapping. The preceding example indicates that all properties are searchable, with the exception of the **picture** property.

For large, complex objects, having all properties searchable implies a substantial performance impact. In such a case, a separate insert statement is made in the properties table for each element in the object, every time the object is updated. Also, because these are indexed fields, the recreation of these properties incurs a cost in the maintenance of the index. You should therefore enable searchable only for those properties that must be used as part of a WHERE clause in a query.

#### properties

Lists any individual properties for which the searchable default should be overridden.

Note that if an object was originally created with a subset of **searchable** properties, changing this subset (by adding a new **searchable** property in the configuration, for example) will not cause the existing values to be updated in the properties table for that object. To add the new property to the properties table for that object, you must update or recreate the object.

# 5.2.2. Improving Search Performance for Generic Mappings

All properties in a generic mapping are searchable by default. In other words, the value of the searchableDefault property is true unless you explicitly set it to false. Although there are no individual indexes in a generic mapping, you can improve search performance by setting only those properties that you need to search as searchable. Properties that are searchable are created within the corresponding properties table. The properties table exists only for searches or look-ups, and has a composite index, based on the resource, then the property name.

The sample JDBC repository configuration files (db/database/conf/repo.jdbc.json) restrict searches to specific properties by setting the searchableDefault to false for managed/user mappings. You must explicitly set searchable to true for each property that should be searched. The following sample extract from repo.jdbc.json indicates searches restricted to the userName property:

With this configuration, OpenIDM creates entries in the properties table only for <u>userName</u> properties of managed user objects.

If the global searchableDefault is set to false, properties that do not have a searchable attribute explicitly set to true are not written in the properties table.

### 5.2.3. Using Explicit Mappings

Explicit mapping is more difficult to set up and maintain, but can take complete advantage of the native database facilities.

An explicit table offers better performance and simpler queries. There is less work in the reading and writing of data, since the data is all in a single row of a single table. In addition, it is easier to create different types of indexes that apply to only specific fields in an explicit table. The disadvantage of explicit tables is the additional work required in creating the table in the schema. Also, because rows in a table are inherently more simple, it is more difficult to deal with complex objects. Any non-simple key:value pair in an object associated with an explicit table is converted to a JSON string and stored in the cell in that format. This makes the value difficult to use, from the perspective of a query attempting to search within it.

Note that it is possible to have a generic mapping configuration for most managed objects, *and* to have an explicit mapping that overrides the default generic mapping in certain cases. The sample

configuration provided in /path/to/openidm/db/mysql/conf/repo.jdbc-mysql-explicit-managed-user.json has a generic mapping for managed objects, but an explicit mapping for managed user objects.

OpenIDM uses explicit mapping for internal system tables, such as the tables used for auditing.

Depending on the types of usage your system is supporting, you might find that an explicit mapping performs better than a generic mapping. Operations such as sorting and searching (such as those performed in the default UI) tend to be faster with explicitly-mapped objects, for example.

The following sample explicit mapping object illustrates how <u>internal/user</u> objects are stored in an explicit table:

```
"explicitMapping" : {
    "internal/user" : {
        "table" : "internaluser",
        "objectToColumn" : {
            "_id" : "objectid",
            "_rev" : "rev",
            "password" : "pwd",
            "roles" : "roles"
        }
        ...
    }
```

#### <resource-uri> (string, mandatory)

Indicates the URI for the resources to which this mapping applies, for example, "internal/user".

#### table (string, mandatory)

The name of the database table in which the object (in this case internal users) is stored.

#### objectToColumn (string, mandatory)

The way in which specific managed object properties are mapped to columns in the table.

The mapping can be a simple one to one mapping, for example "userName": "userName", or a more complex JSON map or list. When a column is mapped to a JSON map or list, the syntax is as shown in the following examples:

"messageDetail" : { "column" : "messagedetail", "type" : "JSON\_MAP" }

or

```
"roles": { "column" : "roles", "type" : "JSON_LIST" }
```

#### Caution

Support for data types in columns is restricted to String (VARCHAR in the case of MySQL). If you use a different data type, such as DATE or TIMESTAMP, your database must attempt to convert from String to the other data type. This conversion is not guaranteed to work.

If the conversion does work, the format might not be the same when it is read from the database as it was when it was saved. For example, your database might parse a date in the format 12/12/2012 and return the date in the format 2012-12-12 when the property is read.

# 5.3. Configuring SSL with a JDBC Repository

To configure SSL with a JDBC repository, you need to import the CA certificate file for the server into the OpenIDM truststore. That certificate file could have a name like <u>ca-cert.pem</u>. If you have a different genuine or self-signed certificate file, substitute accordingly.

To import the CA certificate file into the OpenIDM truststore, use the **keytool** command native to the Java environment, typically located in the <code>/path/to/jre-version/bin</code> directory. On some UNIX-based systems, <code>/usr/bin/keytool</code> may link to that command.

Preparing OpenIDM for SSL with a JDBC Repository

1. Import the ca-cert.pem certificate into the OpenIDM truststore file with the following command:

```
$ keytool \
    -importcert \
    -trustcacerts \
    -file ca-cert.pem \
    -alias "DB cert" \
    -keystore /path/to/openidm/security/truststore
```

You're prompted for a keystore password. Be sure to use the same password as is shown in the **boot.properties** file for your project. The default is:

openidm.keystore.password=changeit

After entering a keystore password, you're prompted with the following question. Assuming you've included an appropriate ca-cert.pem file, enter yes.

Trust this certificate? [no]:

2. Open the repository connection configuration file, datasource.jdbc-default.json.

Look for the jdbcUrl properties. You should see a jdbc URL. Add a ?characterEncoding=utf8&useSSL=true to the end of that URL.

The jdbcUrl that you configure depends on your JDBC repository. The following entries correspond to appropriate jdbcURL properties for MySQL, MSSQL, PostgreSQL, and Oracle DB, respectively:

"jdbcUrl" : "jdbc:mysql://localhost:3306/openidm?characterEncoding=utf8&useSSL=true"

 "jdbcUrl" : "jdbc:postgresql://localhost:5432/openidm?characterEncoding=utf8&useSSL=true"

```
"jdbcUrl" : "jdbc:oracle:thin:@//localhost:1521/openidm?characterEncoding=utf8&useSSL=true"
```

3. Open your project's conf/config.properties file. Find the org.osgi.framework.bootdelegation property. Make sure that property includes a reference to the javax.net.ssl option. If you started with the default version of config.properties that line should now read as follows:

```
org.osgi.framework.bootdelegation=sun.*,com.sun.*,apple.*,com.apple.*,javax.net.ssl
```

4. Open your project's conf/system.properties file. Add the following line to that file. If appropriate, substitute the path to your own truststore:

```
# Set the truststore
javax.net.ssl.trustStore=&{launcher.install.location}/security/truststore
```

Even if you are setting up this instance of OpenIDM as part of a cluster, you still need to configure this initial truststore. After this instance joins a cluster, the SSL keys in this particular truststore are replaced. For more information on clustering, see "*Configuring OpenIDM for High Availability*".

- 5. *Only* if you are using MySQL, add the client certificate and key to the OpenIDM keystore:
  - a. Create the client certificate file, client.packet, with the following command:

```
$ openssl \
pkcs12 \
-export \
-inkey client-key.pem \
-in client-cert.pem \
-out client.packet
```

In this case, the **openssl** command imports a client key, <u>client-key.pem</u>, with input data from the same file, exporting output to a client certificate file named <u>client.packet</u>, in PKCS12 format.

b. When you're prompted to Enter Export Password:, make sure it matches the openidm.keystore .password setting in your project's boot.properties file.

#### Warning

If the export password you enter does *not* match the existing OpenIDM keystore password, OpenIDM will not provide the client certificate when negotiating the SSL connection.

c. Add the client certificate to the OpenIDM keystore:

```
$ keytool \
    -importkeystore \
    -srckeystore client.packet \
    -srcstoretype pkcs12 \
    -destkeystore /path/to/openidm/security/keystore.jceks \
    -storetype JCEKS
```

This command should prompt you for the source and destination keystore password, which should also match the openidm.keystore.password setting in your project's boot.properties file.

If you are successful, you will see the following message:

```
Entry for alias 1 successfully imported. Import command completed: 1 entries successfully imported, 0 entries failed or cancelled
```

# 5.4. Interacting With the Repository Over REST

The OpenIDM repository is accessible over the REST interface, at the openidm/repo endpoint.

In general, you must ensure that external calls to the <code>openidm/repo</code> endpoint are protected. Native queries and free-form command actions on this endpoint are disallowed by default, as the endpoint is vulnerable to injection attacks. For more information, see "Running Queries and Commands on the Repository".

### 5.4.1. Changing the Repository Password

In the case of an embedded OrientDB repository, the default username and password are admin and admin. You can change the default password, by sending the following POST request on the repo endpoint:

```
$ curl \
    --cacert self-signed.crt \
    --header "X-OpenIDM-Username: openidm-admin" \
    --header "X-OpenIDM-Password: openidm-admin" \
    --request POST \
    "https://localhost:8443/openidm/repo?_action=updateDbCredentials&user=admin&password=newPassword"
```

You must restart OpenIDM for the change to take effect.

### 5.4.2. Running Queries and Commands on the Repository

Free-form commands and native queries on the repository are disallowed by default and should remain so in production to reduce the risk of injection attacks.

Common filter expressions, called with the <u>\_queryFilter</u> keyword, enable you to form arbitrary queries on the repository, using a number of supported filter operations. For more information on these filter operations, see "Constructing Queries". Parameterized or predefined queries and commands (using the <u>\_queryId</u> and <u>\_commandId</u> keywords) can be authorized on the repository for external calls if necessary. For more information, see "Parameterized Queries".

Running commands on the repository is supported primarily from scripts. Certain scripts that interact with the repository are provided by default, for example, the scripts that enable you to purge the repository of reconciliation audit records.

You can define your own commands, and specify them in the database table configuration file (either repo.orientdb.json or repo.jdbc.json). In the following simple example, a command is called to clear out UI notification entries from the repository, for specific users.

The command is defined in the repository configuration file, as follows:

```
"commands" : {
"delete-notifications-by-id" : "DELETE FROM ui_notification WHERE receiverId = ${username}"
...
},
```

The command can be called from a script, as follows:

```
openidm.action("repo/ui/notification", "command", {},
{ "commandId" : "delete-notifications-by-id", "userName" : "scarter"});
```

Exercise caution when allowing commands to be run on the repository over the REST interface, as there is an attached risk to the underlying data.

# chapter 6 Configuring OpenIDM

FORGEROCK

OpenIDM configuration is split between .properties and container configuration files, and also dynamic configuration objects. Most of OpenIDM's configuration files are stored in your project's conf/ directory, as described in "*File Layout*".

OpenIDM stores configuration objects in its internal repository. You can manage the configuration by using REST access to the configuration objects, or by using the JSON file-based views. Several aspects of the configuration can also be managed by using the Admin UI, as described in "Configuring OpenIDM from the Admin UI".

# 6.1. OpenIDM Configuration Objects

OpenIDM exposes internal configuration objects in JSON format. Configuration elements can be either single instance or multiple instance for an OpenIDM installation.

### 6.1.1. Single Instance Configuration Objects

Single instance configuration objects correspond to services that have at most one instance per installation. JSON file views of these configuration objects are named *object-name.json*.

The following list describes the single instance configuration objects:

- The audit configuration specifies how audit events are logged.
- The authentication configuration controls REST access.
- The cluster configuration defines how one OpenIDM instance can be configured in a cluster.
- The endpoint configuration controls any custom REST endpoints.
- The <u>info</u> configuration points to script files for the customizable information service.
- The managed configuration defines managed objects and their schemas.
- The policy configuration defines the policy validation service.
- The process access configuration defines access to configured workflows.
- The repo.repo.type configuration such as repo.orientdb or repo.jdbc configures the internal repository.

- The router configuration specifies filters to apply for specific operations.
- The script configuration defines the parameters that are used when compiling, debugging, and running JavaScript and Groovy scripts.
- The sync configuration defines the mappings that OpenIDM uses when it synchronizes and reconciles managed objects.
- The **u** configuration defines the configurable aspects of the default user interfaces.
- The workflow configuration defines the configuration of the workflow engine.

OpenIDM stores managed objects in the repository, and exposes them under /openidm/managed. System objects on external resources are exposed under /openidm/system.

The following image shows the paths to objects in the OpenIDM namespace.

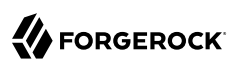

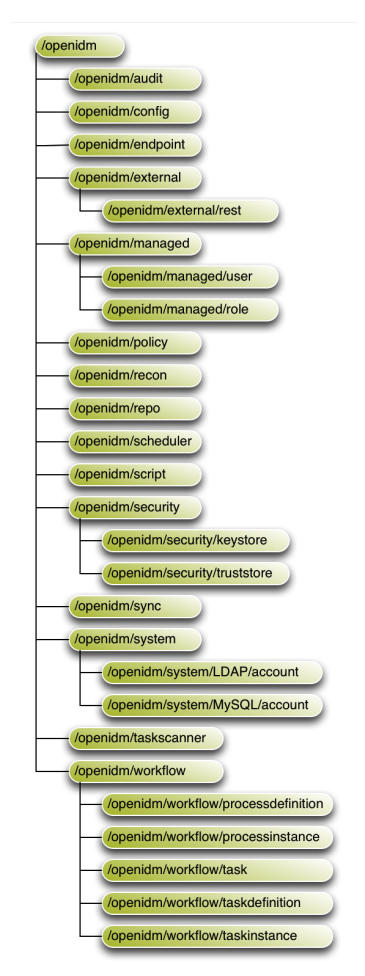

### **OpenIDM Namespaces and Object Paths**

### 6.1.2. Multiple Instance Configuration Objects

Multiple instance configuration objects correspond to services that can have many instances per installation. Multiple instance configuration objects are named *objectname/instancename*, for example, provisioner.openicf/xml.

JSON file views of these configuration objects are named *objectname-instancename.json*, for example, provisioner.openicf-xml.json.

OpenIDM provides the following multiple instance configuration objects:

- Multiple schedule configurations can run reconciliations and other tasks on different schedules.
- Multiple provisioner.openicf configurations correspond to the resources connected to OpenIDM.
- Multiple servletfilter configurations can be used for different servlet filters such as the Cross Origin and GZip filters.

# 6.2. Changing the Default Configuration

When you change OpenIDM's configuration objects, take the following points into account:

• OpenIDM's authoritative configuration source is the internal repository. JSON files provide a view of the configuration objects, but do not represent the authoritative source.

OpenIDM updates JSON files after making configuration changes, whether those changes are made through REST access to configuration objects, or through edits to the JSON files.

- OpenIDM recognizes changes to JSON files when it is running. OpenIDM *must* be running when you delete configuration objects, even if you do so by editing the JSON files.
- Avoid editing configuration objects directly in the internal repository. Rather, edit the configuration over the REST API, or in the configuration JSON files to ensure consistent behavior and that operations are logged.
- OpenIDM stores its configuration in the internal database by default. If you remove an OpenIDM instance and do not specifically drop the repository, the configuration remains in effect for a new OpenIDM instance that uses that repository. For testing or evaluation purposes, you can disable this *persistent configuration* in the conf/system.properties file by uncommenting the following line:

# openidm.config.repo.enabled=false

Disabling persistent configuration means that OpenIDM will store its configuration in memory only. You should not disable persistent configuration in a production environment.

# 6.3. Configuring an OpenIDM System for Production

Out of the box, OpenIDM is configured to make it easy to install and evaluate. Specific configuration changes are required before you deploy OpenIDM in a production environment.

### 6.3.1. Configuring a Production Repository

By default, OpenIDM uses OrientDB for its internal repository so that you do not have to install a database in order to evaluate OpenIDM. Before you use OpenIDM in production, you must replace OrientDB with a supported repository.

For more information, see "Installing a Repository For Production" in the Installation Guide.

### 6.3.2. Disabling Automatic Configuration Updates

By default, OpenIDM polls the JSON files in the conf directory periodically for any changes to the configuration. In a production system, it is recommended that you disable automatic polling for updates to prevent untested configuration changes from disrupting your identity service.

To disable automatic polling for configuration changes, edit the conf/system.properties file for your project, and uncomment the following line:

# openidm.fileinstall.enabled=false

This setting also disables the file-based configuration view, which means that OpenIDM reads its configuration only from the repository.

Before you disable automatic polling, you must have started the OpenIDM instance at least once to ensure that the configuration has been loaded into the repository. Be aware, if automatic polling is enabled, OpenIDM immediately uses changes to scripts called from a JSON configuration file.

When your configuration is complete, you can disable writes to configuration files. To do so, add the following line to the conf/config.properties file for your project:

felix.fileinstall.enableConfigSave=false

### 6.3.3. Communicating Through a Proxy Server

To set up OpenIDM to communicate through a proxy server, you need to use JVM parameters that identify the proxy host system, and the OpenIDM port number.

If you've configured OpenIDM behind a proxy server, include JVM properties from the following table, in the OpenIDM startup script:

#### JVM Proxy Properties

| JVM Property      | Example Values                 | Description                                |
|-------------------|--------------------------------|--------------------------------------------|
| -Dhttps.proxyHost | proxy.example.com, 192.168.0.1 | Hostname or IP address of the proxy server |
| -Dhttps.proxyPort | 8443, 9443                     | Port number used by OpenIDM                |

If an insecure port is acceptable, you can also use the <u>-Dhttp.proxyHost</u> and <u>-Dhttp.proxyPort</u> options. You can add these JVM proxy properties to the value of <u>OPENIDM\_OPTS</u> in your startup script (startup.sh or startup.bat):

```
# Only set OPENIDM_OPTS if not already set
[ -z "$OPENIDM_OPTS" ] && OPENIDM_OPTS="-Xmx1024m -Xms1024m -Dhttps.proxyHost=localhost -
Dhttps.proxyPort=8443"
```

# 6.4. Configuring OpenIDM Over REST

OpenIDM exposes configuration objects under the /openidm/config context path.

You can list the configuration on the local host by performing a GET <a href="https://localhost:8443/openidm/config">https://localhost:8443/openidm/config</a>. The examples shown in this section are based on first OpenIDM sample, described in "First OpenIDM Sample - Reconciling an XML File Resource" in the Samples Guide.

The following REST call includes excerpts of the default configuration for an OpenIDM instance started with Sample 1:

```
$ curl \
    --request GET \
    --header "X-OpenIDM-Username: openidm-admin" \
    --header "X-OpenIDM-Password: openidm-admin" \
    --cacert self-signed.crt \
   https://localhost:8443/openidm/config
 ł
       " id" : ""
       "configurations" : [ {
              " id" : "endpoint/usernotifications",
              "pid" : "endpoint.95b46fcd-f0b7-4627-9f89-6f3180c826e4",
              "factoryPid" : "endpoint"
      }, {
    "_id" : "router",
    "_id" : "router",
              "pid" : "router".
               "factoryPid" : null
       },
       {
              " id" : "endpoint/reconResults",
              "pid" : "endpoint.ad3f451c-f34e-4096-9a59-0a8b7bc6989a",
              "factoryPid" : "endpoint"
      }, {
    "_id" : "endpoint/gettasksview",
    "_id" : formula formula for
              "pid" : "endpoint.bc400043-f6db-4768-92e5-ebac0674e201",
               "factoryPid" : "endpoint"
       },
       {
              " id" : "workflow",
              "pid" : "workflow"
              "factoryPid" : null
       }, {
                    id" : "ui.context/selfservice",
              "pid" : "ui.context.537a5838-217b-4f67-9301-3fde19a51784",
              "factoryPid" : "ui.context"
       }]
}
```

Single instance configuration objects are located under openidm/config/object-name. The following
example shows the Sample 1 audit configuration:

```
$ curl \
    --cacert self-signed.crt \
    --header "X-OpenIDM-Username: openidm-admin" \
    --header "X-OpenIDM-Password: openidm-admin" \
```

```
"https://localhost:8443/openidm/config/audit"
{
  " id" : "audit",
  "auditServiceConfig" : {
    "handlerForQueries" : "repo"
    "availableAuditEventHandlers" : [
      "org.forgerock.audit.handlers.csv.CsvAuditEventHandler",
      "org.forgerock.openidm.audit.impl.RepositoryAuditEventHandler",
      "org.forgerock.openidm.audit.impl.RouterAuditEventHandler"
    ],
    "filterPolicies" : {
      "value" : {
        "excludeIf" : [
          "/access/http/request/headers/Authorization",
          "/access/http/request/headers/X-OpenIDM-Password",
          "/access/http/request/cookies/session-jwt",
          "/access/http/response/headers/Authorization",
          "/access/http/response/headers/X-OpenIDM-Password"
        1.
        "includeIf" : [ ]
      }
    }
  },
  "eventHandlers" : [ {
    "class" : "org.forgerock.audit.handlers.csv.CsvAuditEventHandler",
    "config" : {
      "name" : "csv",
      "logDirectory" : "/root/openidm/audit",
      "topics" : [ "access", "activity", "recon", "sync", "authentication", "config" ]
    }
  }, {
    "class" : "org.forgerock.openidm.audit.impl.RepositoryAuditEventHandler",
    "config" : {
    "name" : "repo",
      "topics" : [ "access", "activity", "recon", "sync", "authentication", "config" ]
    }
  }],
  "eventTopics" : {
    "config" : {
      "filter" : {
        "actions" : [ "create", "update", "delete", "patch", "action" ]
      }
    },
    "activity" : {
      "filter" : {
        "actions" : [ "create", "update", "delete", "patch", "action" ]
      },
      "watchedFields" : [ ],
      "passwordFields" : [ "password" ]
    }
  },
  "exceptionFormatter" : {
    "type" : "text/javascript"
    "file" : "bin/defaults/script/audit/stacktraceFormatter.js"
  }
}
```

Multiple instance configuration objects are found under openidm/config/object-name/instance-name.

The following example shows the configuration for the XML connector provisioner shown in the first OpenIDM sample. The output has been cropped for legibility:

```
$ curl \
 --cacert self-signed.crt \
 --header "X-OpenIDM-Username: openidm-admin" \
 --header "X-OpenIDM-Password: openidm-admin" \
 "https://localhost:8443/openidm/config/provisioner.openicf/xml"
{
  "_id" : "provisioner.openicf/xml",
  "name" : "xmlfile",
  "connectorRef" : {
    "bundleName" : "org.forgerock.openicf.connectors.xml-connector",
    "bundleVersion" : "1.1.0.2",
    "connectorName" : "org.forgerock.openicf.connectors.xml.XMLConnector"
  },
  "configurationProperties" : {
    "xsdIcfFilePath" : "/root/openidm/samples/sample1/data/resource-schema-1.xsd",
    "xsdFilePath" : "/root/openidm/samples/sample1/data/resource-schema-extension.xsd",
    "xmlFilePath" : "/root/openidm/samples/sample1/data/xmlConnectorData.xml"
  },
  "syncFailureHandler" : {
    "maxRetries" : 5,
    "postRetryAction" : "logged-ignore"
  },
  "objectTypes" : {
    "account" : {
      "$schema" : "http://json-schema.org/draft-03/schema",
      "id" : "_ACCOUNT__",
"type" : "object",
      "nativeType" : "
                        ACCOUNT ",
      "properties" : {
        "description" : {
          "type" : "string",
          "nativeName" : "
                            DESCRIPTION ",
          "nativeType" : "string"
        },
        "roles" : {
          "type" : "string",
          "required" : false,
          "nativeName" : "roles"
          "nativeType" : "string"
        }
      }
    }
  },
  "operationOptions" : { }
}
```

You can change the configuration over REST by using an HTTP PUT or HTTP PATCH request to modify the required configuration object.

The following example uses a PUT request to modify the configuration of the scheduler service, increasing the maximum number of threads that are available for the concurrent execution of scheduled tasks:

# 

```
$ curl \
 --cacert self-signed.crt \
 --header "X-OpenIDM-Username: openidm-admin" \
 --header "X-OpenIDM-Password: openidm-admin" \
 --header "Content-Type: application/json" \
 --request PUT \
 --data '{
    "threadPool": {
        "threadCount": "20"
    },
    "scheduler": {
        "executePersistentSchedules": "&{openidm.scheduler.execute.persistent.schedules}"
    }
}'\
 "https://localhost:8443/openidm/config/scheduler"
  " id" : "scheduler",
  "threadPool": {
    "threadCount": "20"
  },
  "scheduler": {
    "executePersistentSchedules": "true"
  }
}
```

The following example uses a PATCH request to reset the number of threads to their original value.

```
$ curl \
 --cacert self-signed.crt \
 --header "X-OpenIDM-Username: openidm-admin" \
 --header "X-OpenIDM-Password: openidm-admin" \
 --header "Content-Type: application/json" \
 --request PATCH \
 --data '[
    {
      "operation" : "replace",
      "field" : "/threadPool/threadCount",
      "value" : "10"
    }
 1' \
 "https://localhost:8443/openidm/config/scheduler"
ł
  " id": "scheduler",
  "threadPool": {
    "threadCount": "10"
  },
  "scheduler": {
    "executePersistentSchedules": "true"
  }
}
```

For more information about using the REST API to update objects, see "REST API Reference".

# 6.5. Using Property Value Substitution In the Configuration

In an environment where you have more than one OpenIDM instance, you might require a configuration that is similar, but not identical, across the different OpenIDM hosts. OpenIDM supports variable replacement in its configuration which means that you can modify the effective configuration according to the requirements of a specific environment or OpenIDM instance.

Property substitution enables you to achieve the following:

- Define a configuration that is specific to a single OpenIDM instance, for example, setting the location of the keystore on a particular host.
- Define a configuration whose parameters vary between different environments, for example, the URLs and passwords for test, development, and production environments.
- Disable certain capabilities on specific nodes. For example, you might want to disable the workflow engine on specific instances.

When OpenIDM starts up, it combines the system configuration, which might contain specific environment variables, with the defined OpenIDM configuration properties. This combination makes up the effective configuration for that OpenIDM instance. By varying the environment properties, you can change specific configuration items that vary between OpenIDM instances or environments.

Property references are contained within the construct &{ }. When such references are found, OpenIDM replaces them with the appropriate property value, defined in the boot.properties file.

#### Using Separate OpenIDM Environments

The following example defines two separate OpenIDM environments - a development environment and a production environment. You can specify the environment at startup time and, depending on the environment, the database URL is set accordingly.

The environments are defined by adding the following lines to the conf/boot.properties file:

```
PROD.location=production
DEV.location=development
```

The database URL is then specified as follows in the repo.orientdb.json file:

```
{
   "dbUrl" : "plocal:./db/&{&{environment}.location}-openidm",
   ...
}
```

The effective database URL is determined by setting the OPENIDM\_OPTS environment variable when you start OpenIDM. To use the production environment, start OpenIDM as follows:

```
$ export OPENIDM_OPTS="-Xmx1024m -Xms1024m -Denvironment=PROD"
$ ./startup.sh
```

To use the development environment, start OpenIDM as follows:

```
$ export OPENIDM_OPTS="-Xmx1024m -Xms1024m -Denvironment=DEV"
$ ./startup.sh
```

### 6.5.1. Using Property Value Substitution With System Properties

You can use property value substitution in conjunction with the system properties, to modify the configuration according to the system on which the OpenIDM instance runs.

### Custom Audit Log Location

The following example modifies the audit.json file so that the log file is written to the user's directory. The user.home property is a default Java System property:

```
{
    "logTo" : [
        {
            "logType" : "csv",
            "location" : "&{user.home}/audit"
        }
    ]
}
```

You can define *nested* properties (that is a property definition within another property definition) and you can combine system properties and boot properties.

#### Defining Different Ports in the Configuration

The following example uses the user.country property, a default Java system property. The example defines specific LDAP ports, depending on the country (identified by the country code) in the boot .properties file. The value of the LDAP port (set in the provisioner.openicf-ldap.json file) depends on the value of the user.country system property.

The port numbers are defined in the **boot.properties** file as follows:

```
openidm.NO.ldap.port=2389
openidm.EN.ldap.port=3389
openidm.US.ldap.port=1389
```

The following excerpt of the provisioner.openicf-ldap.json file shows how the value of the LDAP port is eventually determined, based on the system property:

## 6.5.2. Limitations of Property Value Substitution

Note the following limitations when you use property value substitution:

• You cannot reference complex objects or properties with syntaxes other than string. Property values are resolved from the **boot.properties** file or from the system properties and the value of these properties is always in string format.

Property substitution of boolean values is currently only supported in stringified format, that is, resulting in "true" or "false".

• Substitution of encrypted property values is not supported.

# 6.6. Adding Custom Endpoints

You can customize OpenIDM to meet the specific requirements of your deployment by adding your own RESTful endpoints. Endpoints are configured in files named conf/endpoint-name.json, where name generally describes the purpose of the endpoint.

A sample custom endpoint configuration is provided in the openidm/samples/customendpoint directory. The use of this sample is described in "Custom Endpoint Example". Custom endpoints in OpenIDM can be written either in JavaScript or Groovy. The sample includes three files:

#### conf/endpoint-echo.json

Provides the configuration for the endpoint.

#### script/echo.js

Supports an endpoint script written in JavaScript.

#### script/echo.groovy

Supports an endpoint script written in Groovy.

Endpoint configuration files have a certain structure. They may cite scripts written in JavaScript or Groovy.

The endpoint configuration file may include a context property that specifies the route to the endpoint.

The cited scripts include defined request and context global variables.

#### Note

This section uses the term **context** in two different ways.

In an endpoint configuration file, the context property specifies the route to an endpoint. For more information, see "The Components of a Custom Endpoint Configuration File".

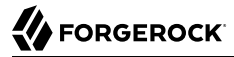

In scripts, including the scripts found in the samples/customendpoint/script directory, context is a variable, described in more detail in "The Components of a Custom Endpoint Script File".

#### Warning

If you create a custom endpoint, we recommend that you set up read requests that do not impact the state of the resource, either on the client or the server.

OpenIDM READ endpoints are safe from Cross Site Request Forgery (CSRF) exploits, as they are inherently read-only. That is consistent with the *Guidelines for Implementation of REST*, from the US National Security Agency, as "... CSRF protections need only be applied to endpoints that will modify information in some way."

### 6.6.1. The Components of a Custom Endpoint Configuration File

The sample custom endpoint configuration file (/path/to/openidm/samples/customendpoint/conf/endpointecho.json) depicts a typical endpoint, the contents of which are shown here:

```
{
    "file" : "echo.groovy",
    "type" : "groovy",
    "_file" : "echo.js",
    "_type" : "text/javascript"
}
```

The following list describes each property in typical custom endpoint configuration files:

#### type

string, required

A comment that specifies the type of script to be executed. The following types are supported: text/javascript and groovy.

#### file **Or** source

Either a path to a script file, or an actual script, inline.

The script files associated with this sample, echo.js and echo.groovy, support requests using all ForgeRock RESTful CRUD operations: CREATE, READ, UPDATE, DELETE, PATCH, ACTION, and QUERY.

#### context

Requests are dispatched, routed, handled, processed, and more, in a context.

You can also include a context property in an endpoint configuration file.

As the context is not included in the default endpoint-echo.json file, OpenIDM takes the name of the endpoint from the name of the file. In this case, the endpoint is endpoint/echo.
With a context, the endpoint configuration file includes the route to the endpoint. For an example, see the endpoint-linkedView.json file in the /path/to/openidm/conf/ directory. The code shown here identifies the route as endpoint/linkedView/\*:

```
{
    "context": "endpoint/linkedView/*",
    "type" : "text/javascript",
    "source" : "require('linkedView').fetch(request.resourcePath);"
}
```

In this case, the endpoint/linkedview/\* route matches the following patterns:

```
endpoint/linkedView/managed/user/bjensen
endpoint/linkedView/system/ldap/account/bjensen
```

However, it does not work with the following patterns:

```
endpoint/linkedView/
endpoint/linkedView
```

To specify that endpoint, you would need to either remove the context or include it as follows:

```
"context": "endpoint/linkedView"
```

# 6.6.2. The Components of a Custom Endpoint Script File

The custom endpoint script files in the samples/customendpoint/script directory can provide insight into ForgeRock RESTful CRUD operations: CREATE, READ, UPDATE, DELETE, PATCH, ACTION, and QUERY.

Examine the request options in each of these files. The request object represents the framework-level CREST request, as described in "*REST API Reference*".

Each CREST request is associated with a method, which may be create, read, update, delete, patch, action or query.

Each method is associated with different sets of properties. Details for each property are included after the excerpts from the echo.js and echo.groovy files.

As an example, look at the following create excerpt from the echo.js file:

```
if (request.method === "create") {
    return {
        method: "create",
        resourceName: request.resourcePath,
        newResourceId: request.newResourceId,
        parameters: request.additionalParameters,
        content: request.content,
        context: context.current
     };
```

For contrast, examine the following query excerpt from the echo.groovy file:

```
else if (request instanceof QueryRequest) {
    // query results must be returned as a list of maps
    return [
            Г
                    method: "query",
                    resourceName: request.resourcePath,
                    pagedResultsCookie: request.pagedResultsCookie,
                    pagedResultsOffset: request.pagedResultsOffset,
                    pageSize: request.pageSize,
                    queryExpression: request.queryExpression,
                    queryId: request.queryId,
                    queryFilter: request.queryFilter.toString(),
                    parameters: request.additionalParameters,
                    context: context.toJsonValue().getObject()
            ]
    ]
}
```

Depending on the request method, the associated request object may include the following properties:

### resourceName

The local identifier, without the endpoint/ prefix, such as echo.

### newResourceId

An identifier associated with a new resource, associated with the create method.

### revision

The revision level associated with the method used, relative to a newResourceId.

#### parameters

The sample code returns request parameters from an HTTP GET with ?param=x, as "parameters":
{"param": "x"}.

#### content

Content based on the latest version of the object, using getObject.

A query request in both files includes additional parameters. For information about the query parameters, see "Constructing Queries". For information about the paging parameters, pagedResultsCookie, pagedResultsOffset, and pageSize, see "Paging and Counting Query Results".

## 6.6.2.1. More on the context in a Custom Endpoint Script

The **context** property includes detail that varies depending on the context type:

### security

Provides authentication / authorization data.

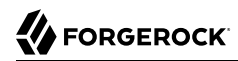

### http

Provides data from the HTTP request.

### router

Provides data on where the information is sent.

JavaScript and Groovy access these context structures in different ways. The term shown is the JavaScript access method; the definition includes the Groovy access method.

#### context.current

In Groovy, known as context.

The current context in which a script or a script-hook handles the request.

#### context.http

In Groovy, known as one of the following:

```
context.asContext(org.forgerock.json.resource.servlet.HttpContext.class)
context.getContext("http")
```

The HTTP context.

#### context.security

In Groovy, known as one of the following:

```
context.asContext(org.forgerock.json.resource.SecurityContext.class)
context.getContext("security")
```

The security context.

### 6.6.2.2. Custom Endpoint Scripts and request Objects

With a custom endpoint, you can configure OpenIDM to accept different REST requests.

The endpoint configuration file specifies a script (either inline with the source property, or in a separate file identified with the file property). The script is invoked with a global request variable in its scope.

All processes within OpenIDM are initiated with a request. Requests can come either from the REST API (see "*REST API Reference*") or internally, from a script, using the router service (see "*Router Service Reference*". Regardless of what initiates the process, the details of the request are represented in the same way - within an object named request.

Most request types include a complex object that stores the details required for that particular request. For example, when you start an <u>action</u> process over the REST interface, you might want to

include certain detailed information for that action. You include this information as a JSON string in the POST body. The HTTP request header Content-type describes this string as application/json.

Consider the following REST request:

```
$ curl \
--cacert self-signed.crt \
--header "Content-Type: application/json" \
--header "X-OpenIDM-Username: openidm-admin" \
--header "X-OpenIDM-Password: openidm-admin" \
--request POST \
--data { "name": "bob"} \
"https://localhost:8443/openidm/endpoint/test?_action=myAction"
```

This request includes the string '{ "name": "bob"}' as the HTTP post body. OpenIDM expects this to be a JSON string, and will deserialize it into an object. The object is accessed using request.content.

# 6.6.2.3. Custom Endpoint Scripts, Contexts, and Chains

Custom endpoints include contexts that may be wrapped in different layers, analogous to the way network packets can be wrapped at ascending network levels.

As an example, start with a request such as the following:

GET https://localhost:8443/openidm/endpoint/echo?queryId=query-all-ids&\_para=foo

A request at an endpoint starts with a root context, associated with a specific context ID, and the org .forgerock.json.resource.RootContext context.

The root context is wrapped in the security context that holds the authentication and authorization detail for the request. The associated class is org.forgerock.json.resource.SecurityContext, with an authenticationId user name such as openidm-admin, and associated roles such as openidm-authorized.

That security context is further wrapped by the HTTP context, with the target URI. The class is org .forgerock.json.resource.HttpContext, and it is associated with the normal parameters of a REST call, including a user agent, authorization token, and method.

The HTTP context is then further wrapped by one or more server/router context(s). That class is org .forgerock.json.resource.RouterContext, with an endpoint URI. You may see several layers of server and router contexts.

# 6.6.2.4. Additional Custom Endpoint Script Parameters

The query request method includes two additional parameters. You can review how this works in "Sample 2c - Synchronizing LDAP Group Membership" in the *Samples Guide*.

The final statement in the script is the return value. In the following example, there is no return keyword, and the value of the last statement (x) is returned:

```
var x = "Sample return";
functioncall();
x
```

# 6.6.2.5. Set Up Exceptions in Scripts

When you create a custom script, you may need to build exception-handling logic. If you want to see meaningful messages in REST responses and in logs, there are language-specific ways of throwing errors which contain those details, as discussed in this section.

For a script written in JavaScript, you should comply with the following format:

```
throw {
    "code": 400, // any valid HTTP error code
    "message": "custom error message",
    "detail" : {
        "var": parameter1,
        "complexDetailObject" : [
            "detail1",
            "detail2"
        ]
    }
}
```

If you comply with this format, any exceptions will identify the noted HTTP error code, a standard error message such as Internal Server Error, a custom error message that can help you diagnose the error, and any additional detail that you think might be helpful.

For a script written in Groovy, if you have a list of supported operations, you should comply with the following format:

```
import org.forgerock.json.resource.ResourceException
import org.forgerock.json.JsonValue
throw new ResourceException(404, "Your error message").setDetail(new JsonValue([
    "var": "parameter1",
    "complexDetail0bject" : [
        "detail1",
        "detail2"
    ]
]))
```

# 6.7. Custom Endpoint Example

The following example uses the sample provided in the openidm/samples/customendpoint directory, copied to the openidm/conf and openidm/script directories. The output from the query shows the request structure. The output has been cropped for legibility:

```
$ curl \
 --cacert self-signed.crt \
 --header "X-OpenIDM-Username: openidm-admin" \
 --header "X-OpenIDM-Password: openidm-admin" \
 --request GET \
 "https://localhost:8443/openidm/endpoint/echo?_queryId=query-all-ids"
{
    "result" : [ {
        "method" : "query",
        ...
```

```
"parameters" : { },
    "context" : {
       "parent" : {
         . . .
                "parent" : {
                  "parent" : null,
"name" : "root",
                  "rootContext" : true,
                  "id" : "43576021-fe54-4468-8d10-09b14af2a36d"
                },
                "name" : "security",
                "authenticationId" : "openidm-admin",
                "authorization" : {
                  "id" : "openidm-admin",
                  "component" : "repo/internal/user",
"roles" : [ "openidm-admin", "openidm-authorized" ]
                },
                "rootContext" : false,
                "id" : "43576021-fe54-4468-8d10-09b14af2a36d"
              },
              "headers" : {
                "X-OpenIDM-Username" : [ "openidm-admin" ],
                "Host" : [ "localhost:8443" ],
"Accept" : [ "*/*" ],
                "X-OpenIDM-Password" : [ "openidm-admin" ],
                "User-Agent" : [ "curl/7.19.7 (x86_64-redhat-linux-gnu)
libcurl/7.19.7 NSS/3.14.0.0 zlib/1.2.3 libidn/1.18
                  libssh2/1.4.2" ]
              },
              "parameters" : {
                "_queryId" : [ "query-all-ids" ],
"_prettyPrint" : [ "true" ]
              },
              "external" : true,
              "name" : "http",
"method" : "GET",
              "path" : "https://localhost:8443/openidm/endpoint/echo",
              "rootContext" : false,
              "id" : "43576021-fe54-4468-8d10-09b14af2a36d"
           },
            "name" : "apiInfo",
            "apiVersion" : "2.3.1-SNAPSHOT",
            "apiName" : "org.forgerock.commons.json-resource-servlet",
            "rootContext" : false,
           "id" : "43576021-fe54-4468-8d10-09b14af2a36d"
         },
         "name" : "server"
         "rootContext" : false,
         "id" : "43576021-fe54-4468-8d10-09b14af2a36d"
       },
       "uriTemplateVariables" : { },
       "name" : "router",
       "matchedUri" : "endpoint/echo",
      "baseUri" : "endpoint/echo",
       "rootContext" : false,
       "id" : "43576021-fe54-4468-8d10-09b14af2a36d"
    }
}],
```

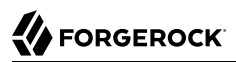

### }

You must protect access to any custom endpoints by configuring the appropriate authorization for those contexts. For more information, see "Authorization".

# 6.8. Setting the Script Configuration

The script configuration file (conf/script.json) enables you to modify the parameters that are used when compiling, debugging, and running JavaScript and Groovy scripts.

The default script.json file includes the following parameters:

### properties

Any custom properties that should be provided to the script engine.

### ECMAScript

Specifies JavaScript debug and compile options. JavaScript is an ECMAScript language.

• javascript.recompile.minimumInterval - minimum time after which a script can be recompiled.

The default value is 60000, or 60 seconds. This means that any changes made to scripts will not get picked up for up to 60 seconds. If you are developing scripts, reduce this parameter to around 100 (100 milliseconds).

### Groovy

Specifies compilation and debugging options related to Groovy scripts. Many of these options are commented out in the default script configuration file. Remove the comments to set these properties:

- groovy.warnings the log level for Groovy scripts. Possible values are none, likely, possible, and paranoia.
- groovy.source.encoding the encoding format for Groovy scripts. Possible values are UTF-8 and US-ASCII.
- groovy.target.directory the directory to which compiled Groovy classes will be output. The default directory is *install-dir/*classes.
- groovy.target.bytecode the bytecode version that is used to compile Groovy scripts. The default version is 1.5.
- groovy.classpath the directory in which the compiler should look for compiled classes. The default classpath is *install-dir*/lib.

To call an external library from a Groovy script, you must specify the complete path to the .jar file or files, as a value of this property. For example:

- groovy.output.verbose specifies the verbosity of stack traces. Boolean, true or false.
- groovy.output.debug specifies whether debugging messages are output. Boolean, true or false.
- groovy.errors.tolerance sets the number of non-fatal errors that can occur before a compilation is aborted. The default is 10 errors.
- groovy.script.extension specifies the file extension for Groovy scripts. The default is .groovy.
- groovy.script.base defines the base class for Groovy scripts. By default any class extends groovy .lang.Script.
- groovy.recompile indicates whether scripts can be recompiled. Boolean, true or false, with default true.
- groovy.recompile.minimumInterval sets the minimum time between which Groovy scripts can be recompiled.

The default value is 60000, or 60 seconds. This means that any changes made to scripts will not get picked up for up to 60 seconds. If you are developing scripts, reduce this parameter to around 100 (100 milliseconds).

- groovy.target.indy specifies whether a Groovy indy test can be used. Boolean, true or false, with default true.
- groovy.disabled.global.ast.transformations specifies a list of disabled Abstract Syntax Transformations (ASTs).

### sources

Specifies the locations in which OpenIDM expects to find JavaScript and Groovy scripts that are referenced in the configuration.

The following excerpt of the script.json file shows the default locations:

```
...
"sources" : {
    "default" : {
        "directory" : "&{launcher.install.location}/bin/defaults/script"
    },
    "install" : {
        "directory" : "&{launcher.install.location}"
    },
    "project" : {
        "directory" : "&{launcher.project.location}"
    },
    "project-script" : {
        "directory" : "&{launcher.project.location}"
    }
...
```

### Note

The order in which locations are listed in the sources property is important. Scripts are loaded from the *bottom up* in this list, that is, scripts found in the last location on the list are loaded first.

# 6.9. Calling a Script From a Configuration File

You can call a script from within a configuration file by providing the script source, or by referencing a file that contains the script source. For example:

```
{
    "type" : "text/javascript",
    "source": string
}
```

or

```
{
    "type" : "text/javascript",
    "file" : file location
}
```

### type

string, required

Specifies the type of script to be executed. Supported types include text/javascript, and groovy.

### source

string, required if file is not specified

Specifies the source code of the script to be executed.

### file

string, required if source is not specified

Specifies the file containing the source code of the script to execute.

The following sample excerpts from configuration files indicate how scripts can be called.

The following example (included in the sync.json file) returns true if the employeeType is equal to external, otherwise returns false. This script can be useful during reconciliation to establish whether a target object should be included in the reconciliation process, or should be ignored:

```
"validTarget": {
    "type" : "text/javascript",
    "source": "target.employeeType == 'external'"
}
```

The following example (included in the sync.json file) sets the <u>PASSWORD</u> attribute to defaultpwd when OpenIDM creates a target object:

```
"onCreate" : {
    "type" : "text/javascript",
    "source": "target.__PASSWORD__ = 'defaultpwd'"
}
```

The following example (included in the router.json file) shows a trigger to create Solaris home directories using a script. The script is located in the file, project-dir/script/createUnixHomeDir.js:

```
{
    "filters" : [ {
        "pattern" : "^system/solaris/account$",
        "methods" : [ "create" ],
        "onResponse" : {
            "type" : "text/javascript",
            "file" : "script/createUnixHomeDir.js"
        }
    }
}
```

Often, script files are reused in different contexts. You can pass variables to your scripts to provide these contextual details at runtime. You pass variables to the scripts that are referenced in configuration files by declaring the variable name in the script reference.

The following example of a scheduled task configuration calls a script named triggerEmailNotification.js. The example sets the sender and recipient of the email in the schedule configuration, rather than in the script itself:

```
{
    "enabled" : true,
    "type" : "cron",
    "schedule" : "0 0/1 * * * ?",
    "invokeService" : "script",
    "invokeContext" : {
        "script": {
            "type" : "text/javascript",
            "file" : "script/triggerEmailNotification.js",
            "fromSender" : "admin@example.com",
            "toEmail" : "user@example.com"
        }
    }
}
```

### Тір

In general, you should namespace variables passed into scripts with the globals map. Passing variables in this way prevents collisions with the top-level reserved words for script maps, such as file, source, and type. The following example uses the globals map to namespace the variables passed in the previous example.

```
"script": {
    "type": "text/javascript",
    "file": "script/triggerEmailNotification.js",
    "globals": {
        "fromSender": "admin@example.com",
        "toEmail": "user@example.com"
    }
}
```

Script variables are not necessarily simple key:value pairs. A script variable can be any arbitrarily complex JSON object.

# <sup>Chapter 7</sup> Accessing Data Objects

OpenIDM supports a variety of objects that can be addressed via a URL or URI. You can access data objects by using scripts (through the Resource API) or by using direct HTTP calls (through the REST API).

The following sections describe these two methods of accessing data objects, and provide information on constructing and calling data queries.

# 7.1. Accessing Data Objects By Using Scripts

OpenIDM's uniform programming model means that all objects are queried and manipulated in the same way, using the Resource API. The URL or URI that is used to identify the target object for an operation depends on the object type. For an explanation of object types, see "*Data Models and Objects Reference*". For more information about scripts and the objects available to scripts, see "*Scripting Reference*".

You can use the Resource API to obtain managed, system, configuration, and repository objects, as follows:

```
val = openidm.read("managed/organization/mysampleorg")
val = openidm.read("system/mysystem/account")
val = openidm.read("config/custom/mylookuptable")
val = openidm.read("repo/custom/mylookuptable")
```

For information about constructing an object ID, see "URI Scheme".

You can update entire objects with the update() function, as follows:

```
openidm.update("managed/organization/mysampleorg", object)
openidm.update("system/mysystem/account", object)
openidm.update("config/custom/mylookuptable", object)
openidm.update("repo/custom/mylookuptable", object)
```

You can apply a partial update to a managed or system object by using the patch() function:

openidm.patch("managed/organization/mysampleorg", rev, value)

The create(), delete(), and query() functions work the same way.

# 7.2. Accessing Data Objects By Using the REST API

OpenIDM provides RESTful access to data objects via ForgeRock's Common REST API. To access objects over REST, you can use a browser-based REST client, such as the *Simple REST Client* for Chrome, or *RESTClient* for Firefox. Alternatively you can use the **curl** command-line utility.

For a comprehensive overview of the REST API, see "REST API Reference".

To obtain a managed object through the REST API, depending on your security settings and authentication configuration, perform an HTTP GET on the corresponding URL, for example <a href="https://localhost:8443/openidm/managed/organization/mysampleorg">https://localhost:8443/openidm/managed/organization/mysampleorg</a>.

By default, the HTTP GET returns a JSON representation of the object.

In general, you can map any HTTP request to the corresponding <code>openidm.method</code> call. The following example shows how the parameters provided in an <code>openidm.query</code> request correspond with the key-value pairs that you would include in a similar HTTP GET request:

Reading an object using the Resource API:

```
openidm.query("managed/user", { "_queryId": "query-all-ids" }, ["userName","sn"])
```

Reading an object using the REST API:

```
$ curl \
    --header "X-OpenIDM-Username: openidm-admin" \
    --header "X-OpenIDM-Password: openidm-admin" \
    --request GET \
    "http://localhost:8080/openidm/managed/user?_queryId=query-all-ids&_fields=userName,sn"
```

# 7.3. Defining and Calling Queries

OpenIDM supports an advanced query model that enables you to define queries, and to call them over the REST or Resource API. Three types of queries are supported, on both managed, and system objects:

- Common filter expressions
- Parameterized, or predefined queries
- Native query expressions

Each of these mechanisms is discussed in the following sections.

# 7.3.1. Common Filter Expressions

The ForgeRock REST API defines common filter expressions that enable you to form arbitrary queries using a number of supported filter operations. This query capability is the standard way to query data if no predefined query exists, and is supported for all managed and system objects.

Common filter expressions are useful in that they do not require knowledge of how the object is stored and do not require additions to the repository configuration.

Common filter expressions are called with the <u>\_queryFilter</u> keyword. The following example uses a common filter expression to retrieve managed user objects whose user name is Smith:

```
$ curl \
    --cacert self-signed.crt \
    --header "X-OpenIDM-Username: openidm-admin" \
    --header "X-OpenIDM-Password: openidm-admin" \
    'https://localhost:8443/openidm/managed/user?_queryFilter=userName+eq+"smith"'
```

The filter is URL encoded in this example. The corresponding filter using the resource API would be:

```
openidm.query("managed/user", { " queryFilter" : '/userName eq "smith"' });
```

Note that, this JavaScript invocation is internal and is not subject to the same URL-encoding requirements that a GET request would be. Also, because JavaScript supports the use of single quotes, it is not necessary to escape the double quotes in this example.

For a list of supported filter operations, see "Constructing Queries".

Note that using common filter expressions to retrieve values from arrays is currently not supported. If you need to search within an array, you should set up a predefined (parameterized) in your repository configuration. For more information, see "Parameterized Queries".

## 7.3.2. Parameterized Queries

Managed objects in the supported OpenIDM repositories can be accessed using a parameterized query mechanism. Parameterized queries on repositories are defined in the repository configuration (repo.\*.json) and are called by their \_queryId.

Parameterized queries provide precise control over the query that is executed. Such control might be useful for tuning, or for performing database operations such as aggregation (which is not possible with a common filter expression.)

Parameterized queries provide security and portability for the query call signature, regardless of the backend implementation. Queries that are exposed over the REST interface *must* be parameterized queries to guard against injection attacks and other misuse. Queries on the officially supported repositories have been reviewed and hardened against injection attacks.

For system objects, support for parameterized queries is restricted to <u>\_queryId=query-all-ids</u>. There is currently no support for user-defined parameterized queries on system objects. Typically, parameterized queries on system objects are not called directly over the REST interface, but are issued from internal calls, such as correlation queries.

A typical query definition is as follows:

```
"query-all-ids" : "select _openidm_id from ${unquoted:_resource}"
```

To call this query, you would reference its ID, as follows:

?\_queryId=query-all-ids

The following example calls query-all-ids over the REST interface:

```
$ curl \
    --cacert self-signed.crt \
    --header "X-OpenIDM-Username: openidm-admin" \
    --header "X-OpenIDM-Password: openidm-admin" \
    "https://localhost:8443/openidm/managed/user?_queryId=query-all-ids"
```

# 7.3.3. Native Query Expressions

Native query expressions are supported for all managed objects and system objects, and can be called directly, rather than being defined in the repository configuration.

Native queries are intended specifically for internal callers, such as custom scripts, and should be used only in situations where the common filter or parameterized query facilities are insufficient. For example, native queries are useful if the query needs to be generated dynamically.

The query expression is specific to the target resource. For repositories, queries use the native language of the underlying data store. For system objects that are backed by OpenICF connectors, queries use the applicable query language of the system resource.

Native queries on the repository are made using the <u>\_queryExpression</u> keyword. For example:

```
$ curl \
    --cacert self-signed.crt \
    --header "X-OpenIDM-Username: openidm-admin" \
    --header "X-OpenIDM-Password: openidm-admin" \
    "https://localhost:8443/openidm/managed/user?_queryExpression=select+from+managed_user"
```

Unless you have specifically enabled native queries over REST, the previous command returns a 403 access denied error message. Native queries are not portable and do not guard against injection attacks. Such query expressions should therefore not be used or made accessible over the REST interface or over HTTP in production environments. They should be used only via the internal Resource API. If you want to enable native queries over REST for development, see "Protect Sensitive REST Interface URLs".

Alternatively, if you really need to expose native queries over HTTP, in a selective manner, you can design a custom endpoint to wrap such access.

# 7.3.4. Constructing Queries

The openidm.query function enables you to query OpenIDM managed and system objects. The query syntax is openidm.query(id, params), where id specifies the object on which the query should be performed and params provides the parameters that are passed to the query, either \_queryFilter or \_queryID. For example:

```
var params = {
    '_queryFilter' : 'givenName co "' + sourceCriteria + '" or ' + 'sn co "' + sourceCriteria + '"'
};
var results = openidm.query("system/ScriptedSQL/account", params)
```

Over the REST interface, the query filter is specified as <u>\_queryFilter=filter</u>, for example:

```
$ curl \
--cacert self-signed.crt \
--header "X-OpenIDM-Username: openidm-admin" \
--header "X-OpenIDM-Password: openidm-admin" \
--request GET \
'https://localhost:8443/openidm/managed/user?_queryFilter=userName+eq+"Smith"'
```

Note the use of double-quotes around the search term: <u>Smith</u>. In <u>\_queryFilter</u> expressions, string values *must* use double-quotes. Numeric and boolean expressions should not use quotes.

When called over REST, you must URL encode the filter expression. The following examples show the filter expressions using the resource API and the REST API, but do not show the URL encoding, to make them easier to read.

Note that, for generic mappings, any fields that are included in the query filter (for example userName in the previous query), must be explicitly defined as *searchable*, if you have set the global searchableDefault to false. For more information, see "Improving Search Performance for Generic Mappings".

The *filter* expression is constructed from the building blocks shown in this section. In these expressions the simplest *json-pointer* is a field of the JSON resource, such as <u>userName</u> or <u>id</u>. A JSON pointer can, however, point to nested elements.

### Note

You can also use the negation operator (!) to help construct a query. For example, a **\_queryFilter=!(userName** +eq+"jdoe") query would return every userName except for jdoe.

You can set up query filters with one of the following types of expressions.

## 7.3.4.1. Comparison Expressions

- Equal queries (see "Querying Objects That Equal the Given Value")
- Contains queries (see "Querying Objects That Contain the Given Value")
- Starts with queries (see "Querying Objects That Start With the Given Value")
- Less than queries (see "Querying Objects That Are Less Than the Given Value")
- Less than or equal to queries (see "Querying Objects That Are Less Than or Equal to the Given Value")

- Greater than queries (see "Querying Objects That Are Greater Than the Given Value")
- Greater than or equal to queries (see "Querying Objects That Are Greater Than or Equal to the Given Value")

### 7.3.4.1.1. Querying Objects That Equal the Given Value

This is the associated JSON comparison expression: *json-pointer* eq *json-value*.

Review the following example:

```
"_queryFilter" : '/givenName eq "Dan"'
```

The following REST call returns the user name and given name of all managed users whose first name (givenName) is "Dan":

```
$ curl ∖
 --cacert self-signed.crt \
 --header "X-OpenIDM-Username: openidm-admin" \
 --header "X-OpenIDM-Password: openidm-admin" \
 --request GET \
 'https://localhost:8443/openidm/managed/user? gueryFilter=givenName+eq+"Dan"& fields=userName,givenName'
{
  "remainingPagedResults": -1,
  "pagedResultsCookie": null,
  "resultCount": 3.
  "result": [
    {
      "givenName": "Dan",
      "userName": "dlangdon"
    },
    {
      "givenName": "Dan",
      "userName": "dcope"
    },
    {
      "givenName": "Dan",
      "userName": "dlanoway"
    }
}
```

### 7.3.4.1.2. Querying Objects That Contain the Given Value

This is the associated JSON comparison expression: *json-pointer* co *json-value*.

Review the following example:

"\_queryFilter" : '/givenName co "Da"'

The following REST call returns the user name and given name of all managed users whose first name (givenName) contains "Da":

 $\$  curl  $\$ 

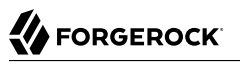

```
--cacert self-signed.crt \
 --header "X-OpenIDM-Username: openidm-admin" \
 --header "X-OpenIDM-Password: openidm-admin" \
 --request GET \
 'https://localhost:8443/openidm/managed/user?_queryFilter=givenName+co+"Da"&_fields=userName,givenName'
{
  "remainingPagedResults": -1,
  "pagedResultsCookie": null,
  "resultCount": 10,
  "result": [
    {
      "givenName": "Dave",
      "userName": "djensen"
    },
    {
      "givenName": "David",
      "userName": "dakers"
    },
    {
      "givenName": "Dan",
      "userName": "dlangdon"
    },
    {
      "givenName": "Dan",
      "userName": "dcope"
    },
    {
      "givenName": "Dan",
      "userName": "dlanoway"
    },
    {
      "givenName": "Daniel",
      "userName": "dsmith"
    }
. .
}
```

# 7.3.4.1.3. Querying Objects That Start With the Given Value

This is the associated JSON comparison expression: *json-pointer sw json-value*.

Review the following example:

```
"_queryFilter" : '/sn sw "Jen"'
```

The following REST call returns the user names of all managed users whose last name (sn) starts with "Jen":

```
$ curl \
 --cacert self-signed.crt \
 --header "X-OpenIDM-Username: openidm-admin" \
 --header "X-OpenIDM-Password: openidm-admin" \
 --request GET \
 'http://localhost:8443/openidm/managed/user?_queryFilter=sn+sw+"Jen"&_fields=userName'
{
  "remainingPagedResults": -1,
  "pagedResultsCookie": null,
  "resultCount": 4,
  "result": [
    {
      "userName": "bjensen"
    },
    {
      "userName": "djensen"
    },
    {
      "userName": "cjenkins"
    },
    {
      "userName": "mjennings"
    }
 ]
}
```

### 7.3.4.1.4. Querying Objects That Are Less Than the Given Value

This is the associated JSON comparison expression: *json-pointer* lt *json-value*.

Review the following example:

FORGEROCK

```
"_queryFilter" : '/employeeNumber lt 5000'
```

The following REST call returns the user names of all managed users whose employeeNumber is lower than 5000:

```
$ curl \
 --cacert self-signed.crt \
 --header "X-OpenIDM-Username: openidm-admin" \
 --header "X-OpenIDM-Password: openidm-admin" \
 --request GET \
 'http://localhost:8443/openidm/managed/user?_queryFilter=employeeNumber+lt+5000&_fields=userName
,employeeNumber'
{
  "remainingPagedResults": -1,
  "pagedResultsCookie": null,
  "resultCount": 4999,
  "result": [
    {
      "employeeNumber": 4907,
      "userName": "jnorris"
    },
    {
      "employeeNumber": 4905,
      "userName": "afrancis"
    },
```

```
{
    "employeeNumber": 3095,
    "userName": "twhite"
    },
    {
        "employeeNumber": 3921,
        "userName": "abasson"
    },
        {
        "employeeNumber": 2892,
        "userName": "dcarter"
     }
....
    ]
}
```

## 7.3.4.1.5. Querying Objects That Are Less Than or Equal to the Given Value

This is the associated JSON comparison expression: *json-pointer* le *json-value*.

Review the following example:

"\_queryFilter" : '/employeeNumber le 5000'

The following REST call returns the user names of all managed users whose employeeNumber is 5000 or less:

```
$ curl ∖
 --cacert self-signed.crt \
 --header "X-OpenIDM-Username: openidm-admin" \
 --header "X-OpenIDM-Password: openidm-admin" \
 --request GET \
 'http://localhost:8443/openidm/managed/user?_queryFilter=employeeNumber+le+5000&_fields=userName
,employeeNumber'
{
  "remainingPagedResults": -1,
  "pagedResultsCookie": null,
  "resultCount": 5000,
  "result": [
    {
      "employeeNumber": 4907,
      "userName": "jnorris"
    },
    {
      "employeeNumber": 4905,
      "userName": "afrancis"
    },
    {
      "employeeNumber": 3095,
      "userName": "twhite"
    },
    {
      "employeeNumber": 3921,
      "userName": "abasson"
    },
    {
      "employeeNumber": 2892,
```

```
"userName": "dcarter"
}
...
}
```

## 7.3.4.1.6. Querying Objects That Are Greater Than the Given Value

This is the associated JSON comparison expression: json-pointer gt json-value

Review the following example:

"\_queryFilter" : '/employeeNumber gt 5000'

The following REST call returns the user names of all managed users whose employeeNumber is higher than 5000:

```
$ curl \
 --cacert self-signed.crt \
 --header "X-OpenIDM-Username: openidm-admin" \
 --header "X-OpenIDM-Password: openidm-admin" \
 --request GET \
 'http://localhost:8443/openidm/managed/user?_queryFilter=employeeNumber+gt+5000&_fields=userName
,employeeNumber'
{
  "remainingPagedResults": -1,
  "pagedResultsCookie": null,
  "resultCount": 1458,
  "result": [
    {
      "employeeNumber": 5003,
      "userName": "agilder"
    },
    {
      "employeeNumber": 5011,
      "userName": "bsmith"
    },
    {
      "employeeNumber": 5034,
      "userName": "bjensen"
    },
    {
      "employeeNumber": 5027,
      "userName": "cclarke"
    },
    {
      "employeeNumber": 5033,
      "userName": "scarter"
    }
. . .
  ]
}
```

# 7.3.4.1.7. Querying Objects That Are Greater Than or Equal to the Given Value

This is the associated JSON comparison expression: *json-pointer* ge *json-value*.

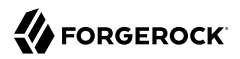

Review the following example:

```
"_queryFilter" : '/employeeNumber ge 5000'
```

The following REST call returns the user names of all managed users whose employeeNumber is 5000 or greater:

```
$ curl \
 --cacert self-signed.crt \
 --header "X-OpenIDM-Username: openidm-admin" \
 --header "X-OpenIDM-Password: openidm-admin" \
 --request GET \
 'http://localhost:8443/openidm/managed/user?_queryFilter=employeeNumber+ge+5000&_fields=userName
,employeeNumber'
Ł
  "remainingPagedResults": -1,
  "pagedResultsCookie": null,
  "resultCount": 1457,
  "result": [
    {
      "employeeNumber": 5000,
      "userName": "agilder"
    },
    {
      "employeeNumber": 5011,
      "userName": "bsmith"
    },
    {
      "employeeNumber": 5034,
      "userName": "bjensen"
    },
    {
      "employeeNumber": 5027,
      "userName": "cclarke"
    },
    {
      "employeeNumber": 5033,
      "userName": "scarter"
    }
. .
  ]
}
```

## 7.3.4.2. Presence Expressions

The following examples show how you can build filters using the following types of presence expressions.

Evaluates to true when a *json-pointer* pr matches any object in which the *json-pointer* is present, and contains a non-null value. Review the following example:

"\_queryFilter" : '/mail pr'

The following REST call returns the mail addresses for all managed users who have a mail property in their entry:

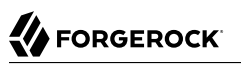

```
$ curl \
 --cacert self-signed.crt \
 --header "X-OpenIDM-Username: openidm-admin" \
 --header "X-OpenIDM-Password: openidm-admin" \
 --request GET \
 'http://localhost:8443/openidm/managed/user?_queryFilter=mail+pr&_fields=mail'
{
  "remainingPagedResults": -1,
  "pagedResultsCookie": null,
  "resultCount": 2,
  "result": [
    {
      "mail": "jdoe@exampleAD.com"
    },
    {
      "mail": "bjensen@example.com"
    }
  ]
}
```

The presence filter is not currently supported for system objects. To query for presence on a system object, specify any attribute that exists for all entries, such as the uid on an LDAP system, and use the starts with (sw) filter, with an empty value. For example, the following query returns the uid of all users in an LDAP system:

```
$ curl \
 --cacert self-signed.crt \
 --header "X-OpenIDM-Username: openidm-admin" \
 --header "X-OpenIDM-Password: openidm-admin" \
 --request GET \
 'http://localhost:8443/openidm/system/ldap/account? queryFilter=uid+sw+""& fields=uid'
{
  "remainingPagedResults": -1,
  "pagedResultsCookie": null,
  "resultCount": 2,
  "result": [
    {
      "uid": "jdoe"
    },
    {
      "uid": "bjensen"
    }
 ]
}
```

Evaluates to false for elements that are present with a null value, and for elements that are missing.

# 7.3.4.3. Literal Expressions

A literal expression is a boolean:

- true matches any object in the resource.
- false matches no object in the resource.

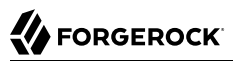

For example, you can list the <u>\_id</u> of all managed objects as follows:

```
$ curl \
 --cacert self-signed.crt \
 --header "X-OpenIDM-Username: openidm-admin" \
 --header "X-OpenIDM-Password: openidm-admin" \
 --request GET
 'https://localhost:8443/openidm/managed/user? queryFilter=true& fields= id'
{
  "remainingPagedResults": -1,
  "pagedResultsCookie": null,
  "resultCount": 2,
  "result": [
    {
      " id": "d2e29d5f-0d74-4d04-bcfe-b1daf508ad7c"
    },
    {
      " id": "709fed03-897b-4ff0-8a59-6faaa34e3af6"
    }
 ]
}
```

### Note

Literal expressions (true and false) can be used only in queries on managed objects. Queries on system objects cannot use literal expressions. To replicate the behavior of a \_queryFilter=true query on a system resource, you can use the sw filter, with a value of "". For example, the following query returns all user accounts in an LDAP system:

```
$ curl \
    --cacert self-signed.crt \
    --header "X-OpenIDM-Username: openidm-admin" \
    --header "X-OpenIDM-Password: openidm-admin" \
    --request GET \
    'https://localhost:8443/openidm/system/ldap/account?_queryFilter=sn+sw+"""
```

# 7.3.4.4. Complex Expressions

You can combine expressions using the boolean operators and, or, and I (not). The following example queries managed user objects located in London, with last name Jensen:

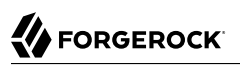

```
$ curl \
 --cacert self-signed.crt \
 --header "X-OpenIDM-Username: openidm-admin" \
 --header "X-OpenIDM-Password: openidm-admin" \
 --request GET \
 'https://localhost:8443/openidm/managed/user/?_queryFilter=city+eq+"London"+and+sn+eq
+"Jensen"& fields=userName,givenName,sn'
{
  "remainingPagedResults": -1,
  "pagedResultsCookie": null.
  "resultCount": 3,
  "result": [
    {
      "sn": "Jensen",
      "givenName": "Clive",
      "userName": "cjensen"
    },
    {
      "sn": "Jensen",
      "givenName": "Dave",
      "userName": "djensen"
    },
    {
      "sn": "Jensen",
      "givenName": "Margaret",
      "userName": "mjensen"
    }
  ]
}
```

# 7.3.5. Paging and Counting Query Results

The common filter query mechanism supports paged query results for managed objects, and for some system objects, depending on the system resource.

Predefined queries must be configured to support paging, in the repository configuration. For example:

"query-all-ids" : "select \_openidm\_id from \${unquoted:\_resource} SKIP \${unquoted:\_pagedResultsOffset} LIMIT \${unquoted:\_pageSize}",

The query implementation includes a configurable count policy that can be set per query. Currently, counting results is supported only for predefined queries, not for filtered queries.

The count policy can be one of the following:

- NONE to disable counting entirely for that query.
- **EXACT** to return the precise number of query results. Note that this has a negative impact on query performance.
- **ESTIMATE** to return a best estimate of the number of query results in the shortest possible time. This number generally correlates with the number of records in the index.

If no count policy is specified, the policy is assumed to be <u>NONE</u>. This prevents the overhead of counting results, unless a result count is specifically required.

The following query returns the first three records in the managed user repository:

```
$ curl \
 --cacert self-signed.crt \
 --header "X-OpenIDM-Username: openidm-admin" \
 --header "X-OpenIDM-Password: openidm-admin" \
 --request GET \
 "https://localhost:8443/openidm/managed/user?_queryId=query-all-ids& pageSize=3"
{
  "result": [
    {
      " id": "scarter",
      "_rev": "1"
    },
    {
      " id": "bjensen",
      "_rev": "1"
    },
    {
      " id": "asmith",
      "_rev": "1"
    }
  ],
  "resultCount": 3,
  "pagedResultsCookie": "3",
  "totalPagedResultsPolicy": "NONE",
  "totalPagedResults": -1,
  "remainingPagedResults": -1
}
```

Notice that no counting is done in this query, so the returned value the of "totalPagedResults" and "remainingPagedResults" fields is -1.

To specify that either an EXACT or ESTIMATE result count be applied, add the "totalPagedResultsPolicy" to the query.

The following query is identical to the previous query but includes a count of the total results in the result set.

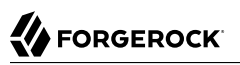

```
$ curl \
 --cacert self-signed.crt \
 --header "X-OpenIDM-Username: openidm-admin" \
 --header "X-OpenIDM-Password: openidm-admin" \
 --request GET \
 "https://localhost:8443/openidm/managed/user?_queryId=query-all-
ids& pageSize=3& totalPagedResultsPolicy=EXACT"
{
  "result": [
    {
      " id": "scarter",
      "_rev": "1"
    },
    {
      " id": "bjensen",
      " rev": "1"
    },
    {
      " id": "asmith",
      "_rev": "1"
    }
  ],
  "resultCount": 3,
  "pagedResultsCookie": "3"
  "totalPagedResultsPolicy": "EXACT",
  "totalPagedResults": 4,
  "remainingPagedResults": -1
}
```

Note that the totalPagedResultsPolicy is EXACT for this query. To return an exact result count, a corresponding count query must be defined in the repository configuration. The following excerpt of the default repo.orientdb.json file shows the predefined query-all-ids query, and its corresponding count query:

```
"query-all-ids" : "select _openidm_id, @version from ${unquoted:_resource}
SKIP ${unquoted:_pagedResultsOffset} LIMIT ${unquoted:_pageSize}",
"query-all-ids-count" : "select count(_openidm_id) AS total from ${unquoted:_resource}",
```

The following paging parameters are supported:

#### \_pagedResultsCookie

Opaque cookie used by the server to keep track of the position in the search results. The format of the cookie is a string value.

The server provides the cookie value on the first request. You should then supply the cookie value in subsequent requests until the server returns a null cookie, meaning that the final page of results has been returned.

Paged results are enabled only if the <u>\_pageSize</u> is a non-zero integer.

### \_pagedResultsOffset

Specifies the index within the result set of the number of records to be skipped before the first result is returned. The format of the <u>\_pagedResultsOffset</u> is an integer value. When the value of

<u>\_pagedResultsOffset</u> is greater than or equal to 1, the server returns pages, starting after the specified index.

This request assumes that the <u>pageSize</u> is set, and not equal to zero.

For example, if the result set includes 10 records, the <u>\_pageSize</u> is 2, and the <u>\_pagedResultsOffset</u> is 6, the server skips the first 6 records, then returns 2 records, 7 and 8. The <u>\_pagedResultsCookie</u> value would then be 8 (the index of the last returned record) and the <u>\_remainingPagedResults</u> value would be 2, the last two records (9 and 10) that have not yet been returned.

If the offset points to a page beyond the last of the search results, the result set returned is empty.

Note that the totalPagedResults and \_remainingPagedResults parameters are not supported for all queries. Where they are not supported, their returned value is always -1.

### \_pageSize

An optional parameter indicating that query results should be returned in pages of the specified size. For all paged result requests other than the initial request, a cookie should be provided with the query request.

The default behavior is not to return paged query results. If set, this parameter should be an integer value, greater than zero.

### 7.3.6. Sorting Query Results

For common filter query expressions, you can sort the results of a query using the <u>\_sortKeys</u> parameter. This parameter takes a comma-separated list as a value and orders the way in which the JSON result is returned, based on this list.

The <u>sortKeys</u> parameter is not supported for predefined queries.

The following query returns all users with the givenName Dan, and sorts the results alphabetically, according to surname (sn):

```
$ curl ∖
 --cacert self-signed.crt \
 --header "X-OpenIDM-Username: openidm-admin" \
 --header "X-OpenIDM-Password: openidm-admin" \
 --request GET \
'https://localhost:8443/openidm/system/ldap/account?_queryFilter=givenName+eq+"Dan"&_fields=givenName
,sn&_sortKeys=sn'
{
  "remainingPagedResults": -1,
  "pagedResultsCookie": null,
  "resultCount": 3,
  "result": [
    {
      "sn": "Cope",
"givenName": "Dan"
    },
    {
      "sn": "Langdon",
      "givenName": "Dan"
    },
    {
      "sn": "Lanoway",
      "givenName": "Dan"
    }
  ]
}
```

# Chapter 8 Managing Users, Groups, Roles and Relationships

OpenIDM provides a default schema for typical managed object types, such as users and roles, but does not control the structure of objects that you want to store in the OpenIDM repository. You can modify or extend the schema for the default object types, and you can set up a new managed object type for any item that can be collected in a data set. For example, with the right schema, you can set up any device associated with the Internet of Things (IoT).

Managed objects and their properties are defined in your project's conf/managed.json file.

This chapter describes how to work with the default managed object types and how to create new object types as required by your deployment. For more information about the OpenIDM object model, see "*Data Models and Objects Reference*".

# 8.1. Creating and Modifying Managed Object Types

If the managed object types provided in the default configuration are not sufficient for your deployment, you can create any number of new managed object types.

The easiest way to create a new managed object type is to use the Admin UI, as follows:

- Navigate to the Admin UI URL (https://localhost:8443/admin) then select Configure > Managed Objects > New Managed Object.
- 2. Enter a name for the new managed object and, optionally, an icon that will be displayed for that object type in the UI.

Click Save.

- 3. Select the Scripts tab and specify any scripts that should be applied on various events associated with that object type, for example, when an object of that type is created, updated or deleted.
- 4. Specify the schema for the object type, that is, the properties that make up the object, and any policies or restrictions that must be applied to the property values.

Click the JSON button on the Schema tab to display the properties in JSON format. You can also create a new managed object type by adding its configuration, in JSON, to your project's conf/ managed.json file. The following excerpt of the managed.json file shows the configuration of a "Phone" object, that was created through the UI.

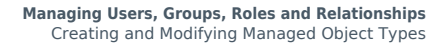

```
{
    "name": "Phone",
    "schema": {
        "$schema": "http://forgerock.org/json-schema#",
        "type": "object",
        "properties": {
            "brand": {
                "description": "The supplier of the mobile phone",
                "title": "Brand",
                "viewable": true,
                "searchable": true,
                "userEditable": false,
                "policies": [],
                "returnByDefault": false,
                "minLength": "",
                "pattern": "",
                "isVirtual": false,
                "type": "string"
            },
            "assetNumber": {
                "description": "The asset tag number of the mobile device",
                "title": "Asset Number",
                "viewable": true,
                "searchable": true,
                "userEditable": false,
                "policies": [],
                "returnByDefault": false,
                "minLength": ""
                "pattern": "",
                "isVirtual": false,
                "type": "string"
            },
            "model": {
                "description": "The model number of the mobile device, such as 6 plus, Galaxy S4",
                "title": "Model",
                "viewable": true,
                "searchable": false.
                "userEditable": false,
                "policies": [],
                "returnByDefault": false,
                "minLength": "",
                "pattern": "",
                "isVirtual": false,
                "type": "string"
            }
        },
        "required": [],
        "order": [
            "brand"
            "assetNumber",
            "model"
        ]
    }
}
```

You can add any arbitrary properties to the schema of a new managed object type. A property definition typically includes the following fields:

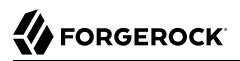

- name the name of the property
- title the name of the property, in human-readable language, used to display the property in the UI
- description a description of the property
- viewable specifies whether this property is viewable in the object's profile in the UI). Boolean, true or false (true by default).
- searchable specifies whether this property can be searched in the UI. A searchable property is visible within the Managed Object data grid in the Self-Service UI. Note that for a property to be searchable in the UI, it *must be indexed* in the repository configuration. For information on indexing properties in a repository, see "Using Explicit or Generic Object Mapping With a JDBC Repository".

Boolean, true or false (false by default).

- userEditable specifies whether users can edit the property value in the UI. This property applies in the context of the self-service UI, where users are able to edit certain properties of their own accounts. Boolean, true or false (false by default).
- minLength the minimum number of characters that the value of this property must have.
- pattern any specific pattern to which the value of the property must adhere. For example, a property whose value is a date might require a specific date format.
- **policies** any policy validation that must be applied to the property. For more information on managed object policies, see "Configuring the Default Policy for Managed Objects".
- required specifies whether or the property must be supplied when an object of this type is created. Boolean, true or false.
- type the data type for the property value; can be String, Array, Boolean, Integer, Number, Object, or Resource Collection.
- isVirtual specifies whether the property takes a static value, or whether its value is calculated "on the fly" as the result of a script. Boolean, true or false.
- **returnByDefault** for non-core attributes (virtual attributes and relationship fields), specifies whether the property will be returned in the results of a query on an object of this type *if it is not explicitly requested*. Virtual attributes and relationship fields are not returned by default. Boolean, **true** or **false**.

# 8.2. Working with Managed Users

User objects that are stored in OpenIDM's repository are referred to as *managed users*. For a JDBC repository, OpenIDM stores managed users in the *managedobjects* table. A second table, *managedobjectproperties*, serves as the index table. For an OrientDB repository, managed users are stored in the *managed\_user* table.

OpenIDM provides RESTful access to managed users, at the context path /openidm/managed/user. For more information, see "Getting Started With the OpenIDM REST Interface" in the Installation Guide.

# 8.3. Working With Managed Groups

OpenIDM provides support for a managed group object. For a JDBC repository, OpenIDM stores managed groups with all other managed objects, in the managedobjects table, and uses the managedobjectproperties for indexing. For an OrientDB repository, managed groups are stored in the managed\_group table.

The managed group object is not provided by default. To use managed groups, add an object similar to the following to your conf/managed.json file:

```
{
    "name" : "group"
},
```

With this addition, OpenIDM provides RESTful access to managed groups, at the context path /openidm /managed/group.

For an example of a deployment that uses managed groups, see "Sample 2d - Synchronizing LDAP Groups" in the *Samples Guide*.

# 8.4. Working With Managed Roles

OpenIDM supports two types of roles:

- Provisioning roles used to specify how objects are provisioned to an external system.
- *Authorization roles* used to specify the authorization rights of a managed object internally, within OpenIDM.

Provisioning roles are always created as managed role objects, at the context path openidm/managed/ role/role-name. Provisioning roles are assigned to managed user objects as values of the object's roles property.

Authorization roles can be created either as managed role objects (at the context path openidm/managed /role/role-name) or as internal role objects (at the context path openidm/repo/internal/role/role-name). Authorization roles are assigned to managed user objects as values of the object's authzRoles property.

Both provisioning roles and authorization roles use the relationships mechanism to link the role object, and the managed object to which the role applies. For more information about relationships between objects, see "Managing Relationships Between Objects".

This section describes how to create and use *managed roles*, either managed provisioning roles, or managed authorization roles. For more information about authorization roles, and how OpenIDM controls authorization to its own endpoints, see "Authorization".

*Managed roles* are defined like any other managed object, and are assigned to managed users by using the *relationships* mechanism.

A managed role can be assigned directly, as a static value of the user's roles or authzRoles attribute, or indirectly, through a script or a rule that assigns the role value. For example, a user might acquire an indirect role such as sales-role, if that user is in the sales organization.

A managed user's roles and authzRoles attributes take an array of *references* as a value, where the references point to the managed role objects. For example, if user bjensen has been assigned two provisioning roles (employee and supervisor), the value of bjensen's roles attribute would look something like the following:

```
"roles": [
   {
     " ref": "managed/role/employee",
        refProperties": {
        " id": "c090818d-57fd-435c-b1b1-bb23f47eaf09",
         rev": "1"
      }
   },
    ł
      " ref": "managed/role/supervisor",
        refProperties": {
        " id": "4961912a-e2df-411a-8c0f-8e63b62dbef6",
         rev": "1"
      }
   }
 ]
```

Note that the <u>\_ref</u> property points to the managed role object that has been assigned to the managed user object.

The following sections describe how to create, read, update, and delete managed role objects, and how to assign roles to users. For information about how roles are used to provision users to external systems, see "Working With Role Assignments". For a sample that demonstrates the basic CRUD operations on roles, see "*Roles Samples - Demonstrating the OpenIDM Roles Implementation*" in the *Samples Guide*.

# 8.4.1. Creating, Listing, Assigning, and Deleting Roles

Managed role objects are stored in the repository and are accessible at the context path /openidm/ managed/role. This section describes how to manipulate managed roles over the REST interface, and by using the Admin UI.

# 8.4.1.1. Creating a Managed Role

The easiest way to create a new managed role is by using the Admin UI. Select Manage > Role and click New Role on the Role List page. Enter a name and description for the new role and click Create.

Select the Managed Assignments tab to add assignments to the role. This assumes that you have already created the required assignments that should be associated with the role. For more information, see "Working With Role Assignments".

To create a new managed role over REST, send a PUT or POST request to the /openidm/managed/role context path. The following example creates a new managed role named employee:

```
$ curl \
 --cacert self-signed.crt \
 --header "X-OpenIDM-Username: openidm-admin" \
 --header "X-OpenIDM-Password: openidm-admin" \
 --header "Content-Type: application/json" \
 --header "If-None-Match: *" \
 --request PUT \
 --data '{
     "name" : "employee",
     "description" : "Role assigned to workers on the company payroll"
 <u>}'</u> \
 "https://localhost:8443/openidm/managed/role/employee"
{
  " id": "employee",
  " rev": "1",
  "name": "employee",
  "description": "Role assigned to workers on the company payroll",
  "assignments": []
}
```

At this stage, the employee role has no corresponding *assignments*. Assignments are what enables the provisioning logic to the external system. Assignments are created and maintained as separate managed objects, and are referred to within role definitions. For more information about assignments, see "Working With Role Assignments".

# 8.4.1.2. Listing Existing Roles

You can display a list of all configured managed roles over REST or by using the Admin UI.

To list the managed roles in the Admin UI, select Manage > Role.

To list the managed roles over REST, query the openidm/managed/role endpoint. The following example shows the employee role that you created in the previous section:

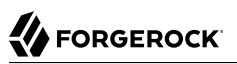

```
$ curl \
 --cacert self-signed.crt \
 --header "X-OpenIDM-Username: openidm-admin" \
 --header "X-OpenIDM-Password: openidm-admin" \
 --request GET \
 "https://localhost:8443/openidm/managed/role? queryFilter=true"
{
  "result": [
    {
      " id": "employee",
      "_rev": "1",
      "name": "employee",
      "description": "Role assigned to workers on the company payroll",
      "assignments": []
    }
  ],
  "resultCount": 1,
  "pagedResultsCookie": null,
  "totalPagedResultsPolicy": "NONE",
  "totalPagedResults": -1,
  "remainingPagedResults": -1
}
```

# 8.4.1.3. Assigning a Managed Role to a User

Roles are assigned to users through the relationship mechanism. Relationships are essentially references from one managed object to another, in this case from a managed user object to a managed role object. For more information about relationships, see "Managing Relationships Between Objects".

You can assign a role to a managed user in two ways:

- Update the value of the user object's roles property (if the role is a provisioning role) or authzRoles property (if the role is an authorization role).
- Update the value of the role object's members property to reference the user object.

Both of these actions can be achieved by using the Admin UI, or over REST.

### Using the Admin UI

• Select Manage > User and click on the user to whom you want to assign the role.

Select the Provisioning Roles tab, select the role from the dropdown list, click Add Role, and click Save.

### **Over the REST interface**

Use one of the following methods to assign a role to a user object:

• Update the user object to refer to the role object.
The following sample command assigns the employee role to user scarter:

```
$ curl \
 --cacert self-signed.crt \
 --header "X-OpenIDM-Username: openidm-admin" \
 --header "X-OpenIDM-Password: openidm-admin" \
 --header "Content-Type: application/json" \
 --header "If-Match: *" \
 --request PATCH \
 --data '[
   {
      "operation": "replace",
      "field": "/roles/-",
      "value": [ {"_ref" : "managed/role/employee"} ]
 }
]'`\
 "https://localhost:8443/openidm/managed/user/scarter"
{
  "_id": "scarter",
"_rev": "2",
  "mail": "scarter@example.com",
  "givenName": "Steven",
  "sn": "Carter",
  "description": "Created By XML1"
  "userName": "scarter@example.com",
  "telephoneNumber": "1234567",
  "accountStatus": "active",
  "effectiveRoles": [
    {
      " ref": "managed/role/employee",
      " refProperties": {
        "_id": "026536cf-dcb7-4224-960b-3bdb259a4f0c",
"_rev": "1"
      }
    }
  ],
  "effectiveAssignments": [],
  "roles": [
    {
      " ref": "managed/role/employee",
        refProperties": {
        "_id": "026536cf-dcb7-4224-960b-3bdb259a4f0c",
         _rev": "1"
      }
    }
  ]
}
```

Note that scarter's **roles** and **effectiveRoles** attributes have been updated with a reference to the new role. For more information about effective roles and effective assignments, see "Effective Roles and Effective Assignments".

• Update the role object to refer to the user object.

The following sample command makes scarter a member of the employee role:

```
$ curl \
 --cacert self-signed.crt \
 --header "X-OpenIDM-Username: openidm-admin" \
 --header "X-OpenIDM-Password: openidm-admin" \
 --header "Content-Type: application/json" \
 --header "If-Match: *" \
 --request PATCH \
 --data '[
   {
      "operation": "add",
      "field": "/members/-"
      "value": [ {"_ref" : "managed/user/scarter"} ]
  }
 1' \
 "https://localhost:8443/openidm/managed/role/employee"
{
  " id": "employee",
  "_rev": "3",
  "name": "employee",
  "description": "Role assigned to workers on the company payroll"
}
```

Note that the members attribute of a role is not returned by default in the output. To show all members of a role, you must specifically request the relationship properties in your query. The following sample command lists the members of the employee role (currently only scarter):

```
$ curl \
 --cacert self-signed.crt \
 --header "X-OpenIDM-Username: openidm-admin" \
 --header "X-OpenIDM-Password: openidm-admin" \
 --request GET \
 "https://localhost:8443/openidm/managed/role/employee?_fields=*_ref"
{
  "_id": "employee",
   ______rev": "3",
  "members": [
    {
      " ref": "managed/user/scarter",
        refProperties": {
        "_id": "44f7062a-62b5-4d8a-8ada-cea1881bc68a",
         _rev": "5"
      }
    }
  ],
  'assignments": []
}
```

## 8.4.1.4. Querying the Roles Assigned to a User

The easiest way to check what roles are assigned to a managed user object is to look at that object in the Admin UI. Select Manage > User and click on the user whose role or roles you want to see.

To obtain a list of roles assigned to a user, over the REST interface, you can query the user's roles property. The following sample query shows that bjensen has one assigned role, managed/role/employee:

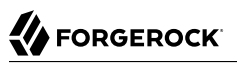

```
$ curl \
 --cacert self-signed.crt \
 --header "X-OpenIDM-Username: openidm-admin" \
 --header "X-OpenIDM-Password: openidm-admin" \
 --request GET \
 "https://localhost:8443/openidm/managed/user/bjensen/roles?_queryFilter=true"
{
  "result": [
    {
      " ref": "managed/role/employee",
        refProperties": {
        " id": "daf12ce0-b059-4c07-b364-c9e3b1d2255f",
         rev": "5"
        }
   }
  ],
  "resultCount": 1,
  "pagedResultsCookie": null,
  "totalPagedResultsPolicy": "NONE",
  "totalPagedResults": -1,
  "remainingPagedResults": -1
}
```

## 8.4.1.5. Deleting a User's Managed Roles

Exactly like assigning roles, you can remove a user's managed roles in two ways:

- Update the value of the user object's roles property (if the role is a provisioning role) or authzRoles property (if the role is an authorization role).
- Update the value of the role object's members property to remove the reference to that user object.

Both of these actions can be achieved by using the Admin UI, or over REST.

#### Using the Admin UI

Use one of the following methods to remove a user's managed roles:

• Select Manage > User and click on the user whose role or roles you want to remove.

Select the Provisioning Roles tab, click the X icon next to the role that you want to remove, and click Save.

• Select Manage > Role and click on the role whose members you want to remove.

Click the Users tab, select the users whose membership you want to remove and click Remove Users.

#### **Over the REST interface**

Use one of the following methods to remove a role from a user object:

• Update the user object to remove the reference to the role object.

The following sample command removes the employee role from user scarter:

```
$ curl \
 --cacert self-signed.crt \
 --header "X-OpenIDM-Username: openidm-admin" \
--header "X-OpenIDM-Password: openidm-admin" \
 --header "Content-Type: application/json" \
 --request PATCH \
 --data '[
   {
       "operation": "remove",
       "field": "/roles/0"
   }
 1'\
 "https://localhost:8443/openidm/managed/user/scarter"
{
  "_id": "scarter",
" rev": "6"
    ______rev": "6",
  "mail": "scarter@example.com",
  "givenName": "Steven",
   "sn": "Carter",
  "userName": "scarter@example.com",
  "telephoneNumber": "1234567",
  "accountStatus": "active",
  "effectiveRoles": [].
   "effectiveAssignments": [],
   "roles": []
}
```

Note that this command assumes scarter has no other provisioning roles, and effectively overwrites scarter's **roles** attribute with an empty array. If there are other provisioning roles that should be retained, include the reference to those roles in the **value** field.

• Update the role object to remove the reference to the user object.

The following sample command removes scarter's membership from the employee role:

```
$ curl \
 --cacert self-signed.crt \
 --header "X-OpenIDM-Username: openidm-admin" \
 --header "X-OpenIDM-Password: openidm-admin" \
 --header "Content-Type: application/json" \
 --request PATCH \
 --data '[
   {
      "operation": "replace",
      "field": "/members",
      "value": []
}
''\
 "https://localhost:8443/openidm/managed/role/employee"
{
  " id": "employee",
  " rev": "3",
  "name": "employee",
  "description": "Role assigned to workers on the company payroll"
}
```

## 8.4.1.6. Deleting a Role Definition

You can delete a managed provisioning or authorization role by using the Admin UI, or over the REST interface.

To delete a role by using the Admin UI, select Manage > Role, select the role you want to remove, and click Delete.

To delete a managed role over the REST interface, simply delete that managed object. The following command deletes the employee role created in the previous section:

```
$ curl \
--cacert self-signed.crt \
--header "X-OpenIDM-Username: openidm-admin" \
--header "X-OpenIDM-Password: openidm-admin" \
--request DELETE \
"https://localhost:8443/openidm/managed/role/employee"
{
    "_id": "employee",
    "_rev": "5",
    "name": "employee",
    "description": "Role assigned to workers on the company payroll",
    "assignments": []
}
```

#### Note

You cannot delete a role if it is currently assigned to one or more managed users. If you attempt to delete a role that is assigned to a user (either over the REST interface, or by using the Admin UI), OpenIDM returns an

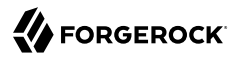

error. The following command indicates an attempt to remove the employee role while it is still assigned to user scarter:

## 8.4.2. Working With Role Assignments

Authorization roles control access to OpenIDM itself. *Provisioning roles* define rules for how attribute values are updated on external systems. These rules are configured through *assignments* that are attached to a provisioning role definition. The purpose of an assignment is to provision an attribute or set of attributes, based on an object's role membership.

The synchronization mapping configuration between two resources (defined in the sync.json file) provides the basic account provisioning logic (how an account is mapped from a source to a target system). Role assignments provide additional provisioning logic that is not covered in the basic mapping configuration. The attributes and values that are updated by using assignments might include group membership, access to specific external resources, and so on. A group of assignments can collectively represent a *role*.

Assignment objects are created, updated and deleted like any other managed object, and are attached to a role by using the relationships mechanism, in much the same way as a role is assigned to a user. Assignment objects are stored in the repository and are accessible at the context path / openidm/managed/assignment.

This section describes how to manipulate managed assignments over the REST interface, and by using the Admin UI. When you have created an assignment, and attached it to a role definition, all user objects that reference that role definition will, as a result, reference the corresponding assignment in their effectiveAssignments attribute.

## 8.4.2.1. Creating an Assignment Object

The easiest way to create a new managed assignment is by using the Admin UI, as follows:

- 1. Select Manage > Assignment and click New Assignment on the Assignment List page.
- 2. Enter a name and description for the new assignment, and select the mapping to which the assignment should apply. The mapping indicates the target resource, that is, the resource on which the attributes specified in the assignment will be adjusted.

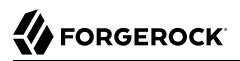

- 3. Click Add Assignment.
- 4. Select the Attributes tab and select the attribute or attributes whose values will be adjusted by this assignment. In the text field, specify what the value of the attribute should be, when this assignment is applied.
- 5. Select the assignment operation from the dropdown list:
  - Merge With Target the attribute value will be added to any existing values for that attribute. This operation first merges the value of the source object attribute with the existing target attribute, then adds the value(s) from the assignment. If duplicate values are found (for attributes that take a list as a value), each value is included only once in the resulting target. The mergeWithTarget assignment operation is used only with complex attribute values like arrays and objects, and does not work with strings or numbers.
  - Remove From Target the attribute value will be removed from the existing value or values for that attribute.
  - Replace Target the attribute value will overwrite any existing values for that attribute. The value from the assignment becomes the authoritative source for the attribute.
  - No Operation the assignment will not affect the attribute value on the target system.

Select the unassignment operation from the dropdown list. Currently, only **Remove From Target** is supported, which means that the attribute value is removed from the system object when the user is no longer a member of the role, or when the assignment itself is removed from the role definition.

6. Optionally, click the Events tab to specify any scriptable events associated with this assignment.

The assignment and unassigment operations described in the previous step operate at the *attribute level*. That is, you specify what should happen with each attribute affected by the assignment when the assignment is applied to a user, or removed from a user.

The scriptable *On assignment* and *On unassignment* events operate at the *assignment level*, rather than the attribute level. You define scripts here to apply additional logic or operations that should be performed when a user (or other object) receives or loses an entire assignment. This logic can be anything that is not restricted to an operation on a single attribute.

To create a new managed assignment over REST, send a PUT or POST request to the /openidm/managed/ assignment context path.

The following example creates a new managed assignment named employee. The JSON payload in this example shows the following:

- The assignment is applied for the mapping managedUser\_systemLdapAccounts, so attributes will be updated on the external LDAP system specified in this mapping.
- The name of the attribute on the external system whose value will be set is employeeType and its value will be set to Employee.

• When the assignment is applied during a sync operation, the attribute value Employee will be added to any existing values for that attribute. When the assignment is removed (if the role is deleted, or if the managed user is no longer a member of that role), the attribute value Employee will be removed from the values of that attribute.

```
$ curl \
 --cacert self-signed.crt \
 --header "X-OpenIDM-Username: openidm-admin" \
 --header "X-OpenIDM-Password: openidm-admin" \
 --header "Content-Type: application/json" \
 --header "If-None-Match: *" \
 --request PUT \
 --data '{
"name" : "employee",
   "description": "Assignment for employees.",
   "mapping" : "managedUser_systemLdapAccounts",
   "attributes": [
       {
           "name": "employeeType",
           "value": "Employee",
           "assignmentOperation" : "mergeWithTarget",
           "unassignmentOperation" : "removeFromTarget"
       }
   ]
 }'
   ١
 "https://localhost:8443/openidm/managed/assignment/employee"
ł
  " id": "employee",
   "name": "employee",
  "description": "Assignment for employees."
  "mapping": "managedUser_systemLdapAccounts",
  "attributes": [
    {
      "name": "employeeType",
      "value": "Employee",
      "assignmentOperation": "mergeWithTarget"
      "unassignmentOperation": "removeFromTarget"
    }
  1
}
```

## 8.4.2.2. Adding an Assignment to a Role

When you have created a managed role object, and a managed assignment object, you reference the assignment from the role, in much the same way as a user object references a role.

You can update a role definition to include one or more assignments, either by using the Admin UI, or over the REST interface.

#### Using the Admin UI

Select Manage > Role and click on the role to which you want to add an assignment.

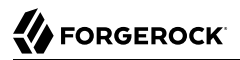

Select the Managed Assignments tab, then select the assignment that you want to add to the role and click Save.

#### **Over the REST interface**

Update the role definition to include a reference to the assignment in the assignments property of the role. The following sample command adds the employee assignment to the employee role that was created in the previous section:

```
$ curl \
 --cacert self-signed.crt \
 --header "X-OpenIDM-Username: openidm-admin" \
 --header "X-OpenIDM-Password: openidm-admin" \
 --header "Content-Type: application/json" \
 --request PATCH \
 --data '[
   {
       "operation" : "add",
       "field" : "/assignments/-",
       "value" : { "_ref": "managed/assignment/employee" }
   }
 ר'ינ
 "https://localhost:8443/openidm/managed/role/employee"
{
  " id": "employee",
  " rev": "2",
  "name": "employee",
  "description": "Role assigned to workers on the company payroll",
  "assignments": [
    {
       ref": "managed/assignment/employee",
      " refProperties": {
        " id": "e72544a7-7aa6-4c5f-baf5-eec4781f710d",
        "_rev": "1"
      }
    }
  ]
}
```

To remove an assignment from a role definition, remove the reference to the assignment object from the role's assignments property.

#### 8.4.2.3. Deleting a Managed Assignment

You can delete a managed assignment object by using the Admin UI, or over the REST interface.

To delete an assignment by using the Admin UI, select Manage > Assignment, select the assignment you want to remove, and click Delete.

To delete a managed assignment over the REST interface, simply delete that managed object. The following command deletes the employee assignment created in the previous section:

# 

```
$ curl \
 --cacert self-signed.crt \
 --header "X-OpenIDM-Username: openidm-admin" \
 --header "X-OpenIDM-Password: openidm-admin" \
 --request DELETE \
 "https://localhost:8443/openidm/managed/assignment/employee"
  " id": "employee",{
  "id": "employee",
  "_rev": "1",
  "name": "employee",
  "description": "Assignment for employees.",
  "mapping": "managedUser systemLdapAccounts",
  "attributes": [
    {
      "name": "employeeType",
      "value": "Employee",
      "assignmentOperation": "mergeWithTarget",
      "unassignmentOperation": "removeFromTarget"
    }
  ]
}
```

#### Note

You *can* delete an assignment, even if it is referenced by a managed role. When the assignment is removed, any users to whom the corresponding roles were assigned will no longer have that assignment in their list of **effectiveAssignments**. For more information about effective roles and effective assignments, see "Effective Roles and Effective Assignments".

## 8.4.3. Effective Roles and Effective Assignments

*Effective roles* and *effective assignments* are virtual properties of a managed user object. Their values are calculated *on the fly* by the openidm/bin/defaults/script/roles/effectiveRoles.js and openidm/ bin/defaults/script/roles/effectiveAssignments.js scripts. These scripts are triggered every time a role definition is changed, an assignment is added or changed, or when a user is added to or removed from a role's list of members.

The following excerpt of a managed.json file shows how these two virtual properties are constructed for each managed user object:

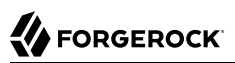

```
{
    "name" : "effectiveRoles",
    "type" : "virtual",
    "onRetrieve" : {
        "type" : "text/javascript",
        "file" : "roles/effectiveRoles.js",
        "rolesPropName" : "roles"
    }
},
{
     "name" : "effectiveAssignments",
     "type" : "virtual",
     "onRetrieve" : {
          "type" : "text/javascript",
          "file" : "roles/effectiveAssignments.js",
          "effectiveRolesPropName" : "effectiveRoles"
     }
}
```

When a role references an assignment, and a user object references the role, that user object automatically references the assignment in its list of effective assignments.

Do not change the default effectiveRoles.js and effectiveAssignments.js scripts. If you need to change the logic that calculates effectiveRoles and effectiveAssignments, create your own custom script and include a reference to it in your project's conf/managed.json file. For more information about using custom scripts, see "Scripting Reference".

The effectiveRoles attribute lists the specific role definitions that are referenced in the user object's roles attribute. By default, the effective roles script supports *only* direct role assignments.

To set up a dynamic role assignment, you need a custom script that overrides the default effectiveRoles.js script. For more information, see "Adding Support for Dynamic Assignments".

The synchronization engine reads the calculated value of the effectiveAssignments attribute when it processes the managed user object. The target system is updated according to the configured assignmentOperation for each assignment.

By default, the effectiveRoles.js script uses the roles attribute of a user entry to derive the direct roles assigned to the user. The effectiveAssignments.js script uses the virtual effectiveRoles attribute from the user object to calculate that user's effective assignments.

When a role is assigned to a user entry, OpenIDM calculates the effectiveRoles and effectiveAssignments for that user from the definition of the role. The previous set of examples showed the creation of a role employee that referenced an assignment employee and was assigned to bjensen's user entry. Querying that user entry would show the following effective roles and effective assignments:

```
$ curl \
--cacert self-signed.crt \
--header "X-OpenIDM-Username: openidm-admin" \
--header "X-OpenIDM-Password: openidm-admin" \
--request GET \
"https://localhost:8443/openidm/managed/user/bjensen&_fields=userName,roles,effectiveRoles
,effectiveAssignments"
```

```
{
  "result": [
    {
      " rev": "4",
      "userName": "bjensen",
      "roles": [
        Ł
           н
            ref": "managed/role/employee",
            _refProperties": {
              id": "daf12ce0-b059-4c07-b364-c9e3b1d2255f",
             "rev": "5"
          }
        }
      ],
      "effectiveRoles": [
        {
           " ref": "managed/role/employee",
           "_refProperties": {
             " id": "daf12ce0-b059-4c07-b364-c9e3b1d2255f",
            " rev": "5"
          }
        }
      ],
      "effectiveAssignments": [
        {
          "name": "employee",
           "description": "Assignment for employees.",
           "mapping": "managedUser systemLdapAccounts",
           "attributes": [
             {
               "name": "employeeType",
"value": "employee",
               "assignmentOperation": "mergeWithTarget",
               "unassignmentOperation": "removeFromTarget"
            }
           ],
            id": "employee",
           _____rev": "2"
        }
      ]
    }
  ],
  "resultCount": 1,
  "pagedResultsCookie": null,
  "totalPagedResultsPolicy": "NONE",
  "totalPagedResults": -1,
  "remainingPagedResults": -1
}
```

In this example, synchronizing the managed/user repository with the external LDAP system defined in the mapping should populate user bjensen's employeeType attribute in LDAP with the value employee.

## 8.4.4. Adding Support for Dynamic Assignments

Although support for dynamic role assignments is not included in the default configuration, you can add such support with a custom script, as follows:

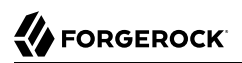

1. Create a **roles** directory in your project's **script** directory and copy the default effective roles script to that new directory:

```
$ mkdir project-dir/script/roles/
$ cp /path/to/openidm/bin/defaults/script/roles/effectiveRoles.js \
    project-dir/script/roles/
```

The new script will override the default effective roles script.

2. Modify the effective roles script to include the references to the roles that you want to assign dynamically.

For example, the following addition to the effectiveRoles.js script assigns the roles dynamic-role1 and dynamic-role2 to all active users (managed user objects whose accountStatus value is active). This example assumes that you have already created the managed roles, dynamic-role1 and dynamic-role2, and their corresponding assignments:

```
// This is the location to expand to dynamic roles,
// project role script return values can then be added via
// effectiveRoles = effectiveRoles.concat(dynamicRolesArray);
if (object.accountStatus === 'active') {
    effectiveRoles = effectiveRoles.concat([
        {"_ref": "managed/role/dynamic-role1"},
        {"_ref": "managed/role/dynamic-role2"}
    ]);
}
```

3. (Optional) To apply changes to the dynamic assignment rules to existing users, run a reconciliation operation on those users.

If you make any of the following changes to dynamic role assignments, you must perform a manual reconciliation of all affected users before the changes take effect:

- If you create a new dynamic role definition.
- If you change the definition of an existing dynamic role.
- If you change a dynamic assignment rule.

Alternatively, you can modify or synchronize a user entry, in which case, all dynamic role assignments are reassessed automatically.

## 8.4.5. Managed Role Object Script Hooks

Like any other object, a managed role object has script hooks that enable you to configure role behavior. The default role object definition in conf/managed.json includes the following script hooks:

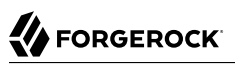

When a role object is deleted, the onDelete script hook calls the bin/default/script/roles/onDelete-roles.js script.

When a role object is synchronized, the onSync hook causes a synchronization operation on all managed objects that reference the role.

## 8.5. Managing Relationships Between Objects

OpenIDM enables you to define *relationships* between two managed objects. Managed roles are implemented using relationship objects, but you can create a variety of relationship objects, as required by your deployment.

## 8.5.1. Defining a Relationship Type

Relationship objects are defined in your project's managed object configuration file (conf/managed.json). By default, OpenIDM provides a relationship object named manager, that enables you to configure a management relationship between two managed user objects. The manager relationship object is a good example from which to understand how relationship objects work.

The default manager relationship object is configured as follows:

```
"manager" : {
    "type" : "relationship"
    "returnByDefault" : false,
    "description" : ""
    "title" : "Manager",
    "viewable" : true,
    "searchable" : false,
    "properties" : {
        "_ref" : { "type" : "string" },
          _refProperties": {
            "type": "object"
             "properties": {
                 "_id": { "type": "string" }
            }
    }
},
```

All relationship objects have the following configurable properties:

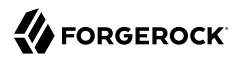

#### type (string)

The object type. Must be relationship for a relationship object.

#### returnByDefault (boolean true, false)

Specifies whether the relationship object should be returned in the result of a read or search query on the managed object that has the relationship, if it is not explicitly requested. By default, relationship objects are not returned, unless they are explicitly requested.

#### description (string, optional)

An optional string that provides additional information about the relationship object.

#### title (string)

Used by the UI to refer to the relationship object.

#### viewable (boolean, true, false)

Specifies whether the relationship object is visible as a field in the UI. The default value is true.

#### searchable (boolean, true, false)

Specifies whether values of the relationship object can be searched, in the UI. For example, if you set this property to true on the manager relationship object, a user will be able to search for managed user entries using the manager field as a filter.

#### \_ref (JSON object)

Specifies how the relationship between two managed objects is referenced.

In the relationship object definition, the value of this property is { "type" : "string" }. In a managed user entry, the value of the <u>\_ref</u> property is the reference to the other resource. The <u>\_ref</u> property is described in more detail in "Establishing a Relationship Between Two Objects".

#### \_refProperties (JSON object)

Specifies any required properties from the relationship object that should be included in the managed object. The <u>refProperties</u> field includes a unique ID (<u>id</u>) and the revision (<u>rev</u>) of the object. <u>refProperties</u> can also contain arbitrary fields to support metadata within the relationship.

#### 8.5.2. Establishing a Relationship Between Two Objects

When you have defined a relationship *type*, (such as the manager relationship, described in the previous section), you can reference that relationship from a managed user object, using the <u>\_ref</u> property.

For example, imagine that you are creating a new user, psmith, and that psmith's manager will be bjensen. You would add psmith's user entry, and *reference* bjensen's entry with the <u>\_ref</u> property, as follows:

# 

```
$ curl \
 --cacert self-signed.crt \
 --header "X-OpenIDM-Username: openidm-admin" \
 --header "X-OpenIDM-Password: openidm-admin" \
 --header "If-None-Match: *" \
 --header "Content-Type: application/json" \
 --request PUT \
 --data '{
    "sn":"Smith",
    "userName":"psmith",
    "givenName":"Patricia"
    "displayName":"Patti Smith",
    "description" : "psmith - new user",
    "mail" : "psmith@example.com",
    "phoneNumber" : "0831245986",
    "password" : "Passw0rd",
    "manager" : {"_ref" : "managed/user/bjensen"}
  ۲' ۱
"https://localhost:8443/openidm/managed/user/psmith"
{
    "_id": "psmith",
    "1"
  " rev": "1",
  "sn": "Smith",
  "userName": "psmith",
"givenName": "Patricia",
  "displayName": "Patti Smith",
  "description": "psmith - new user",
  "mail": "psmith@example.com",
  "phoneNumber": "0831245986",
  "accountStatus": "active",
  "effectiveRoles": null,
  "effectiveAssignments": [],
  "roles": []
}
```

Note that the relationship information is not returned by default in the command-line output.

Any change to a relationship object triggers a synchronization operation on any other managed objects that are referenced by the relationship object. For example, OpenIDM maintains referential integrity by deleting the relationship reference, if the object referred to by that relationship is deleted. In our example, if bjensen's user entry is deleted, the corresponding reference in psmith's manager property is removed.

## 8.5.3. Validating Relationships Between Objects

Optionally, you can specify that a relationship between two objects must be validated when the relationship is created. For example, you can indicate that a user object cannot reference a role object, if that object does not exist.

When you create a new relationship type, validation is disabled by default as it entails a query to the relationship object that can be expensive, if it is not required. To configure validation of a referenced relationship, set "validate": true in the object configuration (in managed.json). The managed.json files provided with OpenIDM enable validation for the following relationships:

- For user objects roles, managers, and reports
- · For role objects members and assignments
- For assignment objects roles

The following configuration of the manager relationship object enables validation, and prevents a user object from referencing a manager that has not already been created:

```
"manager" : {
    "type" : "relationship",
    ...
    "validate" : true,
```

## 8.5.4. Working With Bi-Directional Relationships

In some cases, it is useful to define a relationship between two objects *in both directions*. For example, a relationship between a user and his manager might indicate a *reverse relationship* between the manager and her direct report. Reverse relationships are particularly useful in querying. For example, you might want to query jdoe's user object to discover who his manager is, *or* query bjensen's user object to discover all the users who report to bjensen.

A reverse relationship is declared in the managed object configuration (conf/managed.json). Consider the following sample excerpt of the default managed object configuration:

```
"roles" : {
    "description" : "",
    "title" : "Provisioning Roles",
    ...
    "type" : "array",
    "items" : {
        "type" : "relationship",
        "validate": false,
        "reverseRelationship" : true,
        "reversePropertyName" : "members",
    ...
```

The roles object is a relationship object. So, you can *refer* to a managed user's roles by referencing the role object definition. However, the roles object is also a reverse relationship object ("reverseRelationship" : true) which means that you can list all user objects that reference that role object. In other words, you can list all members of the role. The members property is therefore the reversePropertyName.

## 8.5.5. Viewing Relationships Over REST

By default, information about relationships is not returned as the result of a GET request on a managed object. You must explicitly include the relationship property in the request, for example:

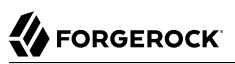

```
$ curl
 --cacert self-signed.crt \
 --header "X-OpenIDM-Username: openidm-admin" \
 --header "X-OpenIDM-Password: openidm-admin" \
 --request GET \
 "https://localhost:8443/openidm/managed/user/psmith?_fields=manager"
{
  " id": "psmith",
  "_rev": "1",
  "manager": {
    " ref": "managed/user/bjensen",
    " refProperties": {
      " id": "e15779ad-be54-4a1c-b643-133dd9bb2e99",
      "_rev": "1"
    }
  }
}
```

To obtain more information about the referenced object (psmith's manager, in this case), you can include additional fields from the referenced object in the query, using the syntax object/property (for a simple string value) or object/\*/property (for an array of values).

The following example returns the email address and contact number for psmith's manager:

```
$ curl
 --cacert self-signed.crt \
 --header "X-OpenIDM-Username: openidm-admin" \
 --header "X-OpenIDM-Password: openidm-admin" \
 --request GET \
 "https://localhost:8443/openidm/managed/user/psmith?_fields=manager/mail,manager/phoneNumber"
{
  "_id": "psmith",
"_rev": "1",
  "phoneNumber": "1234567",
  "manager": {
    " ref": "managed/user/bjensen",
      refProperties": {
      " id": "e15779ad-be54-4a1c-b643-133dd9bb2e99",
       _rev": "1"
    },
    "mail": "bjensen@example.com",
    "phoneNumber": "1234567"
  }
}
```

You can query all the relationships associated with a managed object by querying the reference (\*\_ref) property of the object. For example, the following query shows all the objects that are referenced by psmith's entry:

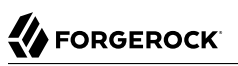

```
$ curl \
 --cacert self-signed.crt \
 --header "X-OpenIDM-Username: openidm-admin" \
 --header "X-OpenIDM-Password: openidm-admin" \
 --request GET \
 "https://localhost:8443/openidm/managed/user/psmith? fields=* ref"
{
  " id": "psmith",
  ...-
   "roles": [],
  "authzRoles": [
    Ł
      " ref": "repo/internal/role/openidm-authorized",
        refProperties": {
        " id": "8e7b2c97-dfa8-4eec-a95b-b40b710d443d",
        "_rev": "1"
      }
    }
  ],
  "manager": {
    " ref": "managed/user/bjensen",
      refProperties": {
      " id": "3a246327-a972-4576-b6a6-7126df780029",
       rev": "1"
    }
  }
}
```

# 8.6. Running Scripts on Managed Objects

OpenIDM provides a number of *hooks* that enable you to manipulate managed objects using scripts. These scripts can be triggered during various stages of the lifecycle of the managed object, and are defined in the managed objects configuration file (managed.json).

The scripts can be triggered when a managed object is created (onCreate), updated (onUpdate), retrieved (onRetrieve), deleted (onDelete), validated (onValidate), or stored in the repository (onStore). A script can also be triggered when a change to a managed object triggers an implicit synchronization operation (onSync).

In addition, OpenIDM supports the use of post-action scripts for managed objects, including after the creation of an object is complete (postCreate), after the update of an object is complete (postUpdate), and after the deletion of an object (postDelete).

The following sample extract of a managed.json file runs a script to calculate the effective assignments of a managed object, whenever that object is retrieved from the repository:

```
"effectiveAssignments" : {
    "type" : "array",
    "title" : "Effective Assignments",
    "viewable" : false,
    "returnByDefault" : true,
    "isVirtual" : true,
    "onRetrieve" : {
        "type" : "text/javascript",
        "file" : "roles/effectiveAssignments.js",
        "effectiveRolesPropName" : "effectiveRoles"
    },
    "items" : {
        "type" : "object"
    }
},
```

# 8.7. Encoding Attribute Values

OpenIDM supports two methods of encoding attribute values for managed objects - reversible encryption and the use of salted hashing algorithms. Attribute values that might be encoded include passwords, authentication questions, credit card numbers, and social security numbers. If passwords are already encoded on the external resource, they are generally excluded from the synchronization process. For more information, see "*Managing Passwords*".

You configure attribute value encoding, per schema property, in the managed object configuration (in your project's conf/managed.json file). The following sections show how to use reversible encryption and salted hash algorithms to encode attribute values.

#### 8.7.1. Encoding Attribute Values With Reversible Encryption

The following excerpt of a managed.json file shows a managed object configuration that encrypts and decrypts the password attribute using the default symmetric key:

```
{
    "objects" : [
        {
             "name" : "user",
             "schema" : {
                 "properties" : {
                      "password" : {
                          "title" : "Password",
                          "encryption" : {
                              "key" : "openidm-sym-default"
                          },
                          "scope" : "private",
          . . .
        }
    ]
}
```

#### Тір

To configure encryption of properties by using the Admin UI:

- 1. Select Configure > Managed Objects, and click on the object type whose property values you want to encrypt (for example User).
- 2. On the Properties tab, select the property whose value should be encrypted and select the Encrypt checkbox.

For information about encrypting attribute values from the command-line, see "Using the **encrypt** Subcommand".

## 8.7.2. Encoding Attribute Values by Using Salted Hash Algorithms

To encode attribute values with salted hash algorithms, add the secureHash property to the attribute definition, and specify the algorithm that should be used to hash the value. OpenIDM supports the following hash algorithms:

MD5 SHA-1 SHA-256 SHA-384 SHA-512

The following excerpt of a managed.json file shows a managed object configuration that hashes the values of the password attribute using the SHA-1 algorithm:

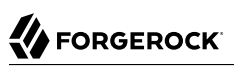

```
{
    "objects" : [
         {
             "name" : "user",
             "schema" : {
                 "properties" : {
                      "password" : {
                          "title" : "Password",
                          "secureHash" : {
                              "algorithm" : "SHA-1"
                          },
                          "scope" : "private",
          . . .
        }
    ]
}
```

#### Тір

To configure hashing of properties by using the Admin UI:

- 1. Select Configure > Managed Objects, and click on the object type whose property values you want to hash (for example User).
- 2. On the Properties tab, select the property whose value must be hashed and select the Hash checkbox.
- 3. Select the algorithm that should be used to hash the property value.

OpenIDM supports the following hash algorithms:

MD5 SHA-1 SHA-256 SHA-384 SHA-512

For information about hashing attribute values from the command-line, see "Using the **secureHash** Subcommand".

## 8.8. Restricting HTTP Access to Sensitive Data

You can protect specific sensitive managed data by marking the corresponding properties as private. Private data, whether it is encrypted or not, is not accessible over the REST interface. Properties that are marked as private are removed from an object when that object is retrieved over REST.

To mark a property as private, set its scope to private in the conf/managed.json file.

The following extract of the managed.json file shows how HTTP access is prevented on the password and securityAnswer properties:

```
{
    "objects": [
        {
             "name": "user",
             "schema": {
                 "id" : "http://jsonschema.net",
                 "title" : "User",
                 "properties": {
                 . . .
                      {
                          "name": "securityAnswer",
                          "encryption": {
                               "key": "openidm-sym-default"
                          },
                          "scope" : "private"
                      },
                      ł
                          "name": "password",
                          "encryption": {
                               "key": "openidm-sym-default"
                          י {
                          "scope" : "private"
                      }
         },
          . . .
      }
   1
}
```

#### Тір

To configure private properties by using the Admin UI:

- 1. Select Configure > Managed Objects, and click on the object type whose property values you want to make private (for example User).
- 2. On the Properties tab, select the property that must be private and select the Private checkbox.

A potential caveat with using private properties is that private properties are *removed* if an object is updated by using an HTTP PUT request. A PUT request replaces the entire object in the repository. Because properties that are marked as private are ignored in HTTP requests, these properties are effectively removed from the object when the update is done. To work around this limitation, do not use PUT requests if you have configured private properties. Instead, use a PATCH request to update only those properties that need to be changed.

For example, to update the givenName of user jdoe, you could run the following command:

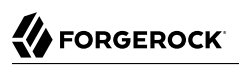

```
$ curl \
--cacert self-signed.crt
١
--header "X-OpenIDM-Username: openidm-admin"
١
--header "X-OpenIDM-Password: openidm-admin"
١
--header "Content-Type: application/json"
١
--request POST
١
--data '[
   {
   "operation":"replace",
   "field":"/givenName",
"value":"Jon"
   }
1' \
"https://localhost:8443/openidm/managed/user?_action=patch&_queryId=for-userName&uid=jdoe"
```

#### Note

The filtering of private data applies only to direct HTTP read and query calls on managed objects. No automatic filtering is done for internal callers, and the data that these callers choose to expose.

# Chapter 9 Using Policies to Validate Data

OpenIDM provides an extensible policy service that enables you to apply specific validation requirements to various components and properties. This chapter describes the policy service, and provides instructions on configuring policies for managed objects.

The policy service provides a REST interface for reading policy requirements and validating the properties of components against configured policies. Objects and properties are validated automatically when they are created, updated, or patched. Policies are generally applied to user passwords, but can also be applied to any managed or system object, and to internal user objects.

The policy service enables you to accomplish the following tasks:

- Read the configured policy requirements of a specific component.
- Read the configured policy requirements of all components.
- Validate a component object against the configured policies.
- Validate the properties of a component against the configured policies.

The OpenIDM router service limits policy application to managed, system, and internal user objects. To apply policies to additional objects, such as the audit service, you must modify your project's conf/ router.json file. For more information about the router service, see "*Router Service Reference*".

A default policy applies to all managed objects. You can configure this default policy to suit your requirements, or you can extend the policy service by supplying your own scripted policies.

# 9.1. Configuring the Default Policy for Managed Objects

Policies applied to managed objects are configured in two files:

- A policy script file (openidm/bin/defaults/script/policy.js) that defines each policy and specifies how policy validation is performed. For more information, see "Understanding the Policy Script File".
- A managed object policy configuration element, defined in your project's conf/managed.json file, that specifies which policies are applicable to each managed resource. For more information, see "Understanding the Policy Configuration Element".

#### Note

The configuration for determining which policies apply to resources *other than managed objects* is defined in your project's **conf/policy.json** file. The default **policy.json** file includes policies that are applied to internal user objects, but you can extend the configuration in this file to apply policies to system objects.

## 9.1.1. Understanding the Policy Script File

The policy script file (openidm/bin/defaults/script/policy.js) separates policy configuration into two parts:

- A policy configuration object, which defines each element of the policy. For more information, see "Policy Configuration Objects".
- A policy implementation function, which describes the requirements that are enforced by that policy.

Together, the configuration object and the implementation function determine whether an object is valid in terms of the applied policy. The following excerpt of a policy script file configures a policy that specifies that the value of a property must contain a certain number of capital letters:

```
. . .
{
   "policvId" : "at-least-X-capitals".
    "policyExec" : "atLeastXCapitalLetters",
    "clientValidation": true,
    "validateOnlyIfPresent":true,
    "policyRequirements" : ["AT LEAST X CAPITAL LETTERS"]
},
. . .
policyFunctions.atLeastXCapitalLetters = function(fullObject, value, params, property) {
  var isRequired = .find(this.failedPolicyRequirements, function (fpr) {
      return fpr.policyRequirement === "REQUIRED";
    }),
    isNonEmptyString = (typeof(value) === "string" && value.length),
    valuePassesRegexp = (function (v) {
      var test = isNonEmptyString ? v.match(/[(A-Z)]/g) : null;
      return test !== null && test.length >= params.numCaps;
    }(value));
  if ((isRequired || isNonEmptyString) && !valuePassesRegexp) {
    return [ { "policyRequirement" : "AT_LEAST_X_CAPITAL_LETTERS", "params" : {"numCaps":
 params.numCaps} } ];
  }
  return [];
}
. . .
```

To enforce user passwords that contain at least one capital letter, the policyId from the preceding example is applied to the appropriate resource (managed/user/\*). The required number of capital

letters is defined in the policy configuration element of the managed object configuration file (see "Understanding the Policy Configuration Element".

## 9.1.1.1. Policy Configuration Objects

Each element of the policy is defined in a policy configuration object. The structure of a policy configuration object is as follows:

```
{
    "policyId" : "minimum-length",
    "policyExec" : "propertyMinLength",
    "clientValidation": true,
    "validateOnlyIfPresent": true,
    "policyRequirements" : ["MIN_LENGTH"]
}
```

- **policyId** a unique ID that enables the policy to be referenced by component objects.
- **policyExec** the name of the function that contains the policy implementation. For more information, see "Policy Implementation Functions".
- clientValidation indicates whether the policy decision can be made on the client. When "clientValidation": true, the source code for the policy decision function is returned when the client requests the requirements for a property.
- validateOnlyIfPresent notes that the policy is to be validated only if it exists.
- **policyRequirements** an array containing the policy requirement ID of each requirement that is associated with the policy. Typically, a policy will validate only one requirement, but it can validate more than one.

## 9.1.1.2. Policy Implementation Functions

Each policy ID has a corresponding policy implementation function that performs the validation. Implementation functions take the following form:

```
function <name>(fullObject, value, params, propName) {
    <implementation_logic>
}
```

- **fullObject** is the full resource object that is supplied with the request.
- value is the value of the property that is being validated.
- params refers to the params array that is specified in the property's policy configuration.
- **propName** is the name of the property that is being validated.

The following example shows the implementation function for the required policy:

```
function required(fullObject, value, params, propName) {
    if (value === undefined) {
        return [ { "policyRequirement" : "REQUIRED" } ];
    }
    return [];
}
```

## 9.1.2. Understanding the Policy Configuration Element

The configuration of a managed object property (in the managed.json file) can include a policies element that specifies how policy validation should be applied to that property. The following excerpt of the default managed.json file shows how policy validation is applied to the password and \_id properties of a managed/user object:

```
{
    "objects" : [
        {
             "name" : "user",
             "schema" : {
                 "id" : "http://jsonschema.net",
                 "properties" : {
                     '_id" : {
                         "type" : "string",
                         "viewable" : false,
                         "searchable" : false,
                         "userEditable" : false,
                         "policies" : [
                             {
                                  "policyId" : "cannot-contain-characters",
                                  "params" : {
                                      "forbiddenChars" : ["/"]
                                 }
                             }
                         ]
                     },
                     "password" : {
                         "type" : "string",
                         "viewable" : false,
                         "searchable" : false,
                         "minLength" : 8,
                         "userEditable" : true,
                         "policies" : [
                             {
                                  "policyId" : "at-least-X-capitals",
                                  "params" : {
                                      "numCaps" : 1
                                 }
                             },
                             {
                                  "policyId" : "at-least-X-numbers",
                                  "params" : {
                                      "numNums" : 1
```

```
},
        {
             "policyId" : "cannot-contain-others",
             "params" : {
                 "disallowedFields" : [
                      "userName",
                      "givenName".
                     "sn"
                 1
            }
        },
{
             "policyId" : "re-auth-required",
             "params" : {
                 "exceptRoles" : [
                      "system",
                      "openidm-admin",
                      "openidm-reg",
                      "openidm-cert"
                 1
            }
        }
    ]
},
```

Note that the policy for the <u>id</u> property references the function <u>cannot-contain-characters</u>, that is defined in the <u>policy.js</u> file. The policy for the <u>password</u> property references the <u>at-least-X-capitals</u>, at <u>-least-X-numbers</u>, <u>cannot-contain-others</u>, and <u>re-auth-required</u> functions that are defined in the <u>policy.js</u> file. The parameters that are passed to these functions (number of capitals required, and so forth) are specified in the same element.

## 9.1.3. Configuring Policy Validation in the UI

The Admin UI provides rudimentary support for applying policy validation to managed object properties. To configure policy validation for a managed object type update the configuration of the object type in the UI. For example, to specify validation policies for specific properties of managed user objects, select Configure > Managed Objects then click on the User object. Scroll down to the bottom of the Managed Object configuration, then update, or add, a validation policy. The Policy field here refers to a function that has been defined in the policy script file. For more information, see "Understanding the Policy Script File". You cannot define additional policy functions by using the UI.

# 9.2. Extending the Policy Service

You can extend the policy service by adding custom scripted policies, and by adding policies that are applied only under certain conditions.

## 9.2.1. Adding Custom Scripted Policies

If your deployment requires additional validation functionality that is not supplied by the default policies, you can add your own policy scripts to your project's script directory, and reference them from your project's conf/policy.json file.

Do not modify the default policy script file (openidm/bin/defaults/script/policy.js) as doing so might result in interoperability issues in a future release. To reference additional policy scripts, set the additionalFiles property conf/policy.json.

The following example creates a custom policy that rejects properties with null values. The policy is defined in a script named mypolicy.js:

```
var policy = { "policyId" : "notNull",
    "policyExec" : "notNull",
    "policyRequirements" : ["NOT_NULL"]
}
addPolicy(policy);
function notNull(fullObject, value, params, property) {
    if (value == null) {
        var requireNotNull = [
            {"policyRequirement": "NOT_NULL"}
        ];
        return requireNotNull;
    }
    return [];
}
```

The mypolicy.js policy is referenced in the policy.json configuration file as follows:

```
{
    "type" : "text/javascript",
    "file" : "bin/defaults/script/policy.js",
    "additionalFiles" : ["script/mypolicy.js"],
    "resources" : [
        {
        ...
```

## 9.2.2. Adding Conditional Policy Definitions

You can extend the policy service to support policies that are applied only under specific conditions. To apply a conditional policy to managed objects, add the policy to your project's managed.json file. To apply a conditional policy to other objects, add it to your project's policy.json file.

The following excerpt of a managed.json file shows a sample conditional policy configuration for the "password" property of managed user objects. The policy indicates that sys-admin users have a more lenient password policy than regular employees:

```
{
"objects" : [
```

```
ł
    "name" : "user",
    . . .
        "properties" : {
        . . .
            "password" : {
                 "title" : "Password",
                 "type" : "string",
                 "conditionalPolicies" : [
                     {
                         "condition" : {
                             "type" : "text/javascript",
                              "source" : "(fullObject.org === 'sys-admin')"
                         },
"dependencies" : [ "org" ],
                         "policies" : [
                             {
                                  "policyId" : "max-age",
                                  "params" : {
                                      "maxDays" : ["90"]
                             }
                         ]
                     },
{
                         "condition" : {
                             "type" : "text/javascript",
                             "source" : "(fullObject.org === 'employees')"
                         },
                         "dependencies" : [ "org" ],
                         "policies" : [
                             {
                                  "policyId" : "max-age",
                                  "params" : {
                                      "maxDays" : ["30"]
                                  }
                             }
                         ]
                     }
                 ],
                 "fallbackPolicies" : [
                     {
                         "policyId" : "max-age",
                         "params" : {
                              "maxDays" : ["7"]
                         }
                     }
                ]
    }
```

To understand how a conditional policy is defined, examine the components of this sample policy.

There are two distinct scripted conditions (defined in the condition elements). The first condition asserts that the user object is a member of the sys-admin org. If that assertion is true, the max-age policy is applied to the password attribute of the user object, and the maximum number of days that a password may remain unchanged is set to 90.

The second condition asserts that the user object is a member of the employees org. If that assertion is true, the max-age policy is applied to the password attribute of the user object, and the maximum number of days that a password may remain unchanged is set to 30.

In the event that neither condition is met (the user object is not a member of the sys-admin org or the employees org), an optional fallback policy can be applied. In this example, the fallback policy also references the max-age policy and specifies that for such users, their password must be changed after 7 days.

The dependencies field prevents the condition scripts from being run at all, if the user object does not include an org attribute.

Note

This example assumes that a custom max-age policy validation function has been defined, as described in "Adding Custom Scripted Policies".

# 9.3. Disabling Policy Enforcement

*Policy enforcement* is the automatic validation of data when it is created, updated, or patched. In certain situations you might want to disable policy enforcement temporarily. You might, for example, want to import existing data that does not meet the validation requirements with the intention of cleaning up this data at a later stage.

You can disable policy enforcement by setting openidm.policy.enforcement.enabled to false in your project's conf/boot/boot.properties file. This setting disables policy enforcement in the back-end only, and has no impact on direct policy validation calls to the Policy Service (which the UI makes to validate input fields). So, with policy enforcement disabled, data added directly over REST is not subject to validation, but data added with the UI is still subject to validation.

You should not disable policy enforcement permanently, in a production environment.

# 9.4. Managing Policies Over REST

You can manage the policy service over the REST interface, by calling the REST endpoint <a href="https://localhost:8443/openidm/policy">https://localhost:8443/openidm/policy</a>, as shown in the following examples.

## 9.4.1. Listing the Defined Policies

The following REST call displays a list of all the policies defined in policy.json (policies for objects other than managed objects). The policy objects are returned in JSON format, with one object for each defined policy ID:

```
$ curl \
--cacert self-signed.crt \
--header "X-OpenIDM-Username: openidm-admin" \
--header "X-OpenIDM-Password: openidm-admin" \
--request GET \
"https://localhost:8443/openidm/policy"
{
 " id": "".
 "resources": [
   {
     "resource": "repo/internal/user/*",
      "properties": [
        {
          "name": " id".
          "policies": [
              "policyId": "cannot-contain-characters",
              "params": {
                "forbiddenChars": [
                  "/"
                ]
              },
              "policyFunction": "\nfunction (fullObject, value, params,
property)
. . .
```

To display the policies that apply to a specific resource, include the resource name in the URL. For example, the following REST call displays the policies that apply to managed users:

```
$ curl \
 --cacert self-signed.crt \
 --header "X-OpenIDM-Username: openidm-admin" \
 --header "X-OpenIDM-Password: openidm-admin" \
 --request GET \
 "https://localhost:8443/openidm/policy/managed/user/*"
{
  " id": "*"
  "resource": "managed/user/*",
  "properties": [
    {
      "name": "_id",
      "conditionalPolicies": null,
      "fallbackPolicies": null,
      "policyRequirements": [
        "CANNOT CONTAIN CHARACTERS"
      ],
      "policies": [
        {
          "policyId": "cannot-contain-characters",
          "params": {
            "forbiddenChars": [
              "/"
            1
. . .
```

## 9.4.2. Validating Objects and Properties Over REST

To verify that an object adheres to the requirements of all applied policies, include the validateObject action in the request.

The following example verifies that a new managed user object is acceptable, in terms of the policy requirements:

```
$ curl \
 --cacert self-signed.crt \
 --header "X-OpenIDM-Username: openidm-admin" \
 --header "X-OpenIDM-Password: openidm-admin" \
 --header "Content-Type: application/json" \
 --request POST \
 --data '{
  "sn":"Jones"
  "givenName": "Bob",
  "_id":"bjones",
  "telephoneNumber":"0827878921",
  "passPhrase":null,
  "mail":"bjones@example.com",
  "accountStatus":"active"
"password":"123"
}' \
  "userName":"bjones@example.com",
 "https://localhost:8443/openidm/policy/managed/user/bjones?_action=validateObject"
{
  "result": false,
  "failedPolicyRequirements": [
    {
      "policyRequirements": [
        ł
           "policyRequirement": "MIN LENGTH",
           "params": {
             "minLength": 8
          }
        }
      ],
       'property": "password"
    },
    {
      "policyRequirements": [
        ł
          "policyRequirement": "AT_LEAST_X_CAPITAL_LETTERS",
           "params": {
             "numCaps": 1
          }
        }
      1.
       'property": "password"
    }
  ]
}
```

The result (false) indicates that the object is not valid. The unfulfilled policy requirements are provided as part of the response - in this case, the user password does not meet the validation requirements.

Use the validateProperty action to verify that a specific property adheres to the requirements of a policy.

The following example checks whether Barbara Jensen's new password (12345) is acceptable:

```
$ curl \
 --cacert self-signed.crt \
 --header "X-OpenIDM-Username: openidm-admin" \
 --header "X-OpenIDM-Password: openidm-admin" \
 --header "Content-Type: application/json" \
 --request POST \
 --data '{ "password" : "12345" }' \
 "https://localhost:8443/openidm/policy/managed/user/bjensen?_action=validateProperty"
{
  "result": false,
  "failedPolicvRequirements": [
    {
      "policyRequirements": [
        {
          "policyRequirement": "MIN LENGTH",
          "params": {
             "minLength": 8
          }
        }
      ],
      "property": "password"
    },
    {
       "policyRequirements": [
           "policyRequirement": "AT LEAST X CAPITAL LETTERS",
           "params": {
             "numCaps": 1
          }
        }
      1.
      "property": "password"
    }
  ]
}
```

The result (false) indicates that the password is not valid. The unfulfilled policy requirements are provided as part of the response - in this case, the minimum length and the minimum number of capital letters.

Validating a property that does fulfil the policy requirements returns a true result, for example:

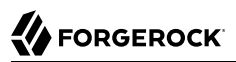

```
$ curl \
--cacert self-signed.crt \
--header "X-OpenIDM-Username: openidm-admin" \
--header "X-OpenIDM-Password: openidm-admin" \
--header "Content-Type: application/json" \
--request POST \
--data '{ "password" : "1NewPassword" }' \
"https://localhost:8443/openidm/policy/managed/user/bjensen?_action=validateProperty"
{
    "result": true,
    "failedPolicyRequirements": []
}
```
# <sup>Chapter 10</sup> Configuring Server Logs

In this chapter, you will learn about server logging, that is, the messages that OpenIDM logs related to server activity.

Server logging is separate from auditing. Auditing logs activity on the OpenIDM system, such as access and synchronization. For information about audit logging, see "*Using Audit Logs*". To configure server logging, edit the logging.properties file in your *project-dir/conf* directory.

# 10.1. Log Message Files

The default configuration writes log messages in simple format to openidm/logs/openidm\*.log files, rotating files when the size reaches 5 MB, and retaining up to 5 files. Also by default, OpenIDM writes all system and custom log messages to the files.

You can modify these limits in the following properties in the logging.properties file for your project:

```
# Limiting size of output file in bytes:
java.util.logging.FileHandler.limit = 5242880
# Number of output files to cycle through, by appending an
# integer to the base file name:
java.util.logging.FileHandler.count = 5
```

# 10.2. Specifying the Logging Level

By default, OpenIDM logs messages at the INFO level. This logging level is specified with the following global property in conf/logging.properties:

```
.level=INF0
```

You can specify different separate logging levels for individual server features which override the global logging level. Set the log level, per package to one of the following:

SEVERE (highest value) WARNING INFO CONFIG FINE FINER FINER FINEST (lowest value)

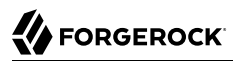

For example, the following setting decreases the messages logged by the embedded PostgreSQL database:

```
# reduce the logging of embedded postgres since it is very verbose
ru.yandex.qatools.embed.postgresql.level = SEVERE
```

Set the log level to OFF to disable logging completely (see in "Disabling Logs"), or to ALL to capture all possible log messages.

If you use logger functions in your JavaScript scripts, set the log level for the scripts as follows:

```
org.forgerock.openidm.script.javaScript.level=level
```

You can override the log level settings, per script, with the following setting:

org.forgerock.openidm.script.javascript.JavaScript.script-name.level

For more information about using logger functions in scripts, see "Logging Functions".

#### Important

It is strongly recommended that you do *not* log messages at the **FINE** or **FINEST** levels in a production environment. Although these levels are useful for debugging issues in a test environment, they can result in accidental exposure of sensitive data. For example, a password change patch request can expose the updated password in the Jetty logs.

# 10.3. Disabling Logs

You can also disable logs if desired. For example, before starting OpenIDM, you can disable ConsoleHandler logging in your project's conf/logging.properties file.

```
Just set java.util.logging.ConsoleHandler.level = OFF, and comment out other references to ConsoleHandler, as shown in the following excerpt:
```

```
# ConsoleHandler: A simple handler for writing formatted records to System.err
#handlers=java.util.logging.FileHandler, java.util.logging.ConsoleHandler
....
# --- ConsoleHandler ---
# Default: java.util.logging.ConsoleHandler.level = INF0
java.util.logging.ConsoleHandler.level = 0FF
#java.util.logging.ConsoleHandler.formatter = ...
#java.util.logging.ConsoleHandler.filter=...
```

# Chapter 11 Connecting to External Resources

This chapter describes how to connect to external resources such as LDAP, Active Directory, flat files, and others. Configurations shown here are simplified to show essential aspects. Not all resources support all OpenIDM operations; however, the resources shown here support most of the CRUD operations, and also reconciliation and LiveSync.

In OpenIDM, *resources* are external systems, databases, directory servers, and other sources of identity data that are managed and audited by the identity management system. To connect to resources, OpenIDM loads the Identity Connector Framework, OpenICF. OpenICF aims to avoid the need to install agents to access resources, instead using the resources' native protocols. For example, OpenICF connects to database resources using the database's Java connection libraries or JDBC driver. It connects to directory servers over LDAP. It connects to UNIX systems by using **ssh**.

# 11.1. About OpenIDM and OpenICF

OpenICF provides a common interface to allow identity services access to the resources that contain user information. OpenIDM loads the OpenICF API as one of its OSGi modules. OpenICF uses *connectors* to separate the OpenIDM implementation from the dependencies of the resource to which OpenIDM is connecting. A specific connector is required for each remote resource. Connectors can run either locally or remotely.

*Local* connectors are loaded by OpenICF as regular bundles in the OSGi container. Remote connectors must be executed on a remote *connector server*. Most connectors can be run locally. However, a remote connector server is required when access libraries that cannot be included as part of the OpenIDM process are needed. If a resource, such as Microsoft Active Directory, does not provide a connection library that can be included inside the Java Virtual Machine, OpenICF can use the native .dll with a remote .NET connector server. In other words, OpenICF connects to Active Directory through a remote connector server that is implemented as a .NET service.

Connections to remote connector servers are configured in a single *connector info provider* configuration file, located in your project's conf/ directory.

Connectors themselves are configured through *provisioner* files. One provisioner file must exist for each connector. Provisioner files are named provisioner.openicf-name where name corresponds to the name of the connector, and are also located in the conf/ directory.

A number of sample connector configurations are available in the openidm/samples/provisioners directory. To use these connectors, edit the configuration files as required, and copy them to your project's conf/ directory.

The following figure shows how OpenIDM connects to resources by using connectors and remote connector servers. The figure shows one local connector (LDAP) and two remote connectors (Scripted SQL and PowerShell). In this example, the remote Scripted SQL connector uses a remote Java connector server. The remote PowerShell connector always requires a remote .NET connector server.

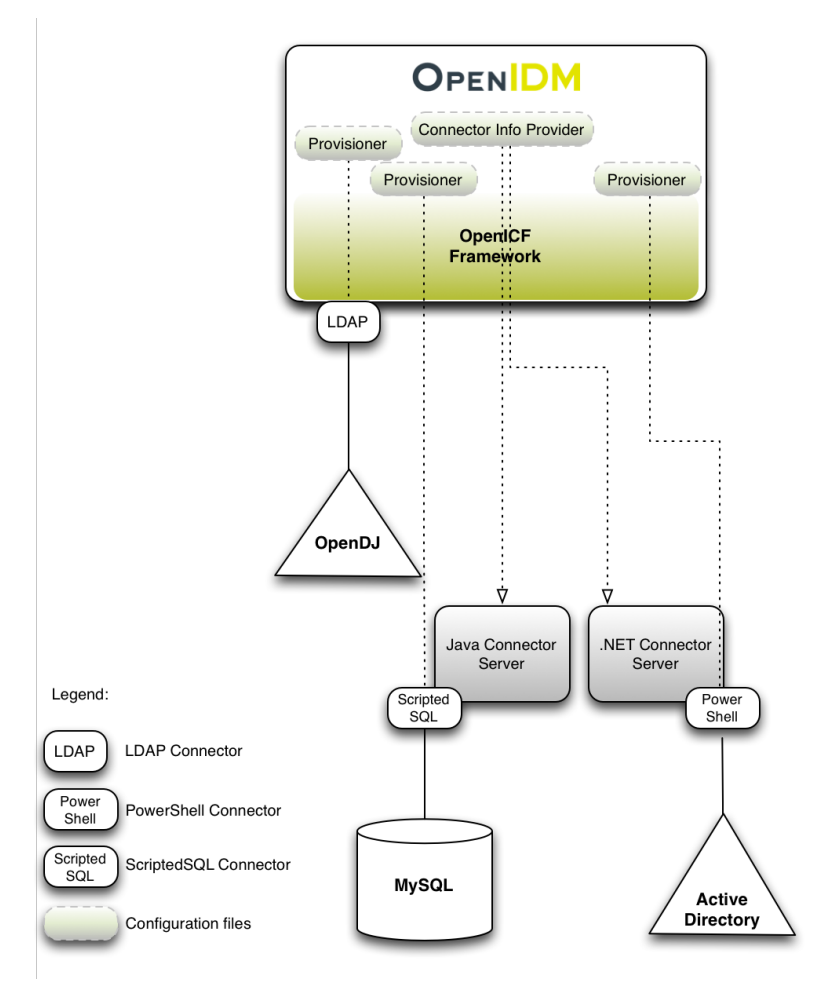

### How OpenIDM Uses the OpenICF Framework and Connectors

#### Тір

Connectors that use the .NET framework *must* run remotely. Java connectors can be run locally or remotely. You might run a Java connector remotely for security reasons (firewall constraints), for geographical reasons,

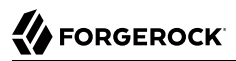

or if the JVM version that is required by the connector conflicts with the JVM version that is required by OpenIDM.

# 11.2. Accessing Remote Connectors

When you configure a remote connector, you use the *connector info provider service* to connect through a remote connector server. The connector info provider service configuration is stored in the file *project-dir/conf/provisioner.openicf.connectorinfoprovider.json*. A sample configuration file is provided in the openidm/samples/provisioners/ directory. To use this sample configuration, edit the file as required, and copy it to your project's conf/ directory.

The sample connector info provider configuration is as follows:

You can configure the following remote connector server properties:

#### name

string, required

The name of the remote connector server object. This name is used to identify the remote connector server in the list of connector reference objects.

#### host

string, required

The remote host to connect to.

#### port

integer, optional

The remote port to connect to. The default remote port is 8759.

#### heartbeatInterval

integer, optional

The interval, in seconds, at which heartbeat packets are transmitted. If the connector server is unreachable based on this heartbeat interval, all services that use the connector server are made unavailable until the connector server can be reached again. The default interval is 60 seconds.

#### useSSL

boolean, optional

Specifies whether to connect to the connector server over SSL. The default value is false.

#### timeout

integer, optional

Specifies the timeout (in milliseconds) to use for the connection. The default value is 0, which means that there is no timeout.

#### protocol

string

Version 1.5.0.0 of the OpenICF framework supports a new communication protocol with remote connector servers. This protocol is enabled by default, and its value is <u>websocket</u> in the default configuration.

For compatibility reasons, you might want to enable the legacy protocol for specific remote connectors. For example, if you deploy the connector server on a Java 5 or 6 JVM, you must use the old protocol. In this case, remove the protocol property from the connector server configuration.

For the .NET connector server, the service with the new protocol listens on port 8759 and the service with the legacy protocol listens on port 8760 by default.

For the Java connector server, the service listens on port 8759 by default, for both the new and legacy protocols. The new protocol runs by default. To run the service with the legacy protocol, you must change the main class that is executed in the ConnectorServer.sh or ConnectorServer.bat file. The class that starts the websocket protocol is MAIN\_CLASS=org.forgerock.openicf.framework.server .Main. The class that starts the legacy protocol is MAIN\_CLASS=org.identityconnectors.framework.server .Main. To change the port on which the Java connector server listens, change the connectorserver .port property in the openicf/conf/ConnectorServer.properties file.

#### Caution

Currently, the new, default protocol has specific known issues. You should therefore run the 1.5 .NET Connector Server in legacy mode, with the old protocol, as described in "Running the .NET Connector Server in Legacy Mode".

#### key

string, required

The secret key, or password, to use to authenticate to the remote connector server.

To run remotely, the connector .jar itself must be copied to the openicf/bundles directory, on the remote machine.

# 11.3. Configuring Connectors

Connectors are configured through the OpenICF provisioner service. Each connector configuration is stored in a file in your project's conf/ directory, and accessible over REST at the openidm/conf endpoint. Configuration files are named *project-dir/conf/provisioner.openicf-name* where *name* corresponds to the name of the connector. A number of sample connector configurations are available in the openidm/ samples/provisioners directory. To use these connector configurations, edit the configuration files as required, and copy them to your project's conf directory.

If you are creating your own connector configuration files, *do not include additional dash characters* ( - ) *in the connector name*, as this might cause problems with the OSGi parser. For example, the name provisioner.openicf-hrdb.json is fine. The name provisioner.openicf-hr-db.json is not.

The following example shows a connector configuration for an XML file resource:

| 1                           |   |                                         |
|-----------------------------|---|-----------------------------------------|
| "name"                      | : | "xml",                                  |
| "connectorRef"              | : | connector-ref-object,                   |
| "producerBufferSize"        | : | integer,                                |
| "connectorPoolingSupported" | : | boolean, true/false,                    |
| "poolConfigOption"          | : | <pre>pool-config-option-object,</pre>   |
| "operationTimeout"          | : | operation-timeout-object,               |
| "configurationProperties"   | : | configuration-properties-object,        |
| "syncFailureHandler"        | : | <pre>sync-failure-handler-object,</pre> |
| "resultsHandlerConfig"      | : | results-handler-config-object,          |
| "objectTypes"               | : | object-types-object,                    |
| "operationOptions"          | : | operation-options-object                |
| }                           |   |                                         |

The name property specifies the name of the system to which you are connecting. This name *must* be alphanumeric.

## 11.3.1. Setting the Connector Reference Properties

The following example shows a connector reference object:

```
{
    "bundleName" : "org.forgerock.openicf.connectors.xml-connector",
    "bundleVersion" : "1.1.0.2",
    "connectorName" : "org.forgerock.openicf.connectors.xml.XMLConnector",
    "connectorHostRef" : "host"
}
```

#### bundleName

string, required

The ConnectorBundle-Name of the OpenICF connector.

#### bundleVersion

string, required

The ConnectorBundle-Version of the OpenICF connector. The value can be a single version (such as1.4.0.0) or a range of versions, which enables you to support multiple connector versions in a single project.

You can specify a range of versions as follows:

- [1.1.0.0,1.4.0.0] indicates that all connector versions from 1.1 to 1.4, inclusive, are supported.
- [1.1.0.0,1.4.0.0) indicates that all connector versions from 1.1 to 1.4, including 1.1 but excluding 1.4, are supported.
- (1.1.0.0,1.4.0.0) indicates that all connector versions from 1.1 to 1.4, excluding 1.1 but including 1.4, are supported.
- (1.1.0.0,1.4.0.0) indicates that all connector versions from 1.1 to 1.4, exclusive, are supported.

When a range of versions is specified, OpenIDM uses the latest connector that is available within that range. If your project requires a specific connector version, you must explicitly state the version in your connector configuration file, or constrain the range to address only the version that you need.

#### connectorName

string, required

The connector implementation class name.

#### connectorHostRef

string, optional

If the connector runs remotely, the value of this field must match the name field of the RemoteConnectorServers object in the connector server configuration file (provisioner.openicf.connectorinfoprovider.json). For example:

```
...
"remoteConnectorServers" :
    [
        {
            rame" : "dotnet",
...
```

If the connector runs locally, the value of this field can be one of the following:

- If the connector .jar is installed in openidm/connectors/, the value must be "#LOCAL". This is currently the default, and recommended location.
- If the connector .jar is installed in openidm/bundle/ (not recommended), the value must be "osgi:service/org.forgerock.openicf.framework.api.osgi.ConnectorManager".

## 11.3.2. Setting the Pool Configuration

The poolConfigOption specifies the pool configuration for poolable connectors only (connectors that have "connectorPoolingSupported" : true). Non-poolable connectors ignore this parameter.

The following example shows a pool configuration option object for a poolable connector:

| 1                            |   |         |
|------------------------------|---|---------|
| "maxObjects"                 | : | 10,     |
| "maxIdle"                    | : | 10,     |
| "maxWait"                    | : | 150000, |
| "minEvictableIdleTimeMillis" | : | 120000, |
| "minIdle"                    | : | 1       |
| }                            |   |         |
|                              |   |         |

#### maxObjects

.

The maximum number of idle and active instances of the connector.

### maxIdle

The maximum number of idle instances of the connector.

#### maxWait

The maximum time, in milliseconds, that the pool waits for an object before timing out. A value of 0 means that there is no timeout.

#### minEvictableIdleTimeMillis

The maximum time, in milliseconds, that an object can be idle before it is removed. A value of 0 means that there is no idle timeout.

#### minIdle

The minimum number of idle instances of the connector.

## 11.3.3. Setting the Operation Timeouts

The operation timeout property enables you to configure timeout values per operation type. By default, no timeout is configured for any operation type. A sample configuration follows:

| { |                       |   |     |
|---|-----------------------|---|-----|
| - | "CREATE"              | : | -1, |
|   | "TEST"                | : | -1, |
|   | "AUTHENTICATE"        | : | -1, |
|   | "SEARCH"              | : | -1, |
|   | "VALIDATE"            | : | -1, |
|   | "GET"                 | : | -1, |
|   | "UPDATE"              | : | -1, |
|   | "DELETE"              | : | -1, |
|   | "SCRIPT_ON_CONNECTOR" | : | -1, |
|   | "SCRIPT_ON_RESOURCE"  | : | -1, |
|   | "SYNC"                | : | -1, |
|   | "SCHEMA"              | : | - 1 |
| } |                       |   |     |

operation-name

Timeout in milliseconds

A value of -1 disables the timeout.

## 11.3.4. Setting the Connection Configuration

The configurationProperties object specifies the configuration for the connection between the connector and the resource, and is therefore resource specific.

The following example shows a configuration properties object for the default XML sample resource connector:

```
"configurationProperties" : {
    "xsdIcfFilePath" : "&{launcher.project.location}/data/resource-schema-1.xsd",
    "xsdFilePath" : "&{launcher.project.location}/data/resource-schema-extension.xsd",
    "xmlFilePath" : "&{launcher.project.location}/data/xmlConnectorData.xml"
}
```

#### property

Individual properties depend on the type of connector.

## 11.3.5. Setting the Synchronization Failure Configuration

The syncFailureHandler object specifies what should happen if a LiveSync operation reports a failure for an operation. The following example shows a synchronization failure configuration:

```
{
    "maxRetries" : 5,
    "postRetryAction" : "logged-ignore"
}
```

#### maxRetries

positive integer or -1, required

The number of attempts that OpenIDM should make to process a failed modification. A value of zero indicates that failed modifications should not be reattempted. In this case, the post retry action is executed immediately when a LiveSync operation fails. A value of -1 (or omitting the maxRetries property, or the entire syncFailureHandler object) indicates that failed modifications should be retried an infinite number of times. In this case, no post retry action is executed.

#### postRetryAction

string, required

The action that should be taken if the synchronization operation fails after the specified number of attempts. The post retry action can be one of the following:

- logged-ignore indicates that OpenIDM should ignore the failed modification, and log its occurrence.
- dead-letter-queue indicates that OpenIDM should save the details of the failed modification in a table in the repository (accessible over REST at repo/synchronisation/deadLetterQueue/provisioner-name).
- script specifies a custom script that should be executed when the maximum number of retries has been reached.

For more information, see "Configuring the LiveSync Retry Policy".

### 11.3.6. Configuring How Results Are Handled

The **resultsHandlerConfig** object specifies how OpenICF returns results. These configuration properties depend on the connector type and on the interfaces that are implemented by that connector type. For information the interfaces that each connector supports, see the *OpenICF Connector Configuration Reference*.

The following example shows a results handler configuration object:

```
{
    "enableNormalizingResultsHandler" : true,
    "enableFilteredResultsHandler" : false,
    "enableCaseInsensitiveFilter" : false,
    "enableAttributesToGetSearchResultsHandler" : false
}
```

#### enableNormalizingResultsHandler

boolean

If the connector implements the attribute normalizer interface, you can enable this interface by setting this configuration property to true. If the connector does not implement the attribute normalizer interface, the value of this property has no effect.

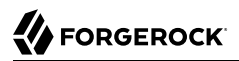

#### enableFilteredResultsHandler

#### boolean

If the connector uses the filtering and search capabilities of the remote connected system, you can set this property to false. If the connector does not use the remote system's filtering and search capabilities (for example, the CSV file connector), you *must* set this property to true, otherwise the connector performs an additional, case-sensitive search, which can cause problems.

#### enableCaseInsensitiveFilter

#### boolean

By default, the filtered results handler (described previously) is case-sensitive. If the filtered results handler is enabled, you can use this property to enable case-insensitive filtering. If you do not enable case-insensitive filtering, a search will not return results unless the case matches exactly. For example, a search for <code>lastName = "Jensen"</code> will not match a stored user with <code>lastName : jensen</code>.

#### enableAttributesToGetSearchResultsHandler

#### boolean

By default, OpenIDM determines which attributes should be retrieved in a search. If the enableAttributesToGetSearchResultsHandler property is set to true the OpenICF framework removes all attributes from the READ/QUERY response, except for those that are specifically requested. For performance reasons, you should set this property to false for local connectors and to true for remote connectors.

## 11.3.7. Specifying the Supported Object Types

The object-types configuration specifies the objects (user, group, and so on) that are supported by the connector. The property names set here define the objectType that is used in the URI. For example:

system/systemName/objectType

This configuration is based on the JSON Schema with the extensions described in the following section.

Attribute names that start or end with \_\_\_\_\_ are regarded as *special attributes*. These attributes are specific to the resource type and are used by OpenICF for particular purposes, such as \_\_\_\_\_\_, used as the naming attribute for objects on a resource.

The following excerpt shows the configuration of an account object type:

```
{
"account" :
{
```

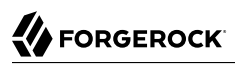

}

```
"$schema" : "http://json-schema.org/draft-03/schema",
"id" : "__ACCOUNT__",
  "type" : "object",
  "nativeType" : "__ACCOUNT__",
"properties" :
  {
    "name" :
    {
       "type" : "string",
       "nativeName" : "___NAME____
       "nativeType" : "JAVA TYPE PRIMITIVE LONG",
       "flags" :
       [
         "NOT_CREATABLE"
         "NOT UPDATEABLE",
         "NOT READABLE",
         "NOT RETURNED BY DEFAULT"
      1
    },
    "groups" :
    ł
       "type" : "array",
       "items" :
       {
        "type" : "string",
         "nativeType" : "string"
       },
       "nativeName" : "__GROUPS__",
       "nativeType" : "string",
       "flags"
       [
         "NOT RETURNED_BY_DEFAULT"
       1
    },
     'givenName" : {
       "type" : "string",
        "nativeName" : "givenName",
        "nativeType" : "string"
       },
  }
}
```

OpenICF supports an <u>ALL</u> object type that ensures that objects of every type are included in a synchronization operation. The primary purpose of this object type is to prevent synchronization errors when multiple changes affect more than one object type.

The <u>\_\_ALL\_\_</u> object type is assumed by default - you do not need to declare it in your provisioner configuration file. If it is not declared, the object type is named <u>\_\_ALL\_\_</u>. If you want to map a different

name for this object type, declare it in your provisioner configuration. The following excerpt from a sample provisioner configuration uses the name allobjects:

```
"objectTypes": {
    "allobjects": {
        "schema": "http://json-schema.org/draft-03/schema",
        "id": "_ALL__",
        "type": "object",
        "nativeType": "_ALL__"
    },
...
```

A LiveSync operation invoked with no object type assumes an object type of <u>\_\_ALL\_\_</u>. For example, the following call invokes a LiveSync operation on all defined object types in an LDAP system:

```
$ curl \
    --cacert self-signed.crt \
    --header "X-OpenIDM-Username: openidm-admin" \
    --header "X-OpenIDM-Password: openidm-admin" \
    --request POST \
    "https://localhost:8443/openidm/system/ldap?_action=liveSync"
```

Note

Using the \_\_ALL\_\_ object type requires a mechanism to ensure the order in which synchronization changes are processed. Servers that use the cn=changelog mechanism to order sync changes (such as OpenDJ, Oracle DSEE, and the legacy Sun Directory Server) cannot use the \_\_ALL\_\_ object type by default, and must be forced to use time stamps to order their sync changes. For these LDAP server types, set useTimestampsForSync to true in the provisioner configuration.

LDAP servers that use timestamps by default (such as Active Directory GCs and OpenLDAP) can use the \_\_ALL\_\_ object type without any additional configuration. Active Directory and Active Directory LDS, which use Update Sequence Numbers, can also use the \_\_ALL\_\_ object type without additional configuration.

# 11.3.7.1. Extending the Object Type Configuration

#### nativeType

string, optional

The native OpenICF object type.

The list of supported native object types is dependent on the resource, or on the connector. For example, an LDAP connector might have object types such as <u>\_\_ACCOUNT\_\_</u> and <u>\_\_GROUP\_\_</u>.

## 11.3.7.2. Extending the Property Type Configuration

nativeType

string, optional

The native OpenICF attribute type.

The following native types are supported:

JAVA TYPE BIGDECIMAL JAVA\_TYPE\_BIGINTEGER JAVA TYPE BYTE JAVA\_TYPE\_BYTE\_ARRAY JAVA\_TYPE\_CHAR JAVA\_TYPE\_CHARACTER JAVA TYPE DATE JAVA TYPE DOUBLE JAVA TYPE FILE JAVA TYPE FLOAT JAVA\_TYPE\_GUARDEDBYTEARRAY JAVA\_TYPE\_GUARDEDSTRING JAVA\_TYPE\_INT JAVA\_TYPE\_INTEGER JAVA\_TYPE\_LONG JAVA\_TYPE\_OBJECT JAVA\_TYPE\_PRIMITIVE\_BOOLEAN JAVA\_TYPE\_PRIMITIVE\_BYTE JAVA\_TYPE\_PRIMITIVE\_DOUBLE JAVA\_TYPE\_PRIMITIVE\_FLOAT JAVA TYPE PRIMITIVE LONG JAVA TYPE STRING

#### Note

The JAVA\_TYPE\_DATE property is deprecated. Functionality may be removed in a future release. This property-level extension is an alias for string. Any dates assigned to this extension should be formatted per ISO 8601.

#### nativeName

string, optional

The native OpenICF attribute name.

#### flags

string, optional

The native OpenICF attribute flags. OpenICF supports the following attribute flags:

• MULTIVALUED - specifies that the property can be multivalued. This flag sets the type of the attribute as follows:

"type" : "array"

If the attribute type is array, an additional items field specifies the supported type for the objects in the array. For example:

```
"groups" :
{
    "type" : "array",
    "items" :
    {
        "type" : "string",
        "nativeType" : "string"
    },
.....
```

• NOT\_CREATABLE, NOT\_READABLE, NOT\_RETURNED\_BY\_DEFAULT, NOT\_UPDATEABLE

In some cases, the connector might not support manipulating an attribute because the attribute can only be changed directly on the remote system. For example, if the name attribute of an account can only be created by Active Directory, and *never* changed by OpenIDM, you would add NOT\_CREATABLE and NOT\_UPDATEABLE to the provisioner configuration for that attribute.

Certain attributes such as LDAP groups or other calculated attributes might be expensive to read. You might want to avoid returning these attributes in a default read of the object, unless they are explicitly requested. In this case, you would add the NOT\_RETURNED\_BY\_DEFAULT flag to the provisioner configuration for that attribute.

• **REQUIRED** - specifies that the property is required in create operations. This flag sets the required property of an attribute as follows:

"required" : true

#### Note

Do not use the dash character ( - ) in property names, like last-name. Dashes in names make JavaScript syntax more complex. If you cannot avoid the dash, write source['last-name'] instead of source.last-name in your JavaScript scripts.

## 11.3.7.3. OpenICF Special Attributes

OpenICF includes a number of *special* attributes, that all begin and end with (for example <u>NAME</u>, and <u>UID</u>). These special attributes are essentially functional aliases for specific attributes or object types. The purpose of the special attributes is to enable a connector developer to create a contract regarding how a property can be referenced, regardless of the application that is using the connector. In this way, the connector can map specific object information between an arbitrary application and the resource, without knowing how that information is referenced in the application.

The special attributes are used extensively in the generic LDAP connector, which can be used with OpenDJ, Active Directory, OpenLDAP, and other LDAP directories. Each of these directories might use a different attribute name to represent the same type of information. For example, Active Directory uses unicodePassword and OpenDJ uses userPassword to represent the same thing, a user's password. The LDAP connector uses the special OpenICF \_\_PASSWORD\_\_ attribute to abstract that difference.

For a list of the special attributes, see the corresponding Javadoc.

## 11.3.8. Configuring the Operation Options

The operationOptions object enables you to deny specific operations on a resource. For example, you can use this configuration object to deny CREATE and DELETE operations on a read-only resource to avoid OpenIDM accidentally updating the resource during a synchronization operation.

The following example defines the options for the "SYNC" operation:

```
"operationOptions" : {
   "SYNC" :
    {
      "denied" : true,
      "onDeny" : "DO_NOTHING",
      "objectFeatures" :
      {
        ...
           ACCOUNT ":
        {
          "denied" : true,
          "onDeny" : "THROW EXCEPTION",
          "operationOptionInfo" :
            "$schema" : "http://json-schema.org/draft-03/schema",
            "id" : "FIX ME"
            "type" : "object",
            "properties" :
              ...
                OperationOption-float" :
                 "type" : "number"
                 "nativeType" : "JAVA TYPE PRIMITIVE FLOAT"
              }
          }
        },
                 . .
           GROUP
          "denied" : false,
          "onDeny" : "DO NOTHING"
   }
 }
```

The OpenICF Framework supports the following operations:

- **AUTHENTICATE**: AuthenticationApiOp
- CREATE: CreateApiOp
- **DELETE**: DeleteApiOp

- GET: GetApiOp
- **RESOLVEUSERNAME**: ResolveUsernameApiOp
- SCHEMA: SchemaApiOp
- SCRIPT\_ON\_CONNECTOR: ScriptOnConnectorApiOp
- SCRIPT\_ON\_RESOURCE: ScriptOnResourceApiOp
- **SEARCH**: SearchApiOp
- **SYNC**: SyncApiOp
- **TEST**: TestApiOp
- **UPDATE**: UpdateApiOp
- VALIDATE: ValidateApiOp

The operationOptions object has the following configurable properties:

#### denied

boolean, optional

This property prevents operation execution if the value is true.

#### onDeny

string, optional

If denied is true, then the service uses this value. Default value: DO\_NOTHING.

- DO\_NOTHING: On operation the service does nothing.
- THROW\_EXCEPTION: On operation the service throws a ForbiddenException exception.

# 11.4. Installing and Configuring Remote Connector Servers

Connectors that use the .NET framework *must* run remotely. Java connectors can run locally or remotely. Connectors that run remotely require a connector server to enable OpenIDM to access the connector.

For a list of supported versions, and compatibility between versions, see "Supported Connectors, Connector Servers, and Plugins" in the *Release Notes*.

This section describes the steps to install a .NET connector server and a remote Java Connector Server.

## 11.4.1. Installing and Configuring a .NET Connector Server

A .NET connector server is useful when an application is written in Java, but a connector bundle is written using C#. Because a Java application (for example, a J2EE application) cannot load C# classes, you must deploy the C# bundles under a .NET connector server. The Java application can communicate with the C# connector server over the network, and the C# connector server acts as a proxy to provide access to the C# bundles that are deployed within the C# connector server, to any authenticated application.

By default, the connector server outputs log messages to a file named connectorserver.log, in the C: \path\to\openicf directory. To change the location of the log file set the initializeData parameter in the configuration file, before you install the connector server. For example, the following excerpt sets the log directory to C:\openicf\log\connectorserver.log:

```
<add name="file"
type="System.Diagnostics.TextWriterTraceListener"
initializeData="C:\openicf\logs\connectorserver.log"
traceOutputOptions="DateTime">
<filter type="System.Diagnostics.EventTypeFilter" initializeData="Information"/>
</add>
```

#### Important

Version 1.5 of the .NET connector server includes a new communication protocol that is enabled by default. Currently the new protocol has specific known stability issues. You should therefore run the 1.5 .NET connector server in legacy mode, with the old protocol, as described in "Running the .NET Connector Server in Legacy Mode".

### Installing the .NET Connector Server

1. Download the OpenICF .NET Connector Server from the ForgeRock BackStage site.

The .NET connector server is distributed in two formats. The .msi file is a wizard that installs the Connector Server as a Windows Service. The .zip file is simply a bundle of all the files required to run the Connector Server.

- If you do *not* want to run the Connector Server as a Windows service, download and extract the .zip file, then move on to "Configuring the .NET Connector Server".
- If you have deployed the .zip file and then decide to run the Connector Server as a service, install the service manually with the following command:

.\ConnectorServerService.exe /install /serviceName service-name

Then proceed to "Configuring the .NET Connector Server".

- To install the Connector Server as a Windows service automatically, follow the remaining steps in this section.
- 2. Execute the openicf-zip--dotnet.msi installation file and complete the wizard.

You must run the wizard as a user who has permissions to start and stop a Windows service, otherwise the service will not start.

When you choose the Setup Type, select Typical unless you require backward compatibility with the 1.4.0.0 connector server. If you need backward compatibility, select Custom, and install the Legacy Connector Service.

When the wizard has completed, the Connector Server is installed as a Windows Service.

3. Open the Microsoft Services Console and make sure that the Connector Server is listed there.

The name of the service is OpenICF Connector Server, by default.

| Ö Services (Local)                      |                             |              |         |              |               |
|-----------------------------------------|-----------------------------|--------------|---------|--------------|---------------|
| No Services (cocarj                     |                             |              |         |              |               |
| Select an item to view its description. | Name 🔺                      | Description  | Status  | Startup Type | Log On As     |
|                                         | 🔍 Net. Tcp Listener Adapter | Receives a   | Started | Automatic    | Local Service |
|                                         | 🔍 Net. Tcp Port Sharing Ser | Provides a   | Started | Manual       | Local Service |
|                                         | 🔍 Netlogon                  | Maintains a  | Started | Automatic    | Local System  |
|                                         | Retwork Access Protectio    | The Netwo    |         | Manual       | Network S     |
|                                         | Setwork Connections         | Manages o    | Started | Manual       | Local System  |
|                                         | 🔍 Network List Service      | Identifies t | Started | Manual       | Local Service |
|                                         | Retwork Location Awaren     | Collects an  | Started | Automatic    | Network S     |
|                                         | 🔍 Network Store Interface   | This servic  | Started | Automatic    | Local Service |
|                                         | OpenICF Connector Server    | OpenICF C    | Started | Automatic    | Local System  |
|                                         | Rerformance Counter DLL     | Enables re   |         | Manual       | Local Service |
|                                         | Rerformance Logs & Alerts   | Performan    |         | Manual       | Local Service |
|                                         | 🔍 Plug and Play             | Enables a c  | Started | Automatic    | Local System  |

### Running the .NET Connector Server in Legacy Mode

- 1. If you are installing the .NET Connector Server from the .msi distribution, select Custom for the Setup Type, and install the Legacy Connector Service.
- 2. If you are installing the .NET Connector Server from the .zip distribution, launch the Connector Server by running the ConnectorServer.exe command, and *not* the ConnectorServerService.exe command.
- 3. Adjust the port parameter in your OpenIDM remote connector server configuration file. In legacy mode, the connector server listens on port 8760 by default.
- 4. Remove the "protocol" : "websocket", from your OpenIDM remote connector server configuration file to specify that the connector server should use the legacy protocol.
- 5. In the commands shown in "Configuring the .NET Connector Server", replace ConnectorServerService.exe with ConnectorServer.exe.

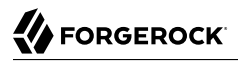

### Configuring the .NET Connector Server

After you have installed the .NET Connector Server, as described in the previous section, follow these steps to configure the Connector Server:

- 1. Make sure that the Connector Server is not currently running. If it is running, use the Microsoft Services Console to stop it.
- 2. At the command prompt, change to the directory where the Connector Server was installed: c:\> cd "c:\Program Files (x86)\ForgeRock\OpenICF"
- 3. Run the **ConnectorServerService /setkey** command to set a secret key for the Connector Server. The key can be any string value. This example sets the secret key to Password:

```
ConnectorServerService /setkey Passw0rd
Key has been successfully updated.
```

This key is used by clients connecting to the Connector Server. The key that you set here must also be set in the OpenIDM connector info provider configuration file (conf/provisioner.openicf .connectorinfoprovider.json). For more information, see "Configuring OpenIDM to Connect to the .NET Connector Server".

4. Edit the Connector Server configuration.

The Connector Server configuration is saved in a file named ConnectorServerService.exe.Config (in the directory in which the Connector Server is installed).

Check and edit this file, as necessary, to reflect your installation. Specifically, verify that the baseAddress reflects the host and port on which the connector server is installed:

```
<system.serviceModel>
<services>
<service name="Org.ForgeRock.OpenICF.Framework.Service.WcfServiceLibrary.WcfWebsocket">
<host>
<baseAddresses>
<add baseAddresses>
<baseAddresses>
<host>
</baseAddresses>
<host>
</service>
</service>
</system.serviceModel>
```

The baseAddress specifies the host and port on which the Connector Server listens, and is set to http://0.0.0.8759/openicf by default. If you set a host value other than the default 0.0.0.0, connections from all IP addresses other than the one specified are denied.

If Windows firewall is enabled, you must create an inbound port rule to open the TCP port for the connector server (8759 by default). If you do not open the TCP port, OpenIDM will be unable to contact the Connector Server. For more information, see the Microsoft documentation on creating an inbound port rule.

- 5. Optionally, configure the Connector Server to use SSL:
  - a. Use an existing CA certificate, or use the makecert utility to create an exportable self-signed Root CA Certificate:

b. Create an exportable server authentication certificate:

c. Retrieve and set the certificate thumbprint:

c:\Program Files (x86)\ForgeRock\OpenICF>ConnectorServerService.exe /setCertificate Select certificate you want to use: Index Issued To Thumbprint 0) localhost 4D01BE385BF079DD4B9C5A416E7B535904855E0A Certificate Thumbprint has been successfully updated to 4D01BE385BF079DD4B9C5A416E7B535904855E0A.

d. Bind the certificate to the Connector Server port. For example:

```
netsh http add sslcert ipport=0.0.0.0:8759 ^
certhash=4D01BE385BF079DD4B9C5A416E7B535904855E0A ^
appid={bca0631d-cab1-48c8-bd2a-eb049d7d3c55}
```

e. Execute Service as a non-administrative user:

netsh http add urlacl url=https://+:8759/ user=EVERYONE

f. Change the Connector Server configuration to use HTTPS and not HTTP:

```
<add baseAddress="https://0.0.0.0:8759/openicf" />
```

6. Check the trace settings, in the same Connector Server configuration file, under the system .diagnostics item:

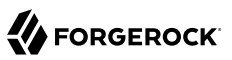

```
<system.diagnostics>
 <trace autoflush="true" indentsize="4">
    <listeners>
      <remove name="Default" />
      <add name="console" />
      <add name="file" />
    </listeners>
 </trace>
  <sources>
    <source name="ConnectorServer" switchName="switch1">
      <listeners>
        <remove name="Default" />
        <add name="file" />
      </listeners>
    </source>
 </sources>
 <switches>
    <add name="switch1" value="Information" />
 </switches>
  <sharedListeners>
    <add name="console" type="System.Diagnostics.ConsoleTraceListener" />
    <add name="file" type="System.Diagnostics.TextWriterTraceListener"
            initializeData="logs\ConnectorServerService.log"
            traceOutputOptions="DateTime">
        <filter type="System.Diagnostics.EventTypeFilter" initializeData="Information" />
    </add>
 </sharedListeners>
</system.diagnostics>
```

The Connector Server uses the standard .NET trace mechanism. For more information about tracing options, see Microsoft's .NET documentation for System.Diagnostics.

The default trace settings are a good starting point. For less tracing, set the EventTypeFilter's initializeData to Warning or Error. For very verbose logging set the value to Verbose or All. The logging level has a direct effect on the performance of the Connector Servers, so take care when setting this level.

### Starting the .NET Connector Server

Start the .NET Connector Server in one of the following ways:

1. Start the server as a Windows service, by using the Microsoft Services Console.

Locate the connector server service (OpenICF Connector Server), and click Start the service or Restart the service.

The service is executed with the credentials of the "run as" user (System, by default).

2. Start the server as a Windows service, by using the command line.

In the Windows Command Prompt, run the following command:

net start ConnectorServerService

To stop the service in this manner, run the following command:

net stop ConnectorServerService

3. Start the server without using Windows services.

In the Windows Command Prompt, change directory to the location where the Connector Server was installed. The default location is  $c:\> cd "c:\Program Files (x86)\ForgeRock\OpenICF"$ .

Start the server with the following command:

ConnectorServerService.exe /run

Note that this command starts the Connector Server with the credentials of the current user. It does not start the server as a Windows service.

Configuring OpenIDM to Connect to the .NET Connector Server

The connector info provider service configures one or more remote connector servers to which OpenIDM can connect. The connector info provider configuration is stored in a file named *project-dir/* conf/provisioner.openicf.connectorinfoprovider.json. A sample connector info provider configuration file is located in openidm/samples/provisioners/.

To configure OpenIDM to use the remote .NET connector server, follow these steps:

- 1. Start OpenIDM, if it is not already running.
- 2. Copy the sample connector info provider configuration file to your project's conf/ directory:

```
$ cd /path/to/openidm
$ cp samples/provisioners/provisioner.openicf.connectorinfoprovider.json project-dir/conf/
```

3. Edit the connector info provider configuration, specifying the details of the remote connector server:

```
"remoteConnectorServers" : [
    {
        "name" : "dotnet",
        "host" : "192.0.2.0",
        "port" : 8759,
        "useSSL" : false,
        "timeout" : 0,
        "protocol" : "websocket",
        "key" : "Passw0rd"
}
```

Configurable properties are as follows:

#### name

Specifies the name of the connection to the .NET connector server. The name can be any string. This name is referenced in the connectorHostRef property of the connector configuration file (provisioner.openicf-ad.json).

#### host

Specifies the IP address of the host on which the Connector Server is installed.

#### port

Specifies the port on which the Connector Server listens. This property matches the connectorserver.port property in the ConnectorServerService.exe.config file.

For more information, see "Configuring the .NET Connector Server".

#### useSSL

Specifies whether the connection to the Connector Server should be secured. This property matches the "connectorserver.usessl" property in the ConnectorServerService.exe.config file.

#### timeout

Specifies the length of time, in seconds, that OpenIDM should attempt to connect to the Connector Server before abandoning the attempt. To disable the timeout, set the value of this property to 0.

#### protocol

Version 1.5.0.0 of the OpenICF framework supports a new communication protocol with remote connector servers. This protocol is enabled by default, and its value is websocket in the default configuration.

Currently, the new, default protocol has specific known issues. You should therefore run the 1.5 .NET Connector Server in legacy mode, with the old protocol, as described in "Running the .NET Connector Server in Legacy Mode".

#### key

Specifies the connector server key. This property matches the key property in the ConnectorServerService.exe.config file. For more information, see "Configuring the .NET Connector Server".

The string value that you enter here is encrypted as soon as the file is saved.

## 11.4.2. Installing and Configuring a Remote Java Connector Server

In certain situations, it might be necessary to set up a remote Java Connector Server. This section provides instructions for setting up a remote Java Connector Server on Unix/Linux and Windows.

### Installing a Remote Java Connector Server for Unix/Linux

- 1. Download the OpenICF Java Connector Server from the ForgeRock Backstage site.
- 2. Change to the appropriate directory and unpack the zip file. The following command unzips the file in the current directory:

\$ unzip openicf-zip-1.5.0.0.zip

3. Change to the openicf directory:

\$ cd path/to/openicf

4. The Java Connector Server uses a key property to authenticate the connection. The default key value is changeit. To change the value of the secret key, run a command similar to the following. This example sets the key value to Passw0rd:

```
$ cd /path/to/openicf
$ bin/ConnectorServer.sh /setkey Passw0rd
Key has been successfully updated.
```

5. Review the ConnectorServer.properties file in the /path/to/openicf/conf directory, and make any required changes. By default, the configuration file has the following properties:

```
connectorserver.port=8759
connectorserver.libDir=lib
connectorserver.usessl=false
connectorserver.bundleDir=bundles
connectorserver.loggerClass=org.forgerock.openicf.common.logging.slf4j.SLF4JLog
connectorserver.key=x0S4IeeE6eb/AhMbhxZEC37PgtE\=
```

The connectorserver.usessl parameter indicates whether client connections to the connector server should be over SSL. This property is set to false by default.

To secure connections to the connector server, set this property to true and set the following properties before you start the connector server:

6. Start the Java Connector Server:

#### \$ bin/ConnectorServer.sh /run

The connector server is now running, and listening on port 8759, by default.

Log files are available in the /path/to/openicf/logs directory.

```
$ ls logs/
```

Connector.log ConnectorServer.log ConnectorServerTrace.log

7. If required, stop the Java Connector Server by pressing CTRL-C.

Installing a Remote Java Connector Server for Windows

- 1. Download the OpenICF Java Connector Server from the ForgeRock Backstage site.
- 2. Change to the appropriate directory and unpack the zip file.
- 3. In a Command Prompt window, change to the openicf directory:

C:\>cd C:\path\to\openicf\bin

4. If required, secure the communication between OpenIDM and the Java Connector Server. The Java Connector Server uses a key property to authenticate the connection. The default key value is changeit.

To change the value of the secret key, use the bin\ConnectorServer.bat /setkey command. The following example sets the key to Passw0rd:

```
c:\path\to\openicf>bin\ConnectorServer.bat /setkey Passw0rd
lib\framework\connector-framework.jar;lib\framework\connector-framework-
internal
.jar;lib\framework\groovy-all.jar;lib\framework\icfl-over-slf4j.jar;lib\framework
\slf4j-api.jar;lib\framework\logback-core.jar;lib\framework\logback-classic.jar
```

5. Review the ConnectorServer.properties file in the path\to\openicf\conf directory, and make any required changes. By default, the configuration file has the following properties:

```
connectorserver.port=8759
connectorserver.libDir=lib
connectorserver.usessl=false
connectorserver.bundleDir=bundles
connectorserver.loggerClass=org.forgerock.openicf.common.logging.slf4j.SLF4JLog
connectorserver.key=x0S4IeeE6eb/AhMbhxZEC37PgtE\=
```

- 6. You can either run the Java Connector Server as a Windows service, or start and stop it from the command-line.
  - To install the Java Connector Server as a Windows service, run the following command:

c:\path\to\openicf>bin\ConnectorServer.bat /install

If you install the connector server as a Windows service you can use the Microsoft Services Console to start, stop and restart the service. The Java Connector Service is named OpenICFConnectorServerJava.

To uninstall the Java Connector Server as a Windows service, run the following command:

c:\path\to\openicf>bin\ConnectorServer.bat /uninstall

7. To start the Java Connector Server from the command line, enter the following command:

c:\path\to\openicf>bin\ConnectorServer.bat /run

The connector server is now running, and listening on port 8759, by default.

Log files are available in the \path\to\openicf\logs directory.

8. If required, stop the Java Connector Server by pressing <u>`C</u>.

# 11.5. Connectors Supported With OpenIDM 4

OpenIDM 4 provides several connectors by default, in the path/to/openidm/connectors directory. The supported connectors that are not bundled with OpenIDM, and a number of additional connectors, can be downloaded from the OpenICF community site.

This section describes the connectors that are supported for use with OpenIDM 4, and provides instructions for installing and configuring these connectors. For instructions on building connector configurations interactively, see "Creating Default Connector Configurations".

# 11.5.1. Generic LDAP Connector

The generic LDAP connector is based on JNDI, and can be used to connect to any LDAPv3-compliant directory server, such as OpenDJ, Active Directory, SunDS, Oracle Directory Server Enterprise Edition, IBM Security Directory Server, and OpenLDAP.

OpenICF does provide a legacy Active Directory connector, but you should use the generic LDAP connector in Active Directory deployments, unless your deployment has specific requirements that prevent you from doing so. Using the generic LDAP connector avoids the need to install a remote connector server in the overall deployment. In addition, the generic LDAP connector has significant performance advantages over the Active Directory connector.

OpenIDM 4 bundles version 1.4.1.0 of the LDAP connector. Three sample LDAP connector configurations are provided in the path/to/openidm/samples/provisioners/ directory:

- provisioner.openicf-opendjldap.json provides a sample LDAP connector configuration for an OpenDJ directory server.
- provisioner.openicf-adldap.json provides a sample LDAP connector configuration for an Active Directory server.
- provisioner.openicf-adldsldap.json provides a sample LDAP connector configuration for an Active Directory Lightweight Directory Services (AD LDS) server.

You should be able to adapt one of these sample configurations for any LDAPv3-compliant server.

The connectorRef configuration property provides information about the LDAP connector bundle, and is the same in all three sample LDAP connector configurations:

```
{
    "connectorRef": {
        "connectorHostRef": "#LOCAL",
        "connectorName": "org.identityconnectors.ldap.LdapConnector",
        "bundleName": "org.forgerock.openicf.connectors.ldap-connector",
        "bundleVersion": "[1.4.0.0,2.0.0.0)"
    }
}
```

The connectorHostRef property is optional, if you use the connector .jar provided in openidm/connectors, and you use a local connector server.

The following excerpt shows the configuration properties in the sample LDAP connector for OpenDJ. These properties are described in detail later in this section. For additional information on the properties that affect synchronization, see "Controlling What the LDAP Connector Synchronizes":

```
"configurationProperties" : {
   "host" : "localhost",
    "port" : 1389,
    "ssl" : false,
    "startTLS" : false,
    "principal" : "cn=Directory Manager",
    "credentials" : "password",
    "baseContexts" : [
        "dc=example,dc=com"
   1,
    "baseContextsToSynchronize" : [
        "dc=example,dc=com"
   ],
    "accountSearchFilter" : null,
    "accountSynchronizationFilter" : null,
    "groupSearchFilter" : null,
    "groupSynchronizationFilter" : null,
    "passwordAttributeToSynchronize" : null,
    "synchronizePasswords" : false,
    "removeLogEntryObjectClassFromFilter" : true,
    "modifiersNamesToFilterOut" : [ ],
    "passwordDecryptionKey" : null,
    "changeLogBlockSize" : 100,
   "attributesToSynchronize" : [ ],
"changeNumberAttribute" : "changeNumber",
    "passwordDecryptionInitializationVector" : null,
    "filterWithOrInsteadOfAnd" : false,
    "objectClassesToSynchronize" : [
        "inetOrgPerson"
   "vlvSortAttribute" : "uid",
    "passwordAttribute" : "userPassword",
    "useBlocks" : false,
    "maintainPosixGroupMembership" : false,
    "failover" : [ ],
    "readSchema" : true,
    "accountObjectClasses" : [
        "top",
        "person",
        "organizationalPerson",
        "inetOrgPerson"
```

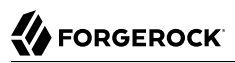

```
"accountUserNameAttributes" : [
    "uid"
],
    "groupMemberAttribute" : "uniqueMember",
    "passwordHashAlgorithm" : null,
    "usePagedResultControl" : true,
    "blockSize" : 100,
    "uidAttribute" : "dn",
    "maintainLdapGroupMembership" : false,
    "respectResourcePasswordPolicyChangeAfterReset" : false
},
```

host

The host name or IP address of the server on which the LDAP instance is running.

#### port

The port on which the LDAP server listens for LDAP requests. The sample configuration specifies a default port of 1389.

#### ssl

If true, the specified port listens for LDAPS connections.

If you use the LDAP connector over SSL, set the ssl property to true, and the port to 636 in the connector configuration file. You must also specify the path to a truststore in your project's conf/ system.properties file. A truststore is provided by default at openidm/security/truststore. Add the following line to the system.properties file, substituting the path to your own truststore if you do not want to use the default:

# Set the truststore
javax.net.ssl.trustStore=/path/to/openidm/security/truststore

#### startTLS

Specifies whether to use the startTLS operation to initiate a TLS/SSL session. To use startTLS, set "startTLS":true, and "ssl":false. Your connection should use the insecure LDAP port (typically 389 or 1389 for an OpenDJ server).

#### principal

The bind DN that is used to connect to the LDAP server.

#### credentials

The password of the principal that is used to connect to the LDAP server.

#### baseContexts

One or more starting points in the LDAP tree that will be used when searching the tree. Searches are performed when discovering users from the LDAP server or when looking for the groups of

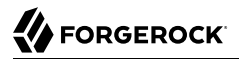

which a user is a member. During reconciliation operations, OpenIDM searches through the base contexts listed in this property for changes. (See also "Controlling What the LDAP Connector Synchronizes").

#### baseContextsToSynchronize

One or more starting points in the LDAP tree that will be used to determine if a change should be synchronized. During LiveSync operations, OpenIDM searches through the base contexts listed in this property for changes. If no value is specified here, the values in listed in the baseContexts property are used. (See also "Controlling What the LDAP Connector Synchronizes").

#### accountSynchronizationFilter

Used during synchronization actions to filter out LDAP accounts. (See also "Controlling What the LDAP Connector Synchronizes").

#### accountObjectClasses

This property lists all the object classes that represent an account. If this property has multiple values, an OR filter is used to determine the affected entries. For example, if the value of this property is ["organizationalPerson", "inetOrgPerson"], any entry with the object class organizationalPerson OR the object class inetOrgPerson is considered as an account entry. The value of this property must not include the top object class.

#### accountSearchFilter

Search filter that user accounts must match. (See also "Controlling What the LDAP Connector Synchronizes").

#### accountUserNameAttributes

Attributes holding the account's user name. Used during authentication to find the LDAP entry matching the user name.

#### attributesToSynchronize

List of attributes used during object synchronization. OpenIDM ignores change log updates that do not include any of the specified attributes. If empty, OpenIDM considers all changes. (See also "Controlling What the LDAP Connector Synchronizes").

#### blockSize

Block size for simple paged results and VLV index searches, reflecting the maximum number of entries retrieved at any one time.

#### changeLogBlockSize

Block size used when fetching change log entries.

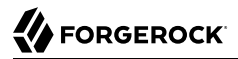

#### changeNumberAttribute

Change log attribute containing the last change number.

#### failover

LDAP URLs specifying alternative LDAP servers to connect to if OpenIDM cannot connect to the primary LDAP server specified in the **host** and **port** properties.

#### filterWithOrInsteadOfAnd

In most cases, the filter to fetch change log entries is AND-based. If this property is set, the filter ORs the required change numbers instead.

#### groupMemberAttribute

LDAP attribute holding members for non-POSIX static groups.

#### groupSearchFilter

Search filter that group entries must match.

#### maintainLdapGroupMembership

If true, OpenIDM modifies group membership when entries are renamed or deleted.

In the sample LDAP connector configuration file provided with OpenIDM, this property is set to false. This means that LDAP group membership is not modified when entries are renamed or deleted in OpenIDM. To ensure that entries are removed from LDAP groups when the entries are deleted, set this property to true or enable referential integrity on the LDAP server. For information about configuring referential integrity in OpenDJ, see *Configuring Referential Integrity* in the *OpenDJ Administration Guide*.

#### maintainPosixGroupMembership

If true, OpenIDM modifies POSIX group membership when entries are renamed or deleted.

#### modifiersNamesToFilterOut

Use this property to avoid loops caused by changes made to managed user objects being synchronized. For more information, see "Controlling What the LDAP Connector Synchronizes".

#### objectClassesToSynchronize

OpenIDM synchronizes only entries that have these object classes. See also "Controlling What the LDAP Connector Synchronizes".

#### passwordAttribute

Attribute to which OpenIDM writes the predefined **PASSWORD** attribute.

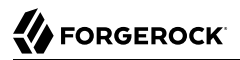

#### passwordAttributeToSynchronize

OpenIDM synchronizes password values on this attribute.

#### passwordDecryptionInitializationVector

This is a legacy attribute, and its value should remain set to null. To configure password synchronization between an LDAP server and OpenIDM, use one of the password synchronization plugins, described in "Synchronizing Passwords Between OpenIDM and an LDAP Server".

#### passwordDecryptionKey

This is a legacy attribute, and its value should remain set to null. To configure password synchronization between an LDAP server and OpenIDM, use one of the password synchronization plugins, described in "Synchronizing Passwords Between OpenIDM and an LDAP Server".

#### passwordHashAlgorithm

Hash password values with the specified algorithm, if the LDAP server stores them in clear text.

The hash algorithm can be one of the following:

- NONE Clear text
- WIN-AD Used for password changes to Active Directory
- SHA Secure Hash Algorithm
- SHA-1 A 160-bit hash algorithm that resembles the MD5 algorithm
- SSHA Salted SHA
- MD5 A 128-bit message-digest algorithm
- SMD5 Salted MD5

#### readSchema

If true, read the schema from the LDAP server.

This property is used only during the connector setup, to generate the object types.

If this property is false, the LDAP connector provides a basic default schema that can manage LDAP users and groups. The default schema maps inetOrgPerson to the OpenICF \_\_ACCOUNT\_\_ property, and groupOfUniqueNames to the OpenICF \_\_GROUP\_\_ property. The following LDAP object classes are also included in the default schema:

#### organization

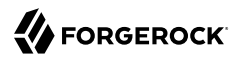

organizationalUnit person organizationalPerson account groupOfNames

#### removeLogEntryObjectClassFromFilter

If true, the filter to fetch change log entries does not contain the changeLogEntry object class, and OpenIDM expects no entries with other object types in the change log. The default setting is true.

#### respectResourcePasswordPolicyChangeAfterReset

If true, bind with the Password Expired and Password Policy controls, and throw PasswordExpiredException and other exceptions appropriately.

#### synchronizePasswords

This is a legacy attribute, and its value should remain set to false. To configure password synchronization between an LDAP server and OpenIDM, use one of the password synchronization plugins, described in "Synchronizing Passwords Between OpenIDM and an LDAP Server".

#### uidAttribute

Specifies the LDAP attribute that should be used as the immutable ID (\_UID\_) for the entry. For an OpenDJ resource, you should use the <u>entryUUID</u>. You can use the <u>DN</u> as the UID attribute but note that this is *not* immutable.

#### useBlocks

If useBlocks is false, no pagination is used. If useBlocks is true, the connector uses block-based LDAP controls, either the simple paged results control, or the virtual list view control, depending on the setting of the usePagedResultControl property.

#### usePagedResultControl

Taken into account only if useBlocks is true. If usePagedResultControl is false, the connector uses the virtual list view (VLV) control, if it is available. If usePagedResultControl is true, the connector uses the simple paged results control for search operations.

#### useTimestampsForSync

If true, use timestamps for LiveSync operations, instead of the change log.

By default, the LDAP connector has a change log strategy for LDAP servers that support a change log (such as OpenDJ and Oracle Directory Server Enterprise Edition). If the LDAP server does not support a change log, or if the change log is disabled, LiveSync for create and modify operations can still occur, based on the timestamps of modifications.

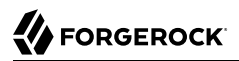

#### vlvSortAttribute

Attribute used as the sort key for virtual list view.

### 11.5.1.1. Controlling What the LDAP Connector Synchronizes

To control the set of LDAP entries that are affected by reconciliation and automatic synchronization operations, set the following properties in the provisioner configuration. Automatic synchronization operations includes LiveSync (synchronization of changes from the LDAP server to OpenIDM) and implicit sync (synchronization from the OpenIDM repository to the LDAP server).

#### baseContexts

The starting points in the LDAP tree that are used when searching the directory tree, for example, dc=example,dc=com. These base contexts must include the set of users and the set of groups that must be searched during reconciliation operations.

#### baseContextsToSynchronize

The starting points in the LDAP tree that are used to determine if a change should be synchronized. This property is used only for automatic synchronization operations. Only entries that fall under these base contexts are considered during synchronization operations.

#### accountSearchFilter

Only user accounts that match this filter are searched, and therefore affected by reconciliation and synchronization operations. If you do not set this property, all accounts within the base contexts specified previously are searched.

#### accountSynchronizationFilter

This property is used during reconciliation and automatic synchronization operations, and filters out any LDAP accounts that you specifically want to exclude from these operations.

#### objectClassesToSynchronize

During automatic synchronization operations, only the object classes listed here are considered for changes. OpenIDM ignores change log updates (or changes to managed objects) which do not have any of the object classes listed here. If this property is not set, OpenIDM considers changes to all attributes specified in the mapping.

#### attributesToSynchronize

During automatic synchronization operations, *only* the attributes listed here are considered for changes. Objects that include these attributes are synchronized. Objects that do not include these attributes are ignored. If this property is not set, OpenIDM considers changes to all attributes specified in the mapping. Automatic synchronization includes LiveSync and implicit synchronization operations. For more information, see "Types of Synchronization"

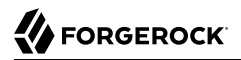

This attribute works only with LDAP servers that log changes in a change log, not with servers (such as Active Directory) that use other mechanisms to track changes.

#### modifiersNamesToFilterOut

This property enables you to define a list of DNs. During synchronization operations, the connector ignores changes made by these DNs.

When a managed user object is updated, and that change is synchronized to the LDAP server, the change made on the LDAP server is recorded in the change log. A LiveSync operation picks up the change, and attempts to replay the change on the managed user object, effectively resulting in a loop of updates.

To avoid this situation, you can specify a unique user in your LDAP directory, that will be used *only* for the LDAP connector. The unique user must be something other than <u>cn=directory</u> <u>manager</u>, for example <u>cn=openidmuser</u>. You can then include that user DN as the value of <u>modifiersNamesToFilterOut</u>. When a change is made through the LDAP connector, and that change is recorded in the change log, the modifier's name (<u>cn=openidmuser</u>) is flagged and OpenIDM does not attempt to replay the change back to the managed user repository. So you are effectively indicating that OpenIDM should not synchronized changes back to managed user that originated from managed user, thus preventing the update loop.

This attribute works only with LDAP servers that log changes in a change log, not with servers (such as Active Directory) that use other mechanisms to track changes.

### 11.5.1.2. Using the Generic LDAP Connector With Active Directory

The LDAP connector provides new functionality for managing Active Directory users and groups. Among other changes, the new connector can handle the following operational attributes to manage Active Directory accounts:

• ENABLE - uses the userAccountControl attribute to get or set the account status of an object.

- \_\_ACCOUNT\_EXPIRES\_ gets or sets the accountExpires attribute of an Active Directory object.
- <u>LOCK\_OUT</u> uses the msDS-User-Account-Control-Computed system attribute to check if a user account has been locked.

If OpenIDM sets the <u>\_LOCK\_OUT\_\_</u> to FALSE, the LDAP connector sets the Active Directory <u>lockoutTime</u> to 0 to unlock the account.

If OpenIDM sets the <u>LOCK\_OUT</u> to TRUE, the LDAP connector ignores the change and logs a message.

• <u>\_\_\_PASSWORD\_EXPIRED\_</u> - uses the msDS-User-Account-Control-Computed system attribute to check if a user password has expired.
To remove password expiration, pwdLastSet must be set to 0 and then -1. This sets the value of pwdLastSet to the current time. The LDAP connector sets pwdLastSet to -1 if OpenIDM sets PASSWORD\_EXPIRED\_\_ to FALSE.

Note

You must update your provisioner configuration to be able to use these new operational attributes. You can use this sample provisioner configuration as a guide.

### 11.5.1.2.1. Managing Active Directory Users With the LDAP Connector

If you create or update users in Active Directory, and those user entries include passwords, you *must* use the LDAP connector over SSL. You cannot create or update an Active Directory user password in clear text. To use the connector over SSL, set "ssl" : true in the provisioner configuration and set the path to your truststore in your project's conf/system.properties file. For example, add the following line to that file:

# Set the truststore
javax.net.ssl.trustStore=/path/to/openidm/security/truststore

The following command adds an Active Directory user. The output shows the operational attributes described in the previous section:

```
$ curl \
 --cacert self-signed.crt \
 --header "Content-Type: application/json" \
 --header "X-OpenIDM-Username: openidm-admin" \
 --header "X-OpenIDM-Password: openidm-admin" \
 --request POST \
 --data '{
 "dn": "CN=Brian Smith, CN=Users, DC=example, DC=com",
 "cn": "Brian Smith",
 "sAMAccountName": "bsmith"
 "userPrincipalName": "bsmith@example.com",
 "userAccountControl": "512",
 "givenName": "Brian",
 "mail": "bsmith@example.com",
   _PASSWORD__": "Passw0rd"
 <u>۲</u>
 https://localhost:8443/openidm/system/ad/account?_action=create
{
  "_id": "<GUID=cb2f8cbc032f474c94c896e69db2feb3>",
  "mobile": null,
  "postalCode": null,
  "st": null,
  "employeeType": null,
  "objectGUID": "<GUID=cb2f8cbc032f474c94c896e69db2feb3>",
  "cn": "Brian Smith",
```

"department": null, "l": null, "description": null, "info": null, "manager": null, "sAMAccountName": "bsmith", "sn": null, "whenChanged": "20151217131254.0Z" "userPrincipalName": "bsmith@example.com", "userAccountControl": "512", \_\_ENABLE\_\_": true, "displayName": null, "givenName": "Brian", "middleName": null, "facsimileTelephoneNumber": null, "lastLogon": "0", "countryCode": "0" "employeeID": null, "co": null, "physicalDeliveryOfficeName": null, "pwdLastSet": "2015-12-17T13:12:54Z", "streetAddress": null, "homePhone": null, " PASSWORD NOTREQD ": false, "TelephoneNumber": null, "dn": "CN=Brian Smith, CN=Users, DC=example, DC=com", "title": null, "mail": "bsmith@example.com", "postOfficeBox": null, \_\_\_SMARTCARD\_REQUIRED\_\_": false, "uSNChanged": "86144", "\_\_\_PASSWORD\_EXPIRED ": false, "initials": null, "\_LOCK\_OUT\_\_": false, "company": null, "employeeNumber": null, "accountExpires": "0", "c": null, "whenCreated": "20151217131254.0Z", "uSNCreated": "86142", "division": null, "groups": [], DONT EXPIRE PASSWORD ": false, "otherHomePhone": []

Note that the command sets the userAccountControl to 512, which is an enabled account. The value of the userAccountControl determines the account policy. The following list describes the common values for the userAccountControl.

#### 512

}

Enabled account.

#### 514

Disabled account.

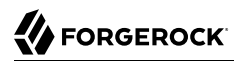

#### 544

Enabled account, password not required.

#### 546

Disabled account, password not required.

#### 66048

Enabled account, password does not expire.

#### 66050

Disabled account, password does not expire.

#### 66080

Enabled account, password does not expire and is not required.

#### 66082

Disabled account, password does not expire and is not required.

#### 262656

Enabled account, smartcard required.

#### 262658

Disabled account, smartcard required.

#### 262688

Enabled account, smartcard required, password not required.

#### 262690

Disabled account, smartcard required, password not required.

#### 328192

Enabled account, smartcard required, password does not expire.

#### 328192

Enabled account, smartcard required, password does not expire.

#### 328194

Disabled account, smartcard required, password does not expire.

#### 328224

Enabled account, smartcard required, password does not expire and is not required.

328226

Disabled account, smartcard required, password does not expire and is not required.

### 11.5.1.2.2. Managing Active Directory Groups With the LDAP Connector

The following command creates a basic Active Directory group with the LDAP connector:

```
$ curl \
--cacert self-signed.crt \
--header "Content-Type: application/json" \
--header "X-OpenIDM-Username: openidm-admin" \
--header "X-OpenIDM-Password: openidm-admin" \
--request POST \
--data '{
    "dn": "CN=Employees,DC=example,DC=com"
}' \
https://localhost:8443/openidm/system/ad/group?_action=create
{
    "_id": "<GUID=240da4e959d81547ad8629f5b2b5114d>"
}
```

The LDAP connector exposes two special attributes to handle Active Directory group scope and type: GROUP\_SCOPE and GROUP\_TYPE.

The **GROUP\_SCOPE** attribute is defined in the provisioner configuration as follows:

```
....
"__GROUP_SCOPE__" : {
    "type" : "string",
    "nativeName" : "__GROUP_SCOPE__",
    "nativeType" : "string"
},
```

The value of the GROUP\_SCOPE attribute can be global, domain, or universal. If no group scope is set when the group is created, the scope is global by default. For more information about the different group scopes, see the corresponding Microsoft documentation.

The **GROUP\_TYPE** attribute is defined in the provisioner configuration as follows:

```
...

"_GROUP_TYPE__" : {

"type" : "string",

"nativeName" : "__GROUP_TYPE__",

"nativeType" : "string"

},
```

The value of the GROUP\_TYPE attribute can be security or distribution. If no group type is set when the group is created, the type is security by default. For more information about the different group types, see the corresponding Microsoft documentation.

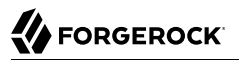

The following example creates a new distribution group, with universal scope:

```
$ curl \
--cacert self-signed.crt \
--header "Content-Type: application/json" \
--header "X-OpenIDM-Username: openidm-admin" \
--header "X-OpenIDM-Password: openidm-admin" \
--request POST \
--data '{
    "dn": "CN=NewGroup,DC=example,DC=com",
    "__GROUP_SCOPE__": "universal",
    "__GROUP_SCOPE__": "distribution"
} ` \
https://localhost:8443/openidm/system/ad/group?_action=create
{
    "__id": "<GUID=f189df8a276f91478ad5055b1580cbcb>"
}
```

### 11.5.1.2.3. Handling Active Directory Dates

Most dates in Active Directory are represented as the number of 100-nanosecond intervals since January 1, 1601 (UTC). For example:

pwdLastSet: 130698687542272930

OpenIDM generally represents dates as an ISO 8601-compliant string with yyyy-MM-dd'T'HH:mm:ssZ format. For example:

2015-03-02T20:17:48Z

The generic LDAP connector therefore converts any dates from Active Directory to ISO 8601 format, for fields such as pwdLastSet, accountExpires, lockoutTime, and lastLogon.

## 11.5.2. Active Directory Connector

Unlike most other connectors, the Active Directory connector is written not in Java, but in C# for the .Net platform. OpenICF should connect to Active Directory over ADSI, the native connection protocol for Active Directory. The connector therefore requires a connector server that has access to the ADSI .dll files.

In general, the generic LDAP connector is preferable to the Active Directory connector for the following reasons:

- There is no requirement for a .NET connector server, so the deployment is simpler, and less intrusive
- Better performance is observed with the LDAP connector
- The LDAP connector is easier to configure

If your Active Directory environment is simple, deals with regular attributes, you should use the LDAP connector or the scripted PowerShell connector. Unfortunately, in complex Active Directory environments, there are some limitations when you use the LDAP connector, which might make it unsuitable for your deployments.

Before you configure the Active Directory Connector, make sure that the .NET Connector Server is installed, configured and started, and that OpenIDM has been configured to use the Connector Server. For more information, see "Installing and Configuring a .NET Connector Server".

### Setting Up the Active Directory Connector

- 1. Download the Active Directory Connector from ForgeRock's download page.
- 2. Extract the contents of the AD Connector zip file into the directory in which you installed the Connector Server (by default c:\Program Files (x86)\Identity Connectors\Connector Server>).

Note that the files, specifically the connector itself (ActiveDirectory.Connector.dl) must be directly under the pathto\Identity Connectors\Connector Server directory, and *not* in a subdirectory.

#### Note

If the account that is used to install the Active Directory connector is different from the account under which the Connector Server runs, you must give the Connector Server runtime account the rights to access the Active Directory connector log files.

- 3. A sample Active Directory Connector configuration file is provided in openidm/samples/provisioners/ provisioner.openicf-ad.json. On the OpenIDM host, copy the sample Active Directory connector configuration file to your project's conf/ directory:
  - \$ cd /path/to/openidm \$ cp samples/provisioners/provisioner.openicf-ad.json project-dir/conf/
- 4. Edit the Active Directory connector configuration to match your Active Directory deployment.

Specifically, check and edit the configurationProperties that define the connection details to the Active Directory server.

Also, check that the bundleVersion of the connector matches the version of the ActiveDirectory.Connector.dll in the Connector Server directory. The bundle version can be a range that includes the version of the connector bundle. To check the .dll version:

- Right click on the ActiveDirectory.Connector.dll file and select Properties.
- Select the Details tab and note the Product Version.

| ActiveDirectory.Connector.dll Properties |                                       |  |
|------------------------------------------|---------------------------------------|--|
| eneral   Security                        | Details   Previous Versions           |  |
| Property                                 | Value                                 |  |
| Description                              |                                       |  |
| File description                         | OpenICF                               |  |
| Туре                                     | Application extension                 |  |
| File version                             | 1.4.0.0                               |  |
| Product name                             | OpenICF                               |  |
| Product version                          | 1.4.0.0                               |  |
| Copyright                                | Copyright 2008-2009 Sun Microsystems, |  |
| Size                                     | 87.0 KB                               |  |
| Date modified                            | 6/27/2014 9:15 AM                     |  |
| Language                                 | Language Neutral                      |  |
| Original filename                        | ActiveDirectory.Connector.dll         |  |
|                                          |                                       |  |
|                                          |                                       |  |
|                                          |                                       |  |
|                                          |                                       |  |
|                                          |                                       |  |
|                                          |                                       |  |
|                                          |                                       |  |
| Remove Properties                        | and Personal Information              |  |
| nome repetites                           |                                       |  |
|                                          | OK Cancel Apply                       |  |
|                                          | Cancer Apply                          |  |

The following configuration extract shows sample values for the connectorRef and configurationProperties:

```
"connectorRef" :
   {
      "connectorHostRef" : "dotnet",
      "connectorName" : "Org.IdentityConnectors.ActiveDirectory.ActiveDirectoryConnector",
      "bundleName" : "ActiveDirectory.Connector",
      "bundleVersion" : "[1.4.0.0,2.0.0.0)"
  },
"configurationProperties" :
   {
      "DirectoryAdminName" : "EXAMPLE\\Administrator",
      "DirectoryAdminPassword" : "Passw0rd",
      "ObjectClass" : "User",
"Container" : "dc=example,dc=com",
      "CreateHomeDirectory" : true,
      "LDAPHostName" : "192.0.2.0",
      "SearchChildDomains" : false,
      "DomainName" : "example".
      "SyncGlobalCatalogServer" : null,
      "SvncDomainController" : null.
      "SearchContext" : ""
  },
```

The main configurable properties are as follows:

#### connectorHostRef

Must point to an existing connector info provider configuration in *project-dir/conf/* provisioner.openicf.connectorinfoprovider.json. The connectorHostRef property is required because the Active Directory connector must be installed on a .NET connector server, which is always *remote*, relative to OpenIDM.

#### DirectoryAdminName and DirectoryAdminPassword

Specify the credentials of an administrator account in Active Directory, that the connector will use to bind to the server.

The DirectoryAdminName can be specified as a bind DN, or in the format DomainName \ samaccountname.

#### SearchChildDomains

Specifies if a Global Catalog (GC) should be used. This parameter is used in search and query operations. A Global Catalog is a read-only, partial copy of the entire forest, and is never used for create, update or delete operations.

Boolean, false by default.

#### LDAPHostName

Specifies a particular Domain Controller (DC) or Global Catalog (GC), using its hostname. This parameter is used for query, create, update, and delete operations.

If SearchChildDomains is set to true, this specific GC will be used for search and query operations. If the LDAPHostName is null (as it is by default), the connector will allow the ADSI libraries to pick up a valid DC or GC each time it needs to perform a query, create, update, or delete operation.

#### SyncGlobalCatalogServer

Specifies a Global Catalog server name for sync operations. This property is used in combination with the SearchChildDomains property.

If a value for SyncGlobalCatalogServer is set (that is, the value is not null) and SearchChildDomains is set to true, this GC server is used for sync operations. If no value for SyncGlobalCatalogServer is set and SearchChildDomains is set to true, the connector allows the ADSI libraries to pick up a valid GC.

#### SyncDomainController

Specifies a particular DC server for sync operations. If no DC is specified, the connector picks up the first available DC and retains this DC in future sync operations.

The updated configuration is applied immediately.

5. Check that the connector has been configured correctly by running the following command in the OSGi console:

scr list

This command returns all of the installed modules. The OpenICF provisioner module should be active, as follows:

[32] [active] org.forgerock.openidm.provisioner.openicf.connectorinfoprovider

The number of the module may differ. Make a note of the module number, as it is referenced in the commands that follow.

6. Review the contents of the connector by running the following command in the OSGi console (substituting the module number returned in the previous step):

```
scr info 32
ID: 32
Name: org.forgerock.openidm.provisioner.openicf.connectorinfoprovider
Bundle: org.forgerock.openidm.provisioner-openicf (82)
State: active
Default State: enabled
Activation: immediate
Configuration Policy: optional
Activate Method: activate (declared in the descriptor)
Deactivate Method: deactivate (declared in the descriptor)
Modified Method: -
Services: org.forgerock.openidm.provisioner.openicf.ConnectorInfoProvider
org.forgerock.openidm.provisioner.ConnectorConfigurationHelper
```

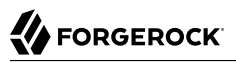

```
Service Type: service
Reference: osgiConnectorEventPublisher
    Satisfied: satisfied
component.name = org.forgerock.openidm.provisioner.openicf.connectorinfoprovider
    felix.fileinstall.filename = file:/openidm/conf/provisioner.openicf.connectorinfoprovider.json
    jsonconfig = {
    "connectorsLocation" : "connectors",
    "remoteConnectorServers" : [
        {
            "name" : "dotnet",
            "host" : "192.0.2.0",
            "port" : 8759,
            "useSSL" : false,
            "timeout" : 0,
            "key" : {
                "$crypto" : {
                     'value" : {
                         "iv" : "3XpjsLV1YNP034Rt/6BZgg==",
                         "data" : "8JXxpoRJjYGFkRVHvTwGTA==",
                         "cipher" : "AES/CBC/PKCS5Padding",
                        "key" : "openidm-sym-default"
                     },
                     "type" : "x-simple-encryption"
                }
            }
        }
    ]
}
. . .
```

7. The connector is now configured. To verify the configuration, perform a RESTful GET request on the remote system URL, for example:

```
$ curl \
    --cacert self-signed.crt \
    --header "X-OpenIDM-Username: openidm-admin" \
    --header "X-OpenIDM-Password: openidm-admin" \
    --request GET \
    "https://localhost:8443/openidm/system/ActiveDirectory/account? queryId=query-all-ids"
```

This request should return the user accounts in the Active Directory server.

8. (Optional) To configure reconciliation or LiveSync between OpenIDM and Active Directory, create a synchronization configuration file (sync.json) in your project's conf/ directory.

The synchronization configuration file defines the attribute mappings and policies that are used during reconciliation.

The following is a simple example of a sync.json file for Active Directory:

```
{
    "mappings" : [
         {
             "name" : "systemADAccounts managedUser",
             "source" : "system/ActiveDirectory/account",
             "target" : "managed/user",
              "properties" : [
                  { "source" : "cn", "target" : "displayName" },
                    "source" : "description", "target" : "description" },
"source" : "givenName", "target" : "givenName" },
                  { "source" : "mail", "target" : "email" },
                  { "source" : "sn", "target" : "familyName" },
                  { "source" : "sAMAccountName", "target" : "userName" }
             ],
              "policies" : [
                  { "situation" : "CONFIRMED", "action" : "UPDATE" },
                    "situation" : "FOUND", "action" : "UPDATE" },
"situation" : "ABSENT", "action" : "CREATE" },
                  {
                  { "situation" : "AMBIGUOUS", "action" : "EXCEPTION" },
                  { "situation" : "MISSING", "action" : "UNLINK" },
                  { "situation" : "SOURCE_MISSING", "action" : "DELETE" },
                  { "situation" : "UNQUALIFIED", "action" : "DELETE" },
                  { "situation" : "UNASSIGNED", "action" : "DELETE" }
             ]
        }
    ]
}
```

9. To test the synchronization, run a reconciliation operation as follows:

```
$ curl \
    --cacert self-signed.crt \
    --header "X-OpenIDM-Username: openidm-admin" \
    --header "X-OpenIDM-Password: openidm-admin" \
    --request POST \
    "https://localhost:8443/openidm/recon?_action=recon&mapping=systemADAccounts_managedUser"
```

If reconciliation is successful, the command returns a reconciliation run ID, similar to the following:

{"\_id":"0629d920-e29f-4650-889f-4423632481ad","state":"ACTIVE"}

10. Query the internal repository, using either a **curl** command, or the OpenIDM Admin UI, to make sure that the users in your Active Directory server were provisioned into the repository.

## 11.5.2.1. Using PowerShell Scripts With the Active Directory Connector

The Active Directory connector supports PowerShell scripting. The following example shows a simple PowerShell script that is referenced in the connector configuration and can be called over the REST interface.

#### Note

External script execution is disabled on system endpoints by default. For testing purposes, you can enable script execution over REST, on system endpoints by adding the script action to the system object, in the access.js file. For example:

```
$ more /path/to/openidm/script/access.js
....
{
    "pattern" : "system/ActiveDirectory",
    "roles" : "openidm-admin",
    "methods" : "action",
    "actions" : "script"
},
```

Be aware that scripts passed to clients imply a security risk in production environments. If you need to expose a script for direct external invocation, it might be better to write a custom authorization function to constrain the script ID that is permitted. Alternatively, do not expose the script action for external invocation, and instead, expose a custom endpoint that can make only the desired script calls. For more information about using custom endpoints, see "Adding Custom Endpoints".

The following PowerShell script creates a new MS SQL user with a username that is specified when the script is called. The script sets the user's password to Password and, optionally, gives the user a role. Save this script as project-dir/script/createUser.ps1:

```
if ($loginName -ne $NULL) {
   [System.Reflection.Assembly]::LoadWithPartialName('Microsoft.SqlServer.SMO') | Out-Null
   $sqlSrv = New-Object ('Microsoft.SqlServer.Management.Smo.Server') ('WIN-C2MSQ8G1TCA')
   $login = New-Object -TypeName ('Microsoft.SqlServer.Management.Smo.Login') ($sqlSrv, $loginName)
   $login.LoginType = 'SqlLogin'
   $login.PasswordExpirationEnabled = $false
   $login.Create('Passw0rd')
   # The next two lines are optional, and to give the new login a server role, optional
   $login.AddToRole('sysadmin')
   $login.Alter()
} else {
   $Error_Message = [string]"Required variables 'loginName' is missing!"
        Write-Error $Error_Message
        throw $Error_Message
}
```

Now edit the Active Directory connector configuration to reference the script. Add the following section to the connector configuration file (*project-dir/conf/provisioner.openicf-ad.json*):

```
"systemActions" : [
    {
        "scriptId" : "ConnectorScriptName",
        "actions" : [
            {
                "systemType" : ".*ActiveDirectoryConnector",
                "actionType" : "Shell",
                "actionSource" : "@echo off \r\n echo %loginName%\r\n"
            },
                "systemType" : ".*ActiveDirectoryConnector",
                "actionType" : "PowerShell",
                "actionFile" : "script/createUser.ps1"
            }
        ]
   }
]
```

To call the PowerShell script over the REST interface, use the following request, specifying the userName as input:

```
$ curl \
    --cacert self-signed.crt \
    --header "X-OpenIDM-Username: openidm-admin" \
    --header "X-OpenIDM-Password: openidm-admin" \
    --request POST \
    "https://localhost:8443/openidm/system/ActiveDirectory/?
    _action=script&scriptId=ConnectorScriptName&scriptExecuteMode=resource&loginName=myUser"
```

## 11.5.3. CSV File Connector

The CSV file connector is useful when importing users, either for initial provisioning or for ongoing updates. When used continuously in production, a CSV file serves as a change log, often containing only user records that have changed.

A sample CSV file connector configuration is provided in openidm/samples/provisioners/
provisioner.openicf-csv.json.

The following example shows an excerpt of the provisioner configuration. The connectorHostRef property is optional and must be provided only if the connector runs remotely.

```
{
    "connectorRef": {
        "connectorHostRef": "#LOCAL",
        "connectorName": "org.forgerock.openicf.csvfile.CSVFileConnector",
        "bundleName": "org.forgerock.openicf.connectors.csvfile-connector",
        "bundleVersion": "1.5.0.0"
    }
}
```

The following excerpt shows the required configuration properties:

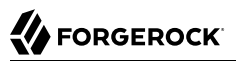

```
"configurationProperties" : {
    "csvFile" : "&{launcher.project.location}/data/hr.csv",
    "headerName" : "username",
    "headerUid" : "uid"
},
```

#### csvFile

The path to the CSV file that is the data source for this connector.

#### headerName

The CSV header that maps to the username for each row.

Default: username

#### headerUid

The CSV header that maps to the **uid** for each row.

Default: uid

The CSV file connector also supports following optional configuration properties:

#### encoding

Default: utf-8

#### headerPassword

The CSV header that maps to the password for each row. Use this property when password-based authentication is required.

#### fieldDelimiter

The character in the CSV file that is used to separate field values.

Default: ,

#### quoteCharacter

The character in the CSV file that is used to encapsulate strings.

Default: "

#### newlineString

The character string in the CSV file that is used to terminate each line.

Default: \n

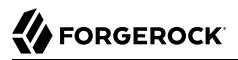

#### syncFileRetentionCount

The number of historical copies of the CSV file to retain when performing synchronization operations.

Default: 3

## 11.5.4. Scripted SQL Connector

The Scripted SQL Connector uses customizable Groovy scripts to interact with the database. This connector is not bundled with OpenIDM 4 but can be downloaded from the OpenICF Connectors page.

The Scripted SQL connector uses one script for each of the following actions on the external database:

- Create
- Delete
- Search
- Sync
- Test
- Update

Example Groovy scripts are provided in the openidm/samples/sample3/tools/ directory.

The scripted SQL connector runs with autocommit mode enabled by default. As soon as a statement is executed that modifies a table, the update is stored on disk and the change cannot be rolled back. This setting applies to all database actions (search, create, delete, test, synch, and update). You can disable autocommit in the connector configuration file (conf/provisioner.openicf-scriptedsql.json) by adding the autocommit property and setting it to false, for example:

```
"configurationProperties" : {
    "host" : "localhost",
    "port" : "3306",
    ...
    "database" : "HRDB",
    "autoCommit" : false,
    "reloadScriptOnExecution" : true,
    "createScriptFileName" : "&{launcher.project.location}/tools/CreateScript.groovy",
    ...
```

If you require a traditional transaction with a manual commit for a specific script, you can disable autocommit mode in the script or scripts for each action that requires a manual commit. For more information on disabling autocommit, see the corresponding MySQL documentation.

## 11.5.5. Database Table Connector

The Database Table connector enables provisioning to a single table in a JDBC database. A sample connector configuration for the Database Table connector is provided in samples/provisioners/ provisioner.openicf-contractordb.json. The corresponding data definition language file is provided in samples/provisioners/provisioner.openicf-contractordb.sql.

The following excerpt shows the settings for the connector configuration properties in the sample Database Table connector:

```
"configurationProperties" :
   {
       "quoting" : ""
      "host" : "localhost",
      "port" : "3306",
      "user" : "root",
      "password" : "",
      "database" : "contractordb",
      "table" : "people",
      "keyColumn" : "UNIQUE ID",
      "passwordColumn" : "",
      "jdbcDriver" : "com.mysql.jdbc.Driver",
      "jdbcUrlTemplate" : "jdbc:mysql://%h:%p/%d",
      "enableEmptyString" : false,
      "rethrowAllSQLExceptions" : true,
      "nativeTimestamps" : true,
      "allNative" : false,
      "validConnectionQuery" : null,
      "changeLogColumn" : "CHANGE TIMESTEMP",
      "datasource" : ""
      "jndiProperties" : null
   },
```

The mandatory configurable properties are as follows:

#### database

The JDBC database that contains the table to which you are provisioning.

#### table

The name of the table in the JDBC database that contains the user accounts.

#### keyColumn

The column value that is used as the unique identifier for rows in the table.

For a description of all configurable properties for this connector, see the OpenICF Connector Configuration Reference.

## 11.5.6. Groovy Connector Toolkit

OpenICF provides a generic Groovy Connector Toolkit that enables you to run a Groovy script for any OpenICF operation, such as search, update, create, and others, on any external resource.

The Groovy Connector Toolkit is not a complete connector in the traditional sense. Rather, it is a framework within which you must write your own Groovy scripts to address the requirements of your implementation. Specific scripts are provided within these samples, which demonstrate how the Groovy Connector Toolkit can be used. These scripts cannot be used as is in your deployment, but are a good starting point on which to base your customization.

The Groovy Connector Toolkit is bundled with OpenIDM 4, in the JAR openidm/connectors/groovyconnector-1.4.2.0.jar.

Sample implementations are provided in "Samples That Use the Groovy Connector Toolkit to Create Scripted Connectors" in the Samples Guide.

## 11.5.7. PowerShell Connector Toolkit

The PowerShell Connector Toolkit is not a complete connector in the traditional sense. Rather, it is a framework within which you must write your own PowerShell scripts to address the requirements of your Microsoft Windows ecosystem. You can use the PowerShell Connector Toolkit to create connectors that can provision any Microsoft system, including, but not limited to, Active Directory, MS SQL, MS Exchange, Sharepoint, Azure, and Office365. Essentially, any task that can be performed with PowerShell can be executed through connectors based on this toolkit.

Connectors created with the PowerShell Connector Toolkit run on the .NET platform and require the installation of a .NET connector server on the Windows system. To install the .NET connector, follow the instructions in "Installing and Configuring a .NET Connector Server". These connectors also require PowerShell V2.

The PowerShell Connector Toolkit is not bundled with OpenIDM, but is available, with a subscription, from ForgeRock Backstage. To install the connector, download the archive (mspowershellconnector-1.4.2.0.zip) and extract the MsPowerShell.Connector.dll to the same directory where the Connector Server (ConnectorServerService.exe) is located.

OpenIDM includes Active Directory sample scripts for the Powershell connector that will enable you to get started with this toolkit. For more information, see "Samples That Use the PowerShell Connector Toolkit to Create Scripted Connectors" in the Samples Guide.

## 11.5.8. Salesforce Connector

The Enterprise build of OpenIDM includes a Salesforce connector, along with a sample connector configuration. The Salesforce connector enables provisioning, reconciliation, and synchronization between Salesforce and the OpenIDM repository.

To use this connector, you need a Salesforce account, and a Connected App that has OAuth enabled, which will allow you to retrieve the required consumer key and consumer secret.

For additional instructions, and a sample Salesforce configuration, see "Salesforce Sample - Salesforce With the Salesforce Connector" in the Samples Guide.

## 11.5.9. Google Apps Connector

The Enterprise build of OpenIDM includes a Google Apps connector, along with a sample connector configuration. The Google Apps Connector enables you to interact with Google's web applications.

To use this connector, you need a Google Apps account.

If you have OpenIDM Enterprise, you can view a sample Google Apps connector configuration file in samples/provisioners/provisioner.openicf-google.json

The following is an excerpt of the provisioner configuration file. This example shows an excerpt of the provisioner configuration. The default location of the connector .jar is openidm/connectors. Therefore the value of the connectorHostRef property must be "#LOCAL":

```
{
    "connectorHostRef": "#LOCAL",
    "connectorName": "org.forgerock.openicf.connectors.googleapps.GoogleAppsConnector",
    "bundleName": "org.forgerock.openicf.connectors.googleapps-connector",
    "bundleVersion": "[1.4.0.0,2.0.0.0]"
},
```

The following excerpt shows the required configuration properties:

```
"configurationProperties": {
    "domain": "",
    "clientId": "",
    "clientSecret": null,
    "refreshToken": null
},
```

These configuration properties are fairly straightforward:

#### domain

Set to the domain name for OAuth 2-based authorization.

#### clientId

A client identifier, as issued by the OAuth 2 authorization server. For more information, see the following section of RFC 6749: *Client Identifier*.

#### clientSecret

Sometimes also known as the client password. OAuth 2 authorization servers can support the use of <u>clientId</u> and <u>clientSecret</u> credentials, as noted in the following section of RFC 6749: *Client Password*.

#### refreshToken

A client can use an OAuth 2 refresh token to continue accessing resources. For more information, see the following section of RFC 6749: *Refresh Tokens*.

For a sample Google Apps configuration that includes OAuth 2-based entries for configurationProperties, see "Google Sample - Connecting to Google With the Google Apps Connector" in the Samples Guide.

## 11.5.10. XML File Connector

OpenIDM includes a simple XML file connector. This connector is really useful only in a demonstration context and should not be used in the general provisioning of XML data stores. It is used in this document to demonstrate provisioning to a remote data store. In real deployments, if you need to connect to a custom XML data file, you should create your own scripted connector by using the Groovy connector toolkit.

A sample XML connector configuration is provided in path/to/openidm/samples/provisioners/
provisioner.openicf-xml.json. The following excerpt of the provisioner configuration shows the main
configurable properties:

```
{
    "connectorRef": {
        "connectorHostRef": "#LOCAL",
        "bundleName": "org.forgerock.openicf.connectors.xml-connector",
        "bundleVersion": "1.1.0.2",
        "connectorName": "org.forgerock.openicf.connectors.xml.XMLConnector"
    }
}
```

The **connectorHostRef** is optional if the connector server is local.

The configuration properties for the XML file connector set the relative path to the file containing the identity data, and also the paths to the required XML schemas:

```
{
    "configurationProperties": {
        "xsdIcfFilePath": "&{launcher.project.location}/data/resource-schema-1.xsd",
        "xsdFilePath": "&{launcher.project.location}/data/resource-schema-extension.xsd",
        "xmlFilePath": "&{launcher.project.location}/data/xmlConnectorData.xml"
    }
}
```

&{launcher.project.location} refers to the project directory of your OpenIDM instance, for example, path/to/openidm/samples/sample1. Note that relative paths such as these work only if your connector server runs locally. For remote connector servers, you must specify the absolute path to the schema and data files.

#### xsdIcfFilePath

References the XSD file defining schema common to all XML file resources. Do not change the schema defined in this file.

#### xsdFilePath

References custom schema defining attributes specific to your project.

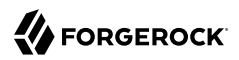

#### xmlFilePath

References the XML file that contains account entries.

#### Using the XML Connector to Reconcile Users in a Remote XML Data Store

This example demonstrates reconciliation of users stored in an XML file on a remote machine. The remote Java Connector Server enables OpenIDM to synchronize the internal OpenIDM repository with the remote XML repository.

The example assumes that a remote Java Connector Server is installed on a host named remotehost. For instructions on setting up the remote Java Connector Server, see "Installing a Remote Java Connector Server for Unix/Linux" or "Installing a Remote Java Connector Server for Windows".

#### Configuring the Remote Connector Server for the XML Connector Example

This example uses the XML data that is provided in the basic XML reconciliation sample (Sample 1). The XML connector runs as a *remote connector*, that is, on the remote host on which the Java Connector Server is installed. Before you start, copy the data and the XML connector over to the remote machine.

1. Shut down the remote connector server, if it is running. In the connector server terminal window, type q:

q INFO: Stopped listener bound to [0.0.0.0:8759] Dec 08, 2015 10:43:26 PM INFO o.f.o.f.server.ConnectorServer: Server is shutting down org.forgerock.openicf.framework.server.ConnectorServer@75a07f17

2. Copy the XML data from Sample 1 to an accessible location on the machine that hosts the remote Java Connector Server. For example:

| \$ cd path/to/openidm                     |                  |        |              |              |  |
|-------------------------------------------|------------------|--------|--------------|--------------|--|
| <pre>\$ scp -r samples/sample1/data</pre> | testuser@remote- | host:/ | home/testuse | r/xml-sample |  |
| testuser@remote-host's passwoi            | rd:              |        |              |              |  |
| resource-schema-1.xsd                     | 100%             | 4083   | 4.0KB/s      | 00:00        |  |
| <pre>resource-schema-extension.xsd</pre>  | 100%             | 1351   | 1.3KB/s      | 00:00        |  |
| xmlConnectorData.xml                      | 100%             | 1648   | 1.6KB/s      | 00:00        |  |

3. Copy the XML connector .jar from the OpenIDM installation to the openicf/bundles directory on the remote host:

```
$ cd path/to/openidm
$ scp connectors/xml-connector-1.1.0.2.jar testuser@remote-host:/path/to/openicf/bundles
testuser@remote-host's password:
xml-connector-1.1.0.2.jar 100% 4379KB 4.3MB/s 00:00
```

4. Restart the remote connector server so that it picks up the new connector:

#### \$ cd /path/to/openicf \$ bin/ConnectorServer.sh /run ... Dec 08, 2015 10:46:03 PM INF0 o.i.f.i.a.l.LocalConnectorInfoManagerImpl: Add ConnectorInfo ConnectorKey( bundleName=org.forgerock.openicf.connectors.xml-connector bundleVersion=1.1.0.2 connectorName=org.forgerock.openicf.connectors.xml.XMLConnector ) to Local Connector Info Manager from file:/home/testuser/openicf/bundles/xml-connector-1.1.0.2.jar

The connector server logs are noisy by default. You should, however, notice the addition of the XML connector.

### Configuring OpenIDM for the XML Connector Example

This example uses the configuration of Sample 1, which is effectively your OpenIDM project location. Any configuration changes that you make must therefore be made in the conf directory of Sample 1:

1. Copy the remote connector configuration file (provisioner.openicf.connectorinfoprovider.json) from the provisioner samples directory to the configuration directory of your OpenIDM project:

```
$ cd path/to/openidm/samples/
$ cp provisioners/provisioner.openicf.connectorinfoprovider.json sample1/conf
```

2. Edit the remote connector configuration file (provisioner.openicf.connectorinfoprovider.json) to match your network setup.

The following example indicates that the remote Java connector server is running on the host remote-host, listening on the default port, and configured with a secret key of Passw0rd:

```
{
    "remoteConnectorServers" : [
        {
            "name" : "xml",
            "host" : "remote-host",
            "port" : 8759,
            "useSSL" : false,
            "timeout" : 0,
            "protocol" : "websocket",
            "key" : "Passw0rd"
        }
   ]
}
```

3. Edit the XML connector configuration file (provisioner.openicf-xml.json) in the sample1/conf directory as follows:

```
{
    "name" : "xmlfile",
    "connectorRef" : {
        "connectorHostRef" : "xml",
        "bundleName" : "org.forgerock.openicf.connectors.xml-connector",
        "bundleVersion" : "1.1.0.2",
        "connectorName" : "org.forgerock.openicf.connectors.xml.XMLConnector"
    },
    "configurationProperties" : {
        "xsdIcfFilePath" : "/home/testuser/xml-sample/data/resource-schema-1.xsd",
        "xsdFilePath" : "/home/testuser/xml-sample/data/resource-schema-extension.xsd",
        "xmlFilePath" : "/home/testuser/xml-sample/data/xmlConnectorData.xml"
    },
}
```

- 4. The connectorHostRef property indicates which remote connector server to use, and refers to the name property defined in the provisioner.openicf.connectorinfoprovider.json file.
  - The bundleVersion : 1.1.0.2 must be exactly the same as the version of the XML connector that you are using. If you specify a range here, the XML connector version must be included in this range.
  - The configurationProperties must specify the absolute path to the data files that you copied to the server on which the Java Connector Server is running.
- 5. Start OpenIDM with the configuration for Sample 1:

```
$ ./startup.sh -p samples/sample1/
```

6. Use the AdminUI to verify that OpenIDM can reach the remote connector server and that the XML connector is active:

Log in to the Admin UI (https://localhost:8443/openidm/admin) and select Configure > Connectors.

The XML connector should be available, and active.

# Connectors

Connectors provide interfaces to external systems, databases, directory services, and more.

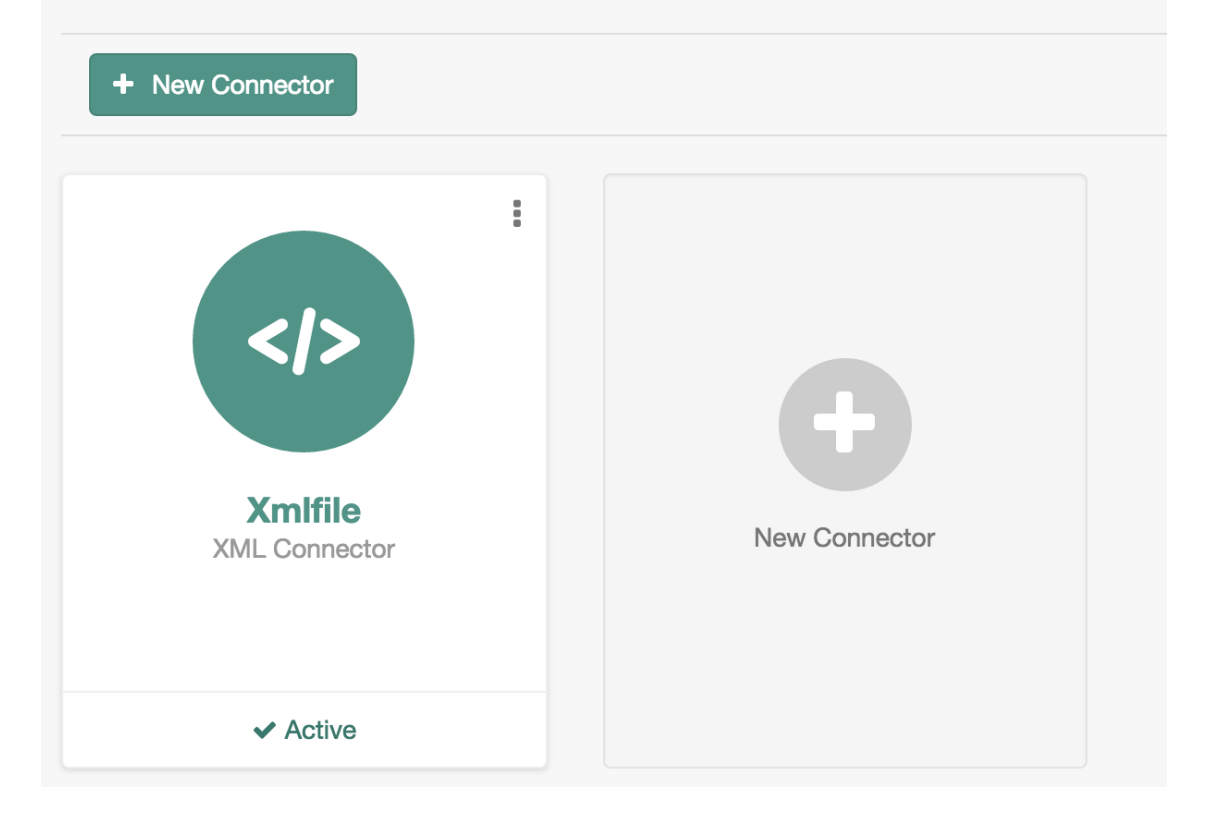

Click on the XML connector to view its configuration.

- 7. To test that the connector has been configured correctly, run a reconciliation operation as follows:
  - 1. Select Configure > Mappings and click the systemXmlfileAccounts\_managedUser mapping.
  - 2. Click Reconcile Now.

If the reconciliation is successful, the two users from the XML file should have been added to the managed user repository.

To check this, select Manage > User.

.....

## 11.6. Creating Default Connector Configurations

You have three ways to create provisioner files:

- Start with the sample provisioner files in the /path/to/openidm/samples/provisioners directory. For more information, see "Connectors Supported With OpenIDM 4".
- Set up connectors with the help of the Admin UI. To start this process, navigate to <a href="https://localhost:8443/admin">https://localhost:8443/admin</a> and log in to OpenIDM. Continue with "Adding New Connectors from the Admin UI".
- Use the service that OpenIDM exposes through the REST interface to create basic connector configuration files, or use the **cli.sh** or **cli.bat** scripts to generate a basic connector configuration. To see how this works continue with "Adding New Connectors from the Command Line".

## 11.6.1. Adding New Connectors from the Admin UI

You can include several different connectors in an OpenIDM configuration. In the Admin UI, select Configure > Connector. Try some of the different connector types in the screen that appears. Observe as the Admin UI changes the configuration options to match the requirements of the connector type.

| Add Connector            |                                                                                                    |
|--------------------------|----------------------------------------------------------------------------------------------------|
| * General Details        |                                                                                                    |
| Connector Name           | NewConnector                                                                                                    |
| Enabled                  | True                                                                                                    |
| Connector Type           | CSV File Connector - 1.5.0.0    CSV File Connector                                                                     |
| * Base Connector Details | CSV File Connector - 1.3.0.0<br>Database Table Connector<br>Database Table Connector - 1.1.0.1<br>GoogleApps Connector |
| CSV File                 | GoogleApps Connector - 1.4.1.0 LDAP Connector LDAP Connector                                                           |
| Header UID               | Salesforce Connector - 2.0.29.2                                                                                        |
| Header Name              | XML Connector<br>XML Connector - 1.1.0.2                                                                               |

The list of connectors shown in the Admin UI does not include all supported connectors. For information and examples of how each supported connector is configured, see "Connectors Supported With OpenIDM 4".

When you have filled in all required text boxes, the Admin UI allows you to validate the connector configuration.

If you want to configure a different connector through the Admin UI, you could copy the provisioner file from the <a href="https://path/to/openidm/samples/provisioners">ypath/to/openidm/samples/provisioners</a> directory. However, additional configuration may be required, as described in "Connectors Supported With OpenIDM 4".

Alternatively, some connectors are included with the configuration of a specific sample. For example, if you want to build a ScriptedSQL connector, read "Sample 3 - Using the Custom Scripted Connector Bundler to Build a ScriptedSQL Connector" in the *Samples Guide*.

## 11.6.2. Adding New Connectors from the Command Line

This section describes how to create connector configurations over the REST interface. For instructions on how to create connector configurations from the command line, see "Using the **configureconnector** Subcommand".

You create a new connector configuration file in three stages:

- 1. List the available connectors.
- 2. Generate the core configuration.
- 3. Connect to the target system and generate the final configuration.

List the available connectors by using the following command:

```
$ curl \
--cacert self-signed.crt
\
--header "X-OpenIDM-Username: openidm-admin"
\
--header "X-OpenIDM-Password: openidm-admin"
\
--request POST \
"https://localhost:8443/openidm/system?_action=availableConnectors"
```

Available connectors are installed in openidm/connectors. OpenIDM 4 bundles the following connectors:

- CSV File Connector
- Database Table Connector
- Scripted Groovy Connector Toolkit, which includes the following sample implementations:
  - Scripted SQL Connector
  - Scripted CREST Connector
  - Scripted REST Connector
- LDAP Connector

XML Connector

{

- GoogleApps Connector (OpenIDM Enterprise only)
- Salesforce Connector (OpenIDM Enterprise only)

The preceding command therefore returns the following output:

```
"connectorRef": [
 Ł
   "connectorName": "org.forgerock.openicf.connectors.xml.XMLConnector",
   "displayName": "XML Connector",
    "bundleName": "org.forgerock.openicf.connectors.xml-connector",
    "systemType": "provisioner.openicf",
    "bundleVersion": "1.1.0.2"
 },
 {
   "connectorName": "org.identityconnectors.ldap.LdapConnector",
    "displayName": "LDAP Connector",
    "bundleName": "org.forgerock.openicf.connectors.ldap-connector",
    "systemType": "provisioner.openicf",
    "bundleVersion": "1.4.1.0"
 },
 {
   "connectorName": "org.forgerock.openicf.connectors.scriptedsql.ScriptedSQLConnector",
   "displayName": "Scripted SQL Connector",
    "bundleName": "org.forgerock.openicf.connectors.groovy-connector",
    "systemType": "provisioner.openicf",
    "bundleVersion": "1.4.2.0"
 },
 {
   "connectorName": "org.forgerock.openicf.connectors.scriptedrest.ScriptedRESTConnector",
    "displayName": "Scripted REST Connector",
    "bundleName": "org.forgerock.openicf.connectors.groovy-connector",
    "systemType": "provisioner.openicf",
    "bundleVersion": "1.4.2.0"
 },
 {
   "connectorName": "org.forgerock.openicf.connectors.scriptedcrest.ScriptedCRESTConnector",
    "displayName": "Scripted CREST Connector",
    "bundleName": "org.forgerock.openicf.connectors.groovy-connector",
    "systemType": "provisioner.openicf",
    "bundleVersion": "1.4.2.0"
 },
 {
   "connectorName": "org.forgerock.openicf.connectors.groovy.ScriptedPoolableConnector",
   "displayName": "Scripted Poolable Groovy Connector",
    "bundleName": "org.forgerock.openicf.connectors.groovy-connector",
    "systemType": "provisioner.openicf",
    "bundleVersion": "1.4.2.0"
 },
 {
   "connectorName": "org.forgerock.openicf.connectors.groovy.ScriptedConnector",
    "displayName": "Scripted Groovy Connector",
    "bundleName": "org.forgerock.openicf.connectors.groovy-connector",
    "systemType": "provisioner.openicf",
    "bundleVersion": "1.4.2.0"
 },
```

```
ł
      "connectorName": "org.identityconnectors.databasetable.DatabaseTableConnector",
      "displayName": "Database Table Connector",
      "bundleName": "org.forgerock.openicf.connectors.databasetable-connector",
      "systemType": "provisioner.openicf",
      "bundleVersion": "1.1.0.1"
    },
    {
      "connectorName": "org.forgerock.openicf.csvfile.CSVFileConnector",
      "displayName": "CSV File Connector"
      "bundleName": "org.forgerock.openicf.connectors.csvfile-connector",
      "systemType": "provisioner.openicf",
      "bundleVersion": "1.5.0.0"
    }
  ]
}
```

To generate the core configuration, choose one of the available connectors by copying one of the JSON objects from the generated list into the body of the REST command, as shown in the following command for the XML connector:

```
$ curl \
--cacert self-signed.crt
١
--header "X-OpenIDM-Username: openidm-admin"
١
--header "X-OpenIDM-Password: openidm-admin"
--header "Content-Type: application/json"
\
--request POST
\
--data '{"connectorRef":
    {"connectorName": "org.forgerock.openicf.connectors.xml.XMLConnector",
    "displavName": "XML Connector".
    "bundleName": "org.forgerock.openicf.connectors.xml-connector",
    "bundleVersion": "1.1.0.2"}
 }' \
 "https://localhost:8443/openidm/system? action=createCoreConfig"
```

This command returns a core connector configuration, similar to the following:

```
{
    "poolConfigOption": {
    "minIdle": 1,
    "minEvictableIdleTimeMillis": 120000,
    "maxWait": 150000,
    "maxIdle": 10,
    "maxObjects": 10
 },
    "resultsHandlerConfig": {
    "enableAttributesToGetSearchResultsHandler": true,
    "enableFilteredResultsHandler": true,
    "enableNormalizingResultsHandler": true
  },
  "operationTimeout": {
    "SCHEMA": -1,
    "SYNC": -1,
```

```
"VALIDATE": -1,
    "SEARCH": -1,
    "AUTHENTICATE": -1,
    "CREATE": -1,
    "UPDATE": -1,
    "DELETE": -1,
    "TEST": -1,
    "SCRIPT_ON_CONNECTOR": -1,
    "SCRIPT ON RESOURCE": -1,
    "GET": -1,
    "RESOLVEUSERNAME": -1
  },
  "configurationProperties": {
    "xsdIcfFilePath": null,
    "xsdFilePath": null,
    "createFileIfNotExists": false,
    "xmlFilePath": null
  },
  "connectorRef": {
    "bundleVersion": "1.1.0.2",
    "bundleName": "org.forgerock.openicf.connectors.xml-connector",
    "displayName": "XML Connector"
    "connectorName": "org.forgerock.openicf.connectors.xml.XMLConnector"
  }
}
```

The configuration that is returned is not yet functional. Notice that it does not contain the required system-specific configurationProperties, such as the host name and port, or the xmlFilePath for the XML file-based connector. In addition, the configuration does not include the complete list of objectTypes and operationOptions.

To generate the final configuration, add values for the configurationProperties to the core configuration, and use the updated configuration as the body for the next command:

```
$ curl \
--cacert self-signed.crt
\
--header "X-OpenIDM-Username: openidm-admin"

--header "X-OpenIDM-Password: openidm-admin"
\
--header "Content-Type: application/json"
\
--request POST
\
--data '{
  "configurationProperties":
    {
      "xsdIcfFilePath" : "samples/sample1/data/resource-schema-1.xsd",
      "xsdFilePath" : "samples/sample1/data/resource-schema-extension.xsd",
      "xmlFilePath" : "samples/sample1/data/xmlConnectorData.xml",
      "createFileIfNotExists": false
   },
    "operationTimeout": {
      "SCHEMA": -1,
      "SYNC": -1,
      "VALIDATE": -1,
      "SEARCH": -1,
```

```
"AUTHENTICATE": -1,
     "CREATE": -1,
     "UPDATE": -1,
      "DELETE": -1,
     "TEST": -1,
      "SCRIPT_ON_CONNECTOR": -1,
     "SCRIPT ON RESOURCE": -1,
     "GET": -1,
      "RESOLVEUSERNAME": -1
   },
   "resultsHandlerConfig": {
     "enableAttributesToGetSearchResultsHandler": true,
      "enableFilteredResultsHandler": true,
      "enableNormalizingResultsHandler": true
   },
   "poolConfigOption": {
     "minIdle": 1,
     "minEvictableIdleTimeMillis": 120000,
     "maxWait": 150000,
     "maxIdle": 10,
     "maxObjects": 10
   },
   "connectorRef": {
      "bundleVersion": "1.1.0.2",
     "bundleName": "org.forgerock.openicf.connectors.xml-connector",
     "displayName": "XML Connector"
      "connectorName": "org.forgerock.openicf.connectors.xml.XMLConnector"
   }
 }'`\
"https://localhost:8443/openidm/system? action=createFullConfig"
```

#### Note

Notice the single quotes around the argument to the --data option in the preceding command. For most UNIX shells, single quotes around a string prevent the shell from executing the command when encountering a new line in the content. You can therefore pass the --data '...' option on a single line, or including line feeds.

OpenIDM attempts to read the schema, if available, from the external resource in order to generate output. OpenIDM then iterates through schema objects and attributes, creating JSON representations for objectTypes and operationOptions for supported objects and operations.

The output includes the basic --data input, along with operationOptions and objectTypes.

Because OpenIDM produces a full property set for all attributes and all object types in the schema from the external resource, the resulting configuration can be large. For an LDAP server, OpenIDM can generate a configuration containing several tens of thousands of lines, for example. You might therefore want to reduce the schema to a minimum on the external resource before you run the createFullConfig command.

When you have the complete connector configuration, save that configuration in a file named provisioner.openicf-name.json (where name corresponds to the name of the connector) and place it in the conf directory of your project. For more information, see "Configuring Connectors".

## 11.7. Checking the Status of External Systems Over REST

After a connection has been configured, external systems are accessible over the REST interface at the URL <a href="https://localhost:8443/openidm/system/connector-name">https://localhost:8443/openidm/system/connector-name</a>. Aside from accessing the data objects within the external systems, you can test the availability of the systems themselves.

To list the external systems that are connected to an OpenIDM instance, use the test action on the URL <a href="https://localhost:8443/openidm/system/">https://localhost:8443/openidm/system/</a>. The following example shows the connector configuration for an external LDAP system:

```
$ curl ∖
 --cacert self-signed.crt \
 --header "X-OpenIDM-Username: openidm-admin" \
 --header "X-OpenIDM-Password: openidm-admin" \
 --request POST \
 "https://localhost:8443/openidm/system? action=test"
[
  {
    "ok": true,
    "displayName": "LDAP Connector",
    "connectorRef": {
      "bundleVersion": "[1.4.0.0,2.0.0.0)",
      "bundleName": "org.forgerock.openicf.connectors.ldap-connector",
      "connectorName": "org.identityconnectors.ldap.LdapConnector"
    },
    "objectTypes": [
      "__ALL__",
      "group",
      "account"
    ],
    "config": "config/provisioner.openicf/ldap",
    "enabled": true,
    "name": "ldap"
 }
]
```

The status of the system is provided by the ok parameter. If the connection is available, the value of this parameter is true.

To obtain the status for a single system, include the name of the connector in the URL, for example:

## 

```
$ curl \
 --cacert self-signed.crt \
 --header "X-OpenIDM-Username: openidm-admin" \
 --header "X-OpenIDM-Password: openidm-admin" \
 --request POST \
 "https://localhost:8443/openidm/system/ldap?_action=test"
{
  "ok": true.
  "displayName": "LDAP Connector",
  "connectorRef": {
    "bundleVersion": "[1.4.0.0,2.0.0.0)",
    "bundleName": "org.forgerock.openicf.connectors.ldap.connector",
    "connectorName": "org.identityconnectors.ldap.LdapConnector"
 },
  "objectTypes": [
    "__ALL__
    "group",
    "account"
 ],
  "config": "config/provisioner.openicf/ldap",
  "enabled": true,
  "name": "ldap"
}
```

If there is a problem with the connection, the ok parameter returns false, with an indication of the error. In the following example, the LDAP server named ldap, running on localhost:1389, is down:

```
$ curl \
 --cacert self-signed.crt \
 --header "X-OpenIDM-Username: openidm-admin" \
 --header "X-OpenIDM-Password: openidm-admin" \
 --request POST \
 "https://localhost:8443/openidm/system/ldap?_action=test"
{
  "ok": false,
  "error": "localhost:1389",
  "displayName": "LDAP Connector",
  "connectorRef": {
    "bundleVersion": "[1.4.0.0,2.0.0.0)",
    "bundleName": "org.forgerock.openicf.connectors.ldap-connector",
    "connectorName": "org.identityconnectors.ldap.LdapConnector"
 },
  "objectTypes": [
    "__ALL___",
"group",
    "account"
  ],
  "config": "config/provisioner.openicf/ldap",
  "enabled": true,
  "name": "ldap"
}
```

To test the validity of a connector configuration, use the **testConfig** action and include the configuration in the command. For example:

```
$ curl \
    --cacert self-signed.crt \
    --header "X-OpenIDM-Username: openidm-admin" \
```

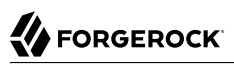

```
--header "X-OpenIDM-Password: openidm-admin" \
--header "Content-Type: application/json" \
--data '{
   "name" : "xmlfile",
   "connectorRef" : {
        "bundleName" : "org.forgerock.openicf.connectors.xml-connector",
"bundleVersion" : "1.1.0.2",
        "connectorName" : "org.forgerock.openicf.connectors.xml.XMLConnector"
   },
   "producerBufferSize" : 100,
   "connectorPoolingSupported" : true,
   "poolConfigOption" : {
    "maxObjects" : 10,
        "maxIdle" : 10,
"maxWait" : 150000,
        "minEvictableIdleTimeMillis" : 120000,
        "minIdle" : 1
   },
   "operationTimeout" : {
        "CREATE" : -1,
"TEST" : -1,
        "AUTHENTICATE" : -1,
        "SEARCH" : -1,
        "VALIDATE" : -1,
        "GET" : -1,
        "UPDATE" : -1,
"DELETE" : -1,
"SCRIPT_ON_CONNECTOR" : -1,
        "SCRIPT_ON_RESOURCE" : -1,
        "SYNC" : -1,
        "SCHEMA" : -1
   "xsdIcfFilePath" : "samples/sample1/data/resource-schema-1.xsd",
        "xsdFilePath" : "samples/sample1/data/resource-schema-extension.xsd",
        "xmlFilePath" : "samples/sample1/data/xmlConnectorData.xml"
   },
   "syncFailureHandler" : {
        "maxRetries" : 5,
        "postRetryAction" : "logged-ignore"
   },
   "objectTypes" : {
        "account" : {
            "$schema" : "http://json-schema.org/draft-03/schema",
"id" : "__ACCOUNT__",
            "type" : "object",
"nativeType" : "__ACCOUNT__",
            "properties" : {
                 "description" : {
                     "type" : "string",
"nativeName" : "__DESCRIPTION__",
                      "nativeType" : "string"
                 },
"firstname" : {
    's'

                      "type" : "string",
                      "nativeName" : "firstname",
                      "nativeType" : "string"
                 },
                 "email" : {
```

```
"type" : "string",
                        "nativeName" : "email",
"nativeType" : "string"
                   },
" id" : {
                        "type" : "string",
"nativeName" : "__UID__"
                    },
                    "password" : {
                        "type" : "string",
                        "nativeName" : "password",
"nativeType" : "string"
                   },
"name" : {
"type"
                        "type" : "string",
                        "required" : true,
                        "nativeName" : "__NAME__",
"nativeType" : "string"
                   },
"lastname" : {
                         "type" : "string",
                        "required" : true,
                         "nativeName" : "lastname",
                        "nativeType" : "string"
                   },
"mobileTelephoneNumber" : {
    "ctring"
                        "type" : "string",
                        "required" : true,
                         "nativeName" : "mobileTelephoneNumber",
                         "nativeType" : "string"
                    },
                    "securityQuestion" : {
                         "type" : "string",
                         "required" : true,
                        "nativeName" : "securityQuestion",
"nativeType" : "string"
                   },
                    "securityAnswer" : {
                         "type" : "string",
                         "required" : true,
                        "nativeName" : "securityAnswer",
"nativeType" : "string"
                    },
                    "roles" : {
                        "type" : "string",
                         "required" : false,
                        "nativeName" : "roles"
                         "nativeType" : "string"
                   }
              }
         }
     },
     "operationOptions" : { }
}' ∖
 --request POST \
 "https://localhost:8443/openidm/system?_action=testConfig"
```

If the configuration is valid, the command returns "ok": true, for example:

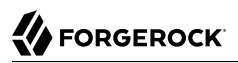

```
{
    "ok": true,
    "name": "xmlfile"
}
```

If the configuration is not valid, the command returns an error, indicating the problem with the configuration. For example, the following result is returned when the LDAP connector configuration is missing a required property (in this case, the <code>baseContexts</code> to synchronize):

```
{
    "error": "org.identityconnectors.framework.common.exceptions.ConfigurationException:
        The list of base contexts cannot be empty",
    "name": "OpenDJ",
    "ok": false
}
```

The testConfig action requires a running OpenIDM instance, as it uses the REST API, but does not require an active connector instance for the connector whose configuration you want to test.

## 11.8. Adding Attributes to Connector Configurations

You can add the attributes of your choice to a connector configuration file. Specifically, if you want to set up "Extending the Property Type Configuration" to one of the <u>objectTypes</u> such as <u>account</u>, use the format shown under "Specifying the Supported Object Types".

You can configure connectors to enable provisioning of arbitrary property level extensions (such as image files) to system resources. For example, if you want to set up image files such as account avatars, open the appropriate provisioner file. Look for an account section similar to:

```
"account" : {
    "$schema" : "http://json-schema.org/draft-03/schema",
    "id" : __ACCOUNT__",
    "type" : "object",
    "nativeType" : "_ACCOUNT__",
    "properties" : {...
```

Under properties, add one of the following code blocks. The first block works for a single photo encoded as a base64 string. The second block would address multiple photos encoded in the same way:

```
"attributeByteArray" : {
    "type" : "string",
    "nativeName" : "attributeByteArray",
    "nativeType" : "JAVA_TYPE_BYTE_ARRAY"
},
```

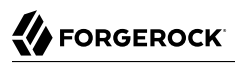

```
"attributeByteArrayMultivalue": {
    "type": "array",
    "items": {
        "type": "string",
        "nativeType": "JAVA_TYPE_BYTE_ARRAY"
    },
    "nativeName": "attributeByteArrayMultivalue"
},
```

## Chapter 12 Synchronizing Data Between Resources

One of the core services of OpenIDM is synchronizing identity data between different resources. In this chapter, you will learn about the different types of synchronization, and how to configure OpenIDM's flexible synchronization mechanism.

## 12.1. Types of Synchronization

*Synchronization* happens either when OpenIDM receives a change directly, or when OpenIDM discovers a change on an external resource. An *external resource* can be any system that holds identity data, such as Active Directory, OpenDJ, a CSV file, a JDBC database, and others. OpenIDM connects to external resources by using OpenICF connectors. For more information, see "*Connecting to External Resources*".

For direct changes to managed objects, OpenIDM immediately synchronizes those changes to all mappings configured to use those objects as their source. A direct change can originate not only as a write request through the REST interface, but also as an update resulting from reconciliation with another resource.

- OpenIDM discovers and synchronizes changes from external resources by using *reconciliation* and *liveSync*.
- OpenIDM synchronizes changes made to its internal repository with external resources by using *implicit synchronization*.

### Reconciliation

In identity management, *reconciliation* is the bidirectional synchronization of objects between different data stores. Traditionally, reconciliation applies mainly to user objects, but OpenIDM can reconcile any objects, such as groups, roles, and devices.

In any reconciliation operation, there is a *source system* (the system that contains the changes) and a *target system* (the system to which the changes will be propagated). The source and target system are defined in a *mapping*. OpenIDM can be either the source or the target in a mapping. You can configure multiple mappings for one OpenIDM instance, depending on the external resources to which OpenIDM connects.

To perform reconciliation, OpenIDM analyzes both the source system *and* the target system, to discover the differences that it must reconcile. Reconciliation can therefore be a heavyweight
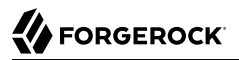

process. When working with large data sets, finding all changes can be more work than processing the changes.

Reconciliation is, however, thorough. It recognizes system error conditions and catches changes that might be missed by liveSync. Reconciliation therefore serves as the basis for compliance and reporting functionality.

### LiveSync

*LiveSync* captures the changes that occur on a remote system, then pushes those changes to OpenIDM. OpenIDM uses the defined mappings to replay the changes where they are required; either in the OpenIDM repository, or on another remote system, or both. Unlike reconciliation, liveSync uses a polling system, and is intended to react quickly to changes as they happen.

To perform this polling, liveSync relies on a change detection mechanism on the external resource to determine which objects have changed. The change detection mechanism is specific to the external resource, and can be a time stamp, a sequence number, a change vector, or any other method of recording changes that have occurred on the system. For example, OpenDJ implements a change log that provides OpenIDM with a list of objects that have changed since the last request. Active Directory implements a change sequence number, and certain databases might have a lastChange attribute.

### **Implicit synchronization**

*Implicit synchronization* automatically pushes changes that are made in the OpenIDM internal repository to external systems.

Note that implicit synchronization only pushes *changes* out to the external data sources. To synchronize a complete data set, you must start with a reconciliation operation.

OpenIDM uses mappings, configured in your project's conf/sync.json file, to determine which data to synchronize, and how that data must be synchronized. You can schedule reconciliation operations, and the frequency with which OpenIDM polls for liveSync changes, as described in "Scheduling Tasks and Events".

OpenIDM logs reconciliation and synchronization operations in the audit logs by default. For information about querying the reconciliation and synchronization logs, see "Querying Audit Logs Over REST".

# 12.2. Defining Your Data Mapping Model

In general, identity management software implements one of the following data models:

• A meta-directory data model, where all data are mirrored in a central repository.

The meta-directory model offers fast access at the risk of getting outdated data.

• A virtual data model, where only a minimum set of attributes are stored centrally, and most are loaded on demand from the external resources in which they are stored.

The virtual model guarantees fresh data, but pays for that guarantee in terms of performance.

OpenIDM leaves the data model choice up to you. You determine the right trade offs for a particular deployment. OpenIDM does not hard code any particular schema or set of attributes stored in the repository. Instead, you define how external system objects map onto managed objects, and OpenIDM dynamically updates the repository to store the managed object attributes that you configure.

You can, for example, choose to follow the data model defined in the Simple Cloud Identity Management (SCIM) specification. The following object represents a SCIM user:

```
{
    "userName": "james1",
    "familyName": "Berg",
    "givenName": "James",
    "email": [
        "james1@example.com"
    1,
    "description": "Created by OpenIDM REST.",
    "password": "asdfki23",
    "displayName": "James Berg",
    "phoneNumber": "12345".
    "employeeNumber": "12345"
    "userType": "Contractor"
    "title": "Vice President",
    "active": true
}
```

#### Note

Avoid using the dash character ( - ) in property names, like last-name, as dashes in names make JavaScript syntax more complex. If you cannot avoid the dash, then write source['last-name'] instead of source.last-name in your JavaScript.

# 12.3. Configuring Synchronization Between Two Resources

This section describes the high-level steps required to set up synchronization between two resources. A basic synchronization configuration involves the following steps:

1. Set up the connector configuration.

Connector configurations are defined in conf/provisioner-\*.json files. One provisioner file must be defined for each external resource to which you are connecting.

2. Configure a synchronization mapping.

Mappings are defined in the conf/sync.json file. There is only one sync.json file per OpenIDM instance, but multiple mappings can be defined in that file.

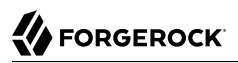

- 3. Configure any scripts that are required to check source and target objects, and to manipulate attributes.
- 4. In addition to these configuration elements, OpenIDM stores a links table in its repository. The links table maintains a record of relationships established between source and target objects.

# 12.3.1. Setting Up the Connector Configuration

Connector configuration files map external resource objects to OpenIDM objects, and are described in detail in "*Connecting to External Resources*". Connector configuration files are stored in the conf/ directory of your project, and are named provisioner.*resource-name*.json, where *resource-name* reflects the connector technology and the external resource, for example, openicf-xml.

You can create and modify connector configurations through the Admin UI or directly in the configuration files, as described in the following sections.

# 12.3.1.1. Setting up and Modifying Connector Configurations in the Admin UI

The easiest way to set up and modify connector configurations is to use the Admin UI.

To add or modify a connector configuration in the Admin UI:

- 1. Log in to the UI (https://localhost:8443/admin) as an administrative user. The default administrative username and password is openidm-admin and openidm-admin.
- 2. Select Configure > Connectors.
- 3. Click on the connector that you want to modify (if there is an existing connector configuration) or click New Connector to set up a new connector configuration.

# 12.3.1.2. Editing Connector Configuration Files

A number of sample provisioner files are provided in path/to/openidm/samples/provisioners. To modify connector configuration files directly, edit one of the sample provisioner files that corresponds to the resource to which you are connecting.

The following excerpt of an example LDAP connector configuration shows the name for the connector and two attributes of an account object type. In the attribute mapping definitions, the attribute name is mapped from the nativeName (the attribute name used on the external resource) to the attribute name that is used in OpenIDM. The sn attribute in LDAP is mapped to lastName in OpenIDM. The homePhone attribute is defined as an array, because it can have multiple values:

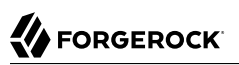

```
{
    "name": "MyLDAP",
    "objectTypes": {
        "account": {
            "lastName": {
                 "type": "string",
                 "required": true,
                 "nativeName": "sn"
                 "nativeType": "string"
             "homePhone": {
                 "type": "array",
                 "items": {
                     "type": "string",
                     "nativeType": "string"
                 "nativeName": "homePhone",
                 "nativeType": "string"
            }
        }
    }
}
```

For OpenIDM to access external resource objects and attributes, the object and its attributes must match the connector configuration. Note that the connector file only maps external resource objects to OpenIDM objects. To construct attributes and to manipulate their values, you use the synchronization mappings file, described in the following section.

# 12.3.2. Configuring the Synchronization Mapping

A synchronization mapping specifies a relationship between properties in two data stores. A typical mapping, between an external LDAP directory and an internal Managed User data store, is:

```
"source": "lastName",
"target": "sn"
```

In this case, the lastName source attribute is mapped to the sn (surname) attribute on the target.

The synchronization mappings file (conf/sync.json) represents the core configuration for OpenIDM synchronization.

The sync.json file defines attribute mappings from a source to a target. A data store can be either a source, or a target, or both. To configure bidirectional synchronization, you must define a separate mapping for each data flow. To synchronize records from an LDAP server to the repository and also from the repository to the LDAP server, you would define two separate mappings.

You can also identify and add mappings in the Admin UI. To do so, navigate to <a href="https://localhost:8443/admin">https://localhost:8443/admin</a>, and click Configure > Mappings.

You can update a mapping while the server is running. Make sure, however, that you do not update a mapping if a reconciliation is in progress *for that mapping*.

{

The easiest way to set up synchronization mappings is by using the Admin UI. The Admin UI serves as a front end to OpenIDM configuration files, so, the changes you make to mappings in the Admin UI are written to your project's conf/sync.json file.

# 12.3.2.1. Specifying Resource Mappings in sync.json

Objects in external resources are specified in a mapping as system/name/object-type, where name is the name used in the connector configuration file, and object-type is the object defined in the connector configuration file list of object types. Objects in OpenIDM's internal repository are specified in the mapping as managed/object-type, where object-type is defined in the managed objects configuration file (conf/managed.json).

External resources, and OpenIDM managed objects, can be the *source* or the *target* in a mapping. The mapping name, by convention, is set to a string of the form *source\_target*, as shown in the following example:

```
"mappings": [
    {
        "name": "systemLdapAccounts_managedUser",
        "source": "system/ldap/account",
        "target": "managed/user",
        "properties": [
            {
                 "source": "lastName",
                 "target": "sn"
            },
            {
                 "source": "telephoneNumber",
                 "target": "telephoneNumber"
            },
            {
                 "target": "phoneExtension",
                 "default": "0047"
            },
            Ł
                 "source": "email",
                 "target": "mail",
                 "comment": "Set mail if non-empty.",
                 "condition": {
                     "type": "text/javascript",
                     "source": "(object.email != null)"
                }
            },
            {
                "source": ""
                 "target": "displayName",
                 "transform": {
                     "type": "text/javascript",
                     "source": "source.lastName +', ' + source.firstName;"
                }
           },
{
                 "source" : "uid".
                 "target" : "userName",
```

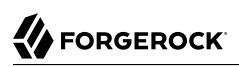

}

```
"condition" : "/linkQualifier eq \"user\""
}
},
]
}
```

In this example, the source is the external resource (ldap), and the target is OpenIDM's repository, specifically the managed user objects. The properties defined in the mapping reflect attribute names that are defined in the OpenIDM configuration. The source attribute uid is defined in the ldap connector configuration file, rather than on the external resource itself.

To synchronize objects *from* the repository *to* the ldap resource, define a mapping with source managed/user and target system/ldap/account. In this case, the name for the mapping would be managedUser\_systemLdapAccounts.

# 12.3.2.2. Creating Attributes in a Mapping

You can create attributes on the target resource as part of the mapping. In the preceding example, a phoneExtension attribute with a default value of 0047 is created on the target.

Use the default property to specify a value to assign to the target property. When OpenIDM determines the value of the target property, any associated conditions are evaluated first, followed by the transform script, if present. The default value is applied (for update and create actions) if the source property and the transform script yield a null value. The default value overrides the target value, if one exists.

To set up attributes with default values in the Admin UI:

- 1. Select Configure > Mappings, and click on the Mapping you want to edit.
- 2. Click on the Target Property that you want to create (phoneExtension in the previous example), select the Default Values tab, and enter a default value for that property mapping.

# 12.3.2.3. Transforming Attributes in a Mapping

Use a mapping configuration to define attribute transformations that occur during synchronization. In the following excerpt of the sample mapping, the value of the <u>displayName</u> attribute (on the target) is set using a combination of the <u>lastName</u> and <u>firstName</u> attribute values from the source:

```
{
    "source": "",
    "target": "displayName",
    "transform": {
        "type": "text/javascript",
        "source": "source.lastName +', ' + source.firstName;"
    }
},
```

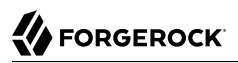

For transformations, the <u>source</u> property is optional. However, a source object is only available when you specify the <u>source</u> property. Therefore, in order to use <u>source.lastName</u> and <u>source.firstName</u> to calculate the <u>displayName</u>, the example specifies <u>"source"</u> : "".

If you do not specify a source attribute, the entire object is regarded as the source, and you must include the attribute name in the transformation script. For example, to transform the source username to lower case, your script would be source.mail.toLowerCase();. If you do specify a source attribute, just that attribute is regarded as the source. In this case, the transformation script would be source.toLowerCase();.

To set up a transformation script in the Admin UI, select Configure > Mappings, and select the Mapping. Select the line with the target attribute whose value you want to set. On the Transformation Script tab, select <u>Javascript</u> for the transformation type, and enter the transformation as an <u>Inline</u> <u>Script</u>.

# 12.3.2.4. Adding Link Qualifiers to a Mapping

When multiple target objects map to a single source object, identify the *type* of relationship, or link, with a *link qualifier*. For example, one managed user, scarter, has two distinct accounts in an LDAP directory: a regular user account (scarter) and a test account (scarter-test). You would use a link qualifier to link both of these LDAP accounts to the single managed user object, scarter.

A link qualifier can be static or scripted (dynamic). Link qualifiers can be used in the evaluation of different parts of the mapping, including:

- A transformation script for one or more properties.
- The condition logic for one or more properties.
- A correlation query between source and target.
- A situational analysis.
- Policies that are executed.

The sum total of these configurations are used to define how records associated with one link qualifier differ from another.

#### Note

Use dynamic link qualifiers where possible. When OpenIDM uses a static list of link qualifiers, it has to search through each item in the list before synchronizing each entry, which can affect reconciliation performance.

Each link qualifier within a specific mapping must be unique. If no link qualifier is specified (when only one possible correlating target object exists), OpenIDM uses a default link qualifier with the value "default".

To set up link qualifier conditions in the Admin UI select Configure > Mappings. Select a mapping, and click Properties > Link Qualifiers.

# 12.3.2.5. Using Conditions in a Mapping

By default, OpenIDM synchronizes all attributes in a mapping. To facilitate more complex relationships between source and target objects, define specific conditions under which OpenIDM maps certain attributes. OpenIDM supports two types of mapping conditions:

- Scriptable conditions, in which an attribute is mapped only if the defined script evaluates to true
- *Link qualifier conditions*, used to distinguish the properties that are to be set *only* for the identified link qualifier. For more information, see "Adding Link Qualifiers to a Mapping".

To set up mapping conditions in the Admin UI, select Configure > Mappings. Click the mapping for which you want to configure conditions. On the Properties tab, click on the attribute that you want to map, then select the Conditional Updates tab.

Configure the filtered condition on the Condition Filter tab, or a scriptable condition on the Script tab.

## 12.3.2.5.1. Using Scriptable Conditions

Scriptable conditions create mapping logic, based on the result of the condition script. If the script does not return true, OpenIDM does not manipulate the target attribute during a synchronization operation.

In the following excerpt, the value of the target **mail** attribute is set to the value of the source **email** attribute *only if* the source attribute is not empty:

```
{
    "target": "mail",
    "comment": "Set mail if non-empty.",
    "source": "email",
    "condition": {
        "type": "text/javascript",
        "source": "(object.email != null)"
    }
....
```

Only the source object is in the condition script's scope, so the **object.email** in this example refers to the **email** property of the source object.

### Note

Add comments to your mapping file to indicate how the attributes are mapped. This example includes a comment property but you can use any property whose name is meaningful to you, as long as that property name is not used elsewhere in the server. OpenIDM simply ignores unknown property names in JSON configuration files.

## 12.3.2.5.2. Using Link Qualifier Conditions

In addition to these scriptable conditions, you can define specific circumstances in which objects should be linked by declaring a link qualifier based on individual attributes.

In the following excerpt, two link qualifiers (user and test) are declared for the managed user to LDAP mapping. This example assumes two accounts in the LDAP directory, a real user account and a second test account. Both LDAP accounts should be mapped to the same managed object:

```
{
    "mappings": [
        {
            "name": "managedUser_systemLdapAccounts",
            "source": "managed/user",
            "target": "system/MyLDAP/account",
            "linkQualifiers" : [ "user", "test" ],
...
```

If you have alternative sets of link qualifiers for different source records, you could set up a <u>linkQualifiers.js</u> script. That script should return an array of strings. If you need a link qualifiers script, the noted sync.json excerpt might look like the following:

The linkQualifiers script can use the following variables:

#### mapping

The name of the current mapping, as defined in sync.json.

### object

The value of the source object. If the source object does not exist, the value is null. For more information, see "Conditions related to the Object Variable".

### oldValue

The former value of the source object, if any. If the source object is new, oldValue will be null. When there are deleted objects, oldValue will be populated only if the source is managed.

### returnAll

A boolean option. If set to true, the script must return all known link qualifiers.

### A linkQualifiers.js script

Link qualifier conditions can be used to specify when a target attribute should be set. The following example sets a default value for the <u>description</u> attribute on a target object, only if the link qualifier to that target object is <u>test</u>:

{

```
"target" : "description",
"default": "This is a test account",
"condition" : "/linkQualifier" eq \"test\""
}
```

Use link qualifiers in conjunction with a transformation script to determine how to set or change a target attribute value. The following excerpt defines a transformation script that generates the value of the dn attribute on the target objects.

If the link qualifier is user, the value of the target dn is set to "uid=userName,ou=People,dc=example,dc=com". Otherwise, we assume that the link qualifier is test, and the value of the target dn is set to "uid=userName-test,ou=People,dc=example,dc=com".

```
{
    "source": "",
    "target": "dn",
    "transform": {
        "type": "text/javascript",
        "source": "if (linkQualifier === 'user') { 'uid=' + source.userName +
    ',ou=People,dc=example,dc=com'; }
        else { 'uid=' + source.userName + '-test,ou=People,dc=example,dc=com'; }"
    }
```

A link qualifier can also be used in a correlation query or a correlation script, to determine existing target objects to associate with the source object. For more information about using link qualifiers in correlation queries or scripts, see "Correlating Multiple Target Objects".

## 12.3.2.5.3. Conditions related to the Object Variable

• Assume that the value of the *object* variable provided in the <code>linkQualifiers</code> script is null during a sync or a liveSync delete event.

If your source system is an OpenIDM managed object, you can still get all of the details about the deleted object through its oldValue.

If your source system is external, you will not have access to the oldValue. In that case, you can mimic the behavior of the returnAll variable, and return all known link qualifiers.

• You can create a linkQualifiers script to first check for the value of returnAll.

If the value is *true*, make sure that the script does not attempt to use the **object** variable, as it will be null.

# 12.3.2.6. Filtering Synchronized Objects

By default, OpenIDM synchronizes all objects that match those defined in the connector configuration for the resource. Many connectors allow you to limit the scope of objects that the connector accesses. For example, the LDAP connector allows you to specify base DNs and LDAP filters so that you do not need to access every entry in the directory. You can also filter the source or target objects that are included in a synchronization operation. To apply these filters, use the validSource, validTarget, or sourceCondition properties in your mapping:

#### validSource

A script that determines if a source object is valid to be mapped. The script yields a boolean value: true indicates that the source object is valid; false can be used to defer mapping until some condition is met. In the root scope, the source object is provided in the "source" property. If the script is not specified, then all source objects are considered valid:

```
{
    "validSource": {
        "type": "text/javascript",
        "source": "source.ldapPassword != null"
    }
}
```

#### validTarget

A script used during reconciliation's second phase that determines if a target object is valid to be mapped. The script yields a boolean value: true indicates that the target object is valid; false indicates that the target object should not be included in reconciliation. In the root scope, the source object is provided in the "target" property. If the script is not specified, then all target objects are considered valid for mapping:

```
{
    "validTarget": {
        "type": "text/javascript",
        "source": "target.employeeType == 'internal'"
    }
}
```

#### sourceCondition

The sourceCondition element defines an additional filter that must be met for a source object's inclusion in a mapping.

This condition works like a validSource script. Its value can be either a queryFilter string, or a script configuration. sourceCondition is used principally to specify that a mapping applies only to a particular role or entitlement.

The following sourceCondition restricts synchronization to those user objects whose account status is active:

```
{
    "mappings": [
        {
            "name": "managedUser_systemLdapAccounts",
            "source": "managed/user",
            "sourceCondition": "/source/accountStatus eq \"active\"",
            ...
        }
    ]
}
```

During synchronization, your scripts and filters have access to a source object and a target object. Examples already shown in this section use source.attributeName to retrieve attributes from the source objects. Your scripts can also write to target attributes using target.attributeName syntax:

```
{
    "onUpdate": {
        "type": "text/javascript",
        "source": "if (source.email != null) {target.mail = source.email;}"
    }
}
```

In addition, the sourceCondition filter has the linkQualifier variable in its scope.

For more information about scripting, see "Scripting Reference".

# 12.3.2.7. Preventing Accidental Deletion of a Target System

If a source resource is empty, the default behavior is to exit without failure and to log a warning similar to the following:

```
2015-06-05 10:41:18:918 WARN Cannot reconcile from an empty data source, unless allowEmptySourceSet is true.
```

The reconciliation summary is also logged in the reconciliation audit log.

This behavior prevents reconciliation operations from accidentally deleting everything in a target resource. In the event that a source system is unavailable but erroneously reports its status as up, the absence of source objects should not result in objects being removed on the target resource.

When you *do* want reconciliations of an empty source resource to proceed, override the default behavior by setting the "allowEmptySourceSet" property to true in the mapping. For example:

```
{
    "mappings" : [
        {
            "name" : "systemXmlfileAccounts_managedUser",
            "source" : "system/xmlfile/account",
            "allowEmptySourceSet" : true,
        ...
```

When an empty source is reconciled, the target is wiped out.

# 12.3.3. Constructing and Manipulating Attributes With Scripts

OpenIDM provides a number of *script hooks* to construct and manipulate attributes. These scripts can be triggered during various stages of the synchronization process, and are defined as part of the mapping, in the sync.json file.

The scripts can be triggered when a managed or system object is created (onCreate), updated (onUpdate), or deleted (onDelete). Scripts can also be triggered when a link is created (onLink) or removed (onUnlink).

In the default synchronization mapping, changes are *always* written to target objects, not to source objects. However, you can explicitly include a call to an action that should be taken on the source object within the script.

#### Note

The onUpdate script is *always* called for an UPDATE situation, even if the synchronization process determines that there is no difference between the source and target objects, and that the target object will not be updated.

If, subsequent to the onUpdate script running, the synchronization process determines that the target value to set is the same as its existing value, the change is prevented from synchronizing to the target.

The following sample extract of a sync.json file derives a DN for an LDAP entry when the entry is created in the internal repository:

```
{
    "onCreate": {
        "type": "text/javascript",
        "source":
        "target.dn = 'uid=' + source.uid + ',ou=people,dc=example,dc=com'"
    }
}
```

# 12.3.4. Advanced Use of Scripts in Mappings

"Constructing and Manipulating Attributes With Scripts" shows how to manipulate attributes with scripts when objects are created and updated. You might want to trigger scripts in response to other synchronization actions. For example, you might not want OpenIDM to delete a managed user directly when an external account record is deleted, but instead unlink the objects and deactivate the user in another resource. (Alternatively, you might delete the object in OpenIDM but nevertheless execute a script.) The following example shows a more advanced mapping configuration that exposes the script hooks available during synchronization.

```
1 {
2
        "mappings": [
3
            Ł
4
                 "name": "systemLdapAccount_managedUser",
5
                 "source": "system/ldap/account",
                 "target": "managed/user",
6
                 "validSource": {
7
                      "type": "text/javascript"
8
9
                     "file": "script/isValid.js"
10
                 },
11
                 "correlationQuery" : {
                      "type" : "text/javascript",
12
                     "source" : "var map = {'_queryFilter': 'uid eq \"' +
    source.userName + '\"'}; map;"
13
14
15
                 "properties": [
16
17
                          "source": "uid",
18
                          "transform": {
19
20
                               "type": "text/javascript",
```

```
"source": "source.toLowerCase()"
21
22
                        },
                        "target": "userName"
23
                   },
{
24
25
                        "source": "",
26
                        "transform": {
27
                            "type": "text/javascript",
28
                            "source": "if (source.myGivenName)
29
                                 {source.myGivenName;} else {source.givenName;}"
30
31
                        }.
                        "target": "givenName"
32
                    },
{
33
34
                        "source": "",
35
                        "transform": {
36
                            "type": "text/javascript",
37
                            "source": "if (source.mySn)
38
39
                                 {source.mySn;} else {source.sn;}"
40
                        },
                        "target": "familyName"
41
42
                   },
43
                        "source": "cn",
44
                        "target": "fullname"
45
46
                   },
47
                        "comment": "Multi-valued in LDAP, single-valued in AD.
48
49
                            Retrieve first non-empty value.",
                        "source": "title",
50
51
                        "transform": {
                            "type": "text/javascript",
52
                            "file": "script/getFirstNonEmpty.js"
53
54
                        },
                        "target": "title"
55
                   },
{
56
57
                        "condition": {
58
59
                            "type": "text/javascript",
                            "source": "var clearObj = openidm.decrypt(object);
60
                                 ((clearObj.password != null) &&
61
                                 (clearObj.ldapPassword != clearObj.password))"
62
63
                        },
                        "transform": {
64
                            "type": "text/javascript",
65
                            "source": "source.password"
66
67
                        },
                        "target": " PASSWORD "
68
                    }
69
70
                ],
               "onCreate": {
71
                    "type": "text/javascript",
72
                    "source": "target.ldapPassword = null;
73
74
                        target.adPassword = null;
75
                        target.password = null;
76
                        target.ldapStatus = 'New Account'"
77
                },
                "onUpdate": {
78
                    "type": "text/javascript",
79
```

```
"source": "target.ldapStatus = 'OLD'"
 80
 81
                 },
                 "onUnlink": {
 82
                      "type": "text/javascript",
 83
                      "file": "script/triggerAdDisable.js"
 84
 85
                 },
                 "policies": [
 86
 87
                      {
                          "situation": "CONFIRMED",
 88
                          "action": "UPDATE"
 89
 90
                      },
 91
                      {
                          "situation": "FOUND",
 92
                          "action": "UPDATE"
 93
                     },
{
 94
 95
                          "situation": "ABSENT",
 96
                          "action": "CREATE"
 97
 98
                     },
{
 99
                          "situation": "AMBIGUOUS",
100
                          "action": "EXCEPTION"
101
                     },
{
102
103
                          "situation": "MISSING",
104
                          "action": "EXCEPTION"
105
                     },
{
106
107
108
                          "situation": "UNQUALIFIED",
                          "action": "UNLINK"
109
110
                     },
111
                      {
                          "situation": "UNASSIGNED",
112
                          "action": "EXCEPTION"
113
114
                      }
115
                 ]
             }
116
117
        ]
118 }
```

The following list shows the properties that you can use as hooks in mapping configurations to call scripts:

### **Triggered by Situation**

onCreate, onUpdate, onDelete, onLink, onUnlink

### **Object Filter**

vaildSource, validTarget

## **Correlating Objects**

correlationQuery

## Triggered on Reconciliation

result

## **Scripts Inside Properties**

condition, transform

Your scripts can get data from any connected system at any time by using the <code>openidm.read(id)</code> function, where <code>id</code> is the identifier of the object to read.

The following example reads a managed user object from the repository:

repoUser = openidm.read("managed/user/ddoe");

The following example reads an account from an external LDAP resource:

externalAccount = openidm.read("system/ldap/account/uid=ddoe,ou=People,dc=example,dc=com");

Note that the query targets a DN rather than a UID as it did in the previous example. The attribute that is used for the <u>\_id</u> is defined in the connector configuration file and, in this example, is set to <u>"uidAttribute" : "dn"</u>. Although it is possible to use a DN (or any unique attribute) for the <u>\_id</u>, as a best practice, you should use an attribute that is both unique and immutable.

# 12.3.5. Reusing Links Between Mappings

When two mappings synchronize the same objects bidirectionally, use the <u>links</u> property in one mapping to have OpenIDM use the same internally managed link for both mappings. If you do not specify a <u>links</u> property, OpenIDM maintains a separate link for each mapping.

The following excerpt shows two mappings, one from MyLDAP accounts to managed users, and another from managed users to MyLDAP accounts. In the second mapping, the <u>link</u> property tells OpenIDM to reuse the links created in the first mapping, rather than create new links:

```
{
    "mappings": [
        {
            "name": "systemMyLDAPAccounts_managedUser",
            "source": "system/MyLDAP/account",
            "target": "managed/user"
        },
        {
            "name": "managedUser_systemMyLDAPAccounts",
            "source": "managed/user",
            "target": "system/MyLDAP/account",
            "target": "systemMyLDAPAccounts_managedUser"
        }
    ]
}
```

# 12.4. Managing Reconciliation Over REST

Reconciliation is the bidirectional synchronization of objects between two data stores. You can trigger, cancel, and monitor reconciliation operations over REST, using the REST endpoint <a href="https://localhost:8443/openidm/recon">https://localhost:8443/openidm/recon</a>.

# 12.4.1. Triggering a Reconciliation Run

The following example triggers a reconciliation operation based on the systemLdapAccounts\_managedUser
mapping. The mapping is defined in the file conf/sync.json

```
$ curl \
    --cacert self-signed.crt \
    --header "X-OpenIDM-Username: openidm-admin" \
    --header "X-OpenIDM-Password: openidm-admin" \
    --request POST \
    "https://localhost:8443/openidm/recon?_action=recon&mapping=systemLdapAccounts_managedUser"
```

By default, a reconciliation run ID is returned immediately when the reconciliation operation is initiated. Clients can make subsequent calls to the reconciliation service, using this reconciliation run ID to query its state and to call operations on it.

The reconciliation run initiated previously would return something similar to the following:

```
{"_id":"9f4260b6-553d-492d-aaa5-ae3c63bd90f0-14","state":"ACTIVE"}
```

To complete the reconciliation operation before the reconciliation run ID is returned, set the waitForCompletion property to true when the reconciliation is initiated:

```
$ curl \
--cacert self-signed.crt \
--header "X-OpenIDM-Username: openidm-admin" \
--header "X-OpenIDM-Password: openidm-admin" \
--request POST \
"https://localhost:8443/openidm/recon?
_action=recon&mapping=systemLdapAccounts_managedUser&waitForCompletion=true"
```

# 12.4.2. Obtaining the Details of a Reconciliation Run

Display the details of a specific reconciliation run over REST by including the reconciliation run ID in the URL. The following call shows the details of the reconciliation run initiated in the previous section:

```
$ curl \
    --cacert self-signed.crt \
    --header "X-OpenIDM-Username: openidm-admin" \
    --header "X-OpenIDM-Password: openidm-admin" \
    --request GET \
    "https://localhost:8443/openidm/recon/0890ad62-4738-4a3f-8b8e-f3c83bbf212e"
{
```

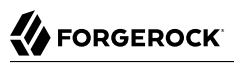

```
"ended": "2014-03-06T07:00:32.094Z",
  " id": "7a07c100-4f11-4d7e-bf8e-fa4594f99d58",
  "mapping": "systemLdapAccounts managedUser",
  "state": "SUCCESS",
  "stage": "COMPLETED SUCCESS",
  "stageDescription": "reconciliation completed.",
  "progress": {
     "links": {
       "created": 0,
       "existing": {
         "total": "1",
         "processed": 1
       }
     },
     "target": {
       "created": 0,
       "existing": {
         "total": "3",
         "processed": 3
       }
     },
     "source": {
       "existing": {
         "total": "1",
         "processed": 1
       }
     }
  },
  "situationSummary": {
     "UNASSIGNED": 2,
     "TARGET_IGNORED": 0,
     "SOURCE IGNORED": 0,
     "MISSING": 0,
     "FOUND": 0,
     "AMBIGUOUS": 0,
     "UNQUALIFIED": 0,
     "CONFIRMED": 1,
     "SOURCE_MISSING": 0,
     "ABSENT": 0
  },
  'started": "2014-03-06T07:00:31.907Z"
}
```

# 12.4.3. Canceling a Reconciliation Run

Cancel a reconciliation run by sending a REST call with the cancel action, specifying the reconciliation run ID. The following call cancels the reconciliation run initiated in the previous section:

```
$ curl \
--cacert self-signed.crt \
--header "X-OpenIDM-Username: openidm-admin" \
--header "X-OpenIDM-Password: openidm-admin" \
--request POST \
"https://localhost:8443/openidm/recon/0890ad62-4738-4a3f-8b8e-f3c83bbf212e?_action=cancel"
```

The output for a reconciliation cancellation request is similar to the following:

```
{
    "status":"SUCCESS",
    "action":"cancel",
    "_id":"0890ad62-4738-4a3f-8b8e-f3c83bbf212e"
}
```

If the reconciliation run is waiting for completion before its ID is returned, obtain the reconciliation run ID from the list of active reconciliations, as described in the following section.

# 12.4.4. Listing Reconciliation Runs

Display a list of reconciliation processes that have completed, and those that are in progress, by running a RESTful GET on <u>"https://localhost:8443/openidm/recon"</u>. The following example displays all reconciliation runs:

```
$ curl \
    --cacert self-signed.crt \
    --header "X-OpenIDM-Username: openidm-admin" \
    --header "X-OpenIDM-Password: openidm-admin" \
    --request GET \
    "https://localhost:8443/openidm/recon"
```

The output is similar to the following, with one item for each reconciliation run:

```
{
   "reconciliations": [
     {
       "ended": "2014-03-06T06:14:11.845Z",
       " id": "4286510e-986a-4521-bfa4-8cd1e039a7f5",
       "mapping": "systemLdapAccounts_managedUser",
       "state": "SUCCESS",
       "stage": "COMPLETED SUCCESS",
       "stageDescription": "reconciliation completed.",
       "progress": {
         "links": {
           "created": 1,
           "existing": {
           "total": "0",
            "processed": 0
         }
       },
       "target": {
         "created": 1,
         "existing": {
           "total": "2",
           "processed": 2
         }
       },
        'source": {
         "existing": {
            "total": "1",
           "processed": 1
         }
       }
     },
```

"situationSummary": { "UNASSIGNED": 2, "TARGET IGNORED": 0, "SOURCE\_IGNORED": 0, "MISSING": 0, "FOUND": 0, "AMBIGUOUS": 0, "UNQUALIFIED": 0, "CONFIRMED": 0, "SOURCE MISSING": 0, "ABSENT": 1 }, "started": "2014-03-06T06:14:04.722Z" }, ] }

Each reconciliation run has the following properties:

### \_id

The ID of the reconciliation run.

### mapping

The name of the mapping, defined in the conf/sync.json file.

#### state

The high level state of the reconciliation run. Values can be as follows:

ACTIVE

The reconciliation run is in progress.

• CANCELED

The reconciliation run was successfully canceled.

• FAILED

The reconciliation run was terminated because of failure.

SUCCESS

The reconciliation run completed successfully.

#### stage

The current stage of the reconciliation run's progress. Values can be as follows:

• ACTIVE\_INITIALIZED

The initial stage, when a reconciliation run is first created.

• ACTIVE\_QUERY\_ENTRIES

Querying the source, target and possibly link sets to reconcile.

• ACTIVE\_RECONCILING\_SOURCE

Reconciling the set of IDs retrieved from the mapping source.

• ACTIVE\_RECONCILING\_TARGET

Reconciling any remaining entries from the set of IDs retrieved from the mapping target, that were not matched or processed during the source phase.

• ACTIVE\_LINK\_CLEANUP

Checking whether any links are now unused and should be cleaned up.

• ACTIVE\_PROCESSING\_RESULTS

Post-processing of reconciliation results.

ACTIVE\_CANCELING

Attempting to abort a reconciliation run in progress.

• COMPLETED\_SUCCESS

Successfully completed processing the reconciliation run.

• COMPLETED\_CANCELED

Completed processing because the reconciliation run was aborted.

• COMPLETED\_FAILED

Completed processing because of a failure.

### stageDescription

A description of the stages described previously.

#### progress

The progress object has the following structure (annotated here with comments):

```
"progress":{
  "source":{
                         // Progress on set of existing entries in the mapping source
    "existing":{
      "processed":1001,
        "total":"1001"
                         // Total number of entries in source set, if known, "?" otherwise
    }
  },
  "target":{
                         // Progress on set of existing entries in the mapping target
    "existing":{
      "processed":1001.
      "total":"1001"
                         // Total number of entries in target set, if known, "?" otherwise
    "created":0
                         // New entries that were created
  },
  "links":{
                         // Progress on set of existing links between source and target
    "existing":{
      "processed": 1001,
      "total":"1001"
                         // Total number of existing links, if known, "?" otherwise
   },
  "created":0
                         // Denotes new links that were created
  }
},
```

# 12.4.5. Triggering LiveSync Over REST

Because you can trigger liveSync operations over REST (or by using the resource API) you can use an external scheduler to trigger liveSync operations, rather than using the OpenIDM scheduling mechanism.

There are two ways to trigger liveSync over REST:

• Use the <u>action=liveSync</u> parameter directly on the resource. This is the recommended method. The following example calls liveSync on the user accounts in an external LDAP system:

```
$ curl \
    --cacert self-signed.crt \
    --header "X-OpenIDM-Username: openidm-admin" \
    --header "X-OpenIDM-Password: openidm-admin" \
    --request POST \
    "https://localhost:8443/openidm/system/ldap/account?_action=liveSync"
```

• Target the system endpoint and supply a source parameter to identify the object that should be synchronized. This method matches the scheduler configuration and can therefore be used to test schedules before they are implemented.

The following example calls the same liveSync operation as the previous example:

```
$ curl \
--cacert self-signed.crt \
--header "X-OpenIDM-Username: openidm-admin" \
--header "X-OpenIDM-Password: openidm-admin" \
--request POST \
"https://localhost:8443/openidm/system?_action=liveSync&source=system/ldap/account"
```

A successful liveSync operation returns the following response:

```
{
    "_rev": "4",
    "_id": "SYSTEMLDAPACCOUNT",
    "connectorData": {
        "nativeType": "integer",
        "syncToken": 1
    }
}
```

Do not run two identical liveSync operations simultaneously. Rather ensure that the first operation has completed before a second similar operation is launched.

To troubleshoot a liveSync operation that has not succeeded, include an optional parameter (detailedFailure) to return additional information. For example:

```
$ curl \
    --cacert self-signed.crt \
    --header "X-OpenIDM-Username: openidm-admin" \
    --header "X-OpenIDM-Password: openidm-admin" \
    --request POST \
    "https://localhost:8443/openidm/system/ldap/account?_action=liveSync&detailedFailure=true"
```

Note

The first time liveSync is called, it does not have a synchronization token in the database to establish which changes have already been processed. The default liveSync behavior is to locate the last existing entry in the change log, and to store that entry in the database as the current starting position from which changes should be applied. This behavior prevents liveSync from processing changes that might already have been processed during an initial data load. Subsequent liveSync operations will pick up and process any new changes.

Typically, in setting up liveSync on a new system, you would load the data initially (by using reconciliation, for example) and then enable liveSync, starting from that base point.

# 12.5. Restricting Reconciliation By Using Queries

Every reconciliation operation performs a query on the source and on the target resource, to determine which records should be reconciled. The default source and target queries are query-allids, which means that all records in both the source and the target are considered candidates for that reconciliation operation.

You can restrict reconciliation to specific entries by defining explicit source or target queries in the mapping configuration.

To restrict reconciliation to only those records whose employeeType on the source resource is Permanent, you might specify a source query as follows:

The format of the query can be any query type that is supported by the resource, and can include additional parameters, if applicable. OpenIDM 4 supports the following query types.

For queries on managed objects:

- \_queryId for arbitrary predefined, parameterized queries
- \_queryFilter for arbitrary filters, in common filter notation
- \_queryExpression for client-supplied queries, in native query format

For queries on system objects:

- \_queryId=query-all-ids (the only supported predefined query)
- \_queryFilter for arbitrary filters, in common filter notation

The source and target queries send the query to the resource that is defined for that source or target, by default. You can override the resource the query is to sent by specifying a resourceName in the query. For example, to query a specific endpoint instead of the source resource, you might modify the preceding source query as follows:

To override a source or target query that is defined in the mapping, you can specify the query when you call the reconciliation operation. If you wanted to reconcile all employee entries, and not just the permanent employees, you would run the reconciliation operation as follows:

```
$ curl \
--cacert self-signed.crt \
--header "X-OpenIDM-Username: openidm-admin" \
--header "X-OpenIDM-Password: openidm-admin" \
--header "Content-Type: application/json" \
--request POST \
--data '{"sourceQuery": {"_queryId" : "query-all-ids"}}' \
"https://localhost:8443/openidm/recon?_action=recon&mapping=managedUser_systemLdapAccounts"
```

By default, a reconciliation operation runs both the source and target phase. To avoid queries on the target resource, set runTargetPhase to false in the mapping configuration (conf/sync.json file). To prevent the target resource from being queried during the reconciliation operation configured in the previous example, amend the mapping configuration as follows:

You can also restrict reconciliation by using queries through the Admin UI. Select Configure > Mappings, select a Mapping > Association > Reconciliation Query Filters. You can then specify desired source and target queries.

# 12.5.1. Improving Reconciliation Performance

Reconciliation is designed to be highly performant out of the box. You can, however, improve performance further, depending on your OpenIDM deployment. This section describes two ways of boosting the reconciliation performance.

# 12.5.1.1. Improving Reconciliation Query Performance

Reconciliation operations are processed in two phases; a *source phase* and a *target phase*. In most reconciliation configurations, source and target queries make a read call to every record on the source and target systems to determine candidates for reconciliation. On slow source or target systems, these frequent calls can incur a substantial performance cost.

To improve query performance in these situations, you can preload the entire result set into memory on the source or target system, or on both systems. Subsequent read queries on known IDs are made against the data in memory, rather than the data on the remote system. For this optimization to be effective, the entire result set must fit into the available memory on the system for which it is enabled.

The optimization works by defining a <u>sourceQuery</u> or <u>targetQuery</u> in the synchronization mapping that returns not just the ID, but the complete object.

The following example query loads the full result set into memory during the source phase of the reconciliation. The example uses a common filter expression, called with the <u>\_queryFilter</u> keyword. The query returns the complete object for all entries that include a <u>uid</u> (<u>uid sw ""</u>):

OpenIDM tries to detect what data has been returned. The autodetection mechanism assumes that a result set that includes three or more fields per object (apart from the <u>\_\_id</u> and <u>rev</u> fields) contains the complete object.

You can explicitly state whether a query is configured to return complete objects by setting the value of sourceQueryFullEntry or targetQueryFullEntry in the mapping. The setting of these properties overrides the autodetection mechanism.

Setting these properties to false indicates that the returned object is not the complete object. This might be required if a query returns more than three fields of an object, but not the complete object. Without this setting, the autodetect logic would assume that the complete object was being returned. OpenIDM uses only the IDs from this query result. If the complete object is required, the object is queried on demand.

Setting these properties to true indicates that the complete object is returned. This setting is typically required only for very small objects, for which the number of returned fields does not reach the threshold required for the auto-detection mechanism to assume that it is a full object. In this case, the query result includes all the details required to pre-load the full object.

The following excerpt indicates that the full objects are returned and that OpenIDM should not autodetect the result set:

# 12.5.1.2. Improving Role-Based Provisioning Performance With an onRecon Script

OpenIDM provides an onRecon script that runs once, at the beginning of each reconciliation. This script can perform any setup or initialization operations that are appropriate for the reconciliation run.

In addition, OpenIDM provides a reconContext that is added to a request's context chain when reconciliation runs. The reconContext can store pre-loaded data that can be used by other OpenIDM components (such as the managed object service) to increase performance.

The default onRecon script (openidm/bin/default/script/roles/onRecon.groovy) loads the reconContext with all the roles and assignments that are required for the current mapping. The effectiveAssignments script checks the reconContext first. If a reconContext is present, the script uses that reconContext to populate the array of effectiveAssignments. This prevents a read operation to managed/role or managed/ assignment every time reconciliation runs, and greatly improves the overall performance for role-based provisioning.

You can customize the onRecon, effectiveRoles, and effectiveAssignments scripts to provide additional business logic during reconciliation. If you customize these scripts, copy the default scripts from openidm/bin/defaults/scripts into your project's script directory, and make the changes there.

# 12.5.2. Configuring Reconciliation Paging

"Improving Reconciliation Query Performance" describes how to improve reconciliation performance by loading all entries into memory to avoid making individual requests to the external system for every ID. However, this optimization depends on the entire result set fitting into the available memory on the system for which it is enabled. For particularly large data sets (for example, data sets of hundreds of millions of users), having the entire data set in memory might not be feasible.

To alleviate this constraint, OpenIDM supports reconciliation paging, which breaks down extremely large data sets into chunks. It also lets you specify the number of entries that should be reconciled in each chunk or page.

Reconciliation paging is disabled by default, and can be enabled per mapping (in the sync.json file). To configure reconciliation paging, set the reconSourceQueryPaging property to true and set the reconSourceQueryPageSize in the synchronization mapping, for example:

```
{
    "mappings" : [
        {
            "name" : "systemLdapAccounts_managedUser",
            "source" : "system/ldap/account",
            "target" : "managed/user",
            "reconSourceQueryPaging" : true,
            "reconSourceQueryPageSize" : 100,
            ...
        }
```

The value of reconSourceQueryPageSize must be a positive integer, and specifies the number of entries that will be processed in each page. If reconciliation paging is enabled but no page size is set, a default page size of 1000 is used.

# 12.6. Restricting Reconciliation to a Specific ID

You can specify an ID to restrict reconciliation to a specific record in much the same way as you restrict reconciliation by using queries.

To restrict reconciliation to a specific ID, use the reconById action, instead of the recon action when you call the reconciliation operation. Specify the ID with the ids parameter. Reconciling more than one ID with the reconById action is not currently supported.

The following example is based on the data from Sample 2b, which maps an LDAP server with the OpenIDM repository. The example reconciles only the user bjensen, using the managedUser\_systemLdapAccounts mapping to update the user account in LDAP with the data from the OpenIDM repository. The \_id for bjensen in this example is b3c2f414-e7b3-46aa-8ce6-f4able89288c. The example assumes that implicit synchronization has been disabled and that a reconciliation operation is required to copy changes made in the repository to the LDAP system:

```
$ curl \
--cacert self-signed.crt \
--header "X-OpenIDM-Username: openidm-admin" \
--header "X-OpenIDM-Password: openidm-admin" \
--request POST \
"https://localhost:8443/openidm/recon?
_action=reconById&mapping=managedUser_systemLdapAccounts&ids=b3c2f414-e7b3-46aa-8ce6-f4able89288c"
```

Reconciliation by ID takes the default reconciliation options that are specified in the mapping so the source and target queries, and source and target phases described in the previous section apply equally to reconciliation by ID.

# 12.7. Configuring the LiveSync Retry Policy

You can specify the results when a liveSync operation reports a failure. Configure the liveSync retry policy to specify the number of times a failed modification should be reattempted and what should happen if the modification is unsuccessful after the specified number of attempts. If no retry policy is configured, OpenIDM reattempts the change an infinite number of times until the change is successful. This behavior can increase data consistency in the case of transient failures (for example, when the connection to the database is temporarily lost). However, in situations where the cause of the failure is permanent (for example, if the change does not meet certain policy requirements) the change will never succeed, regardless of the number of attempts. In this case, the infinite retry behavior can effectively block subsequent liveSync operations from starting.

Generally, a scheduled reconciliation operation will eventually force consistency. However, to prevent repeated retries that block liveSync, restrict the number of times OpenIDM reattempts the same modification. You can then specify what OpenIDM does with failed liveSync changes. The failed modification can be stored in a *dead letter queue*, discarded, or reapplied. Alternatively, an administrator can be notified of the failure by email or by some other means. This behavior can be scripted. The default configuration in the samples provided with OpenIDM is to retry a failed modification five times, and then to log and ignore the failure.

The liveSync retry policy is configured in the connector configuration file (provisioner.openicf-\*.json). The sample connector configuration files have a retry policy defined as follows:

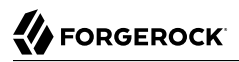

```
"syncFailureHandler" : {
    "maxRetries" : 5,
    "postRetryAction" : "logged-ignore"
},
```

The maxRetries field specifies the number of attempts that OpenIDM should make to process the failed modification. The value of this property must be a positive integer, or -1. A value of zero indicates that failed modifications should not be reattempted. In this case, the post-retry action is executed immediately when a liveSync operation fails. A value of -1 (or omitting the maxRetries property, or the entire syncFailureHandler from the configuration) indicates that failed modifications should be retried an infinite number of times. In this case, no post retry action is executed.

The default retry policy relies on the scheduler, or whatever invokes liveSync. Therefore, if retries are enabled and a liveSync modification fails, OpenIDM will retry the modification the next time that liveSync is invoked.

The postRetryAction field indicates what OpenIDM should do if the maximum number of retries has been reached (or if maxRetries has been set to zero). The post-retry action can be one of the following:

- logged-ignore indicates that OpenIDM should ignore the failed modification, and log its occurrence.
- dead-letter-queue indicates that OpenIDM should save the details of the failed modification in a table in the repository (accessible over REST at repo/synchronisation/deadLetterQueue/provisioner-name).
- script specifies a custom script that should be executed when the maximum number of retries has been reached. For information about using custom scripts in the configuration, see "Scripting Reference".

In addition to the regular objects described in "*Scripting Reference*", the following objects are available in the script scope:

### syncFailure

Provides details about the failed record. The structure of the syncFailure object is as follows:

To access these fields, include syncFailure.fieldname in your script.

#### failureCause

Provides the exception that caused the original liveSync failure.

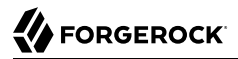

#### failureHandlers

OpenIDM currently provides two synchronization failure handlers out of the box:

- **loggedIgnore** indicates that the failure should be logged, after which no further action should be taken.
- deadLetterQueue indicates that the failed record should be written to a specific table in the repository, where further action can be taken.

To invoke one of the internal failure handlers from your script, use a call similar to the following (shown here for JavaScript):

```
failureHandlers.deadLetterQueue.invoke(syncFailure, failureCause);
```

Two sample scripts are provided in path/to/openidm/samples/syncfailure/script, one that logs failures, and one that sends them to the dead letter queue in the repository.

The following sample provisioner configuration file extract shows a liveSync retry policy that specifies a maximum of four retries before the failed modification is sent to the dead letter queue:

In the case of a failed modification, a message similar to the following is output to the log file:

```
INF0: sync retries = 1/4, retrying
```

OpenIDM reattempts the modification the specified number of times. If the modification is still unsuccessful, a message similar to the following is logged:

```
INF0: sync retries = 4/4, retries exhausted
Jul 19, 2013 11:59:30 AM
        org.forgerock.openidm.provisioner.openicf.syncfailure.DeadLetterQueueHandler invoke
INF0: uid=jdoe,ou=people,dc=example,dc=com saved to dead letter queue
```

The log message indicates the entry for which the modification failed (uid=jdoe, in this example).

You can view the failed modification in the dead letter queue, over the REST interface, as follows:

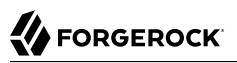

```
$ curl \
 --cacert self-signed.crt \
 --header "X-OpenIDM-Username: openidm-admin" \
 --header "X-OpenIDM-Password: openidm-admin" \
 --request GET \
 "https://localhost:8443/openidm/repo/synchronisation/deadLetterQueue/ldap?_queryId=query-all-ids"
ł
    "query-time-ms": 2,
    "result":
        [
            {
                " id": "4".
                "_rev": "0"
            }
        ],
    "conversion-time-ms": 0
}
```

To view the details of a specific failed modification, include its ID in the URL:

```
$ curl \
 --cacert self-signed.crt \
 --header "X-OpenIDM-Username: openidm-admin" \
 --header "X-OpenIDM-Password: openidm-admin" \
 --request GET \
 "https://localhost:8443/openidm/repo/synchronisation/deadLetterQueue/ldap/4"
{
  "objectType": "account",
  "systemIdentifier": "ldap",
  "failureCause": "org.forgerock.openidm.sync.SynchronizationException:
            org.forgerock.openidm.objset.ConflictException:
            org.forgerock.openidm.sync.SynchronizationException:
            org.forgerock.openidm.script.ScriptException:
            ReferenceError: \"bad\" is not defined.
            (PropertyMapping/mappings/0/properties/3/condition#1)",
  "token": 4,
  "failedRecord": "complete record, in xml format"
  "uid": "uid=jdoe,ou=people,dc=example,dc=com",
  " rev": "0",
  "_id": "4"
}
```

# 12.8. Disabling Automatic Synchronization Operations

By default, all mappings are automatically synchronized. A change to a managed object is automatically synchronized to all resources for which the managed object is configured as a source. Similarly, if liveSync is enabled for a system, changes to an object on that system are automatically propagated to the managed object repository.

To prevent automatic synchronization for a specific mapping, set the **enableSync** property of that mapping to false. In the following example, implicit synchronization is disabled. This means that changes to objects in the internal repository are not automatically propagated to the LDAP directory. To propagate changes to the LDAP directory, reconciliation must be launched manually:

```
{
    "mappings" : [
        {
            "name" : "managedUser_systemLdapAccounts",
            "source" : "managed/user",
            "target" : "system/ldap/account",
            "enableSync" : false,
            ....
}
```

If enableSync is set to false for a system to managed user mapping (for example
"systemLdapAccounts\_managedUser"), liveSync is disabled for that mapping.

# 12.9. Configuring Synchronization Failure Compensation

When implicit synchronization is used to push a large number of changes from the managed object repository to several external repositories, the process can take some time. Problems such as lost connections might happen, resulting in the changes being only partially synchronized.

For example, if a Human Resources manager adds a group of new employees in one database, a partial synchronization might mean that some of those employees do not have access to their email or other systems.

You can configure implicit synchronization to revert a reconciliation operation if it is not completely successful. This is known as *failure compensation*. An example of such a configuration is shown in "Sample 5b - Failure Compensation With Multiple Resources" in the *Samples Guide*. That sample demonstrates how OpenIDM compensates when synchronization to an external resource fails.

Failure compensation works by using the optional onSync hook, which can be specified in the conf/ managed.json file. The onSync hook can be used to provide failure compensation as follows:

```
....
"onDelete" : {
    "type" : "text/javascript",
    "file" : "ui/onDelete-user-cleanup.js"
    },
"onSync" : {
    "type" : "text/javascript",
    "file" : "compensate.js"
    },
"properties" : [
    ...
```

The onSync hook references a script (compensate.js), that is located in the /path/to/openidm/bin/defaults/ script directory.

When a managed object is changed, an implicit synchronization operation attempts to synchronize the change (and any other pending changes) with any external data store(s) for which a mapping is configured. Note that implicit synchronization is enabled by default. To disable implicit synchronization, see "Disabling Automatic Synchronization Operations".

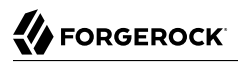

The implicit synchronization process proceeds with each mapping, in the order in which the mappings are specified in sync.json.

The compensate.js script is designed to avoid partial synchronization. If synchronization is successful for all configured mappings, OpenIDM exits from the script.

If an implicit synchronization operation fails for a particular resource, the onSync hook invokes the compensate.js script. This script attempts to revert the original change by performing another update to the managed object. This change, in turn, triggers another implicit synchronization operation to all external resources for which mappings are configured.

If the synchronization operation fails again, the compensate.js script is triggered a second time. This time, however, the script recognizes that the change was originally called as a result of a compensation and aborts. OpenIDM logs warning messages related to the sync action (notifyCreate, notifyUpdate, notifyDelete), along with the error that caused the sync failure.

If failure compensation is not configured, any issues with connections to an external resource can result in out of sync data stores, as discussed in the earlier Human Resources example.

With the compensate.js script, any such errors will result in each data store using the information it had before implicit synchronization started. OpenIDM stores that information, temporarily, in the oldObject variable.

In the previous Human Resources example, managers should see that new employees are not shown in their database. Then, the OpenIDM administrators can check log files for errors, address them, and restart implicit synchronization with a new REST call.

# 12.10. Synchronization Situations and Actions

During synchronization, OpenIDM categorizes objects according to their *situation*. Situations are characterized according to the following criteria:

- Does the object exist on a source or target system?
- Has OpenIDM registered a link between the source object and the target object?
- Is the object considered *valid*, as assessed by the *validSource* and *validTarget* scripts?

OpenIDM then takes a specific action, depending on the situation.

You can define actions for particular situations in the policies section of a synchronization mapping, as shown in the following excerpt from the sync.json file of Sample 2b:

```
"situation": "FOUND",
            "action": "LINK"
        },
        {
            "situation": "ABSENT",
            "action": "CREATE"
        },
        {
            "situation": "AMBIGUOUS".
            "action": "IGNORE"
        },
        {
            "situation": "MISSING".
            "action": "IGNORE"
        },
        {
            "situation": "SOURCE MISSING",
             "action": "DELETE"
        {
            "situation": "UNQUALIFIED",
            "action": "IGNORE"
        },
        Ł
             "situation": "UNASSIGNED",
            "action": "IGNORE"
        }
    ]
}
```

If you do not define a policy for a particular situation, OpenIDM takes the *default action* for the situation. The default actions for each situation are listed in "Synchronization Situations".

The following sections describe the possible situations and their default corresponding actions. You can also view these situations and actions in the Admin UI by selecting Configure > Mappings. Click on a Mapping, then update the Policies on the Behaviors tab.

# 12.10.1. Synchronization Situations

OpenIDM performs reconciliation in two phases:

- 1. *Source reconciliation,* where OpenIDM accounts for source objects and associated links based on the configured mapping.
- 2. *Target reconciliation*, where OpenIDM iterates over the target objects that were not processed in the first phase.

During source reconciliation, OpenIDM builds three lists, assigning values to the objects to reconcile:

1. All valid objects from the source.

OpenIDM assigns valid source objects qualifies=1. Invalid objects, including those that were not found in the source system and those that were filtered out by the script specified in the validSource property, are assigned qualifies=0.

2. All records from the appropriate links table.

Objects that have a corresponding link in the links table of the repository are assigned <u>link=1</u>. Objects that do not have a corresponding link are assigned <u>link=0</u>.

3. All valid objects on the target system.

Objects that are found in the target system are assigned target=1. Objects that are not found in the target system are assigned target=0.

Based on the values assigned to objects during source reconciliation, OpenIDM assigns situations, listed here with default and appropriate alternative actions:

### Situations detected during reconciliation and change events:

### **CONFIRMED** (qualifies=1, link=1, target=1)

The source object qualifies for a target object, and is linked to an existing target object.

Default action: **UPDATE** the target object.

Other valid actions: IGNORE, REPORT, NOREPORT, ASYNC

### FOUND (qualifies=1, link=0, target=1)

The source object qualifies for a target object and is not linked to an existing target object. There is a single target object that correlates with this source object, according to the logic in the correlation.

Default action: **UPDATE** the target object.

Other valid actions: EXCEPTION, IGNORE, REPORT, NOREPORT, ASYNC

### FOUND\_ALREADY\_LINKED (qualifies=1, link=1, target=1)

The source object qualifies for a target object and is not linked to an existing target object. There is a single target object that correlates with this source object, according to the logic in the correlation, but that target object is already linked to a different source object.

Default action: throw an **EXCEPTION**.

Other valid actions: IGNORE, REPORT, NOREPORT, ASYNC

### **ABSENT** (qualifies=1, link=0, target=0)

The source object qualifies for a target object, is not linked to an existing target object, and no correlated target object is found.

Default action: **CREATE** a target object.

Other valid actions: EXCEPTION, IGNORE, REPORT, NOREPORT, ASYNC

## UNQUALIFIED (qualifies=0, link=0 or 1, target=1 or >1)

The source object is unqualified (by the "validSource" script). One or more target objects are found through the correlation logic.

Default action: **DELETE** the target object or objects.

Other valid actions: EXCEPTION, IGNORE, REPORT, NOREPORT, ASYNC

### Situations detected during reconciliation and source object changes:

### AMBIGUOUS (qualifies=1, link=0, target>1)

The source object qualifies for a target object, is not linked to an existing target object, but there is more than one correlated target object (that is, more than one possible match on the target system).

Default action: throw an **EXCEPTION**.

Other valid actions: IGNORE, REPORT, NOREPORT, ASYNC

### **MISSING** (qualifies=1, link=1, target=0)

The source object qualifies for a target object, and is linked to a target object, but the target object is missing.

Default action: throw an **EXCEPTION**.

Other valid actions: CREATE, UNLINK, IGNORE, REPORT, NOREPORT, ASYNC

#### Note

When a target object is deleted, the link from the target to the corresponding source object is not deleted automatically. This lets OpenIDM detect and report items that might have been removed without permission or might need review. If you need to remove the corresponding link when a target object is deleted, define a back-mapping so that OpenIDM can identify the deleted object as a source object, and remove the link.

### SOURCE\_IGNORED (qualifies=0, link=0, target=0)

The source object is unqualified (by the validSource script), no link is found, and no correlated target exists.

Default action: **IGNORE** the source object.

Other valid actions: EXCEPTION, REPORT, NOREPORT, ASYNC

### Situations detected only during source object changes:

### **TARGET\_IGNORED** (qualifies=0, link=0 or 1, target=1)

The source object is unqualified (by the validSource script). One or more target objects are found through the correlation logic.
This situation differs from the UNQUALIFIED situation, based on the status of the link and the target. If there is a link, the target is not valid. If there is no link and exactly one target, that target is not valid.

Default action: **IGNORE** the target object until the next full reconciliation operation.

Other valid actions: DELETE, UNLINK, EXCEPTION, REPORT, NOREPORT, ASYNC

## LINK\_ONLY (qualifies=n/a, link=1, target=0)

The source may or may not be qualified. A link is found, but no target object is found.

Default action: throw an **EXCEPTION**.

Other valid actions: UNLINK, IGNORE, REPORT, NOREPORT, ASYNC

### **ALL\_GONE** (qualifies=n/a, link=0, cannot-correlate)

The source object has been removed. No link is found. Correlation is not possible, for one of the following reasons:

- No previous source value can be found.
- There is no correlation logic used.
- A previous value was found, and correlation logic exists, but no corresponding target was found.

Default action: **IGNORE** the source object.

Other valid actions: EXCEPTION, REPORT, NOREPORT, ASYNC

During target reconciliation, OpenIDM assigns the following values as it iterates through the target objects that were not accounted for during the source reconciliation:

1. Valid objects from the target.

OpenIDM assigns valid target objects qualifies=1. Invalid objects, including those that are filtered out by the script specified in the validTarget property, are assigned qualifies=0.

2. All records from the appropriate links table.

Objects that have a corresponding link in the links table of the repository are assigned link=1. Objects that do not have a corresponding link are assigned link=0.

3. All valid objects on the source system.

Objects that are found in the source system are assigned source=1. Objects that are not found in the source system are assigned source=0.

Based on the values that are assigned to objects during the target reconciliation phase, OpenIDM assigns situations, listed here with their default actions:

## Situations detected only during reconciliation:

## **TARGET\_IGNORED** (qualifies=0)

During target reconciliation, the target becomes unqualified by the validTarget script.

Default action: **IGNORE** the target object.

Other valid actions: DELETE, UNLINK, REPORT, NOREPORT, ASYNC

## UNASSIGNED (qualifies=1, link=0)

A valid target object exists but does not have a link.

Default action: throw an **EXCEPTION**.

Other valid actions: IGNORE, REPORT, NOREPORT, ASYNC

## **CONFIRMED** (qualifies=1, link=1, source=1)

The target object qualifies, and a link to a source object exists.

Default action: **UPDATE** the target object.

Other valid actions: IGNORE, REPORT, NOREPORT

## Situations detected during reconciliation and change events:

## **UNQUALIFIED** (qualifies=0, link=1, source=1, but source does not qualify)

The target object is unqualified (by the validTarget script). There is a link to an existing source object, which is also unqualified.

Default action: **DELETE** the target object.

Other valid actions: UNLINK, EXCEPTION, IGNORE, REPORT, NOREPORT, ASYNC

## SOURCE\_MISSING (qualifies=1, link=1, source=0)

The target object qualifies and a link is found, but the source object is missing.

Default action: throw an **EXCEPTION**.

Other valid actions: DELETE, UNLINK, IGNORE, REPORT, NOREPORT, ASYNC

The following sections walk you through how OpenIDM assigns situations during source and target reconciliation.

## 12.10.2. Source Reconciliation

OpenIDM starts reconciliation and liveSync by reading a list of objects from the resource. For reconciliation, the list includes all objects that are available through the connector. For liveSync, the list contains only changed objects. OpenIDM can filter objects from the list by using the script specified in the validSource property, or the query specified in the sourceCondition property.

OpenIDM then iterates the list, checking each entry against the validSource and sourceCondition filters, and classifying objects according to their situations as described in "Synchronization Situations". OpenIDM uses the list of links for the current mapping to classify objects. Finally, OpenIDM executes the action that is configured for each situation.

The following table shows how OpenIDM assigns the appropriate situation during source reconciliation, depending on whether a valid source exists (Source Qualifies), whether a link exists in the repository (Link Exists), and the number of target objects found, based either on links or on the results of the correlation.

| Source Qualifies? |    | Link Exists? |                | Target Objects Found <sup>a</sup> |   |     | Situation            |
|-------------------|----|--------------|----------------|-----------------------------------|---|-----|----------------------|
| Yes               | No | Yes          | No             | 0                                 | 1 | > 1 |                      |
|                   | Х  |              | Х              |                                   | Х |     | SOURCE_MISSING       |
|                   | Х  |              | Х              |                                   |   | Х   | UNQUALIFIED          |
|                   | Х  | Х            |                | Х                                 |   |     | UNQUALIFIED          |
|                   | Х  | Х            |                |                                   | Х |     | TARGET_IGNORED       |
|                   | Х  | Х            |                |                                   |   | Х   | UNQUALIFIED          |
| Х                 |    |              | Х              | Х                                 |   |     | ABSENT               |
| Х                 |    |              | Х              |                                   | Х |     | FOUND                |
| Х                 |    |              | X <sup>b</sup> |                                   | Х |     | FOUND_ALREADY_LINKED |
| Х                 |    |              | Х              |                                   |   | Х   | AMBIGUOUS            |
| Х                 |    | X            |                | X                                 |   |     | MISSING              |
| Х                 |    | Х            |                |                                   | Х |     | CONFIRMED            |

## Resolving Source Reconciliation Situations

<sup>a</sup>If no link exists for the source object, then OpenIDM executes correlation logic. If no previous object is available, OpenIDM cannot correlate.

<sup>b</sup>A link exists from the target object but it is not for this specific source object.

# 12.10.3. Target Reconciliation

During source reconciliation, OpenIDM cannot detect situations where no source object exists, such as the UNASSIGNED situation. When no source object exists, OpenIDM detects the situation during the second reconciliation phase, target reconciliation. During target reconciliation, OpenIDM iterates all target objects that do not have a representation on the source, checking each object against the validTarget filter, determining the appropriate situation and executing the action configured for the situation.

The following table shows how OpenIDM assigns the appropriate situation during target reconciliation, depending on whether a valid target exists (Target Qualifies), whether a link with an appropriate type exists in the repository (Link Exists), whether a source object exists (Source Exists), and whether the source object qualifies (Source Qualifies). Not all situations assigned during source reconciliation are assigned during target reconciliation.

| Target<br>Qualifies? |    | Link Exists? |    | Source Exists? |    | Source<br>Qualifies? |   | Situation      |  |
|----------------------|----|--------------|----|----------------|----|----------------------|---|----------------|--|
| Yes                  | No | Yes          | No | Yes            | No | Yes No               |   |                |  |
|                      | Х  |              |    |                |    |                      |   | TARGET_IGNORED |  |
| Х                    |    |              | Х  |                | Х  |                      |   | UNASSIGNED     |  |
| Х                    |    | Х            |    | Х              |    | Х                    |   | CONFIRMED      |  |
| Х                    |    | Х            |    | Х              |    |                      | Х | UNQUALIFIED    |  |
| Х                    |    | Х            |    |                | Х  |                      |   | SOURCE_MISSING |  |

## Resolving Target Reconciliation Situations

## 12.10.4. Situations Specific to Implicit Synchronization and LiveSync

Certain situations occur only during implicit synchronization (when OpenIDM pushes changes made in the repository out to external systems) and liveSync (when OpenIDM polls external system change logs for changes and updates the repository).

The following table shows the situations that pertain only to implicit sync and liveSync, when records are *deleted* from the source or target resource.

| Source Qualifies? |     | Link Exists? |    | Target Objects Found <sup>a</sup> |   |     | Situation   |
|-------------------|-----|--------------|----|-----------------------------------|---|-----|-------------|
| Yes               | No  | Yes          | No | 0                                 | 1 | > 1 |             |
| N/A               | N/A | Х            |    | Х                                 |   |     | LINK_ONLY   |
| N/A               | N/A |              | Х  | Х                                 |   |     | ALL_GONE    |
| Х                 |     |              | Х  |                                   |   | Х   | AMBIGUOUS   |
|                   | Х   |              | Х  |                                   |   | Х   | UNQUALIFIED |

## Resolving Implicit Sync and LiveSync Delete Situations

<sup>a</sup> If no link exists for the source object, OpenIDM executes any included correlation logic. If a link exists, correlation does not apply.

## 12.10.5. Synchronization Actions

When a situation has been assigned to an object, OpenIDM takes the actions configured in the mapping. If no action is configured, OpenIDM takes the default action for the situation. OpenIDM supports the following actions:

### CREATE

Create and link a target object.

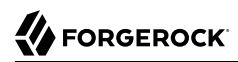

### UPDATE

Link and update a target object.

## DELETE

Delete and unlink the target object.

## LINK

Link the correlated target object.

### UNLINK

Unlink the linked target object.

### EXCEPTION

Flag the link situation as an exception.

Do not use this action for liveSync mappings.

### IGNORE

Do not change the link or target object state.

### REPORT

Do not perform any action but report what would happen if the default action were performed.

### NOREPORT

Do not perform any action or generate any report.

### ASYNC

An asynchronous process has been started so do not perform any action or generate any report.

## 12.10.6. Launching a Script As an Action

In addition to the static synchronization actions described in the previous section, you can provide a script that is run in specific synchronization situations. The script can be either JavaScript or Groovy, and can be provided inline (with the <u>"source"</u> property), or referenced from a file, (with the <u>"file"</u> property).

The following excerpt of a sample sync.json file specifies that an inline script should be invoked when a synchronization operation assesses an entry as **ABSENT** in the target system. The script checks

whether the employeeType property of the corresponding source entry is contractor. If so, the entry is ignored. Otherwise, the entry is created on the target system:

The variables available to a script that is called as an action are source, target, linkQualifier, and recon (where recon.actionParam contains information about the current reconciliation operation). For more information about the variables available to scripts, see "Variables Available to Scripts".

The result obtained from evaluating this script must be a string whose value is one of the synchronization actions listed in "Synchronization Actions". This resulting action will be shown in the reconciliation log.

To launch a script as a synchronization action in the Admin UI:

- 1. Select Configure > Mappings.
- 2. Select the mapping that you want to change.
- 3. On the Behaviors tab, click the pencil icon next to the situation whose action you want to change.
- 4. On the Perform this Action tab, click Script, then enter the script that corresponds to the action.

## 12.10.7. Launching a Workflow As an Action

OpenIDM provides a default script (triggerWorkflowFromSync.js) that launches a predefined workflow when a synchronization operation assesses a particular situation. The mechanism for triggering this script is the same as for any other script. The script is provided in the openidm/bin/defaults/script/ workflow directory. If you customize the script, copy it to the script directory of your project to ensure that your customizations are preserved during an upgrade.

The parameters for the workflow are passed as properties of the action parameter.

The following extract of a sample sync.json file specifies that, when a synchronization operation assesses an entry as ABSENT, the workflow named managedUserApproval is invoked:

```
{
    "situation" : "ABSENT",
    "action" : {
        "workflowName" : "managedUserApproval",
        "type" : "text/javascript",
        "file" : "workflow/triggerWorkflowFromSync.js"
    }
}
```

To launch a workflow as a synchronization action in the Admin UI:

- 1. Select Configure > Mappings.
- 2. Select the mapping that you want to change.
- 3. On the Behaviors tab, click the pencil icon next to the situation whose action you want to change.
- 4. On the Perform this Action tab, click Workflow, then enter the details of the workflow you want to launch.

## 12.10.8. Using Link Qualifiers in Policies

If you have configured managed objects such as users with more than one account, you can set different policies, per *link qualifier*, in the sync.json file.

The process is similar to what is described in "Adding Link Qualifiers to a Mapping".

You can choose from the list of linkQualifiers defined near the start of the sync.json file. The following excerpt shows two linkQualifiers: user and test:

```
{
    "mappings" : [
        {
            "name" : "systemLdapAccounts_managedUser",
            "source" : "system/ldap/account",
            "target" : "managed/user",
            "linkQualifiers" : [
               "user",
               "test"
        ],
        "properties" : [
        ...
```

You can see different ABSENT actions for each link qualifier in the policies section of that file:

```
"policies" : [
    {
         "situation" : "CONFIRMED",
         "action" : "IGNORE"
    },
    {
         "situation" : "FOUND",
         "action" : "IGNORE
    }
    {
         "condition" : "/linkQualifier eg \"user\""
         "situation" : "ABSENT",
         "action" : "IGNORE",
         "postAction" : {
             "type" : "text/javascript",
             "source" : "java.lang.System.out.println('Ignored user: \');"
```

```
}
},
{
    "condition : {
        "filter" : "/linkQualifier eq \"test\""
        "situation" : "ABSENT",
        "action" : "CREATE",
        "postAction" : {
        "type" : "text/javascript",
        "source" : "java.lang.System.out.println('Created user: ');"
    }
},
....
```

# 12.11. Asynchronous Reconciliation

Reconciliation can work in tandem with workflows to provide additional business logic to the reconciliation process. You can define scripts to determine the action that should be taken for a particular reconciliation situation. A reconciliation process can launch a workflow after it has assessed a situation, and then perform the reconciliation or some other action.

For example, you might want a reconciliation process to assess new user accounts that need to be created on a target resource. However, new user account creation might require some kind of approval from a manager before the accounts are actually created. The initial reconciliation process can assess the accounts that need to be created, launch a workflow to request management approval for those accounts, and then relaunch the reconciliation process to create the accounts, after the management approval has been received.

In this scenario, the defined script returns **IGNORE** for new accounts and the reconciliation engine does not continue processing the given object. The script then initiates an asynchronous process which calls back and completes the reconciliation process at a later stage.

A sample configuration for this scenario is available in openidm/samples/sample9, and described in "Workflow Sample - Demonstrating Asynchronous Reconciling Using a Workflow" in the Samples Guide.

Configuring asynchronous reconciliation using a workflow involves the following steps:

- 1. Create the workflow definition file (.xml or .bar file) and place it in the openidm/workflow directory. For more information about creating workflows, see "Integrating Business Processes and Workflows".
- 2. Modify the conf/sync.json file for the situation or situations that should call the workflow. Reference the workflow name in the configuration for that situation.

For example, the following sync.json extract calls the managedUserApproval workflow if the situation is assessed as ABSENT:

```
{
    "situation" : "ABSENT",
    "action" : {
        "workflowName" : "managedUserApproval",
        "type" : "text/javascript",
        "file" : "workflow/triggerWorkflowFromSync.js"
    }
},
```

 In the sample configuration, the workflow calls a second, explicit reconciliation process as a final step. This reconciliation process is called on the sync context path, with the performAction action (openidm.action('sync', 'performAction', params)).

You can also use this kind of explicit reconciliation to perform a specific action on a source or target record, regardless of the assessed situation.

You can call such an operation over the REST interface, specifying the source, and/or target IDs, the mapping, and the action to be taken. The action can be any one of the supported reconciliation actions: CREATE, UPDATE, DELETE, LINK, UNLINK, EXCEPTION, REPORT, NOREPORT, ASYNC, IGNORE.

The following sample command calls the DELETE action on user bjensen, whose <u>\_id</u> in the LDAP directory is <u>uid=bjensen,ou=People,dc=example,dc=com</u>. The user is deleted in the target resource, in this case, the OpenIDM repository.

Note that the *id* must be URL-encoded in the REST call:

```
$ curl \
--cacert self-signed.crt \
--header "X-OpenIDM-Username: openidm-admin" \
--header "X-OpenIDM-Password: openidm-admin" \
--request POST \
"https://localhost:8443/openidm/sync?_action=performAction&sourceId=uid%3Dbjensen%2Cou%3DPeople%2Cdc
%3Dexample%2Cdc%3Dcom&mapping=
   systemLdapAccounts_ManagedUser&action=DELETE"
{}
```

The following example creates a link between a managed object and its corresponding system object. Such a call is useful in the context of manual data association, when correlation logic has linked an incorrect object, or when OpenIDM has been unable to determine the correct target object.

In this example, there are two separate target accounts (scarter.user and scarter.admin) that should be mapped to the managed object. This call creates a link to the user account and specifies a link qualifier that indicates the type of link that will be created:

For more information about mapping to multiple accounts, see "Correlating Multiple Target Objects".

# 12.12. Configuring Case Sensitivity For Data Stores

By default, OpenIDM is case-sensitive, which means that case is taken into account when comparing IDs during reconciliation. For data stores that are case-insensitive, such as OpenDJ, IDs and links that are created by reconciliation may be stored with a different case to how they are stored in the OpenIDM repository. This can cause problems during a reconciliation operation, as the links for these IDs might not match.

For such data stores, you can configure OpenIDM to ignore case during reconciliation operations. With case-sensitivity turned off in OpenIDM, comparisons are done without regard to case.

To specify case-insensitive data stores, set the **sourceIdsCaseSensitive** or **targetIdsCaseSensitive** property to **false** in the mapping for those links. For example, if the LDAP data store is case-insensitive, set the mapping from the LDAP store to the managed user repository as follows:

```
"mappings" : [
{
    "name" : "systemLdapAccounts_managedUser",
    "source" : "system/ldap/account",
    "sourceIdsCaseSensitive" : false,
    "target" : "managed/user",
    "properties" : [
...
```

If a mapping inherits links by using the Links property, you do not need to set case-sensitivity, because the mapping uses the setting of the referred links.

Be aware that, even if you configure OpenIDM to be case-insensitive when comparing links, the OpenICF provisioner is not necessarily case-insensitive when it requests data. For example, if a user entry is stored with the ID testuser and you make a request for <a href="https://localhost:8443/openidm/managed/">https://localhost:8443/openidm/managed/</a> TESTUSER, most provisioners will filter out the match because of the difference in case, and will indicate that the record is not found. To prevent the provisioner from performing this secondary filtering, set the enableFilteredResultsHandler property to false in the provisioner configuration. For example:

```
"resultsHandlerConfig" :
{
    "enableFilteredResultsHandler":false,
},
```

## Caution

c

Do not disable the filtered results handler for the CSV file connector. The CSV file connector does not perform filtering so if you disable the filtered results handler for this connector, the full CSV file will be returned for every request.

# 12.13. Optimizing Reconciliation Performance

By default, reconciliation is configured to function optimally, with regard to performance. Some of these optimizations might, however, be unsuitable for your environment. The following sections describe the default optimizations and how they can be configured.

# 12.13.1. Correlating Empty Target Sets

To optimize performance, reconciliation does not correlate source objects to target objects if the set of target objects is empty when the correlation is started. This considerably speeds up the process the first time reconciliation is run. You can change this behavior for a specific mapping by adding the correlateEmptyTargetSet property to the mapping definition and setting it to true. For example:

| 1 | "n | nappin<br>∫ | ngs": [                                                     |       |                                                                                            |
|---|----|-------------|-------------------------------------------------------------|-------|--------------------------------------------------------------------------------------------|
|   |    | L           | "name"<br>"source"<br>"target"<br>"correlateEmptyTargetSet" | : : : | "systemMyLDAPAccounts_managedUser",<br>"system/MyLDAP/account",<br>"managed/user",<br>true |
|   | 1  | },          |                                                             |       |                                                                                            |
| } |    |             |                                                             |       |                                                                                            |

Be aware that this setting will have a performance impact on the reconciliation process.

# 12.13.2. Prefetching Links

All links are queried at the start of reconciliation and the results of that query are used. You can disable the link prefetching so that the reconciliation process looks up each link in the database as it processes each source or target object. You can disable the prefetching of links by adding the prefetchLinks property to the mapping, and setting it to false, for example:

```
{
    "mappings": [
        {
            "name": "systemMyLDAPAccounts_managedUser",
            "source": "system/MyLDAP/account",
            "target": "managed/user"
            "prefetchLinks" : false
        }
    ]
}
```

Be aware that this setting will have a performance impact on the reconciliation process.

# 12.13.3. Parallel Reconciliation Threads

By default, reconciliation is multithreaded; numerous threads are dedicated to the same reconciliation run. Multithreading generally improves reconciliation performance. The default number of threads for a single reconciliation run is 10 (plus the main reconciliation thread). Under normal circumstances, you should not need to change this number; however the default might not be appropriate in the following situations:

- The hardware has many cores and supports more concurrent threads. As a rule of thumb for performance tuning, start with setting the thread number to two times the number of cores.
- The source or target is an external system with high latency or slow response times. Threads may then spend considerable time waiting for a response from the external system. Increasing the available threads enables the system to prepare or continue with additional objects.

To change the number of threads, set the taskThreads property in the conf/sync.json file, for example:

A zero value runs reconciliation as a serialized process, on the main reconciliation thread.

# 12.14. Correlating Existing Target Objects

When OpenIDM creates an object through synchronization, it creates a *link* between the source and target objects. OpenIDM then uses the link to determine the object's synchronization situation during later synchronization operations. For a list of synchronization situations, see "Synchronization Situations".

Initial, full synchronization operations can involve correlating many objects on both source and target systems. You can use correlation to return *matching* record IDs with either a correlation query or a correlation script.

With a correlation query, you can set up a query definition (\_queryId, \_queryFilter, \_queryExpression), possibly with the help of a linkQualifier. OpenIDM executes that query to search through a target repository for record IDs.

With a correlation script, you return a list of target record IDs. This script makes use of the source object, and possibly the value of a linkQualifier to find those matching record IDs. There is no

restriction imposed on the method for finding these ID values. Be aware, such scripts may be relatively complex.

To configure correlation queries and correlation scripts from the Admin UI, select Configure > Mappings, and select the mapping that you want to change. On the Association tab, expand Association Rules, then select Correlation Queries or Correlation Script from the list.

See the following sections for guidance on writing a correlation query and a correlation script, in the UI and in the sync.json configuration file.

# 12.14.1. Configuring Correlation Queries

OpenIDM processes a correlation query by constructing a query map. The content of the query is generated dynamically, using values from the source object. For each source object, a new query is sent to the target system, using (possibly transformed) values from the source object for its execution.

Correlation queries are defined as part of the mapping objects that are configured in the conf/ sync.json file. They are run against *target resources*, either managed or system objects, depending on the mapping. Correlation queries on system objects access the connector, which executes the query on the external resource.

The preferred syntax for a correlation query is a filtered query, using the <u>\_queryFilter</u> keyword. Filtered queries should work in the same way on any backend, whereas other query types are generally specific to the targeted backend. Predefined queries (using <u>\_queryId</u>) and native queries (using <u>\_queryExpression</u>) can also be used for correlation queries. Note, however, that <u>system</u> objects do not support predefined queries, other than <u>query-all-ids</u>, which serves no purpose in a correlation query.

To configure a correlation query, define a script whose source returns a query that uses the <u>\_queryFilter</u>, <u>\_queryId</u>, or <u>\_queryExpression</u> keyword. For example:

• For a <u>queryId</u>, the value is the named query. Named parameters in the query map are expected by that query.

{'\_queryId' : 'for-userName', 'uid' : source.name}

• For a \_queryFilter, the value is the abstract filter string:

```
{ "_queryFilter" : "uid eq \"" + source.userName + "\"" }
```

• For a \_queryExpression, the value is the system-specific query expression, such as raw SQL.

{'\_queryExpression': 'select \* from managed\_user where givenName = " + source.firstname + '"'}

A sample correlation query definition inside a mapping object follows:

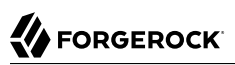

# 12.14.1.1. Using Filtered Queries to Correlate Objects

For filtered queries, the script that is defined or referenced in the **correlationQuery** property must return an object with the following elements:

• The element that is being compared on the target object, for example, uid.

The element on the target object is not necessarily a single attribute. Your query filter can be simple or complex; valid query filters range from a single operator to an entire boolean expression tree.

If the target object is a system object, this attribute must be referred to by its OpenIDM name rather than its OpenICF <u>nativeName</u>. For example, given the following provisioner configuration excerpt, the name to use in the correlation query would be <u>uid</u> and not <u>NAME</u>:

```
"uid" : {
    "type" : "string",
    "nativeName" : "__NAME__",
    "required" : true,
    "nativeType" : "string"
}
...
```

• The value to search for in the query.

This value is generally based on one or more values from the source object. However, it does not have to match the value of a single source object property. You can define how your script uses the values from the source object to find a matching record in the target system.

You might use a transformation of a source object property, such as toUpperCase(). You can concatenate that output with other strings or properties. You can also use this value to call an external REST endpoint, and redirect the response to the final "value" portion of the query.

The following query finds objects on the target whose uid is the same as the userName of a source object:

```
"correlationQuery" : {
    "type" : "text/javascript",
    "source" : "var qry = {'_queryFilter': 'uid eq \"' + source.userName + '\"'}; qry"
},
```

The query filter can be simple or complex; valid query filters range from a single operator to an entire boolean expression tree.

The query can return zero or more objects. The situation that OpenIDM assigns to the source object depends on the number of target objects that are returned. For more information, see "Synchronization Situations".

# 12.14.1.2. Using Predefined Queries to Correlate Objects

If you configure correlation queries with predefined queries, they must be defined in the database table configuration file for the repository, either conf/repo.jdbc.json or conf/repo.orientdb.json. In addition, these predefined queries must also be referenced in the mapping file: conf/sync.json.

The following example shows a query defined in the OrientDB repository configuration (conf/ repo.orientdb.json) that can be used as the basis for a correlation query:

```
"for-userName" : "SELECT * FROM ${unquoted:_resource} WHERE userName = ${uid}
SKIP ${unquoted:_pagedResultsOffset} LIMIT ${unquoted:_pageSize}"
```

By default, a **\${value}** token replacement is assumed to be a quoted string. If the value is not a quoted string, use the **unquoted**: prefix, as shown above.

You would call this query in the mapping (sync.json) file as follows:

```
{
    "correlationQuery": {
        "type": "text/javascript",
        "source":
        "var qry = {'_queryId' : 'for-userName', 'uid' : source.name}; qry;"
    }
}
```

In this correlation query, the <u>\_queryId</u> property value (for-userName) matches the name of the query specified in <u>openidm/conf/repo.orientdb.json</u>. The <u>source.name</u> value replaces <u>\${uid}</u> in the query. OpenIDM replaces <u>\${unquoted:\_resource}</u> in the query with the name of the table that holds managed objects.

## 12.14.1.3. Using the Expression Builder to Create Correlation Queries

OpenIDM 4 provides a declarative correlation option, the expression builder, that makes it easier to configure correlation queries.

The easiest way to use the expression builder to create a correlation query is through the Admin UI:

- 1. Select Configure > Mappings and select the mapping for which you want to configure a correlation query.
- 2. On the Association tab, expand the Association Rules item and select Correlation Queries from the list.

| source<br>system/idap/account<br>Idap               |   | rarget<br><b>managed/user</b><br>managed |                                   |         |
|-----------------------------------------------------|---|------------------------------------------|-----------------------------------|---------|
| Completed: Last reconciled April 02, 2015 10:07     |   |                                          | <ul> <li>Reconcile Now</li> </ul> | 🛛 Help  |
| E Properties X Association O Behaviors 🗎 Scheduling |   |                                          |                                   |         |
| Reconciliation Query Filters                        |   |                                          |                                   |         |
| Individual Record Validation                        |   |                                          |                                   |         |
| - Association Rules                                 |   |                                          |                                   |         |
| Correlation Queries \$                              |   |                                          |                                   |         |
| Build a correlation query for each link qualifier.  |   |                                          |                                   |         |
| Type Statu:                                         | 3 |                                          |                                   |         |
| + Add Correlation Query                             |   |                                          |                                   |         |
|                                                     |   |                                          | Res                               | et Save |

- 3. Click Add Correlation query.
- 4. In the Correlation Query window, select a link qualifier. (For more information, see "Using Link Qualifier Conditions").
- 5. Now create your query expression.

The following image shows how you can use the expression builder to build a correlation query for a mapping from system/ldap/accounts to managed/user objects. The query essentially states, in order for a match to exist between the source (LDAP) object and the target (managed) object, both the givenName and telephoneNumber of those objects must match.

| Correlation Query                                                                                                    | ×             |
|----------------------------------------------------------------------------------------------------|---------------|
| Link Qualifier: user    Expression Builder List the fields which will be used to match existing items in your source to items in your target: Any of the following fields   givenName OR telephoneNumber | • -           |
| Script                                                                                                    | Cancel Submit |

6. Click Submit to exit the Correlation Query pop-up window.

When you have created all the correlation queries that you need, click Save.

The correlation query created in the previous steps displays as follows in the mapping configuration (sync.json):

```
"correlationQuery" : {
    "linkQualifier" : "user",
    "expressionTree" : {
        "all" : [
            "givenName",
            "telephoneNumber"
        ]
    },
    "mapping" : "systemLdapAccounts_managedUser",
    "type" : "text/javascript",
    "file" : "ui/correlateTreeToQueryFilter.js"
},
```

You can find the logic in the expression builder in the following script: <a href="mailto:openidm/bin/defaults/script/ui/correlateTreeToQueryFilter.js">openidm/bin/defaults/script/ui/correlateTreeToQueryFilter.js</a>. This script converts the expression into the required query filter.

# 12.14.2. Correlating Multiple Target Objects

To correlate a single source entry with multiple target entries, you indicate how the source entry should be linked to the target entries, by providing correlation logic appropriate for each link qualifier, typically in the sync.json file in your *project-dir/conf* directory.

When complete, you will have created a separate correlation query for each mapping from a single source object to a potential target object. You can differentiate these correlation queries, by link, with a link qualifier.

When correlating multiple target objects, you'll likely see the following code snippet in your sync.json
file. you'll have two or more roles listed in the linkQualifiers
for your mapping:

```
{
    "mappings" : [
        {
        "name" : "managedUser_systemLdapAccounts",
        "source" : "managed/user",
        "target" : "system/ldap/account",
        "linkQualifiers" : [
            "role1",
            "role2"
        ],
...
```

These mappings work for users who belong to one or both roles. For example, an insurance agent may also be a customer of the same insurance company. The discussion that follows is generic; for a specific use case, see "*The Multi-Account Linking Sample*" in the *Samples Guide*.

You can then set up correlation queries for each <u>linkQualifier</u> role, as follows. In this case, the <u>linkQualifier</u> uses the <u>expressionTree</u> to set the conditions for a match between the source and target objects. In this case, the condition is a match on the <u>dn</u>, or distinguished name.

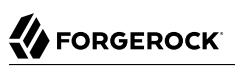

```
"correlationQuery" : [
  ł
    "linkQualifier" : "role1",
    "expressionTree" : {
      "all" : [
        "dn"
      1
    },
    "mapping" : "managedUser_systemLdapAccounts",
    "type" : "text/javascript",
    "file" : "ui/correlateTreeToQueryFilter.js"
 },
  {
    "linkOualifier" : "role2".
    "expressionTree" : {
      "all" : [
        "dn"
      1
    },
    "mapping" : "managedUser systemLdapAccounts",
    "type" : "text/javascript",
    "file" : "ui/correlateTreeToQueryFilter.js"
 }
],
```

You can also build correlation queries through the Admin UI. For more information, see "Using the Expression Builder to Create Correlation Queries".

You will need a validSource script based on two requirements:

- Determine whether a user has one or more roles.
- Ensure that OpenIDM examines the source only for the specified role

## 12.14.3. Correlation Scripts

An alternative to correlation queries is a correlation script. You can configure a correlation script as part of a mapping in the sync.json file.

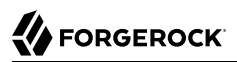

In the following example excerpt, the <u>correlateScript.js</u> script is used to return IDs from the target repository:

```
{
    "mappings" : [
        "name" : "managedUser_systemLdapAccounts",
        "source" : "managed/user"
        "target" : "system/ldap/account",
        "correlationScript" : {
            "type" : "text/javascript",
            "file" : "script/correlateScript.js"
        },
        ...
```

To configure a correlation script in the Admin UI, follow these steps:

- 1. Select Configure > Mappings and select the mapping for which you want to configure the correlation script.
- 2. On the Association tab, expand the Association Rules item and select Correlation Script from the list.

| Reconciliation Query Filters                                              |                                                                                  |  |  |  |  |  |
|---------------------------------------------------------------------------|----------------------------------------------------------------------------------|--|--|--|--|--|
| Individual Record Validation                                              |                                                                                  |  |  |  |  |  |
| Association Rules                                                         |                                                                                  |  |  |  |  |  |
| Correlation Script \$                                                     |                                                                                  |  |  |  |  |  |
| Provide a correlation script to list IDs for specific source records.     |                                                                                  |  |  |  |  |  |
|                                                                           |                                                                                  |  |  |  |  |  |
| Туре                                                                      |                                                                                  |  |  |  |  |  |
| Type<br>Groovy                                                            | Add passed variables                                                             |  |  |  |  |  |
| Type<br>Groovy<br>O File Path                                             | Add passed variables Variable Name Variable Value                                |  |  |  |  |  |
| Type<br>Groovy<br>> File Path<br>• Inline Script                          | Add passed variables     Variable Name     Variable Value                        |  |  |  |  |  |
| Type<br>Groovy<br>• File Path<br>• Inline Script<br>1 ['test', 'default'] | Add passed variables Variable Name Variable Value                                |  |  |  |  |  |
| Type<br>Groovy<br>© File Path<br>@ Inline Script<br>1 ['test', 'default'] | Add passed variables       Variable Name     Variable Value       + Add Variable |  |  |  |  |  |

3. Select a script type (either JavaScript or Groovy) and either enter the script source in the Inline Script box, or specify the path to a file that contains the script.

To create a correlation script, use the details from the source object to find the matching record in the target system. If you are using link qualifiers to match a single source record to multiple target records, you must also use the value of the <code>linkQualifier</code> variable within your correlation script to find the target ID that applies for that qualifier.

4. Click Save to save the script as part of the mapping.

# 12.15. Scheduling Synchronization

You can schedule synchronization operations, such as liveSync and reconciliation, using **cron**-like syntax.

This section describes scheduling specifically for reconciliation and liveSync. You can use OpenIDM's scheduler service to schedule any other event by supplying a link to a script file, in which that event is defined. For information about scheduling other events, see "*Scheduling Tasks and Events*".

# 12.15.1. Configuring Scheduled Synchronization

Each scheduled reconciliation and liveSync task requires a schedule configuration file in your project's conf directory. By convention, schedule configuration files are named schedule-schedule-name.json, where schedule-name is a logical name for the scheduled synchronization operation, such as reconcile\_systemXmlAccounts\_managedUser.

Schedule configuration files have the following format:

| {               |   |                                 |
|-----------------|---|---------------------------------|
| "enabled"       | : | true,                           |
| "persisted"     | : | false,                          |
| "type"          | : | "cron",                         |
| "startTime"     | : | "(optional) time",              |
| "endTime"       | : | "(optional) time",              |
| "schedule"      | : | "cron expression",              |
| "misfirePolicy" | : | "optional, string" <b>,</b>     |
| "timeZone"      | : | "(optional) time zone",         |
| "invokeService" | : | "service identifier",           |
| "invokeContext" | : | "service specific context info" |
| }               |   |                                 |

These properties are specific to the scheduler service, and are explained in "*Scheduling Tasks and Events*".

To schedule a reconciliation or liveSync task, set the <u>invokeService</u> property to either <u>"sync"</u> (for reconciliation) or <u>"provisioner"</u> for liveSync.

The value of the invokeContext property depends on the type of scheduled event. For reconciliation, the properties are set as follows:

```
{
    "invokeService": "sync",
    "invokeContext": {
        "action": "reconcile",
        "mapping": "systemLdapAccount_managedUser"
    }
}
```

The mapping is either referenced by its name in the conf/sync.json file, or defined inline by using the mapping property, as shown in the example in "Specifying the Mapping as Part of the Schedule".

For liveSync, the properties are set as follows:

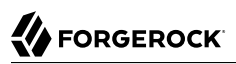

```
{
    "invokeService": "provisioner",
    "invokeContext": {
        "action": "LiveSync",
        "source": "system/OpenDJ/_ACCOUNT__"
    }
}
```

The **source** property follows OpenIDM's convention for a pointer to an external resource object and takes the form **system**/*resource-name*/*object-type*.

# 12.15.2. Specifying the Mapping as Part of the Schedule

Mappings for synchronization operations are usually stored in your project's sync.json file. You can, however, provide the mapping for scheduled synchronization operation by including it as part of the invokeContext of the schedule configuration, as shown in the following example:

```
{
    "enabled": true,
    "type": "cron",
    "schedule": "0 08 16 * * ?",
    "invokeService": "svnc".
    "invokeContext": {
        "action": "reconcile".
        "mapping": {
             "name": "CSV XML".
            "source": "system/Ldap/account",
            "target": "managed/user",
            "properties": [
                 {
                     "source": "firstname",
                     "target": "firstname"
                },
             1,
             "policies": [...]
        }
   }
}
```

# Chapter 13 Scheduling Tasks and Events

The OpenIDM scheduler enables you to schedule reconciliation and synchronization tasks, trigger scripts, collect and run reports, trigger workflows, and perform custom logging.

OpenIDM supports **cron**-like syntax to schedule events and tasks, based on expressions supported by the Quartz Scheduler (bundled with OpenIDM).

If you use configuration files to schedule tasks and events, you must place the schedule files in the openidm/conf directory. By convention, OpenIDM uses file names of the form schedule-schedule-name. json, where schedule-name is a logical name for the scheduled operation, for example, schedule-reconcile\_systemXmlAccounts\_managedUser.json. There are several example schedule configuration files in the openidm/samples/schedules directory.

You can configure OpenIDM to pick up changes to scheduled tasks and events dynamically, during initialization and also at runtime. For more information, see "Changing the Default Configuration".

In addition to the fine-grained scheduling facility, you can perform a scheduled batch scan for a specified date in OpenIDM data, and then automatically run a task when this date is reached. For more information, see "Scanning Data to Trigger Tasks".

# 13.1. Scheduler Configuration

Schedules are configured through JSON objects. The schedule configuration involves three files:

- The **boot.properties** file, where you can enable persistent schedules.
- The scheduler.json file, that configures the overall scheduler service.
- One schedule-schedule-name.json file for each configured schedule.

In the boot properties configuration file (*project-dir/conf/boot/boot.properties*), the instance type is standalone and persistent schedules are enabled by default:

```
# valid instance types for node include standalone, clustered-first, and clustered-additional
openidm.instance.type=standalone
```

# enables the execution of persistent schedulers
openidm.scheduler.execute.persistent.schedules=true

The scheduler service configuration file (*project-dir/conf/scheduler.json*) governs the configuration for a specific scheduler instance, and has the following format:

```
{
    "threadPool" : {
        "threadCount" : "10"
    },
    "scheduler" : {
        "executePersistentSchedules" : "&{openidm.scheduler.execute.persistent.schedules}"
    }
}
```

The properties in the scheduler.json file relate to the configuration of the Quartz Scheduler:

- threadCount specifies the maximum number of threads that are available for running scheduled tasks concurrently.
- executePersistentSchedules allows you to disable persistent schedules for a specific node. If this parameter is set to false, the Scheduler Service will support the management of persistent schedules (CRUD operations) but it will not run any persistent schedules. The value of this property can be a string or boolean and is true by default.

Note that changing the value of the openidm.scheduler.execute.persistent.schedules property in the boot.properties file changes the scheduler that manages scheduled tasks on that node. Because the persistent and in-memory schedulers are managed separately, a situation can arise where two separate schedules have the same schedule name.

• advancedProperties (optional) enables you to configure additional properties for the Quartz Scheduler.

### Note

ſ

In clustered environments, the scheduler service obtains an **instanceID**, and checkin and timeout settings from the cluster management service (defined in the *project-dir/conf/cluster.json* file).

For details of all the configurable properties for the Quartz Scheduler, see the *Quartz Scheduler Configuration Reference*.

Each schedule configuration file (project-dir/conf/schedule-schedule-name.json) has the following format:

| 1                     |   |                                  |
|-----------------------|---|----------------------------------|
| "enabled"             | : | true,                            |
| "persisted"           | : | false,                           |
| "concurrentExecution" | : | false,                           |
| "type"                | : | "cron",                          |
| "startTime"           | : | "(optional) time",               |
| "endTime"             | : | "(optional) time",               |
| "schedule"            | : | "cron expression",               |
| "misfirePolicy"       | : | "optional, string",              |
| "timeZone"            | : | "(optional) time zone",          |
| "invokeService"       | : | "service identifier",            |
| "invokeContext"       | : | "service specific context info", |
| "invokeLogLevel"      | : | "(optional) level"               |
| }                     |   |                                  |
|                       |   |                                  |

The schedule configuration properties are defined as follows:

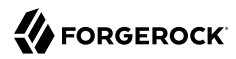

#### enabled

Set to true to enable the schedule. When this property is false, OpenIDM considers the schedule configuration dormant, and does not allow it to be triggered or launched.

If you want to retain a schedule configuration, but do not want it used, set enabled to false for task and event schedulers, instead of changing the configuration or **cron** expressions.

### persisted (optional)

Specifies whether the schedule state should be persisted or stored in RAM. Boolean (true or false), false by default.

In a clustered environment, this property must be set to true to have the schedule fire only once across the cluster. For more information, see "Configuring Persistent Schedules".

#### concurrentExecution

Specifies whether multiple instances of the same schedule can run concurrently. Boolean (true or false), false by default. Multiple instances of the same schedule cannot run concurrently by default. This setting prevents a new scheduled task from being launched before the same previously launched task has completed. For example, under normal circumstances you would want a LiveSync operation to complete before the same operation was launched again. To enable multiple schedules to run concurrently, set this parameter to true. The behavior of missed scheduled tasks is governed by the misfirePolicy.

#### type

Currently OpenIDM supports only cron.

#### startTime (optional)

Used to start the schedule at some time in the future. If this parameter is omitted, empty, or set to a time in the past, the task or event is scheduled to start immediately.

Use ISO 8601 format to specify times and dates ( YYYY-MM-DD Thh:mm :ss).

#### endTime (optional)

Used to plan the end of scheduling.

#### schedule

Takes **cron** expression syntax. For more information, see the *CronTrigger Tutorial* and *Lesson 6: CronTrigger*.

#### misfirePolicy

For persistent schedules, this optional parameter specifies the behavior if the scheduled task is missed, for some reason. Possible values are as follows:

• fireAndProceed. The first run of a missed schedule is immediately launched when the server is back online. Subsequent runs are discarded. After this, the normal schedule is resumed.

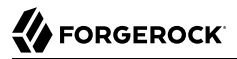

• doNothing. All missed schedules are discarded and the normal schedule is resumed when the server is back online.

### timeZone (optional)

If not set, OpenIDM uses the system time zone.

invokeService

Defines the type of scheduled event or action. The value of this parameter can be one of the following:

- sync for reconciliation
- provisioner for LiveSync
- script to call some other scheduled operation defined in a script

### invokeContext

Specifies contextual information, depending on the type of scheduled event (the value of the invokeService parameter).

The following example invokes reconciliation:

```
{
    "invokeService": "sync",
    "invokeContext": {
        "action": "reconcile",
        "mapping": "systemLdapAccount_managedUser"
    }
}
```

For a scheduled reconciliation task, you can define the mapping in one of two ways:

- Reference a mapping by its name in sync.json, as shown in the previous example. The mapping must exist in your project's conf/sync.json file.
- Add the mapping definition inline by using the mapping property, as shown in "Specifying the Mapping as Part of the Schedule".

The following example invokes a LiveSync operation:

```
{
    "invokeService": "provisioner",
    "invokeContext": {
        "action": "liveSync",
        "source": "system/OpenDJ/_ACCOUNT__"
    }
}
```

For scheduled LiveSync tasks, the <u>source</u> property follows OpenIDM's convention for a pointer to an external resource object and takes the form <u>system/resource-name/object-type</u>.

The following example invokes a script, which prints the string Hello World to the OpenIDM log (/ openidm/logs/openidm0.log.X).

```
{
    "invokeService": "script",
    "invokeContext": {
        "script": {
            "type": "text/javascript",
            "source": "console.log('Hello World');"
        }
    }
}
```

Note that these are sample configurations only. Your own schedule configuration will differ according to your specific requirements.

## invokeLogLevel (optional)

Specifies the level at which the invocation will be logged. Particularly for schedules that run very frequently, such as LiveSync, the scheduled task can generate significant output to the log file, and you should adjust the log level accordingly. The default schedule log level is info. The value can be set to any one of the SLF4J log levels:

- trace
- debug
- info
- warn
- error
- fatal

# 13.2. Configuring Persistent Schedules

By default, scheduling information, such as schedule state and details of the schedule run, is stored in RAM. This means that such information is lost when OpenIDM is rebooted. The schedule configuration itself (defined in your project's conf/schedule-schedule-name.json file) is not lost when OpenIDM is shut down, and normal scheduling continues when the server is restarted. However, there are no details of missed schedule runs that should have occurred during the period the server was unavailable.

You can configure schedules to be persistent, which means that the scheduling information is stored in the internal repository rather than in RAM. With persistent schedules, scheduling information is retained when OpenIDM is shut down. Any previously scheduled jobs can be rescheduled automatically when OpenIDM is restarted.

Persistent schedules also enable you to manage scheduling across a cluster (multiple OpenIDM instances). When scheduling is persistent, a particular schedule will be launched only once across the cluster, rather than once on every OpenIDM instance. For example, if your deployment includes a cluster of OpenIDM nodes for high availability, you can use persistent scheduling to start a

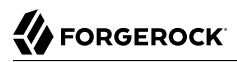

reconciliation operation on only one node in the cluster, instead of starting several competing reconciliation operations on each node.

To configure persistent schedules, set persisted to true in the schedule configuration file (schedule-schedule-name.json).

If OpenIDM is down when a scheduled task was set to occur, one or more runs of that schedule might be missed. To specify what action should be taken if schedules are missed, set the *misfirePolicy* in the schedule configuration file. The *misfirePolicy* determines what OpenIDM should do if scheduled tasks are missed. Possible values are as follows:

- fireAndProceed. The first run of a missed schedule is immediately implemented when the server is back online. Subsequent runs are discarded. After this, the normal schedule is resumed.
- doNothing. All missed schedules are discarded and the normal schedule is resumed when the server is back online.

# 13.3. Schedule Examples

The following example shows a schedule for reconciliation that is not enabled. When the schedule is enabled ("enabled" : true,), reconciliation runs every 30 minutes, starting on the hour:

```
{
    "enabled": false,
    "persisted": false,
    "type": "cron",
    "schedule": "0 0/30 * * * ?",
    "invokeService": "sync",
    "invokeContext": {
        "action": "reconcile",
        "mapping": "systemLdapAccounts_managedUser"
    }
}
```

The following example shows a schedule for LiveSync enabled to run every 15 seconds, starting at the beginning of the minute. The schedule is persisted, that is, stored in the internal repository rather than in memory. If one or more LiveSync runs are missed, as a result of OpenIDM being unavailable, the first run of the LiveSync operation is implemented when the server is back online. Subsequent runs are discarded. After this, the normal schedule is resumed:

# 13.4. Managing Schedules Over REST

OpenIDM exposes the scheduler service under the /openidm/scheduler context path. The following examples show how schedules can be created, read, updated, and deleted, over REST, by using the scheduler service. The examples also show how to pause and resume scheduled tasks, when an OpenIDM instance is placed in maintenance mode. For information about placing OpenIDM in maintenance mode, see "Placing an OpenIDM Instance in Maintenance Mode" in the *Installation Guide*.

### Note

When you configure schedules in this way, changes made to the schedules are not pushed back into the configuration service. Managing schedules by using the /openidm/scheduler context path essentially bypasses the configuration service and sends the request directly to the scheduler.

If you need to perform an operation on a schedule that was created by using the configuration service (by placing a schedule file in the conf/ directory), you must direct your request to the /openidm/config endpoint, and not to the /openidm/scheduler endpoint.

# 13.4.1. Creating a Schedule

You can create a schedule with a PUT request, which allows you to specify the ID of the schedule, or with a POST request, in which case the server assigns an ID automatically.

The following example uses a PUT request to create a schedule that fires a script (script/testlog.js) every second. The schedule configuration is as described in "Scheduler Configuration":

```
$ curl \
 --cacert self-signed.crt \
 --header "X-OpenIDM-Username: openidm-admin" \
 --header "X-OpenIDM-Password: openidm-admin" \
 --header "Content-Type: application/json" \
 --request PUT \
 --data '{
    "enabled":true,
    "type":"cron"
    "schedule":"0/1 * * * * ?",
    "persisted":true,
    "misfirePolicy":"fireAndProceed",
    "invokeService":"script",
    "invokeContext": {
        "script": {
            "type":"text/javascript",
            "file":"script/testlog.js"
        }
    }
 ۲
   ١
 "https://localhost:8443/openidm/scheduler/testlog-schedule"
  "type": "cron",
  "invokeService": "script",
  "persisted": true,
```

```
"_id": "testlog-schedule",
"schedule": "0/1 * * * * ?",
"misfirePolicy": "fireAndProceed",
"enabled": true,
"invokeContext": {
"script": {
"file": "script/testlog.js",
"type": "text/javascript"
}
}
```

The following example uses a POST request to create an identical schedule to the one created in the previous example, but with a server-assigned ID:

```
$ curl \
 --cacert self-signed.crt \
 --header "X-OpenIDM-Username: openidm-admin" \
 --header "X-OpenIDM-Password: openidm-admin" \
 --header "Content-Type: application/json" \
 --request POST \
 --data '{
    "enabled":true,
    "type":"cron",
    "schedule":"0/1 * * * * ?",
    "persisted":true,
    "misfirePolicy":"fireAndProceed",
    "invokeService":"script",
    "invokeContext": {
        "script": {
            "type":"text/javascript",
            "file":"script/testlog.js"
        }
    }
 }'
    ١
 "https://localhost:8443/openidm/scheduler?_action=create"
{
  "type": "cron",
  "invokeService": "script",
  "persisted": true,
   id": "d6d1b256-7e46-486e-af88-169b4b1ad57a",
  "schedule": "0/1 * * * * ?",
  "misfirePolicy": "fireAndProceed",
  "enabled": true,
  "invokeContext": {
    "script": {
      "file": "script/testlog.js",
      "type": "text/javascript"
    }
 }
}
```

The output includes the \_id of the schedule, in this case "\_id": "d6d1b256-7e46-486e-af88-169b4b1ad57a".

# 13.4.2. Obtaining the Details of a Schedule

The following example displays the details of the schedule created in the previous section. Specify the schedule ID in the URL:

```
$ curl \
 --cacert self-signed.crt \
 --header "X-OpenIDM-Username: openidm-admin" \
 --header "X-OpenIDM-Password: openidm-admin" \
 --request GET \
 "https://localhost:8443/openidm/scheduler/d6d1b256-7e46-486e-af88-169b4b1ad57a"
{
  " id": "d6d1b256-7e46-486e-af88-169b4b1ad57a",
  "schedule": "0/1 * * * * ?",
  "misfirePolicy": "fireAndProceed",
  "startTime": null,
  "invokeContext": {
    "script": {
      "file": "script/testlog.js",
      "type": "text/javascript"
    }
  },
  "enabled": true,
  "concurrentExecution": false,
  "persisted": true,
  "timeZone": null,
  "type": "cron",
  "invokeService": "org.forgerock.openidm.script",
  "endTime": null,
  "invokeLogLevel": "info"
}
```

# 13.4.3. Updating a Schedule

To update a schedule definition, use a PUT request and update all properties of the object. Note that PATCH requests are currently supported only for managed and system objects.

The following example disables the schedule created in the previous section:

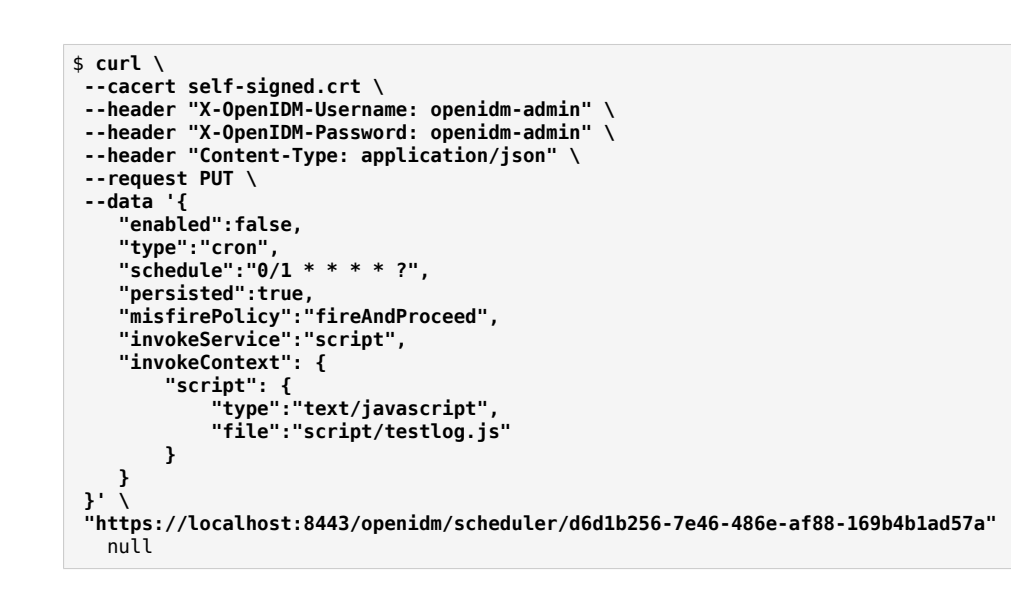

# 13.4.4. Listing Configured Schedules

FORGEROCK

To display a list of all configured schedules, query the openidm/scheduler context path as shown in the following example:

```
$ curl \
 --cacert self-signed.crt \
 --header "X-OpenIDM-Username: openidm-admin" \
 --header "X-OpenIDM-Password: openidm-admin" \
 --request GET \
 "https://localhost:8443/openidm/scheduler?_queryId=query-all-ids"
{
  "remainingPagedResults": -1,
  "pagedResultsCookie": null,
  "totalPagedResultsPolicy": "NONE",
  "totalPagedResults": -1,
  "resultCount": 2,
  "result": [
    ł
       id": "d6d1b256-7e46-486e-af88-169b4b1ad57a"
    },
    {
       id": "recon"
    }
 ]
}
```

## 13.4.5. Deleting a Schedule

To deleted a configured schedule, call a DELETE request on the schedule ID. For example:

```
$ curl \
    --cacert self-signed.crt \
    --header "X-OpenIDM-Username: openidm-admin" \
    --header "X-OpenIDM-Password: openidm-admin" \
    --request DELETE \
    "https://localhost:8443/openidm/scheduler/d6d1b256-7e46-486e-af88-169b4b1ad57a"
null
```

# 13.4.6. Obtaining a List of Running Scheduled Tasks

The following command returns a list of tasks that are currently executing. This list enables you to decide whether to wait for specific tasks to complete before you place an OpenIDM instance in maintenance mode.

Note that this list is accurate only at the moment the request was issued. The list can change at any time after the response is received.

```
$ curl \
--cacert self-signed.crt \
--header "X-OpenIDM-Username: openidm-admin" \
--header "X-OpenIDM-Password: openidm-admin" \
--request POST \
"http://localhost:8080/openidm/scheduler?_action=listCurrentlyExecutingJobs"
[
   {
        "concurrentExecution": false,
        "enabled": true,
        "endTime": null,
        "invokeContext": {
            "script": {
                "file": "script/testlog.js",
                "type": "text/javascript"
            }
        ł,
        "invokeLogLevel": "info",
        "invokeService": "org.forgerock.openidm.script",
        "misfirePolicy": "doNothing",
        "persisted": false,
        "schedule": "0/10 * * * * ?",
        "startTime": null,
        "timeZone": null,
        "type": "cron"
   }
]
```

# 13.4.7. Pausing Scheduled Tasks

In preparation for placing an OpenIDM instance into maintenance mode, you can temporarily suspend all scheduled tasks. This action does not cancel or interrupt tasks that are already in progress - it simply prevents any scheduled tasks from being invoked during the suspension period.

The following command suspends all scheduled tasks and returns true if the tasks could be suspended successfully.

```
$ curl \
    --cacert self-signed.crt \
    --header "X-OpenIDM-Username: openidm-admin" \
    --header "X-OpenIDM-Password: openidm-admin" \
    --request POST \
    "https://localhost:8443/openidm/scheduler?_action=pauseJobs"
{
        "success": true
}
```

# 13.4.8. Resuming All Running Scheduled Tasks

When an update has been completed, and your instance is no longer in maintenance mode, you can resume scheduled tasks to start them up again. Any tasks that were missed during the downtime will follow their configured misfire policy to determine whether they should be reinvoked.

The following command resumes all scheduled tasks and returns true if the tasks could be resumed successfully.

```
$ curl \
    --cacert self-signed.crt \
    --header "X-OpenIDM-Username: openidm-admin" \
    --header "X-OpenIDM-Password: openidm-admin" \
    --request POST \
    "https://localhost:8443/openidm/scheduler?_action=resumeJobs"
{
        "success": true
}
```

# 13.5. Scanning Data to Trigger Tasks

In addition to the fine-grained scheduling facility described previously, OpenIDM provides a task scanning mechanism. The task scanner enables you to perform a batch scan on a specified property in OpenIDM, at a scheduled interval, and then to launch a task when the value of that property matches a specified value.

When the task scanner identifies a condition that should trigger the task, it can invoke a script created specifically to handle the task.

For example, the task scanner can scan all managed/user objects for a "sunset date" and can invoke a script that launches a "sunset task" on the user object when this date is reached.

## 13.5.1. Configuring the Task Scanner

The task scanner is essentially a scheduled task that queries a set of managed users. The task scanner is configured in the same way as a regular scheduled task in a schedule configuration file named (schedule-task-name.json), with the invokeService parameter set to taskscanner. The invokeContext parameter defines the details of the scan, and the task that should be launched when the specified condition is triggered.

The following example defines a scheduled scanning task that triggers a sunset script. The schedule configuration file is provided in openidm/samples/taskscanner/conf/schedule-taskscan\_sunset.json. To use this sample file, copy it to the openidm/conf directory.

```
{
    "enabled" : true,
    "type" : "cron",
    "schedule" : "0 0 * * * ?"
    "concurrentExecution" : false,
    "invokeService" : "taskscanner",
    "invokeContext" : {
        "waitForCompletion" : false,
        "maxRecords" : 2000,
        "numberOfThreads" : 5,
        "scan" : {
            "_queryId" : "scan-tasks"
            "object" : "managed/user"
             "property" : "sunset/date",
             "condition" : {
                "before" : "${Time.now}"
            },
             "taskState" : {
                "started" : "sunset/task-started"
                "completed" : "sunset/task-completed"
            },
            "recovery" : {
                "timeout" : "10m"
            }
        },
        "task" : {
             "script" : {
                "type" : "text/javascript",
                "file" : "script/sunset.js"
            }
        }
    }
}
```

The schedule configuration calls a script (script/sunset.js). To test the sample, copy this script file from openidm/samples/taskscanner/script/sunset.js to the openidm/script directory. The remaining properties in the schedule configuration are as follows:

The invokeContext parameter takes the following properties:

### waitForCompletion (optional)

This property specifies whether the task should be performed synchronously. Tasks are performed asynchronously by default (with <a href="https://waitForCompletion">waitForCompletion</a> set to false). A task ID (such as {"\_\_id":"354ec41f-c781-4b61-85ac-93c28c180e46"}) is returned immediately. If this property is set to true, tasks are performed synchronously and the ID is not returned until all tasks have completed.

### maxRecords (optional)

The maximum number of records that can be processed. This property is not set by default so the number of records is unlimited. If a maximum number of records is specified, that number will be spread evenly over the number of threads.

### numberOfThreads (optional)

By default, the task scanner runs in a multi-threaded manner, that is, numerous threads are dedicated to the same scanning task run. Multi-threading generally improves the performance of the task scanner. The default number of threads for a single scanning task is ten. To change this default, set the numberOfThreads property.

#### scan

Defines the details of the scan. The following properties are defined:

### \_queryId

Specifies the predefined query that is performed to identify the entries for which this task should be run.

The query that is referenced here must be defined in the database table configuration file (conf/repo.orientdb.json or conf/repo.jdbc.json). A sample query for a scanned task (scan-tasks) is defined in the JDBC repository configuration file as follows:

```
"scan-tasks" : "SELECT fullobject FROM ${_dbSchema}.${_mainTable}
obj INNER JOIN ${_dbSchema}.${_propTable}
prop ON obj.id = prop.${_mainTable}_id
LEFT OUTER JOIN ${_dbSchema}.${_propTable}
complete ON obj.id = complete.${_mainTable}_id
AND complete.propkey=${taskState.completed}
INNER JOIN ${_dbSchema}.objecttypes objtype
ON objtype.id = obj.objecttypes_id
WHERE ( prop.propkey=${property} AND prop.propvalue < ${condition.before}
AND objtype.objecttype = ${_resource} )
AND ( complete.propvalue is NULL )",
```

Note that this query identifies records for which the value of the specified **property** is smaller than the condition. The sample query supports only time-based conditions, with the time specified in ISO 8601 format (Zulu time). You can write any query to target the records that you require.

### object

Defines the managed object type against which the query should be performed, as defined in the managed.json file.

### property

Defines the property of the managed object, against which the query is performed. In the previous example, the "property" : "sunset/date" indicates a JSON pointer that maps to the object attribute, and can be understood as sunset: {"date" : "date"}.

If you are using a JDBC repository, with a generic mapping, you must explicitly set this property as searchable so that it can be queried by the task scanner. For more information, see "Using Generic Mappings".

## condition (optional)

Indicates the conditions that must be matched for the defined property.

In the previous example, the scanner scans for users whose sunset/date is prior to the current timestamp (at the time the script is run).

You can use these fields to define any condition. For example, if you wanted to limit the scanned objects to a specified location, say, London, you could formulate a query to compare against object locations and then set the condition to be:

```
"condition" : {
    "location" : "London"
},
```

For time-based conditions, the condition property supports macro syntax, based on the Time .now object (which fetches the current time). You can specify any date/time in relation to the current time, using the + or - operator, and a duration modifier. For example: \${Time.now + 1d} would return all user objects whose sunset/date is the following day (current time plus one day). You must include space characters around the operator (+ or -). The duration modifier supports the following unit specifiers:

- s second
- m minute
- <mark>h</mark> hour
- d day
- M month
- <mark>y</mark> year

### taskState

Indicates the names of the fields in which the start message and the completed message are stored. These fields are used to track the status of the task.

started specifies the field that stores the timestamp for when the task begins. completed specifies the field that stores the timestamp for when the task completes its operation. The completed field is present as soon as the task has started, but its value is null until the task has completed.

### recovery (optional)

Specifies a configurable timeout, after which the task scanner process ends. For clustered OpenIDM instances, there might be more than one task scanner running at a time. A task cannot be launched by two task scanners at the same time. When one task scanner "claims" a task, it indicates that the task has been started. That task is then unavailable to be claimed by another task scanner and remains unavailable until the end of the task is indicated. In the event that the first task scanner does not complete the task by the specified timeout, for whatever reason, a second task scanner can pick up the task.
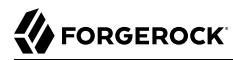

#### task

Provides details of the task that is performed. Usually, the task is invoked by a script, whose details are defined in the script property:

- type the type of script, either JavaScript or Groovy.
- file the path to the script file. The script file takes at least two objects (in addition to the default objects that are provided to all OpenIDM scripts):
  - input the individual object that is retrieved from the query (in the example, this is the individual user object).
  - objectID a string that contains the full identifier of the object. The objectID is useful for performing updates with the script as it allows you to target the object directly. For example: openidm.update(objectID, input['\_rev'], input);.

A sample script file is provided in openidm/samples/taskscanner/script/sunset.js. To use this sample file, copy it to your project's script/ directory. The sample script marks all user objects that match the specified conditions as inactive. You can use this sample script to trigger a specific workflow, or any other task associated with the sunset process.

For more information about using scripts in OpenIDM, see "Scripting Reference".

## 13.5.2. Managing Scanning Tasks Over REST

You can trigger, cancel, and monitor scanning tasks over the REST interface, using the REST endpoint <a href="https://localhost:8443/openidm/taskscanner">https://localhost:8443/openidm/taskscanner</a>.

## 13.5.2.1. Triggering a Scanning Task

The following REST command runs a task named "taskscan\_sunset". The task itself is defined in a file named conf/schedule-taskscan\_sunset.json:

```
$ curl \
--cacert self-signed.crt \
--header "X-OpenIDM-Username: openidm-admin" \
--header "X-OpenIDM-Password: openidm-admin" \
--request POST \
"https://localhost:8443/openidm/taskscanner?_action=execute&name=schedule/taskscan_sunset"
```

By default, a scanning task ID is returned immediately when the task is initiated. Clients can make subsequent calls to the task scanner service, using this task ID to query its state and to call operations on it.

For example, the scanning task initiated previously would return something similar to the following, as soon as it was initiated:

```
{"_id":"edfaf59c-aad1-442a-adf6-3620b24f8385"}
```

To have the scanning task complete before the ID is returned, set the waitForCompletion property to true in the task definition file (schedule-taskscan\_sunset.json). You can also set the property directly over the REST interface when the task is initiated. For example:

```
$ curl \
--cacert self-signed.crt \
--header "X-OpenIDM-Username: openidm-admin" \
--header "X-OpenIDM-Password: openidm-admin" \
--request POST \
"https://localhost:8443/openidm/taskscanner?_action=execute&name=schedule/
taskscan_sunset&waitForCompletion=true"
```

## 13.5.2.2. Canceling a Scanning Task

You can cancel a scanning task by sending a REST call with the cancel action, specifying the task ID. For example, the following call cancels the scanning task initiated in the previous section:

```
$ curl \
--cacert self-signed.crt \
--header "X-OpenIDM-Username: openidm-admin" \
--header "X-OpenIDM-Password: openidm-admin" \
--request POST \
"https://localhost:8443/openidm/taskscanner/edfaf59c-aadl-442a-adf6-3620b24f8385?_action=cancel"
{
    "_id":"edfaf59c-aadl-442a-adf6-3620b24f8385",
    "action":"cancel",
    "status":"SUCCESS"
}
```

## 13.5.2.3. Listing Scanning Tasks

You can display a list of scanning tasks that have completed, and those that are in progress, by running a RESTful GET on the <code>openidm/taskscanner"</code> context. The following example displays all scanning tasks:

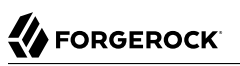

```
$ curl \
 --cacert self-signed.crt \
 --header "X-OpenIDM-Username: openidm-admin" \
 --header "X-OpenIDM-Password: openidm-admin" \
 --request GET \
 "https://localhost:8443/openidm/taskscanner"
{
 "tasks": [
    {
      "ended": 1352455546182
      "started": 1352455546149,
      "progress": {
        "failures": 0
        "successes": 2400,
        "total": 2400,
        "processed": 2400,
        "state": "COMPLETED",
       'id": "edfaf59c-aad1-442a-adf6-3620b24f8385",
    }
  ]
}
```

Each scanning task has the following properties:

#### ended

The time at which the scanning task ended.

#### started

The time at which the scanning task started.

#### progress

The progress of the scanning task, summarised in the following fields:

failures - the number of records not able to be processed
successes - the number of records processed successfully
total - the total number of records
processed - the number of processed records
state - the overall state of the task, INITIALIZED, ACTIVE, COMPLETED, CANCELLED, or ERROR

#### \_id

The ID of the scanning task.

The number of processed tasks whose details are retained is governed by the openidm.taskscanner .maxcompletedruns property in the conf/system.properties file. By default, the last one hundred completed tasks are retained.

Managing Passwords

# Chapter 14 Managing Passwords

OpenIDM provides password management features that help you enforce password policies, limit the number of passwords users must remember, and let users reset and change their passwords.

# 14.1. Enforcing Password Policy

A password policy is a set of rules defining what sequence of characters constitutes an acceptable password. Acceptable passwords generally are too complex for users or automated programs to generate or guess.

Password policies set requirements for password length, character sets that passwords must contain, dictionary words and other values that passwords must not contain. Password policies also require that users not reuse old passwords, and that users change their passwords on a regular basis.

OpenIDM enforces password policy rules as part of the general policy service. For more information about the policy service, see "Using Policies to Validate Data". The default password policy applies the following rules to passwords as they are created and updated:

- A password property is required for any user object.
- The value of a password cannot be empty.
- The password must include at least one capital letter.
- The password must include at least one number.
- The minimum length of a password is 8 characters.
- The password cannot contain the user name, given name, or family name.

You can remove these validation requirements, or include additional requirements, by configuring the policy for passwords. For more information, see "Configuring the Default Policy for Managed Objects".

The password validation mechanism can apply in many situations.

## **Password change and password reset**

Password change involves changing a user or account password in accordance with password policy. Password reset involves setting a new user or account password on behalf of a user.

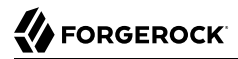

By default, OpenIDM controls password values as they are provisioned.

To change the default administrative user password, openidm-admin, see "Replace Default Security Settings".

## **Password recovery**

Password recovery involves recovering a password or setting a new password when the password has been forgotten.

OpenIDM provides a self-service end user interface for password changes, password recovery, and password reset. For more information, see "Configuring User Self-Service".

#### Password comparisons with dictionary words

You can add dictionary lookups to prevent use of password values that match dictionary words.

## **Password history**

You can add checks to prevent reuse of previous password values. For more information, see "Creating a Password History Policy".

## **Password expiration**

You can configure OpenIDM to call a workflow that ensures users are able to change expiring or to reset expired passwords.

## 14.1.1. Creating a Password History Policy

To create a password history policy, you need to include customized scripts as described in "Storing Multiple Passwords For Managed Users" in the *Samples Guide*. Copy these scripts to your*project-dir/script* directory.

You also need to modify the following configuration files:

• Modify the sync.json file to include connections to the custom onCreate-onUpdate-sync.js script:

```
"onCreate" : {
    "type" : "text/javascript",
    "file" : "script/onCreate-onUpdate-sync.js"
},
"onUpdate" : {
    "type" : "text/javascript",
    "file" : "script/onCreate-onUpdate-sync.js"
}
```

If you have existing onCreate and onUpdate code blocks, you may need to consolidate options either in the applicable script file, or in a source entry.

• Modify the router.json file to include code blocks for the managed/user object and associated policy. These policies apply to the arbitrary ldapPassword parameter which you will also add to the managed.json file:

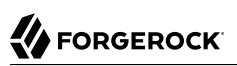

```
{
  "pattern" : "managed/user.*",
  "onRequest" : {
    "type" : "text/javascript",
    "file" : "script/set-additional-passwords.js",
    "additionalPasswordFields" : [
      "ldapPassword"
    1
  },
  "methods" : [
    "create",
    "update"
  ]
},
{
  "pattern" : "policy/managed/user.*",
  "onRequest" : {
    "type" : "text/javascript",
    "file" : "script/set-additional-passwords.js",
    "additionalPasswordFields" : [
      "ldapPassword"
    1
  },
  "methods" : [
    "action"
  ]
}
```

• In the policy.json file, include the pwpolicy.js file from your project's script/ subdirectory, as additionalFiles:

```
"type" : "text/javascript",
"file" : "policy.js",
"additionalFiles": [ "script/pwpolicy.js" ]
```

- Now make the following changes to your project's managed.json file.
  - Find the "name" : "user", object code block, normally near the start of the file. Include the following code blocks for the onValidate, onCreate, and onUpdate scripts. The value for the storedFields and historyFields should match the additionalPasswordFields that you included in the router.json file.

You may vary the value of historySize, depending on the number of recent passwords you want to record in the history for each user. A historySize of 2 means that users who change their passwords can't use their previous two passwords.

```
"name" : "user"
"onValidate" : {
    "type" : "groovy",
    "file" : "script/storeFields.groovy",
    "storedFields" : [
        "ldapPassword"
    1
},
"onCreate" : {
    "type" : "text/javascript",
    "file" : "script/onCreate-user-custom.js",
    "historyFields" : [
        "ldapPassword"
    "historySize" : 2
},
"onUpdate" : {
    "type" : "text/javascript",
    "file" : "script/onUpdate-user-custom.js",
    "historyFields" : [
        "ldapPassword"
    1.
    "historySize" : 2
}
```

• In same file under properties, add the following code block for ldapPassword

```
"ldapPassword" : {
    "title" : "Password",
    "type" : "string",
    "viewable" : false,
    "searchable" : false,
    "minLength" : 8,
    "userEditable" : true,
    "secureHash" : {
        "algorithm" : "SHA-256"
    },
    "policies" : [
        {
            "policyId" : "at-least-X-capitals",
            "params" : {
                "numCaps" : 2
            }
        },
        {
            "policyId" : "at-least-X-numbers",
            "params" : {
                "numNums" : 1
            }
        },
{
            "policyId" : "cannot-contain-others",
            "params" : {
                "disallowedFields" : [
                    "userName",
                     "givenName",
                     "sn"
```

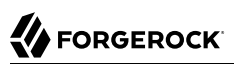

```
}
        },
        {
             "policyId" : "re-auth-required",
             "params" : {
                 "exceptRoles" : [
                      "system",
                      "openidm-admin",
                      "openidm-reg"
                      "openidm-cert"
                 1
             }
       },
{
             "policyId" : "is-new",
             "params" : {
                 "historyLength" : 2
        }
    ]
}
```

• Add the following <u>fieldHistory</u> code block, which maps field names to a list of historical values for the field.

```
"fieldHistory" : {
    "title" : "Field History",
    "type" : "object",
    "viewable" : false,
    "searchable" : false,
    "minLength" : 8,
    "userEditable" : true,
    "scope" : "private"
},
```

After your next reconciliation, the password policies that you just set up in OpenIDM should apply.

# 14.2. Storing Separate Passwords Per Linked Resource

OpenIDM supports storing multiple passwords in a managed user entry, to enable synchronization of different passwords on different external resources.

To store multiple passwords, you must extend the managed user schema to include additional properties for each target resource. You can set separate policies on each of these new properties, to ensure that the stored passwords adhere to the password policies of the specific external resources.

The following addition to a sample managed.json configuration shows an ldapPassword property that has been added to managed user objects. This property will be mapped to the password property on an LDAP system:

```
"ldapPassword" : {
"title" : "Password",
"type" : "string",
```

```
"viewable" : false,
    "searchable" : false,
    "minLength" : 8,
    "userEditable" : true,
    "scope" : "private",
    "secureHash" : {
        "algorithm" : "SHA-256"
    },
    "policies" : [
        {
             "policyId" : "at-least-X-capitals",
             "params" : {
                 "numCaps" : 2
            }
        },
{
             "policyId" : "at-least-X-numbers",
             "params" : {
                 "numNums" : 1
            }
        },
{
             "policyId" : "cannot-contain-others",
             "params" : {
                 "disallowedFields" : [
                     "userName"
                     "givenName",
                     "sn"
                 ]
            }
        },
        {
             "policyId" : "re-auth-required",
             "params" : {
                 "exceptRoles" : [
                     "system",
                     "openidm-admin",
                     "openidm-reg"
                     "openidm-cert"
                 ]
            }
        },
{
             "policyId" : "is-new",
             "params" : {
                 "historyLength" : 2
            }
        }
    ]
},
```

This property definition shows that the ldapPassword will be hashed, with an SHA-256 algorithm, and sets the policy that will be applied to values of this property.

To use this custom managed object property and its policies to update passwords on an external resource, you must make the corresponding configuration and script changes in your deployment. For a detailed sample that implements multiple passwords, see "Storing Multiple Passwords For

Managed Users" in the *Samples Guide*. That sample can also help you set up password history policies.

# 14.3. Generating Random Passwords

There are many situations when you might want to generate a random password for one or more user objects.

OpenIDM provides a way to customize your user creation logic to include a randomly generated password that complies with the default password policy. This functionality is included in the default crypto script, bin/defaults/script/crypto.js, but is not invoked by default. For an example of how this functionality might be used, see the openidm/bin/defaults/script/ui/onCreate-user-set-default-fields.js script. The following section of that file (commented out by default) means that users created by using the Admin UI, or directly over the REST interface, will have a randomly generated, password added to their entry:

```
if (!object.password) {
    // generate random password that aligns with policy requirements
    object.password = require("crypto").generateRandomString([
        { "rule": "UPPERCASE", "minimum": 1 },
        { "rule": "LOWERCASE", "minimum": 1 },
        { "rule": "INTEGERS", "minimum": 1 },
        { "rule": "SPECIAL", "minimum": 1 }
    ], 16);
}
```

Comment out this section to invoke the random password generation when users are created. Note that changes made to scripts take effect after the time set in the recompile.minimumInterval, described in "Setting the Script Configuration".

The generated password can be encrypted, or hashed, in accordance with the managed user schema, defined in conf/managed.json. For more information, see "Encoding Attribute Values".

You can use this random string generation in a number of situations. Any script handler that is implemented in JavaScript can call the generateRandomString function.

# 14.4. Synchronizing Passwords Between OpenIDM and an LDAP Server

Password synchronization ensures uniform password changes across the resources that store the password. After password synchronization, a user can authenticate with the same password on each resource. No centralized directory or authentication server is required for performing authentication. Password synchronization reduces the number of passwords users need to remember, so they can use fewer, stronger passwords.

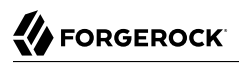

OpenIDM can propagate passwords to the resources that store a user's password. In addition, OpenIDM provides two plugins to intercept and synchronize passwords that are changed natively in OpenDJ and Active Directory.

When you use the password synchronization plugins, set up password policy enforcement on OpenDJ or Active Directory rather than on OpenIDM. Alternatively, ensure that all password policies that are enforced are identical to prevent password updates on one resource from being rejected by OpenIDM or by another resource.

The password synchronization plugins intercept password changes on the resource before the passwords are stored in encrypted form. The plugins then send intercepted password values to OpenIDM over an encrypted channel.

If the OpenIDM instance is unavailable when a password is changed in either OpenDJ or Active Directory, the respective password plugin intercepts the change, encrypts the password, and stores the encrypted password in a JSON file. The plugin then checks whether the OpenIDM instance is available, at a predefined interval. When OpenIDM becomes available, the plugin performs a PATCH on the managed user record, to replace the password with the encrypted password stored in the JSON file.

To be able to synchronize passwords, both password synchronization plugins require that the corresponding managed user object exist in the OpenIDM repository.

The following sections describe how to use the password synchronization plugin for OpenDJ, and the corresponding plugin for Active Directory.

## 14.4.1. Synchronizing Passwords With OpenDJ

Password synchronization with OpenDJ requires communication over the secure LDAP protocol (LDAPS). If you have not set up OpenDJ for LDAPS, do this before you start, as described in the OpenDJ Administration Guide.

OpenIDM must be installed, and running before you continue with the procedures in this section.

## 14.4.1.1. Establishing Secure Communication Between OpenIDM and OpenDJ

There are two possible modes of communication between OpenIDM and the OpenDJ password synchronization plugin:

• *SSL Authentication.* In this case, you must import the OpenIDM certificate into OpenDJ's truststore (either the self-signed certificate that is generated the first time OpenIDM is started, or a CA-signed certificate).

For more information, see "To Import OpenIDM's Certificate into the OpenDJ Truststore".

• *Mutual SSL Authentication*. In this case, you must import the OpenIDM certificate into OpenDJ's truststore, as described in "To Import OpenIDM's Certificate into the OpenDJ Truststore", *and* import the OpenDJ certificate into OpenIDM's truststore, as described in "To Import OpenDJ's

Certificate into the OpenIDM Truststore". You must also add the OpenDJ certificate DN as a value of the allowedAuthenticationIdPatterns property in your project's conf/authentication.json file. Mutual SSL authentication is the default configuration of the password synchronization plugin, and the one described in this procedure.

## To Import OpenIDM's Certificate into the OpenDJ Truststore

You must export the certificate from OpenIDM's keystore into OpenDJ's truststore so that the OpenDJ agent can make SSL requests to the OpenIDM endpoints.

OpenIDM generates a self-signed certificate the first time it starts up. This procedure uses the self-signed certificate to get the password synchronization plugin up and running. In a production environment, you should use a certificate that has been signed by a Certificate Authority.

1. Export OpenIDM's generated self-signed certificate to a file, as follows:

```
$ cd /path/to/openidm/security
$ keytool \
    -export \
    -alias openidm-localhost \
    -file openidm-localhost.crt \
    -keystore keystore.jceks \
    -storetype jceks
Enter keystore password: changeit
Certificate stored in file <openidm-localhost.crt>
```

The default OpenIDM keystore password is changeit.

2. Import the self-signed certificate into OpenDJ's truststore:

```
$ cd /path/to/opendj/config
$ keytool \
 -importcert \
 -alias openidm-localhost \
 -keystore truststore \
 -storepass `cat keystore.pin` \
 -file /path/to/openidm/security/openidm-localhost.crt
Owner: CN=localhost, O=OpenIDM Self-Signed Certificate, OU=None, L=None, ST=None, C=None
Issuer: CN=localhost, O=OpenIDM Self-Signed Certificate, OU=None, L=None, ST=None, C=None
Serial number: 15413e24ed3
Valid from: Tue Mar 15 10:27:59 SAST 2016 until: Tue Apr 14 10:27:59 SAST 2026
Certificate fingerprints:
 MD5: 78:81:DE:C0:5D:86:3E:DE:E0:67:C2:2E:9D:48:A0:0E
  SHA1: 29:14:FE:30:E7:D8:13:0F:A5:DD:DD:38:B5:D0:98:BA:E8:5B:96:59
  SHA256: F8:F2:F6:56:EF:DC:93:C0:98:36:95:...7D:F4:0D:F8:DC:22:7F:D1:CF:F5:FA:75:62:7A:69
 Signature algorithm name: SHA512withRSA
 Version: 3
Trust this certificate? [no]: yes
Certificate was added to keystore
```

## To Import OpenDJ's Certificate into the OpenIDM Truststore

For mutual authentication, you must import OpenDJ's certificate into the OpenIDM truststore.

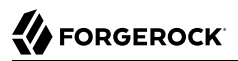

OpenDJ generates a self-signed certificate when you set up communication over LDAPS. This procedure uses the self-signed certificate to get the password synchronization plugin up and running. In a production environment, you should use a certificate that has been signed by a Certificate Authority.

1. Export OpenDJ's generated self-signed certificate to a file, as follows:

```
$ cd /path/to/opendj/config
$ keytool \
    -export \
    -alias server-cert \
    -file server-cert.crt \
    -keystore keystore \
    -storepass `cat keystore.pin`
Certificate stored in file <server-cert.crt>
```

2. Import the OpenDJ self-signed certificate into OpenIDM's truststore:

```
$ cd /path/to/openidm/security
$ keytool \
 -importcert \
 -alias server-cert \
 -keystore truststore \
 -storepass changeit \
 -file /path/to/opendj/config/server-cert.crt
Owner: CN=localhost, O=OpenDJ RSA Self-Signed Certificate
Issuer: CN=localhost, O=OpenDJ RSA Self-Signed Certificate
Serial number: 41cefe38
Valid from: Thu Apr 14 10:17:39 SAST 2016 until: Wed Apr 09 10:17:39 SAST 2036
Certificate fingerprints:
 MD5: 0D:BC:44:B3:C4:98:90:45:97:4A:8D:92:84:2B:FC:60
 SHA1: 35:10:B8:34:DE:38:59:AA:D6:DD:B3:44:C2:14:90:BA:BE:5C:E9:8C
 SHA256: 43:66:F7:81:3C:0D:30:26:E2:E2:09:...9F:5E:27:DC:F8:2D:42:79:DC:80:69:73:44:12:87
 Signature algorithm name: SHA1withRSA
 Version: 3
Trust this certificate? [no]: yes
Certificate was added to keystore
```

3. Add the certificate DN as a value of the allowedAuthenticationIdPatterns property for the CLIENT\_CERT authentication module, in your project's conf/authentication.json file.

For example, if you are using the OpenDJ self-signed certificate, add the DN "CN=localhost, O=OpenDJ RSA Self-Signed Certificate, OU=None, L=None, ST=None, C=None", as shown in the following excerpt:

```
$ more /path/to/openidm/project-dir/conf/authentication.json
....
{
    "name" : "CLIENT_CERT",
    "properties" : {
        "queryOnResource" : "security/truststore",
        "defaultUserRoles" : [
            "openidm-cert"
        ],
        "allowedAuthenticationIdPatterns" : [
            "CN=localhost, 0=0penDJ RSA Self-Signed Certificate, OU=None, L=None, ST=None, C=None"
        ]
      },
      "enabled" : true
}
....
```

## 14.4.1.2. Installing the OpenDJ Password Synchronization Plugin

The following steps install the password synchronization plugin on an OpenDJ directory server that is running on the same host as OpenIDM (localhost). If you are running OpenDJ on a different host, use the fully qualified domain name instead of localhost.

- 1. Download the OpenDJ password synchronization plugin (OpenIDM Agents OpenDJ 1.1.1) from the ForgeRock BackStage site.
- 2. Extract the contents of the opendj-accountchange-handler-1.1.1.zip file to the directory where OpenDJ is installed:

```
$ unzip ~/Downloads/opendj-accountchange-handler-1.1.1.zip -d /path/to/opendj/
Archive: opendj-accountchange-handler-1.1.1.zip
creating: opendj/
...
```

3. Restart OpenDJ to load the additional schema from the password synchronization plugin:

4. Configure the password synchronization plugin, if required.

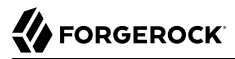

The plugin configuration is specified in the openidm-pwsync-plugin-config.ldif file, which should have been extracted to path/to/opendj/config when you extracted the plugin. Use a text editor to update the configuration.

```
$ cd /path/to/opendj/config
$ more openidm-pwsync-plugin-config.ldif
dn: cn=OpenIDM Notification Handler,cn=Account Status Notification Handlers,cn=config
objectClass: top
objectClass: ds-cfg-account-status-notification-handler
objectClass: ds-cfg-openidm-account-status-notification-handler
cn: OpenIDM Notification Handler
...
```

You can configure the following elements of the plugin:

#### ds-cfg-enabled

Specifies whether the plugin is enabled.

Default value: true

#### ds-cfg-attribute

The attribute in OpenIDM that stores user passwords. This property is used to construct the patch request on the OpenIDM managed user object.

Default value: password

#### ds-task-id

The query-id for the patch-by-query request. This query must be defined in the repository configuration.

Default value: for-userName

#### ds-cfg-attribute-type

Specifies zero or more attribute types that the plug-in will send along with the password change. If no attribute types are specified, only the DN and the new password will be synchronized to OpenIDM.

Default values: entryUUID and uid

#### ds-cfg-log-file

The log file location where the changed passwords are written when the plug-in cannot contact OpenIDM. The default location is the logs directory of the server instance, in the file named pwsync. Passwords in this file will be encrypted.

Default value: logs/pwsync

Note that this setting has no effect if ds-cfg-update-interval is set to 0 seconds.

#### ds-cfg-update-interval

The interval, in seconds, at which password changes are propagated to OpenIDM. If this value is 0, updates are made synchronously in the foreground, and no encrypted passwords are stored in the ds-cfg-log-file.

Default value: 0 seconds

#### ds-cfg-referrals-url

The endpoint at which the plugin should find OpenIDM managed user accounts.

Default value: https://localhost:8444/openidm/managed/user

#### ds-cfg-ssl-cert-nickname

The alias of the client certificate in the OpenDJ keystore. If LDAPS is configured during the GUI setup of OpenDJ, the default client key alias is server-cert.

Default value: server-cert

#### ds-cfg-realm

The alias of the private key that should be used by OpenIDM to decrypt the session key.

Default value: openidm-localhost

#### ds-certificate-subject-dn

The certificate subject DN of the OpenIDM private key. The default configuration assumes that you are using the self-signed certificate that is generated when OpenIDM first starts.

Default value: CN=localhost, 0=OpenIDM Self-Signed Certificate, OU=None, L=None, ST=None, C=None

#### ds-cfg-key-manager-provider

The OpenDJ key manager provider. The key manager provider specified here must be enabled.

Default value: cn=JKS, cn=Key Manager Providers, cn=config

#### ds-cfg-trust-manager-provider

The OpenDJ trust manager provider. The trust manager provider specified here must be enabled.

Default value: cn=JKS, cn=Trust Manager Providers, cn=config

#### ds-openidm-httpuser

An OpenIDM administrative username that the plugin will use to make REST calls to OpenIDM.

Default value: openidm-admin

#### ds-openidm-httppasswd

The password of the OpenIDM administrative user specified by the previous property.

Default value: openidm-admin

5. When you have updated the plugin configuration to fit your deployment, add the configuration to OpenDJ's configuration:

```
$ cd /path/to/opendj/bin
$ ./ldapmodify \
 --port 1389 \
 --hostname `hostname` \
 --bindDN "cn=Directory Manager" \
 --bindPassword "password" \
 --defaultAdd \
 --filename ../config/openidm-pwsync-plugin-config.ldif
Processing ADD request for cn=OpenIDM Notification Handler,cn=Account Status
 Notification Handlers,cn=config
ADD operation successful for DN cn=OpenIDM Notification Handler,cn=Account Status
 Notification Handlers,cn=config
```

6. Restart OpenDJ for the new configuration to take effect:

```
$ ./stop-ds --restart
Stopping Server..
...
[14/Apr/2016:13:25:50 +0200] category=EXTENSIONS severity=NOTICE
msgID=org.opends.messages.extension.571 msg=Loaded extension from file
'/path/to/opendj/lib/extensions/openidm-account-change-handler.jar' (build 1.1.1, revision
1)
...
[14/Apr/2016:13:26:27 +0200] category=CORE severity=NOTICE msgID=org.opends.messages.core.139
msg=The Directory Server has sent an alert notification generated by
class org.opends.server.core.DirectoryServer (alert type org.opends.server.DirectoryServerStarted,
alert ID org.opends.messages.core-135): The Directory Server has started successfully
```

7. Adjust your OpenDJ password policy configuration to use the password synchronization plugin.

The following command adjusts the default password policy:

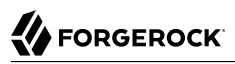

```
$ cd /path/to/opendj/bin
$ ./dsconfig \
set-password-policy-prop \
--port 4444 \
--hostname `hostname` \
--bindDN "cn=Directory Manager" \
--bindPassword password \
--policy-name "Default Password Policy" \
--set account-status-notification-handler:"OpenIDM Notification Handler" \
--set account-status-notification-handler:"OpenIDM Notification Handler" \
--trustStorePath ../config/admin-truststore \
--no-prompt
Apr 14, 2016 1:28:32 PM org.forgerock.i18n.slf4j.LocalizedLogger info
INF0: Loaded extension from file
'/path/to/opendj/lib/extensions/openidm-account-change-handler.jar' (build 1.1.1, revision 1)
```

Password synchronization should now be configured and working. To test that the setup has been successful, change a user password in OpenDJ. That password should be synchronized to the corresponding OpenIDM managed user account, and you should be able to query the user's own entry in OpenIDM using the new password.

## 14.4.2. Synchronizing Passwords With Active Directory

Use the Active Directory password synchronization plugin to synchronize passwords between OpenIDM and Active Directory (on systems running at least Microsoft Windows Server 2003).

Install the plugin on Active Directory domain controllers (DCs) to intercept password changes, and send the password values to OpenIDM over an encrypted channel. You must have Administrator privileges to install the plugin. In a clustered Active Directory environment, you must install the plugin on all DCs.

## 14.4.2.1. Configuring OpenIDM for Password Synchronization With Active Directory

To support password synchronization with Active Directory, you must make the following configuration changes to your managed user schema (in your project's conf/managed.json file):

• Add a new property, named userPassword to the user object schema. This new property corresponds with the userPassword attribute in an Active Directory user entry.

The following excerpt shows the required addition to the managed.json file:

```
"key" : "openidm-sym-default"
                          },
                          "scope" : "private"
                      },
"userPassword" : {
    swintion"
}
                          "description" : ""
                          "title" : "",
                          "viewable" : true,
                          "searchable" : false,
                          "userEditable" : false,
                          "policies" : [ ]
                          "returnByDefault" : false,
                          "minLength" : "",
                          "pattern" : "".
                          "type" : "string",
                          "encryption" : {
                               "key" : "openidm-sym-default"
                          },
                          "scope" : "private"
                      },
                      . . .
                 },
                 "order" : [
                      "_id"
                      "userName",
                      "password",
                      "userPassword"
                 ]
             }
        },
  . . .
    ]
}
```

• Add an onUpdate script to the managed user object that checks whether the values of the two password properties (password and userPassword) match, and sets them to the same value if they do not.

The excerpt shows the required addition to the managed.json file:

## 14.4.2.2. Installing the Active Directory Password Synchronization Plugin

The following steps install the password synchronization on an Active directory server:

- 1. Download the Active Directory password synchronization plugin from the ForgeRock BackStage site.
- 2. Double-click the setup file to launch the installation wizard.
  - Alternatively, from a command line, start the installation wizard with the idm-setup.exe command. If you want to save the settings in a configuration file, you can use the /saveinf switch as follows.

```
C:\Path\To > idm-setup.exe /saveinf=C:\temp\adsync.inf
```

• If you have a configuration file with installation parameters, you can install the password plugin in silent mode as follows:

C:\Path\To > idm-setup.exe /verysilent /loadinf=C:\temp\adsync.inf

3. Provide the following information during the installation. You must accept the license agreement shown to proceed with the installation.

## **OpenIDM Connection information**

• *OpenIDM URL*. Enter the URL where OpenIDM is deployed, including the query that targets each user account. For example:

```
https://localhost:8444/openidm/managed/user?_action=patch&_queryId=for-userName&uid=
${samaccountname}
```

This query requires a mapping from sAMAccountname to userName in your project's mapping file (conf/sync.json). For example:

```
{
    "mappings" : [
        ł
             "name" : "systemAdAccounts_managedUser",
             "source" : "svstem/ad/account".
             "target" : "managed/user",
             "properties" : [
                  . . .
                  ł
                      "source" : "sAMAccountName",
                      "target" : "userName"
                 },
                 . . .
          }
    ]
}
```

The password synchronization plugin assumes that the Active Directory user attribute is sAMAccountName. The default attribute will work in most deployments. If you cannot use the sAMAccountName attribute to identify the Active Directory user, set the following registry keys

on your Active Directory server, specifying an alternative attribute. These examples use the employeeId attribute instead of sAMAccountName :

- userAttribute = employeeId
- userSearchFilter = (&(objectClass=user)(employeeId=%s))
- idmURL = https://localhost:8444/openidm/managed/user?\_action=patch&\_queryId=for-userName&uid= \${employeeId}

For information about creating registry keys, see Configure a Registry Item in the Windows documentation.

• OpenIDM User Password attribute. The password attribute for the managed/user object, such as password.

If the password attribute does not exist in the managed/user object on OpenIDM, the password sync service will return an error when it attempts to replay a password update that has been made in Active Directory. If your managed user objects do not include passwords, you can add an onCreate script to the Active Directory > Managed Users mapping that sets an empty password when managed user accounts are created. The following excerpt of a sync.json file shows such a script in the mapping:

```
"mappings" : [
{
    "name" : "systemAdAccounts_managedUser",
    "source" : "system/ad/account",
    "target" : "managed/user",
    "properties" : [
        {
            "source" : "sAMAccountName",
            "target" : "userName"
        }
    ],
    "onCreate" : {
            "type" : "text/javascript",
            "source" : "target.password=''"
    },
...
```

The onCreate script creates an empty password in the managed/user object, so that the password attribute exists and can be patched.

## **OpenIDM Authentication Parameters**

Provide the following information:

- *User name*. Enter name of an administrative user that can authenticate to OpenIDM, for example, openidm-admin.
- *Password*. Enter the password of the user that authenticates to OpenIDM, for example, openidm-admin.

• *Select authentication type.* Select the type of authentication that Active Directory will use to authenticate to OpenIDM.

For plain HTTP authentication, select OpenIDM Header. For SSL mutual authentication, select Certificate.

## **Certificate authentication settings**

If you selected **Certificate** as the authentication type on the previous screen, specify the details of the certificate that will be used for authentication.

• *Select Certificate file.* Browse to select the certificate file that Active Directory will use to authenticate to OpenIDM. The certificate file must be configured with an appropriate encoding, cryptographic hash function, and digital signature. The plugin can read a public or a private key from a PKCS12 archive file.

For production purposes, you should use a certificate that has been issued by a Certificate Authority. For testing purposes, you can generate a self-signed certificate. Whichever certificate you use, you must import that certificate into OpenIDM's trust store.

To generate a self-signed certificate for Active Directory, follow these steps:

1. On the Active Directory host, generate a private key, which will be used to generate a self-signed certificate with the alias ad-pwd-plugin-localhost:

2. Now use the private key, stored in the keystore.jceks file, to generate the self-signed certificate:

```
> keytool.exe ^
-selfcert ^
-alias ad-pwd-plugin-localhost ^
-validity 365 ^
-keystore keystore.jceks ^
-storetype JCEKS ^
-storepass changeit
```

3. Export the certificate. In this case, the **keytool** command exports the certificate in a PKCS12 archive file format, used to store a private key with a certificate:

```
> keytool.exe ^
-importkeystore ^
-srckeystore keystore.jceks ^
-srcstoretype jceks ^
-srcstorepass changeit ^
-srckeypass changeit ^
-srcalias ad-pwd-plugin-localhost ^
-destkeystore ad-pwd-plugin-localhost.p12 ^
-deststoretype PKCS12 ^
-deststorepass changeit ^
-destkeypass changeit ^
-destalias ad-pwd-plugin-localhost ^
-noprompt
```

4. The PKCS12 archive file is named ad-pwd-plugin-localhost.pl2. Import the contents of the keystore contained in this file to the system that hosts OpenIDM. To do so, import the PKCS12 file into the OpenIDM keystore file, named truststore, in the /path/to/openidm/ security directory.

On the machine that is running OpenIDM, enter the following command:

```
$ keytool \
    importkeystore \
    -srckeystore /path/to/ad-pwd-plugin-localhost.pl2
    -srcstoretype PKCS12
    -destkeystore truststore
    -deststoretype JKS
```

• *Password to open the archive file with the private key and certificate.* Specify the keystore password (changeit, in the previous example).

## **Password Encryption settings**

Provide the details of the certificate that will be used to encrypt password values.

• *Archive file with certificate.* Browse to select the archive file that will be used for password encryption. That file is normally set up in PKCS12 format.

For evaluation purposes, you can use a self-signed certificate, as described earlier. For production purposes, you should use a certificate that has been issued by a Certificate Authority.

Whichever certificate you use, the certificate must be imported into OpenIDM's keystore, so that OpenIDM can locate the key with which to decrypt the data. To import the certificate into OpenIDM's keystore, keystore.jceks, run the following command on the OpenIDM host (UNIX):

```
$ keytool \
    -importkeystore \
    -srckeystore /path/to/ad-pwd-plugin-localhost.pl2 \
    -srcstoretype PKCS12 \
    -destkeystore /path/to/openidm/security/keystore.jceks \
    -deststoretype jceks
```

- Private key alias. Specify the alias for the certificate, such as ad-pwd-plugin-localhost.
- *Password to open certificate file.* Specify the password to access the PFX keystore file, such as changeit, from the previous example.
- *Select encryption standard*. Specify the encryption standard that will be used when encrypting the password value (AES-128, AES-192, or AES-256).

## Data storage

Provide the details for the storage of encrypted passwords in the event that OpenIDM is not available when a password modification is made.

- Select a secure directory in which the JSON files that contain encrypted passwords are queued. The server should prevent access to this folder, except access by the Password Sync service. The path name cannot include spaces.
- *Directory poll interval (seconds).* Enter the number of seconds between calls to check whether OpenIDM is available, for example, 60, to poll OpenIDM every minute.

## Log storage

Provide the details of the messages that should be logged by the plugin.

- Select the location to which messages should be logged. The path name cannot include spaces.
- Select logging level. Select the severity of messages that should be logged, either error, info, warning, fatal, or debug.

## **Select Destination Location**

Setup installs the plugin in the location you select, by default C:\Program Files\OpenIDM Password Sync.

- 4. After running the installation wizard, restart the computer.
- 5. If you need to change any settings after installation, access the settings using the Registry Editor under HKEY\_LOCAL\_MACHINE > SOFTWARE > ForgeRock > OpenIDM > PasswordSync.

If you have configured SSL access, make sure authType is set to idm.

6. If you selected to authenticate over plain HTTP in the previous step, your setup is now complete.

If you selected to authenticate with mutual authentication, complete this step.

• The Password Sync Service uses Windows certificate stores to verify OpenIDM's identity. The certificate that OpenIDM uses must therefore be added to the list of trusted certificates on the Windows machine.

For production purposes, you should use a certificate that has been issued by a certificate authority. For test purposes, you can use the self-signed certificate that is generated by OpenIDM on first startup.

To add the OpenIDM certificate to the list of trusted certificates, use the Microsoft Management Console.

- 1. Select Start and type **mmc** in the Search field.
- 2. In the Console window, select File > Add/Remove Snap-in.
- 3. From the left hand column, select Certificates and click Add.
- 4. Select My user account, and click Finish.
- 5. Repeat the previous two steps for Service account and Computer account.

For Service account, select Local computer, then select OpenIDM Password Sync Service.

| Select a service account to manage on the loc | al computer. |
|-----------------------------------------------|--------------|
|                                               |              |
| Service account:                              |              |
| Net.Tcp Listener Adapter                      |              |
| Net.Tcp Port Sharing Service                  |              |
| Network Access Protection Agent               |              |
| Network Connections                           |              |
| Network List Service                          |              |
| Network Location Awareness                    |              |
| OpenIDM Password Sync Service                 |              |
| Performance Counter DLL Host                  |              |
| Performance Logs & Alerts                     |              |
| Plug and Play                                 |              |
| Portable Device Enumerator Service            | •            |
|                                               |              |
|                                               |              |

For Computer account, select Local computer.

- 6. Click Finish when you have added the three certificate snap-ins.
- 7. Still in the Microsoft Management Console, expand Certificates Current User > Personal and select Certificates.
- 8. Select Action > All Tasks > Import to open the Certificate Import Wizard.
- 9. Browse for the OpenIDM certificate (openidm-localhost.crt by default, if you use OpenIDM's self-signed certificate).

- 10. Enter the Password for the certificate (changeit by default, if you use OpenIDM's self-signed certificate).
- 11. Accept the default for the Certificate Store.
- 12. Click Finish to complete the import.
- 13. Repeat the previous six steps to import the certificate for:

```
Certificates - Current User > Trusted Root Certification Authorities
Certificates - Service > OpenIDM Password Sync\Personal
Certificates - Service > OpenIDM Password Sync\Trusted Root Certification Authorities
Certificates > Local Computer > Personal
Certificates > Local Computer > Trusted Root Certification Authorities
```

# Chapter 15 Managing Authentication, Authorization and Role-Based Access Control

OpenIDM provides a flexible authentication and authorization mechanism, based on REST interface URLs and on managed roles. This chapter describes how to configure the supported authentication modules, and how roles are used to support authentication, authorization, and access control.

# 15.1. OpenIDM Authentication

OpenIDM does not allow access to the REST interface without authentication. User self-registration requires anonymous access. For this purpose, OpenIDM includes an anonymous user, with the password anonymous. For more information, see "Internal Users".

OpenIDM supports an enhanced authentication mechanism over the REST interface, that is compatible with the AJAX framework. Although OpenIDM understands the authorization header of the HTTP basic authorization contract, it deliberately does not utilize the full contract. In other words, it does not cause the browser built in mechanism to prompt for username and password. However, OpenIDM does understand utilities such as curl that can send the username and password in the Authorization header.

In general, the HTTP basic authentication mechanism does not work well with client side web applications, and applications that need to render their own login screens. Because the browser stores and sends the username and password with each request, HTTP basic authentication has significant security vulnerabilities. OpenIDM therefore supports sending the username and password via the authorization header, and returns a token for subsequent access.

This document uses the OpenIDM authentication headers in all REST examples, for example:

```
$ curl \
    --header "X-OpenIDM-Username: openidm-admin" \
    --header "X-OpenIDM-Password: openidm-admin" \
    ...
```

For more information about the OpenIDM authentication mechanism, see "Use Message Level Security".

## 15.1.1. Authenticating OpenIDM Users

OpenIDM stores two types of users in its repository - internal users and managed users. The way in which both of these user types are authenticated is defined in your project's conf/authentication.json file.

## 15.1.1.1. Internal Users

OpenIDM creates two internal users by default: anonymous and openidm-admin. These internal user accounts are separated from other user accounts to protect them from any reconciliation or synchronization processes.

OpenIDM stores internal users and their role membership in a table in the repository. The two default internal users have the following functions:

## anonymous

This user enables anonymous access to OpenIDM, for users who do not have their own accounts. The anonymous user has limited rights within OpenIDM. By default, the anonymous user has the openidm-reg role, and can be used to allow self-registration. For more information about self-registration, see "The End User and Commons User Self-Service".

## openidm-admin

This user serves as the top-level administrator. After installation, the openidm-admin user has full access, and provides a fallback mechanism in the event that other users are locked out of their accounts. Do not use openidm-admin for regular tasks. Under normal circumstances, the openidm -admin account does not represent a regular user, so audit log records for this account do not represent the actions of any real person.

The default password for the openidm-admin user (also openidm-admin) is not encrypted, and is not secure. In production environments, you must change this password to a more secure one, as described in the following section. The new password will be encoded using a salted hash algorithm, when it is changed.

## 15.1.1.1.1. Managing Internal Users Over REST

Like any other user in the repository, you can manage internal users over the REST interface.

To list the internal users over REST, query the repo endpoint as follows:

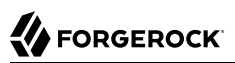

```
$ curl \
   --cacert self-signed.crt \
   --header "X-OpenIDM-Username: openidm-admin" \
   --header "X-OpenIDM-Password: openidm-admin" \
   --request GET \
   "https://localhost:8443/openidm/repo/internal/user?_queryId=query-all-ids"
  {
  "result": [
    {
      " id": "openidm-admin",
      " rev": "1"
    },
    {
      " id": "anonymous",
      "rev": "1"
    }
  ],
  "resultCount": 2,
  "pagedResultsCookie": null,
  "totalPagedResultsPolicy": "NONE",
  "totalPagedResults": -1,
  "remainingPagedResults": -1
}
```

To query the details of an internal user, include the user's ID in the request, for example:

```
$ curl \
   --cacert self-signed.crt \
   --header "X-OpenIDM-Username: openidm-admin" \
   --header "X-OpenIDM-Password: openidm-admin" \
   --request GET \
   "https://localhost:8443/openidm/repo/internal/user/openidm-admin"
  ł
  "_id": "openidm-admin",
"_rev": "1",
  "roles": [
    {
      " ref": "repo/internal/role/openidm-admin"
    },
    {
      " ref": "repo/internal/role/openidm-authorized"
    }
  ],
  "userName": "openidm-admin",
  'password": "openidm-admin"
}
```

To change the password of the default administrative user, send a PUT request to the user object. The following example changes the password of the openidm-admin user to PasswOrd:

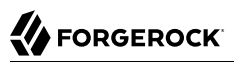

```
$ curl \
--cacert self-signed.crt \
--header "Content-Type: application/json" \
--header "X-OpenIDM-Username: openidm-admin" \
--header "X-OpenIDM-Password: openidm-admin" \
--request PUT \
--data '{
    " id": "openidm-admin",
    "roles": [
         {
              ref": "repo/internal/role/openidm-admin"
         },
         {
             " ref": "repo/internal/role/openidm-authorized"
         }
    1,
     "userName": "openidm-admin",
    "password": "Passw0rd"
}' \
"https://localhost:8443/openidm/repo/internal/user/openidm-admin"
```

## 15.1.1.2. Managed Users

External users that are managed by OpenIDM are known as managed users.

The table in which managed users are stored depends on the type of repository. For JDBC repositories, OpenIDM stores managed users in the managed objects table, named managedobjects, and indexes those objects in a table named managedobjectproperties.

For an OrientDB repository, managed objects are stored in the table managed\_user.

OpenIDM provides RESTful access to managed users, at the context path /openidm/managed/user. For more information, see "Managing Users Over REST".

## 15.1.1.3. Authenticating Internal and Managed Users

By default, the attribute names that are used to authenticate managed and internal users are username and password, respectively. However, you can explicitly define the properties that constitute usernames, passwords or roles with the propertyMapping object in the conf/authentication.json file. The following excerpt of the authentication.json file shows the default property mapping object:

```
...
"propertyMapping" : {
    "authenticationId" : "username",
    "userCredential" : "password",
    "userRoles" : "roles"
},
...
```

If you change the attribute names that are used for authentication, you must adjust the following authentication queries (defined in the repository configuration file, <a href="https://openidm/conf/repo.repo-type.json">openidm/conf/repo.repo-type.json</a>).

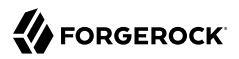

Two queries are defined by default.

#### credential-internaluser-query

This query uses the username attribute for login, for internal users. For example, the following credential-internaluser-query is defined in the default repository configuration file for a MySQL repository.

#### credential-query

This query uses the username attribute for login, for managed users. For example, the following credential-query is defined in the default repository configuration file for a MySQL repository.

The query that is used for a particular resource is specified by the queryId property in the authentication.json file. The following sample excerpt of that file shows that the credential-query is used when validating managed user credentials.

```
{
    "queryId" : "credential-query",
    "queryOnResource" : "managed/user",
...
}
```

## 15.1.2. Supported Authentication and Session Modules

The authentication configuration is defined in conf/authentication.json. This file configures the methods by which a user request is authenticated. It includes both session and authentication module configuration.

You may review and configure supported modules in the Admin UI. To do so, log into https://localhost:8443/admin, and select Configure > System Preferences > Authentication.

## 15.1.2.1. Supported Session Module

At this time, OpenIDM includes one supported session module. The JSON Web Token session module configuration specifies keystore information, and details about the session lifespan. The default JWT\_SESSION configuration is as follows:

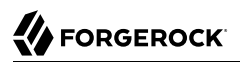

```
"name" : "JWT_SESSION",
"properties" : {
    "keyAlias" : "openidm-localhost",
    "privateKeyPassword" : "&{openidm.keystore.password}",
    "keystoreType" : "&{openidm.keystore.type}",
    "keystoreFile" : "&{openidm.keystore.location}",
    "keystorePassword" : "&{openidm.keystore.password}",
    "maxTokenLifeMinutes" : "120",
    "tokenIdleTimeMinutes" : "30",
    "sessionOnly" : true
}
```

For more information about the JWT\_SESSION module, see the following Javadoc page: *Class JwtSessionModule*.

## 15.1.2.2. Supported Authentication Modules

OpenIDM evaluates modules in the order shown in the authentication.json file for your project. When OpenIDM finds a module to authenticate a user, it does not evaluate subsequent modules.

You can also configure the order of authentication modules in the Admin UI. After logging in, click Configure > System Preferences > Authentication. The following figure illustrates how you might include the IWA module in the Admin UI.

| * Authentication Module                                                                                                |   |                         | Help 🕜 |  |  |
|----------------------------------------------------------------------------------------------------|---|-------------------------|--------|--|--|
| Configure desired Authentication Modules to verify identities. OpenIDM evaluates these modules in the order specified. |   |                         |        |  |  |
| Static User repo/internal/user                                                                                         | ÷ | <b>S</b>                | ×      |  |  |
| Managed User managed/user 1                                                                                            | ÷ | <b>SM</b> <sup>1</sup>  | ×      |  |  |
| Internal User repo/internal/user ()                                                                                    | 4 | SHI'S                   | ×      |  |  |
| Client Cert security/truststore                                                                                        | + | <b>S</b> M <sup>®</sup> | ×      |  |  |
| Passthrough system/ad/account 1                                                                                        | + | SMA                     | ×      |  |  |
| IWA managed/user ()                                                                                                    | + | <b>S</b>                | ×      |  |  |
| Select a Module - Add                                                                                                  |   |                         |        |  |  |

Do prioritize authentication modules that query OpenIDM resources. If you prioritize modules that query external resources, that could lead to problems for internal users such as openidm-admin.

## STATIC\_USER

**STATIC\_USER** authentication provides an anonymous authentication mechanism that bypasses any database lookups if the headers in a request indicate that the user is anonymous. The following sample REST call uses **STATIC\_USER** authentication in the self-registration process:

Note that this is not the same as an anonymous request that is issued without headers.

Authenticating with the **STATIC\_USER** module avoids the performance cost of reading the database for self-registration, certain UI requests, and other actions that can be performed anonymously. Authenticating the anonymous user with the **STATIC\_USER** module is identical to authenticating the anonymous user with the **INTERNAL\_USER** module, except that the database is not accessed. So, **STATIC\_USER** authentication provides an authentication mechanism for the anonymous user that avoids the database lookups incurred when using **INTERNAL\_USER**.

A sample **STATIC\_USER** authentication configuration follows:

```
{
    "name" : "STATIC_USER",
    "enabled" : true,
    "properties" : {
        "propertyMapping" : "{}",
        "queryOnResource" : "repo/internal/user",
        "username" : "anonymous",
        "password" : "anonymous",
        "defaultUserRoles" : [
            "openidm-reg"
        ],
        "augmentSecurityContext" : null
    }
}
```

## TRUSTED\_ATTRIBUTE

The **TRUSTED\_ATTRIBUTE** authentication module allows you to configure OpenIDM to trust the **HttpServletRequest** attribute of your choice. You can configure it by adding the **TRUSTED\_ATTRIBUTE** module to your **authentication.json** file, as shown in the following code block:

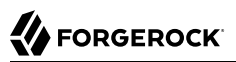

```
. . .
{
    "name" : "TRUSTED ATTRIBUTE",
    "properties" : {
        "queryOnResource" : "managed/user",
        "propertyMapping" : {
            "authenticationId" : "username",
            "userRoles" : "authzRoles"
        },
        "defaultUserRoles" : [ ],
        "authenticationIdAttribute" : "X-ForgeRock-AuthenticationId",
        "augmentSecurityContext" : {
            "type" : "text/javascript",
            "file" : "auth/populateRolesFromRelationship.js"
        }
    }.
    "enabled" : true
}
. . .
```

TRUSTED\_ATTRIBUTE authentication queries the managed/user repository, and allows authentication when credentials match, based on the username and authzRoles assigned to that user, specifically the X-ForgeRock-AuthenticationId attribute.

To see how you can configure this with OpenIDM, see "*The Trusted Servlet Filter Sample*" in the *Samples Guide*.

## MANAGED\_USER

MANAGED\_USER authentication queries the repository, specifically the managed/user objects, and allows authentication if the credentials match. The default configuration uses the username and password of the managed user to authenticate, as shown in the following sample configuration.

## INTERNAL\_USER

INTERNAL\_USER authentication queries the repository, specifically the repo/internal/user objects, and allows authentication if the credentials match. The default configuration uses the username and password of the internal user to authenticate, as shown in the following sample configuration.

```
{
    "name" : "INTERNAL_USER",
    "enabled" : true,
    "properties" : {
        "queryId" : "credential-internaluser-query",
        "queryOnResource" : "repo/internal/user",
        "propertyMapping" : {
            "authenticationId" : "username",
            "userCredential" : "password",
            "userRoles" : "roles"
        },
        "defaultUserRoles" : []
    }
},
```

## CLIENT\_CERT

The client certificate module, **CLIENT\_CERT**, provides authentication by validating a client certificate, transmitted via an HTTP request. The criteria compares the subject DN of the request certificate with the subject DN of the truststore.

A sample **CLIENT\_CERT** authentication configuration follows:

```
{
    "name" : "CLIENT_CERT",
    "enabled" : true,
    "properties" : {
        "queryOnResource" : "security/truststore",
        "defaultUserRoles" : [ "openidm-cert" ],
        "allowedAuthenticationIdPatterns" : [ ]
    }
},
```

The "allowedAuthenticationIdPatterns" filter enables you to specify an array of usernames or username patterns that will be accepted for authentication. If this property is empty, any username can authenticate.

For detailed options, see "Configuring the CLIENT\_CERT Authentication Module".

The modules which follow point to external systems. In the authentication.json file, you should generally include these modules after any modules that that query internal OpenIDM resources.

## PASSTHROUGH

PASSTHROUGH authentication queries an external system, such as an LDAP server, and allows authentication if the provided credentials match those in the external system. The following sample configuration shows pass-through authentication using the user objects in the system endpoint system/ldap/account. For more information on pass-through authentication, see "Configuring Pass-Through Authentication".

## **OPENAM\_SESSION**

The **OPENAM\_SESSION** module enables you to protect an OpenIDM deployment with ForgeRock's *OpenAM Access Management* product. For an example of how you might use the **OPENAM\_SESSION** 

module, see "Full Stack Sample - Using OpenIDM in the ForgeRock Identity Platform" in the Samples Guide.

For detailed options, see "OPENAM\_SESSION Module Configuration Options".

## IWA

The IWA module supports Integrated Windows Authentication. In other words, the IWA module supports the use of an LDAP connector for an Active Directory server. For an example of how you can set that up with a Kerberos server, see "Kerberos Configuration Example".

## 15.1.3. Configuring Pass-Through Authentication

OpenIDM 4 supports a pass-through authentication mechanism. With pass-through authentication, the credentials included with the REST request are validated against those stored in a remote system, such as an LDAP server.

The following excerpt of an authentication.json shows a pass-through authentication configuration for an LDAP system.

```
"authModules" : [
   {
       "name" : "PASSTHROUGH",
       "enabled" : true.
       "properties" : {
          "augmentSecurityContext": {
             "type" : "text/javascript",
             "file" : "auth/populateAsManagedUser.js"
          },
          "queryOnResource" : "system/ldap/account",
          "propertyMapping" : {
             "authenticationId" : "uid",
             "groupMembership" : "memberOf"
          },
          "groupRoleMapping" : {
             "openidm-admin" : ["cn=admins"]
          "managedUserLink" : "systemLdapAccounts_managedUser",
          "defaultUserRoles" : [
             "openidm-authorized"
          1
      },
   },
]
```

For more information on authentication module properties, see the following: "Authentication and Session Module Configuration Details".

The OpenIDM samples, described in "*Overview of the OpenIDM Samples*" in the *Samples Guide*, include several examples of pass-through authentication configuration. Samples 2, 2b, 2c, and 2d use an external LDAP system for authentication. Sample 3 authenticates against a SQL database. Sample
6 authenticates against an Active Directory server. The scriptedrest2dj sample uses a scripted REST connector to authenticate against an OpenDJ server.

# 15.1.4. Kerberos Configuration Example

This section assumes that you have an active Kerberos server acting as a Key Distribution Center (KDC). If you're running Active Directory in your deployment, that service includes a Kerberos KDC by default.

To take advantage of a Kerberos KDC, you need to do two things: first include at least the IWA and possibly the PASSTHROUGH modules in the authentication.json file. Second, modify the system.properties file to take advantage of the noted modules.

For IWA, based on Integrated Windows Authentication, this section assumes you have configured an LDAP connector for an Active Directory server. To confirm, identify the following mapping source in the sync.json configuration file:

system/ad/account

You could then include the following code block towards the end of the authentication.json file. Include appropriate values for the kerberosRealm and kerberosServerName. For a list of definitions, see "Kerberos Definitions".

```
"authModules" : [
    . . .
   {
        "name" : "IWA".
        "properties": {
            "servicePrincipal" : "",
            "keytabFileName" : "security/name.HTTP.keytab",
            "kerberosRealm" : ""
            "kerberosServerName" : ""
            "queryOnResource" : "system/ad/account",
            "propertyMapping" : {
                "authenticationId" : "sAMAccountName",
                "groupMembership" : "memberOf"
            },
            "groupRoleMapping" : {
                "openidm-admin": [ ]
            "groupComparisonMethod": "ldap",
            "defaultUserRoles" : [
                "openidm-authorized"
            1,
            "augmentSecurityContext" : {
                "type" : "text/javascript",
                "file" : "auth/populateAsManagedUser.js"
            }
        },
        "enabled" : true
   }
```

To grant different roles to users who are authenticated through the IWA module, list them with their groupRoleMapping.

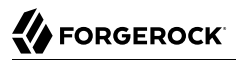

You could pair the IWA module with the PASSTHROUGH module. When paired, a failure in the IWA module allows users to revert to forms-based authentication.

You could add the PASSTHROUGH module, based on the model shown in "Configuring Pass-Through Authentication".

Once you have included at least the IWA module, edit the system.properties file. Include the following entry to point to a JAAS configuration file. Substitute if desired for gssapi\_jaas.conf

```
java.security.auth.login.config=/path/to/openidm/conf/gssapi_jaas.conf
```

In the gssapi\_jaas.conf file, include the following information related to the LDAP connector:

```
org.identityconnectors.ldap.LdapConnector {
    com.sun.security.auth.module.Krb5LoginModule required client=TRUE
    principal="bjensen@EXAMPLE.COM" useKeyTab=true keyTab="/path/to/bjensen.keytab";
};
```

### 15.1.4.1. Kerberos Definitions

The Windows Desktop authentication module uses Kerberos. The user presents a Kerberos token to the ForgeRock product, through the Simple and Protected GSS-API Negotiation Mechanism (SPNEGO) protocol. The Windows Desktop authentication module enables desktop single sign on such that a user who has already authenticated with a Kerberos Key Distribution Center can authenticate without having to provide the login information again. Users might need to set up Integrated Windows Authentication in Internet Explorer to benefit from single sign on when logged on to a Windows desktop.

The Kerberos attributes shown may correspond to a **ssoadm** attribute for OpenAM or a JSON attribute for OpenIDM.

#### **Service Principal**

Specify the Kerberos principal for authentication in the following format.

HTTP/host.domain@dc-domain-name

Here, *host* and *domain* correspond to the host and domain names of the installed ForgeRock product, and *dc-domain-name* is the domain name of the Windows Kerberos domain controller server. The *dc-domain-name* can differ from the domain name for the installed ForgeRock product.

You set up the account on the Windows domain controller, creating a computer account for the installed ForgeRock product and associating the new account with a service provider name.

ssoadm attribute: iplanet-am-auth-windowsdesktopsso-principal-name

JSON attribute: servicePrincipal

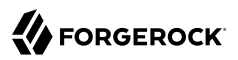

#### Keytab File Name

Specify the full path of the keytab file for the Service Principal. You generate the keytab file using the Windows **ktpass** utility.

ssoadm attribute: iplanet-am-auth-windowsdesktopsso-keytab-file

JSON attribute: keytabFileName

#### **Kerberos Realm**

Specify the Kerberos Key Distribution Center realm. For the Windows Kerberos service this is the domain controller server domain name.

ssoadm attribute: iplanet-am-auth-windowsdesktopsso-kerberos-realm

JSON attribute: kerberosRealm

#### **Kerberos Server Name**

Specify the fully qualified domain name of the Kerberos Key Distribution Center server, such as that of the domain controller server.

ssoadm attribute: iplanet-am-auth-windowsdesktopsso-kdc

JSON attribute: kerberosServerName

#### **Return Principal with Domain Name**

When enabled, OpenAM automatically returns the Kerberos principal with the domain controller's domain name during authentication.

ssoadm attribute: iplanet-am-auth-windowsdesktopsso-returnRealm

JSON attribute: returnRealm

#### **Authentication Level**

Sets the authentication level used to indicate the level of security associated with the module. The value can range from 0 to any positive integer.

ssoadm attribute: iplanet-am-auth-windowsdesktopsso-auth-level

JSON attribute: authLevel

#### Search for the user in the realm

Validates the user against the configured data stores. If the user from the Kerberos token is not found, authentication will fail. If an authentication chain is set, the user will be able to authenticate through another module.

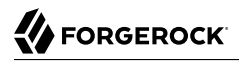

ssoadm attribute: iplanet-am-auth-windowsdesktopsso-lookupUserInRealm

JSON attribute: lookupUserInRealm

Note

Note: For Windows 7 and later, you will need to disable the "Enable Integrated Windows Authentication" option in Internet Explorer. In addition, you will need to add and activate the DisableNTMLPreAuth key to the Windows Registry. For detailed instructions, see the Microsoft KB article on when You cannot post data to a non-NTLM-authenticated Web site

### 15.1.5. Configuring the **CLIENT\_CERT** Authentication Module

The **CLIENT\_CERT** authentication module compares the subject DN of the client certificate with the subject DN of the OpenIDM truststore.

The following procedure allows you to review the process with a generated self-signed certificate for the CLIENT\_CERT module. If you have a \*.pem file signed by a certificate authority, substitute accordingly.

In this procedure, you will verify the certificate over port 8444 as defined in your project's conf/boot/ boot.properties file:

openidm.auth.clientauthonlyports=8443,8444

Demonstrating the **CLIENT\_CERT** Module

1. Generate the self-signed certificate with the following command:

```
$ openssl \
   req \
   -x509 \
   -newkey rsa:1024 \
   -keyout key.pem \
   -out cert.pem \
   -days 3650 \
   -nodes
```

2. Respond to the questions when prompted.

```
Country Name (2 letter code) [XX]:

State or Province Name (full name) []:

Locality Name (eg, city) [Default City]:

Name (eg, company) [Default Company Ltd]:ForgeRock

Organizational Unit Name (eg, section) []:

Common Name (eg, your name or your server's hostname) []:localhost

Email Address []:
```

In this case, the Name corresponds to the O (for organization) of ForgeRock, and the Common Name corresponds to the cn of localhost. You'll use this information in a couple of steps.

3. Import the certificate cert.pem file into the OpenIDM truststore:

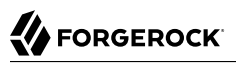

- \$ keytool \
   -importcert \
   -keystore \
   /path/to/openidm/security/truststore \
   -storetype JKS \
   -storepass changeit \
   -file cert.pem \
   -trustcacerts \
   -noprompt \
   -alias \
   client-cert-example
   Certificate was added to keystore
- 4. Open the authentication.json file in the *project-dir/conf* directory. Scroll to the code block with CLIENT\_CERT and include the information from when you generated the self-signed certificate:

```
{
    "name" : "CLIENT_CERT",
    "properties" : {
        "queryOnResource" : "security/truststore",
        "defaultUserRoles" : [
            "openidm-cert"
        ],
        "allowedAuthenticationIdPatterns" : [
            "cn=localhost, O=ForgeRock"
        ]
    },
    "enabled" : true
}
```

5. Start OpenIDM:

. . .

```
$ cd /path/to/openidm
$ ./startup.sh -p project-dir
```

6. Send an HTTP request with your certificate file cert.pem:

```
$ curl \
--cacert self-signed.crt \
--cert-type PEM \
--key key.pem \
--key-type PEM \
--tlsv1 \
--cert /path/to/./cert.pem \
--header "X-OpenIDM-Username: anonymous" \
--header "X-OpenIDM-Password: anonymous" \
--request GET \
"https://localhost:8444/openidm/info/ping"
{
    "_id":"",
    "state":"ACTIVE_READY",
    "shortDesc":"OpenIDM ready"
}
```

# 15.2. Roles and Authentication

OpenIDM includes a number of default roles, and supports the configuration of managed roles, enabling you to customize the roles mechanism as needed.

The following roles are configured by default:

#### openidm-reg

Role assigned to users who access OpenIDM with the default anonymous account.

The openidm-reg role is excluded from the reauthorization required policy definition by default.

#### openidm-admin

OpenIDM administrator role, excluded from the reauthorization required policy definition by default.

#### openidm-authorized

Default role for any user who has authenticated with a user name and password.

#### openidm-cert

Default role for any user authenticated with mutual SSL authentication.

This role applies only for mutual authentication. Furthermore, the shared secret (certificate) must be adequately protected. The openidm-cert role is excluded from the reauthorization required policy definition by default.

#### openidm-tasks-manager

Role for users who can be assigned to workflow tasks.

OpenIDM begins the process of assigning the roles of a user with the **roles** property. OpenIDM then proceeds in the following sequence to define user roles:

- If the defaultRoles property is set, OpenIDM assigns those roles to the given user. The defaultRoles property must be configured in an array.
- The userRoles property is a string that defines the attribute. The value of the attribute may be either a comma-delimited string or a list of strings. You can identify the list with a REST call to a gueryOnResource endpoint such as system/ldap/account
- If the groupRoleMapping and groupMembership properties are defined, OpenIDM assigns additional roles to users depending on any existing group membership.

The roles calculated in sequence are cumulative. In other words, if all of the above properties are defined, OpenIDM would assign roles from defaultRoles and userRoles. It would also use a MappingRoleCalculator to define roles from the groupRoleMapping and groupMembership properties.

For users who have authenticated with mutual SSL authentication, the module is **CLIENT\_CERT** and the default role for such users is **openidm-cert**.

```
{ "name" : "CLIENT_CERT",
 "properties" : {
    "queryOnResource": "security/truststore",
    "defaultUserRoles": [ "openidm-cert" ],
    "allowedAuthenticationPatterns" : [ ]
    },
    "enabled" : "true"
}
```

Access control for such users is configured in the access.js file. For more information, see "Authorization".

# 15.3. Authorization

OpenIDM provides role-based authorization that restricts direct HTTP access to REST interface URLs. The default authorization configuration grants different access rights to users that are assigned one or more of the following roles:

```
"openidm-reg"
"openidm-authorized"
"openidm-admin"
"openidm-cert"
"openidm-tasks-manager"
```

Note that this access control applies to direct HTTP calls only. Access for internal calls (for example, calls from scripts) is not affected by this mechanism.

Authorization roles are referenced in a user's "authzRoles" property, and are implemented using the relationships mechanism, described in "Managing Relationships Between Objects".

The following example request shows that user psmith has the "openidm-authorized" authorization role.

```
$ curl \
 --cacert self-signed.crt \
 --header "X-OpenIDM-Username: openidm-admin" \
 --header "X-OpenIDM-Password: openidm-admin" \
 --request GET \
 "https://localhost:8443/openidm/managed/user/psmith?_fields=authzRoles"
{
  " id": "psmith",
  " rev": "1",
  "authzRoles": [
    {
      " ref": "repo/internal/role/openidm-authorized",
       refProperties": {
         id": "8e7b2c97-dfa8-4eec-a95b-b40b710d443d",
        "_rev": "1"
     }
   }
 ]
}
```

The authorization implementation is configured in two script files:

- openidm/bin/defaults/script/router-authz.js
- project-dir/script/access.js

OpenIDM calls the router-authz.js script for each request, through an onRequest hook that is defined in the router.json file. router-authz.js calls your project's access configuration script (access.js) to determine the allowed HTTP requests. If access is denied, according to the configuration defined in access.js, the router-authz.js script throws an exception, and OpenIDM denies the request.

#### 15.3.1. router-authz.js

This file provides the functions that enforce access rules. For example, the following function controls whether users with a certain role can start a specified process.

```
...
function isAllowedToStartProcess() {
var processDefinitionId = request.content._processDefinitionId;
return isProcessOnUsersList(processDefinitionId);
}
...
```

There are certain authorization-related functions in **router-authz.js** that should *not* be altered, as indicated in the comments in the file.

### 15.3.2. access.js

This file defines the access configuration for HTTP requests and references the methods defined in router-authz.js. Each entry in the configuration contains a pattern to match against the incoming request ID, and the associated roles, methods, and actions that are allowed for requests on that pattern.

The options shown in the default version of the file do not include all of the actions available at each endpoint.

The following sample configuration entry indicates the configurable parameters and their purpose.

```
{
    "pattern" : "*",
    "roles" : "openidm-admin",
    "methods" : "*", // default to all methods allowed
    "actions" : "*", // default to all actions allowed
    "customAuthz" : "disallowQueryExpression()",
    "excludePatterns": "system/*"
},
```

As shown, this entry affects users with the openidm-admin role. Such users have HTTP access to all but system endpoints. The parameters are as follows:

• "pattern" - the REST endpoint to which access is being controlled. "\*" indicates access to all endpoints. "managed/user/\*" would indicate access to all managed user objects.

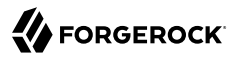

• "roles" - a list of the roles to which this access configuration applies.

The "roles" referenced here align with the details that are read from an object's security context (security.authorization.roles). Managed users use their "authzRoles" relationship property to produce this security context value during authentication.

- "methods" a comma separated list of the methods to which access is being granted. The method can be one or more of create, read, update, delete, patch, action, query. A value of "\*" indicates that all methods are allowed. A value of "" indicates that no methods are allowed.
- "actions" a comma separated list of the allowed actions. The possible values depend on the service (URL) that is being exposed. The following list indicates the possible actions for each service.

```
openidm/info/* - (no action parameter applies)
openidm/authentication - reauthenticate
openidm/config/ui/* - (no action parameter applies)
openidm/endpoint/securityQA - securityQuestionForUserName, checkSecurityAnswerForUserName,
setNewPasswordForUserName
openidm/endpoint/getprocessforuser - create, complete
openidm/endpoint/gettasksview - create, complete
openidm/external/email - send
openidm/external/rest - (no action parameter applies)
openidm/managed - patch, triggerSyncCheck
openidm/managed/user - validateObject, validateProperty
openidm/policy - validateObject, validateProperty
openidm/recon - recon, reconByQuery, reconById, cancel
openidm/repo - updateDbCredentials
openidm/script/* - eval
openidm/security/keystore - generateCert, generateCSR
openidm/security/truststore - generateCert, generateCSR
openidm/sync - notifyCreate, notifyUpdate, notifyDelete, recon, performAction
openidm/system - test, testConfig, availableConnectors, createCoreConfig, createFullConfig, liveSync,
authenticate
openidm/system/<name> - script, test, liveSync
openidm/system/<name>/{id} - authenticate, liveSync
openidm/taskscanner - execute, cancel
openidm/workflow/processdefinition - create, complete
openidm/workflow/processinstance - create, complete
openidm/workflow/taskinstance - claim, create, complete
```

A value of "\*" indicates that all actions exposed for that service are allowed. A value of "" indicates that no actions are allowed.

- "customAuthz" an optional parameter that enables you to specify a custom function for additional authorization checks. These functions are defined in router-authz.js.
- "excludePatterns" an optional parameter that enables you to specify particular endpoints to which access should not be given.

# 15.3.3. Extending the Authorization Mechanism

You can extend the default authorization mechanism by defining additional functions in routerauthz.js and by creating new access control configuration definitions in access.js.

# 15.4. Building Role-Based Access Control (RBAC)

In OpenIDM, role assignments can be configured with different authentication options. Roles can be assigned in a number of ways. The roles assigned to specific users are cumulative.

The roles for each user are calculated based on the process depicted here:

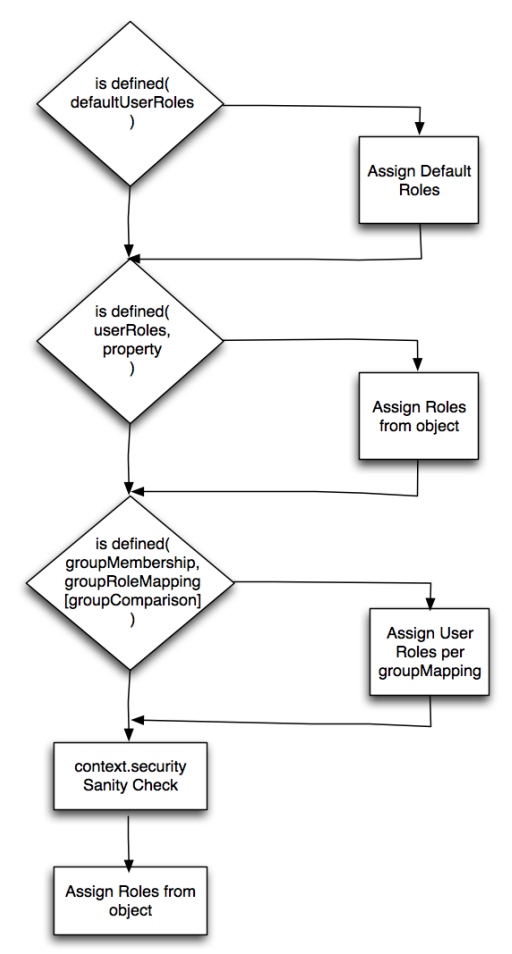

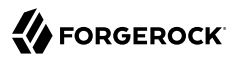

In OpenIDM, RBAC incorporates authentication and authorization options from roles configured for clients, for managed / internal users, as well as for group memberships.

The properties listed in this section are described in "Configuring Pass-Through Authentication".

Roles and authentication options can be configured for users in three stages:

#### **Client Controlled**

The defaultUserRoles may be added to authentication modules configured in the applicable authentication.json file. Default roles are listed in "Roles and Authentication".

If you see the following entry in authentication.json, the cited authentication property applies to all authenticated users:

```
"defaultUserRoles" : [ ]
```

#### Managed / Internal

Accumulated roles for users are collected in the userRoles property.

For a definition of managed and internal users, see "Authenticating OpenIDM Users".

#### **Group roles**

OpenIDM also uses group roles as input. Options include groupMembership, groupRoleMapping, and groupComparison

#### context.security

Once OpenIDM assigns roles and authentication modules to a user, OpenIDM then evaluates the result based on the <u>context.security</u> map, based on the scripts in the <u>policy.js</u> file. For more information, see "Roles, Authentication, and the Security Context".

#### 15.4.1. Roles, Authentication, and the Security Context

The Security Context (context.security), consists of a principal (defined by the authenticationId property) and an access control element (defined by the authorization property).

If authentication is successful, the authentication framework sets the principal. OpenIDM stores that principal as the authenticationId. For more information, see the authentication components defined in "Supported Authentication Modules".

The authorization property includes an id, an array of roles (see "Roles and Authentication"), and a component, that specifies the resource against which authorization is validated. For more information, see "Configuring Pass-Through Authentication". :

# Chapter 16 Securing & Hardening OpenIDM

OpenIDM provides a security management service, that manages keystore and truststore files. The security service is accessible over the REST interface, enabling you to read and import SSL certificates, and to generate certificate signing requests.

This chapter describes the security management service and its REST interface.

In addition, the chapter outlines the specific security procedures that you should follow before deploying OpenIDM in a production environment.

#### Note

In a production environment, avoid the use of communication over insecure HTTP, self-signed certificates, and certificates associated with insecure ciphers.

# 16.1. Accessing the Security Management Service

OpenIDM stores keystore and truststore files in a folder named /path/to/openidm/security. These files can be managed by using the **keytool** command, or over the REST interface, at the URL https://localhost:8443/openidm/security. For information about using the **keytool** command, see http://docs.oracle.com/javase/6/docs/technotes/tools/solaris/keytool.html.

The following sections describe how to manage certificates and keys over REST.

### 16.1.1. Displaying the Contents of the Keystore

OpenIDM generates a symmetric key and a private key the first time the server is started. After startup, display the contents of the keystore over REST, as follows:

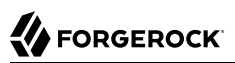

```
$ curl \
 --cacert self-signed.crt \
 --header "X-OpenIDM-Username: openidm-admin" \
 --header "X-OpenIDM-Password: openidm-admin" \
 --request GET \
 "https://localhost:8443/openidm/security/keystore"
    {
        "type" : "JCEKS",
        "provider" : {
            "Cipher.Blowfish SupportedKeyFormats" : "RAW",
            "AlgorithmParameters.DESede" : "com.sun.crypto.provider.DESedeParameters",
        "AlgorithmParameters.DES" : "com.sun.crypto.provider.DESParameters",
        "...
        ;,
        "aliases" : [ "openidm-sym-default", "openidm-localhost" ]
    }
```

By default, OpenIDM includes the following aliases:

- openidm-sym-default the default symmetric key that is used, for example, to encrypt the configuration.
- openidm-localhost the default alias that is used by the Jetty web server to service SSL requests. This alias references a private key and a self-signed certificate. You can use the self-signed certificate for testing purposes. When you deploy OpenIDM in a production environment, you should replace the self-signed certificate with a certificate that has been signed by a certificate authority.

# 16.1.2. Importing a Signed Certificate into the Keystore

If you have an existing CA-signed certificate, you can import it into OpenIDM's keystore by running a RESTful <u>PUT</u> command on the keystore alias. Include the signed certificate, private key, CA root certificate, and any intermediate certificates in the JSON payload.

The following command imports a CA-signed certificate, with the alias *example-com* into the keystore. Replace that alias with the alias of your certificate.

```
$ curl \
 --cacert self-signed.crt \
 --header "X-OpenIDM-Username: openidm-admin" \
 --header "X-OpenIDM-Password: openidm-admin" \
 --header "Content-Type: application/json" \
 --request PUT \
 --data '{
    "alias": "example-com",
    "cert": [
        "----BEGIN CERTIFICATE-----\n
MIIGcDCCBVigAwIBAgIDC23tMA0GCSqGSIb3DQEBBQUAMIGMMQswCQYDVQQGEwJJ\n
TDEWMBQGA1UEChMNU3RhcnRDb20gTHRkLjErMCkGA1UECxMiU2VjdXJlIERpZ2l0\n
YWwgQ2VydGlmaWNhdGUgU2lnbmluZzE4MDYGA1UEAxMvU3RhcnRDb20gQ2xhc3Mg\n
MSBQcmltYXJ5IEludGVybWVkaWF0ZSBTZXJ2ZXIgQ0EwHhcNMTMw0DA3MTMy0DAz\n
WhcNMTQw0DA4MDY0NTM5WjB2MRkwFwYDVQQNExBwZ3BDaGU4cEJPZnptVE9KMQsw\n
CQYDVQQGEwJHQjEjMCEGA1UEAxMadGVzdC1jb25uZWN0LmZvcmdlcm9jay5jb20x\n
JzAlBgkqhkiG9w0BCQEWGHBvc3RtYXN0ZXJAZm9yZ2Vyb2NrLmNvbTCCASIwDQYJ\n
KoZIhvcNAQEBBQADggEPADCCAQoCggEBAJRWGbnMGs+uGKU6ZrlTaaFdPczLqZnv\n
```

```
D37T0F0c/X3XXHxSVH94FDk7N4ansP2o6BsDWtt1kM2AXkX3efMRaNpgxg7l4+DL\n
opV6H1RkrRba2Lom6Hp2pgkqv0Bfd1ZM0mLbjUHt0jhypnIzu7TVwtTH7Ywsrx9F\n
uR9d4veYdW70IeQ64EhUG3RJBGG++AYJZC0jgEfbCwAYe/NoX/YVu+aMreHMR/+0\n
CV0YXKvHZgytcwZIc5WkQYaSWQA9lDWZzt5XjCErCATfiGEQ0k02QgpEfNTXxwQs\n
kfxh//0/gbf0WmloGwVU/2NY+5z3ZW8/eCksmiL1gGAYQAd+9+WI7BsCAwEAAaOC\n
Au4wggLqMAkGA1UdEwQCMAAwCwYDVR0PBAQDAg0oMBMGA1UdJQQMMAoGCCsGAQUF\n
BwMBMB0GA1UdDgQWBBR2zHzb71Z0HSwDZk28L9It3Pv0tzAfBgNVHSMEGDAWgBTr\n
QjTQmLCrn/Qbawj3zGQu7w4sRTA0BgNVHREELTArghp0ZXN0LWNvbm5lY3QuZm9y\n
Z2Vyb2NrLmNvbYINZm9yZ2Vyb2NrLmNvbTCCAVYGA1UdIASCAU0wggFJMAgGBmeB\n
DAECATCCATsGCysGAQQBgbU3AQIDMIIBKjAuBggrBgEFBQcCARYiaHR0cDovL3d3\n
dy5zdGFydHNzbC5jb20vcG9saWN5LnBkZjCB9wYIKwYBBQUHAgIwgeowJxYgU3Rh\n
cnRDb20gQ2VydGlmaWNhdGlvbiBBdXRob3JpdHkwAwIBARqBvlRoaXMgY2VydGlm\n
aWNhdGUgd2FzIGlzc3VlZCBhY2NvcmRpbmcgdG8gdGhlIENsYXNzIDEgVmFsaWRh\n
dGlvbiByZXF1aXJlbWVudHMgb2YgdGhlIFN0YXJ0Q29tIENBIHBvbGljeSwgcmVs\n
aWFuY2Ugb25seSBmb3IgdGhlIGludGVuZGVkIHB1cnBvc2UgaW4gY29tcGxpYW5j\n
ZSBvZiB0aGUgcmVseWluZyBwYXJ0eSBvYmxpZ2F0aW9ucy4wNQYDVR0fBC4wLDAq\n
oCigJoYkaHR0cDovL2NybC5zdGFydHNzbC5jb20vY3J0MS1jcmwuY3JsMIG0Bggr\n
BgEFBQcBAQSBgTB/MDkGCCsGAQUFBzABhilodHRw0i8vb2NzcC5zdGFydHNzbC5j\n
b20vc3ViL2NsYXNzMS9zZXJ2ZXIvY2EwQgYIKwYBBQUHMAKGNmh0dHA6Ly9haWEu\n
c3RhcnRzc2wuY29tL2NlcnRzL3N1Yi5jbGFzczEuc2VydmVyLmNhLmNydDAjBgNV\n
HRIEHDAahhhodHRw0i8vd3d3LnN0YXJ0c3NsLmNvbS8wDQYJKoZIhvcNAQEFBQAD\n
ggEBAKV0AHtXTrgISj7XvE4/lLxAfIP56nlhpoLu8CqVlLK6eK4zCQRyTiFYx3xq\n
VQMSNVgQIdimjEsMz8o5/fDrCrozsT6sqxIPFsdgdskPyz9YyC9Y/AVBuECxabQr\n
B//0STicfdPg8PuDYtI64/INA47d/gtb57RaTFYxKs6bU8vt0binDJCwT33x4tvt\n
ob18DwB3/PeTbWyVUIxB0nvfm89dys0SF2alaA/bLuy0B7rdlppd4d0MpmiD0tnI\n
DORtr5H0D1xGiixZWzA1V2pTmF/hJZbhmEqBUSIyPK5Z9pZPephMf+/KrovbQqKr\n
6SEjgs7dGwpo6fA2mfCH5cCrid0=\n
----END CERTIFICATE----"
        "----BEGIN CERTIFICATE----\n
MIIDdTCCAl2qAwIBAqILBAAAAAABFUtaw5QwDQYJKoZIhvcNAQEFBQAwVzELMAkG\n
A1UEBhMCQkUxGTAXBgNVBAoTEEdsb2JhbFNpZ24gbnYtc2ExEDA0BgNVBAsTB1Jv\n
b3QgQ0ExGzAZBgNVBAMTEkdsb2JhbFNpZ24gUm9vdCBDQTAeFw050DA5MDExMjAw\n
MDBaFw0y0DAxMjgxMjAwMDBaMFcxCzAJBgNVBAYTAkJFMRkwFwYDVQQKExBHbG9i\n
YWxTaWduIG52LXNhMRAwDgYDVQQLEwdSb290IENBMRswGQYDVQQDExJHbG9iYWxT\n
aWduIFJvb3QgQ0EwggEiMA0GCSqGSIb3DQEBAQUAA4IBDwAwggEKAoIBAQDaDuaZ\n
jc6j40+Kfvvxi4Mla+pIH/EqsLmVEQS98GPR4mdmzxzdzxtIK+6NiY6arymAZavp\n
xy0Sy6scTHAHoT0KMM0VjU/43dSMUBUc71DuxC73/0lS8pF94G3VNTC0XkNz8kHp\n
1Wrjsok6Vjk4bwY8iGlbKk3Fp1S4bInMm/k8yuX9ifUSPJJ4ltbcdG6TRGHRjcdG\n
snUOhugZitVtbNV4FpWi6cgKOOvyJBNPc1STE4U6G7weNLWLBYy5d4ux2x8gkasJ\n
U26Qzns3dLlwR5EiUWMWea6xrkEmCMgZK9FGqkjWZCrXgzT/LCrBbBlDSgeF59N8\n
9iFo7+ryUp9/k5DPAgMBAAGjQjBAMA4GA1UdDwEB/wQEAwIBBjAPBgNVHRMBAf8E\n
BTADAQH/MB0GA1UdDgQWBBRge2YaRQ2XyolQL30EzTSo//z9SzANBgkqhkiG9w0B\n
AQUFAAOCAQEA1nPnfE920I2/7LqivjTFKDK1fPxsnCwrvQmeU79rXqoRSLblCKOz\n
yj1hTdNGCbM+w6DjY1Ub8rrvrTnhQ7k4o+YviiY776BQVvnGCv04zcQLcFGUl5gE\n
38NflNUVyRRBnMRddWQVDf9VM0yGj/8N7yy5Y0b2qvzfvGn9LhJIZJrglfCm7ymP\n
AbEVtQwdpf5pLGkkeB6zpxxxYu7KyJesF12KwvhHhm4qxFYxldBniYUr+WymXUad\n
DKqC5JlR3XC321Y9YeRq4VzW9v493kHMB65jUr9TU/Qr6cf9tveCX4XSQRjbgbME\n
HMUfpIBvFSDJ3gyICh3WZlXi/EjJKSZp4A==
\n
-----END CERTIFICATE-----"
    1,
    "privateKey": "-----BEGIN RSA PRIVATE KEY-----\n
zDot5g3vP9YjCihMZMkSa0zT2Zt+8S+mC0EVuYuTVhVpgrVNtkP1mlt+CYgmDffY\n
sGuD6SMrT6+SeAzX2uYFgY4+s8yaRWBcr0C5Z7yihilM6BK+IJ4is9kaW5VFr1Ph\n
wRKvSeFHBGh2wLNpjVSNPzLMDZBtkVi9Ny/xD5C3M1Gah0PGmnrPGCP8tr1Lshv4\n
PxYJwzHzouTdQDkLYlCjMN++NmIYfx7zrbEYV4VzXMxgNq7d3+d5dlVfE8xpAjSR\n
Lqlamib+doe1oWOQ2WiS6baBAH+Gw5rgqfwhJbCY/UlbCpuJ6kl7TLvTrFp8YpvB\n
Iv1GD0yuwSued3a+AxMFuIzTBYd2rC6rHq+eF4eHd/Q/Sbm9+9VuW/h8dW3LGvbE\n
5SUUhNw6uSk0ZmZ0z/+FLbwoLPCASukY9biSd+12KJf4N42WZxID+9mJTp1j/Bv7\n
```

Important

```
n29oGfZ3vav8PqG+F987hSyWEIdGTMfIxwaUrdYe1fmbUCxv0suMcYTRbAs9q3cm\n
eCNxbZBYC/fL+Nlj5NjZ+gxA/tEXV7wWynPZW3mZny6fQpDTDMslqsoFZR+rAUzH\n
ViePuLbCdxIC5heUyqvDBbe0zgQW0u6SZjX+mAQpo0DPKt1KDP4DKv9EW92sIwW3\n
AnFg98sje0DZ+zfsnevGioQMJrG0JSnqTYADxHaauu7NWndkfMZisfNIKA0u+ajU\n
AbP8xFXIP5JU804tWmlbxAbM0YfrZHabFNZx4DH10V0JqdJIVx0KER0GSZd50D6W\n
QBzCfEbwMlJ170B0AgWzNrbaak3MCmW1mh70ecjQwge1ajy7ho+JtQ==\n
----END RSA PRIVATE KEY-----"
}' \
 "https://localhost:8443/openidm/security/keystore/cert/example-com"
  п
   id": "example-com"
  "alias": "example-com"
  "cert": "-----BEGIN CERTIFICATE-----END CERTIFICATE-----",
  "privateKey": "-----BEGIN RSA PRIVATE KEY-----...PND RSA PRIVATE KEY-----"
}
```

If the import is successful, the command returns the certificate alias that has been added to the keystore, along with the certificates and keys.

By default, OpenIDM uses the certificate with the alias openidm-localhost to service SSL requests. If you use a different certificate alias, you must change the value of the openidm.https.keystore.cert.alias property in your project's conf/boot.properties file to match the new alias, so that OpenIDM can use the new signed certificate. This change requires a server restart.

# 16.1.3. Generating a Certificate Signing Request Over REST

If you do not have an existing signed certificate, you can generate a certificate signing request (CSR) over REST, as described in this section. The details of the CSR are specified in JSON format, for example:

```
{
    "CN" : "www.example.com".
    "OU" : "HR",
    "L"
        : "Cupertino".
    "C" : "US"
}
```

For information about the complete contents of a CSR, see http://www.sslshopper.com/what-is-a-csrcertificate-signing-request.html.

To generate a CSR over the REST interface, include the private key alias in the URL. The following example uses the alias example-com). Set "returnPrivateKey" : true to return the private key along with the request.

```
$ curl \
 --cacert self-signed.crt \
 --header "X-OpenIDM-Username: openidm-admin" \
 --header "X-OpenIDM-Password: openidm-admin" \
 --header "Content-Type: application/json" \
 --request POST \
 --data '{"CN" : "www.example.com",
```

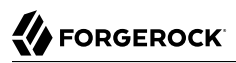

"OU" : "HR" "L" : "Cupertino", "C" : "US", "returnPrivateKey" : true, "alias" : "example-com"}' \ "https://localhost:8443/openidm/security/keystore?\_action=generateCSR" ł id": "example-com", "csr": "----BEGIN CERTIFICATE REOUEST----\n MIICmzCCAYMCAQAwWDEZMBcGA1UEAwwQd3d3MS5 leGFtcGxlLmNvbTELMAkGA1UE\nCwwCSFIxDTALBgNVBAoMBE5vbmUxEjAQBgNVBAcMCUN1cGVyd GlubzELMAkGA1UE\nBhMCVVMwggEiMA0GCSqGSIb3DQEBAQUAA4IBDwAwggEKAoIBAQDAjCjTt1b o0WKH\nP/4PR/Td3A1ElTo4/J/7o7eWfl0qs8vW5d76SMcJFK0Q6Fho0c0HRNewch+a0DBK\njKF aRCE1c0PuXiIlr07wsF4dFTtTZKAhrpFdM+0hU4LeyCDxQQ5UDga3rmyVIvC8\nL1PvW+sZEcZ9r T67X0V03cwUpjvG4W58FCUKd6UAI0szfIrFdvJp4q4LkkBNkk9J\nUf+MXsSVuHzZrqvqhX900Is a19mXD6/P9Cql8KmwEzzbglGFf6uYAK33F71Kx409\nTeS85sjmBbyJwUVwhgQ0R35H3HC6jex4P jx1rSfPmsi61JBx9kyGu6rnSv5F0QGy\nBQpgQFnJAgMBAAEwDQYJKoZIhvcNAQENBQADggEBAKc yInfo2d7/12jUr0jL4Bqt\nStuQS/Hk02KAsc/zUnlpJyd3RPI7Gs1C6FxIRVCzi4Via5QzE06n2 F8HHkingc6m\nBWhIcf50mk6fSqG0aw7fqn20XWDkRm+I4vtm8P8CuWftUj5qv5kmyUtrcQ3+YPD 0\nL+cK4cfuCkjLQ3h4GIgBJP+gfWX8fTmCHyaHEFjLTMj1hZYEx+3f8aw0VFoNmr3/\nB8LIJNH UiFH06EED7LD0wa/z32mTRET0nK5DV060H80JSWxzdWYZQV/IzHzm8ST4\n6j6vuheBZiG5gZR2V F0x5XoudQrSq7lpVslXBHNeiM85+H08RMQh8Am2bp+Xstw=\n", -----END CERTIFICATE REQUEST-----\n", "publicKey": { "format": "X.509" "encoded": "----BEGIN PUBLIC KEY----\n MIIBIjANBgkghkiG9w0BAQEFAA0CAQ8AMIIBCgKCAQEAr ALtYU662bNbQZG7JZ3M\no0UmVP9cPP3+DhQ5H0V0qB+9YjE4XUtuwUGqaUmuT+mrXHwGpLAqvUm NsVyXJj9s\nJhX6PCyXz03RdKBVC8pphMfKXodjBC57ef00kWj05ZRAqCRwS3BXkoCfu6/ZXRpk\  $ncc/A1RmLZdPmcuKmN5vQl4E3Z6F4YyG7M0g7TE54dhqPvGNS9c04r0Vom9373MDh\n+8QSfmLCC$ 94Ro+VUAF9Q6nk2j0PgTi+QZ0i93jbKAWWX57w6S5i7CpEptKyeP9iG\ncFnJddSICPHkbQJ73gu lyZYkbcBblNUxIhODZV5bJ0oxn9qgYvzlxJupldYsYkBo\ncwIDAQAB\n -----END PUBLIC KEY-----\n", "algorithm": "RSA" }, "privateKey": { "format": "PKCS#8" "encoded": "----BEGIN RSA PRIVATE KEY----\n MIIEpAIBAAKCAQEArALtYU662bNbQZG7JZ3MoOU VP9cPP3+DhQ5H0V0qB+9YjE4\nXUtuwUGqaUmuT+mrXHwGpLAqvUmNsVyXJj9sJhX6PCyXz03RdK BVC8pphMfKXodj\nBC57ef00kWj05ZRAqCRwS3BXkoCfu6/ZXRpkcc/A1RmLZdPmcuKmN5vQ14E3 Z0i93jbKAWWX57w6S5i7CpEptKyeP9iGcFnJddSICPHkbQJ73gulyZYkbcBb\nlNUxIh0DZV5bJ0 oxn9qqYvzlxJupldYsYkBocwIDAQABAoIBAGmfpopRIPWbaBb8\nWNIBcuz9qSsaX1ZolP+qNWVZ bgfq7Y0FMlo/frQXEYBzqSETGJHC6wVn0+bF6scV\nVw86dLtyVWVr8I77HdoitfZ2hZLuZ/rh4d BohpPi63YoyJs7DPTy4y2/v1aLuwoy\nMiQ0l6c3bm6sr+eIVgMH4A9Xk5/jzAHVTCBrvfTYZnh6 qD4Qmiuj8pQn79HQV8NK\nLt/5kmV1+uGj78jg7NR06NjNsa4L3mNZSiqsn2haPXZAnBjKfWApxe GugURgNBCO\ncmYqCDZLvpMy4S/qoRBu+6qdYGprb+tHshBYNywuDkrgszhwgr5yRm8VQ60T9tM/ \nceKM+TECgYEA2Az2DkpC9TjJHPJG7x4boRRVqV5YRgPf5MrU+7PxDMb+EauXXUXg\nsch9Eeon 30yINqSv6FwATLVlkzQpZLkkJ6GJqAxUmPjRslAuosiSJqKaWamDUDbz\nSu/7iANJWvRGayqZsa GQqFwM0Xpfp/EiBGe757k0D02u8sAv94A75bsCgYEAy9FQ\nMwDU3CaDzgv0qgR1ojXkSW0dCbv0 QPEkKZ2Ik7JbXzwVGzfdv2VUVrzRKBGReYzn\nGg/s4HbZkYy40+SJo44n/5i02pgKG5MEDFHSpw X54Rm+gabT2fQ2lFJ/myWKsPgJ\n4gZ9bUvcemCcLLzsiAphueulQp49e0LnkzPlQKkCgYEAy7A0 jrZuuDjoStUUET5G\neC/urvZWrPPcMx0TfZZhTVWSlWA8HWDS/WnymGA1ZS4HQdU0TxHl6mwerp C/8ckn\nEAIZAQlW/L2hHcbAoRIN0ET+1kedmJ0l/mGQt+05Vfn1JfYM3s5ezouyPhBsfK43\nDw Ypvsb6E0+BYDXXQzVvwx8CgYB9o67LcfTFLNzNFC0i9pLJBm20MbvXt0wPCFch\nbCG34hdfMntU RvDjvgPqYASSrZm+kvQW5cBAciMWD0e4y91ovAW+En3lFBo0+2Zg\nbcPr/8wUTblxfQxU660Fa4 GL0u2Wv5/f+94vlLb5nTpIfcFU7wllAXTjBwaf0Uet\nPy1P2QKBgQDPoyJqPi2TdN7ZQYcoXAM4 Gl5Yv9o016RC917XH6SLvj0ePmdLgBXo\nrR6aAm0jLzFp9jiytWZqVR9DbAWd2YNpvQav4Gude3

This sample request returns the CSR, the private key associated with the request, and the public key. The security management service stores the private key in the repository.

When the signed certificate is returned by the certificate authority and you import the certificate into the keystore, you do not need to supply the private key. The security management service locates the private key in the repository, adds the certificate chain, and loads it into the keystore.

If you will be importing the signed certificate into the keystore of an OpenIDM instance that is not connected to the repository in which this private key was stored, you must include the private key when you import the signed certificate. Setting <u>"returnPrivateKey"</u> : true in the CSR enables you to maintain a copy of the private key for this purpose.

Send the output from

```
"csr": "----BEGIN CERTIFICATE REQUEST-----
...
-----END CERTIFICATE REQUEST-----
```

to your certificate authority for signature.

When the signed certificate is returned, import it into the keystore, as described in "Importing a Signed Certificate into the Keystore".

# 16.1.4. Generating a Self-Signed Certificate Over REST

To generate a self-signed X.509 certificate, use the generateCert action on the keystore endpoint. This action must be performed as an authenticated administrative user. The generated certificate is returned in the response to the request, and stored in the OpenIDM keystore.

Specify the details of the certificate in the JSON payload. For example:

# 

```
$ curl \
 --cacert self-signed.crt \
 --header "X-OpenIDM-Username: openidm-admin" \
 --header "X-OpenIDM-Password: openidm-admin" \
 --header "Content-Type: application/json" \
 --request POST \
 --data '{
   "algorithm" : "RSA"
   "signatureAlgorithm" : "SHA512WithRSAEncryption",
   "keySize" : 2048,
   "domainName" : "www.example.com",
   "validFrom" : "2015-08-13T07:59:44.497+02:00",
   "validTo" : "2016-08-13T07:59:44.497+02:00",
   "returnPrivateKey" : true,
   "alias" : "new-alias"
 }' \
 "https://localhost:8443/openidm/security/keystore?_action=generateCert"
{
  "publicKey": {
    "algorithm": "RSA".
    "encoded": "----BEGIN PUBLIC KEY----\nMIIBIjANBgkqhkiG9w0BAQEFAA0CAQ8AMIIB
    \n-----END PUBLIC KEY-----\n",
    "format": "X.509"
 },
  "cert": "----BEGIN CERTIFICATE----\nMIIDSDCCAjCgAwIBAgIGAUf0o3GvMA0GCSqGSIb3
    \n----END CERTIFICATE----\n",
  "type": "X.509",
   id": "new-alias"
}
```

The following certificate details can be specified:

- "algorithm" (optional) the public key algorithm, for example, RSA. If no algorithm is specified, a default of RSA is used.
- "signatureAlgorithm" (optional) the signature type, for example, SHA512WithRSAEncryption. If no algorithm is specified, a default of SHA512WithRSAEncryption is used.
- "keySize" (optional) the size of the key (in bits) used in the cryptographic algorithm, for example 2048. If no key size is specified, a default of 2048 is used.
- "domainName" the fully qualified domain name (FQDN) of your server, for example www.example.com.
- "validFrom" and "validTo" (optional) the validity period of the certificate, in UTC time format, for example 2014-08-13T07:59:44.497+02:00. If no values are specified, the certificate is valid for one year, from the current date.
- "returnPrivateKey" (optional) set this to true to return the private key along with the request.
- "alias" the keystore alias or string that identifies the certificate, for example openidm-localhost.

# 16.2. Security Precautions for a Production Environment

Out of the box, OpenIDM is set up for ease of development and deployment. When you deploy OpenIDM in production, there are specific precautions you should take to minimize security breaches. After following the guidance in this section, make sure that you test your installation to verify that it behaves as expected before putting it into production.

### 16.2.1. Use SSL and HTTPS

Disable plain HTTP access, as described in "Secure Jetty".

Use TLS/SSL to access OpenIDM, ideally with mutual authentication so that only trusted systems can invoke each other. TLS/SSL protects data on the network. Mutual authentication with strong certificates, imported into the trust and keystores of each application, provides a level of confidence for trusting application access.

Augment this protection with message level security where appropriate.

### 16.2.2. Restrict REST Access to the HTTPS Port

When possible, use a certificate to secure REST access, over HTTPS. For production, that certificate should be signed by a certificate authority.

OpenIDM generates a self-signed certificate when it first starts up. You can use this certificate to test secure REST access.

While not recommended for production, you can test secure REST access using the default self-signed certificate. To do so, you can create a self-signed certificate file, self-signed.crt, using the following procedure:

1. Extract the certificate that is generated when OpenIDM starts up.

```
$ openssl s_client -showcerts -connect localhost:8443 </dev/null</pre>
```

This command outputs the entire certificate to the terminal.

2. Using any text editor, create a file named self-signed.crt. Copy the portion of the certificate from ----BEGIN CERTIFICATE----- to ----END CERTIFICATE----- and paste it into the self-signed.crt file, which should appear similar to the following:

| <pre>\$ more self-signed.crt</pre>                               |
|------------------------------------------------------------------|
| BEGIN CERTIFICATE                                                |
| MIIB8zCCAVygAwIBAgIETkvDjjANBgkqhkiG9w0BAQUFADA+MSgwJgYDVQQKEx9P |
| cGVuSURNIFNlbGYtU2lnbmVkIENlcnRpZmljYXRlMRIwEAYDVQQDEwlsb2NhbGhv |
| c3QwHhcNMTEw0DE3MTMzNTEwWhcNMjEw0DE3MTMzNTEwWjA+MSgwJgYDVQQKEx9P |
| cGVuSURNIFNlbGYtU2lnbmVkIENlcnRpZmljYXRlMRIwEAYDVQQDEwlsb2NhbGhv |
| c3QwgZ8wDQYJKoZIhvcNAQEBBQADgY0AMIGJAoGBAKwMkyvHS5yHAnI7+tXUIbfI |
| nQfhcTChpWNPTHc/cli/+TalInTpN8vRScPoBG0BjCaIKnVVl2zZ5ya74UKgwAVe |
| oJQ0xDZvIyeC9PlvGoqsdtH/Ihi+T+zzZ14oVxn74qWoxZcvkG6rWE0d42QzpVhg |
| wMBzX98slxk0ZhG9IdRxAgMBAAEwDQYJKoZIhvcNAQEFBQADgYEASo4qMI0axEKZ |
| m0jU4yJejLBHydWoZVZ8fKcHVlD/rTirtVgWsVgvdr3yUr0Idk1rH1nEF47Tzn+V |
| UCq7qJZ75HnIIeVrZqmfTx8169paAKAaNF/KRhTE6ZII8+awst02L86shSSWqWz3 |
| s5xPB2YTaZHWWdzrPVv90gL8JL/N7/                                   |
| Q=                                                               |
| END CERTIFICATE                                                  |
|                                                                  |

3. Test REST access on the HTTPS port, referencing the self-signed certificate in the command. For example:

```
$ curl \
    --header "X-OpenIDM-Username:openidm-admin" \
    --header "X-OpenIDM-Password:openidm-admin" \
    --cacert self-signed.crt \
    --cacert self-signed.crt \
    --request GET \
    "https://localhost:8443/openidm/managed/user/?_queryId=query-all-ids"
    {
        "result": [],
        "result": [],
        "resultCount": 0,
        "pagedResultsCooke": null,
        "remainingPagedResuts": -1
}
```

# 16.2.3. Restrict the HTTP Payload Size

Restricting the size of HTTP payloads can protect the server against large payload HTTP DDoS attacks. OpenIDM includes a servlet filter that limits the size of an incoming HTTP request payload, and returns a 413 Request Entity Too Large response when the maximum payload size is exceeded.

By default, the maximum payload size is 5MB. You can configure the maximum size in your project's conf/servletfilter-payload.json file. That file has the following structure by default:

```
{
    "classPathURLs" : [ ],
    "systemProperties" : { },
    "requestAttributes" : { },
    "scriptExtensions" : { },
    "initParams" : {
        "maxRequestSizeInMegabytes" : "5"
    },
    "urlPatterns" : [
        "/*"
    ],
    "filterClass" : "org.forgerock.openidm.jetty.LargePayloadServletFilter"
}
```

Change the value of the maxRequestSizeInMegabytes property to set a different maximum HTTP payload size. The remaining properties in this file are described in "Registering Additional Servlet Filters".

# 16.2.4. Encrypt Data Internally and Externally

Beyond relying on end-to-end availability of TLS/SSL to protect data, OpenIDM also supports explicit encryption of data that goes on the network. This can be important if the TLS/SSL termination happens prior to the final endpoint.

OpenIDM also supports encryption of data stored in the repository, using a symmetric key. This protects against some attacks on the data store. Explicit table mapping is supported for encrypted string values.

OpenIDM automatically encrypts sensitive data in configuration files, such as passwords. OpenIDM replaces clear text values when the system first reads the configuration file. Take care with configuration files having clear text values that OpenIDM has not yet read and updated.

### 16.2.5. Use Message Level Security

OpenIDM supports message level security, forcing authentication before granting access. Authentication works by means of a filter-based mechanism that lets you use either an HTTP Basic like mechanism or OpenIDM-specific headers, setting a cookie in the response that you can use for subsequent authentication. If you attempt to access OpenIDM URLs without the appropriate headers or session cookie, OpenIDM returns HTTP 401 Unauthorized, or HTTP 403 Forbidden, depending on the situation. If you use a session cookie, you must include an additional header that indicates the origin of the request.

# 16.2.5.1. Message Level Security with Logins

The following examples show successful authentications.

```
$ curl \
    --cacert self-signed.crt \
    --dump-header /dev/stdout \
    --user openidm-admin:openidm-admin \
    "https://localhost:8443/openidm/managed/user?_queryId=query-all-ids"
HTTP/1.1 200 OK
Content-Type: application/json; charset=UTF-8
Cache-Control: no-cache
Set-Cookie: session-jwt=2l0zobpuk6st1b2m7gvhg5zas ...;Path=/
Expires: Thu, 01 Jan 1970 00:00:00 GMT
Vary: Accept-Encoding, User-Agent
Content-Length: 82
Server: Jetty(8.y.z-SNAPSHOT)
{"result":[],"resultCount":"0","pagedResultsCookie":null,"remainingPagedResults":-1}
```

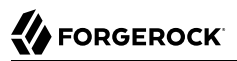

\$ curl \ --cacert self-signed.crt \ --dump-header /dev/stdout \ --header "X-OpenIDM-Username: openidm-admin" \ --header "X-OpenIDM-Password: openidm-admin" \ "https://localhost:8443/openidm/managed/user?\_queryId=query-all-ids" HTTP/1.1 200 OK Content-Type: application/json; charset=UTF-8 Cache-Control: no-cache Set-Cookie: session-jwt=2l0zobpuk6st1b2m7gvhg5zas ...;Path=/ Expires: Thu, 01 Jan 1970 00:00:00 GMT Vary: Accept-Encoding, User-Agent Content-Length: 82 Server: Jetty(8.y.z-SNAPSHOT) {"result":[],"resultCount":"0","pagedResultsCookie":null,"remainingPagedResults":-1} \$ curl \ --dump-header /dev/stdout \ --cacert self-signed.crt \ --header "Cookie: session-jwt=2l0zobpuk6st1b2m7gvhg5zas ..." \ --header "X-Requested-With: OpenIDM Plugin" \ "https://localhost:8443/openidm/managed/user?\_queryId=query-all-ids" Expires: Thu, 01 Jan 1970 00:00:00 GMT Content-Type: application/json; charset=UTF-8 Cache-Control: no-cache Vary: Accept-Encoding, User-Agent Content-Length: 82 Server: Jetty(8.y.z-SNAPSHOT)

Notice that the last example uses the cookie OpenIDM set in the response to the previous request, and includes the X-Requested-With header to indicate the origin of the request. The value of the header can be any string, but should be informative for logging purposes. If you do not include the X-Requested --With header, OpenIDM returns HTTP 403 Forbidden.

#### Note

The careful readers among you may notice that the expiration date of the JWT cookie, January 1, 1970, corresponds to the start of UNIX time. Since that time is in the past, browsers will not store that cookie after the browser is closed.

You can also request one-time authentication without a session.

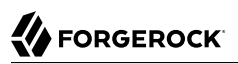

\$ curl \
 --dump-header /dev/stdout \
 --cacert self-signed.crt \
 --header "X-OpenIDM-NoSession: true" \
 --header "X-OpenIDM-Username: openidm-admin" \
 --header "X-OpenIDM-Password: openidm-admin" \
 --header "X-OpenIDM-Password: openidm-admin" \
 "https://localhost:8443/openidm/managed/user?\_queryId=query-all-ids"
HTTP/1.1 200 OK
Content-Type: application/json; charset=UTF-8
Cache-Control: no-cache
Vary: Accept-Encoding, User-Agent
Content-Length: 82
Server: Jetty(8.y.z-SNAPSHOT)
{"result":[],"resultCount":"0","pagedResultsCookie":null,"remainingPagedResults":-1}

16.2.5.2. Sessions and the JWT Cookie

OpenIDM maintains sessions with a JWT session cookie, stored in a client browser. By default, it deletes the cookie when you log out. Alternatively, if you delete the cookie, that ends your session.

You can modify what happens to the session after a browser restart. Open the authentication.json file, and change the value of the sessionOnly property. For more information on sessionOnly, see "Session Module".

The JWT session cookie is based on the JWT\_SESSION module, described in "Supported Authentication and Session Modules".

# 16.2.6. Replace Default Security Settings

The default security settings are adequate for evaluation purposes. In production environments, change at least the following settings:

- The password of the default administrative user (openidm-admin)
- The default keystore password

#### Change the Default Administrator Password

1. To change the password of the default administrative user, first retrieve the complete user object to make sure you have the currently assigned roles:

```
$ curl \
 --cacert self-signed.crt \
 --header "X-OpenIDM-Username: openidm-admin" \
 --header "X-OpenIDM-Password: openidm-admin" \
 --request GET \
 "https://localhost:8443/openidm/repo/internal/user/openidm-admin"
{
  " id": "openidm-admin",
 "_rev": "1",
  "password": "openidm-admin",
  "roles": [
    {
      " ref": "repo/internal/role/openidm-admin"
    },
    {
      " ref": "repo/internal/role/openidm-authorized"
    }
  ],
  "userName": "openidm-admin"
}
```

2. Update the password with a PUT request, including the **roles** property that you retrieved in the previous step:

The following example changes the password of the openidm-admin user to PasswOrd:

```
$ curl \
 --cacert self-signed.crt \
 --header "Content-Type: application/json" \
 --header "X-OpenIDM-Username: openidm-admin" \
 --header "X-OpenIDM-Password: openidm-admin" \
 --request PUT \
 --data '{
     "password": "Passw0rd",
     "userName": "openidm-admin",
     "roles": [
       {
         " ref": "repo/internal/role/openidm-admin"
      },
       {
           ref": "repo/internal/role/openidm-authorized"
      }
     ],
      id": "openidm-admin"
     } ' `\
 "https://localhost:8443/openidm/repo/internal/user/openidm-admin"
{
  " id": "openidm-admin",
   rev": "2",
  "password": {
    "$crypto": {
      "value": {
        "algorithm": "SHA-256",
        "data": "gjTSqGjVyfTLiWRlEemKKArELUipXyaW416y14U9KbW0kvT6ReGu7PffiExIb26K"
      },
      "type": "salted-hash"
    }
```

```
},
"userName": "openidm-admin",
"roles": [
    {
        "_ref": "repo/internal/role/openidm-admin"
    },
        {
        "_ref": "repo/internal/role/openidm-authorized"
    }
}
```

3. Test that the update has been successful by querying OpenIDM with the new credentials:

```
$ curl \
    --cacert self-signed.crt \
    --header "X-OpenIDM-Username: openidm-admin" \
    --header "X-OpenIDM-Password: Passw0rd" \
    --request GET \
    "https://localhost:8443/openidm/repo/internal/user/openidm-admin"
{
    "_id": "openidm-admin",
    "_rev": "2",
    ...
}
```

#### Тір

The administrative user can also reset their own password in the Self-Service UI as follows:

- Log into the Self-Service UI (https://localhost:8443/) with the default username and password (openidm-admin admin and openidm-admin).
- 2. In the top right corner, select View Profile.
- 3. On the Password tab, enter and confirm the new password, then click Update.

### Change the Default Keystore Password

OpenIDM uses the information in conf/boot/boot.properties, including the keystore password, to start up. The keystore password is changeit by default, and is stored in clear text in the boot.properties file.

You *must* set a strong keystore password in any production deployment, but especially in cluster deployments. In a cluster deployment, the keystore is distributed through the repository. The strength of the keystore password is therefore the only thing that protects your deployment against exposure of the keystore and of any values encrypted by that keystore (such as user passwords).

To set an obfuscated version of the keystore password in the **boot.properties** file, follow these steps.

1. Generate an obfuscated version of the password, by using the crypto bundle provided with OpenIDM:

\$ java -jar /path/to/openidm/bundle/openidm-crypto-4.0.0.jar This utility helps obfuscate passwords to prevent casual observation. It is not securely encrypted and needs further measures to prevent disclosure. Please enter the password: OBF:lvn2lugulsajlv9ilv94lsarlugwlvo0 CRYPT:a8b5a0lba48a306f300b62a1541734c7

2. Paste either the obfuscated password (OBF:xxxxx) or the encrypted password (CRYPT:xxxxx) into the conf/boot/boot.properties file.

Comment out the regular keystore password and remove the comment tag, either from the line that contains the obfuscated password or from the line that contains the encrypted password:

```
$ more conf/boot/boot.properties
...
# Keystore password, adjust to match your keystore and protect this file
# openidm.keystore.password=changeit
openidm.truststore.password=changeit
# Optionally use the crypto bundle to obfuscate the password and set one of these:
openidm.keystore.password=OBF:1vn2lugu1saj1v9i1v941sarlugw1vo0
# openidm.keystore
.password=CRYPT:a8b5a01ba48a306f300b62a1541734c7
...
```

3. Restart OpenIDM.

\$ ./startup.sh

#### Important

The keystore password and the password of the keys themselves *must* be the same. If the password of your existing certificate is not the same as the keystore password, change the certificate password to match that of the keystore, as follows:

```
$ keytool \
    -keypasswd \
    -alias openidm-localhost \
    -keystore keystore.jceks \
    -storetype JCEKS
Enter keystore password: keystore-pwd
Enter key password for <openidm-localhost>old-password
New key password for <openidm-localhost>: keystore-pwd
Re-enter new key password for <openidm-localhost>: keystore-pwd
```

# 16.2.7. Secure Jetty

If you do not want to use regular HTTP on a production OpenIDM system, you need to make two changes.

First, edit the openidm/conf/jetty.xml configuration file. Comment out or delete the <Call name="addConnector"> code block that includes the openidm.port.http property. Keep the <Call

name="addConnector"> code blocks that contain the openidm.port.https and openidm.port.mutualauth
properties. You can set the value for these properties in the conf/boot/boot.properties file.

Second, edit the openidm/conf/config.properties configuration file. Set the org.osgi.service.http.enabled property to false, as shown in the following excerpt:

```
# Enable pax web http/https services to enable jetty
org.osgi.service.http.enabled=false
org.osgi.service.http.secure.enabled=true
```

# 16.2.8. Protect Sensitive REST Interface URLs

Anything attached to the router is accessible with the default policy, including the repository. If you do not need such access, deny it in the authorization policy to reduce the attack surface.

In addition, you can deny direct HTTP access to system objects in production, particularly access to action. As a rule of thumb, do not expose anything that is not used in production.

For an example that shows how to protect sensitive URLs, see "access.js".

OpenIDM supports native query expressions on the repository, and you can enable these over HTTP. For example, the following query returns all managed users in an OrientDB repository:

```
$ curl \
    --cacert self-signed.crt \
    --header "X-OpenIDM-Username: openidm-admin" \
    --header "X-OpenIDM-Password: openidm-admin" \
    "https://localhost:8443/openidm/managed/user?_queryExpression=select+*+from+managed_user"
```

By default, direct HTTP access to native queries is disallowed, and should remain so in production systems.

For testing or development purposes, it can be helpful to enable native queries on the repository over HTTP. To do so, edit the access control configuration file (access.js). In that file, remove any instances of "disallowQueryExpression()" such as the following:

```
// openidm-admin can request nearly anything (except query expressions on repo endpoints)
{
                : "*",
    "pattern"
                : "openidm-admin",
    "roles"
               : "*", // default to all methods allowed
    "methods"
               : "*"
    "actions"
                     , // default to all actions allowed
   "customAuthz" : "disallowQueryExpression()",
    "excludePatterns": "repo, repo/*"
},
  additional rules for openidm-admin that selectively enable certain parts of system/
{
    "pattern"
                : "system/*",
                : "openidm-admin".
    "roles"
    "methods"
                : "create, read, update, delete, patch, query", // restrictions on 'action'
                : ""
    "actions"
// "customAuthz" : "disallowQueryExpression()"
},
```

# 16.2.9. Protect Sensitive Files & Directories

Protect OpenIDM files from access by unauthorized users.

In particular, prevent other users from reading files in at least the openidm/conf/boot/ and openidm/
security/ directories.

The objective is to limit access to the user that is running the service. Depending on the operating system and configuration, that user might be **root**, Administrator, **openidm**, or something similar.

#### Protecting key files in Unix

- 1. For the target directory, and the files therein, make sure user and group ownership is limited to the user that is running the OpenIDM service.
- Disable access of any sort for other users. One simple command for that purpose, from the /path/ to/openidm directory, is:

# chmod -R o-rwx .

#### Protecting key files in Windows

- 1. The OpenIDM process in Windows is normally run by the Administrator user.
- 2. If you are concerned about the security of the administrative account, you can Deny permissions on the noted directories to existing users, or alternatively the Users group.

#### 16.2.10. Remove or Protect Development & Debug Tools

Before you deploy OpenIDM in production, remove or protect development and debug tools, including the OSGi console that is exposed under <code>/system/console</code>. Authentication for this console is not integrated with authentication for OpenIDM.

To remove the OSGi console, remove the web console bundle, and all of the plugin bundles related to the web console, as follows:

```
$ cd /path/to/openidm/bundle
$ rm org.apache.felix.webconsole*.jar
```

If you cannot remove the OSGi console, protect the console by overriding the default admin:admin
credentials. Create a file named openidm/conf/org.apache.felix.webconsole.internal.servlet.0sgiManager.cfg
that contains the user name and password to access the console in Java properties file format, for
example:

username=user-name
password=password

# 16.2.11. Protect the OpenIDM Repository

OpenIDM 4 only supports the use of a JDBC repository in production.

Use a strong password for the JDBC connection and change at least the password of the database user (openidm by default). When you change the database username and/or password, you must update the database connection configuration file (datasource.jdbc-default.json) for your repository type.

For example, the following excerpt of a MySQL connection configuration file indicates the required change when the database user password has been changed to myPassw0rd.

```
{
   "driverClass" : "com.mysql.jdbc.Driver",
   "jdbcUrl" : "jdbc:mysql://localhost:3306/openidm?allowMultiQueries=true&characterEncoding=utf8",
   "databaseName" : "openidm",
   "username" : "openidm",
   "password" : "myPassw0rd",
   "connectionTimeout" : 30000,
   "connectionPool" : {
        "type" : "bonecp"
    }
}
```

Use a case sensitive database, particularly if you work with systems with different identifiers that match except for case. Otherwise correlation queries or correlation scripts can pick up identifiers that should not be considered the same.

### 16.2.12. Remove OrientDB Studio

OpenIDM ships with the OrientDB Studio web application. ForgeRock strongly recommends that you remove the web application before deploying in a production environment. To remove OrientDB studio, delete the following directory:

/path/to/openidm/db/util/orientdb

Verify that the application has been removed by trying to access <a href="http://localhost:2480/">http://localhost:2480/</a>.

Note that an error will be logged on startup when you have removed OrientDB Studio. You can safely ignore this error.

# 16.2.13. Adjust Log Levels

Leave log levels at **INFO** in production to ensure that you capture enough information to help diagnose issues. For more information, see "*Configuring Server Logs*".

At start up and shut down, INFO can produce many messages. Yet, during stable operation, INFO generally results in log messages only when coarse-grain operations such as scheduled reconciliation start or stop.

# 16.2.14. Set Up Restart At System Boot

You can run OpenIDM in the background as a service (daemon), and add startup and shutdown scripts to manage the service at system boot and shutdown. For more information, see "*Starting and Stopping OpenIDM*".

See your operating system documentation for details on adding a service such as OpenIDM to be started at boot and shut down at system shutdown.

# Chapter 17 Integrating Business Processes and Workflows

Key to any identity management solution is the ability to provide workflow-driven provisioning activities, whether for self-service actions such as requests for entitlements, roles or resources, running sunrise or sunset processes, handling approvals with escalations, or performing maintenance.

OpenIDM provides an embedded workflow and business process engine based on Activiti and the Business Process Model and Notation (BPMN) 2.0 standard.

More information about Activiti and the Activiti project can be found at http://www.activiti.org.

This chapter describes how to configure the Activiti engine, and how to manage workflow tasks and processes over the REST interface. You can also manage workflows in the Admin UI by selecting Manage > Workflow and then selecting Tasks or Processes.

For a number of samples that demonstrate workflow-driven provisioning, see "*Workflow Samples*" in the *Samples Guide*.

# 17.1. BPMN 2.0 and the Activiti Tools

Business Process Model and Notation 2.0 is the result of consensus among Business Process Management (BPM) system vendors. The Object Management Group (OMG) has developed and maintained the BPMN standard since 2004.

The first version of the BPMN specification focused only on graphical notation, and quickly became popular with the business analyst audience. BPMN 1.x defines how constructs such as human tasks, executable scripts, and automated decisions are visualized in a vendor-neutral, standard way. The second version of BPMN extends that focus to include execution semantics, and a common exchange format. Thus, BPMN 2.0 process definition models can be exchanged not only between different graphical editors, but can also be executed as is on any BPMN 2.0-compliant engine, such as the engine embedded in OpenIDM.

Using BPMN 2.0, you can add artifacts describing workflow and business process behavior to OpenIDM for provisioning and other purposes. For example, you can craft the actual artifacts defining business processes and workflow in a text editor, or using a special Eclipse plugin. The Eclipse plugin provides visual design capabilities, simplifying packaging and deployment of the artifact to OpenIDM. For instructions on installing Activiti Eclipse BPMN 2.0 Designer, see the corresponding Alfresco documentation.

Also, read the Activiti *User Guide* section covering *BPMN 2.0 Constructs*, which describes in detail the graphical notations and XML representations for events, flows, gateways, tasks, and process constructs.

With the latest version of Activiti, JavaScript tasks can be added to workflow definitions. However, OpenIDM functions cannot be called from a JavaScript task in a workflow. Therefore, you can use JavaScript for non-OpenIDM workflow tasks, but you must use the activiti:expression construct to call OpenIDM functions.

# 17.2. Setting Up Activiti Integration With OpenIDM

OpenIDM embeds an Activiti Process Engine that is started in the OpenIDM OSGi container.

After OpenIDM has been installed (as described in "*Installing OpenIDM Services*" in the *Installation Guide*), start OpenIDM, and run the **scr list** command in the OSGi console to check that the workflow bundle is active.

| -> OpenIDM ready<br><b>scr list</b> |   |                                |
|-------------------------------------|---|--------------------------------|
| Id State                            |   | Name                           |
| <br>[ 39] [active<br>               | ] | org.forgerock.openidm.workflow |

OpenIDM reads workflow definitions from the /path/to/openidm/workflow directory. To test workflow integration, at least one workflow definition must exist in this directory.

A sample workflow (example.bpmn20.xml) is provided in the /path/to/openidm/samples/misc directory. Copy this workflow to the /path/to/openidm/workflow directory to test the workflow integration.

```
$ cd /path/to/openidm
$ cp samples/misc/example.bpmn20.xml workflow/
```

Verify the workflow integration by using the REST API. The following REST call lists the defined workflows:

```
$ curl \
    --cacert self-signed.crt \
    --header "X-OpenIDM-Username: openidm-admin" \
    --header "X-OpenIDM-Password: openidm-admin" \
    --request GET \
    "https://localhost:8443/openidm/workflow/processdefinition?_queryId=query-all-ids"
```

The sample workflow definition that you copied in the previous step is named osgiProcess. The result of the preceding REST call therefore includes output similar to the following:

```
{
...
"result":[
    {
        ...
        "key": "osgiProcess",
        ...
        "name":"Osgi process",
        ...
        "_id":"osgiProcess:1:3",
        ...
        }
        ]
}
```

The osgiProcess workflow calls OpenIDM, queries the available workflow definitions from Activiti, then prints the list of workflow definitions to the OpenIDM logs. Invoke the osgiProcess workflow with the following REST call:

```
$ curl \
--cacert self-signed.crt \
--header "X-OpenIDM-Username: openidm-admin" \
--header "X-OpenIDM-Password: openidm-admin" \
--header "Content-Type: application/json" \
--request POST \
--request POST \
"https://localhost:8443/openidm/workflow/processinstance? action=create"
```

The workflow prints the list of workflow definitions to the OSGi console. With the default sample, you should see something like this:

```
script task using resolver: [
 pagedResultsCookie:null,
 remainingPagedResults:-1,
 result:[
   [
  tenantId:,
   candidateStarterGroupIdExpressions:[],
   candidateStarterUserIdExpressions:[],
   participantProcess:null,
   processDiagramResourceName:null,
   historyLevel:null,
   hasStartFormKey:false,
   laneSets:[],
   version:1, _id:osgiProcess:1:3,
  description:null,
   name:Osgi process,
   executionListeners:[:],
   key:osgiProcess,
   resourceName:OSGI-INF/activiti/example.bpmn20.xml,
   ioSpecification:null,
   taskDefinitions:null,
   suspensionState:1,
   deploymentId:1,
   properties:[:],
   startFormHandler:null,
   suspended:false,
```

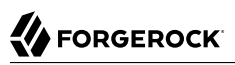

```
variables:null,
   _rev:1,
   revisionNext:2,
   category:Examples,
   eventSupport:[:],
   graphicalNotationDefined:false
 ]
  1
1
script task using expression resolver: [
  pagedResultsCookie:null,
  remainingPagedResults:-1,
  result:[
    [
   tenantId:,
   candidateStarterGroupIdExpressions:[],
      . . .
]
```

# 17.2.1. Configuring the Activiti Engine

The OpenIDM Activiti module is configured in a file named conf/workflow.json. If this file is absent from the configuration, the workflow module is unavailable for use. In the default OpenIDM installation, the workflow.json file has the following basic configuration:

```
{
    "enabled" : true,
    "workflowDirectory" : "&{launcher.project.location}/workflow"
}
```

#### enabled

The workflow module is enabled by default. You can disable the workflow module by setting the "enabled" property to false.

#### workflowDirectory

This directory specifies the location in which OpenIDM expects to find workflow processes. By default, OpenIDM looks for workflow process in the workflow folder of the current project.

There are several additional configuration properties for the Activiti module. A sample workflow.json file that includes all configurable properties, is provided in samples/misc. To configure an Activiti engine beyond the default configuration, edit this sample file and copy it to the /path/to/openidm/conf directory.

The sample workflow.json file contains the following configuration:

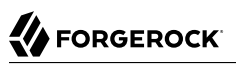

```
{
    "enabled" : true,
    "location" : "remote",
    "engine" : {
        "url" : "http://localhost:9090/openidm-workflow-remote-4.0.0",
        "username" : "youractivitiuser",
        "password" : "youractivitipassword"
    },
    "mail" : {
        "host" : "yourserver.smtp.com",
        "port" : 587,
        "username" : "yourusername",
        "password" : "yourpassword",
        "starttls" : true
    "historv" : "audit"
}
```

These fields have the following meaning:

- enabled. Indicates whether the Activiti module is enabled for use. Possible values are true or false. The default value is true.
- mail. Specifies the details of the mail server that Activiti will use to send email notifications. By default, Activiti uses the mail server localhost:25. To specify a different mail server, enter the details of the mail server here.
  - host. The host of the mail server.
  - port. The port number of the mail server.
  - username. The user name of the account that connects to the mail server.
  - password. The password for the user specified above.
  - **startTLS**. Whether startTLS should be used to secure the connection.
- history. Determines the history level that should be used for the Activiti engine. For more information, see Configuring the Activiti History Level.

# 17.2.1.1. Configuring the Activiti History Level

The Activiti history level determines how much historical information is retained when workflows are executed. You can configure the history level by setting the <u>history</u> property in the <u>workflow.json</u> file, for example:

```
"history" : "audit"
```

The following history levels can be configured:

• none. No history archiving is done. This level results in the best performance for workflow execution, but no historical information is available.

- activity. Archives all process instances and activity instances. No details are archived.
- audit. This is the default level. All process instances, activity instances and submitted form properties are archived so that all user interaction through forms is traceable and can be audited.
- full. This is the highest level of history archiving and has the greatest performance impact. This history level stores all the information that is stored for the audit level, as well as any process variable updates.

### 17.2.2. Defining Activiti Workflows

FORGEROCK

The following section outlines the process to follow when you create an Activiti workflow for OpenIDM. Before you start creating workflows, you must configure the Activiti engine, as described in Configuring the Activiti Engine.

- 1. Define your workflow in a text file, either using an editor, such as Activiti Eclipse BPMN 2.0 Designer, or a simple text editor.
- 2. Package the workflow definition file as a .bar file (Business Archive File). If you are using Eclipse to define the workflow, a .bar file is created when you select "Create deployment artifacts". A .bar file is essentially the same as a .zip file, but with the .bar extension.
- 3. Copy the .bar file to the openidm/workflow directory.
- 4. Invoke the workflow using a script (in openidm/script/) or directly using the REST interface. For more information, see "Invoking Activiti Workflows".

You can also schedule the workflow to be invoked repeatedly, or at a future time. For more information, see "*Scheduling Tasks and Events*".

### 17.2.3. Invoking Activiti Workflows

You can invoke workflows and business processes from any trigger point within OpenIDM, including reacting to situations discovered during reconciliation. Workflows can be invoked from script files, using the <a href="mailto:openidm.create(">openidm.create()</a> function, or directly from the REST interface.

The following sample script extract shows how to invoke a workflow from a script file:

```
/*
* Calling 'myWorkflow' workflow
*/
var params = {
    "_key": "myWorkflow"
};
openidm.create('workflow/processinstance', null, params);
```

The null in this example indicates that you do not want to specify an ID as part of the create call. For more information, see "openidm.create(resourceName, newResourceId, content, params, fields)".
You can invoke the same workflow from the REST interface by sending the following REST call to OpenIDM:

```
$ curl \
--cacert self-signed.crt \
--header "X-OpenIDM-Username: openidm-admin" \
--header "X-OpenIDM-Password: openidm-admin" \
--header "Content-Type: application/json" \
--request POST \
--request POST \
"-data '{"_key":"myWorkflow"}' \
"https://localhost:8443/openidm/workflow/processinstance?_action=create"
```

There are two ways in which you can specify the workflow definition that is used when a new workflow instance is started.

• \_key specifies the id attribute of the workflow process definition, for example:

<process id="sendNotificationProcess" name="Send Notification Process">

If there is more than one workflow definition with the same <u>key</u> parameter, the latest deployed version of the workflow definition is invoked.

• <u>processDefinitionId</u> specifies the ID that is generated by the Activiti Process Engine when a workflow definition is deployed, for example:

"sendNotificationProcess:1:104";

To obtain the processDefinitionId, query the available workflows, for example:

```
{
    "result": [
        {
            "name": "Process Start Auto Generated Task Auto Generated",
            "_id": "ProcessSAGTAG:1:728"
        },
        {
            "name": "Process Start Auto Generated Task Empty",
            "_id": "ProcessSAGTE:1:725"
        },
        ...
```

If you specify a \_key and a \_processDefinitionId, the \_processDefinitionId is used because it is more precise.

Use the optional <u>businessKey</u> parameter to add specific business logic information to the workflow when it is invoked. For example, the following workflow invocation assigns the workflow a business key of "newOrder". This business key can later be used to query "newOrder" processes.

```
$ curl \
    --cacert self-signed.crt \
    --header "X-OpenIDM-Username: openidm-admin" \
    --header "X-OpenIDM-Password: openidm-admin" \
    --request POST \
    --data '{"_key":"myWorkflow", "_businessKey":"newOrder"}' \
    "https://localhost:8443/openidm/workflow/processinstance? action=create"
```

Access to workflows is based on OpenIDM roles, and is configured in your project's conf/processaccess.json file. For more information, see "Managing Workflows From the Self-Service UI".

## 17.2.4. Querying Activiti Workflows

The Activiti implementation supports filtered queries that enable you to query the running process instances and tasks, based on specific query parameters. To perform a filtered query send a GET request to the workflow/processinstance context path, including the query in the URL.

For example, the following query returns all process instances with the business key "newOrder", as invoked in the previous example.

```
$ curl \
    --cacert self-signed.crt \
    --header "X-OpenIDM-Username: openidm-admin" \
    --header "X-OpenIDM-Password: openidm-admin" \
    --request GET \
    "https://localhost:8443/openidm/workflow/processinstance?_queryId=filtered-
query&processInstanceBusinessKey=newOrder"
```

Any Activiti properties can be queried using the same notation, for example,

processDefinitionId=managedUserApproval:1:6405. The query syntax applies to all queries with \_queryId=filtered-query. The following query returns all process instances that were started by the user openidm-admin:

```
$ curl \
    --cacert self-signed.crt \
    --header "X-OpenIDM-Username: openidm-admin" \
    --header "X-OpenIDM-Password: openidm-admin" \
    --request GET \
    "https://localhost:8443/openidm/workflow/processinstance?_queryId=filtered-query&startUserId=openidm-admin"
```

You can also query process instances based on the value of any process instance variable, by prefixing the variable name with var-. For example:

var-processvariablename=processvariablevalue

# 17.3. Using Custom Templates for Activiti Workflows

The embedded Activiti engine is integrated with the default user interface. For simple workflows, you can use the standard Activiti form properties, and have the UI render the corresponding generic forms automatically. If you require a more complex form template, (including input validation, rich input field types, complex CSS, and so forth) you must define a custom form template.

There are two ways in which you can define custom form templates for your workflows:

• Create an HTML template, and refer to that template in the workflow definition.

This is the recommended method of creating custom form templates. To refer to the HTML template in the workflow definition, use the activiti:formKey="nUCStartForm.xhtml".

The HTML file must be deployed as part of the workflow definition. Create a .zip file that contains the HTML template and the workflow definition file. Rename the .zip file with a .bar extension.

For a sample workflow that uses external, referenced form templates, see samples/usecase/workflow/
newUserCreate.bpmn20.xml. The HTML templates, and the corresponding .bar file are included in that
directory.

• Use an embedded template within the workflow definition.

This method is not ideal, because the HTML code must be escaped, and is difficult to read, edit, or maintain, as a result. Also, sections of HTML code will most likely need to be duplicated if your workflow includes multiple task stages. However, you might want to use this method if your form is small, not too complex and you do not want to bother with creating a separate HTML file and .bar deployment.

# 17.4. Managing Workflows Over the REST Interface

In addition to the queries described previously, the following examples show the context paths that are exposed for managing workflows over the REST interface. The example output is based on the sample workflow that is provided in <code>openidm/samples/sample9</code>.

## openidm/workflow/processdefinition

• List the available workflow definitions:

```
$ curl \
--cacert self-signed.crt \
--header "X-OpenIDM-Username: openidm-admin" \
--header "X-OpenIDM-Password: openidm-admin" \
--request GET \
"https://localhost:8443/openidm/workflow/processdefinition? queryId=query-all-ids"
{
 "result" : [ {
    "tenantId" : "",
    "candidateStarterGroupIdExpressions" : [ ],
    "candidateStarterUserIdExpressions" : [ ],
    "participantProcess" : null,
    "processDiagramResourceName" : null,
    "historyLevel" : null,
    "hasStartFormKey" : false,
    "laneSets" : [ ],
    "version" : 1,
   " id" : "managedUserApproval:1:3",
    "description" : null,
    "name" : "Managed User Approval Workflow",
    "executionListeners" : { },
```

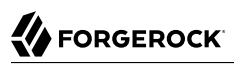

}

```
"key" : "managedUserApproval",
  "resourceName" : "OSGI-INF/activiti/managedUserApproval.bpmn20.xml",
  "ioSpecification" : null,
  "taskDefinitions" : null,
  "suspensionState" : 1,
  "deploymentId" : "1",
"properties" : { },
  "startFormHandler" : null,
  "suspended" : false,
  "variables" : null,
  " rev" : 1,
  "revisionNext" : 2,
  "category" : "Examples",
  "eventSupport" : { },
  "graphicalNotationDefined" : false
}],
"resultCount" : 1,
"pagedResultsCookie" : null,
"remainingPagedResults" : -1
```

• List the workflow definitions, based on certain filter criteria:

```
$ curl \
 --cacert self-signed.crt \
 --header "X-OpenIDM-Username: openidm-admin" \
 --header "X-OpenIDM-Password: openidm-admin" \
 --request GET \
 "https://localhost:8443/openidm/workflow/processdefinition?_queryId=filtered-query&category=Examples"
{
  "result": [
    {
      . . .
      "name": "Managed User Approval Workflow",
      " id": "managedUserApproval:1:3",
      "category" : "Examples",
      . . .
    }
  1
}
```

openidm/workflow/processdefinition/{id}

• Obtain detailed information for a process definition, based on the ID. You can determine the ID by querying all the available process definitions, as described in the first example in this section.

```
$ curl \
--cacert self-signed.crt \
--header "X-OpenIDM-Username: openidm-admin" \
--header "X-OpenIDM-Password: openidm-admin" \
--request GET \
"https://localhost:8443/openidm/workflow/processdefinition/managedUserApproval:1:3"
{
    "tenantId" : "",
    "candidateStarterGroupIdExpressions" : [ ],
    "candidateStarterUserIdExpressions" : [ ],
```

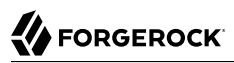

```
"participantProcess" : null,
"processDiagramResourceName" : null,
"historyLevel" : null,
"hasStartFormKey" : false,
"laneSets" : [ ],
"version" : 1,
"formProperties" : [ ],
" id" : "managedUserApproval:1:3",
"description" : null,
"name" : "Managed User Approval Workflow",
"executionListeners" : {
  "end" : [ { } ]
},
"key" : "managedUserApproval",
"resourceName" : "OSGI-INF/activiti/managedUserApproval.bpmn20.xml",
"ioSpecification" : null,
"taskDefinitions" : {
  "evaluateRequest" : {
    "assigneeExpression" : {
      "expressionText" : "openidm-admin"
    },
    "candidateGroupIdExpressions" : [ ],
    "candidateUserIdExpressions" : [ ],
    "categoryExpression" : null,
    "descriptionExpression" : null,
    "dueDateExpression" : null,
    "key" : "evaluateRequest",
    "nameExpression" : {
      "expressionText" : "Evaluate request"
    },
    "ownerExpression" : null,
    "priorityExpression" : null,
    "taskFormHandler" : {
      "deploymentId" : "1",
      "formKey" : null,
      "formPropertyHandlers" : [ {
        "defaultExpression" : null,
        "id" : "requesterName",
        "name" : "Requester's name",
        "readable" : true,
        "required" : false,
        "type" : null,
        "variableExpression" : {
          "expressionText" : "${sourceId}"
        },
        "variableName" : null,
        "writable" : false
      },
        "defaultExpression" : null,
        "id" : "requestApproved",
"name" : "Do you approve the request?",
        "readable" : true,
        "required" : true,
        "type" : {
           "name" : "enum",
           "values" : {
            "true" : "Yes",
"false" : "No"
           ŀ
```

```
ł,
           "variableExpression" : null,
          "variableName" : null,
          "writable" : true
        } ]
      },
       'taskListeners" : {
        "assignment" : [ { } ],
        "create" : [ { } ]
      }
    }
  },
  "suspensionState" : 1,
  "deploymentId" : "1",
  "properties" : {
    "documentation" : null
  },
  "startFormHandler" : {
    "deploymentId" : "1",
    "formKey" : null,
    "formPropertyHandlers" : [ ]
  },
  "suspended" : false,
  "variables" : { },
   rev" : 2,
  "revisionNext" : 3,
  "category" : "Examples",
  "eventSupport" : { },
  "graphicalNotationDefined" : false
}
```

• Delete a workflow process definition, based on its ID. Note that you cannot delete a process definition if there are currently running instances of that process definition.

OpenIDM picks up workflow definitions from the files located in the /path/to/openidm/workflow directory. If you delete the workflow definition (.xml file) from this directory, the OSGI bundle is deleted. However, deleting this file does not remove the workflow definition from the Activiti engine. You must therefore delete the definition over REST, as shown in the following example.

Note that, although there is only one representation of a workflow definition in the file system, there might be several versions of the same definition in Activiti. If you want to delete redundant process definitions, delete the definition over REST, *making sure that you do not delete the latest version*.

```
$ curl \
--cacert self-signed.crt \
--header "X-OpenIDM-Username: openidm-admin" \
--header "X-OpenIDM-Password: openidm-admin" \
--header "If-Match: *" \
--request DELETE \
"https://localhost:8443/openidm/workflow/processdefinition/managedUserApproval:1:3"
```

The delete request returns the contents of the deleted workflow definition.

## openidm/workflow/processinstance

• Start a workflow process instance. For example:

```
$ curl \
--cacert self-signed.crt \
--header "Content-Type: application/json" \
--header "X-OpenIDM-Username: openidm-admin" \
--header "X-OpenIDM-Password: openidm-admin" \
--data '{"_key":"managedUserApproval"}' \
--request POST \
"https://localhost:8443/openidm/workflow/processinstance?_action=create"
{
    "_id" : "4",
    "processInstanceId" : "4",
    "status" : "suspended",
    "businessKey" : null,
    "processDefinitionId" : "managedUserApproval:1:3"
}
```

• Obtain the list of running workflows (process instances). The query returns a list of IDs. For example:

```
$ curl \
 --cacert self-signed.crt \
 --header "X-OpenIDM-Username: openidm-admin" \
 --header "X-OpenIDM-Password: openidm-admin" \
 --request GET \
 "https://localhost:8443/openidm/workflow/processinstance?_queryId=query-all-ids"
{
  "result" : [ {
    "tenantId" : ""
    "businessKey" : null,
    "queryVariables" : null,
    "durationInMillis" : null,
    "processVariables" : { },
    "endTime" : null.
    "superProcessInstanceId" : null,
    "startActivityId" : "start",
    "startTime" : "2014-04-25T09:54:30.035+02:00",
    "startUserId" : "openidm-admin",
    " id" : "4",
    "endActivityId" : null,
    "processInstanceId" : "4",
    "processDefinitionId" : "managedUserApproval:1:3",
    "deleteReason" : null
 }],
  "resultCount" : 1,
  "pagedResultsCookie" : null,
  "remainingPagedResults" : -1
}
```

• Obtain the list of running workflows based on specific filter criteria.

```
$ curl \
    --cacert self-signed.crt \
    --header "X-OpenIDM-Username: openidm-admin" \
    --header "X-OpenIDM-Password: openidm-admin" \
    --request GET \
    "https://localhost:8443/openidm/workflow/processinstance?_queryId=filtered-
query&businessKey=myBusinessKey"
```

## openidm/workflow/processinstance/{id}

• Obtain the details of the specified process instance. For example:

```
$ curl \
 --cacert self-signed.crt \
 --header "X-OpenIDM-Username: openidm-admin" \
 --header "X-OpenIDM-Password: openidm-admin" \
 --request GET \
 "https://localhost:8443/openidm/workflow/processinstance/4"
{
  "tenantId" : "",
  "businessKey" : null,
  "queryVariables" : null,
  "durationInMillis" : null,
  "processVariables" : { },
  "endTime" : null,
  "superProcessInstanceId" : null,
  "startActivityId" : "start",
  "startTime" : "2014-05-12T20:56:25.415+02:00",
  "startUserId" : "openidm-admin",
  " id" : "4",
 "endActivityId" : null,
  "processInstanceId" : "4",
  "processDefinitionId" : "managedUserApproval:1:3",
  "deleteReason" : null
}
```

• Stop the specified process instance. For example:

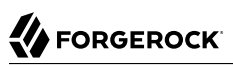

```
$ curl \
 --cacert self-signed.crt \
 --header "X-OpenIDM-Username: openidm-admin" \
 --header "X-OpenIDM-Password: openidm-admin" \
 --request DELETE \
 "https://localhost:8443/openidm/workflow/processinstance/4"
{
  "deleteReason": null,
  "processDefinitionId": "managedUserApproval:1:3",
  "processInstanceId": "4",
  "endActivityId": null,
  " id": "4",
  "startUserId": "openidm-admin",
  "startTime": "2014-06-18T10:33:40.955+02:00",
  "tenantId": "",
  "businessKey": null,
  "queryVariables": null,
  "durationInMillis": null,
  "processVariables": {},
  "endTime": null,
  "superProcessInstanceId": null,
  "startActivityId": "start"
}
```

The delete request returns the contents of the deleted process instance.

## openidm/workflow/processinstance/history

• List the running and completed workflows (process instances).

The following query returns two process instances - one that has completed ("endActivityId": "end") and one that is still running ("endActivityId": null):

```
$ curl \
 --cacert self-signed.crt \
 --header "X-OpenIDM-Username: openidm-admin" \
 --header "X-OpenIDM-Password: openidm-admin" \
 --request GET \
 "https://localhost:8443/openidm/workflow/processinstance/history? queryId=query-all-ids"
{
  "result": [
    {
      " id": "12",
      "businessKey": null,
      "deleteReason": null,
      "durationInMillis": 465287,
      "endActivityId": "end",
      "endTime": "2015-07-28T14:43:53.374+02:00",
      "processDefinitionId": "newUserCreate:1:11",
      "processInstanceId": "12",
      "processVariables": {},
      "queryVariables": null,
      "startActivityId": "start",
      "startTime": "2015-07-28T14:36:08.087+02:00",
      "startUserId": "user.1",
      "superProcessInstanceId": null,
```

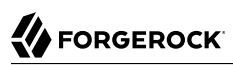

```
"tenantId": ""
      "processDefinitionResourceName": "User onboarding process"
    },
    {
      " id": "65",
      "businessKey": null,
      "deleteReason": null,
      "durationInMillis": null,
      "endActivityId": null,
      "endTime": null,
      "processDefinitionId": "newUserCreate:1:11",
      "processInstanceId": "65",
      "processVariables": {},
      "queryVariables": null,
      "startActivityId": "start",
      "startTime": "2015-07-28T15:36:20.187+02:00",
"startUserId": "user.0",
      "superProcessInstanceId": null,
      "tenantId": "",
      "processDefinitionResourceName": "User onboarding process"
    }
  ],
  "resultCount": 2,
  "pagedResultsCookie": null,
  "remainingPagedResults": -1
}
```

• Obtain the list of running and completed workflows, based on specific filter criteria.

The following command returns the running and completed workflows that were launched by user.0.

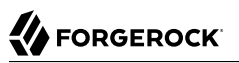

```
$ curl \
 --cacert self-signed.crt \
 --header "X-OpenIDM-Username: openidm-admin" \
 --header "X-OpenIDM-Password: openidm-admin" \
 --request GET \
 "https://localhost:8443/openidm/workflow/processinstance/history?_queryId=filtered-
guery&startUserId=user.0"
{
  "result": [
    {
      " id": "65",
      "businessKey": null,
      "deleteReason": null,
      "durationInMillis": null,
      "endActivityId": null,
      "endTime": null,
      "processDefinitionId": "newUserCreate:1:11",
      "processInstanceId": "65",
      "processVariables": {},
      "queryVariables": null,
      "startActivityId": "start",
      "startTime": "2015-07-28T15:36:20.187+02:00",
      "startUserId": "user.0",
      "superProcessInstanceId": null,
      "tenantId": "",
      "processDefinitionResourceName": "User onboarding process"
    }
  ],
  "resultCount": 1,
  "pagedResultsCookie": null,
  "remainingPagedResults": -1
}
```

For large result sets, you can use the <u>\_sortKeys</u> parameter with a <u>filtered-query</u> to order search results by one or more fields. You can prefix a - character to the field name to specify that results should be returned in descending order, rather than ascending order.

The following query orders results according to their **startTime**. The - character in this case indicates that results should be sorted in reverse order, that is, with the most recent results returned first.

```
$ curl \
 --cacert self-signed.crt \
 --header "X-OpenIDM-Username: openidm-admin" \
 --header "X-OpenIDM-Password: openidm-admin" \
 --request GET \
 "https://localhost:8443/openidm/workflow/processinstance/history? queryId=filtered-query& sortKeys=-
startTime"
{
  "result": [
    {
      " id": "104",
      "businessKey": null,
      "deleteReason": null,
      "durationInMillis": null,
      "endActivityId": null,
      "endTime": null,
```

```
"processDefinitionId": "newUserCreate:1:11",
      "processInstanceId": "104",
      "processVariables": {},
      "queryVariables": null,
      "startActivityId": "start",
      "startTime": "2015-07-28T16:33:37.834+02:00",
"startUserId": "user.0",
      "superProcessInstanceId": null,
      "tenantId": ""
      "processDefinitionResourceName": "User onboarding process"
    },
    {
      " id": "65",
      "businessKey": null,
      "deleteReason": null,
      "durationInMillis": 3738013,
      "endActivityId": "end",
      "endTime": "2015-07-28T16:38:38.200+02:00",
      "processDefinitionId": "newUserCreate:1:11",
      "processInstanceId": "65",
      "processVariables": {},
      "queryVariables": null,
      "startActivityId": "start",
      "startTime": "2015-07-28T15:36:20.187+02:00",
      "startUserId": "user.0"
      "superProcessInstanceId": null,
      "tenantId": "",
      "processDefinitionResourceName": "User onboarding process"
    },
    {
      " id": "12",
      "businessKey": null,
      "deleteReason": null,
      "durationInMillis": 465287,
      "endActivityId": "end",
      "endTime": "2015-07-28T14:43:53.374+02:00",
      "processDefinitionId": "newUserCreate:1:11",
      "processInstanceId": "12",
      "processVariables": {},
      "queryVariables": null,
      "startActivityId": "start",
      "startTime": "2015-07-28T14:36:08.087+02:00",
      "startUserId": "user.1",
      "superProcessInstanceId": null,
      "tenantId": ""
      "processDefinitionResourceName": "User onboarding process"
   }
  ],
  "resultCount": 3,
  "pagedResultsCookie": null,
  "remainingPagedResults": -1
}
```

#### Caution

The Activiti engine treats certain property values as *strings*, regardless of their actual data type. This might result in results being returned in an order that is different to what you might expect. For example, if you

wanted to sort the following results by their \_id field, "88", "45", "101", you would expect them to be returned in the order "45", "88", "101". Because Activiti treats IDs as strings, rather than numbers, they would be returned in the order "101", "45", "88".

## openidm/workflow/processdefinition/{id}/taskdefinition

• Query the list of tasks defined for a specific process definition. For example:

```
$ curl \
--cacert self-signed.crt \
--header X-OpenIDM-Username: openidm-admin" \
--header "X-OpenIDM-Password: openidm-admin" \
--request GET \
"https://localhost:8443/openidm/workflow/processdefinition/managedUserApproval:1:3/taskdefinition?
gueryId=guery-all-ids"
{
 "result" : [ {
    "taskCandidateGroup" : [ ],
    "ownerExpression" : null.
    "assignee" : {
      "expressionText" : "openidm-admin"
    },
    "categoryExpression" : null,
    "taskListeners" : {
      "assignment" : [ { } ],
      "create" : [ { } ]
    },
    "formProperties" : {
      "deploymentId" : "1",
      "formKey" : null,
      "formPropertyHandlers" : [ {
        " id" : "requesterName",
        "defaultExpression" : null,
        "name" : "Requester's name",
        "readable" : true,
        "required" : false,
        "type" : null,
        "variableExpression" : {
          "expressionText" : "${sourceId}"
        },
        "variableName" : null,
        "writable" : false
      }, {
    "_id" : "requestApproved",
    "_id" : null
        "defaultExpression" : null,
        "name" : "Do you approve the request?",
        "readable" : true,
        "required" : true,
        "type" : {
          "name" : "enum",
          "values" : {
            "true" : "Yes",
"false" : "No"
          }
        },
```

```
"variableExpression" : null,
         "variableName" : null,
         "writable" : true
      }]
    },
    "taskCandidateUser" : [ ],
"formResourceKey" : null,
    "_id" : "evaluateRequest",
    "priority" : null,
    "descriptionExpression" : null,
    "name" : {
       "expressionText" : "Evaluate request"
    },
    "dueDate" : null
  }],
  "resultCount" : 1,
  "pagedResultsCookie" : null,
  "remainingPagedResults" : -1
}
```

• Query a task definition based on the process definition ID and the task name (taskDefinitionKey). For example:

```
$ curl \
 --cacert self-signed.crt \
 --header "X-OpenIDM-Username: openidm-admin" \
 --header "X-OpenIDM-Password: openidm-admin" \
 --request GET \
 "https://localhost:8443/openidm/workflow/processdefinition/managedUserApproval:1:3/taskdefinition/evaluateRequest"
{
  "taskCandidateGroup" : [ ],
  "ownerExpression" : null,
  "formProperties" : {
    "deploymentId" : "1",
    "formKey" : null,
    "formPropertyHandlers" : [ {
      " id" : "requesterName"
      "defaultExpression" : null,
      "name" : "Requester's name",
      "readable" : true,
      "required" : false,
      "type" : null,
      "variableExpression" : {
        "expressionText" : "${sourceId}"
      },
      "variableName" : null,
      "writable" : false
   }, {
    "_id" : "requestApproved",

      "defaultExpression" : null,
      "name" : "Do you approve the request?",
      "readable" : true,
      "required" : true,
      "type" : {
        "name" : "enum",
        "values" : {
          "true" : "Yes",
          "false" : "No"
```

```
}
      },
      "variableExpression" : null,
      "variableName" : null,
      "writable" : true
    }]
  },
  "taskCandidateUser" : [ ],
  "_id" : "evaluateRequest",
  "priority" : null,
  "name" : {
    "expressionText" : "Evaluate request"
  },
  "descriptionExpression" : null,
  "categoryExpression" : null,
  "assignee" : {
    "expressionText" : "openidm-admin"
  },
  "taskListeners" : {
    "assignment" : [ { } ],
"create" : [ { } ]
  },
  "dueDate" : null
}
```

## openidm/workflow/taskinstance

• Query all running task instances. For example:

```
$ curl \
--cacert self-signed.crt \
--header "X-OpenIDM-Username: openidm-admin" \
--header "X-OpenIDM-Password: openidm-admin" \
--request GET \
"https://localhost:8443/openidm/workflow/taskinstance?_queryId=query-all-ids"
{
 "result" : [ {
   "tenantId" : "",
   "createTime" : "2014-05-12T21:17:10.054+02:00",
   "executionId" : "10",
   "delegationStateString" : null,
    "processVariables" : { },
   " id" : "15",
   "processInstanceId" : "10",
   "description" : null,
   "priority" : 50,
   "name" : "Evaluate request",
   "dueDate" : null,
    "parentTaskId" : null,
   "processDefinitionId" : "managedUserApproval:1:3",
   "taskLocalVariables" : { },
   "suspensionState" : 1,
   "assignee" : "openidm-admin",
   "cachedElContext" : null.
   "queryVariables" : null,
   "activityInstanceVariables" : { },
   "deleted" : false,
```

```
"suspended" : false,
"_rev" : 1,
"revisionNext" : 2,
"category" : null,
"taskDefinitionKey" : "evaluateRequest",
"owner" : null,
"eventName" : null,
"delegationState" : null
} ],
"resultCount" : 1,
"pagedResultsCookie" : null,
"remainingPagedResults" : -1
```

• Query task instances based on candidate users or candidate groups. For example:

```
$ curl \
    --cacert self-signed.crt \
    --header "X-OpenIDM-Username: openidm-admin" \
    --header "X-OpenIDM-Password: openidm-admin" \
    --request GET \
    "https://localhost:8443/openidm/workflow/taskinstance?_queryId=filtered-
query&taskCandidateUser=manager1"
```

or

}

```
$ curl \
--cacert self-signed.crt \
--header "X-OpenIDM-Username: openidm-admin" \
--header "X-OpenIDM-Password: openidm-admin" \
--request GET \
"https://localhost:8443/openidm/workflow/taskinstance?_queryId=filtered-
query&taskCandidateGroup=management"
```

Note that you can include both users and groups in the same query.

## openidm/workflow/taskinstance/{id}

• Obtain detailed information for a running task, based on the task ID. For example:

```
$ curl \
--cacert self-signed.crt \
--header "X-OpenIDM-Username: openidm-admin" \
--header "X-OpenIDM-Password: openidm-admin" \
--request GET \
"https://localhost:8443/openidm/workflow/taskinstance/15"
{
    "dueDate": null,
    "processDefinitionId": "managedUserApproval:1:3",
    "owner": null,
    "taskDefinitionKey": "evaluateRequest",
    "name": "Evaluate request"
,
...
```

• Update task-related data stored in the Activiti workflow engine. For example:

```
$ curl \
--cacert self-signed.crt \
--header "Content-Type: application/json" \
--header "X-OpenIDM-Username: openidm-admin" \
--header "X-OpenIDM-Password: openidm-admin" \
--header "If-Match : *" \
--request PUT \
--data '{"description":"Evaluate the new managed user request"}' \
"https://localhost:8443/openidm/workflow/taskinstance/15"
```

• Complete the specified task. The variables required by the task are provided in the request body. For example:

```
$ curl \
    --cacert self-signed.crt \
    --header "Content-Type: application/json" \
    --header "X-OpenIDM-Username: openidm-admin" \
    --header "X-OpenIDM-Password: openidm-admin" \
    --request POST \
    --data '{"requestApproved":"true"}' \
    "https://localhost:8443/openidm/workflow/taskinstance/15?_action=complete"
```

• Claim the specified task. A user who claims a task has that task inserted into his list of pending tasks. The ID of the user who claims the task is provided in the request body. For example:

```
$ curl \
--cacert self-signed.crt \
--header "Content-Type: application/json" \
--header "X-OpenIDM-Username: openidm-admin" \
--header "X-OpenIDM-Password: openidm-admin" \
--request POST \
--data '{"userId":"manager1"}' \
"https://localhost:8443/openidm/workflow/taskinstance/15?_action=claim"
```

# <sup>Chapter 18</sup> Using Audit Logs

The OpenIDM auditing service can publish and log all relevant system activity to one or more specified targets, including local data files, the OpenIDM repository, and remote systems.

OpenIDM audit logs can help you record activity by account. With audit data, you can monitor logins, identify problems such as unresponsive devices, and collect information to comply with regulatory requirements.

OpenIDM logs data from six audit events: access details, system activity, authentication operations, configuration changes, reconciliations, and synchronizations. Auditing provides the data for all relevant reports, including those related to orphan accounts.

OpenIDM 4 supports customization of data from all six audit events.

Regardless of where audit information is logged, you may query audit logs over the REST interface. For more information, see "Querying Audit Logs Over REST".

# 18.1. Configuring the Audit Service

OpenIDM exposes the audit logging configuration under <a href="https://localhost:8443/openidm/config/audit">https://localhost:8443/openidm/config/audit</a> for the REST API, and in the file <a href="mailto:project-dir/conf/audit.json">project-dir/conf/audit.json</a>.

You can also configure the audit service in the Admin UI. Select Configure > System Preferences and click on the Audit tab. The fields on that form correspond to the configuration parameters described in this section.

You can also configure the audit service by editing corresponding parameters in the audit.json file.

The following list includes major options that you can configure for the audit service.

- OpenIDM includes three configurable default *audit event handlers*, as described in "Configuring Audit Event Handlers".
- You can allow a common transactionId for audit data from all ForgeRock products. To do so, edit the system.properties file in your *project-dir/conf* directory and set:

```
org.forgerock.http.TrustTransactionHeader=true
```

To configure the audit service to log an event, you should include it in the list of events for the *Audit Event Handler* used for queries (see "Configuring Audit Event Handlers").

You can select one audit event handler to manage queries on the audit logs. The audit query handler can be any one of the event handlers described in the previous section. The default audit query handler is the OpenIDM repository.

To specify which audit event handler should be used for queries, set the handlerForQueries property in the audit.json file, as follows:

```
{
    "auditServiceConfig" : {
        "handlerForQueries" : "repo",
        "availableAuditEventHandlers" : [
        "org.forgerock.audit.events.handlers.csv.CSVAuditEventHandler",
        "org.forgerock.openidm.audit.impl.RepositoryAuditEventHandler",
        "org.forgerock.openidm.audit.impl.RouterAuditEventHandler"
```

In this case, the handlerForQueries is set to repo, which is the name of the RepositoryAuditEventHandler, which is also shown later in the file.

The availableAuditEventHandlers property provides the array of audit event handlers available to OpenIDM. For more information, see "Configuring Audit Event Handlers".

# 18.2. Configuring Audit Event Handlers

An audit event handler manages audit events, sends audit output to a defined location, and controls their format. OpenIDM supports three default audit event handlers.

Each audit event handler may include several properties:

- class: The class name in the Java file(s) used to build the handler.
- config: The JSON object used to configure the handler. This is different from the config event topic.
- name: The name of your choice.
- **logDirectory**: The directory with log files.
- topics: Audit events configured with this handler. While config specifies the event handler configuration, the same term is also used as an audit event topic.

The following sections illustrate how you can configure these properties for different audit event handlers.

### 18.2.1. CSV Audit Event Handler

The CSV audit event handler logs events to a comma-separated value (CSV) file. The following code is an excerpt of the audit.json file, which depicts a sample CSV audit event handler configuration:

```
"eventHandlers" : [
{
    "class" : "org.forgerock.audit.events.handlers.csv.CSVAuditEventHandler",
    "config" : {
        "name" : "csv",
        "logDirectory" : "&{launcher.working.location}/audit",
        "topics" : [ "access", "activity", "recon", "sync", "authentication", "config" ]
    }
}
```

The "logDirectory" property indicates the name of the directory in which log files should be written, relative to the *working location*. For more information on the working location, see "Specifying the OpenIDM Startup Configuration".

You can use property value substitution to direct logs to another location on the file system. The example provided in "Custom Audit Log Location" shows how to direct audit logs to a user home directory.

If you set up a custom CSV Audit Event Handler, you may configure over 20 different properties, as described in "Event Handler Property Configuration".

Audit file names are fixed and correspond to the event being audited:

access.csv activity.csv authentication.csv config.csv recon.csv sync.csv

## 18.2.1.1. Minimum Admin UI CSV Audit Handler Configuration Requirements

If you configure the CSV Audit Event Handler in the Admin UI, you should at minimum, configure the following:

- The logDirectory, the full path to the directory with audit logs, such as /path/to/openidm/audit. You can substitute &{launcher.install.location} for /path/to/openidm.
- Entries in the Security section. You should include an entry in the following text box: signatureInterval. You can set an entry for keystoreHandlerName, or substitute filename and password.
- Differing entries for the quote character, quoteChar and delimiter character, delimiterChar.

If you enter an ASCII endOfLineSymbols of \n, review the associated entry in your project's audit.json file.

#### Note

The signatureInterval property supports time settings in a human-readable format. Examples of allowable signatureInterval settings are:

- 3 days, 4 m
- 1 hour, 3 sec

Allowable time units include:

- days, day, d
- hours, hour, h
- minutes, minute, min, m
- seconds, second, sec, s

## 18.2.1.2. Configuring Tamper Protection for CSV Audit Logs

Tamper protection for OpenIDM audit files can ensure the integrity of OpenIDM audit logs written to CSV files. You can activate them in the audit.json file directly, or by editing the CSV Audit Event Handler through the Admin UI.

Once configured, the relevant code snippet in your *project-dir/conf/audit.conf* file should appear as follows:

```
{
   "class" : "org.forgerock.audit.handlers.csv.CsvAuditEventHandler",
   "config" : {
        "security" : {
            "enabled" : true,
            "filename" : "",
            "password" : "",
            "keyStoreHandlerName" : "openidm",
            "signatureInterval" : "10 minutes"
        },
        ...
```

This particular code snippet reflects a tamper-evident configuration where a signature is written to a new line in each CSV file, every 10 minutes. That signature uses the default OpenIDM keystore, configured in the *project-dir//conf/boot/boot.properties* file. The properties are described in "Event Handler Property Configuration".

If you do not include a keyStoreHandlerName, you should include a filename and password to otherwise connect to the keystore, such as /path/to/openidm/security/keystore.jceks. If all three parameters are defined, the audit service ignores the filename and password.

If you need to import a certificate into the OpenIDM keystore, or create your own self-signed certificate, read "How CSV Files Become Tamper-Evident".

To make these same changes in the Admin UI, log into <a href="https://localhost:8443/admin">https://localhost:8443/admin</a>, and click Configure > System Preferences > Audit. You can either edit an existing CSV audit event handler, or create one of your own, with the options just described.

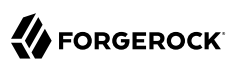

| true           |                                          | \$ |
|----------------|------------------------------------------|----|
| Enables the C  | V tamper evident feature                 |    |
| filename       |                                          |    |
|                |                                          |    |
| Path to Java k | ystore                                   |    |
|                |                                          |    |
| password       |                                          |    |
|                |                                          |    |
| Password for   | ava keystore                             |    |
|                | l-Alerer                                 |    |
| opopidm        | Iername                                  |    |
| openium        |                                          |    |
| Name of the k  | ystore to use for tamper-evident logging |    |
|                |                                          |    |
| cianaturo Inte | val                                      |    |

Before saving these changes to your CSV tamper-evident configuration, move or delete any current audit CSV files with commands such as:

\$ cd /path/to/openidm \$ mv audit/\*.csv /tmp

## 18.2.1.3. How CSV Files Become Tamper-Evident

The integrity of audit files may be important to some deployers. The CSVAuditEventHandler supports both plain and tamper-evident CSV files.

OpenIDM already has a Java Cryptography Extension Keystore (JCEKS), keystore.jceks, in the /path/to/ openidm/security directory.

You'll need to initialize a key pair using the RSA encryption algorithm, using the SHA256 hashing mechanism.

```
$ cd /path/to/openidm
$ keytool \
-genkeypair \
-alias "Signature" \
-dname CN=openidm \
-keystore security/keystore.jceks \
-storepass changeit \
-storetype JCEKS \
-keypass changeit \
-keyalg RSA \
-sigalg SHA256withRSA
```

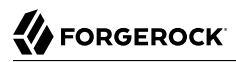

You can now set up a secret key, in Hash-based message authentication code, using the SHA256 hash function (HmacSHA256)

```
$ keytool \
  -genseckey \
  -alias "Password" \
  -keystore security/keystore.jceks \
  -storepass changeit \
  -keypass changeit \
  -keyalg HmacSHA256 \
  -keysize 256
```

To verify your new entries, run the following command:

```
$ keytool \
-list \
-list \
-keystore security/keystore.jceks \
-storepass changeit \
-storetype JCEKS
Keystore type: JCEKS
Keystore provider: SunJCE
Your keystore contains 2 entries
signature, Dec 15, 2015, PrivateKeyEntry,
Certificate fingerprint (SHA1): E2:99:87:49:34:D7:A9:BA:D3:71:66:D0:F7:84:23:7A:E6:DD:E1:E1
password, Dec 15, 2015, SecretKeyEntry,
```

## 18.2.2. Router Audit Event Handler

The router audit event handler logs events to any external or custom endpoint, such as system/scriptedsql or custom-endpoint/myhandler.

A sample configuration for a "router" event handler is provided in the audit.json file in the openidm/ samples/audit-sample/conf directory, and described in "Audit Sample Configuration Files" in the Samples Guide. This sample directs log output to a JDBC repository. The audit configuration file (conf/audit.json) for the sample shows the following event handler configuration:

```
{
    "class": "org.forgerock.openidm.audit.impl.RouterAuditEventHandler",
    "config": {
        "name": "router",
        "topics" : [ "access", "activity", "recon", "sync", "authentication", "config" ],
        "resourcePath" : "system/auditdb"
    }
},
```

The "resourcePath" property in the configuration indicates that logs should be directed to the system /auditdb endpoint. This endpoint, and the JDBC connection properties, are defined in the connector configuration file (conf/provisioner.openicf-scriptedsql.json), as follows:

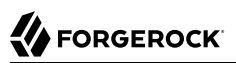

```
{
    "name" : "auditdb",
    "configurationProperties" : {
        "username" : "root",
        "password" : "password",
        "driverClassName" : "com.mysql.jdbc.Driver",
        "url" : "jdbc:mysql://localhost:3306/audit",
        "autoCommit" : true,
        "reloadScriptOnExecution" : false,
        "jdbcDriver" : "com.mysql.jdbc.Driver",
        "scriptRoots" : ["&{launcher.project.location}/tools"],
        "createScriptFileName" : "CreateScript.groovy",
        "testScriptFileName" : "SearchScript.groovy"
    },
...
```

Substitute the correct URL or IP address of your remote JDBC repository, and the corresponding connection details.

### 18.2.3. Repository Audit Event Handler

The repository audit event handler sends information to the OpenIDM repository. The log entries vary by repository:

- In the OrientDB repository, OpenIDM stores log entries in the following tables:
  - audit\_access
  - audit\_activity
  - 3. audit\_authentication
  - audit\_config
  - 5. audit\_recon
  - 6. audit\_sync
- In a JDBC repository, OpenIDM stores log entries in the following tables:
  - 1. auditaccess
  - auditactivity
  - 3. auditauthentication
  - auditconfig
  - 5. auditrecon

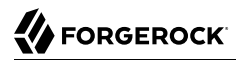

#### 6. auditsync

You can find mappings for each of these JDBC tables in your repo.jdbc.json file. The following excerpt
illustrates the mappings for the auditauthentication table:

```
"audit/authentication" : {
    "table" : "auditauthentication",
    "objectToColumn" : {
        "_id" : "objectid",
        "transactionId" : "transactionid",
        "timestamp" : "activitydate",
        "userId" : "userid",
        "eventName" : "eventname",
        "result" : "result",
        "principal" : {"column" : "principals", "type" : "JSON_LIST"},
        "context" : {"column" : "context", "type" : "JSON_LIST"},
        "entries" : {"column" : "entries", "type" : "JSON_LIST"},
        "trackingIds" : {"column" : "trackingids", "type" : "JSON_LIST"},
        }
},
```

Now return to the audit.json file. Examine the following sample audit repository log configuration:

```
{
    "class": "org.forgerock.openidm.audit.impl.RepositoryAuditEventHandler",
    "config": {
        "name": "repo",
        "topics" : [ "access", "activity", "recon", "sync", "authentication", "config" ]
    }
},
```

## 18.2.4. Reviewing Active Audit Event Handlers

To review the audit event handlers available for your OpenIDM deployment, along with each setting shown in the audit.json file, use the following command to POST a request for availableHandlers:

```
$ curl \
--cacert self-signed.crt
\
--header "X-OpenIDM-Username: openidm-admin"
\
--header "X-OpenIDM-Password: openidm-admin"
\
--request POST \
"https://localhost:8443/openidm/audit?_action=availableHandlers"
```

The output includes a full set of options for each audit event handler, which have been translated in the Admin UI. You can see "human-readable" details when you log into the Admin UI. Click Configure > System Preferences > Audit, and create or customize the event handler of your choice.

# 18.3. Audit Log Event Topics

The OpenIDM Audit Service logs information from six audit topics: access, activity, authentication, configuration, reconciliation, and synchronization.

When you start OpenIDM, it creates audit log files for each topic in the <code>openidm/audit</code> directory. If you use the CSV audit event handler, and run a reconciliation on OpenIDM, it adds access, activity, authentication, and reconciliation information to relevant log files.

This section describes all OpenIDM audit service topics, and shows how the OpenIDM audit configuration support additional audit topics.

In the Admin UI, you can configure default and custom audit topics. Select Configure > System Preferences. Click on the Audit tab, and review the section on Event Topics.

## 18.3.1. OpenIDM Audit Event Topics

The OpenIDM Audit Service logs the following event topics by default:

#### Access Event Topics

OpenIDM writes messages at *system boundaries*, that is REST endpoints and the invocation of scheduled tasks in this log. In short, it includes who, what, and output for every access request.

Default file: openidm/audit/access.csv

### **Activity Event Topics**

OpenIDM logs operations on internal (managed) and external (system) objects to this log.

Entries in the activity log contain identifiers, both for the action that triggered the activity, and also for the original caller and the relationships between related actions, on internal and external objects.

Default file: openidm/audit/activity.csv

### **Authentication Event Topics**

OpenIDM logs the results of authentication operations to this log, including situations and the actions taken on each object, including when and how a user authenticated and related events. The activity log contains additional detail about each authentication action.

Default file: openidm/audit/authentication.csv

### **Configuration Event Topics**

OpenIDM logs the changes in configuration options in this log. The configuration log includes the "before" and "after" settings for each configuration item, with timestamps.

Default file: openidm/audit/config.csv

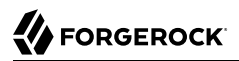

### **Reconciliation Event Topics**

OpenIDM logs the results of a reconciliation run to this log (including situations and the resulting actions taken). The activity log contains details about the actions, where log entries display parent activity identifiers, recon/reconID, links, and policy events by datastore.

Default file: openidm/audit/recon.csv

### Synchronization Event Topics

OpenIDM logs the results of automatic synchronization operations (LiveSync and implicit synchronization) to this log, including situations and the actions taken on each object, by account. The activity log contains additional detail about each action.

Default file: openidm/audit/sync.csv

For detailed information about each audit event topic, see "Audit Configuration Schema".

# 18.4. Event Topics: Filtering

The audit configuration, defined in the audit.json file, includes a filter parameter that enables you to specify what should be logged, per event type. The information that is logged can be filtered in various ways. The following sections describe the filters that can be applied to each event type.

You can edit these filtering fields in the Admin UI. Click Configure > System Preferences > Audit. Scroll down to Event Topics, and next to the event of your choice, click the pencil icon. You can edit the filtering fields of your choice, as shown in the following figure.

| Edit Event: Activity |                     |               |               |                 |                |        |
|----------------------|---------------------|---------------|---------------|-----------------|----------------|--------|
| Name your event:     |                     |               |               |                 |                |        |
| activity             |                     |               |               |                 |                |        |
| Schema               | Filter Actions      | Filter Fields | Filter Script | Filter Triggers | Watched Fields | *      |
| Configure ac         | tions to be audited |               |               |                 |                |        |
| create upo           | date delete patch a | action        |               |                 |                |        |
|                      |                     |               |               |                 |                |        |
|                      |                     |               |               |                 |                |        |
|                      |                     |               |               |                 | Cancel         | Submit |

If you do not see some of the options in the Admin UI, look for a drop-down arrow on the right side of the window. If your window looks like this figure, you will see the Password Fields tab in the drop-down menu.

## 18.4.1. Filter Actions: Filtering Audit Entries by Action

The filter actions list enables you to specify the actions that are logged, per event type. This filter is essentially a fields filter (as described in "Filter Fields: Filtering Audit Entries by Field") that filters log entries by the value of their actions field.

The following configuration specifies certain action operations: (create, update, delete, patch, and action). The Audit Service may check filter actions, scripts, and more, when included in the audit.json file.

```
"eventTopics" : {
. . .
    "activity": {
         "filter" : {
             "actions" : [
                 "create",
                 "update",
                 "delete",
                 "patch",
                 "action"
             1
        },
         "watchedFields" : [ ].
         "passwordFields" : [
             "password"
         1
    }
}
```

The list of actions that can be filtered into the log depend on the event type. The following table lists the actions that can be filtered, per event type.

| Event Type                    | Actions | Description                                                                                                    |  |
|-------------------------------|---------|----------------------------------------------------------------------------------------------------|--|
| Activity and<br>Configuration | read    | When an object is read by using its identifier. By default, read actions are not logged. Add the "read" action to the list of actions to log all read actions.                                                                                                    |  |
|                               |         | Note that due to the potential result size in the case of read operations<br>on system/ endpoints, only the read is logged, and not the resource detail.<br>If you really need to log the complete resource detail, add the following<br>line to your conf/boot/boot.properties file: |  |
|                               |         | openidm.audit.logFullObjects=true                                                                                                    |  |
|                               | create  | When an object is created.                                                                                                    |  |
|                               | update  | When an object is updated.                                                                                                    |  |
|                               | delete  | When an object is deleted.                                                                                                    |  |
|                               | patch   | When an object is partially modified. (Activity only.)                                                                                                    |  |

Actions that can be Logged Per Event Type

| Event Type             | Actions   | Description                                                                                                    |  |  |
|------------------------|-----------|----------------------------------------------------------------------------------------------------|--|--|
|                        | query     | When a query is performed on an object. By default, query actions are not logged. Add the "query" action to the list of actions to log all query actions.                                                                                                    |  |  |
|                        |           | Note that, due to the potential result size in the case of query operations<br>on system/ endpoints, only the query is logged, and not the resource<br>detail. If you really need to log the complete resource detail, add the<br>following line to your conf/boot/boot.properties file: |  |  |
|                        |           | openidm.audit.logFullObjects=true                                                                                                    |  |  |
|                        | action    | When an action is performed on an object. (Activity only.)                                                                                                    |  |  |
| Reconciliation         | create    | When a target object is created.                                                                                                    |  |  |
| and<br>Synchronization | delete    | When a target object is deleted.                                                                                                    |  |  |
|                        | update    | When a target object is updated.                                                                                                    |  |  |
|                        | link      | When a link is created between a source object and an existing target object.                                                                                                    |  |  |
|                        | unlink    | When a link is removed between a source object and a target object.                                                                                                    |  |  |
|                        | exception | When the synchronization situation results in an exception. For more information, see "Synchronization Situations and Actions".                                                                                                    |  |  |
|                        | ignore    | When the target object is ignored, that is, no action is taken.                                                                                                    |  |  |
| Access                 | -         | No actions can be specified for the access log.                                                                                                    |  |  |

## 18.4.2. Filter Fields: Filtering Audit Entries by Field

You can add a list of filter fields to the audit configuration, that enables you to filter log entries by specific fields. For example, you might want to restrict the reconciliation or audit log so that only summary information is logged for each reconciliation operation. The following addition to the audit.json file specifies that entries are logged in the reconciliation log only if their entryType is start or summary.

# 

```
"eventTopics" : {
    "activity" : {
         "filter" : {
             "actions" : [
                  "create",
                  "update"
                  "delete",
                  "patch",
                  "action
             ],
"fields" : [
                  {
                       "name" : "entryType",
                       "values" : [
                           "start".
                           "summary"
                      1
                  }
             ]
        }
    }
    . . .
},
. . .
```

To use nested properties, specify the field name as a JSON pointer. For example, to filter entries according to the value of the authentication.id, you would specify the field name as authentication/id.

## 18.4.3. Filter Script: Using a Script to Filter Audit Data

Apart from the audit filtering options described in the previous sections, you can use a JavaScript or Groovy script to specify what is logged in your audit logs. Audit filter scripts are referenced in the audit configuration file (conf/audit.json), and can be configured per event type. The following sample configuration references a script named auditfilter.js, which is used to limit what is logged in the reconciliation audit log:

OpenIDM makes the request and context objects available to the script. Before writing the audit entry, OpenIDM can access the entry as a request.content object. For more information, see "Setting the Script Configuration". objects available to the script. Before writing an audit entry, OpenIDM can access that entry as a request.content object. For more information, see "Setting the Script Configuration"..

For example, to set up a script to log just the summary entries for mapping managed users in an LDAP data store, you could include the following in the auditfilter.js script:

```
(function() {
    return request.content.entryType == 'summary' &&
    request.content.mapping == 'systemLdapAccounts_managedUser'
}());
```

The script must return true to include the log entry; false to exclude it.

## 18.4.4. Filter Triggers: Filtering Audit Entries by Trigger

You can add a filter triggers list to the audit configuration, that specifies the actions that will be logged for a specific trigger. For example, the following addition to the audit.json file specifies that only create and update actions are logged for in the activity log, for an activity that was triggered by a recon.

```
"eventTopics" : {
    "activity" : {
        "filter" : {
            "actions" : [
                ...
        ],
        "triggers" : {
                "recon" : [
                "create"
                "update"
        ]
    }
    ...
```

If a trigger is provided, but no actions are specified, nothing is logged for that trigger. If a trigger is omitted, all actions are logged for that trigger. In the current OpenIDM release, only the recon trigger is implemented. For a list of reconciliation actions that can be logged, see "Synchronization Actions".

## 18.4.5. Watched Fields: Defining Fields to Monitor

For the activity log only, you can specify fields whose values are considered particularly important in terms of logging.

The watchedFields parameter, configured in the audit.json file, is not really a filtering mechanism, but enables you to define a list of properties that should be monitored for changes. When the value of one of the properties in this list changes, the change is logged in the activity log, under the column "changedFields". This parameter enables you to have quick access to important changes in the log.

Properties to monitor are listed as values of the watchedFields parameter, separated by commas, for example:

"watchedFields" : [ "email", "address" ]

You can monitor changes to any field in this way.

## 18.4.6. Password Fields: Defining a Password Field

Also in the activity log, you can include a passwordFields parameter to specify a list of password properties. This parameter functions much like the watchedFields parameter in that changes to these property values are logged in the activity log, under the column "changedFields". In addition, when a password property is changed, the boolean "passwordChanged" flag is set to true in the activity log. Properties that should be considered as passwords are listed as values of the passwordFields parameter, separated by commas. For example:

```
"passwordFields" : [ "password", "userPassword" ]
```

# 18.5. Filtering Audit Logs by Policy

By default, the audit.json file for OpenIDM includes the following code snippet for filterPolicies:

```
"filterPolicies" : {
    "value" : {
        "excludeIf" : [
            "/access/http/request/headers/Authorization",
            "/access/http/request/cookies/session-jwt",
            "/access/http/response/headers/Authorization",
            "/access/http/response/headers/Authorization",
            "/access/http/response/headers/X-OpenIDM-Password"
            ",
            "includeIf" : []
        }
}
```

The excludeIf code snippet lists HTTP access log data that the audit service excludes from log files.

The includeIf directive is available for custom audit event handlers, for items that you want included in log files.

# 18.6. Configuring an Audit Exception Formatter

The OpenIDM Audit service includes an *exception formatter*, configured in the following snippet of the audit.json file:

```
"exceptionFormatter" : {
    "type" : "text/javascript",
    "file" : "bin/defaults/script/audit/stacktraceFormatter.js"
},
```

As shown, you may find the script that defines how the exception formatter works in the stacktraceFormatter.js file. That file handles the formatting and display of exceptions written to the audit logger.

# 18.7. Adjusting Audit Write Behavior

OpenIDM supports buffering to minimize the writes on your systems. To do so, you can configure buffering either in the *project-dir/conf/audit.json* file, or through the Admin UI.

You can configure audit buffering through an event handler. To access an event handler in the Admin UI, click Configure > System Preferences and click on the Audit Tab. When you customize or create an event handler, you can configure the following settings:

### Audit Buffering Options

| Property  | UI Text                                                                                                | Description                  |
|-----------|----------------------------------------------------------------------------------------------------|------------------------------|
| enabled   | True or false                                                                                          | Enables / disables buffering |
| autoFlush | True or false; whether the Audit Service<br>automatically flushes events after writing<br>them to disk |                              |

The following sample code illustrates where you would configure these properties in the audit.json file.

```
...
"eventHandlers" : [
    {
        "config" : {
            ...
            "buffering" : {
                "autoFlush" : false,
                "enabled" : false
            }
        },
...
```

You can set up autoFlush when buffering is enabled. OpenIDM then writes data to audit logs asynchronously, while autoFlush functionality ensures that the audit service writes data to logs on a regular basis.

If audit data is important, do activate autoFlush. It minimizes the risk of data loss in case of a server crash.

# 18.8. Generating Reports

When generating reports from audit logs, you can correlate information from activity and reconciliation logs by matching the "rootActionId" on entries in both logs.

The following MySQL query shows a join of the audit activity and audit reconciliation tables using root action ID values.

```
mysql> select distinct auditrecon.activity, auditrecon.sourceobjectid,
auditrecon.targetobjectid,auditactivity.activitydate,auditrecon.status
from auditactivity inner join auditrecon
auditactivity.rootactionid=auditrecon.rootactionid
where auditrecon.activity is not null group by auditrecon.sourceobjectid;
activity | sourceobjectid
                        | targetobjectid | activitydate | status |
+-----
                        CREATE | system/xmlfile/account/1 | managed/user/juser | 2012-01-17T07:59:12 | SUCCESS
 CREATE
       | system/xmlfile/account/2 | managed/user/ajensen | 2012-01-17T07:59:12 | SUCCESS
 CREATE
       system/xmlfile/account/3 | managed/user/bjensen | 2012-01-17T07:59:12 | SUCCESS
                ----+
                                                          ----+
3 rows in set (0.00 sec)
```

# 18.9. Purging Obsolete Audit Information

If reconciliation audit volumes grow "excessively" large, any subsequent reconciliations, as well as queries to audit tables, can become "sluggish". In a deployment with limited resources, a lack of disk space can affect system performance.

You might already have restricted what is logged in your audit logs by setting up filters, as described in "Event Topics: Filtering". You can also use specific queries to purge reconciliation audit logs, or you can purge reconciliation audit entries older than a specific date, using timestamps.

OpenIDM includes a sample purge script, <a>autoPurgeRecon.js</a> in the <a>bin/defaults/script/audit</a> directory. This script purges reconciliation audit log entries only from the internal repository. It does not purge data from the corresponding CSV files or external repositories.

To purge reconciliation audit logs on a regular basis, you must set up a schedule. A sample schedule is provided in the schedule-autoPurgeAuditRecon.json file (in the openidm/samples/schedules subdirectory). You can change that schedule as required, and copy the file to the conf/ directory of your project, in order for it to take effect.

The sample purge schedule file is as follows:

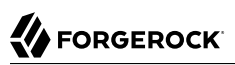

```
{
   "enabled" : false,
   "type" : "cron",
   "schedule" : "0 0 */12 * * ?",
   "persisted" : true,
   "misfirePolicy" : "doNothing",
"invokeService" : "script",
   "invokeContext" : {
       "script" : {
          "type" : "text/javascript",
          "file" : "audit/autoPurgeAuditRecon.js",
          "input" : {
              "mappings" : [ "%" ],
             "purgeType" : "purgeByNumOfReconsToKeep",
             "numOfRecons" : 1,
             "intervalUnit" : "minutes",
             "intervalValue" : 1
          }
      }
   }
}
```

For information about the schedule-related properties in this file, see "Scheduling Synchronization".

Beyond scheduling, the following parameters are of interest for purging the reconciliation audit logs:

### input

Input information. The parameters below specify different kinds of input.

#### mappings

An array of mappings to prune. Each element in the array can be either a string or an object.

Strings must contain the mapping(s) name and can use "%" as a wild card value that will be used in a LIKE condition.

Objects provide the ability to specify mapping(s) to include/exclude and must be of the form:

```
{
    "include" : "mapping1",
    "exclude" : "mapping2"
    ...
}
```

### purgeType

The type of purge to perform. Can be set to one of the following values:

### purgeByNumOfReconsToKeep

Uses the deleteFromAuditReconByNumOf function and the numOfRecons config variable.

### purgeByExpired

Uses the deleteFromAuditReconByExpired function and the config variables intervalUnit and intervalValue.

#### num-of-recons

The number of recon summary entries to keep for a given mapping, including all child entries.

### intervalUnit

The type of time interval when using purgeByExpired. Acceptable values include: minutes, hours, or days.

### intervalValue

The value of the time interval when using purgeByExpired. Set to an integer value.

## 18.9.1. Audit Log Rotation

When you have filtered and purged unneeded log information, you can use log rotation services to limit the size of individual log files, and archive them as needed. Some log rotation services also support archiving to remote log servers. Details vary by the service and the operating system.

Alternatively, you can stop logging of a specific audit event topic. For example, with the following command, you can stop processing to a CSV log file with a date and time stamp. This command also starts logging in a new file with the same base name.

```
$ curl \
    --cacert self-signed.crt \
    --header "X-OpenIDM-Username: openidm-admin" \
    --header "X-OpenIDM-Password: openidm-admin" \
    --request POST \
    "https://localhost:8443/openidm/audit/access?handler=csv&_action=rotate"
```

If successful, you'll see two access.csv files in the openidm/audit directory. One will have an extension such as 12.30.15-13.12, which states that data collection in this file ended on December 30, 2015, at 1:12 pm.

You can automate log rotation for the CSV audit event handler. In the Admin UI, click Configure > System Preferences > Audit, and edit or add a CSV audit event handler. You can then edit relevant properties like rotationEnabled and rotationInterval. For a full list of relevant CSV audit event handler log rotation properties, see "Event Handler Property Configuration".

# 18.10. Querying Audit Logs Over REST

Regardless of where audit events are stored, they are accessible over REST on the /audit endpoint. The following sections describe how to query the reconciliation, activity and sync logs over REST. These instructions can be applied to all the other log types.
#### Note

Queries on the audit endpoint must use queryFilter syntax. Predefined queries are not supported. For more information, see "Constructing Queries".

### 18.10.1. Querying the Reconciliation Audit Log

With the default audit configuration, reconciliation operations are logged in the file /path/to/openidm/
audit/recon.csv, and in the repository. You can read and query the reconciliation audit logs over the
REST interface, as outlined in the following examples.

To return all reconciliation operations logged in the audit log, query the audit/recon endpoint, as follows:

```
$ curl \
    --cacert self-signed.crt \
    --header "X-OpenIDM-Username: openidm-admin" \
    --header "X-OpenIDM-Password: openidm-admin" \
    --request GET \
    "https://localhost:8443/openidm/audit/recon?_queryFilter=true"
```

The following code extract shows the reconciliation audit log after the first reconciliation operation in Sample 1.

```
{
  "result" : [ {
   "_id" : "414a4921-5d9d-4398-bf86-7d5312a9f5d1-139",
     rev" : "1",
    "transactionId" : "414a4921-5d9d-4398-bf86-7d5312a9f5d1-135",
    "timestamp" : "2015-11-23T00:18:34.432Z",
    "eventName" : "recon",
    "userId" : "openidm-admin",
    "exception" : null,
    "linkQualifier" : null,
    "mapping" : "systemXmlfileAccounts_managedUser",
    "message" : "Reconciliation initiated by openidm-admin",
    "sourceObjectId" : null,
    "targetObjectId" : null,
    "reconciling" : null,
    "ambiguousTargetObjectIds" : null,
   "reconAction" : "recon",
"entryType" : "start",
    "reconId" : "414a4921-5d9d-4398-bf86-7d5312a9f5d1-135"
 }, {
    "_id" : "414a4921-5d9d-4398-bf86-7d5312a9f5d1-147",
    "_i"
    "_rev" : "1",
    "transactionId" : "414a4921-5d9d-4398-bf86-7d5312a9f5d1-135",
    "timestamp" : "2015-11-23T00:18:34.711Z",
    "eventName" : "recon",
    "userId" : "openidm-admin",
    "action" : "CREATE",
    "exception" : null,
    "linkQualifier" : "default",
    "mapping" : "systemXmlfileAccounts_managedUser",
    "message" : null,
```

```
"situation" : "ABSENT",
  "sourceObjectId" : "system/xmlfile/account/bjensen",
  "status" : "SUCCESS"
  "targetObjectId" : "managed/user/bjensen",
  "reconciling" : "source"
  "ambiguousTargetObjectIds" : "",
  "entryType" : "entry",
  "reconId" : "414a4921-5d9d-4398-bf86-7d5312a9f5d1-135"
}, {
   id" : "414a4921-5d9d-4398-bf86-7d5312a9f5d1-146",
  "_rev" : "1"
  "transactionId" : "414a4921-5d9d-4398-bf86-7d5312a9f5d1-135",
  "timestamp" : "2015-11-23T00:18:34.711Z",
  "eventName" : "recon",
"userId" : "openidm-admin",
  "action" : "CREATE",
"exception" : null,
  "linkQualifier" : "default",
  "mapping" : "systemXmlfileAccounts managedUser",
  "message" : null,
   "situation" : "ABSENT",
  "sourceObjectId" : "system/xmlfile/account/scarter",
  "status" : "SUCCESS"
  "targetObjectId" : "managed/user/scarter",
"reconciling" : "source",
  "ambiguousTargetObjectIds" : "",
  "entryType" : "entry"
  "reconId" : "414a4921-5d9d-4398-bf86-7d5312a9f5d1-135"
}, {
    "_id" : "414a4921-5d9d-4398-bf86-7d5312a9f5d1-148",
  "_rev" : "1"
  "transactionId" : "414a4921-5d9d-4398-bf86-7d5312a9f5d1-135",
  "timestamp" : "2015-11-23T00:18:34.732Z",
  "eventName" : "recon",
"userId" : "openidm-admin",
"exception" : null,
  "linkQualifier" : null,
  "mapping" : "systemXmlfileAccounts managedUser",
  "message" : "SOURCE_IGNORED: 0 MISSING: 0 FOUND: 0 AMBIGUOUS: 0 UNQUALIFIED: 0 CONFIRMED:
    0 SOURCE MISSING: 0 ABSENT: 2 TARGET IGNORED: 0 UNASSIGNED: 0 FOUND ALREADY LINKED: 0 ",
  "messageDetail" : {
    " id" : "414a4921-5d9d-4398-bf86-7d5312a9f5d1-135",
    "mapping" : "systemXmlfileAccounts_managedUser",
    "state" : "SUCCESS"
    "stage" : "COMPLETED_SUCCESS"
    "stageDescription" : "reconciliation completed.",
    "progress" : {
       "source" : {
         "existing" : {
           "processed" : 2,
           "total" : "2"
        }
       },
       "target" : {
         "existing" : {
           "processed" : 0,
           "total" : "0"
         },
         "created" : 2
```

```
"links" : {
           "existing" : {
             "processed" : 0,
             "total" : "0"
           },
           "created" : 2
        }
      }.
      "situationSummary" : {
         "SOURCE IGNORED" : 0,
        "MISSING" : 0,
"FOUND" : 0,
         "AMBIGUOUS" : 0,
         "UNQUALIFIED" : 0,
         "CONFIRMED" : 0,
         "SOURCE MISSING" : 0,
        "ABSENT" : 2,
"TARGET_IGNORED" : 0,
         "UNASSIGNED" : 0,
        "FOUND_ALREADY_LINKED" : 0
      },
      "statusSummary" : {
         "FAILURE" : 0,
         "SUCCESS" : 2
      },
      "parameters" : {
         "sourceQuery" : {
          "resourceName" : "system/xmlfile/account",
           "queryId" : "query-all-ids"
         },
         "targetQuery" : {
          "resourceName" : "managed/user",
           "queryId" : "query-all-ids"
        }
      },
      "started" : "2015-11-23T00:18:34.431Z",
      "ended" : "2015-11-23T00:18:34.730Z",
      "duration" : 299
    },
    "sourceObjectId" : null,
    "status" : "SUCCESS",
    "targetObjectId" : null,
    "reconciling" : null,
    "ambiguousTargetObjectIds" : null,
    "reconAction" : "recon",
"entryType" : "summary",
    "reconId" : "414a4921-5d9d-4398-bf86-7d5312a9f5d1-135"
  }],
  "resultCount" : 4,
  "pagedResultsCookie" : null,
  "totalPagedResultsPolicy" : "NONE",
  "totalPagedResults" : -1,
  "remainingPagedResults" : -1
}
```

Most of the fields in the reconciliation audit log are self-explanatory. Each distinct reconciliation operation is identified by its reconId. Each entry in the log is identified by a unique <u>\_\_id</u>. The first log

entry indicates the status for the complete reconciliation operation. Successive entries indicate the status for each entry affected by the reconciliation.

To obtain information about a specific log entry, include its entry <u>id</u> in the URL. For example:

```
$ curl \
    -cacert self-signed.crt \
    --header "X-OpenIDM-Username: openidm-admin" \
    --header "X-OpenIDM-Password: openidm-admin" \
    --request GET \
    "https://localhost:8443/openidm/audit/recon/414a4921-5d9d-4398-bf86-7d5312a9f5d1-146"
```

The following sample output shows the results of a read operation on a specific reconciliation audit entry. The entry shows the creation of bjensen's account in the managed user repository, as the result of a reconciliation operation.

```
{
   " id" : "414a4921-5d9d-4398-bf86-7d5312a9f5d1-146",
   "rev" : "1",
   "transactionId" : "414a4921-5d9d-4398-bf86-7d5312a9f5d1-135",
   "timestamp" : "2015-11-23T00:18:34.711Z",
   "eventName" : "recon",
   "userId" : "openidm-admin",
   "action" : "CREATE",
   "exception" : null,
   "linkQualifier" : "default",
   "mapping" : "systemXmlfileAccounts_managedUser",
   "message" : null,
   "situation" : "ABSENT",
   "sourceObjectId" : "system/xmlfile/account/scarter",
   "status" : "SUCCESS",
   "targetObjectId" : "managed/user/scarter",
   "reconciling" : "source",
   "ambiguousTargetObjectIds" : "",
   "entryType" : "entry",
   "reconId" : "414a4921-5d9d-4398-bf86-7d5312a9f5d1-135"
}
```

To obtain information for a specific reconciliation operation, include the reconId in the query. You can filter the log so that the query returns only the fields you want to see, by adding the <u>\_fields</u> parameter.

The following query returns the "mapping", "timestamp", and "entryType" fields for a specific reconciliation operation.

```
$ curl \
--cacert self-signed.crt \
--header "X-OpenIDM-Username: openidm-admin" \
--header "X-OpenIDM-Password: openidm-admin" \
--request GET \
'https://localhost:8443/openidm/audit/recon?_queryFilter=/reconId+eq+"4261227f-1d44-4042-ba7e
-1dcbc6ac96b8"&_fields=mapping,timestamp,entryType'
{
    "result" : [ {
        "_id" : "414a4921-5d9d-4398-bf86-7d5312a9f5d1-148",
        "_irev" : "1",
        "mapping" : "systemXmlfileAccounts_managedUser",
        "timestamp" : "2015-11-23T00:18:34.732Z",
```

```
"entryType" : "summary"
  }, {
       id" : "414a4921-5d9d-4398-bf86-7d5312a9f5d1-146",
     "_rev" : "1",
     "mapping" : "systemXmlfileAccounts_managedUser",
"timestamp" : "2015-11-23T00:18:34.711Z",
     "entryType" : "entry"
  }, {
     "_id" : "414a4921-5d9d-4398-bf86-7d5312a9f5d1-147",
"_rev" : "1",
     "mapping" : "systemXmlfileAccounts_managedUser",
"timestamp" : "2015-11-23T00:18:34.711Z",
     "entryType" : "entry"
  }, {
     "_id" : "414a4921-5d9d-4398-bf86-7d5312a9f5d1-139",
"_rev" : "1",
     "mapping" : "systemXmlfileAccounts_managedUser",
"timestamp" : "2015-11-23T00:18:34.432Z",
     "entryType" : "start"
  }],
  "resultCount" : 4,
   "pagedResultsCookie" : null,
  "totalPagedResultsPolicy" : "NONE",
  "totalPagedResults" : -1,
   "remainingPagedResults" : -1
}
```

To query the reconciliation audit log for a particular reconciliation situation, include the reconId and the situation in the query. For example, the following query returns all ABSENT entries that were found during the specified reconciliation operation:

```
$ curl \
 --cacert self-signed.crt \
 --header "X-OpenIDM-Username: openidm-admin" \
 --header "X-OpenIDM-Password: openidm-admin" \
 --request GET \
 'https://localhost:8443/openidm/audit/recon?_queryFilter=/reconId+eq+"414a4921-5d9d-4398-bf86
-7d5312a9f5d1-135"+and+situation+eq+"ABSENT"'
  "result" : [ {
    " id" : "414a4921-5d9d-4398-bf86-7d5312a9f5d1-146",
    "
     _rev" : "1",
    "situation" : "ABSENT",
    "reconId" : "414a4921-5d9d-4398-bf86-7d5312a9f5d1-135"
    "transactionId" : "414a4921-5d9d-4398-bf86-7d5312a9f5d1-135",
    "timestamp" : "2015-11-23T00:18:34.711Z",
    "eventName" : "recon",
    "userId" : "openidm-admin",
    "action" : "CREATE",
    "exception" : null,
    "linkQualifier" : "default",
    "mapping" : "systemXmlfileAccounts managedUser",
    "message" : null,
    "sourceObjectId" : "system/xmlfile/account/scarter",
    "status" : "SUCCESS",
    "targetObjectId" : "managed/user/scarter",
    "reconciling" : "source",
    "ambiguousTargetObjectIds" : ""
```

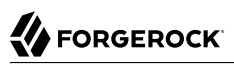

```
"entryType" : "entry"
  }, {
      id" : "414a4921-5d9d-4398-bf86-7d5312a9f5d1-147",
    " rev" : "1",
    "situation" : "ABSENT",
    "reconId" : "414a4921-5d9d-4398-bf86-7d5312a9f5d1-135"
    "transactionId" : "414a4921-5d9d-4398-bf86-7d5312a9f5d1-135",
    "timestamp" : "2015-11-23T00:18:34.711Z",
    "eventName" : "recon",
    "userId" : "openidm-admin",
    "action" : "CREATE",
    "exception" : null,
    "linkQualifier" : "default",
    "mapping" : "systemXmlfileAccounts_managedUser",
"message" : null,
    "sourceObjectId" : "system/xmlfile/account/bjensen",
    "status" : "SUCCESS"
    "targetObjectId" : "managed/user/bjensen",
"reconciling" : "source",
    "ambiguousTargetObjectIds" : "",
    "entryType" : "entry"
  }],
  "resultCount" : 2,
  "pagedResultsCookie" : null,
  "totalPagedResultsPolicy" : "NONE",
  "totalPagedResults" : -1,
  "remainingPagedResults" : -1
}
```

### 18.10.2. Querying the Activity Audit Log

The activity logs track all operations on internal (managed) and external (system) objects. Entries in the activity log contain identifiers for the reconciliation or synchronization action that triggered an activity, and for the original caller and the relationships between related actions.

You can access the activity logs over REST with the following call:

```
$ curl \
    --cacert self-signed.crt \
    --header "X-OpenIDM-Username: openidm-admin" \
    --header "X-OpenIDM-Password: openidm-admin" \
    --request GET \
    "https://localhost:8443/openidm/audit/activity?_queryFilter=true"
```

The following extract of the activity log shows one entry that created user bjensen.

```
}, {
    "_id" : "414a4921-5d9d-4398-bf86-7d5312a9f5d1-145",
    "_rev" : "1",
    "transactionId" : "414a4921-5d9d-4398-bf86-7d5312a9f5d1-135",
    "timestamp" : "2015-11-23T00:18:34.674Z",
    "eventName" : "activity"
    "userId" : "openidm-admin",
    "runAs" : "openidm-admin",
    "operation" : "CREATE",
    "before" : null,
    "after" : "{ \"mail\": \"bjensen@example.com\", \"givenName\": \"Barbara\", \"sn\": \"Jensen\",
      \"description\": \"Created By XML1\", \"_id\": \"bjensen\", \"userName\": \"bjensen@example.com\",
\"password\": { \"$crypto\": { \"value\": { \"iv\": \"KHjYJYacmk4UrXzfoTDaSQ==\", \"data\":
      \"o0Lq5HYqgJPSrKSD4AXYsA==\", \"cipher\": \"AES/CBC/PKCS5Padding\", \"key\": \"openidm-sym-default
۱" },
      \"type\": \"x-simple-encryption\" } }, \"telephoneNumber\": \"1234567\", \"accountStatus\": \"active
۱",
      \"effectiveRoles\": null, \"effectiveAssignments\": [ ], \" rev\": \"1\" }",
    "changedFields" : [ ],
    "revision" : "1",
    "message" : "create",
    "objectId" : "managed/user/bjensen",
    "passwordChanged" : true,
    "status" : "SUCCESS"
 }],
. . .
```

To return the activity information for a specific action, include the <u>\_id</u> of the action in the URL, for example:

```
$ curl \
--cacert self-signed.crt \
--header "X-OpenIDM-Username: openidm-admin" \
--header "X-OpenIDM-Password: openidm-admin" \
--request GET \
'https://localhost:8443/openidm/audit/activity/414a4921-5d9d-4398-bf86-7d5312a9f5d1-145'
```

Each action in the activity log has a transactionId that is the same as the transactionId that was assigned to the incoming or initiating request. So, for example, if an HTTP request invokes a script that changes a user's password, the HTTP request is assigned a transactionId. The action taken by the script is assigned the same transactionId, which enables you to track the complete set of changes resulting from a single action. You can query the activity log for all actions that resulted from a specific transaction, by including the transactionId in the query.

The following command returns all actions in the activity log that happened as a result of a reconciliation, with a specific transactionId. The results of the query are restricted to only the objectId and the resourceOperation. You can see from the output that the reconciliation with this transactionId resulted in two CREATES and two UPDATES in the managed repository.

```
$ curl \
--cacert self-signed.crt \
--cacert self-signed.crt \
--header "X-OpenIDM-Username: openidm-admin" \
--header "X-OpenIDM-Password: openidm-admin" \
--request GET \
'https://localhost:8443/openidm/audit/activity?_queryFilter=/transactionId+eq+"414a4921-5d9d-4398-bf86
-7d5312a9f5d1-135"&_fields=objectId,operation'
```

The following sample output shows the result of a query that created users scarter and bjensen.

```
{
    "result" : [ {
        "__id" : "414a4921-5d9d-4398-bf86-7d5312a9f5d1-144",
        "__rev" : "1",
        "objectId" : "managed/user/scarter",
        "operation" : "CREATE"
    }, {
        "__id" : "414a4921-5d9d-4398-bf86-7d5312a9f5d1-145",
        "_rev" : "1",
        "objectId" : "managed/user/bjensen",
        "operation" : "CREATE"
    } ],
    "resultCount" : 2,
    "pagedResultSCookie" : null,
    "totalPagedResultsPolicy" : "NONE",
    "totalPagedResults" : -1,
    "remainingPagedResults" : -1
}
```

### 18.10.3. Querying the Synchronization Audit Log

LiveSync and implicit sync operations are logged in the file /path/to/openidm/audit/sync.csv and in the repository. You can read the synchronization audit logs over the REST interface, as outlined in the following examples.

To return all operations logged in the synchronization audit log, query the audit/sync endpoint, as follows:

# 

```
$ curl \
--cacert self-signed.crt \
--header "X-OpenIDM-Username: openidm-admin" \
--header "X-OpenIDM-Password: openidm-admin" \
--request GET \
"https://localhost:8443/openidm/audit/sync?_queryFilter=true"
{
 "result" : [ {
    " id" : "53709f21-5b83-4ea0-ac35-9af39c3090cf-95",
   "_rev" : "1",
   "transactionId" : "53709f21-5b83-4ea0-ac35-9af39c3090cf-85",
    "timestamp" : "2015-11-23T05:07:39.376Z",
    "eventName" : "sync",
    "userId" : "openidm-admin",
    "action" : "UPDATE",
    "exception" : null,
    "linkQualifier" : "default",
    "mapping" : "managedUser systemLdapAccounts",
    "message" : null,
    "situation" : "CONFIRMED".
    "sourceObjectId" : "managed/user/128e0e85-5a07-4e72-bfc8-4d9500a027ce",
    "status" : "SUCCESS",
    "targetObjectId" : "uid=jdoe,ou=People,dc=example,dc=com"
 },
{
. . .
```

Most of the fields in the synchronization audit log are self-explanatory. Each entry in the log synchronization operation is identified by a unique <u>\_id</u>. Each synchronization operation is identified with a <u>transactionId</u>. The same base <u>transactionId</u> is assigned to the incoming or initiating request - so if a modification to a user entry triggers an implicit synchronization operation, both the sync operation and the original change operation have the same <u>transactionId</u>. You can query the sync log for all actions that resulted from a specific transaction, by including the <u>transactionId</u> in the query.

To obtain information on a specific sync audit log entry, include its entry <u>id</u> in the URL. For example:

```
$ curl \
 --cacert self-signed.crt \
 --header "X-OpenIDM-Username: openidm-admin" \
 --header "X-OpenIDM-Password: openidm-admin" \
 --request GET \
 "https://localhost:8443/openidm/audit/sync/53709f21-5b83-4ea0-ac35-9af39c3090cf-95"
{
  " id" : "53709f21-5b83-4ea0-ac35-9af39c3090cf-95".
  " rev" : "1",
  "transactionId" : "53709f21-5b83-4ea0-ac35-9af39c3090cf-85",
  "timestamp" : "2015-11-23T05:07:39.376Z",
  "eventName" : "sync",
  "userId" : "openidm-admin",
  "action" : "UPDATE",
  "exception" : null,
 "linkQualifier" : "default",
  "mapping" : "managedUser systemLdapAccounts",
  "message" : null,
 "situation" : "CONFIRMED",
  "sourceObjectId" : "managed/user/128e0e85-5a07-4e72-bfc8-4d9500a027ce",
  "status" : "SUCCESS",
  "targetObjectId" : "uid=jdoe,ou=People,dc=example,dc=com"
}
```

### 18.10.4. Querying the Authentication Audit Log

The authentication log includes details of all successful and failed authentication attempts. The output may be long. The output that follows is one excerpt from 114 entries. To obtain the complete audit log over REST, use the following query:

```
$ curl \
 --cacert self-signed.crt \
 --header "X-OpenIDM-Username: openidm-admin" \
 --header "X-OpenIDM-Password: openidm-admin" \
 --request GET \
 "https://localhost:8443/openidm/audit/authentication? gueryFilter=true"
Ł
  "result" : [ {
    "_id" : "414a4921-5d9d-4398-bf86-7d5312a9f5d1-5",
     "context" : {
      "id" : "anonymous",
      "component" : "repo/internal/user",
      "roles" : [ "openidm-reg" ],
      "ipAddress" : "127.0.0.1"
    },
    "entries" : [ {
      "moduleId" : "IDMAuthModuleWrapper",
      "result" : "FAILED",
      "reason" : { },
      "info" : { }
    }, {
      "moduleId" : "IDMAuthModuleWrapper",
      "result" : "SUCCESSFUL",
      "info" : {
      "org.forgerock.authentication.principal" : "anonymous"
```

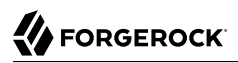

```
}
}
},
}
J,
"principal" : [ "anonymous" ],
"result" : "SUCCESSFUL",
"userId" : "anonymous",
"transactionId" : "be858917-764c-4b05-8a6b-ee91cfd8c7e7",
"timestamp" : "2015-11-23T00:18:10.231Z",
"eventName" : "authentication",
"trackingIds" : [ "ea9e65f1-fd28-4153-abc2-891ccbfd482e" ]
}
...
```

You can filter the results to return only those audit entries that you are interested in. For example, the following query returns all authentication attempts made by a specific user (user.0) but displays only the security context and the result of the authentication attempt.

```
$ curl \
 --cacert self-signed.crt \
 --header "X-OpenIDM-Username: openidm-admin" \
 --header "X-OpenIDM-Password: openidm-admin" \
 --request GET \
 'https://localhost:8443/openidm/audit/authentication?_queryFilter=/principal+eq+"user.0"&_fields=context
,result'
ł
  "result": [
    {
      "context": {
        "id": "e98fdfbe-d436-4e09-b44e-f6727b1e293d",
        "component": "managed/user",
        "roles": [
          "openidm-authorized"
        "ipAddress": "0:0:0:0:0:0:0:1"
      },
      "result": "SUCCESSFUL"
    },
    {
      "context": {
        "ipAddress": "0:0:0:0:0:0:0:1"
      },
      "result": "FAILED"
    },
    {
      "context": {
        "ipAddress": "0:0:0:0:0:0:0:1"
      },
      "result": "FAILED"
    },
    {
      "context": {
        "id": "e98fdfbe-d436-4e09-b44e-f6727b1e293d",
        "component": "managed/user",
        "roles": [
          "openidm-authorized"
        "ipAddress": "0:0:0:0:0:0:0:1"
      },
      "result": "SUCCESSFUL"
```

# 

```
},
    {
      "context": {
        "id": "e98fdfbe-d436-4e09-b44e-f6727b1e293d",
        "component": "managed/user",
        "roles": [
          "openidm-authorized"
        1.
        "ipAddress": "0:0:0:0:0:0:0:1"
      },
      "result": "SUCCESSFUL"
    },
    {
      "context": {
        "id": "e98fdfbe-d436-4e09-b44e-f6727b1e293d",
        "component": "managed/user",
        "roles": [
          "openidm-authorized"
        1.
        "ipAddress": "0:0:0:0:0:0:0:1"
      },
      "result": "SUCCESSFUL"
    }
. . .
```

### 18.10.5. Querying the Configuration Audit Log

This audit log lists changes made to the configuration in the audited OpenIDM server. You can read through the changes in the config.extension file in the openidm/audit directory.

You can also read the complete audit log over REST with the following query:

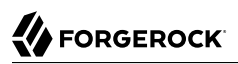

```
$ curl ∖
--cacert self-signed.crt
\
--header "X-OpenIDM-Username: openidm-admin"
\
--header "X-OpenIDM-Password: openidm-admin"
١
--request GET \
"https://localhost:8443/openidm/audit/config?_queryFilter=true"
{
   "result" : [ {
     "_id" : "414a4921-5d9d-4398-bf86-7d5312a9f5d1-73",
"_rev" : "1",
     "operation" : "CREATE",
     "userId" : "openidm-admin",
     "runAs" : "openidm-admin",
     "transactionId" : "414a4921-5d9d-4398-bf86-7d5312a9f5d1-58",
     "revision" : null,
     "timestamp" : "2015-11-23T00:18:17.808Z",
     "objectId" : "ui",
     "eventName" : "CONFIG",
     "before" : "",
     "after" : "{ \"icons\":
      }],
   "resultCount" : 3,
   "pagedResultsCookie" : null,
   "totalPagedResultsPolicy" : "NONE",
   "totalPagedResults" : -1,
   "remainingPagedResults" : -1
}
```

The output includes a "before" and "after" entry, which represents the changes in OpenIDM configuration files.

# Chapter 19 Configuring OpenIDM for High Availability

To ensure high availability of the identity management service, you can deploy multiple OpenIDM systems in a cluster. In a clustered environment, each OpenIDM system must point to the same external repository. If the database is also clustered, OpenIDM points to the cluster as a single system.

In a clustered environment, if one OpenIDM system in a cluster shuts down or fails to check in with the cluster management service, a second OpenIDM instance will detect the failure. Once configuration is complete, all OpenIDM instances in a cluster are equal.

For example, if an OpenIDM system named **instance1** loses connectivity while executing a scheduled task, the cluster manager notifies the scheduler service that **instance1** is not available. The scheduler service then attempts to clean up any jobs that **instance1** was running at that time. The scheduler service has the same response for any other clustered OpenIDM system that fails.

All OpenIDM systems (instances) in a cluster run simultaneously. When configured with a load balancer, it works as an Active-Active High Availability Cluster.

This chapter describes the changes required to configure multiple instances of OpenIDM in a single cluster. However, it does not specify how you might configure a load balancer. When configured with the scheduler service, the different instances claim jobs in a random order. For more information, see "Managing Scheduled Tasks Across a Cluster".

The following diagram depicts a relatively simple cluster configuration.

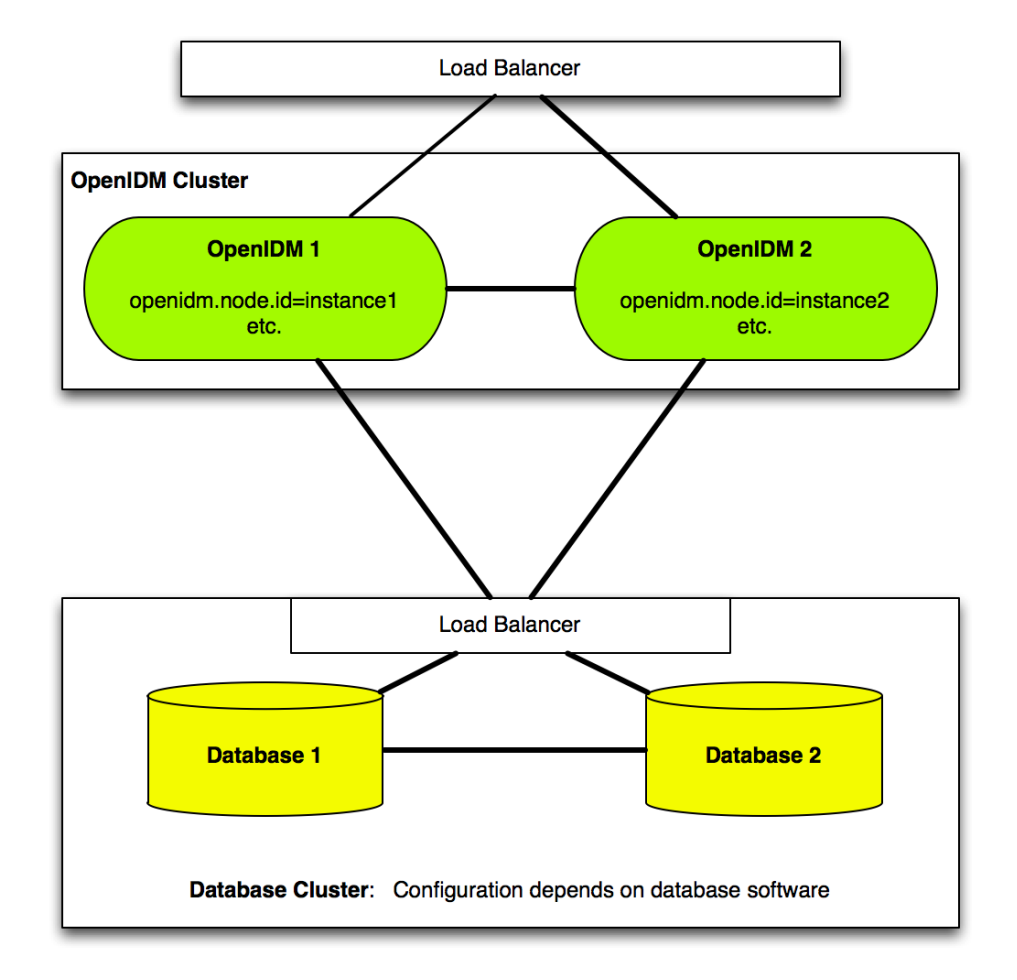

The OpenIDM cluster service is configured in three files: cluster.json, boot/boot.properties, and scheduler.json; you can find each of these files in the openidm/conf subdirectory. When you configure a cluster, you may modify these files in every OpenIDM instance in your cluster.

# 19.1. Configuring and Adding to a Cluster

When you configure a new cluster, you'll designate *one* OpenIDM system as the clustered-first system.

When you add OpenIDM instances to a cluster, you'll designate them as clustered-additional systems, even if you have installed those systems in different geographic locations.

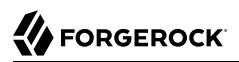

On the **clustered-first** instance, the Crypto Service activates and generates a new secret key (if not present). The Security Manager activates and generates a new private key (if not present), reloads the keystore within the JVM, and stores the entire keystore in the following file: security/keystore.jceks.

Except for that generation activity, the <u>clustered-first</u> instance is functionally equivalent to all <u>clustered-additional</u> instances.

Warning

Do not add a new clustered-first system to an existing cluster. If you do, OpenIDM assumes that you are trying to create a new cluster with a "clean" uninitialized repository.

If the clustered-first instance of OpenIDM fails, the clustered-additional systems take over, and the cluster continues to operate normally. You can replace that clustered-first instance with a new clustered-additional instance. It gets a copy of the Crypto Service secret key and Security Manager private key from other clustered-additional instances.

The following sections describe how you can configure one **clustered-first** instance and additional **clustered-additional** instances of OpenIDM.

## 19.2. Configuring an OpenIDM Instance as Part of a Cluster

Each OpenIDM instance in a cluster must be configured to use the same external repository. As OrientDB is not supported in production environments, refer to "*Installing a Repository For Production*" in the *Installation Guide* for instructions on how to set up a supported repository.

OpenIDM supports consistency and concurrency for all instances, using multi version concurrency control (MVCC). It ensures consistency, as each instance updates objects in the repository only the revision that specified in the update.

To configure an individual OpenIDM instance as a part of a clustered deployment, follow these steps.

1. If OpenIDM is running, shut it down using the OSGi console.

-> shutdown

2. Configure OpenIDM for a supported repository, as described in "Installing a Repository For *Production*" in the Installation Guide.

Make sure that each database connection configuration file (datasource.jdbc-default.json) points to the appropriate port number and IP address for the database.

In that chapter, you should see a reference to a data definition language script file. You need to import that file into just one OpenIDM instance in your cluster.

- 3. Follow the steps in this section: "Edit the Boot Configuration File"
- 4. Follow the steps in this section: "Edit the Cluster Configuration File"

5. If you have scheduled tasks, you should configure persistent schedules to start only once across the cluster. For more information, see "Configuring Persistent Schedules".

If you want scheduled tasks and jobs to run only on one node in the cluster, you must use persistent schedules.

6. Start each instance of OpenIDM.

The OpenIDM audit service logs configuration changes only on the modified instance of OpenIDM. While the cluster service replicates configuration changes to other instances, those changes are not logged. For more information on the audit service, see "*Using Audit Logs*".

### 19.2.1. Edit the Boot Configuration File

In each OpenIDM instance in your cluster, open the following file: conf/boot/boot.properties.

• Find the openidm.node.id property. Specify a unique identifier for each OpenIDM instance. For the first instance, you might specify the following:

openidm.node.id=instance1

For the second OpenIDM instance, you might specify the following (and so on):

openidm.node.id=instance2

You can set any value for openidm.node.id, as long as the value is unique within the cluster. Then the cluster manager can detect unavailable OpenIDM instances (by node ID).

- Find the openidm.instance.type property.
  - On *one* OpenIDM instance, set openidm.instance.type as follows:

openidm.instance.type=clustered-first

• On all other OpenIDM instances in the cluster, set openidm.instance.type as follows:

openidm.instance.type=clustered-additional

For each OpenIDM instance set to clustered-additional, the Crypto Service activates, but does not generate, a new secret key. The Crypto Service does not add any decryptionTransformers. The Security Manager performs the following tasks:

- Activates and reads in the keystore from the repository
- Overwrites the local keystore
- Reloads the keystore within the JVM
- Calls the Crypto Service to update the keySelector with the new keystore. It also adds a decryptionTransformer to allow the keys to be decrypted.

• If no instance type is specified, the default value for this property is openidm.instance .type=standalone, which indicates that the instance will not be part of a cluster.

For a standalone instance, the Crypto Service activates and generates a new secret key (if not present). The Security Manager generates a new private key (if not present) and reloads the keystore within the JVM.

The value of openidm.instance.type is used during the setup process. When the primary OpenIDM instance has been configured, additional nodes are bootstrapped with the security settings (keystore and truststore) of the primary node. Once the process is complete, all OpenIDM instances in the cluster are considered equal. In other words, OpenIDM clusters do not have a "master" node.

### 19.2.1.1. Creating a Key for Cluster Members

For security, you should set up a new secret key to add to the OpenIDM keystore in the following file: security/keystore.jceks.

You can create the new secret key with the REST commands described in "Accessing the Security Management Service".

Alternatively, you could set up a "self-signed" key with the following **keytool** command:

```
$ keytool \
  -genseckey \
  -alias new-sym-key \
  -keyalg AES \
  -keysize 128 \
  -keystore security/keystore.jceks \
  -storetype JCEKS
```

Whether you do so with a **keytool** command or with a REST call, you should now have an *alias* for your new key. You must include the new alias new-sym-key in the conf/boot/boot.properties file:

```
openidm.config.crypto.alias=new-sym-key
```

and in the conf/managed.json file:

```
{
    "name" : "securityAnswer",
    "encryption" : {
        "key" : "new-sym-key"
    }
    "scope" : "private"
},
    {
        "name" : "password",
        "encryption" : {
            "key" : "new-sym-key"
    }
    "scope" : "private"
},
```

### 19.2.2. Edit the Cluster Configuration File

The cluster configuration file is /path/to/openidm/conf/cluster.json. The default version of this file accommodates a cluster, as shown with the value of the enabled property:

```
{
  "instanceId" : "&{openidm.node.id}",
  "instanceTimeout" : "30000",
  "instanceRecoveryTimeout" : "30000",
  "instanceCheckInInterval" : "5000",
  "instanceCheckInOffset" : "0",
  "enabled" : true
}
```

- The instanceId is set to the value of openidm.node.id, as configured in the conf/boot/boot.properties file. So it is important to set unique values for openidm.node.id for each member of the cluster.
- The instanceTimeout specifies the length of time (in milliseconds) that a member of the cluster can be "down" before the cluster service considers that instance to be in recovery mode.

*Recovery mode* suggests that the instanceTimeout of an OpenIDM instance has expired, and that another OpenIDM instance in the cluster has detected that event.

The scheduler component of the second OpenIDM instance should now be moving any incomplete jobs into the queue for the cluster.

• The <u>instanceRecoveryTimeout</u> specifies the time (in milliseconds) that an OpenIDM instance can be in recovery mode before it is considered to be offline.

This property sets a limit; after this recovery timeout, other members of the cluster stops trying access an unavailable OpenIDM instance.

- The instanceCheckInInterval specifies the frequency (in milliseconds) that this OpenIDM instance checks in with the cluster manager to indicate that it is still online.
- The instanceCheckInOffset specifies an offset (in milliseconds) for the checkin timing, when multiple OpenIDM instances in a cluster are started simultaneously.

The checkin offset prevents multiple OpenIDM instances from checking in simultaneously, which would strain the cluster manager resource.

• The enabled property notes whether or not the clustering service is enabled when you start OpenIDM. Note how this property is set to true by default.

If the default cluster configuration is not suitable for your deployment, edit the cluster.json file for each instance.

# 19.3. Managing Scheduled Tasks Across a Cluster

In a clustered environment, the scheduler service looks for pending jobs and handles them as follows:

- Non-persistent (in-memory) jobs execute on each node in the cluster.
- Persistent scheduled jobs are picked up and executed by a single node in the cluster.
- Jobs that are configured as persistent but *not concurrent* run only on one instance in the cluster. That job will not run again at the scheduled time, on any instance in the cluster, until the current job is complete.

For example, a reconciliation operation that runs for longer than the time between scheduled intervals will not trigger a duplicate job while it is still running.

OpenIDM instances in a cluster claim jobs in a random order. If one instance fails, the cluster manager automatically reassigns unstarted jobs that were claimed by that failed instance.

For example, if OpenIDM instance A claims a job but does not start it, and then loses connectivity, OpenIDM instance B can claim that job.

In contrast, if OpenIDM instance A claims a job, starts it, and then loses connectivity, other OpenIDM instances in the cluster cannot claim that job. That specific job is never completed. Instead, a second OpenIDM instance claims the next scheduled occurrence of that job.

#### Note

This behavior varies from OpenIDM 2.1.0, in which an unavailable OpenIDM instance would have to reconnect to the cluster to free a job that it had already claimed.

You may override this behavior with an external load balancer.

If a LiveSync operation leads to multiple changes, a single OpenIDM instance process all changes related to that operation.

### 19.3.1. Variations in Scheduled Tasks

Several elements can change the behavior of how scheduled tasks operate in a cluster. In this section, you may edit the boot.properties, scheduler.json, and system.properties files in the conf/ subdirectory.

### 19.3.1.1. Modify an OpenIDM Instance in a Cluster

You can prevent a specific OpenIDM instance from claiming pending jobs, or participating in processing clustered schedules. To do so, go to the specific OpenIDM instance, open its **boot.properties** file and add the following line:

execute.clustered.schedules=false

### 19.3.1.2. Modify the OpenIDM Cluster Scheduler

As every OpenIDM instance in a cluster reads its configuration from a single repository, token substitution then defines a specific scheduler configuration for each instance. It does so by setting "executePersistentSchedules" to false in the scheduler configuration file for each instance.

The initial scheduler configuration that is loaded into the repository must point to the relevant property in **boot.properties**. So, open the **scheduler.json** file, and set **executePersistentSchedules** as shown:

```
{
    "executePersistentSchedules" : "&{execute.clustered.schedules}",
}
```

If the failed instance of OpenIDM did not complete a task, the next action depends on the *misfire policy*, defined in the scheduler configuration. For more information, see *misfirePolicy*.

### 19.3.1.3. Disable Automating Polling of Configuration Changes

You may not want to allow changes to a configuration file to overwrite the global configuration in the repository. To do so, start each instance of OpenIDM and then disable automatic polling for configuration changes. To do so, open the system.properties file and uncomment the following line:

# openidm.fileinstall.enabled=false

In a cluster, you should disable this file-based view on all but one instance in that cluster, during the setup process.

For more information, see "Disabling Automatic Configuration Updates". As noted in that section, "Before you disable automatic polling, you must have started one OpenIDM instance at least once to ensure that the configuration has been loaded into the repository.

# 19.4. Managing Nodes Over REST

You can manage clusters and individual nodes over the REST interface, at the URL <a href="https://localhost:8443/openidm/cluster/">https://localhost:8443/openidm/cluster/</a>. The following sample REST commands demonstrate the cluster information that is available over REST.

Displaying the Nodes in the Cluster

The following REST request displays the nodes configured in the cluster, and their status.

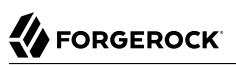

```
$ curl \
 --cacert self-signed.crt \
 --header "X-OpenIDM-Username: openidm-admin" \
 --header "X-OpenIDM-Password: openidm-admin" \
 --request GET \
 "https://localhost:8443/openidm/cluster"
{
  "results": [
    {
       "state" : "running",
       "instanceId" : "instance2",
       "startup" : "2015-08-28T12:50:37.209-07:00",
       "shutdown" : ""
    },
    {
       "state" : "running",
       "instanceId" : "instancel",
       "startup" : "2015-08-28T11:33:12.650-07:00",
       "shutdown" : ""
    }
  ]
}
```

### Checking the State of an Individual Node

To check the status of a specific node, include its node ID in the URL, for example:

```
$ curl \
--cacert self-signed.crt \
--header "X-OpenIDM-Username: openidm-admin" \
--header "X-OpenIDM-Password: openidm-admin" \
--request GET \
"https://localhost:8443/openidm/cluster/instancel"
{
    "state" : "running",
    "instanceId" : "instancel",
    "startup" : "2015-08-28T11:33:12.650-07:00",
    "shutdown" : ""
}
```

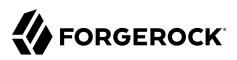

# <sup>chapter 20</sup> Sending Email

This chapter shows you how to configure the outbound email service, so that you can send email through OpenIDM, either by script or through the REST API.

You can also configure the outbound email service in the Admin UI, by clicking Configure > System Preferences > Email. The fields on that screen correspond to what is described in the following sections.

#### *To Set Up Outbound Email*

The outbound email service relies on a configuration object to identify the email account that is used to send messages. A sample configuration is provided in openidm/samples/misc/external.email.json. To set up the external email service, follow these steps.

1. You do not have to shut down OpenIDM.

If you are setting up outbound email through the UI, start configuring an outbound email server directly from the noted UI screen.

2. Copy the sample email configuration to the conf directory of your project. For example:

```
$ cd /path/to/openidm/
$ cp samples/misc/external.email.json conf/
```

3. Edit external.email.json to reflect the account that is used to send messages, for example:

```
{
    "host" : "smtp.gmail.com",
    "port" : 587,
    "debug" : false,
    "auth" : {
        "enable" : true,
        "username" : "admin",
        "password" : "Passw0rd"
    },
    "from" : "admin@example.com",
    "timeout" : 300000,
    "writetimeout" : 300000,
    "connectiontimeout" : 300000,
    "starttls" : {
        "enable" : true
    },
    "ssl" : {
        "enable" : false
    },
    "smtpProperties" : [
        "mail.smtp.ssl.protocols=TLSv1.2",
        "mail.smtps.ssl.protocols=TLSv1.2"
    "threadPoolSize" : 20
}
```

OpenIDM encrypts the password when you restart the server (or if you configure outgoing email through the Admin UI).

You can specify the following outbound email configuration properties:

host

The host name or IP address of the SMTP server. This can be the localhost, if the mail server is on the same system as OpenIDM.

#### port

SMTP server port number, such as 25, 465, or 587.

#### Note

Many SMTP servers require the use of a secure port such as 465 or 587. Many ISPs flag email from port 25 as spam.

#### debug

When set to true, this option outputs diagnostic messages from the JavaMail library. Debug mode can be useful if you are having difficulty configuring the external email endpoint with your mail server.

#### auth

The authentication details for the mail account from which emails will be sent.

• enable—indicates whether you need login credentials to connect to the SMTP server.

```
Note

If "enable" : false, you can leave the entries for "username" and "password" empty:

"enable" : false,

"username" : "",

"password" : ""
```

- username—the account used to connect to the SMTP server.
- password—the password used to connect to the SMTP server.

#### starttls

If "enable" : true, enables the use of the STARTTLS command (if supported by the server) to switch the connection to a TLS-protected connection before issuing any login commands. If the server does not support STARTTLS, the connection continues without the use of TLS.

#### from

(Optional) Specifies a default From: address, that users see when they receive emails from OpenIDM.

#### ssl

Set "enable" : true to use SSL to connect, and to use the SSL port by default.

#### smtpProperties

Specifies the SSL protocols that will be enabled for SSL connections. Protocols are specified as a whitespace-separated list. The default protocol is TLSv1.2.

#### threadPoolSize

(Optional) Emails are sent in separate threads managed by a thread pool. This property sets the number of concurrent emails that can be handled at a specific time. The default thread pool size (if none is specified) is 20.

#### connectiontimeout (integer, optional)

The socket connection timeout, in milliseconds. The default connection timeout (if none is specified) is 300000 milliseconds, or 5 minutes. A setting of 0 disables this timeout.

#### timeout (integer, optional)

The socket read timeout, in milliseconds. The default read timeout (if none is specified) is 300000 milliseconds, or 5 minutes. A setting of 0 disables this timeout.

#### writetimeout (integer, optional)

The socket write timeout, in milliseconds. The default write timeout (if none is specified) is 300000 milliseconds, or 5 minutes. A setting of 0 disables this timeout.

- 4. Start OpenIDM if it is not running.
- 5. Check that the email service is enabled and active:

```
-> scr list
...
[ 130] org.forgerock.openidm.external.email enabled
      [ 21] [active ] org.forgerock.openidm.external.email
...
```

# 20.1. Sending Mail Over REST

Although you are more likely to send mail from a script in production, you can send email using the REST API by sending an HTTP POST to <a href="mailto:/openidm/external/email">/openidm/external/email</a>, to test that your configuration works. You pass the message parameters as part of the POST payload, URL encoding the content as necessary.

The following example sends a test email using the REST API.

```
$ curl \
--cacert self-signed.crt \
--header "Content-Type: application/json" \
--header "X-OpenIDM-Username: openidm-admin" \
--header "X-OpenIDM-Password: openidm-admin" \
--request POST \
--data '{
    "from":"openidm@example.com",
    "to":"your_email@example.com",
    "subject":"Test",
    "body":"Test"} \
"https://localhost:8443/openidm/external/email?_action=send"
{
    "status": "OK"
}
```

# 20.2. Sending Mail From a Script

You can send email by using the resource API functions, with the external/email context. For more information about these functions, see "Function Reference". In the following example, params is an object that contains the POST parameters.

```
var params = new Object();
params.from = "openidm@example.com";
params.to = "your_email@example.com";
params.cc = "bjensen@example.com,scarter@example.com";
params.subject = "OpenIDM recon report";
params.type = "text/html";
params.body = "<html><body>Recon report follows...</body></html>";
openidm.action("external/email", "send", params);
```

OpenIDM supports the following POST parameters.

#### from

Sender mail address

#### to

Comma-separated list of recipient mail addresses

#### сс

Optional comma-separated list of copy recipient mail addresses

#### bcc

Optional comma-separated list of blind copy recipient mail addresses

#### subject

Email subject

#### body

Email body text

#### type

Optional MIME type. One of "text/plain", "text/html", or "text/xml".

# Chapter 21 Accessing External REST Services

You can access remote REST services by using the openidm/external/rest endpoint, or by specifying
the external/rest resource in your scripts. Note that this service is not intended as a full connector
to synchronize or reconcile identity data, but as a way to make dynamic HTTP calls as part of the
OpenIDM logic. For more declarative and encapsulated interaction with remote REST services, and
for synchronization or reconciliation operations, you should rather use the scripted REST connector.

An external REST call via a script might look something like the following:

```
openidm.action("external/rest", "call", params);
```

The "call" parameter specifies the action name to be used for this invocation, and is the standard method signature for the openidm.action method in OpenIDM 4.

An external REST call over REST might look something like the following:

```
$ curl \
 --cacert self-signed.crt \
 --header "Content-Type: application/json" \
 --header "X-OpenIDM-Username: openidm-admin" \
 --header "X-OpenIDM-Password: openidm-admin" \
 --request POST \
 --data '{
  "url": "http://www.december.com/html/demo/hello.html",
  "method": "GET",
  "detectResultFormat": false,
  "headers": { "custom-header": "custom-header-value" }
 }' \
 "https://localhost:8443/openidm/external/rest? action=call"
{
  "body": "<!DOCTYPE html PUBLIC \"-//IETF//DTD HTML 2.0//EN\">\r\n
           <html>\r\n
           <head>\r\n
           <title>\r\n
                         Hello World Demonstration Document\r\n </title>\r\n
           </head>\r\n
           <body>\r\n
           <h1>\r\n Hello, World!\r\n </h1>
           </html>\r\n",
  "headers": {
    "Server": "Apache",
    "ETag": "\"299-4175ff09d1140\"",
    "Date": "Mon, 28 Jul 2014 08:21:25 GMT",
    "Content-Length": "665",
    "Last-Modified": "Thu, 29 Jun 2006 17:05:33 GMT",
    "Keep-Alive": "timeout=15, max=100",
```

```
"Content-Type": "text/html",
   "Connection": "Keep-Alive",
   "Accept-Ranges": "bytes"
}
```

Note that attributes in the POST body *do not* have underscore prefixes. This is different to the OpenIDM 2.1 implementation, in which underscores were required.

HTTP 2xx responses are represented as regular, successful responses to the invocation. All other responses, including redirections, are returned as exceptions, with the HTTP status code in the exception "code", and the response body in the exception "detail", within the "content" element.

# 21.1. Invocation Parameters

The following parameters are passed in the resource API parameters map. These parameters can override the static configuration (if present) on a per-invocation basis.

- url. The target URL to invoke, in string format.
- method. The HTTP action to invoke, in string format.

Possible actions include "POST", "GET", "PUT", "DELETE", "HEAD" and "OPTIONS".

• authenticate. The authentication type, and the details with which to authenticate.

OpenIDM 4 supports the following authentication types:

• basic authentication, with a username and password, for example:

"authenticate" : {"type": "basic", "user" : "john", "password" : "Passw0rd"}

• bearer authentication, which takes an OAuth token, instead of a username and password, for example:

"authenticate" : {"type": "bearer", "token" : "ya29.iQDWKpn8AHy09p....."}

If no authenticate parameter is specified, no authentication is used.

- headers. The HTTP headers to set, in a map format from string (*header-name*) to string (*header-value*). For example, Accept-Language: en-US.
- content-type / contentType. The media type of the data that is sent, for example Content-Type: application/json when used in a REST command, or contentType: JSON when used in a script.
- body. The body/resource representation to send (for PUT and POST operations), in string format.
- detectResultFormat. Specifies whether JSON or non-JSON results are expected. Boolean, defaults to true.

For all responses other than 2xx, the result is returned as an exception, with the HTTP code in the exception <u>"code"</u>. Any details are returned in the exception <u>"detail"</u> under the <u>"content"</u> element. For example:

```
$ curl \
 --cacert self-signed.crt \
 --header "Content-Type: application/json" \
 --header "X-OpenIDM-Username: openidm-admin"
 --header "X-OpenIDM-Password: openidm-admin" \
 --request POST \
 --data '{
     "url":"http://december.com/non_existing_page",
     "method":"GET",
     "content-type":"application/xml"
   }'\
 "https://localhost:8443/openidm/external/rest?_action=call"
{
    "detail": {
        "content": "<html><head><title>December Communications, Inc. Missing Page</title> (...) </html>
\n"
    },
    "message": "Error while processing GET request: Not Found",
    "reason": "Not Found",
    "code": 404
}
```

For more information about non-JSON results, see "Support for Non-JSON Responses".

# 21.2. Support for Non-JSON Responses

The external REST service supports any arbitrary payload (currently in stringified format). The "detectResultFormat" parameter specifies whether the server should attempt to detect the response format and, if the format is known, parse that format.

Currently, the only known response format is JSON. So, if the service that is requested returns results in JSON format, and "detectResultFormat" is set to true (the default), the response from the call to external/rest will be the identical JSON data that was returned from the remote system. This enables JSON clients to interact with the external REST service with minimal changes to account for in the response.

If the service returns results in JSON format and "detectResultFormat" is set to false, results are represented as a stringified entry.

If "detectResultFormat" is set to true and the mime type is not recognized (currently any type other than JSON) the result is the same as if "detectResultFormat" were set to false. Set "detectResultFormat" to false if the remote system returns non-JSON data, or if you require details in addition to the literal JSON response body (for example, if you need to access a specific response header, such as a cookie).

The representation as parsed JSON differs from the stringified format as follows:

• The parsed JSON representation returns the message payload directly in the body, with no wrapper. Currently, for parsed JSON responses, additional metadata is not returned in the body. For example:

```
$ curl ∖
 --cacert self-signed.crt \
 --header "Content-Type: application/json" \
 --header "X-OpenIDM-Username: openidm-admin" \
 --header "X-OpenIDM-Password: openidm-admin" \
 --request POST \
 --data '{
     "url": "http://localhost:8080/openidm/info/ping",
     "method": "GET",
     "detectResultFormat": true.
     "headers": { "X-OpenIDM-Username": "anonymous", "X-OpenIDM-Password": "anonymous" }
   ۲' ۱
 "https://localhost:8443/openidm/external/rest?_action=call"
{
  "shortDesc": "OpenIDM ready",
  "state": "ACTIVE READY"
}
```

• The stringified format includes a wrapper that represents other metadata, such as returned headers. For example:

```
$ curl \
 --cacert self-signed.crt \
 --header "Content-Type: application/json" \
 --header "X-OpenIDM-Username: openidm-admin"
 --header "X-OpenIDM-Password: openidm-admin" \
 --request POST \
 --data '{
    "url": "http://localhost:8080/openidm/info/ping",
     "method": "GET",
     "detectResultFormat": false,
     "headers": { "X-OpenIDM-Username": "anonymous", "X-OpenIDM-Password": "anonymous" }
   }' \
 "https://localhost:8443/openidm/external/rest?_action=call"
{
  "body": "{\"state\":\"ACTIVE_READY\",\"shortDesc\":\"OpenIDM ready\"}",
  "headers": {
    "Cache-Control": "no-cache"
    "Server": "Jetty(8.y.z-SNAPSHOT)",
    "Content-Type": "application/json; charset=UTF-8",
    "Set-Cookie": "session-jwt=eyAiYWxn...-c0.30T4zT4ZZTj8LH80o zx3w;Path=/",
    "Expires": "Thu, 01 Jan 1970 00:00:00 GMT",
    "Content-Length": "52",
    "Vary": "Accept-Encoding, User-Agent"
  }
}
```

A sample non-JSON response would be similar:

```
$ curl \
  --cacert self-signed.crt \
  --header "Content-Type: application/json" \
  --header "X-OpenIDM-Username: openidm-admin" \
  --header "X-OpenIDM-Password: openidm-admin" \
```

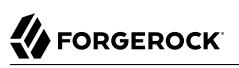

```
--request POST \
 --data '{
"url":"http://december.com",
     "method":"GET",
     "content-type":"application/xml",
     "detectResultFormat":false
   }' \
 "https://localhost:8443/openidm/external/rest?_action=call"
{
  "body": "<!DOCTYPE HTML PUBLIC \"-//W3C//DTD HTML 4.01 Transitional//EN\"
           \"http://www.w3.org/TR/html4/loose.dtd\"> \n
           <html><head><title>December Communications, Inc.
           december.com</title>\n
           <meta http-equiv=\"Content-Type\" content=\"text/html;
           charset=iso-8859-1\">
           . . . "
  "headers": {
  "Server": "Apache",
  "ETag": "\"4c3c-4f06c64da3980\"",
  "Date": "Mon, 28 Jul 2014 19:16:33 GMT",
  "Content-Length": "19516",
"Last-Modified": "Mon, 20 Jan 2014 20:04:06 GMT",
  "Keep-Alive": "timeout=15, max=100",
  "Content-Type": "text/html",
"Connection": "Keep-Alive",
  "Accept-Ranges": "bytes"
  }
}
```

# Chapter 22 OpenIDM Project Best Practices

This chapter lists points to check when implementing an identity management solution with OpenIDM.

# 22.1. Implementation Phases

Any identity management project should follow a set of well defined phases, where each phase defines discrete deliverables. The phases take the project from initiation to finally going live with a tested solution.

### 22.1.1. Initiation

The project's initiation phase involves identifying and gathering project background, requirements, and goals at a high level. The deliverable for this phase is a statement of work or a mission statement.

### 22.1.2. Definition

In the definition phase, you gather more detailed information on existing systems, determine how to integrate, describe account schemas, procedures, and other information relevant to the OpenIDM deployment. The deliverable for this phase is one or more documents that define detailed requirements for the project, and that cover project definition, the business case, use cases to solve, and functional specifications.

The definition phase should capture at least the following.

#### **User Administration and Management**

Procedures for managing users and accounts, who manages users, what processes look like for joiners, movers and leavers, and what is required of OpenIDM to manage users

#### **Password Management and Password Synchronization**

Procedures for managing account passwords, password policies, who manages passwords, and what is required of OpenIDM to manage passwords

#### **Security Policy**

What security policies defines for users, accounts, passwords, and access control

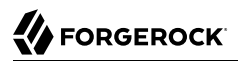

#### **Target Systems**

Target systems and resources with which OpenIDM must integrate. Information such as schema, attribute mappings and attribute transformation flow, credentials and other integration specific information.

#### **Entitlement Management**

Procedures to manage user access to resources, individual entitlements, grouping provisioning activities into encapsulated concepts such as roles and groups

#### Synchronization and Data Flow

Detailed outlines showing how identity information flows from authoritative sources to target systems, attribute transformations required

#### Interfaces

How to secure the REST, user and file-based interfaces, and to secure the communication protocols involved

#### **Auditing and Reporting**

Procedures for auditing and reporting, including who takes responsibility for auditing and reporting, and what information is aggregated and reported. Characteristics of reporting engines provided, or definition of the reporting engine to be integrated.

#### **Technical Requirements**

Other technical requirements for the solution such as how to maintain the solution in terms of monitoring, patch management, availability, backup, restore and recovery process. This includes any other components leveraged such as a ConnectorServer and plug-ins for password synchronization on Active Directory, or OpenDJ.

#### 22.1.3. Design

This phase focuses on solution design including on OpenIDM and other components. The deliverables for this phase are the architecture and design documents, and also success criteria with detailed descriptions and test cases to verify when project goals have been met.

### 22.1.4. Configure and Test

This phase configures and tests the solution prior to moving the solution into production.

#### **Configure a Connector**

Most deployments include a connection to one or more remote data stores. You should first define all properties for your connector configuration as described in "Connectors Supported With OpenIDM 4".

If you have custom attributes, you can add them as described in: "Adding Attributes to Connector Configurations".

#### **Test Communication to Remote Data Stores**

You can then test communication with each remote data store with appropriate REST calls, such as those described in: "Checking the Status of External Systems Over REST". When your tests succeed, you can have confidence in the way you configured OpenIDM to communicate with your remote data stores.

#### Set Up a Mapping

You can now set up a mapping between data stores. "*Synchronizing Data Between Resources*" includes an extensive discussion of how you can customize a mapping in the sync.json file.

### 22.1.5. Production

This phase deploys the solution into production until an application steady state is reached and maintenance routines and procedures can be applied.

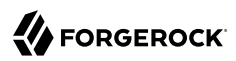

# <sup>Chapter 23</sup> Troubleshooting

When things are not working check this chapter for tips and answers.

# 23.1. OpenIDM Stopped in Background

When you start OpenIDM in the background without having disabled the text console, the job can stop immediately after startup.

```
$ ./startup.sh &
[2] 346
$ ./startup.sh
Using OPENIDM_HOME: /path/to/openidm
Using OPENIDM_OPTS: -Xmx1024m -Xms1024m
Using LOGGING_CONFIG:
-Djava.util.logging.config.file=/path/to/openidm/conf/logging.properties
Using boot properties at /path/to/openidm/conf/boot/boot.properties
->
[2]+ Stopped ./startup.sh
```

To resolve this problem, make sure you remove openidm/bundle/org.apache.felix.shell.tui-1.4.1.jar before starting OpenIDM, and also remove Felix cache files in openidm/felix-cache/.

# 23.2. The scr list Command Shows Sync Service As Unsatisfied

You might encounter this message in the logs.

```
WARNING: Loading configuration file /path/to/openidm/conf/sync.json failed
org.forgerock.openidm.config.InvalidException:
Configuration for org.forgerock.openidm.sync could not be parsed and may not
be valid JSON : Unexpected character ('}' (code 125)): expected a value
at [Source: java.io.StringReader@3951f910; line: 24, column: 6]
at org.forgerock.openidm.config.crypto.ConfigCrypto.parse...
at org.forgerock.openidm.config.installer.JSONConfigInstaller.setConfig...
```
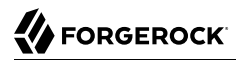

This indicates a syntax error in openidm/conf/sync.json. After fixing your configuration, change to the / path/to/openidm/ directory, and use the **cli.sh validate** command to check that your configuration files are valid.

| SUCCESS |
|---------|
|         |
|         |

## 23.3. JSON Parsing Error

You might encounter this error message in the logs.

```
"Configuration for org.forgerock.openidm.provisioner.openicf could not be
parsed and may not be valid JSON : Unexpected character ('}' (code 125)):
was expecting double-quote to start field name"
```

The error message usually indicates the precise point where the JSON file has the syntax problem. The error above was caused by an extra comma in the JSON file, {"attributeName":{},{},}. The second comma is redundant.

The situation usually results in the service that the specific JSON file configures being left in the unsatisfied state.

After fixing your configuration, change to the /path/to/openidm/ directory, and use the **cli.sh validate** command to check that your configuration files are valid.

## 23.4. System Not Available

OpenIDM throws the following error as a result of a reconciliation where the source systems configuration can not be found.

```
{
    "error": "Conflict",
    "description": "Internal Server Error:
        org.forgerock.openidm.sync.SynchronizationException:
        org.forgerock.openidm.objset.ObjectSetException:
        System: system/HR/account is not available.:
        org.forgerock.openidm.objset.ObjectSetException:
        System: system/HR/account is not available.:
        System: system/HR/account is not available.:
    }
}
```

This error occurs when the "name" property value in provisioner.*resource.json* is changed from HR to something else.

The same error occurs when a provisioner configuration fails to load due to misconfiguration, or when the path to the data file for a CSV or XML connector is incorrectly set.

# 23.5. Bad Connector Host Reference in Provisioner Configuration

You might see the following error when a provisioner configuration loads.

Wait for meta data for config org.forgerock.openidm.provisioner.openicf-scriptedsql

In this case the configuration fails to load because information is missing. One possible cause is an incorrect value for connectorHostRef in the provisioner configuration file.

For local Java connector servers, the following rules apply.

- If the connector .jar is installed as a bundle under openidm/bundle, then the value must be "connectorHostRef" : "osgi:service/org.forgerock.openicf.framework.api.osgi.ConnectorManager",.
- If the connector .jar is installed as a connector under openidm/connectors, then the value must be "connectorHostRef" : "#LOCAL",.

# 23.6. Missing Name Attribute

In this case, the situation in the audit recon log shows "NULL".

A missing name attribute error, followed by an IllegalArgumentException, points to misconfiguration of the correlation rule, with the correlation query pointing to the external system. Such queries usually reference the "name" field which, if empty, leads to the error below.

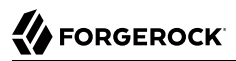

Jan 20, 2012 1:59:58 PM org.forgerock.openidm.provisioner.openicf.commons.AttributeInfoHelper build SEVERE: Failed to build name attribute out of [null] Jan 20, 2012 1:59:58 PM org.forgerock.openidm.provisioner.openicf.impl.OpenICFProvisionerService query SEVERE: Operation [query, system/ad/account] failed with Exception on system object: java.lang.IllegalArgumentException: Attribute value must be an instance of String. Jan 20, 2012 1:59:58 PM org.forgerock.openidm.router.JsonResourceRouterService handle WARNING: JSON resource exception org.forgerock.json.resource.JsonResourceException: IllegalArgumentException at org.forgerock.openidm.provisioner....OpenICFProvisionerService.query... at org.forgerock.openidm.provisioner.....OpenICFProvisionerService.handle... at org.forgerock.openidm.provisioner.impl.SystemObjectSetService.handle... at org.forgerock.json.resource.JsonResourceRouter.handle...

Check your correlationQuery. Another symptom of a broken correlation query is that the audit recon log shows a situation of "NULL", and no onCreate, onUpdate or similar scripts are executed.

## Chapter 24 Advanced Configuration

OpenIDM is a highly customizable, extensible identity management system. For the most part, the customization and configuration required for a "typical" deployment is described earlier in this book. This chapter describes advanced configuration methods that would usually not be required in a deployment, but that might assist in situations that require a high level of customization.

# 24.1. Advanced Startup Configuration

A customizable startup configuration file (named Launcher.json) enables you to specify how the OSGi Framework is started. You specify the startup configuration file with the <u>-c</u> option of the **startup** command.

Unless you are working with a highly customized deployment, you should not modify the default framework configuration.

If no configuration file is specified, the default configuration (defined in /path/to/openidm/bin/ launcher.json) is used. The following command starts OpenIDM with an alternative startup configuration file:

\$ ./startup.sh -c /Users/admin/openidm/bin/launcher.json

You can modify the default startup configuration file to specify a different startup configuration.

The customizable properties of the default startup configuration file are as follows:

- "location" : "bundle" resolves to the install location. You can also load OpenIDM from a specified zip file ("location" : "openidm.zip") or you can install a single jar file ("location" : "openidm-system-2.2 .jar").
- "includes" : "\*\*/openidm-system-\*.jar" the specified folder is scanned for jar files relating to the system startup. If the value of "includes" is \*.jar, you must specifically exclude any jars in the bundle that you do not want to install, by setting the "excludes" property.
- "start-level" : 1 specifies a start level for the jar files identified previously.
- "action" : "install.start" a period-separated list of actions to be taken on the jar files. Values can be one or more of "install.start.update.uninstall".
- "config.properties" takes either a path to a configuration file (relative to the project location) or a list of configuration properties and their values. The list must be in the format "string": "string", for example:

```
"config.properties" :
    {
        "property" : "value"
    },
```

• "system.properties" - takes either a path to a system.properties file (relative to the project location) or a list of system properties and their values. The list must be in the format "string": "string", for example:

```
"system.properties" :
{
    "property" : "value"
},
```

• "boot.properties" - takes either a path to a boot.properties file (relative to the project location) or a list of boot properties and their values. The list must be in the format "string":object, for example:

```
"boot.properties" :
{
    "property" : true
},
```

# **Appendix A. File Layout**

When you unpack and start OpenIDM 4, you create the following files and directories. Note that the precise paths will depend on the install, project, and working directories that you have selected during startup. For more information, see "Specifying the OpenIDM Startup Configuration".

#### openidm/audit/

OpenIDM audit log directory default location, created at run time, as configured in openidm/conf/
audit.json

#### openidm/audit/access.csv

Default OpenIDM access audit log

openidm/audit/activity.csv

Default OpenIDM activity audit log

openidm/audit/authentication.csv

Default OpenIDM authentication audit log

openidm/audit/config.csv

Default OpenIDM configuration audit log

openidm/audit/recon.csv

Default OpenIDM reconciliation audit log

#### openidm/audit/sync.csv

Default OpenIDM synchronization audit log

#### openidm/bin/

OpenIDM core libraries and scripts

### openidm/bin/create-openidm-rc.sh

Script to create an openidm resource definition file for inclusion under /etc/init.d/

### openidm/bin/defaults/script

Default scripts required to run specific services. In general, you should not modify these scripts. Instead, add customized scripts to your project's script/ directory.

### openidm/bin/defaults/script/audit/\*.js

Scripts related to the audit logging service, described in "Using Audit Logs".

openidm/bin/defaults/script/auth/\*.js

Scripts related to the authentication mechanism, described in "OpenIDM Authentication".

### openidm/bin/defaults/script/compensate.js

Script that provides the compensation functionality to assure or roll back reconciliation operations. For more information, see "Configuring Synchronization Failure Compensation".

### openidm/bin/defaults/script/info/login.js

Provides information about the current OpenIDM session.

### openidm/bin/defaults/script/info/ping.js

Provides basic information about the health of an OpenIDM system.

### openidm/bin/defaults/script/info/version.js

Provides information about the current OpenIDM version.

### openidm/bin/defaults/script/lib/\*

Internal libraries required by certain OpenIDM javascripts.

### openidm/bin/defaults/script/linkedView.js

A script that returns all the records linked to a specific resource, used in reconciliation.

### openidm/bin/defaults/script/policy.js

Defines each policy and specifies how policy validation is performed

openidm/bin/defaults/script/policyFilter.js

Enforces policy validation

openidm/bin/defaults/script/roles/\*.js

Scripts to provide the default roles functionality. For more information, see "Working With Managed Roles".

openidm/bin/defaults/script/router-authz.js

Provides the functions that enforce access rules

openidm/bin/defaults/script/ui/\*

Scripts required by the UI

openidm/bin/defaults/script/workflow/\*

Default workflow scripts

openidm/bin/felix.jar openidm/bin/openidm.jar openidm/bin/org.apache.felix.gogo.runtime-0.10.0.jar openidm/bin/org.apache.felix.gogo.shell-0.10.0.jar

Files relating to the Apache Felix OSGi framework

openidm/bin/launcher.bat openidm/bin/launcher.jar openidm/bin/launcher.json

Files relating to the startup configuration

openidm/bin/LICENSE.TXT
openidm/bin/NOTICE.TXT

Files relating to the Apache Software License

```
openidm/bin/install-service.bat
openidm/bin/MonitorService.bat
openidm/bin/prunmgr.exe
openidm/bin/amd64/prunsrv.exe
openidm/bin/i386/prunsrv.exe
openidm/bin/ia64/prunsrv.exe
```

Files required by the user interface to monitor and configure installed services

openidm/bin/startup/ openidm/bin/startup/OS X - Run OpenIDM In Background.command openidm/bin/startup/OS X - Run OpenIDM In Terminal Window.command openidm/bin/startup/OS X - Stop OpenIDM.command

Clickable commands for Mac OS X

#### openidm/bin/update

Empty directory into which update archives must be copied. For more information, see "OpenIDM Update Process" in the *Installation Guide*.

#### openidm/bundle/

OSGi bundles and modules required by OpenIDM. Upgrade can install new and upgraded bundles here.

### openidm/cli.bat openidm/cli.sh

Management commands for operations such as validating configuration files

### openidm/conf/

OpenIDM configuration files, including .properties files and JSON files. You can also access JSON views through the REST interface.

openidm/conf/audit.json

Audit event publisher configuration file

### openidm/conf/authentication.json

Authentication configuration file for access to the REST API

openidm/conf/boot/boot.properties

OpenIDM bootstrap properties

### openidm/conf/cluster.json

Configuration file to enable use of this OpenIDM instance in a cluster

### openidm/conf/config.properties

Felix and OSGi bundle configuration properties

#### openidm/conf/endpoint-\*.json

Endpoint configuration files required by the UI for the default workflows

#### openidm/conf/info-\*.json

Configuration files for the health check service, described in "Monitoring the Basic Health of an OpenIDM System".

#### openidm/conf/jetty.xml

Jetty configuration controlling access to the REST interface

#### openidm/conf/logging.properties

OpenIDM log configuration properties

#### openidm/conf/managed.json

Managed object configuration file

### openidm/conf/policy.json

Default policy configuration

#### openidm/conf/process-access.json

Workflow access configuration

#### openidm/conf/repo.orientdb.json

OrientDB internal repository configuration file

#### openidm/conf/router.json

Router service configuration file

#### openidm/conf/scheduler.json

Scheduler service configuration

#### openidm/conf/script.json

Script configuration file with default script directories.

#### openidm/conf/selfservice.kba.json

Configuration file for knowledge-based access in the self-service UI. For more information, see "Configuring Self-Service Questions".

### openidm/conf/servletfilter-\*.json

Sample servlet filter configuration, described in "Registering Additional Servlet Filters".

#### openidm/conf/system.properties

System configuration properties used when starting OpenIDM services

#### openidm/conf/ui-configuration.json

Main configuration file for the browser-based user interface

### openidm/conf/ui-countries.json

Configurable list of countries available when registering users in the user interface

openidm/conf/ui-themeconfig.json

Customizable UI theme configuration file

#### openidm/conf/ui.context-\*.json

Configuration files that set the context root of the Self-Service and Admin UIs.

#### openidm/conf/workflow.json

Configuration of the Activiti workflow engine

#### openidm/connectors/

OpenICF connector libraries. OSGi enabled connector libraries can also be stored in openidm/ bundle/.

#### openidm/db/\*

Internal repository files, including OrientDB files and sample repository configurations for JDBCbased repositories. For more information, see "*Installing a Repository For Production*" in the *Installation Guide*.

#### openidm/felix-cache/

Bundle cache directory created when the Felix framework is started

#### openidm/getting-started.\*

Startup scripts for the *Getting Started* sample configuration. For more information, see Getting Started.

#### openidm/legal-notices

Licence files for ForgeRock and third-party components used by OpenIDM.

#### openidm/lib

Location in which third-party libraries (required, for example, by custom connectors) should be placed.

#### openidm/logs/

OpenIDM service log directory

#### openidm/logs/openidm0.log.\*

OpenIDM service log files as configured in openidm/conf/logging.properties

#### openidm/package.properties

Facilitates autodection of the ability to update OpenIDM from a given .jar or .zip file.

#### openidm/samples/

**OpenIDM** sample configurations

Most of the samples in this directory are described in Samples Guide.

For information on the custom endpoint sample (samples/customendpoint/), see "Adding Custom Endpoints".

For information on the health check service sample (samples/infoservice/), see "Customizing Health Check Scripts".

For information on the sync failure sample (samples/syncfailure/), see "Configuring the LiveSync Retry Policy".

For information on the scanning task sample (samples/taskscanner/), see "Scanning Data to Trigger Tasks".

Sample files not covered in this guide, or in Samples Guide include the following:

- samples/misc/ sample configuration files
- samples/provisioners/ sample connector configuration files
- samples/schedules/ sample schedule configuration files
- samples/security/ sample keystore, truststore, and certificates

#### openidm/script/

OpenIDM location for script files referenced in the configuration

#### openidm/script/access.js

Default authorization policy script

#### openidm/security/

OpenIDM security configuration, keystore, and truststore

#### openidm/shutdown.sh

Script to shutdown OpenIDM services based on the process identifier

### openidm/startup.bat

Script to start OpenIDM services on Windows

### openidm/startup.sh

Script to start OpenIDM services on UNIX

### openidm/tools

Location of the custom scripted connector bundler, described in the OpenICF Developers Guide.

#### openidm/ui/admin/\*

Configuration files for the Admin UI.

### openidm/ui/selfservice/\*

Configuration files for the Self-Service UI.

### openidm/workflow/

OpenIDM location for BPMN 2.0 workflows and .bar files

# **Appendix B. Ports Used**

By default, OpenIDM 4 listens on the following ports (specified in the file /path/to/openidm/conf/boot/ boot.properties):

#### 8080

HTTP access to the REST API, requiring OpenIDM authentication. This port is not secure, exposing clear text passwords and all data that is not encrypted. This port is therefore not suitable for production use.

### 8443

HTTPS access to the REST API, requiring OpenIDM authentication

#### 8444

HTTPS access to the REST API, requiring SSL mutual authentication. Clients that present certificates found in the truststore under openidm/security/ are granted access to the system.

The Jetty configuration (in openidm/conf/jetty.xml) references the ports that are specified in the boot.properties file.

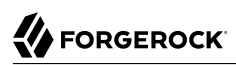

# Appendix C. Data Models and Objects Reference

OpenIDM allows you to customize a variety of objects that can be addressed via a URL or URI, and that have a common set of functions that OpenIDM can perform on them such as CRUD, query, and action.

Depending on how you intend to use them, different objects are appropriate.

| Object Type           | Intended Use                                                                                                    | Special Functionality                                                                                                    |
|-----------------------|----------------------------------------------------------------------------------------------------|----------------------------------------------------------------------------------------------------|
| Managed objects       | Serve as targets and sources for<br>synchronization, and to build virtual<br>identities.                                                              | Provide appropriate auditing,<br>script hooks, declarative<br>mappings and so forth<br>in addition to the REST<br>interface. |
| Configuration objects | Ideal for look-up tables or other custom<br>configuration, which can be configured<br>externally like any other system configuration.                 | Adds file view, REST interface, and so forth                                                                                 |
| Repository objects    | The equivalent of arbitrary database table<br>access. Appropriate for managing data<br>purely through the underlying data store or<br>repository API. | Persistence and API access                                                                                                   |
| System objects        | Representation of target resource objects,<br>such as accounts, but also resource objects<br>such as groups.                                          |                                                                                                    |

### **OpenIDM Objects**

| Object Type   | Intended Use                                          | Special Functionality |
|---------------|-------------------------------------------------------|-----------------------|
| Audit objects | Houses audit data in the OpenIDM internal repository. |                       |
| Links         | Defines a relation between two objects.               |                       |

## C.1. Managed Objects

A *managed object* in OpenIDM is an object which represents the identity-related data managed by OpenIDM. Managed objects are stored by OpenIDM in its data store. All managed objects are JSON-based data structures.

### C.1.1. Managed Object Schema

Managed objects have an associated schema to enforce a specific data structure. Schema is specified using the JSON Schema specification. This is currently an Internet-Draft, with implementations in multiple programming languages.

### C.1.1.1. Managed Object Reserved Properties

Top-level properties in a managed object that begin with an underscore ( \_ ) are reserved by OpenIDM for internal use, and are not explicitly part of its schema. Internal properties are read-only, and are ignored when provided by the REST API client.

The following properties exist for all managed objects in OpenIDM.

### \_id

string

The unique identifier for the object. This value forms a part of the managed object's URI.

### \_rev

string

The revision of the object. This is the same value that is exposed as the object's ETag through the REST API. The content of this attribute is not defined. No consumer should make any assumptions of its content beyond equivalence comparison. This attribute may be provided by the underlying data store.

### \_schema\_id

string

The a reference to the schema object that the managed object is associated with.

### \_schema\_rev

string

The revision of the schema that was used for validation when the object was last stored.

### C.1.1.2. Managed Object Schema Validation

Schema validation is performed unequivocally whenever an object is stored, and conditionally whenever an object is retrieved from the data store and exhibits a <u>\_schema\_rev</u> value that differs from the <u>\_rev</u> of the schema that the OpenIDM instance currently has for that managed object type. Whenever schema validation is performed, the <u>\_schema\_rev</u> of the object is updated to contain the <u>\_rev</u> value of the current schema.

### C.1.1.3. Managed Object Derived Properties

Properties can be defined to be strictly derived from other properties within the object. This allows computed and composite values to be created in the object. Such properties are named *virtual properties*. The value of a virtual property is computed only when that property is retrieved.

### C.1.2. Data Consistency

Single-object operations are consistent within the scope of the operation performed, limited by the capabilities of the underlying data store. Bulk operations have no consistency guarantees. OpenIDM does not expose any transactional semantics in the managed object access API.

All access through the REST API uses the ETag and associated conditional headers: If-Match, If-None-Match. In operations that modify objects, if no conditional header is provided, the default If-Match: "\*" is applied. This header indicates that the call explicitly accepts overwriting other potential changes on the object.

### C.1.3. Managed Object Triggers

*Triggers* are user-definable functions that validate or modify object or property state.

### C.1.3.1. State Triggers

Managed objects are resource-oriented. A set of triggers is defined to intercept the supported request methods on managed objects. Such triggers are intended to perform authorization, redact, or modify objects before the action is performed. The object being operated on is in scope for each trigger, meaning that the object is retrieved by the data store before the trigger is fired.

If retrieval of the object fails, the failure occurs before any trigger is called. Triggers are executed before any optimistic concurrency mechanisms are invoked. The reason for this is to prevent a

potential attacker from getting information about an object (including its presence in the data store) before authorization is applied.

### onCreate

Called upon a request to create a new object. Throwing an exception causes the create to fail.

### postCreate

Called after the creation of a new object is complete.

### onRead

Called upon a request to retrieve a whole object or portion of an object. Throwing an exception causes the object to not be included in the result. This method is also called when lists of objects are retrieved via requests to its container object; in this case, only the requested properties are included in the object. Allows for uniform access control for retrieval of objects, regardless of the method in which they were requested.

### onUpdate

Called upon a request to store an object. The oldObject and newObject variables are in-scope for the trigger. The oldObject represents a complete object, as retrieved from the data store. The trigger can elect to change newObject properties. If, as a result of the trigger, the values of the oldObject and newObject are identical (that is, update is reverted), the update ends prematurely, but successfully. Throwing an exception causes the update to fail.

### postUpdate

Called after an update request is complete.

### onDelete

Called upon a request to delete an object. Throwing an exception causes the deletion to fail.

### postDelete

Called after an object is deleted.

### onSync

Called when a managed object is changed, and the change triggers an implicit synchronization operation. The implicit synchronization operation is triggered by calling the sync service, which attempts to to go through all the configured managed-system mappings, defined in sync.json. The sync service returns either a response or an error. For both the response and the error, script that is referenced by the onSync hook is called.

You can use this hook to inject business logic when the sync service either fails or succeeds to synchronize all applicable mappings. For an example of how the onSync hook is used to

revert partial successful synchronization operations, see "Configuring Synchronization Failure Compensation".

### C.1.3.2. Object Storage Triggers

An object-scoped trigger applies to an entire object. Unless otherwise specified, the object itself is in scope for the trigger.

### onValidate

Validates an object prior to its storage in the data store. If an exception is thrown, the validation fails and the object is not stored.

### onStore

Called just prior to when an object is stored in the data store. Typically used to transform an object just prior to its storage (for example, encryption).

### C.1.3.3. Property Storage Triggers

A property-scoped trigger applies to a specific property within an object. Only the property itself is in scope for the trigger. No other properties in the object should be accessed during execution of the trigger. Unless otherwise specified, the order of execution of property-scoped triggers is intentionally left undefined.

### onValidate

Validates a given property value after its retrieval from and prior to its storage in the data store. If an exception is thrown, the validation fails and the property is not stored.

### onRetrieve

Called in the result of a query request. Executed only when the <u>executeOnRetrieve</u> condition shows a full managed object.

### onStore

Called prior to when an object is stored in the data store. Typically used to transform a given property prior to its object's storage.

### C.1.3.4. Storage Trigger Sequences

Triggers are executed in the following order:

### Object Retrieval Sequence

1. Retrieve the raw object from the data store

- 2. The <u>executeOnRetrieve</u> boolean is used to see if a full managed object is returned. The sequence continues if the boolean is set to <u>true</u>.
- 3. Call object onRetrieve trigger
- 4. Per-property within the object:
  - Call property onRetrieve trigger
  - Perform schema validation if <u>\_schema\_rev</u> does not match (see the *Schema Validation* section)

### **Object Storage Sequence**

- 1. Per-property within the object:
  - Call property onValidate trigger
  - Call object onValidate trigger
- 2. Per-property trigger within the object:
  - Call property onStore trigger
  - Call object onStore trigger
  - Store the object with any resulting changes to the data store

### C.1.4. Managed Object Encryption

Sensitive object properties can be encrypted prior to storage, typically through the property onStore trigger. The trigger has access to configuration data, which can include arbitrary attributes that you define, such as a symmetric encryption key. Such attributes can be decrypted during retrieval from the data store through the property onRetrieve trigger.

### C.1.5. Managed Object Configuration

Configuration of managed objects is provided through an array of managed object configuration objects.

```
{
   "objects": [ managed-object-config object, ... ]
}
```

### objects

array of managed-object-config objects, required

Specifies the objects that the managed object service manages.

### Managed-Object-Config Object Properties

Specifies the configuration of each managed object.

```
{
  "name"
              : string,
  "schema"
              : {
     json-schema object,
     "properties": { property-configuration objects },
 }
  "onCreate" : script object,
  "postCreate": script object,
  "onRead"
             : script object,
  "onUpdate" : script object,
 "postUpdate": script object,
 "onDelete"
             : script object,
 "postDelete": script object.
  "onValidate": script object,
 "onRetrieve": script object,
  "onStore" : script object,
  "onSync" : script object
}
```

### name

string, required

The name of the managed object. Used to identify the managed object in URIs and identifiers.

### schema

json-schema object, optional

The schema to use to validate the structure and content of the managed object. The schemaobject format is specified by the JSON Schema specification.

### properties

list of property-config objects, optional

A list of property specifications.

### onCreate

script object, optional

A script object to trigger when the creation of an object is being requested. The object to be created is provided in the root scope as an <u>object</u> property. The script can change the object. If an exception is thrown, the create aborts with an exception.

### postCreate

script object, optional

A script object to trigger after an object is created, but before any targets are synchronized.

### onRead

script object, optional

A script object to trigger when the read of an object is being requested. The object being read is provided in the root scope as an **object** property. The script can change the object. If an exception is thrown, the read aborts with an exception.

### onUpdate

script object, optional

A script object to trigger when an update to an object is requested. The old value of the object being updated is provided in the root scope as an oldObject property. The new value of the object being updated is provided in the root scope as a newObject property. The script can change the newObject. If an exception is thrown, the update aborts with an exception.

### postUpdate

script object, optional

A script object to trigger after an update to an object is complete, but before any targets are synchronized. The value of the object before the update is provided in the root scope as an oldObject property. The value of the object after the update is provided in the root scope as a newObject property.

### onDelete

script object, optional

A script object to trigger when the deletion of an object is being requested. The object being deleted is provided in the root scope as an **object** property. If an exception is thrown, the deletion aborts with an exception.

### postDelete

script object, optional

A script object to trigger after a delete of an object is complete, but before any further synchronization. The value of the deleted object is provided in the root scope as an oldObject property.

### onValidate

script object, optional

A script object to trigger when the object requires validation. The object to be validated is provided in the root scope as an **object** property. If an exception is thrown, the validation fails.

### onRetrieve

script object, optional

A script object to trigger when an object is retrieved from the repository. The object that was retrieved is provided in the root scope as an **object** property. The script can change the object. If an exception is thrown, then object retrieval fails.

### onStore

script object, optional

A script object to trigger when an object is about to be stored in the repository. The object to be stored is provided in the root scope as an **object** property. The script can change the object. If an exception is thrown, then object storage fails.

### onSync

script object, optional

A script object to trigger when a change to a managed object triggers an implicit synchronization operation. The script has access to the syncResults object, the request object, the state of the object before the change (old0bject) and the state of the object after the change (new0bject). The script can change the object.

### Script Object Properties

```
{
    "type" : "text/javascript",
    "source": string
}
```

### type

string, required

Specifies the type of script to be executed. Supported types include "text/javascript" and "groovy".

### source, file

string, required (only one, source or file is required)

Specifies the source code of the script to be executed (if the keyword is "source"), or a pointer to the file that contains the script (if the keyword is "file").

### Property Config Properties

| ٦ |                   |   |                            |
|---|-------------------|---|----------------------------|
|   | "property-name"   | : | string,                    |
|   | "onValidate"      | : | script object,             |
|   | "onRetrieve"      | : | script object,             |
|   | "onStore"         | : | script object,             |
|   | "encryption"      | : | property-encryption object |
|   | "secureHash"      | : | property-hash object,      |
|   | "scope"           | : | string,                    |
|   | "title"           | : | string,                    |
|   | "viewable"        | : | <b>boolean</b> true/false, |
|   | "type"            | : | data type,                 |
|   | "searchable"      | : | <b>boolean</b> true/false, |
|   | "userEditable"    | : | <b>boolean</b> true/false, |
|   | "minLength"       | : | positive integer,          |
|   | "pattern"         | : | string,                    |
|   | "policies"        | : | policy object,             |
|   | "required"        | : | <b>boolean</b> true/false, |
|   | "isVirtual"       | : | <b>boolean</b> true/false, |
|   | "returnByDefault" | : | <b>boolean</b> true/false  |
| } |                   |   |                            |

### property-name

string, required

The name of the property being configured.

### onValidate

script object, optional

A script object to trigger when the property requires validation. The value of the property to be validated is provided in the root scope as the property property. If an exception is thrown, validation fails.

### onRetrieve

script object, optional

A script object to trigger once a property is retrieved from the repository. That property may be one of two related variables: property and propertyName. The property that was retrieved is provided in the root scope as the propertyName variable; its value is provided as the property variable. If an exception is thrown, then object retrieval fails.

### onStore

script object, optional

A script object to trigger when a property is about to be stored in the repository. That property may be one of two related variables: property and propertyName. The property that was retrieved

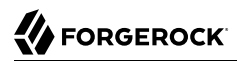

is provided in the root scope as the propertyName variable; its value is provided as the property variable. If an exception is thrown, then object storage fails.

### encryption

property-encryption object, optional

Specifies the configuration for encryption of the property in the repository. If omitted or null, the property is not encrypted.

### secureHash

property-hash object, optional

Specifies the configuration for hashing of the property value in the repository. If omitted or null, the property is not hashed.

### scope

string, optional

Specifies whether the property should be filtered from HTTP/external calls. The value can be either "public" or "private". "private" indicates that the property should be filtered, "public" indicates no filtering. If no value is set, the property is assumed to be public and thus not filtered.

### title

string, required

A human-readable string, used to display the property in the UI.

### viewable

boolean, true/false

Specifies whether this property is viewable in the object's profile in the UI. True by default.

### type

data type, required

The data type for the property value; can be String, Array, Boolean, Integer, Number, Object, or Resource Collection.

### searchable

boolean, true/false

Specifies whether this property can be used in a search query on the managed object. A searchable property is visible within the Managed Object data grid in the Self-Service UI. False by default.

### userEditable

boolean, true/false

Specifies whether users can edit the property value in the UI. This property applies in the context of the self-service UI, in which users are able to edit certain properties of their own accounts. False by default.

### minLength

positive integer, optional

The minimum number of characters that the value of this property must have.

### pattern

string, optional

Any specific pattern to which the value of the property must adhere. For example, a property whose value is a date might require a specific date format. Patterns specified here must follow regular expression syntax.

### policies

policy object, optional

Any policy validation that must be applied to the property.

### required

boolean, true/false

Specifies whether or the property must be supplied when an object of this type is created.

### isVirtual

boolean, true/false

Specifies whether the property takes a static value, or whether its value is calculated "on the fly" as the result of a script.

The most recently calculated value of a virtual property is persisted by default. The persistence of virtual property values allows OpenIDM to compare the new value of the property against the last calculated value, and therefore to detect change events during synchronization.

Virtual property values are not persisted by default if you are using an explicit mapping.

### returnByDefault

boolean, true/false

For virtual properties, specifies whether the property will be returned in the results of a query on an object of this type if it is not explicitly requested. Virtual attributes are not returned by default.

### Property Encryption Object

```
{
    "cipher": string,
    "key" : string
}
```

### cipher

string, optional

The cipher transformation used to encrypt the property. If omitted or null, the default cipher of "AES/CBC/PKCS5Padding" is used.

### key

string, required

The alias of the key in the OpenIDM cryptography service keystore used to encrypt the property.

### Property Hash Object

```
{
    "algorithm" : "string",
    "type" : "string"
}
```

### algorithm

string, required

The algorithm that should be used to hash the value. The following hash algorithms are supported: MD5, SHA-1, SHA-256, SHA-384, SHA-512.

### type

string, optional

The type of hashing. Currently only salted hash is supported. If this property is omitted or null, the default "salted-hash" is used.

### C.1.6. Custom Managed Objects

Managed objects in OpenIDM are inherently fully user definable and customizable. Like all OpenIDM objects, managed objects can maintain relationships to each other in the form of links. Managed objects are intended for use as targets and sources for synchronization operations to represent domain objects, and to build up virtual identities. The name comes from the intention that OpenIDM stores and manages these objects, as opposed to system objects that are present in external systems.

OpenIDM can synchronize and map directly between external systems (system objects), without storing intermediate managed objects. Managed objects are appropriate, however, as a way to cache the data—for example, when mapping to multiple target systems, or when decoupling the availability of systems—to more fully report and audit on all object changes during reconciliation, and to build up views that are different from the original source, such as transformed and combined or virtual views. Managed objects can also be allowed to act as an authoritative source if no other appropriate source is available.

Other object types exist for other settings that should be available to a script, such as configuration or look-up tables that do not need audit logging.

### C.1.6.1. Setting Up a Managed Object Type

To set up a managed object, you declare the object in the conf/managed.json file where OpenIDM is installed. The following example adds a simple foobar object declaration after the user object type.

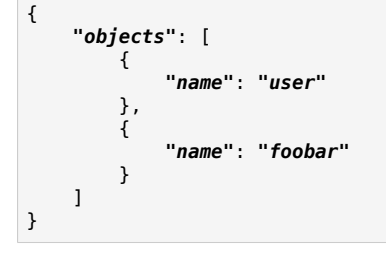

### C.1.6.2. Manipulating Managed Objects Declaratively

By mapping an object to another object, either an external system object or another internal managed object, you automatically tie the object life cycle and property settings to the other object. For more information, see "*Synchronizing Data Between Resources*".

### C.1.6.3. Manipulating Managed Objects Programmatically

You can address managed objects as resources using URLs or URIs with the managed/ prefix. This works whether you address the managed object internally as a script running in OpenIDM or externally through the REST interface.

You can use all resource API functions in script objects for create, read, update, delete operations, and also for arbitrary queries on the object set, but not currently for arbitrary actions. For more information, see "*Scripting Reference*".

OpenIDM supports concurrency through a multi version concurrency control (MVCC) mechanism. In other words, each time an object changes, OpenIDM assigns it a new revision.

Objects can be arbitrarily complex as long as they use supported types, such as maps, lists, numbers, strings, and booleans as defined in JSON.

### C.1.6.3.1. Creating Objects

The following script example creates an object type.

```
openidm.create("managed/foobar", "myidentifier", mymap)
```

### C.1.6.3.2. Updating Objects

The following script example updates an object type.

```
var expectedRev = origMap._rev
openidm.update("managed/foobar/myidentifier", expectedRev, mymap)
```

The MVCC mechanism requires that <u>expectedRev</u> be set to the expected revision of the object to update. You obtain the revision from the object's <u>\_rev</u> property. If something else changes the object concurrently, OpenIDM rejects the update, and you must either retry or inspect the concurrent modification.

### C.1.6.3.3. Patching Objects

You can partially update a managed or system object using the patch method, which changes only the specified properties of the object.

The following script example updates an object type.

```
openidm.patch("managed/foobar/myidentifier", rev, value)
```

The patch method supports a revision of "null", which effectively disables the MVCC mechanism, that is, changes are applied, regardless of revision. In the REST interface, this matches the If-Match: "\*" condition supported by patch.

For managed objects, the API supports patch by query, so the caller does not need to know the identifier of the object to change.

```
$ curl \
--cacert self-signed.crt \
--header "X-OpenIDM-Username: openidm-admin" \
--header "X-OpenIDM-Password: openidm-admin" \
--header "Content-Type: application/json" \
--request POST \
--data '[{
    "operation":"replace",
    "field":"/password",
    "value":"Passw0rd"
}] ` \
"https://localhost:8443/openidm/managed/user? action=patch& gueryId=for-userName&uid=DDDE"
```

For the syntax on how to formulate the query <u>\_queryId=for-userName&uid=DDOE</u> see "Querying Object Sets".

### C.1.6.3.4. Deleting Objects

The following script example deletes an object type.

```
var expectedRev = origMap._rev
openidm.delete("managed/foobar/myidentifier", expectedRev)
```

The MVCC mechanism requires that expectedRev be set to the expected revision of the object to update. You obtain the revision from the object's \_rev property. If something else changes the object concurrently, OpenIDM rejects deletion, and you must either retry or inspect the concurrent modification.

### C.1.6.3.5. Reading Objects

The following script example reads an object type.

```
val = openidm.read("managed/foobar/myidentifier")
```

### C.1.6.3.6. Querying Object Sets

You can query managed objects using common query filter syntax, or by configuring predefined queries in your repository configuration. The following script example queries managed user objects whose userName is Smith.

```
var qry = {
    "_queryFilter" : "/userName eq \"smith\""
};
val = openidm.query("managed/user", qry);
```

For more information, see "Defining and Calling Queries".

### C.1.7. Accessing Managed Objects Through the REST API

OpenIDM exposes all managed object functionality through the REST API unless you configure a policy to prevent such access. In addition to the common REST functionality of create, read, update, delete, patch, and query, the REST API also supports patch by query. For more information, see "*REST API Reference*".

OpenIDM requires authentication to access the REST API. The authentication configuration is provided in your project's conf/authentication.json file. The default authorization filter script is openidm/ bin/defaults/script/router-authz.js. For more information, see "OpenIDM Authentication".

# C.2. Configuration Objects

OpenIDM provides an extensible configuration to allow you to leverage regular configuration mechanisms.

Unlike native OpenIDM configuration, which OpenIDM interprets automatically and can start new services, OpenIDM stores custom configuration objects and makes them available to your code through the API.

For an introduction to the standard configuration objects, see "Configuring OpenIDM".

### C.2.1. When To Use Custom Configuration Objects

Configuration objects are ideal for metadata and settings that need not be included in the data to reconcile. In other words, use configuration objects for data that does not require audit log, and does not serve directly as a target or source for mappings.

Although you can set and manipulate configuration objects both programmatically and manually, configuration objects are expected to change slowly, perhaps through a mix of both manual file updates and programmatic updates. To store temporary values that can change frequently and that you do not expect to be updated by configuration file changes, custom repository objects might be more appropriate.

### C.2.2. Custom Configuration Object Naming Conventions

By convention custom configuration objects are added under the reserved context, config/custom.

You can choose any name under config/context. Be sure, however, to choose a value for context that does not clash with future OpenIDM configuration names.

### C.2.3. Mapping Configuration Objects To Configuration Files

If you have not disabled the file based view for configuration, you can view and edit all configuration including custom configuration in openidm/conf/\*.json files. The configuration maps to a file named *context-config-name*.json, where *context* for custom configuration objects is *custom* by convention, and *config-name* is the configuration object name. A configuration object named <u>escalation</u> thus maps to a file named <u>conf/custom-escalation.json</u>.

OpenIDM detects and automatically picks up changes to the file.

OpenIDM also applies changes made through APIs to the file.

By default, OpenIDM stores configuration objects in the repository. The file view is an added convenience aimed to help you in the development phase of your project.

### C.2.4. Configuration Objects File & REST Payload Formats

By default, OpenIDM maps configuration objects to JSON representations.

OpenIDM represents objects internally in plain, native types like maps, lists, strings, numbers, booleans, null. OpenIDM constrains the object model to simple types so that mapping objects to external representations is trivial.

{

}

The following example shows a representation of a configuration object with a look-up map.

```
"CODE123" : "ALERT",
"CODE889" : "IGNORE"
```

In the JSON representation, maps are represented with braces ({}), and lists are represented with brackets ([]). Objects can be arbitrarily complex, as in the following example.

```
{
    "CODE123" : {
        "email" : ["sample@sample.com", "john.doe@somedomain.com"],
        "sms" : ["555666777"]
    }
    "CODE889" : "IGNORE"
}
```

### C.2.5. Accessing Configuration Objects Through the REST API

You can list all available configuration objects, including system and custom configurations, using an HTTP GET on /openidm/config.

The <u>id</u> property in the configuration object provides the link to the configuration details with an HTTP GET on <u>/openidm/config/id-value</u>. By convention, the *id-value* for a custom configuration object called <u>escalation</u> is <u>custom/escalation</u>.

OpenIDM supports REST mappings for create, read, update, query, and delete of configuration objects. Currently OpenIDM does not support patch operations for configuration objects.

### C.2.6. Accessing Configuration Objects Programmatically

You can address configuration objects as resources using the URL or URI config/ prefix both internally and also through the REST interface. The resource API provides script object functions for create, read, update, query, and delete operations.

OpenIDM supports concurrency through a multi version concurrency control mechanism. In other words, each time an object changes, OpenIDM assigns it a new revision.

Objects can be arbitrarily complex as long as they use supported types, such as maps, lists, numbers, strings, and booleans.

### C.2.7. Creating Objects

The following script example creates an object type.

```
openidm.create("config/custom", "myconfig", mymap)
```

### C.2.8. Updating Objects

The following script example updates a custom configuration object type.

```
openidm.update("config/custom/myconfig", mymap)
```

### C.2.9. Deleting Objects

The following script example deletes a custom configuration object type.

```
openidm.delete("config/custom/myconfig")
```

### C.2.10. Reading Objects

The following script example reads an object type.

```
val = openidm.read("config/custom/myconfig")
```

# C.3. System Objects

*System objects* are pluggable representations of objects on external systems. They follow the same RESTful resource based design principles as managed objects. There is a default implementation for the OpenICF framework, which allows any connector object to be represented as a system object.

# C.4. Audit Objects

Audit objects house audit data selected for local storage in the OpenIDM repository. For details, see "*Using Audit Logs*".

# C.5. Links

Link objects define relations between source objects and target objects, usually relations between managed objects and system objects. The link relationship is established by provisioning activity that either results in a new account on a target system, or a reconciliation or synchronization scenario that takes a LINK action.

# **Appendix D. Synchronization Reference**

The synchronization engine is one of the core services of OpenIDM. You configure the synchronization service through a mappings property that specifies mappings between objects that are managed by the synchronization engine.

```
{
    "mappings": [ object-mapping object, ... ]
}
```

# D.1. Object-Mapping Objects

An object-mapping object specifies the configuration for a mapping of source objects to target objects.

```
{
  "name"
                     : string,
  "source"
                     : string,
  "target"
                     : string,
  "links"
                     : string,
  "enableSync"
                     : boolean,
  "validSource"
                     : script object,
  "validTarget"
                     : script object,
  "sourceCondition" : script object or queryFilter string,
  "correlationQuery" : script object,
  "correlationScript": script object,
  "linkQualifier"
                    : script object,
  "properties"
                : [ policy object, ...],
: script object, ...],
                   : [ property object, ... ],
  "policies"
  "onCreate"
  "onUpdate"
                    : script object,
  "onDelete"
                     : script object,
  "onLink"
                     : script object,
  "onUnlink"
                     : script object,
  "result"
                     : script object
}
```

### Mapping Object Properties

### name

string, required

Uniquely names the object mapping. Used in the link object identifier.

### source

string, required

Specifies the path of the source object set. Example: "managed/user".

### target

string, required

Specifies the path of the target object set. Example: "system/ldap/account".

### links

string, optional

Enables reuse of the links created in another mapping. Example: "systemLdapAccounts\_managedUser" reuses the links created by a previous mapping whose name is "systemLdapAccounts\_managedUser".

### enableSync

boolean, true or false

Specifies whether automatic synchronization (liveSync and implicit synchronization) should be enabled for a specific mapping. For more information, see "Disabling Automatic Synchronization Operations".

Default : true

### validSource

script object, optional

A script that determines if a source object is valid to be mapped. The script yields a boolean value: true indicates the source object is valid; false can be used to defer mapping until some condition is met. In the root scope, the source object is provided in the "source" property. If the script is not specified, then all source objects are considered valid.

### validTarget

script object, optional

A script used during the target phase of reconciliation that determines if a target object is valid to be mapped. The script yields a boolean value: true indicates that the target object is valid; false indicates that the target object should not be included in reconciliation. In the root scope, the target object is provided in the "target" property. If the script is not specified, then all target objects are considered valid for mapping.

### sourceCondition

script object or queryFilter string, optional

A script or query filter that determines if a source object should be included in the mapping. If no <u>sourceCondition</u> element (or <u>validSource</u> script) is specified, all source objects are included in the mapping.

### correlationQuery

script object, optional

A script that yields a query object to query the target object set when a source object has no linked target. The syntax for writing the query depends on the target system of the correlation. For examples of correlation queries, see "Correlating Existing Target Objects". The source object is provided in the "source" property in the script scope.

### correlationScript

script object, optional

A script that goes beyond a correlationQuery of a target system. Used when you need another method to determine which records in the target system relate to the given source record. The syntax depends on the target of the correlation. For information about defining correlation scripts, see "Correlation Scripts".
### properties

array of property-mapping objects, optional

Specifies mappings between source object properties and target object properties, with optional transformation scripts.

### policies

array of policy objects, optional

Specifies a set of link conditions and associated actions to take in response.

### onCreate

script object, optional

A script to execute when a target object is to be created, after property mappings have been applied. In the root scope, the source object is provided in the "source" property, the projected target object in the "target" property, and the link situation that led to the create operation in the "situation" property. Properties on the target object can be modified by the script. If a property value is not set by the script, OpenIDM falls back on the default property mapping configuration. If the script throws an exception, the target object creation is aborted.

### onUpdate

script object, optional

A script to execute when a target object is to be updated, after property mappings have been applied. In the root scope, the source object is provided in the "source" property, the projected target object in the "target" property, and the link situation that led to the update operation in the "situation" property. Any changes that the script makes to the target object will be persisted when the object is finally saved to the target resource. If the script throws an exception, the target object update is aborted.

### onDelete

script object, optional

A script to execute when a target object is to be deleted, after property mappings have been applied. In the root scope, the source object is provided in the "source" property, the target object in the "target" property, and the link situation that led to the delete operation in the "situation" property. If the script throws an exception, the target object deletion is aborted.

### onLink

script object, optional

A script to execute when a source object is to be linked to a target object, after property mappings have been applied. In the root scope, the source object is provided in the "source" property, and the projected target object in the "target" property.

Note that, although an onLink script has access to a copy of the target object, changes made to that copy will not be saved to the target system automatically. If you want to persist changes made to target objects by an onLink script, you must explicitly include a call to the action that should be taken on the target object (for example openidm.create, openidm.update or openidm.delete) within the script.

In the following example, when an LDAP target object is linked, the "description" attribute of that object is updated with the value "Active Account". A call to openidm.update is made within the onLink script, to set the value.

If the script throws an exception, target object linking is aborted.

### onUnlink

script object, optional

A script to execute when a source and a target object are to be unlinked, after property mappings have been applied. In the root scope, the source object is provided in the "source" property, and the target object in the "target" property.

Note that, although an **onUnlink** script has access to a copy of the target object, changes made to that copy will not be saved to the target system automatically. If you want to persist changes made to target objects by an **onUnlink** script, you must explicitly include a call to the action that should be taken on the target object (for example openidm.create, openidm.update or openidm.delete) within the script.

In the following example, when an LDAP target object is unlinked, the "description" attribute of that object is updated with the value "Inactive Account". A call to openidm.update is made within the onUnlink script, to set the value.

If the script throws an exception, target object unlinking is aborted.

### result

script object, optional

A script for each mapping event, executed only after a successful reconciliation.

The variables available to a result script are as follows:

- source provides statistics about the source phase of the reconciliation
- ${\tt target}$  provides statistics about the target phase of the reconciliation
- global provides statistics about the entire reconciliation operation

## D.1.1. Property Objects

A property object specifies how the value of a target property is determined.

```
{
    "target" : string,
    "source" : string,
    "transform" : script object,
    "condition" : script object,
    "default": value
}
```

## Property Object Properties

### target

string, required

Specifies the path of the property in the target object to map to.

### source

string, optional

Specifies the path of the property in the source object to map from. If not specified, then the target property value is derived from the script or default value.

### transform

script object, optional

A script to determine the target property value. The root scope contains the value of the source in the "source" property, if specified. If the "source" property has a value of "", then the entire source object of the mapping is contained in the root scope. The resulting value yielded by the script is stored in the target property.

### condition

script object, optional

A script to determine whether the mapping should be executed or not. The condition has an "object" property available in root scope, which (if specified) contains the full source object. For example "source": "(object.email != null)". The script is considered to return a boolean value.

## default

any value, optional

Specifies the value to assign to the target property if a non-null value is not established by "source" or "transform". If not specified, the default value is null.

# D.1.2. Policy Objects

A policy object specifies a link condition and the associated actions to take in response.

```
{
   "situation" : string,
   "action" : string or script object
   "postAction" : optional, script object
}
```

## Policy Object Properties

### situation

string, required

Specifies the situation for which an associated action is to be defined.

### action

string or script object, required

Specifies the action to perform. If a script is specified, the script is executed and is expected to yield a string containing the action to perform.

### postAction

script object, optional

Specifies the action to perform after the previously specified action has completed.

The postAction script has the following variables available in its scope: source, target, action, sourceAction, linkQualifier, and reconID. sourceAction is true if the action was performed during the source reconciliation phase, and false if the action was performed during the target reconciliation phase. For more information, see "Synchronization Situations".

Note

No postAction script is triggered if the action is either IGNORE or ASYNC.

## D.1.2.1. Script Object

Script objects take the following form.

```
{
    "type" : "text/javascript",
    "source": string
}
```

### type

string, required

Specifies the type of script to be executed. Supported types include "text/javascript" and "groovy".

### source

string, required

Specifies the source code of the script to be executed.

# D.2. Links

To maintain links between source and target objects in mappings, OpenIDM stores an object set in the repository. The object set identifier follows this scheme.

links/mapping

Here, *mapping* represents the name of the mapping for which links are managed.

Link entries have the following structure.

```
{
    "_id":string,
    "_rev":string,
    "linkType":string,
    "firstId":string
    "secondId":string,
}
```

\_id

string

The identifier of the link object.

## \_rev

string, required

The value of link object's revision.

## linkType

string, required

The type of the link. Usually then name of the mapping which created the link.

## firstId

string, required

The identifier of the first of the two linked objects.

## secondId

string

The identifier of the second of the two linked objects.

# D.3. Queries

OpenIDM performs the following queries on a link object set.

1. Find link(s) for a given firstId object identifier.

Although a single result makes sense, this query is intended to allow multiple results so that this scenario can be handled as an exception.

2. Select link(s) for a given second object identifier.

Although a single result makes sense, this query is intended to allow multiple results so that this scenario can be handled as an exception.

# D.4. Reconciliation

OpenIDM performs reconciliation on a per-mapping basis. The process of reconciliation for a given mapping includes these stages.

- 1. Iterate through all objects for the object set specified as <u>"source"</u>. For each source object, carry out the following steps.
  - a. Look for a link to a target object in the link object set, and perform a correlation query (if defined).
  - b. Determine the link condition, as well as whether a target object can be found.
  - c. Determine the action to perform based on the policy defined for the condition.

- d. Perform the action.
- e. Keep track of the target objects for which a condition and action has already been determined.
- f. Write the results.
- 2. Iterate through all object identifiers for the object set specified as "target". For each identifier, carry out the following steps.
  - a. Find the target in the link object set.

Determine if the target object was handled in the first phase.

- b. Determine the action to perform based on the policy defined for the condition.
- c. Perform the action.
- d. Write the results.
- 3. Iterate through all link objects, carrying out the following steps.
  - a. If the recould is "my", then skip the object.

If the reconId is not recognized, then the source or the target is missing.

- b. Determine the action to perform based on the policy.
- c. Perform the action.
- d. Store the reconId identifer in the mapping to indicate that it was processed in this run.

#### Note

To optimize a reconciliation operation, the reconciliation process does not attempt to correlate source objects to target objects if the set of target objects is empty when the correlation is started. For information on changing this default behaviour, see "Optimizing Reconciliation Performance".

# D.5. REST API

External synchronized objects expose an API to request immediate synchronization. This API includes the following requests and responses.

### Request

### Example:

POST /openidm/system/xml/account/jsmith?\_action=liveSync HTTP/1.1

## **Response (success)**

### Example:

HTTP/1.1 204 No Content

## **Response (synchronization failure)**

Example:

HTTP/1.1 409 Conflict ... [JSON representation of error]

# **Appendix E. REST API Reference**

Representational State Transfer (REST) is a software architecture style for exposing resources, using the technologies and protocols of the World Wide Web. REST describes how distributed data objects, or resources, can be defined and addressed. OpenIDM provides a RESTful API for accessing managed objects, system objects, workflows, and some elements of the system configuration.

The ForgeRock implementation of REST, known as commons REST (CREST), defines an API intended for common use across all ForgeRock products. CREST is a framework used to access various web resources, and for writing to RESTful resource providers (servers).

CREST is intended to support the following types of operations, described in detail in "Supported Operations": Create, Read, Update, Delete, Action, and Query.

#### Note

The examples in this chapter show REST requests to OpenIDM over the regular (http) port.

ForgeRock defines a JSON Resource core library, as a common framework to implement RESTful APIs. That core library includes two components:

#### json-resource

A Maven module that provides core interfaces such as Connections, Requests, and Request Handlers.

#### json-resource-servlet

Provides J2EE servlet integration. Defines a common HTTP-based REST API for interacting with JSON resources.

Note

You can examine the libraries associated with ForgeRock REST at http://commons.forgerock.org/forgerock-rest.

# E.1. URI Scheme

The URI scheme for accessing a managed object follows this convention, assuming the OpenIDM web application was deployed at /openidm.

/openidm/managed/type/id

Similar schemes exist for URIs associated with all but system objects. For more information, see "access.js".

The URI scheme for accessing a system object follows this convention:

```
/openidm/system/resource-name/type/id
```

An example of a system object in an LDAP repository might be:

/openidm/system/ldap/account/07b46858-56eb-457c-b935-cfe6ddf769c7

Note that for LDAP resources, you should not map the LDAP dn to the OpenIDM uidAttribute (\_id). The attribute that is used for the \_id should be immutable. You should therefore map the LDAP entryUUID operational attribute to the OpenIDM \_id, as shown in the following excerpt of the provisioner configuration file:

```
"uidAttribute" : "entryUUID",
...
```

# E.2. Object Identifiers

Every managed and system object has an identifier (expressed as *id* in the URI scheme) that is used to address the object through the REST API. The REST API allows for client-generated and server-generated identifiers, through PUT and POST methods. The default server-generated identifier type is a UUID. If you create an object by using POST, a server-assigned ID is generated in the form of a UUID. If you create an object by using PUT, the client assigns the ID in whatever format you specify.

Most of the examples in this guide use client-assigned IDs, as it makes the examples easier to read.

For more information on whether to use PUT or POST to create managed objects, see Should You Use PUT or POST to Create a Managed Object?.

# E.3. Content Negotiation

The REST API fully supports negotiation of content representation through the Accept HTTP header. Currently, the supported content type is JSON. When you send a JSON payload, you must include the following header:

Accept: application/json

In a REST call (using the **curl** command, for example), you would include the following option to specify the noted header:

```
--header "Content-Type: application/json"
```

You can also specify the default UTF-8 character set as follows:

--header "Content-Type: application/json;charset=utf-8"

The application/json content type is not needed when the REST call does not send a JSON payload.

# E.4. Supported Operations

CREST supports several types of operations for communication with web servers.

The following request parameters can be used in conjunction with the supported operations.

### \_fields

The \_fields parameter can be used to return multiple common attributes.

For example, you can use GET to read specific attributes for a user as follows:

```
$ curl \
    --header "X-OpenIDM-Username: openidm-admin" \
    --header "X-OpenIDM-Password: openidm-admin" \
    --request GET
    "http://localhost:8080/openidm/managed/user/james?_fields=userName,mail"
    {
        "mail": "james@example.com",
        "userName": "james"
}
```

#### \_prettyPrint=[true,false]

If <u>\_prettyPrint=true</u>, the <u>HttpServlet</u> formats the response, in a fashion similar to the JSON parser known as jq.

For example, adding <u>prettyPrint=true</u> to the end of a <u>query-all-ids</u> request formats the output in the following manner:

```
$ curl \
 --header "X-OpenIDM-Username: openidm-admin" \
 --header "X-OpenIDM-Password: openidm-admin" \
 --request GET \
 "http://localhost:8080/openidm/managed/user?_queryId=query-all-ids&_prettyPrint=true"
{
 "result" : [ {
   "_id" : "bjensen",
"_rev" : "0"
 }, {
   "_id" : "scarter",
"_rev" : "0"
}, {
   "_id" : "jberg",
"_rev" : "0"
 }],
 "resultCount" : 3,
 "pagedResultsCookie" : null,
 "remainingPagedResults" : -1
}
```

Note that most command-line examples in this guide do not show this parameter, although the output in the examples is formatted for readability.

## E.4.1. Creating an Object

Objects can be created with two different HTTP operations: POST and PUT.

To create an object with a server-assigned ID, use the **POST** operation with the create action. For example:

```
$ curl \
 --header "X-OpenIDM-Username: openidm-admin" \
 --header "X-OpenIDM-Password: openidm-admin" \
 --header "Content-Type: application/json" \
 --request POST \
 --data '{
    "userName":"mike",
    "sn":"Smith"
    "givenName":"Mike",
    "mail": "mike@example.com",
    "telephoneNumber": "082082082",
    "password":"Passw0rd"
 }'
 "http://localhost:8080/openidm/managed/user?_action=create"
{
  "userName": "mike",
  " rev": "1",
  "_id": "a5bed4d7-99d4-41c4-8d64-49493b48a920",
  . . .
}
```

To create an object with a client-assigned ID, use a PUT request, with the If-None-Match: \* header. Specify the ID as part of the URL, for example:

```
$ curl \
 --header "X-OpenIDM-Username: openidm-admin" \
 --header "X-OpenIDM-Password: openidm-admin" \
 --header "Content-Type: application/json" \
 --header "If-None-Match: *" \
 --request PUT \
 --data '{
    "userName":"james",
    "sn":"Berg"
    "givenName":"James",
    "mail": "james@example.com",
    "telephoneNumber": "082082082",
    "password":"Passw0rd"
    λ<sup>'</sup> \
 "http://localhost:8080/openidm/managed/user/james"
{
  "userName": "james",
  " rev": "1",
  "_id": "james",
}
```

# E.4.2. Reading an Object

To read the contents of an object, use the GET operation, specifying the object ID. For example:

```
$ curl \
 --header "X-OpenIDM-Username: openidm-admin" \
 --header "X-OpenIDM-Password: openidm-admin" \
 --request GET \
 "http://localhost:8080/openidm/system/ldap/account/fc252fd9-b982-3ed6-b42a-c76d2546312c"
{
    "givenName": "Barbara",
    "telephoneNumber": "1-360-229-7105",
    "dn": "uid=bjensen,ou=People,dc=example,dc=com",
    "description": "Created for OpenIDM",
    "mail": "bjensen@example.com",
    "ldapGroups": [
        "cn=openidm2,ou=Groups,dc=example,dc=com"
    ],
    "cn": "Barbara Jensen",
    "uid": "bjensen",
    "sn": "Jensen",
    " id": "fc252fd9-b982-3ed6-b42a-c76d2546312c"
}
```

# E.4.3. Updating an Object

An update replaces some or all of the contents of an existing object. Any object can be updated over REST with a PUT request. Managed objects and some system objects can also be updated with a PATCH request.

To update a managed or system object with a PUT request, specify the object ID in the URL. For managed objects, you must include the complete object in the JSON payload. You can also include an optional If-Match conditional header. If no conditional header is specified, a default of If-Match: "\*" is applied.

The following example updates Joe Smith's telephone number, and supplies his complete managed user object, with the updated value, in the JSON payload:

```
$ curl \
--header "Content-Type: application/json" \
--header "X-OpenIDM-Password: openidm-admin" \
--header "X-OpenIDM-Username: openidm-admin" \
--header "If-Match: *" \
--request PUT \
 --data '{
 "userName":"joe"
 "givenName": "joe",
 "sn":"smith"
 "mail":"joe@example.com",
 "telephoneNumber": "555-123-457",
 "password":"Passw0rd"
 "description": "This is Joe Smith's description"
 }' \
 "http://localhost:8080/openidm/managed/user/07b46858-56eb-457c-b935-cfe6ddf769c7"
```

A PATCH request can add, remove, replace, or increment an attribute value. A replace operation replaces an existing value, or adds a value if no value exists.

When you update a managed or system object with a PATCH request, you can include the optional If-Match conditional header. If no conditional header is specified, a default of If-Match: "\*" is applied.

The following example shows a patch request that updates a multi-valued attribute by adding a new value. Note the dash - character appended to the field name, which specifies that the value provided should be added to the existing values. If the dash character is omitted, the provided value replaces the existing values of that field.

# E.4.4. Deleting an Object

A delete request is similar to an update request, and can optionally include the HTTP If-Match header. To delete an object, specify its ID in the request, for example:

# E.4.5. Querying Resources

Resources can be queried using the GET method, with one of the following query parameters:

For queries on managed objects:

- \_queryId for arbitrary predefined, parameterized queries
- \_queryFilter for arbitrary filters, in common filter notation
- \_queryExpression for client-supplied queries, in native query format

For queries on system objects:

- \_queryId=query-all-ids (the only supported predefined query)
- \_queryFilter for arbitrary filters, in common filter notation

For more information on queries, see "Constructing Queries".

# E.5. Conditional Operations

The REST API supports conditional operations through the use of the ETag, If-Match and If-None-Match HTTP headers. The use of HTTP conditional operations is the basis of OpenIDM's optimistic concurrency control system. Clients should make requests conditional in order to prevent inadvertent modification of the wrong version of an object. If no conditional header is specified, a default of If-Match: \* is applied.

# E.6. Supported Methods

The managed object API uses standard HTTP methods to access managed objects.

### GET

Retrieves a managed object in OpenIDM.

**Example Request** 

```
GET /openidm/managed/user/bdd793f8
...
```

**Example Response** 

```
HTTP/1.1 200 OK
Content-Type: application/json;charset=UTF-8
Cache-Control: no-cache
Vary: Accept-Encoding, User-Agent
Set-Cookie: session-jwt=2sadf... afd5;Path=/
Expires: Thu, 01 Jan 2015 00:00:00 GMT
Content-Length: 1230
Server: Jetty(8.y.z-SNAPSHOT)
...
[JSON representation of the managed object]
```

### HEAD

Returns metainformation about a managed object in OpenIDM.

**Example Request** 

```
HEAD /openidm/managed/user/bdd793f8
...
```

Example Response

```
HTTP/1.1 200 OK
Content-Type: application/json
Content-Length: 123
ETag: "0"
```

### PUT

Creates or updates a managed object.

### Note

If you include the If-None-Match header, its value must be \*. In this case, the request creates the object if it does not exist and fails if the object does exist. If you include the If-None-Match header with any value other than \*, the server returns an HTTP 400 Bad Request error. For example, creating an object with If-None -Match: *revision* returns a bad request error. If you do not include If-None-Match: \*, the request creates the object if it does not exist, and *updates* the object if it does exist.

Example Request: Creating a new object

```
PUT /openidm/managed/user/5752c0fd9509
Content-Type: application/json
Content-Length: 123
If-None-Match: *
...
[JSON representation of the managed object to create]
```

Example Response: Creating a new object (success)

```
HTTP/1.1 201 Created
Content-Type: application/json
Content-Length: 45
ETag: "0"
```

[JSON representation containing metadata (underscore-prefixed) properties]

Example Response: Creating or updating an object with the If-None-Match header set to something other than \*

```
HTTP/1.1 400 "Bad Request
Content-Type: application/json
Content-Length: 83
...
[JSON representation of error]
```

Example Request: Updating an existing object

```
PUT /openidm/managed/user/5752c0fd9509
Content-Type: application/json
Content-Length: 123
If-Match: "1"
...
[JSON representation of managed object to update]
```

Example Response: Updating an existing object (success)

```
HTTP/1.1 200 OK
Content-Type: application/json
Content-Length: 45
ETag: "2"
...
[JSON representation of updated object]
```

Example Response: Updating an existing object when no version is supplied

HTTP/1.1 200 OK Content-Type: application/json Content-Length: 89 ETag: "3" ... [JSON representation of updated object]

Example Response: Updating an existing object when an invalid version is supplied

HTTP/1.1 412 Precondition Required Content-Type: application/json Content-Length: 89 ... [JSON representation of error]

Example Response: Updating an existing object with If-Match: \*

```
HTTP/1.1 200 OK
Content-Type: application/json
Content-Length: 45
ETag: "0"
...
[JSON representation of updated object]
```

#### Should You Use PUT or POST to Create a Managed Object?

You can use PUT and POST to create managed objects. To create a managed object with a PUT, you would include the <u>\_id</u> in the request. If you create a managed object with a POST, the server assigns the <u>\_id</u> in the form of a UUID.

In some cases, you may want to use PUT, as POST is not idempotent. If you can specify the **\_id** to assign to the object, use PUT.

Alternatively, POST generates a server-assigned ID in the form of a UUID. In some cases, you may prefer to use UUIDs in production, as a POST can generate them easily in clustered environments.

### POST

The POST method enables you to perform arbitrary actions on managed objects. The <u>\_action</u> query parameter defines the action to be performed.

The **create** action is used to create a managed object. Because POST is neither safe nor idempotent, PUT is the preferred method of creating managed objects, and should be used if the client knows what identifier it wants to assign the object. The response contains the server-generated **\_\_id** of the newly created managed object.

The POST method create optionally accepts an <u>id</u> query parameter to specify the identifier to give the newly created object. If an <u>id</u> is not provided, the server selects its own identifier.

The patch action updates one or more attributes of a managed object, without replacing the entire object.

#### Example Create Request

```
POST /openidm/managed/user?_action=create
Content-Type: application/json;charset=UTF-8
Content-Length: 123
...
[JSON representation of the managed object to create]
```

**Example Response** 

```
HTTP/1.1 201 Created
Content-Type: application/json;charset=UTF-8
Cache-Control: no-cache
Location: https://Some_URI
...
[JSON representation containing metadata (underscore-prefixed) properties]
```

Example Patch Request

```
POST /openidm/managed/user?_action=patch
Content-Type: application/json;charset=UTF-8
Content-Length: 123
...
[JSON representation of the managed object to create]
```

Example Response (success)

```
HTTP/1.1 200 OK
Content-Type: application/json;charset=UTF-8
Cache-Control: no-cache
Set-Cookie: session-jwt=yAiYWxnIjogI;Path=/
...
```

Example Response: Updating an existing object when an invalid version is supplied

```
HTTP/1.1 412 Precondition Failed
Content-Type: application/json
Content-Length: 89
...
[JSON representation of error]
```

### DELETE

Deletes a managed object.

**Example Request** 

```
DELETE /openidm/managed/user/c3471805b60f
If-Match: "0"
...
```

Example Response (success)

```
HTTP/1.1 200 OK
Content-Length: 405
Content-Type: application/json;charset=UTF-8
Etag: "4"
...
[JSON representation of the managed object that was deleted]
```

Example Response: Deleting an existing object when no version is supplied

```
HTTP/1.1 200 OK
Content-Length: 405
Content-Type: application/json;charset=UTF-8
Etag: "4"
...
[JSON representation of the managed object that was deleted]
```

Example Response: Deleting an existing object when an invalid version is supplied

```
HTTP/1.1 412 Precondition Failed
Content-Type: application/json;charset=UTF-8
Content-Length: 89
...
[JSON representation of error]
```

## PATCH

Performs a partial modification of a managed or system object.

**Example Request** 

```
PATCH /openidm/managed/user/5752c0fd9509
Content-Type: application/patch+json
Content-Length: 456
If-Match: "0"
...
[JSON representation of patch document to apply]
```

Example Response (success)

```
HTTP/1.1 200 OK
Set-Cookie: JSESSIONID=1kke440cyv1vivbrid6ljso7b;Path=/
Expires: Thu, 01 Jan 1970 00:00:00 GMT
Content-Type: application/json; charset=UTF-8
ETag: "1"
...
{"_id":"5752c0fd9509","_rev":"2"}
```

Updating an existing object when no version is supplied (version conflict)

```
HTTP/1.1 409 Conflict
Content-Type: application/json;charset=UTF-8
Content-Length: 89
...
[JSON representation of error]
```

Example Response: Updating an existing object when an invalid version is supplied (version conflict)

```
HTTP/1.1 412 Precondition Required
Content-Type: application/json;charset=UTF-8
Content-Length: 89
...
[JSON representation of error]
```

# E.7. REST Endpoints and Sample Commands

This section describes the OpenIDM REST endpoints and provides a number of sample commands that show the interaction with the REST interface.

## E.7.1. Managing the Server Configuration Over REST

OpenIDM stores configuration objects in the repository, and exposes them under the context path / openidm/config. Single instance configuration objects are exposed under /openidm/config/object-name.

Multiple instance configuration objects are exposed under <u>/openidm/config/object-name/instance-name</u>. The following table outlines these configuration objects and how they can be accessed through the REST interface.

| URI                   | HTTP<br>Operation | Description                               |
|-----------------------|-------------------|-------------------------------------------|
| /openidm/config       | GET               | Returns a list of configuration objects   |
| /openidm/config/audit | GET               | Returns the current logging configuration |

| URI                                                  | HTTP<br>Operation | Description                                                                                                    |
|------------------------------------------------------|-------------------|----------------------------------------------------------------------------------------------------|
| /openidm/config/provisioner.openicf/provisioner-name | GET               | Returns the configuration of the specified connector                                                                                       |
| /openidm/config/router                               | PUT               | Changes the router configuration.<br>Modifications are provided with thedata<br>option, in JSON format.                                    |
| /openidm/config/ <i>object</i>                       | РАТСН             | Changes one or more fields of the<br>specified configuration object.<br>Modifications are provided as a JSON<br>array of patch operations. |
| /openidm/config/object                               | DELETE            | Deletes the specified configuration object.                                                                                                |

OpenIDM supports REST mappings for create, read, update, query, and delete of configuration objects.

For an example that displays the current configuration, the current logging configuration, the configuration with an XML connector provisioner, and how the configuration can be modified over the router, see "Configuring OpenIDM Over REST".

One entry is returned for each configuration object. To obtain additional information on the configuration object, include its pid or \_id in the URL. The following example displays configuration information on the sync object, based on OpenIDM using Sample 1.

```
$ curl \
 --header "X-OpenIDM-Username: openidm-admin" \
 --header "X-OpenIDM-Password: openidm-admin" \
 --request GET \
 "http://localhost:8080/openidm/config/sync"
{
  "mappings": [ {
    "target" : "managed/user",
    "correlationQuery" : {
      "type" : "text/javascript",
      "source" : "var query = {' queryId' : 'for-userName', 'uid' : source.name};query;"
    },
    "properties" : [ {
      "target" : " id",
      "source" : " id"
    }, {
    "target" : "description",
      "source" : "description"
    }, {
      "target" : "givenName",
      "source" : "firstname"
    }, {
      "target" : "mail",
      "source" : "email"
    },
 {
. . .
```

# E.7.2. Managing Users Over REST

User objects are stored in the repository and are exposed under the context path /managed/user. Many examples of REST calls related to this context path exist throughout this document. The following table lists available functionality associated with the /managed/user context path.

| URI                                                                                   | HTTP<br>Operation | Description                                                                         |
|---------------------------------------------------------------------------------------|-------------------|-------------------------------------------------------------------------------------|
| /openidm/managed/user?_queryId=query-all-ids                                          | GET               | List the IDs of all the managed users in the repository                             |
| /openidm/managed/user?_queryId=query-all                                              | GET               | List all info for the managed users in the repository                               |
| /openidm/managed/user?_queryFilter=filter                                             | GET               | Query the managed user object with the defined filter.                              |
| /openidm/managed/user/_id                                                             | GET               | Retrieve the JSON representation of a specific user                                 |
| /openidm/managed/user/_id                                                             | PUT               | Create a new user                                                                   |
| /openidm/managed/user/_id                                                             | PUT               | Update a user entry (replaces the entire entry)                                     |
| /openidm/managed/user?_action=create                                                  | POST              | Create a new user                                                                   |
| /openidm/managed/user?<br>_action=patch&_queryId=for-userName&uid=<br><i>userName</i> | POST              | Update a user (can be used to replace the value of one or more existing attributes) |
| /openidm/managed/user/_id                                                             | PATCH             | Update specified fields of a user entry                                             |
| /openidm/managed/user/_id                                                             | DELETE            | Delete a user entry                                                                 |

The following example retrieves the JSON representation of all users stored in the internal repository.

```
$ curl \
--header "X-OpenIDM-Username: openidm-admin"
\
--header "X-OpenIDM-Password: openidm-admin"
\
--request GET \
"http://localhost:8080/openidm/managed/user?_queryId=query-all-ids"
```

The following two examples perform a query on the repository for managed users for a user named smith.

```
$ curl \
--header "X-OpenIDM-Username: openidm-admin"
\
--header "X-OpenIDM-Password: openidm-admin"
\
--request GET \
"http://localhost:8080/openidm/managed/user?_queryFilter=userName+eq+%22smith%22"
```

For this second example, note the use of single quotes around the URL, to avoid conflicts with the double quotes around the user named smith. Be aware, the <u>\_queryFilter</u> requires double quotes (or the URL encoded equivalent, %22,) around the search term.

```
$ curl \
--header "X-OpenIDM-Username: openidm-admin"
\
--header "X-OpenIDM-Password: openidm-admin"
\
--request GET \
'http://localhost:8080/openidm/managed/user?_queryFilter=userName+eq+"smith"'
```

The following example retrieves the JSON representation of a specified user.

```
$ curl \
    --header "X-OpenIDM-Username: openidm-admin" \
    --header "X-OpenIDM-Password: openidm-admin" \
    --request GET \
    "http://localhost:8080/openidm/managed/user/user_id"
```

To add a user without a specified ID, see "Adding Users Over REST" in the Samples Guide.

The following example adds a user with a specific user ID.

```
$ curl \
    --header "Content-Type: application/json" \
    --header "X-OpenIDM-Username: openidm-admin" \
    --header "X-OpenIDM-Password: openidm-admin" \
    --header "If-None-Match: *" \
    --request PUT \
    --data '{
        "userName":"james",
        "sn":"Berg",
        "givenName":"James",
        "mail": "james@example.com",
        "telephoneNumber": "082082082",
        "password":"Passw0rd"
}' \
"http://localhost:8080/openidm/managed/user/james"
```

The following example checks whether a user exists, then updates the user entry. The command replaces the telephone number with the new data provided in the request body.

```
$ curl \
--header "Content-Type: application/json" \
--header "X-OpenIDM-Username: openidm-admin" \
--header "X-OpenIDM-Password: openidm-admin" \
--request POST \
--data '[{
    "operation":"replace",
    "field":"/telephoneNumber",
    "value":"1234567"
}]' \
    "http://localhost:8080/openidm/managed/user?_action=patch&_queryId=for-userName&uid=id"
```

# E.7.3. Managing System Objects Over REST

System objects, that is, objects that are stored in remote systems, are exposed under the <u>/openidm/</u>system context. OpenIDM provides access to system objects over REST, as listed in the following table.

| URI                                                               | HTTP<br>Operation | Description                                                                                                    |
|-------------------------------------------------------------------|-------------------|----------------------------------------------------------------------------------------------------|
| /openidm/system?_action=action-name                               | POST              | <pre>_action=availableConnectors returns a<br/>list of the connectors that are available in<br/>openidm/connectors or in openidm/bundle.<br/>_action=createCoreConfig takes<br/>the supplied connector reference<br/>(connectorRef) and adds the configuration<br/>properties required for that connector.<br/>This generates a core connector<br/>configuration that you can use to<br/>create a full configuration with the<br/>createFullConfig action.<br/>_action=createFullConfig generates a<br/>complete connector configuration, using<br/>the configuration properties from the<br/>createCoreConfig action, and retrieving<br/>the object types and operation options<br/>from the resource, to complete the<br/>configuration.<br/>_action=test returns a list of all remote<br/>systems, with their status, and supported<br/>object types.<br/>_action=liveSync triggers a liveSync<br/>operation on the specified source object.<br/>_action=authenticate authenticates to<br/>the specified system with the credentials<br/>provided.</pre> |
| /openidm/system/system-name?_action=action-name                   | POST              | <u>action=test</u> tests the status of the specified system.                                                                                                    |
| /openidm/system/system-name/system-object?<br>_action=action-name | POST              | <pre>_action=liveSync triggers a liveSync<br/>operation on the specified system object.<br/>_action=script runs the specified script on<br/>the system object.<br/>_action=authenticate authenticates to the<br/>specified system object, with the provided<br/>credentials.</pre>                                                                                                    |

| URI                                                                           | HTTP<br>Operation | Description                                                                                       |
|-------------------------------------------------------------------------------|-------------------|---------------------------------------------------------------------------------------------------|
|                                                                               |                   | <u>_action=create</u> creates a new system object.                                                |
| /openidm/system/ <i>system-name/system-object</i> ?<br>_queryId=query-all-ids | GET               | Lists all IDs related to the specified system object, such as users, and groups.                  |
| /openidm/system/system-name/system-object?<br>_queryFilter=filter             | GET               | Lists the item(s) associated with the query filter.                                               |
| /openidm/system/system-name/system-object/id                                  | PUT               | Creates a system object, or updates the system object, if it exists (replaces the entire object). |
| /openidm/system/system-name/system-object/id                                  | РАТСН             | Updates the specified fields of a system object                                                   |
| /openidm/system/system-name/system-object/id                                  | DELETE            | Deletes a system object                                                                           |

#### Note

When you create a system object with a PUT request (that is, specifying a client-assigned ID), you should specify the ID in the URL only and not in the JSON payload. If you specify a different ID in the URL and in the JSON payload, the request will fail, with an error similar to the following:

```
{
    "code":500,
    "reason":"Internal Server Error",
    "message":"The uid attribute is not single value attribute."
}
```

A POST request with a patch action is not currently supported on system objects. To patch a system object, you must send a PATCH request.

### Returning a list of the available connector configurations

```
$ curl \
    --header "X-OpenIDM-Username: openidm-admin" \
    --header "X-OpenIDM-Password: openidm-admin" \
    --request POST \
    "http://localhost:8080/openidm/system?_action=availableConnectors"
```

Returning a list of remote systems, and their status

```
$ curl \
 --header "X-OpenIDM-Username: openidm-admin" \
 --header "X-OpenIDM-Password: openidm-admin" \
 --request POST \
 "http://localhost:8080/openidm/system?_action=test"
[
  {
    "ok": true,
    "displayName": "LDAP Connector",
    "connectorRef": {
      "bundleVersion": "[1.4.0.0,2.0.0.0)",
      "bundleName": "org.forgerock.openicf.connectors.ldap-connector",
      "connectorName": "org.identityconnectors.ldap.LdapConnector"
    },
    "objectTypes": [
      "__ALL___",
"group",
      "account"
    ],
    "config": "config/provisioner.openicf/ldap",
"enabled": true,
    "name": "ldap"
  }
]
```

Two options for running a liveSync operation on a specified system object

```
$ curl \
    --header "X-OpenIDM-Username: openidm-admin" \
    --header "X-OpenIDM-Password: openidm-admin" \
    --request POST \
    "http://localhost:8080/openidm/system?_action=liveSync&source=system/ldap/account"
{
    "_rev": "1",
    "_id": "SYSTEMLDAPACCOUNT",
    "connectorData": {
        "nativeType": "integer",
        "syncToken": 0
    }
}
```

```
$ curl \
    --header "X-OpenIDM-Username: openidm-admin" \
    --header "X-OpenIDM-Password: openidm-admin" \
    --request POST \
    "http://localhost:8080/openidm/system/ldap/account?_action=liveSync"
{
    "_rev": "2",
    "_id": "SYSTEMLDAPACCOUNT",
    "connectorData": {
        "nativeType": "integer",
        "syncToken": 0
    }
}
```

Running a script on a system object

```
$ curl \
    --header "X-OpenIDM-Username: openidm-admin" \
    --header "X-OpenIDM-Password: openidm-admin" \
    --request POST \
    "http://localhost:8080/openidm/system/ldap/account?_action=script&_scriptId=addUser"
```

Authenticating to a system object

```
$ curl \
    --header "X-OpenIDM-Username: openidm-admin" \
    --header "X-OpenIDM-Password: openidm-admin" \
    --request POST \
    "http://localhost:8080/openidm/system/ldap/account?
    action=authenticate&username=bjensen&password=Passw0rd"
{
    "_id": "fc252fd9-b982-3ed6-b42a-c76d2546312c"
}
```

Creating a new system object

```
$ curl \
 --header "Content-Type: application/json" \
 --header "X-OpenIDM-Password: openidm-admin" \
 --header "X-OpenIDM-Username: openidm-admin" \
 --data '{
    "cn":"James Smith",
    "dn":"uid=jsmith,ou=people,dc=example,dc=com",
    "uid":"jsmith",
    "sn":"Smith"
    "givenName":"James",
    "mail": "jsmith@example.com",
    "description":"Created by OpenIDM REST"}' \
 --request POST \
 "http://localhost:8080/openidm/system/ldap/account?_action=create"
{
    "telephoneNumber":null,
    "description":"Created by OpenIDM REST",
    "mail":"jsmith@example.com",
    "givenName":"James",
    "cn":"James Smith",
    "dn":"uid=jsmith,ou=people,dc=example,dc=com",
    "uid":"jsmith",
    "ldapGroups":[].
    "sn":"Smith"
    " id":"07b46858-56eb-457c-b935-cfe6ddf769c7"
}
```

## Renaming a system object

You can rename a system object simply by supplying a new naming attribute value in a PUT request. The PUT request replaces the entire object. The naming attribute depends on the external resource.

The following example renames an object on an LDAP server, by changing the DN of the LDAP object (effectively performing a modDN operation on that object).

The example renames the user created in the previous example.

```
$ curl ∖
 --header "Content-Type: application/json" \
 --header "X-OpenIDM-Password: openidm-admin" \
 --header "X-OpenIDM-Username: openidm-admin" \
 --header "If-Match: *" \
 --data '{
    "cn":"James Smith",
    "dn":"uid=jimmysmith,ou=people,dc=example,dc=com",
    "uid":"jimmysmith",
    "sn":"Smith"
    "givenName":"James",
    "mail": "jsmith@example.com"}' \
 --request PUT \
 "http://localhost:8080/openidm/system/ldap/account/07b46858-56eb-457c-b935-cfe6ddf769c7"
{
  "mail":"jsmith@example.com",
  "cn":"James Smith",
  "sn":"Smith",
  "dn":"uid=jimmysmith,ou=people,dc=example,dc=com",
  "ldapGroups":[],
  "telephoneNumber":null,
  "description":"Created by OpenIDM REST",
  "givenName":"James",
  "uid":"jimmysmith",
  "_id":"07b46858-56eb-457c-b935-cfe6ddf769c7"
}
```

List the IDs associated with a specific system object

```
$ curl \
 --header "X-OpenIDM-Password: openidm-admin" \
 --header "X-OpenIDM-Username: openidm-admin" \
 --request GET \
 "http://localhost:8080/openidm/system/ldap/account?_queryId=query-all-ids"
{
  "remainingPagedResults": -1,
  "pagedResultsCookie": null,
  "resultCount": 3,
  "result": [
        {
           "dn": "uid=jdoe,ou=People,dc=example,dc=com",
            " id": "1ff2e78f-4c4c-300c-b8f7-c2ab160061e0"
       },
       {
           "dn": "uid=bjensen,ou=People,dc=example,dc=com",
           " id": "fc252fd9-b982-3ed6-b42a-c76d2546312c"
       },
       {
           "dn": "uid=jimmysmith,ou=people,dc=example,dc=com",
           "_id": "07b46858-56eb-457c-b935-cfe6ddf769c7"
       }
  ]
}
```

# E.7.4. Managing Workflows Over REST

Workflow objects are exposed under the <code>/openidm/workflow</code> context. OpenIDM provides access to the workflow module over REST, as listed in the following table.

| URI                                                                      | HTTP<br>Operation | Description                                                                                                    |
|--------------------------------------------------------------------------|-------------------|----------------------------------------------------------------------------------------------------|
| /openidm/workflow/processdefinition?_queryId= <i>id</i>                  | GET               | Lists workflow definitions based on filtering criteria                                                                                                    |
| /openidm/workflow/processdefinition/id                                   | GET               | Returns detailed information about the specified process definition                                                                                                    |
| /openidm/workflow/processinstance?_queryId=query-<br>all-ids             | GET               | Lists the available running workflows, by their ID                                                                                                    |
| /openidm/workflow/processinstance/id                                     | GET               | Provides detailed information of a running process instance                                                                                                    |
| /openidm/workflow/processinstance/history?<br>_queryId=query-all-ids     | GET               | Lists running and completed workflows, by their ID                                                                                                    |
| /openidm/workflow/processdefinition/id/taskdefinition                    | GET               | Returns detailed information about the task definition, when you include an <i>id</i> or a query for all IDs, ?_queryId=query-all-ids                                                              |
| /openidm/workflow/taskinstance?_queryId=query-all-<br>ids                | GET               | Lists all active tasks                                                                                                    |
| /openidm/workflow/taskinstance?<br>_queryId=filteredQuery& <i>filter</i> | GET               | Lists the tasks according to the specified filter                                                                                                    |
| /openidm/workflow/processinstance?_action=create                         | POST              | Start a new workflow. Parameters are included in the request body.                                                                                                    |
| /openidm/workflow/taskinstance/id                                        | PUT               | Update task data                                                                                                    |
| /openidm/workflow/processinstance/id                                     | DELETE            | Stops a process instance                                                                                                    |
| /openidm/workflow/taskinstance/id?_action=claim                          | POST              | Claim or complete a task. Parameters are<br>included in the request body. Specifically<br>for user tasks, a user can <i>claim</i> a specific<br>task, which will then be assigned to that<br>user. |

The following examples list the defined workflows. For a workflow to appear in this list, the corresponding workflow definition must be in the <code>openidm/workflow</code> directory.

```
$ curl \
    --header "X-OpenIDM-Username: openidm-admin" \
    --header "X-OpenIDM-Password: openidm-admin" \
    --request GET \
    "http://localhost:8080/openidm/workflow/processdefinition?_queryId=query-all-ids"
```

Depending on the defined workflows, the output will be something like the following:

```
{
    "result":[ {
        "tenantId" : "",
            "candidateStarterGroupIdExpressions" : [ ],
        "candidateStarterUserIdExpressions" : [ ],
        "participantProcess" : null,
        ...
    } ],
        "resultCount" : 1,
        "pagedResultsCookie" : null,
        "remainingPagedResults" : -1
}
```

The following example invokes a workflow named "myWorkflow". The foo parameter is given the value bar in the workflow invocation.

```
$ curl \
--header "Content-Type: application/json" \
--header "X-OpenIDM-Username: openidm-admin" \
--header "X-OpenIDM-Password: openidm-admin" \
--request POST \
--data '{
    "_key":"contractorOnboarding",
    "foo":"bar"
}' \
"http://localhost:8080/openidm/workflow/processinstance?_action=create"
```

## E.7.5. Managing Scanned Tasks Over REST

OpenIDM provides a task scanning mechanism that enables you to perform a batch scan for a specified date in OpenIDM data, on a scheduled interval, and then to execute a task when this date is reached. For more information about scanned tasks, see "Scanning Data to Trigger Tasks".

OpenIDM provides REST access to the task scanner, as listed in the following table.

| URI                                                | HTTP<br>Operation | Description                                     |
|----------------------------------------------------|-------------------|-------------------------------------------------|
| /openidm/taskscanner                               | GET               | Lists the all scanning tasks, past and present. |
| /openidm/taskscanner/id                            | GET               | Lists details of the given task.                |
| $/openidm/taskscanner?\_action=execute\&name=name$ | POST              | Triggers the specified task scan run.           |
| /openidm/taskscanner/id?_action=cancel             | POST              | Cancels the specified task scan run.            |

# E.7.6. Accessing Log Entries Over REST

You can interact with the audit logs over REST, as shown in the following table. Queries on the audit endpoint must use queryFilter syntax. Predefined queries (invoked with the \_queryId parameter) are not supported.

| URI                                                                                                    | HTTP<br>Operation | Description                                                                      |
|----------------------------------------------------------------------------------------------------|-------------------|----------------------------------------------------------------------------------|
| /openidm/audit/recon?_queryFilter=true                                                                     | GET               | Displays the reconciliation audit log                                            |
| /openidm/audit/recon/id                                                                                    | GET               | Reads a specific reconciliation audit log entry                                  |
| /openidm/audit/recon/id                                                                                    | PUT               | Creates a reconciliation audit log entry                                         |
| /openidm/audit/recon?_queryFilter=/reconId+eq<br>+" <i>reconId</i> "                                       | GET               | Queries the audit log for a particular reconciliation operation                  |
| /openidm/audit/recon?_queryFilter=/reconId+eq<br>+" <i>reconId</i> "+and+situation+eq+" <i>situation</i> " | GET               | Queries the reconciliation audit log for a specific reconciliation situation     |
| /openidm/audit/sync?_queryFilter=true                                                                      | GET               | Displays the synchronization audit log                                           |
| /openidm/audit/sync/id                                                                                     | GET               | Reads a specific synchronization audit log entry                                 |
| /openidm/audit/sync/id                                                                                     | PUT               | Creates a synchronization audit log entry                                        |
| /openidm/audit/activity?_queryFilter=true                                                                  | GET               | Displays the activity log                                                        |
| /openidm/audit/activity/id                                                                                 | GET               | Returns activity information for a specific action                               |
| /openidm/audit/activity/id                                                                                 | PUT               | Creates an activity audit log entry                                              |
| /openidm/audit/activity?<br>_queryFilter=transactionId= <i>id</i>                                          | GET               | Queries the activity log for all actions resulting from a specific transaction   |
| /openidm/audit/access?_queryFilter=true                                                                    | GET               | Displays the full list of auditable actions.                                     |
| /openidm/audit/access/id                                                                                   | GET               | Displays information on the specific audit item                                  |
| /openidm/audit/access/id                                                                                   | PUT               | Creates an access audit log entry                                                |
| /openidm/audit/authentication?_queryFilter=true                                                            | GET               | Displays a complete list of authentication attempts, successful and unsuccessful |
| /openidm/audit/authentication?_queryFilter=/<br>principal+eq+" <i>principal</i> "                          | GET               | Displays the authentication attempts by a specified user                         |
| $/openidm/audit?\_action=availableHandlers$                                                                | POST              | Returns a list of audit event handlers                                           |
| openidm/audit/config?_queryFilter=true                                                                     | GET               | Lists changes made to the configuration                                          |

# E.7.7. Managing Reconciliation Operations Over REST

You can interact with the reconciliation engine over REST, as shown in the following table.

| URI                                                               | HTTP<br>Operation | Description                                              |
|-------------------------------------------------------------------|-------------------|----------------------------------------------------------|
| /openidm/recon                                                    | GET               | Lists all completed reconciliation runs                  |
| <pre>/openidm/recon?_action=recon&amp;mapping=mapping- name</pre> | POST              | Launches a reconciliation run with the specified mapping |

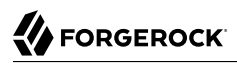

| URI                                                   | HTTP<br>Operation | Description                              |
|-------------------------------------------------------|-------------------|------------------------------------------|
| /openidm/recon/id?_action=cancel                      | POST              | Cancels the specified reconciliation run |
| $/openidm/system/datastore/account?\_action=liveSync$ | POST              | Calls a LiveSync operation.              |

The following example runs a reconciliation action, with the mapping systemHrdb\_managedUser, defined in the sync.json file.

```
$ curl \
    --header "X-OpenIDM-Username: openidm-admin" \
    --header "X-OpenIDM-Password: openidm-admin" \
    --request POST \
    "http://localhost:8080/openidm/recon?_action=recon&mapping=systemHrdb_managedUser"
```

## E.7.8. Managing the Security Service over REST

You can interact with the security service over REST, as shown in the following table:

| URI                                             | HTTP<br>Operation | Description                                                                        |
|-------------------------------------------------|-------------------|------------------------------------------------------------------------------------|
| /openidm/security/keystore                      | GET               | Lists the keys and certificate in the keystore                                     |
| /openidm/security/keystore/privatekey/alias     | PUT               | Imports a signed certificate into the keystore                                     |
| /openidm/security/keystore?_action=generateCert | POST              | Generates a self-signed certificate and imports it into the keystore               |
| /openidm/security/keystore?_action=generateCSR  | POST              | Generates a certificate signing request, for submission to a certificate authority |
| /openidm/security/truststore                    | GET               | Lists the public keys and certificate in the truststore                            |

For sample REST commands, see "Accessing the Security Management Service".

## E.7.9. Managing the Repository over REST

You can interact with the repository engine over REST, as shown in the following table.

| URI                                                                                        | HTTP<br>Operation | Description                                                                                                    |
|--------------------------------------------------------------------------------------------|-------------------|----------------------------------------------------------------------------------------------------|
| /openidm/repo/synchronisation/<br>deadLetterQueue/ <i>resource</i> ?_queryId=query-all-ids | GET               | Lists any failed synchronisation records for<br>that resource, that have been placed in the<br>dead letter queue. |
| $/openidm/repo/link?\_queryId=query-all-ids$                                               | GET               | Lists entries in the links table                                                                                  |
| $/openidm/repo/internal/user?\_queryId=query-all-ids$                                      | GET               | Lists the internal users                                                                                          |

| URI                                       | HTTP<br>Operation | Description                                                                                           |
|-------------------------------------------|-------------------|----------------------------------------------------------------------------------------------------|
| /openidm/repo/internal/user/username      | PUT               | Enables you to change the username or password of an internal user                                    |
| /openidm/repo?_action=updateDbCredentials | POST              | Enables you to change the database<br>username and password, in the case of an<br>OrientDB repository |

For examples of queries on the repo/ endpoint, see "Interacting With the Repository Over REST".

# E.8. HTTP Status Codes

The OpenIDM REST API returns the standard HTTP response codes, as described in the following table.

| HTTP Status            | Description                                                                                                    |
|------------------------|----------------------------------------------------------------------------------------------------|
| 200 OK                 | The request was successfully completed. If this request created<br>a new resource that is addressable with a URI, and a response<br>body is returned containing a representation of the new resource,<br>a 200 status will be returned with a Location header containing<br>the canonical URI for the newly created resource. |
| 201 Created            | A request that created a new resource was completed. A representation of the new resource is returned. A Location header containing the canonical URI for the newly created resource should also be returned.                                                                                                    |
| 202 Accepted           | The request has been accepted for processing, but the processing<br>has not been completed. The request might or might not<br>eventually be acted upon. May happen with asynchronous<br>communication.                                                                                                    |
| 204 No Content         | The server fulfilled the request, but does not need to return a response message body.                                                                                                    |
| 400 Bad Request        | The request could not be processed because it contains missing or invalid information.                                                                                                    |
| 401 Unauthorized       | The authentication credentials included with this request are missing or invalid.                                                                                                    |
| 403 Forbidden          | The server recognized your credentials, but you do not possess authorization to perform this request.                                                                                                    |
| 404 Not Found          | The request specified a URI of a resource that does not exist.                                                                                                    |
| 405 Method Not Allowed | The HTTP verb specified in the request (DELETE, GET, HEAD, POST, PUT) is not supported for this request URI.                                                                                                    |
| 406 Not Acceptable     | The resource identified by this request is not capable of<br>generating a representation corresponding to one of the media<br>types in the Accept header of the request.                                                                                                    |

| HTTP Status               | Description                                                                                                    |
|---------------------------|----------------------------------------------------------------------------------------------------|
| 409 Conflict              | A creation or update request could not be completed, because<br>it would cause a conflict in the current state of the resources<br>supported by the server (for example, an attempt to create a<br>new resource with a unique identifier already assigned to some<br>existing resource). |
| 412 Precondition Failed   | The precondition given in the request header is false.                                                                                                    |
| 500 Internal Server Error | The server encountered an unexpected condition which prevented it from fulfilling the request.                                                                                                    |
| 501 Not Implemented       | The server does not (currently) support the functionality required to fulfill the request.                                                                                                    |
| 503 Service Unavailable   | The server is currently unable to handle the request due to temporary overloading or maintenance of the server.                                                                                                    |
# **Appendix F. Scripting Reference**

Scripting enables you to customize various aspects of OpenIDM functionality, for example, by providing custom logic between source and target mappings, defining correlation rules, filters, and triggers, and so on.

OpenIDM 4 supports scripts written in JavaScript and Groovy. Script options, and the locations in which OpenIDM expects to find scripts, are configured in the conf/script.json file for your project. For more information, see "Setting the Script Configuration".

OpenIDM includes several default scripts in the following directory *install-dir/bin/defaults/script/*. Do not modify or remove any of the scripts in this directory. OpenIDM needs these scripts to run specific services. Scripts in this folder are not guaranteed to remain constant between product releases.

If you develop custom scripts, copy them to the script/ directory for your project, for example, path/to
/openidm/samples/sample2/script/.

# F.1. Function Reference

Functions (access to managed objects, system objects, and configuration objects) within OpenIDM are accessible to scripts via the openidm object, which is included in the top-level scope provided to each script.

The following sections describe the OpenIDM functions supported by the script engine.

# F.1.1. openidm.create(resourceName, newResourceId, content, params, fields)

This function creates a new resource object.

# Parameters

#### resourceName

string

The container in which the object will be created, for example, managed/user or system/ldap/account.

#### newResourceId

#### string

The identifier of the object to be created, if the client is supplying the ID. If the server should generate the ID, pass null here.

#### content

JSON object

The content of the object to be created.

#### params

JSON object (optional)

Additional parameters that are passed to the create request.

# fields

JSON array (optional)

An array of the fields that should be returned in the result. The list of fields can include wild cards, such as \* or \*\_ref. If no fields are specified, the entire new object is returned.

# Returns

The created OpenIDM resource object.

# Throws

An exception is thrown if the object could not be created.

# Example

openidm.create("managed/user", bjensen, JSON object);

# F.1.2. openidm.patch(resourceName, rev, value, params, fields)

This function performs a partial modification of a managed or system object. Unlike the update function, only the modified attributes are provided, not the entire object.

# Parameters

#### resourceName

string

The full path to the object being updated, including the ID.

#### rev

string

The revision of the object to be updated. Use **null** if the object is not subject to revision control, or if you want to skip the revision check and update the object, regardless of the revision.

#### value

JSON object

The value of the modifications to be applied to the object. The patch set includes the operation type, the field to be changed, and the new values. A PATCH request can add, remove, replace, or increment an attribute value. A replace operation replaces an existing value, or adds a value if no value exists.

#### params

JSON object (optional)

Additional parameters that are passed to the patch request.

#### fields

JSON array (optional)

An array of the fields that should be returned in the result. The list of fields can include wild cards, such as \* or \*\_ref. If no fields are specified, the entire new object is returned.

# Returns

The modified OpenIDM resource object.

# Throws

An exception is thrown if the object could not be updated.

# Examples

Patching an object to add a value to an array:

```
openidm.patch("managed/role/" + role._id, null,
  [{"operation":"add", "field":"/members/-", "value":[ {"_ref":"managed/user/" + user._id} ]}]);
```

Patching an object to remove an existing property:

```
openidm.patch("managed/user/" + user._id, null,
    [{"operation":"remove", "field":"marital_status", "value":"single"}]);
```

Patching an object to replace a field value:

```
openidm.patch("managed/user/" + user._id, null,
    [{"operation":"replace", "field":"/password", "value":"Passw0rd"}]);
```

Patching an object to increment an integer value:

```
openidm.patch("managed/user/" + user._id, null,
    [{"operation":"increment","field":"/age","value":1}]);
```

# F.1.3. openidm.read(resourceName, params, fields)

This function reads and returns an OpenIDM resource object.

# Parameters

#### resourceName

string

The full path to the object to be read, including the ID.

#### params

JSON object (optional)

The parameters that are passed to the read request. Generally, no additional parameters are passed to a read request, but this might differ, depending on the request. If you need to specify a list of fields as a third parameter, and you have no additional params to pass, you must pass null here. Otherwise, you simply omit both parameters.

#### fields

JSON array (optional)

An array of the fields that should be returned in the result. The list of fields can include wild cards, such as \* or \*\_ref. If no fields are specified, the entire object is returned.

# Returns

The OpenIDM resource object, or **null** if not found.

# Example

openidm.read("managed/user/"+userId, null, ["\*", "manager"])

# F.1.4. openidm.update(resourceName, rev, value, params, fields)

This function updates an entire resource object.

# Parameters

#### id

string

The complete path to the object to be updated, including its ID.

#### rev

string

The revision of the object to be updated. Use **null** if the object is not subject to revision control, or if you want to skip the revision check and update the object, regardless of the revision.

#### value

object

The complete replacement object.

# params

JSON object (optional)

The parameters that are passed to the update request.

# fields

JSON array (optional)

An array of the fields that should be returned in the result. The list of fields can include wild cards, such as \* or \*\_ref. If no fields are specified, the entire object is returned.

#### Returns

The modified OpenIDM resource object.

#### Throws

An exception is thrown if the object could not be updated.

# Example

In this example, the managed user entry is read (with an openidm.read, the user entry that has been read is updated with a new description, and the entire updated object is replaced with the new value.

```
var user_read = openidm.read('managed/user/' + source._id);
user_read['description'] = 'The entry has been updated';
openidm.update('managed/user/' + source._id, null, user_read);
```

# F.1.5. openidm.delete(resourceName, rev, params, fields)

This function deletes a resource object.

# Parameters

#### resourceName

string

The complete path to the to be deleted, including its ID.

#### rev

string

The revision of the object to be deleted. Use **null** if the object is not subject to revision control, or if you want to skip the revision check and delete the object, regardless of the revision.

#### params

JSON object (optional)

The parameters that are passed to the delete request.

#### fields

JSON array (optional)

An array of the fields that should be returned in the result. The list of fields can include wild cards, such as \* or \*\_ref. If no fields are specified, the entire object is returned.

# Returns

Returns the deleted object if successful.

# Throws

An exception is thrown if the object could not be deleted.

# Example

openidm.delete('managed/user/'+ user.\_id, user.\_rev)

# F.1.6. openidm.query(resourceName, params, fields)

This function performs a query on the specified OpenIDM resource object. For more information, see "Constructing Queries".

# Parameters

#### resourceName

#### string

The resource object on which the query should be performed, for example, "managed/user", or "system/ldap/account".

#### params

JSON object

The parameters that are passed to the query, <u>\_queryFilter</u>, <u>\_queryId</u>, or <u>\_queryExpression</u>. Additional parameters passed to the query will differ, depending on the query.

Certain common parameters can be passed to the query to restrict the query results. The following sample query passes paging parameters and sort keys to the query.

```
reconAudit = openidm.query("audit/recon", {
    "_queryFilter": queryFilter,
    "_pageSize": limit,
    "_pagedResultsOffset": offset,
    "_pagedResultsCookie": string,
    "_sortKeys": "-timestamp"
});
```

For more information about \_queryFilter syntax, see "Common Filter Expressions". For more information about paging, see "Paging and Counting Query Results".

#### fields

list

A list of the fields that should be returned in the result. The list of fields can include wild cards, such as \* or \*\_ref. The following example returns only the userName and \_id fields:

openidm.query("managed/user", { "\_queryFilter": "/userName sw \"user.1\""}, ["userName", "\_id"])

This parameter is particularly useful in enabling you to return the response from a query without including intermediary code to massage it into the right format.

Fields are specified as JSON pointers.

#### Returns

The result of the query. A query result includes the following parameters:

#### "query-time-ms"

The time, in milliseconds, that OpenIDM took to process the query.

#### "conversion-time-ms"

(For an OrientDB repository only) the time, in milliseconds, taken to convert the data to a JSON object.

#### "result"

The list of entries retrieved by the query. The result includes the revision ("\_rev") of the entry and any other properties that were requested in the query.

The following example shows the result of a custom query that requests the ID, user name, and email address of managed users in the repository. For an OrientDB repository, the query would be something like select \_openidm\_id, userName, email from managed\_user,.

```
{
    "conversion-time-ms": 0.
    "result": [
    {
      "email": "bjensen@example.com",
      "userName": "bjensen",
      "_rev": "0",
      "_id": "36bbb745-517f-4695-93d0-998e1e7065cf"
    },
    {
      "email": "scarter@example.com",
      "userName": "scarter",
      "_rev": "0",
      "_id": "cc3bf6f0-949e-4699-9b8e-8c78ce04a287"
    ļ
    ],
    "query-time-ms": 1
}
```

#### Throws

An exception is thrown if the given query could not be processed.

#### Examples

The following sample query uses a <u>\_queryFilter</u> to query the managed user repository.

The following sample query references the for-userName query, defined in the repository configuration, to query the managed user repository.

```
openidm.query("managed/user",
        {"_queryId": "for-userName", "uid": request.additionalParameters.uid } );
```

# F.1.7. openidm.action(resource, actionName, content, params, fields)

This function performs an action on the specified OpenIDM resource object. The resource and actionName are required. All other parameters are optional.

#### Parameters

#### resource

string

The resource that the function acts upon, for example, managed/user.

#### actionName

string

The action to execute. Actions are used to represent functionality that is not covered by the standard methods for a resource (create, read, update, delete, patch, or query). In general, you should not use the openidm.action function for create, read, update, patch, delete or query operations. Instead, use the corresponding function specific to the operation (for example, openidm.create).

Using the operation-specific functions enables you to benefit from the well-defined REST API, which follows the same pattern as all other standard resources in the system. Using the REST API enhances usability for your own API and enforces the established patterns described in "*REST API Reference*".

OpenIDM-defined resources support a fixed set of actions. For user-defined resources (scriptable endpoints) you can implement whatever actions you require.

The following list outlines the supported actions, for each OpenIDM-defined resource. The actions listed here are also supported over the REST interface, and are described in detail in "*REST API Reference*".

#### Actions supported on managed resources (managed/\*)

patch, triggerSyncCheck

#### Actions supported on system resources (system/\*)

availableConnectors, createCoreConfig, createFullConfig, test, testConfig, liveSync, authenticate, script

For example:

```
openidm.action("system/ldap/account", "authenticate", {},
{"userName" : "bjensen", "password" : "Passw0rd"});
```

#### Actions supported on the repository (repo)

command, updateDbCredentials

For example:

```
var r, command = {
    "commandId": "purge-by-recon-number-of",
    "numberOf": numOfRecons,
    "includeMapping" : includeMapping,
    "excludeMapping" : excludeMapping
};
r = openidm.action("repo/audit/recon", "command", {}, command);
```

#### Actions supported on the synchronization resource (sync)

performAction,

# 

For example:

openidm.action('sync', 'performAction', content, params)

#### Actions supported on the reconciliation resource (recon)

recon, cancel

For example:

openidm.action("recon", "cancel", content, params);

#### Actions supported on the script resource (script)

eval

For example:

openidm.action("script", "eval", getConfig(scriptConfig), {});

#### Actions supported on the policy resource (policy)

validateObject, validateProperty

For example:

```
openidm.action("policy/" + fullResourcePath, "validateObject", request.content, { "external" : "true" });
```

#### Actions supported on the workflow resource (workflow/\*)

claim

For example:

```
var params = {
"userId":"manager1"
};
openidm.action('workflow/processinstance/15', {"_action" : "claim"}, params);
```

#### Actions supported on the task scanner resource (taskscanner)

execute, cancel

#### Actions supported on the external email resource (external/email)

sendEmail

For example:

```
{
    emailParams = {
        "from": 'admin@example.com',
        "to": user.mail,
        "subject": 'Password expiry notification',
        "type": 'text/plain',
        "body": 'Your password will expire soon. Please change it!'
    }
    openidm.action("external/email", 'sendEmail', emailParams);
}
```

#### content

object (optional)

Content given to the action for processing.

#### params

object (optional)

Additional parameters passed to the script. The params object must be a set of simple key:value pairs, and cannot include complex values. The parameters must map directly to URL variables, which take the form name1=vall&name2=vall&....

#### fields

JSON array (optional)

An array of the fields that should be returned in the result. The list of fields can include wild cards, such as \* or \*\_ref. If no fields are specified, the entire object is returned.

# Returns

The result of the action may be null.

#### Throws

If the action cannot be executed, an exception is thrown.

# F.1.8. openidm.encrypt(value, cipher, alias)

This function encrypts a value.

# Parameters

#### value

any

The value to be encrypted.

#### cipher

string

The cipher with which to encrypt the value, using the form "algorithm/mode/padding" or just "algorithm". Example: <u>AES/ECB/PKCS5Padding</u>.

#### alias

string

The key alias in the keystore with which to encrypt the node.

# Returns

The value, encrypted with the specified cipher and key.

# Throws

An exception is thrown if the object could not be encrypted for any reason.

# F.1.9. openidm.decrypt(value)

This function decrypts a value.

# Parameters

#### value

object

The value to be decrypted.

# Returns

A deep copy of the value, with any encrypted value decrypted.

# Throws

An exception is thrown if the object could not be decrypted for any reason. An error is thrown if the value is passed in as a string - it must be passed in an object.

# F.1.10. openidm.isEncrypted(object)

This function determines if a value is encrypted.

# Parameters

# object to check

any

The object whose value should be checked to determine if it is encrypted.

# Returns

Boolean, true if the value is encrypted, and false if it is not encrypted.

# Throws

An exception is thrown if the server is unable to detect whether the value is encrypted, for any reason.

# F.1.11. openidm.hash(value, algorithm)

This function calculates a value using a salted hash algorithm.

# Parameters

#### value

any

The value to be hashed.

#### algorithm

string (optional)

The algorithm with which to hash the value. Example: SHA-512. If no algorithm is provided, a null value must be passed, and the algorithm defaults to SHA-256.

# Returns

The value, calculated with the specified hash algorithm.

# Throws

An exception is thrown if the object could not be hashed for any reason.

# F.1.12. openidm.isHashed(value)

This function detects whether a value has been calculated with a salted hash algorithm.

# Parameters

# value

any

The value to be reviewed.

# Returns

Boolean, true if the value is hashed, and false otherwise.

# Throws

An exception is thrown if the server is unable to detect whether the value is hashed, for any reason.

# F.1.13. openidm.matches(string, value)

This function detects whether a string, when hashed, matches an existing hashed value.

# Parameters

# string

any

A string to be hashed.

# value

any

A hashed value to compare to the string.

# Returns

Boolean, true if the hash of the string matches the hashed value, and false otherwise.

#### Throws

An exception is thrown if the string could not be hashed.

# F.1.14. Logging Functions

OpenIDM also provides a logger object to access the Simple Logging Facade for Java (SLF4J) facilities. The following code shows an example of the logger object.

logger.info("Parameters passed in: {} {} {} {}", param1, param2, param3);

To set the log level for JavaScript scripts, add the following properties to your project's conf/ logging.properties file:

```
org.forgerock.openidm.script.javascript.JavaScript.level
```

```
org.forgerock.script.javascript.JavaScript.level
```

The level can be one of **SEVERE** (highest value), WARNING, INFO, CONFIG, FINE, FINER, or FINEST (lowest value). For example:

```
org.forgerock.openidm.script.javascript.JavaScript.level=WARNING
org.forgerock.script.javascript.JavaScript.level=WARNING
```

In addition, JavaScript has a useful logging function named console.log(). This function provides an easy way to dump data to the OpenIDM standard output (usually the same output as the OSGi console). The function works well with the JavaScript built-in function JSON.stringify and provides fine-grained details about any given object. For example, the following line will print a formatted JSON structure that represents the HTTP request details to STDOUT.

```
console.log(JSON.stringify(context.http, null, 4));
```

# Note

These logging functions apply only to JavaScript scripts. To use the logging functions in Groovy scripts, the following lines must be added to the Groovy scripts:

```
import org.slf4j.*;
logger = LoggerFactory.getLogger('logger');
```

The following sections describe the logging functions available to the script engine.

# F.1.14.1. logger.debug(string message, object... params)

Logs a message at DEBUG level.

# Parameters

#### message

string

The message format to log. Params replace  $\{\}$  in your message.

# params

object

Arguments to include in the message.

# Returns

A null value if successful.

# Throws

An exception is thrown if the message could not be logged.

# F.1.14.2. logger.error(string message, object... params)

Logs a message at ERROR level.

# Parameters

# message

string

The message format to log. Params replace {} in your message.

# params

object

Arguments to include in the message.

# Returns

A null value if successful.

# Throws

An exception is thrown if the message could not be logged.

# F.1.14.3. logger.info(string message, object... params)

Logs a message at INFO level.

# Parameters

# message

string

The message format to log. Params replace  $\{\}$  in your message.

# params

object

Arguments to include in the message.

# Returns

A null value if successful.

# Throws

An exception is thrown if the message could not be logged.

# F.1.14.4. logger.trace(string message, object... params)

Logs a message at TRACE level.

# Parameters

# message

string

The message format to log. Params replace  $\{\}$  in your message.

# params

object

Arguments to include in the message.

# Returns

A null value if successful.

# Throws

An exception is thrown if the message could not be logged.

# F.1.14.5. logger.warn(string message, object... params)

Logs a message at WARN level.

# Parameters

#### message

string

The message format to log. Params replace  $\{\}$  in your message.

#### params

object

Arguments to include in the message.

# Returns

A null value if successful.

# Throws

An exception is thrown if the message could not be logged.

# F.2. Places to Trigger Scripts

Scripts can be triggered in different places, and by different events. The following list indicates the configuration files in which scripts can be referenced, the events upon which the scripts can be triggered and the actual scripts that can be triggered on each of these files.

# Scripts called in the mapping (conf/sync.json) file

# **Triggered by situation**

onCreate, onUpdate, onDelete, onLink, onUnlink

# **Object filter**

validSource, validTarget

# Triggered when correlating objects

correlationQuery, correlationScript

# Triggered on any reconciliation

result

# Scripts inside properties

condition, transform

sync.json supports only one script per hook. If multiple scripts are defined for the same hook, only the last one is kept.

# Scripts called in the managed object configuration (conf/managed.json) file

onCreate, onRead, onUpdate, onDelete, onValidate, onRetrieve, onStore, onSync, postCreate, postUpdate, and postDelete

managed.json supports only one script per hook. If multiple scripts are defined for the same hook, only the last one is kept.

# Scripts called in the router configuration (conf/router.json) file

onRequest, onResponse, onFailure

router.json supports multiple scripts per hook.

# F.3. Variables Available to Scripts

The standard variables, context, resourceName and request are available to all scripts. Additional variables available to a script depend on the following items:

- The trigger that launches the script
- $\ensuremath{\cdot}$  The configuration file in which that trigger is defined
- The object type. For a managed object (defined in managed.json), the object type is either a managed object configuration object, or a managed object property. For a synchronization object (defined in

sync.json), the object can be an object-mapping object (see "Object-Mapping Objects"), a property object (see "Property Objects"), or a policy object (see "Policy Objects").

The following tables list the available variables, based on each of these items.

| Object Type                     | Trigger                         | Variable                                                                                           |
|---------------------------------|---------------------------------|----------------------------------------------------------------------------------------------------|
| managed object config<br>object | onCreate, postCreate            | object, newObject                                                                                  |
|                                 | onUpdate, postUpdate            | object, oldObject, newObject                                                                       |
|                                 | onDelete, onRetrieve,<br>onRead | object                                                                                             |
|                                 | postDelete                      | oldObject                                                                                          |
|                                 | onSync                          | request, oldObject, newObject,                                                                     |
|                                 |                                 | success (boolean)                                                                                  |
|                                 |                                 | action (string)                                                                                    |
|                                 |                                 | syncDetails - an array of maps, each detailing the mappings that were attempted to be synchronized |
|                                 |                                 | syncResults - a map that includes all the syncDetails in one place                                 |
|                                 | onStore, onValidate             | object, value (the content to be stored or validated for the object)                               |
| property object                 | onRetrieve, onStore             | object, property, propertyName                                                                     |
|                                 | onValidate                      | property                                                                                           |

# Script Triggers Defined in managed.json

# Script Triggers Defined in sync.json

| Object Type           | Trigger                                | Variable                                                                                                    |
|-----------------------|----------------------------------------|----------------------------------------------------------------------------------------------------|
| object-mapping object | correlationQuery,<br>correlationScript | source, linkQualifier                                                                                                    |
|                       | onCreate                               | source, target, situation, linkQualifier, context,<br>sourceId, targetId,<br>mappingConfig - a configuration object representing<br>the mapping being processed            |
|                       | onDelete, onUpdate                     | source, target, oldTarget, situation, linkQualifier,<br>context, sourceId, targetId,<br>mappingConfig - a configuration object representing<br>the mapping being processed |
|                       | onLink, onUnlink                       | source, target, linkQualifier, context, sourceId, targetId,                                                                                                    |

| Object Type     | Trigger     | Variable                                                                                                    |
|-----------------|-------------|----------------------------------------------------------------------------------------------------|
|                 |             | mappingConfig - a configuration object representing the mapping being processed                                                                                                    |
|                 | result      | source, target, global, with reconciliation results                                                                                                    |
|                 | validSource | source, linkQualifier                                                                                                    |
|                 | validTarget | target, linkQualifier                                                                                                    |
| property object | condition   | object, linkQualifier, target, oldTarget,                                                                                                    |
|                 |             | oldSource - when available, generally during an update                                                                                                    |
|                 | transform   | source, linkQualifier                                                                                                    |
| policy object   | action      | source, target, recon, sourceAction - a boolean that<br>indicates whether the action is being processed<br>during the source or target synchronization phase                                                 |
|                 |             | The recon.actionParam object contains information<br>about the current reconciliation operation and<br>includes the following variables:                                                                     |
|                 |             | • <b>reconId</b> - the ID of the reconciliation operation                                                                                                    |
|                 |             | <ul> <li>mapping - the mapping for which the<br/>reconciliation was performed, for example,<br/>systemLdapAccounts_managedUser</li> </ul>                                                                    |
|                 |             | • situation - the situation encountered, for example, AMBIGUOUS                                                                                                    |
|                 |             | • action - the default action that would be used for<br>this situation, if not for this script. The script being<br>executed replaces the default action (and is used<br>instead of any other named action). |
|                 |             | • <pre>sourceId - the _id value of the source record</pre>                                                                                                    |
|                 |             | <ul> <li>LinkQualifier - the link qualifier used for that<br/>mapping, (default if no other link qualifier is<br/>specified)</li> </ul>                                                                      |
|                 |             | • ambiguousTargetIds - an array of the target object<br>IDs that were found in an AMBIGUOUS situation<br>during correlation                                                                                  |
|                 |             | • <u>_action</u> - the synchronization action (only<br>performAction is supported)                                                                                                    |
|                 | postAction  | source, target, action, actionParam, sourceAction, linkQualifier, reconId, situation                                                                                                    |

# Script Triggers Defined in router.json

| Trigger    | Variable  |
|------------|-----------|
| onFailure  | exception |
| onRequest  | request   |
| onResponse | response  |

Custom endpoint scripts always have access to the request and context variables.

OpenIDM includes one additional variable used in scripts:

#### identityServer

The identityServer variable can be used in several ways. The ScriptRegistryService described in "Validating Scripts Over REST" binds this variable to:

getProperty

Retrieves property information from configuration files. Creates a new identity environment configuration.

For example, you can retrieve the value of the openidm.config.crypto.alias property from that file
with the following code: alias = identityServer.getProperty("openidm.config.crypto.alias", "true",
 true);

getInstallLocation

Retrieves the installation path for OpenIDM, such as /path/to/openidm. May be superseded by an absolute path.

getProjectLocation

Retrieves the directory used when you started OpenIDM. That directory includes configuration and script files for your project.

For more information on the project location, see "Specifying the OpenIDM Startup Configuration".

getWorkingLocation

Retrieves the directory associated with database cache and audit logs. You can find db/ and audit/ subdirectories there.

For more information on the working location, see "Specifying the OpenIDM Startup Configuration".

# F.4. Validating Scripts Over REST

OpenIDM exposes a script endpoint over which scripts can be validated, by specifying the script parameters as part of the JSON payload. This functionality enables you to test how a script will operate in your deployment, with complete control over the inputs and outputs. Testing scripts in this way can be useful in debugging.

In addition, the script registry service supports calls to other scripts (even scripts written in a different language, such as from JavaScript to Groovy). For example, you might have logic written in JavaScript, but also some code available in Groovy. Ordinarily, it would be challenging to interoperate between these two environments, but this script service enables you to call one from the other on the OpenIDM router.

The script endpoint supports two actions - eval and compile.

The eval action evaluates a script, by taking any actions referenced in the script, such as router calls to affect the state of an object. For JavaScript scripts, the last statement that is executed is the value produced by the script, and the expected result of the REST call.

The following REST call attempts to evaluate the autoPurgeAuditRecon.js script (provided in openidm/
bin/defaults/script/audit), but provides an incorrect purge type ("purgeByNumOfRecordsToKeep" instead of
"purgeByNumOfReconsToKeep"). The error is picked up in the evaluation. The example assumes that the
script exists in the directory reserved for custom scripts (openidm/script).

```
$ curl \
 --cacert self-signed.crt \
 --header "X-OpenIDM-Username: openidm-admin" \
 --header "X-OpenIDM-Password: openidm-admin" \
 --header "Content-Type: application/json" \
 --request POST \
 --data '{
   "type": "text/javascript",
   "file": "script/autoPurgeAuditRecon.js",
   "globals": {
     "input": {
       "mappings": ["%"],
       "purgeType": "purgeByNumOfRecordsToKeep",
       "numOfRecons": 1
    }
  }
}'
    ١
 "https://localhost:8443/openidm/script? action=eval"
"Must choose to either purge by expired or number of recons to keep"
```

#### Тір

The variables passed into this script are namespaced with the "globals" map. It is preferable to namespace variables passed into scripts in this way, to avoid collisions with the top-level reserved words for script maps, such as file, source, and type.

The compile action compiles a script, but does not execute it. This action is used primarily by the UI, to validate scripts that are entered in the UI. A successful compilation returns true. An unsuccessful compilation returns the reason for the failure.

The following REST call tests whether a transformation script will compile.

```
$ curl \
    --cacert self-signed.crt \
    --header "X-OpenIDM-Username: openidm-admin" \
    --header "X-OpenIDM-Password: openidm-admin" \
    --header "Content-Type: application/json" \
    --request POST \
    --data '{
        "type":"text/javascript",
        "source":"source.mail ? source.mail.toLowerCase() : null"
    }' \
    "https://localhost:8443/openidm/script?_action=compile"
True
```

If the script is not valid, the action returns an indication of the error, for example:

```
$ curl \
   --cacert self-signed.crt \
   --header "X-OpenIDM-Username: openidm-admin" \
   --header "X-OpenIDM-Password: openidm-admin" \
   --header "Content-Type: application/json" \
   --request POST \
   --data '{
       "type":"text/javascript",
       "source":"source.mail ? source.mail.toLowerCase()"
   <u>}'</u> \
   "https://localhost:8443/openidm/script? action=compile"
{
    "code": 400,
    "reason": "Bad Request",
    "message": "missing : in conditional expression
        (3864142CB836831FAB8EAB662F566139CDC22BF2#1)
        in 3864142CB836831FAB8EAB662F566139CDC22BF2
        at line number 1 at column number 39"
}
```

# **Appendix G. Router Service Reference**

The OpenIDM router service provides the uniform interface to all objects in OpenIDM: managed objects, system objects, configuration objects, and so on.

# G.1. Configuration

The router object as shown in conf/router.json defines an array of filter objects.

```
{
    "filters": [ filter object, ... ]
}
```

The required filters array defines a list of filters to be processed on each router request. Filters are processed in the order in which they are specified in this array.

# G.1.1. Filter Objects

Filter objects are defined as follows.

```
{
    "pattern": string,
    "methods": [ string, ... ],
    "condition": script object,
    "onRequest": script object,
    "onFailure": script object
}
```

#### "pattern"

string, optional

Specifies a regular expression pattern matching the JSON pointer of the object to trigger scripts. If not specified, all identifiers (including null) match. Pattern matching is done on the resource name, rather than on individual objects.

#### "methods"

array of strings, optional

One or more methods for which the script(s) should be triggered. Supported methods are: "create", "read", "update", "delete", "patch", "query", "action". If not specified, all methods are matched.

#### "condition"

script object, optional

Specifies a script that is called first to determine if the script should be triggered. If the condition yields "true", the other script(s) are executed. If no condition is specified, the script(s) are called unconditionally.

#### "onRequest"

script object, optional

Specifies a script to execute before the request is dispatched to the resource. If the script throws an exception, the method is not performed, and a client error response is provided.

# "onResponse"

script object, optional

Specifies a script to execute after the request is successfully dispatched to the resource and a response is returned. Throwing an exception from this script does not undo the method already performed.

# "onFailure"

script object, optional

Specifies a script to execute if the request resulted in an exception being thrown. Throwing an exception from this script does not undo the method already performed.

# G.1.1.1. Pattern Matching in the router.json File

Pattern matching can minimize overhead in the router service. For example, the default router.json file includes instances of the pattern filter object, which limits script requests to specified methods and endpoints.

Based on the following code snippet, the router service would trigger the policyFilter.js script for CREATE and UPDATE calls to managed, system, and internal repository objects.

```
{
   "pattern" : "^(managed|system|repo/internal)($|(/.+))",
   "onRequest" : {
      "type" : "text/javascript",
      "file" : "policyFilter.js"
   },
   "methods" : [
      "create",
      "update"
   ]
},
```

Without the noted pattern, OpenIDM would apply the policy filter to additional objects such as the audit service, which may affect performance.

# G.1.2. Script Execution Sequence

All "onRequest" and "onResponse" scripts are executed in sequence. First, the "onRequest" scripts are executed from the top down, then the "onResponse" scripts are executed from the bottom up.

```
client -> filter 1 onRequest -> filter 2 onRequest -> resource
client <- filter 1 onResponse <- filter 2 onResponse <- resource</pre>
```

The following sample router.json file shows the order in which the scripts would be executed:

```
{
    "filters" : [
        {
            "onRequest" : {
                "type" : "text/javascript"
                "file" : "script/router-authz.js"
            }
        },
        {
            "pattern" : "^managed/user",
            "methods" : [
                "read"
            ],
            "onRequest" : {
                "type" : "text/javascript",
                "source" : "console.log('requestFilter 1');"
            }
        },
        {
            "pattern" : "^managed/user",
            "methods" : [
                "read"
            1,
            "onResponse" : {
                "type" : "text/javascript",
```

```
"source" : "console.log('responseFilter 1');"
             }
         },
{
              "pattern" : "^managed/user",
"methods" : [
                  "read"
              ],
              "onRequest" : {
                  "type" : "text/javascript",
                  "source" : "console.log('requestFilter 2');"
             }
         },
{
             "pattern" : "^managed/user",
"methods" : [
                  "read"
              ],
              "onResponse" : {
                  "type" : "text/javascript",
                  "source" : "console.log('responseFilter 2');"
             }
         }
    ]
}
```

Will produce a log like:

requestFilter 1 requestFilter 2 responseFilter 2 responseFilter 1

# G.1.3. Script Scope

Scripts are provided with the following scope.

```
{
   "openidm": openidm-functions object,
   "request": resource-request object,
   "response": resource-response object,
   "exception": exception object
}
```

#### "openidm"

openidm-functions object (see "Function Reference").

Provides access to OpenIDM resources.

#### "request"

resource-request object

The resource-request context, which has one or more parent contexts. Provided in the scope of "condition", "onRequest", "onResponse" and "onFailure" scripts.

#### "response"

resource-response object

The response to the resource-request. Only provided in the scope of the "onResponse" script.

#### "exception"

exception object

The exception value that was thrown as a result of processing the request. Only provided in the scope of the "onFailure" script.

An exception object is defined as follows.

```
{
   "code": integer,
   "reason": string,
   "message": string,
   "detail": string
}
```

#### "code"

integer

The numeric HTTP code of the exception.

#### "reason"

string

The short reason phrase of the exception.

#### "message"

string

A brief message describing the exception.

# "detail"

(optional), string

A detailed description of the exception, in structured JSON format, suitable for programmatic evaluation.

# G.2. Example

The following example executes a script after a managed user object is created or updated.

```
{
    "filters": [
        {
            "pattern": "^managed/user",
            "methods": [
               "create",
               "update"
        ],
            "onResponse": {
                "type": "text/javascript",
               "file": "scripts/afterUpdateUser.js"
        }
    }
    ]
}
```

# **Appendix H. Embedded Jetty Configuration**

OpenIDM 4 includes an embedded Jetty web server.

To configure the embedded Jetty server, edit openidm/conf/jetty.xml. OpenIDM delegates most of the connector configuration to jetty.xml. OSGi and PAX web specific settings for connector configuration therefore do not have an effect. This lets you take advantage of all Jetty capabilities, as the web server is not configured through an abstraction that might limit some of the options.

The Jetty configuration can reference configuration properties (such as port numbers and keystore details) from OpenIDM's **boot.properties** configuration file.

# H.1. Using OpenIDM Configuration Properties in the Jetty Configuration

OpenIDM exposes a Param class that you can use in jetty.xml to include OpenIDM configuration. The Param class exposes Bean properties for common Jetty settings and generic property access for other, arbitrary settings.

# H.1.1. Accessing Explicit Bean Properties

To retrieve an explicit Bean property, use the following syntax in jetty.xml.

<Get class="org.forgerock.openidm.jetty.Param" name="<bean property name>"/>

For example, to set a Jetty property for keystore password:

# 

```
<Set name="password">
<Get class="org.forgerock.openidm.jetty.Param" name="keystorePassword"/>
</Set>
```

Also see the bundled jetty.xml for further examples.

The following explicit Bean properties are available.

#### port

Maps to openidm.port.http

#### port

Maps to openidm.port.https

#### port

Maps to openidm.port.mutualauth

#### keystoreType

Maps to openidm.keystore.type

#### keystoreProvider

Maps to openidm.keystore.provider

#### keystoreLocation

Maps to openidm.keystore.location

#### keystorePassword

Maps to openidm.keystore.password

#### keystoreKeyPassword

Maps to openidm.keystore.key.password, or the keystore password, if not set

#### truststoreLocation

Maps to openidm.truststore.location, or the keystore location, if not set

#### truststorePassword

Maps to openidm.truststore.password, or the keystore password, if not set

# H.1.2. Accessing Generic Properties

```
<Call class="org.forgerock.openidm.jetty.Param" name="getProperty">
<Arg>org.forgerock.openidm.some.sample.property</Arg>
</Call>
```

# H.2. Jetty Default Settings

By default the embedded Jetty server uses the following settings.

- The HTTP, SSL, and Mutual Authentication ports defined in OpenIDM
- The same keystore and truststore settings as OpenIDM
- Trivial sample realm, openidm/security/realm.properties to add users

The default settings are intended for evaluation only. Adjust them according to your production requirements.

# H.3. Registering Additional Servlet Filters

You can register generic servlet filters in the embedded Jetty server to perform additional filtering tasks on requests to or responses from OpenIDM. For example, you might want to use a servlet filter to protect access to OpenIDM with an access management product. Servlet filters are configured in files named <a href="mailto:openidm/conf/servletfilter-name.json">openidm/conf/servletfilter-name.json</a>. These servlet filter configuration files define the filter class, required libraries, and other settings.

A sample servlet filter configuration is provided in the servletfilter-cors.json file in the /path/to/ openidm/conf directory.

The sample servlet filter configuration file is shown below:

```
{
    "classPathURLs" : [ ],
    "systemProperties" : { },
    "requestAttributes" : { },
    "scriptExtensions" : { }.
    "initParams" : {
       "allowedOrigins" : "https://localhost:8443",
       "allowedMethods" : "GET, POST, PUT, DELETE, PATCH",
       "allowedHeaders" : "accept,x-openidm-password,x-openidm-nosession,
                            x-openidm-username, content-type, origin,
                           x-requested-with",
       "allowCredentials" : "true",
       "chainPreflight" : "false"
    },
    "urlPatterns" : [
       "/*"
    "filterClass" : "org.eclipse.jetty.servlets.CrossOriginFilter"
}
```

The sample configuration includes the following properties:

#### "classPathURLs"

The URLs to any required classes or libraries that should be added to the class path used by the servlet filter class  $% \left( \mathcal{A}^{\prime}\right) =\left( \mathcal{A}^{\prime}\right) \left( \mathcal{A}^{\prime}\right) \left( \mathcal{$ 

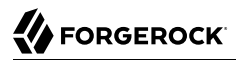

#### "systemProperties"

Any additional Java system properties required by the filter

#### "requestAttributes"

The HTTP Servlet request attributes that will be set by OpenIDM when the filter is invoked. OpenIDM expects certain request attributes to be set by any module that protects access to it, so this helps in setting these expected settings.

#### "scriptExtensions"

Optional script extensions to OpenIDM. Currently only "augmentSecurityContext" is supported. A script that is defined in augmentSecurityContext is executed by OpenIDM after a successful authentication request. The script helps to populate the expected security context in OpenIDM. For example, the login module (servlet filter) might select to supply only the authenticated user name, while the associated roles and user ID can be augmented by the script.

Supported script types include "text/javascript" and "groovy". The script can be provided inline ("source":script source) or in a file ("file":filename). The sample filter extends the filter interface with the functionality in the script script/security/populateContext.js.

#### "filterClass"

The servlet filter that is being registered

The following additional properties can be configured for the filter:

#### "httpContextId"

The HTTP context under which the filter should be registered. The default is "openidm".

#### "servletNames"

A list of servlet names to which the filter should apply. The default is "OpenIDM REST".

#### "urlPatterns"

A list of URL patterns to which the filter applies. The default is ["/\*"].

#### "initParams"

Filter configuration initialization parameters that are passed to the servlet filter init method. For more information, see http://docs.oracle.com/javaee/5/api/javax/servlet/FilterConfig.html.

# H.4. Disabling and Enabling Secure Protocols

Secure communications are important. To that end, the embedded Jetty web server enables a number of different protocols. To review the list of enabled protocols, run the following commands:

```
$ cd /path/to/openidm/logs
$ grep Enabled openidm0.log.0
    openidm0.log.0:INF0: Enabled Protocols [SSLv2Hello, TLSv1, TLSv1.1, TLSv1.2] of
[SSLv2Hello, SSLv3, TLSv1, TLSv1.1, TLSv1.2]
```

Note the difference between enabled and available protocols. Based on this particular output, <u>SSLv3</u> is missing from the list of enabled protocols. To see how this was done, open the <u>jetty.xml</u> file in the / path/to/openidm/conf directory. Note the <u>"ExcludeProtocols"</u> code block shown here:

#### Note

As noted in the following Security Advisory, "SSL 3.0 [RFC6101] is an obsolete and insecure protocol."

To exclude another protocol from the Enabled list, just add it to the "ExcludeProtocols" XML block. For example, if you included the following line in that XML block, your instance of Jetty would also exclude TLSv1:

<Item>TLSv1</Item>

You can reverse the process by removing the protocol from the "ExcludeProtocols" block.

To see if certain protocols should be included in the "ExcludeProtocols" block, review the current list of *ForgeRock Security Advisories* 

For more information on Jetty configuration see the following document from the developers of *Jetty: The Definitive Reference*
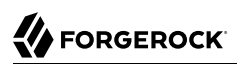

## Appendix I. Authentication and Session Module Configuration Details

This appendix includes configuration details for authentication modules described here: "Supported Authentication and Session Modules".

Authentication modules, as configured in the authentication.json file, include a number of properties. Except for the "OPENAM\_SESSION Module Configuration Options", Those properties are listed in the following tables:

| Authentication Property | Property as Listed in the Admin UI | Description                                                                                             |
|-------------------------|------------------------------------|----------------------------------------------------------------------------------------------------|
| keyAlias                | (not shown)                        | Used by the Jetty Web server to service SSL requests.                                                   |
| privateKeyPassword      | (not shown)                        | Defaults to openidm.keystore.password in boot.properties.                                               |
| keystoreType            | (not shown)                        | Defaults to openidm.keystore.type in boot.properties.                                                   |
| keystoreFile            | (not shown)                        | Defaults to openidm.keystore.location in boot.properties.                                               |
| keystorePassword        | (not shown)                        | Defaults to openidm.keystore.password in boot.properties                                                |
| maxTokenLifeMinutes     | Max Token Life (in seconds)        | Maximum time before a session is cancelled.<br>Note the different units for the property and<br>the UI. |

#### Session Module

| Authentication Property | Property as Listed in the Admin UI | Description                                                                                                   |
|-------------------------|------------------------------------|----------------------------------------------------------------------------------------------------|
| tokenIdleTimeMinutes    | Token Idle Time (in seconds)       | Maximum time before an idle session is<br>cancelled. Note the different units for the<br>property and the UI. |
| sessionOnly             | Session Only                       | Whether the session continues after browser restarts.                                                         |

#### Static User Module

| Authentication Property | Property as Listed in the Admin UI | Description                                       |
|-------------------------|------------------------------------|---------------------------------------------------|
| enabled                 | Module Enabled                     | Does OpenIDM use the module                       |
| queryOnResource         | Query on Resource                  | Endpoint hard coded to user anonymous             |
| username                | Static User Name                   | Default for the static user, anonymous            |
| password                | Static User Password               | Default for the static user, anonymous            |
| defaultUserRoles        | Static User Role                   | Normally set to openidm-reg for self-registration |

The following table applies to several authentication modules:

Managed User Internal User Client Cert Passthrough IWA

The IWA module includes several Kerberos-related properties listed at the end of the table.

| Common | Modu | le Prop | erties |
|--------|------|---------|--------|
|        |      |         |        |

| Authentication Property | Property as Listed in the<br>Admin UI | Description                                                                                                    |
|-------------------------|---------------------------------------|----------------------------------------------------------------------------------------------------|
| enabled                 | Module Enabled                        | Does OpenIDM use the module                                                                                                    |
| queryOnResource         | Query on Resource                     | Endpoint to query                                                                                                    |
| queryId                 | Use Query ID                          | A defined queryId searches against the queryOnResource endpoint. An undefined queryId against queryOnResource with action=reauthenticate |
| defaultUserRoles        | Default User Roles                    | Normally blank for managed users                                                                                                    |
| authenticationId        | Authentication ID                     | Defines how account credentials are derived from a queryOnResource endpoint                                                              |

| Authentication Property | Property as Listed in the Admin UI | Description                                                                        |
|-------------------------|------------------------------------|------------------------------------------------------------------------------------|
| userCredential          | User Credential                    | Defines how account credentials are derived from a queryOnResource endpoint        |
| userRoles               | User Roles                         | Defines how account roles are derived from a queryOnResource endpoint              |
| groupMemebership        | Group Membership                   | Provides more information for calculated roles                                     |
| groupRoleMapping        | Group Role Mapping                 | Provides more information for calculated roles                                     |
| groupComparisonMethod   | Group Comparison Method            | Provides more information for calculated roles                                     |
| managedUserLink         | Managed User Link                  | Applicable mapping (Passthrough module only)                                       |
| augmentSecurityContext  | Augment Security Context           | Includes a script that is executed only after a successful authentication request. |
| servicePrincipal        | Kerberos Service Principal         | (IWA only) For more information, see<br>"Kerberos Definitions"                     |
| keytabFileName          | Keytab File Name                   | (IWA only) For more information, see<br>"Kerberos Definitions"                     |
| kerberosRealm           | Kerberos Realm                     | (IWA only) For more information, see<br>"Kerberos Definitions"                     |
| kerberosServerName      | Kerberos Server Name               | (IWA only) For more information, see<br>"Kerberos Definitions"                     |

## I.1. OPENAM\_SESSION Module Configuration Options

The **OPENAM\_SESSION** module uses OpenAM authentication to protect an OpenIDM deployment.

The options shown in the screen are subdivided into basic and advanced properties. You may need to click Advanced Properties to review those details.

#### Edit OpenAM Session Authentication Module

#### **BASIC PROPERTIES**

| false                          | \$ |
|--------------------------------|----|
| Route to OpenAM User Datastore |    |
| system/ldap/account            | \$ |
| OpenAM Deployment URL          |    |
| http://example.com:8081/openam |    |
| Require OpenAM Authentication  |    |
| false                          | \$ |
|                                |    |

The following table describes the label that you see in the Admin UI, the default value (if any), a brief description, and the associated configuration file. If you need the property name, look at the configuration file.

The default values shown depict what you see if you use the OPENAM\_SESSION module with the Full Stack Sample. For more information, see "Full Stack Sample - Using OpenIDM in the ForgeRock Identity Platform" in the Samples Guide.

| Admin UI Label                    | Default             | Description                                                  | <b>Configuration File</b> |
|-----------------------------------|---------------------|--------------------------------------------------------------|---------------------------|
| Module Enabled                    | false               | Whether to enable the module                                 | authentication.json       |
| Route to OpenAM<br>User Datastore | system/ldap/account | External repository with<br>OpenAM Data Store<br>Information | authentication.json       |
| OpenAM<br>Deployment URL          | blank               | FQDN of the deployed instance of OpenAM                      | authentication.json       |
| Require OpenAM<br>Authentication  | false               | Whether to make the<br>OpenIDM UI redirect                   | ui-configuration.json     |

#### **OPENAM\_SESSION Module Basic Properties**

×

Submit

Cancel

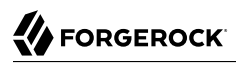

| Admin UI Label | Default | Description                        | <b>Configuration File</b> |
|----------------|---------|------------------------------------|---------------------------|
|                |         | users to OpenAM for authentication |                           |

#### OPENAM\_SESSION Module Advanced Properties

| Admin UI Label                       | Default                                 | Description                                                                                         | <b>Configuration File</b> |
|--------------------------------------|-----------------------------------------|----------------------------------------------------------------------------------------------------|---------------------------|
| OpenAM Login<br>URL                  | http://example.com:8081/<br>XUI/#login/ | FQDN of the login endpoint<br>of the deployed instance of<br>OpenAM                                 | ui-configuration.json     |
| OpenAM Login<br>Link Text            | Login with OpenAM                       | UI text that links to<br>OpenAM                                                                     | ui-configuration.json     |
| Default User<br>Roles                | openidm-authorized                      | OpenIDM assigns such roles<br>to the security context of a<br>user                                  | authentication.json       |
| OpenAM User<br>Attribute             | uid                                     | User identifier for the OpenAM data store                                                           | authentication.json       |
| Authentication ID                    | uid                                     | User identifier                                                                                     | authentication.json       |
| User Credential                      | blank                                   | Credential, sometimes a password                                                                    | authentication.json       |
| User Roles<br>or Group<br>Membership | Select an option                        | For an explanation,<br>see "Common Module<br>Properties".                                           | authentication.json       |
| Group<br>Membership (if<br>selected) | ldapGroups                              | Group Membership                                                                                    | authentication.json       |
| Role Name                            | openidm-admin                           | Default role for the user,<br>normally a group role<br>mapping                                      | authentication.json       |
| Group Mappings                       | blank                                   | Mapping from a user to a LDAP entry                                                                 | authentication.json       |
| Augment Security<br>Context          | Javascript                              | Supports Javascript or<br>Groovy                                                                    | authentication.json       |
| File Path                            | auth/<br>populateAsManagedUser.js       | Path to security context<br>script, in the /path/to/<br>openidm/bin/defaults/script<br>subdirectory | authentication.json       |

In general, if you add a custom property, the Admin UI writes changes to the authentication.json or uiconfiguration.json files.

## **Appendix J. Audit Configuration Schema**

The following tables depict schema for the six audit event topics used by OpenIDM. Each topic is associated with the following files that you can find in the <code>openidm/audit</code> directory:

- access.csv: see "Access Event Topic Properties"
- activity.csv: see "Activity Event Topic Properties"
- authentication.csv: see "Authentication Event Topic Properties"
- config.csv: see "Configuration Event Topic Properties"
- recon.csv: see "Reconciliation Event Topic Properties"
- sync.csv: see "Synchronization Event Topic Properties"

If you open the CSV files from that directory in a spreadsheet application, those files can help you read through the tables shown in this appendix.

## J.1. OpenIDM Specific Audit Event Topics

| Event Property | Description                                                                           |
|----------------|---------------------------------------------------------------------------------------|
| _id            | UUID for the message object, such as "0419d364-1b3d-4e4f-b769<br>-555c3ca098b0"       |
| transactionId  | The UUID of the transaction; you may see the same ID in different audit event topics. |

#### Reconciliation Event Topic Properties

| Event Property           | Description                                                                                                    |
|--------------------------|----------------------------------------------------------------------------------------------------|
| timestamp                | The time that OpenIDM logged the message, in UTC format; for example "2015-05-18T08:48:00.160Z"                                                                                         |
| eventName                | The name of the audit event: recon for this log                                                                                                    |
| userId                   | User ID                                                                                                    |
| trackingIds              | A unique value for an object being tracked                                                                                                    |
| action                   | Reconciliation action, depicted as a CREST action. For more information, see "Synchronization Actions"                                                                                  |
| exception                | The stack trace of the exception                                                                                                    |
| linkQualifier            | The link qualifier applied to the action; For more information, see "Adding Link Qualifiers to a Mapping"                                                                               |
| mapping                  | The name of the mapping used for the synchronization operation, defined in conf/sync.json.                                                                                              |
| message                  | Description of the synchronization action                                                                                                    |
| messageDetail            | Details from the synchronization run, shown as CREST output                                                                                                    |
| situation                | The synchronization situation described in "Synchronization Situations"                                                                                                    |
| sourceObjectId           | The object ID on the source system, such as managed/user/jdoe                                                                                                    |
| status                   | Reconciliation result status, such as SUCCESS or FAILURE                                                                                                    |
| target0bjectId           | The object ID on the target system, such as <pre>system/xmlfile/account/ bjensen</pre>                                                                                                  |
| reconciling              | What OpenIDM is reconciling, source for the first phase, target for the second phase.                                                                                                   |
| ambiguousTargetObjectIds | When the situation is AMBIGUOUS or UNQUALIFIED, and OpenIDM cannot distinguish between more than one target object, OpenIDM logs the object IDs, to help figure out what was ambiguous. |
| reconAction              | The reconciliation action, typically recon or null                                                                                                    |
| entryType                | The type of reconciliation log entry, such as start, entry, or summary.                                                                                                    |
| reconId                  | UUID for the reconciliation operation                                                                                                    |

#### Synchronization Event Topic Properties

| Event Property | Description                                                                                     |
|----------------|-------------------------------------------------------------------------------------------------|
| _id            | UUID for the message object, such as "0419d364-1b3d-4e4f-b769<br>-555c3ca098b0"                 |
| transactionId  | The UUID of the transaction; you may see the same ID in different audit event topics.           |
| timestamp      | The time that OpenIDM logged the message, in UTC format; for example "2015-05-18T08:48:00.160Z" |
| eventName      | The name of the audit event: sync for this log                                                  |

| Event Property | Description                                                                                                  |  |
|----------------|----------------------------------------------------------------------------------------------------|--|
| userId         | User ID                                                                                                    |  |
| trackingIds    | A unique value for an object being tracked                                                                   |  |
| action         | Synchronization action, depicted as a CREST action. For more information, see "Synchronization Actions"      |  |
| exception      | The stack trace of the exception                                                                             |  |
| linkQualifier  | The link qualifier applied to the action; For more information, see<br>"Adding Link Qualifiers to a Mapping" |  |
| mapping        | The name of the mapping used for the synchronization operation, defined in conf/sync.json.                   |  |
| message        | Description of the synchronization action                                                                    |  |
| messageDetail  | Details from the reconciliation run, shown as CREST output                                                   |  |
| situation      | The synchronization situation described in "Synchronization Situations"                                      |  |
| sourceObjectId | The object ID on the source system, such as managed/user/jdoe                                                |  |
| status         | Reconciliation result status, such as SUCCESS or FAILURE                                                     |  |
| target0bjectId | The object ID on the target system, such as <pre>uid=jdoe,ou=People</pre> ,dc=example,dc=com                 |  |

## J.2. Commons Audit Event Topics

| Event Property   | Description                                                                                                    |
|------------------|----------------------------------------------------------------------------------------------------|
| _id              | UUID for the message object, such as "0419d364-1b3d-4e4f-b769<br>-555c3ca098b0"                                  |
| timestamp        | The time that OpenIDM logged the message, in UTC format; for example "2015-05-18T08:48:00.160Z"                  |
| eventName        | The name of the audit event: access for this log                                                                 |
| transactionId    | The UUID of the transaction; you may see the same transaction for the same event in different audit event topics |
| userId           | User ID                                                                                                    |
| trackingIds      | A unique value for an object being tracked                                                                       |
| server.ip        | IP address of the OpenIDM server                                                                                 |
| server.port      | Port number used by the OpenIDM server                                                                           |
| client.ip        | Client IP address                                                                                                |
| client.port      | Client port number                                                                                               |
| request.protocol | Protocol for request, typically CREST                                                                            |

#### Access Event Topic Properties

## 

| Event Property               | Description                                                                                            |
|------------------------------|----------------------------------------------------------------------------------------------------|
| request.operation            | Typically a CREST operation                                                                            |
| request.detail               | Typically details for an ACTION request                                                                |
| http.request.secure          | Boolean for request security                                                                           |
| http.request.method          | HTTP method requested by the client                                                                    |
| http.request.path            | Path of the HTTP request                                                                               |
| http.request.queryParameters | Parameters sent in the HTTP request, such as a key/value pair                                          |
| http.request.headers         | HTTP headers for the request (optional)                                                                |
| http.request.cookies         | HTTP cookies for the request (optional)                                                                |
| http.response.headers        | HTTP response headers (optional)                                                                       |
| response.status              | Normally, SUCCESSFUL, FAILED, or null                                                                  |
| response.statusCode          | SUCCESS in response.status leads to a null response.statusCode;<br>FAILURE leads to a 400-level error  |
| response.detail              | Message associated with <pre>response.statusCode</pre> , such as Not Found or<br>Internal Server Error |
| response.elapsedTime         | Time to execute the access event                                                                       |
| response.elapsedTimeUnits    | Units for response time                                                                                |
| roles                        | OpenIDM roles associated with the request                                                              |

#### Activity Event Topic Properties

| Event Property | Description                                                                                                    |  |
|----------------|----------------------------------------------------------------------------------------------------|--|
| _id            | UUID for the message object, such as "0419d364-1b3d-4e4f-b769<br>-555c3ca098b0"                                   |  |
| timestamp      | The time that OpenIDM logged the message, in UTC format; for example "2015-05-18T08:48:00.160Z"                   |  |
| eventName      | The name of the audit event: activity for this log                                                                |  |
| transactionId  | The UUID of the transaction; you may see the same transaction for the same event in different audit event topics. |  |
| userId         | User ID                                                                                                    |  |
| trackingIds    | A unique value for the object being tracked                                                                       |  |
| runAs          | User to run the activity as; may be used in delegated administration                                              |  |
| objectId       | Object identifier, such as /managed/user/jdoe                                                                     |  |
| operation      | Typically a CREST operation                                                                                       |  |
| before         | JSON representation of the object prior to the activity                                                           |  |
| after          | JSON representation of the object after the activity                                                              |  |

| Event Property  | Description                                                                     |
|-----------------|---------------------------------------------------------------------------------|
| changedFields   | Fields that were changed, based on "Watched Fields: Defining Fields to Monitor" |
| revision        | Object revision number                                                          |
| status          | Result, such as SUCCESS                                                         |
| message         | Human readable text about the action                                            |
| passwordChanged | True/False entry on changes to the password                                     |

#### Authentication Event Topic Properties

| Event Property | Description                                                                                                    |
|----------------|----------------------------------------------------------------------------------------------------|
| _id            | UUID for the message object, such as "0419d364-1b3d-4e4f-b769<br>-555c3ca098b0"                                                                                                    |
| timestamp      | The time that OpenIDM logged the message, in UTC format; for example "2015-05-18T08:48:00.160Z"                                                                                                    |
| eventName      | The name of the audit event: authentication for this log                                                                                                    |
| transactionId  | The UUID of the transaction; you may see the same transaction for the same event in different audit event topics.                                                                                            |
| userId         | User ID                                                                                                    |
| trackingIds    | A unique value for an object being tracked                                                                                                    |
| result         | The result of the transaction, either "SUCCESSFUL", or "FAILED"                                                                                                    |
| principal      | An array of the accounts used to authenticate, such as [ "openidm-admin" ]                                                                                                    |
| context        | The complete security context of the authentication operation, including the authenticating ID, the targeted endpoint, the roles applied, and the IP address from which the authentication request was made. |
| entries        | The JSON representation of the authentication session                                                                                                    |

#### Configuration Event Topic Properties

| Event Property | Description                                                                                                    |
|----------------|----------------------------------------------------------------------------------------------------|
| _id            | UUID for the message object, such as "0419d364-1b3d-4e4f-b769<br>-555c3ca098b0"                                   |
| timestamp      | The time that OpenIDM logged the message, in UTC format; for example "2015-05-18T08:48:00.160Z"                   |
| eventName      | The name of the audit event: config for this log                                                                  |
| transactionId  | The UUID of the transaction; you may see the same transaction for the same event in different audit event topics. |
| userId         | User ID                                                                                                    |

| Event Property | Description                                                                     |
|----------------|---------------------------------------------------------------------------------|
| trackingIds    | A unique value for an object being tracked                                      |
| runAs          | User to run the activity as; may be used in delegated administration            |
| objectId       | Object identifier, such as ui                                                   |
| operation      | Typically a CREST operation                                                     |
| before         | JSON representation of the object prior to the activity                         |
| after          | JSON representation of the object after to the activity                         |
| changedFields  | Fields that were changed, based on "Watched Fields: Defining Fields to Monitor" |
| revision       | Object revision number                                                          |

## J.3. Audit Event Handler Configuration

When you set up an audit event handler, you can configure several properties. Most of the properties in the following table are used by the CSV audit event handler, and may be configured in the *project-dir/conf* directory for your deployment.

In several cases, the following table does not include an entry for Description, as the UI Label / Text is sufficient.

If you're reviewing this from the OpenIDM Admin UI, click Configure > System Preferences > Audit, and click the edit icon associated with your event handler.

| UI Label / Text      | Config File Label                                        | Description                                             |
|----------------------|----------------------------------------------------------|---------------------------------------------------------|
| Name                 | topics                                                   | Name of the audit event handler                         |
| Audit Events         | topics                                                   | Audit event topics, such as audit, access, and activity |
| Use for queries      | handlerForQueries                                        | Audit Event Handler to use for Queries                  |
| Enabled              | enabled                                                  | True or false                                           |
| Resource Path        | resourcePath                                             | (applies only to router and repository event handlers   |
| File Rotation        | fileRotation                                             | File rotation options                                   |
| Rotation Enabled     | abled rotationEnabled Enables and disables file rotation |                                                         |
| Maximum File Size    | maxFileSize                                              | Max File Size in Bytes, prior to rotation               |
| File Rotation Prefix | rotationFilePrefix                                       | File prefix, after rotation                             |

Event Handler Property Configuration

| UI Label / Text                                           | Config File Label                                                                                            | Description                                                                             |  |
|-----------------------------------------------------------|----------------------------------------------------------------------------------------------------|-----------------------------------------------------------------------------------------|--|
| Rotation Times                                            | rotationTimes Time to trigger file rotat<br>midnight; may use entrie<br>as 5 seconds, 5 minutes,<br>disabled |                                                                                         |  |
| File Rotation Suffix                                      | rotationFileSuffix                                                                                           | Suffix appended to the end of audit file names                                          |  |
| Rotation Interval                                         | rotationInterval                                                                                             | Time period between log rotation;<br>may use 5 seconds, 5 minutes, 5<br>hours, disabled |  |
| File Retention                                            | fileRetention                                                                                                | Specifies how long to keep an audit file                                                |  |
| Maximum Number of Historical<br>Files                     | <pre>maxNumberOfHistoryFiles</pre>                                                                           | Maximum number of backup audit files                                                    |  |
| Maximum Disk Space                                        | maxDiskSpaceToUse                                                                                            | Maximum disk space for audit files                                                      |  |
| Minimum Free Space Required                               | minFreeSpaceRequired                                                                                         | Minimum disk space required on system with audit files                                  |  |
| Rotation and Retention Check<br>Interval                  | rotationRetentionCheckInterval                                                                               | Interval for periodically checking file rotation and retention policies                 |  |
| Log Directory                                             | logDirectory                                                                                                 | (applies only to the CSV event handler)                                                 |  |
| CSV Output Formatting                                     | formatting                                                                                                   |                                                                                         |  |
| Quote Character                                           | quoteChar                                                                                                    | Character used around a field                                                           |  |
| Delimiter Character                                       | delimiterChar                                                                                                | Character between CSV fields                                                            |  |
| End of Line Symbols                                       | endOfLineSymbols                                                                                             |                                                                                         |  |
| CSV Tamper Evident Configuration                          | security                                                                                                    |                                                                                         |  |
| Enabled                                                   | enabled                                                                                                    | True or false (for CSV Tamper<br>Evident Configuration)                                 |  |
| Filename                                                  | filename                                                                                                    | Path to the Java keystore file                                                          |  |
| Password                                                  | password                                                                                                    | Password for the Java keystore                                                          |  |
| Keystore Handler Object                                   | keystoreHandlerName                                                                                          | Supports tamper-evident logging                                                         |  |
| Signature Interval                                        | signatureInterval                                                                                            | Signature generation interval; use<br>entries such as 1 minute, 2 hrs, 3<br>sec         |  |
| Buffering                                                 | bufferingConfiguration for optiobuffering                                                                    |                                                                                         |  |
| Buffering Enabled                                         | enabled                                                                                                    | True or false                                                                           |  |
| Enable auto flushing after processing of events in buffer | autoFlush                                                                                                    | If enabled, does not flush after each event (to improves performance)                   |  |

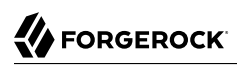

# Appendix K. Release Levels & Interface Stability

This appendix includes ForgeRock definitions for product release levels and interface stability.

## K.1. ForgeRock Product Release Levels

ForgeRock defines Major, Minor, Maintenance, and Patch product release levels. The release level is reflected in the version number. The release level tells you what sort of compatibility changes to expect.

| Release Label                                                                                                    | Version Numbers               | Characteristics                                                                                                    |
|----------------------------------------------------------------------------------------------------|-------------------------------|----------------------------------------------------------------------------------------------------|
| Major       Version: x[.0.0]<br>(trailing 0s are<br>optional)       • Bring major         • Can include       • Can remove<br>cases remulation |                               | <ul> <li>Bring major new features, minor features, and bug fixes</li> <li>Can include changes even to Stable interfaces</li> <li>Can remove previously Deprecated functionality, and in rare cases remove Evolving functionality that has not been explicitly Deprecated</li> </ul> |
| Minor                                                                                                    | Varian and 01                 | Include changes present in previous Minor and Maintenance<br>releases                                                                                                    |
| Minor                                                                                                    | (trailing 0s are<br>optional) | • Bring minor leatures, and bug fixes                                                                                                    |

#### Release Level Definitions

| Release Label      | Version Numbers                                 | Characteristics                                                                                                    |
|--------------------|-------------------------------------------------|----------------------------------------------------------------------------------------------------|
|                    |                                                 | • Can include backwards-compatible changes to Stable interfaces<br>in the same Major release, and incompatible changes to<br>Evolving interfaces |
|                    |                                                 | Can remove previously Deprecated functionality                                                                                                   |
|                    |                                                 | <ul> <li>Include changes present in previous Minor and Maintenance releases</li> </ul>                                                           |
| Maintenance, Patch | Version: x.y.z[.p]                              | Bring bug fixes                                                                                                    |
|                    | The optional .p<br>reflects a Patch<br>version. | • Are intended to be fully compatible with previous versions from the same Minor release                                                         |

## K.2. ForgeRock Product Interface Stability

ForgeRock products support many protocols, APIs, GUIs, and command-line interfaces. Some of these interfaces are standard and very stable. Others offer new functionality that is continuing to evolve.

ForgeRock acknowledges that you invest in these interfaces, and therefore must know when and how ForgeRock expects them to change. For that reason, ForgeRock defines interface stability labels and uses these definitions in ForgeRock products.

| Stability Label    | Definition                                                                                                    |
|--------------------|----------------------------------------------------------------------------------------------------|
| Stable             | This documented interface is expected to undergo backwards-compatible changes<br>only for major releases. Changes may be announced at least one minor release<br>before they take effect.                                          |
| Evolving           | This documented interface is continuing to evolve and so is expected to change, potentially in backwards-incompatible ways even in a minor release. Changes are documented at the time of product release.                         |
|                    | While new protocols and APIs are still in the process of standardization, they are Evolving. This applies for example to recent Internet-Draft implementations, and also to newly developed functionality.                         |
| Deprecated         | This interface is deprecated and likely to be removed in a future release. For previously stable interfaces, the change was likely announced in a previous release. Deprecated interfaces will be removed from ForgeRock products. |
| Removed            | This interface was deprecated in a previous release and has now been removed from the product.                                                                                                    |
| Technology Preview | Technology previews provide access to new features that are evolving new<br>technology that are not yet supported. Technology preview features may<br>be functionally incomplete and the function as implemented is subject to     |

#### Interface Stability Definitions

| Stability Label       | Definition                                                                                                    |
|-----------------------|----------------------------------------------------------------------------------------------------|
|                       | change without notice. DO NOT DEPLOY A TECHNOLOGY PREVIEW INTO A PRODUCTION ENVIRONMENT.                                                                                                    |
|                       | Customers are encouraged to test drive the technology preview features in a non-<br>production environment and are welcome to make comments and suggestions<br>about the features in the associated forums.                                                                                                    |
|                       | ForgeRock does not guarantee that a technology preview feature will be present<br>in future releases, the final complete version of the feature is liable to change<br>between preview and the final version. Once a technology preview moves into<br>the completed version, said feature will become part of the ForgeRock platform.<br>Technology previews are provided on an "AS-IS" basis for evaluation purposes<br>only and ForgeRock accepts no liability or obligations for the use thereof. |
| Internal/Undocumented | Internal and undocumented interfaces can change without notice. If you depend on one of these interfaces, contact ForgeRock support or email info@forgerock.com to discuss your needs.                                                                                                    |

## **OpenIDM Glossary**

| assignment        | The definition of an <i>assignment</i> , in the context of roles, depends on the following:                                                                                                 |
|-------------------|----------------------------------------------------------------------------------------------------|
|                   | <ul> <li>Does the assignment imply what account a user should have?</li> </ul>                                                                                                    |
|                   | For example, if you want to assign a user to (or remove a user from)<br>a role of Airplane Mechanics, the details within that role define<br>what OpenIDM executes on changing the account. |
|                   | • What happens when a user gets (loses) an assignment?                                                                                                    |
|                   | OpenIDM may execute a custom <pre>onAssignment</pre> or an <pre>onUnassignment</pre> script.                                                                                                |
|                   | • What is the assignment operation?                                                                                                    |
|                   | When an administrator assigns a role to (on unassigns a role from)<br>a user, OpenIDM processes that change with one of the following<br>operations:                                        |
|                   | "assignmentOperation" : "mergeWithTarget"                                                                                                    |
|                   | "unassignmentOperation" : "removeFromTarget"                                                                                                    |
|                   | Some assignments may include an entitlement, where the associated role includes access rights to specified resources.                                                                       |
| correlation query | A correlation query specifies an expression that matches existing<br>entries in a source repository to one or more entries on a target                                                      |

|                    | repository. While a correlation query may be built with a script, it is <i>not</i> a correlation script.                                                                                                    |
|--------------------|----------------------------------------------------------------------------------------------------|
|                    | As noted in "Correlating Existing Target Objects", you can set up<br>a query definition, such as_queryId, _queryFilter, or_queryExpression,<br>possibly with the help of alinkQualifier.                                                                                                    |
| correlation script | A correlation script matches existing entries in a source repository,<br>and returns the IDs of one or more matching entries on a target<br>repository. While it skips the intermediate step associated with<br>acorrelation query, a correlation script can be relatively complex,<br>based on the operations of the script.                   |
| entitlement        | An entitlement is a collection of attributes that can be added to a user<br>entry via roles. As such, it is a specialized type of assignment. A user or<br>device with an entitlement gets access rights to specified resources.<br>An entitlement is a property of a managed object.                                                           |
| JSON               | JavaScript Object Notation, a lightweight data interchange format<br>based on a subset of JavaScript syntax. For more information, see the<br>JSON site.                                                                                                    |
| JWT                | JSON Web Token. As noted in the <i>JSON Web Token draft IETF Memo</i> ,<br>"JSON Web Token (JWT) is a compact URL-safe means of representing<br>claims to be transferred between two parties." For OpenIDM, the JWT<br>is associated with the JWT_SESSION authentication module.                                                                |
| managed object     | An object that represents the identity-related data managed by<br>OpenIDM. Managed objects are configurable, JSON-based data<br>structures that OpenIDM stores in its pluggable repository. The<br>default configuration of a managed object is that of a user, but you<br>can define any kind of managed object, for example, groups or roles. |
| mapping            | A policy that is defined between a source object and a target object<br>during reconciliation or synchronization. A mapping can also define a<br>trigger for validation, customization, filtering, and transformation of<br>source and target objects.                                                                                          |
| OSGi               | A module system and service platform for the Java programming<br>language that implements a complete and dynamic component model.<br>For a good introduction, see the OSGi site. While OpenIDM services<br>are designed to run in any OSGi container, currently only Apache<br>Felix is supported.                                              |
| reconciliation     | During reconciliation, comparisons are made between managed<br>objects and objects on source or target systems. Reconciliation can<br>result in one or more specified actions, including, but not limited to,<br>synchronization.                                                                                                    |

| resource        | An external system, database, directory server, or other source of<br>identity data to be managed and audited by the identity management<br>system.                                                                                                    |
|-----------------|----------------------------------------------------------------------------------------------------|
| REST            | Representational State Transfer. A software architecture style for<br>exposing resources, using the technologies and protocols of the World<br>Wide Web. REST describes how distributed data objects, or resources,<br>can be defined and addressed.                                                                                                    |
| role            | OpenIDM includes two different types of provisioning roles and<br>authorization roles. For more information, see "Working With<br>Managed Roles".                                                                                                    |
| source object   | In the context of reconciliation, a source object is a data object on<br>the source system, that OpenIDM scans before attempting to find a<br>corresponding object on the target system. Depending on the defined<br>mapping, OpenIDM then adjusts the object on the target system<br>(target object).                                                          |
| synchronization | The synchronization process creates, updates, or deletes objects on a target system, based on the defined mappings from the source system. Synchronization can be scheduled or on demand.                                                                                                    |
| system object   | A pluggable representation of an object on an external system. For<br>example, a user entry that is stored in an external LDAP directory<br>is represented as a system object in OpenIDM for the period during<br>which OpenIDM requires access to that entry.System objects follow<br>the same RESTful resource-based design principles as managed<br>objects. |
| target object   | In the context of reconciliation, a target object is a data object on the target system, that OpenIDM scans after locating its corresponding object on the source system. Depending on the defined mapping, OpenIDM then adjusts the target object to match the corresponding source object.                                                                    |

## Index

## A

Architecture, 1 Audit **Event Topic** Access, 575 Activity, 576 Authentication, 577 Configuration, 577 Reconciliation, 573 Synchronization, 574 Audit logs, 405 Authentication, 342 Authentication Modules, 568, 569, 569 Internal users, 342 Managed users, 342 Roles, 357 Authorization, 342, 358

## B

Best practices, 363, 456 Business processes, 382

## С

cluster management, 437 Configuration Email, 446 Files, 465 Objects, 87 REST API, 92 Updating, 32 Validating, 32 Connectors, 174 Generating configurations, 231 Object types, 183 Remote, 176 Correlation query, 291 Correlation script, 291 Custom Audit Event Handler Property, 578

#### D

Data

accessing, 111

## E

Encryption, 372 External REST, 451

## F

failover, 437 File layout, 465

#### Η

healthcheck, 10 high availability, 437

## 

Implicit Synchronization, 244

### Κ

Keytool, 31

#### L

LiveSync, 244 Scheduling, 299

#### Μ

Managed objects Encoding, 155 Mappings, 5, 247 Hooks for scripting, 256 Scheduled reconciliation, 300

#### 0

Objects Audit objects, 492 Configuration objects, 87 Links, 492 Managed objects, 4, 244, 345, 475, 504 Customizing, 486 Identifiers, 505 Passwords, 319 Object types, 474 Script access, 111, 532 System objects, 4, 492 OpenICF, 174

## Ρ

Passwords, 319 Replacing defaults, 374 Policies, 160 Ports 8080, 473 8443, 473 8444, 473 Disabling, 377 Proxy JVM, 91

## R

Reconciliation, 5, 243 Paging, 270 Scheduling, 299 Resources, 174 REST API, 92, 504 Listing configuration objects, 92 Roles, 357 Router service, 557

## S

Schedule Examples, 306 Scheduler, 298, 301 Configuration, 301 Scheduling tasks, 301 Scripting, 532 Functions, 532 Security, 363 Authentication, 372 Encryption, 372 SSL, 370 Sending mail, 446 Server logs, 172 Starting OpenIDM, 7 Stopping OpenIDM, 7 Synchronization, 5, 243, 493 Actions, 276 Conditions, 251 Connectors, 246 Correlation query, 291 Correlation script, 291 Creating attributes, 249, 255 Direct (push), 243

Filtering, 253 Mappings, 247 Passwords, 325 Reusing links, 259 Scheduling, 299 Situations, 276 Transforming attributes, 249

## Т

Troubleshooting, 459

#### W

Workflow, 382